# 【▲ ELLIN 好团队 好产品 助力智能制造

# Preface

This user manual is applicable to Wecon VD3E series bus servo drives.

In order to use this series of servo drives correctly, please read this manual carefully in advance and save it for later use.

During use, if you have any doubt about the function and performance of this equipment, please contact our technicians for relevant assistance to use this equipment smoothly.

The company's products are constantly being improved and upgraded, and the contents of this manual are subject to change without notice.

This manual is suitable for introductory and use reference books for elementary and intermediate readers. At the same time, all interpretation rights of this manual belong to our company.

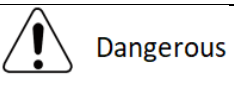

The danger caused by failure to operate as required may result in serious injuries or even death.

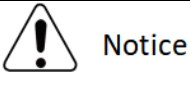

The danger caused by failure to operate as required may result in moderate or minor injuries, and equipment damage.

# **User Manual Change Record**

| Date            | Changed<br>Changed content<br>version |                                                                                                    | Applicable models    |
|-----------------|---------------------------------------|----------------------------------------------------------------------------------------------------|----------------------|
| October<br>2022 | V1.0                                  | First edition                                                                                                    | ★ VD3E-0□□SA1G model |
| August<br>2023  | ν2.0                                  | Chapter 7:<br>Add the supplementary explanation of touch probe<br>function and DI touch probe function;<br>Add homing mode 35, and add 60E6 to set<br>absolute coordinates and relative coordinate<br>modes;<br>Chapter 8:<br>Add 60E0, 60C5h and 60C6h object dictionaries;<br>Delete 6071, 6074, 607D: 01 object dictionaries;<br>Modify the data range and default value of some<br>object dictionaries;<br>U0-57 is added to support 64-bit absolute position<br>display;<br>Add U0-48 servo power-on counting description,<br>U0-52 encoder bit monitoring value;<br>Update the object dictionary table and add 6000<br>groups of data format standard device sub-protocol<br>areas;<br>Add 2001-17, 2000-18, 2000-1F and other object<br>dictionaries; Add JOG acceleration time 2001-25<br>and JOG deceleration time 2001-26;<br>Add 2004-12 speed feedback filter time;<br>Add 2004-05 motor model and 200A-07 manual<br>motor code;<br>Speed feedforward filtering time P2-10 default<br>value and range unit changed;<br>Torque limit source P1-14 added: EtherCAT control;<br>Chapter 10:<br>Add Er.43 driver overload fault and A-80 power<br>limit alarm;<br>Er.27 [Encoder disconnected] changed to be<br>unclearable.<br>Modify the fault logic and troubleshooting method<br>of A-91;<br>Add temporary solutions to A-93;<br>Chapter 11:<br>Add the hardware requirements of European EMC | ★VD3E-0□□SA1G model  |

|  | certification standard;                    |  |
|--|--------------------------------------------|--|
|  | Add EMC input noise filter recommendation; |  |
|  | Add cable and wiring requirements, etc.    |  |

# **ECUN** 好团队 好产品 助力智能制造

# Content

| Chapter 1 Safety Reminder                                   | 1  |
|-------------------------------------------------------------|----|
| 1.1 Safety Precautions                                      |    |
| 1.2 Precautions for Storage and Transportation              | 2  |
| 1.3 Precautions During Installation                         | 2  |
| 1.4 Precautions During Wiring                               | 2  |
| 1.5 Precautions During Operation                            |    |
| 1.6 Precautions During Maintenance and Inspection           |    |
| Chapter 2 Product Information                               | 5  |
| 2.1 Servo Drives                                            | 5  |
| 2.1.1 Servo Drive Model Naming                              | 5  |
| 2.1.2 The Composition of Servo Drive                        | 6  |
| 2.1.3 Specification of Servo Drive                          | 7  |
| 2.2 Servo Motors                                            |    |
| 2.2.1 Servo Motor Model Naming                              | 10 |
| 2.2.2 Composition of Servo Motor                            | 11 |
| 2.2.3 Specification of Servo Motor                          |    |
| 2.3 Servo System Wiring Diagram                             |    |
| Chapter 3 Installation of Servo Drive and Motor             | 14 |
| 3.1 Installation of Servo Drive                             |    |
| 3.1.1 Dimensions (Unit: mm)                                 |    |
| 3.1.2 Installation Site                                     |    |
| 3.1.3 Installation Environment                              | 15 |
| 3.1.4 Installation Precautions                              | 15 |
| 3.2 Installation of Servo Motor                             |    |
| 3.2.1 Dimensions (unit: mm)                                 |    |
| 3.2.2 Installation Site                                     | 20 |
| 3.2.3 Installation Environment                              | 20 |
| 3.2.4 Installation Precautions                              | 21 |
| Chapter 4 Wiring                                            | 22 |
| 4.1 Main Circuit Wiring                                     | 22 |
| 4.1.1 Main Circuit Terminals                                | 22 |
| 4.1.2 Power Wiring Example                                  |    |
| 4.1.3 Precautions for Main Circuit Wiring                   |    |
| 4.2 Power Line Connection of Servo Drive and Servo Motor    | 27 |
| 4.2.1 Power Cable                                           | 27 |
| 4.2.2 Brake Device Cable                                    |    |
| 4.3 Encoder Cable Connection of Servo Drive and Servo Motor |    |

| 4.4 Servo Drive Control Input and Output Terminal Wiring |    |
|----------------------------------------------------------|----|
| 4.4.1 CN2 Pin Distribution                               |    |
| 4.4.2 Digital Input and Output Signals                   |    |
| 4.4.3 Brake Wiring                                       |    |
| 4.5 Communication Signal Wiring                          |    |
| Chapter 5 Panel Composition                              | 40 |
| 5.1 Panel Composition                                    |    |
| 5.2 Panel Display                                        |    |
| 5.2.1 Display Switching                                  |    |
| 5.2.2 Status Display                                     |    |
| 5.2.3 Parameter Display                                  |    |
| 5.2.4 Fault Display                                      |    |
| 5.2.5 Monitor Display                                    |    |
| 5.3 Panel Operation                                      |    |
| 5.3.1 Parameter Setting                                  |    |
| 5.3.2 Jog Operation                                      |    |
| 5.3.3 Factory Reset                                      |    |
| Chapter 6 Communication Network Configuration            | 52 |
| 6.1 EtherCAT Operation                                   |    |
| 6.2 EtherCAT Communication Fundamentals                  | 53 |
| 6.2.1 EtherCAT Communication Specification               | 53 |
| 6.2.2 Communication Structure                            |    |
| 6.2.3 State Machines                                     | 54 |
| 6.2.4 Communication Indicator Lamp                       | 55 |
| 6.2.5 Process Data PDO                                   |    |
| 6.2.6 Email Data SDO                                     |    |
| 6.2.7 Distributed Clock                                  |    |
| 6.2.8 Status Indication                                  |    |
| 6.2.9 Introduction to CiA402 Control                     |    |
| 6.2.10 Basic Characteristics                             |    |
| Chapter 7 Operation Running                              | 65 |
| 7.1 Basic Settings                                       |    |
| 7.1.1 Pre-operation Inspection                           | 65 |
| 7.1.2 Power on                                           | 65 |
| 7.1.3 Jog Operation                                      | 65 |
| 7.1.4 Rotation Direction Selection                       |    |
| 7.1.5 Braking Resistance                                 | 67 |
| 7.1.6 Servo Operation                                    | 67 |

|                                                                                                    | 68                              |
|----------------------------------------------------------------------------------------------------|---------------------------------|
| 7.1.8 Brake Holding Device                                                                                                    | 69                              |
| 7.2 Servo State Setting                                                                                                    | 76                              |
| 7.2.1 Control Word                                                                                                    | 77                              |
| 7.2.2 Status Word                                                                                                    | 78                              |
| 7.3 Servo Mode Settings                                                                                                    | 80                              |
| 7.3.1 Servo Mode Introduction                                                                                                    | 80                              |
| 7.3.2 Mode Switching                                                                                                    | 80                              |
| 7.3.3 Communication Cycles Supported by Different Modes                                                                                                    | 80                              |
| 7.4 Cyclic Synchronous Position Mode (CSP)                                                                                                    | 81                              |
| 7.4.1 Control Block Diagram                                                                                                    | 81                              |
| 7.4.2 Related Objects                                                                                                    | 82                              |
| 7.4.3 Related Function Settings                                                                                                    | 83                              |
| 7.4.4 Recommended Configuration                                                                                                    |                                 |
| 7.5 Homing Mode (HM)                                                                                                    | 85                              |
| 7.5.1 Control Block Diagram                                                                                                    | 85                              |
| 7.5.2 Related Objects                                                                                                    | 86                              |
| 7.5.3 Related Function Settings                                                                                                    | 86                              |
| 7.5.4 Introduction of Zero Return Mode                                                                                                    | 87                              |
| Chapter 8 Object Dictionary                                                                                                    | 137                             |
| 8.1 Overview of Object Dictionaries                                                                                                    | 137                             |
| 8.1.1 Object Dictionary Area Allocation                                                                                                    |                                 |
| 8.1.2 Explanation of Related Terms in Object Dictionary                                                                                                    | 137                             |
| 8.2 Communication Sub-protocol Area (1000h to 1FFFh)                                                                                                    | 139                             |
| 8.3 Vendor Customized Area (2000h to 2FFFh)                                                                                                    | 146                             |
| Group 2000h: Basic Settings                                                                                                    | 146                             |
| Group 2001h: Control Parameters                                                                                                    | 150                             |
|                                                                                                    | 153                             |
| Group 2002h: Gain Adjustment                                                                                                    |                                 |
| Group 2002h: Gain Adjustment<br>Group 2003h: Self-adjusting Parameters                                                                                                    | 154                             |
| Group 2002h: Gain Adjustment<br>Group 2003h: Self-adjusting Parameters<br>Group 2004h: Vibration Suppression                                                                                                    | 154<br>157                      |
| Group 2002h: Gain Adjustment<br>Group 2003h: Self-adjusting Parameters<br>Group 2004h: Vibration Suppression<br>Group 2005h: Signal Input and Output                                                                                                    | 154<br>157<br>159               |
| Group 2002h: Gain Adjustment<br>Group 2003h: Self-adjusting Parameters<br>Group 2004h: Vibration Suppression<br>Group 2005h: Signal Input and Output.<br>Group 2006h: DIDO Configuration                                                                                                    | 154<br>157<br>159<br>161        |
| Group 2002h: Gain Adjustment<br>Group 2003h: Self-adjusting Parameters<br>Group 2004h: Vibration Suppression<br>Group 2005h: Signal Input and Output.<br>Group 2006h: DIDO Configuration<br>Group 200Ah: Auxiliary Function                                                                                                    | 154<br>157<br>159<br>161<br>166 |
| Group 2002h: Gain Adjustment<br>Group 2003h: Self-adjusting Parameters<br>Group 2004h: Vibration Suppression<br>Group 2005h: Signal Input and Output.<br>Group 2006h: DIDO Configuration<br>Group 200Ah: Auxiliary Function<br>Group 200Dh Communication Input and Output Terminal                                                                                                    |                                 |
| Group 2002h: Gain Adjustment<br>Group 2003h: Self-adjusting Parameters<br>Group 2004h: Vibration Suppression<br>Group 2005h: Signal Input and Output<br>Group 2006h: DIDO Configuration<br>Group 200Ah: Auxiliary Function<br>Group 200Ah: Auxiliary Function<br>Group 200Dh Communication Input and Output Terminal<br>Group 201Eh Universal Monitoring                                    |                                 |
| Group 2002h: Gain Adjustment<br>Group 2003h: Self-adjusting Parameters<br>Group 2004h: Vibration Suppression<br>Group 2005h: Signal Input and Output<br>Group 2006h: DIDO Configuration<br>Group 200Ah: Auxiliary Function<br>Group 200Ah: Auxiliary Function Input and Output Terminal<br>Group 201Eh Universal Monitoring                                                                 |                                 |
| Group 2002h: Gain Adjustment<br>Group 2003h: Self-adjusting Parameters<br>Group 2004h: Vibration Suppression<br>Group 2005h: Signal Input and Output<br>Group 2006h: DIDO Configuration<br>Group 200Ah: Auxiliary Function<br>Group 200Ah: Auxiliary Function<br>Group 200Dh Communication Input and Output Terminal<br>Group 201Eh Universal Monitoring<br>201Fh Group: Warning Monitoring |                                 |

| Chapter 9 Adjustments                              | 204 |
|----------------------------------------------------|-----|
| 9.1 Overview                                       |     |
| 9.2 Inertia identification                         | 205 |
| 9.3 Gain Adjustment                                | 207 |
| 9.3.1 Automatic Gain Adjustment                    | 207 |
| 9.3.2 Manual Gain Adjustment                       | 209 |
| 9.3.3 Feedforward Gain                             |     |
| 9.4 Mechanical Resonance Suppression               |     |
| 9.4.1 Mechanical Resonance Suppression Methods     |     |
| 9.4.2 Notch Filter                                 |     |
| Chapter 10 Malfunctions                            | 217 |
| 10.1 Faults and Warnings Handling at Startup       | 217 |
| 10.2 Faults and Warnings Handling During Operation | 217 |
| 10.2.1 Overview                                    | 217 |
| 10.2.2 Fault and Warning Code Table                | 219 |
| 10.2.3 Troubleshooting                             | 222 |
| Chapter 11 Appendix                                | 258 |
| 11.1 Object Dictionary List                        | 258 |
| Group 1000                                         | 258 |
| Group 2000                                         |     |
| Group 2001                                         |     |
| Group 2002                                         |     |
| Group 2003                                         |     |
| Group 2004                                         |     |
| Group 2005                                         |     |
| Group 2006                                         |     |
| Group 200A                                         |     |
| Group 200D                                         |     |
| DI/DO channel function definition                  |     |
| Group 201E                                         |     |
| Group 201F                                         |     |
| Group 2020                                         |     |
| Group 6000                                         |     |
| 11.2 List of Fault and Warning Codes               |     |
| 11.3 Wire                                          |     |
| 11.4 Correspondence of International Standards     |     |

#### **Chapter 1 Safety Reminder**

#### **1.1 Safety Precautions**

This section describes the important items that users must observe, such as product confirmation, storage, transportation, installation, wiring, operation, inspection, and disposal. Please follow the steps required by this manual for trial operation.

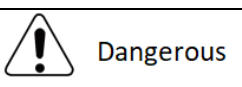

◆After the power is turned off for more than 5 minutes and the power indicator is off, use a multimeter to confirm that the voltage across the high-voltage capacitor has dropped to a safe voltage, and then proceed with the disassembly and assembly of the drive, otherwise the residual voltage may cause electric shock.

◆ Please never touch the inside of the servo drive, otherwise it may cause electric shock.

◆ Please insulate the connection part of the power terminal, otherwise it may cause electric shock.

◆ The grounding terminal of the servo drive must be grounded, otherwise it may cause electric shock.

◆ Please install the servo drive, servo motor, and external braking resistor on non-combustible materials, otherwise it may cause a fire.

◆ Be sure to connect an electromagnetic contactor and a non-fuse circuit breaker between the power supply and the main circuit power supply of the servo drive. Otherwise, when the equipment fails, it may cause fire because it cannot cut off the large current.

◆ In the servo drive and servo motor, please do not mix with oil, grease and other flammable foreign objects and screws, metal pieces and other conductive foreign objects, otherwise it may cause a fire.

◆ When the servo motor is connected to the machine, in case of any error in operation, it will not only cause damage to the machine, but also sometimes cause personal safety accidents.

◆ Do not damage or pull the cable forcefully, do not impose excessive force on the cable, or place heavy objects underneath, otherwise electric shock may occur, causing the product to stop operating or burn out.

• Do not use the brake of the brake motor for normal braking, otherwise it may cause a malfunction.

• Except for the designated operator, please do not set up, disassemble and repair the equipment, otherwise it may cause electric shock or injury.

◆ Do not remove the cover, cables, connectors and optional accessories while the power is on, otherwise it may cause electric shock.

◆ Please install a stop device on the machine side to ensure safety.

◆ Please take measures to ensure that your personal safety will not be endangered when restarting, otherwise it may cause injury.

◆ Do not modify this product, otherwise it may cause personal injury or mechanical damage.

#### **1.2 Precautions for Storage and Transportation**

| Notice                                                                                                 |  |  |
|----------------------------------------------------------------------------------------------------|--|--|
| Please keep and install the product in the following environment:                                      |  |  |
| Places without direct sunlight;                                                                        |  |  |
| Places where the ambient temperature does not exceed product specifications;                           |  |  |
| Places where the relative humidity does not exceed product specifications;                             |  |  |
| Places where condensation will not occur due to rapid changes in temperature;                          |  |  |
| Places free of corrosive gas and flammable gas;                                                        |  |  |
| Places without combustible materials nearby;                                                           |  |  |
| Places with less dust, salt and metal powder;                                                          |  |  |
| Places where there is no splash of water, oil, medicine, etc.;                                         |  |  |
| igoplus Places where vibration or shock will not affect the product (places that exceed product        |  |  |
| specifications);                                                                                       |  |  |
| Places that will not be exposed to radiation;                                                          |  |  |
| Storage or installation in environments other than the above may cause product failure or damage:      |  |  |
| Please use the correct method for handling according to the weight of the product;                     |  |  |
| $igodoldsymbol{\Phi}$ Do not hold the motor cable or motor shaft for transportation;                   |  |  |
| igoplus When operating the servo unit and servo motor, please pay attention to sharp parts such as the |  |  |
| corners of the device.                                                                                 |  |  |
| 1.3 Precautions During Installation                                                                    |  |  |

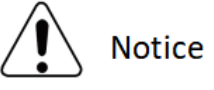

◆ Do not install this product in a p2lace free from water splashed or in an environment prone to corrosion;

◆ Please be sure to comply with the device installation direction, otherwise it may cause device failure;

♦ When installing, please make sure to keep the specified distance between the servo drive and the inner surface of the electric cabinet and other machines, otherwise it may cause fire or device failure;

◆ Do not apply excessive impact, otherwise it may cause equipment failure;

◆ Do not sit on the product or place heavy objects on it, otherwise it may cause personal injury;

◆ Do not use this product near flammable gases and combustibles, otherwise there may be a risk of electric shock or fire;

◆ Do not block the suction and exhaust ports, and do not allow foreign objects to enter the product, otherwise it may cause device failure or fire due to the aging of internal components.

# **1.4 Precautions During Wiring**

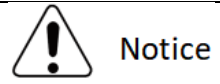

◆ Do not connect the three-phase power supply to the output terminals U, V, W of the servo drive, otherwise it may damage the device or cause a fire;

◆ Please connect the output U, V, W of the servo drive and the U, V, W of the servo motor directly. Do not use the electromagnetic contactor during the connection, otherwise it may cause abnormal operation or malfunction of the device;

◆ When the DO output terminals are connected to the relay, please pay attention to the polarity of the freewheeling diode, otherwise the drive may be damaged and the signal can not be output normally;

◆ Please fix the power terminal and the motor terminal firmly, otherwise it may cause a fire hazard;

◆ Do not connect the 220V servo unit directly to the 380V power supply;

◆ Do not pass the power line and signal line through the same pipe or bundle them together. When wiring, the power line and signal line should be placed at an interval of more than 30cm;

◆ Use twisted-pair shielded cables for signal cables and encoder cables, and the shielding layer should be grounded at both ends;

◆ The wiring length of the signal input line is recommended to be within 3M, and the wiring length of the encoder is recommended to be within 15M;

♦ When using in the following places, please take adequate shielding measures.

- When interference occurs due to static electricity.
- Places where strong electric or magnetic fields are generated;
- Places where there may be radiation;
- ♦ When checking the status, please make sure that the CHARGE indicator is off.

# **1.5 Precautions During Operation**

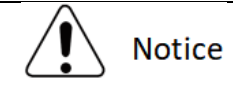

• During trial operation, in order to prevent accidents, please run the servo motor without load (not connected to the drive shaft), otherwise it may cause injury.

♦ When the servo motor is running, do not touch its rotating parts, otherwise it may cause injury.

◆ Be sure to set the correct rotational inertia ratio, otherwise it may cause vibration.

◆When it is installed on the supporting machine and starts to run, please set the user parameters in accordance with the machine in advance. If the operation is started without parameter setting, the machine may lose control or fail.

•When installing on the supporting machinery and starting to run, please put the servo motor in a state where it can be stopped in an emergency at any time, otherwise you may get injured.

•When using a servo motor on a vertical axis, please install a safety device to prevent the workpiece

from falling under states such as alarm and overtravel. In addition, please perform servo lock stop setting when overtravel occurs, otherwise the workpiece may fall in overtravel state.

◆Since extreme user parameter adjustments and setting changes will cause the servo system to become unstable, please never make settings, otherwise it may cause injury.

• When an alarm occurs, reset the alarm after removing the cause and ensuring safety, and restart the operation, otherwise it may cause injury.

• Except for special purposes, do not change the maximum speed threshold (P01-10). If user change it carelessly, it may damage the machine or cause injury.

◆ When the power is turned on and within a period of time after the power is cut off, the cooling fin of the servo drive, the external braking resistor, the servo motor, etc. may be exposed to high temperature. Please do not touch it, otherwise it may cause burns.

◆ If the power supply is restored after an instantaneous power failure occurs during operation, the machine may restart suddenly, so please do not stay close to the machine, and press the stop button when the power is off, and operate after the power supply is stable.

# **1.6 Precautions During Maintenance and Inspection**

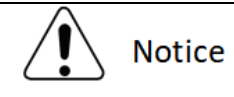

◆ The power on and off operations should be carried out by professional operators.

•When testing the insulation resistance of the drive, please cut off all the connections with the drive first, otherwise it may cause the drive to malfunction.

◆ Do not use gasoline, alcohol, acid and alkaline detergents to avoid discoloration or damage to the casing.

◆When replacing the servo drive, please transfer the user parameters of the servo drive to be replaced to the new servo drive before restarting operation, otherwise the machine may be damaged.

◆ Do not change the wiring when the power is on, otherwise it may cause electric shock or injury.

◆ Do not disassemble the servo motor, otherwise it may cause electric shock or injury.

# **Chapter 2 Product Information**

# 2.1 Servo Drives

### 2.1.1 Servo Drive Model Naming

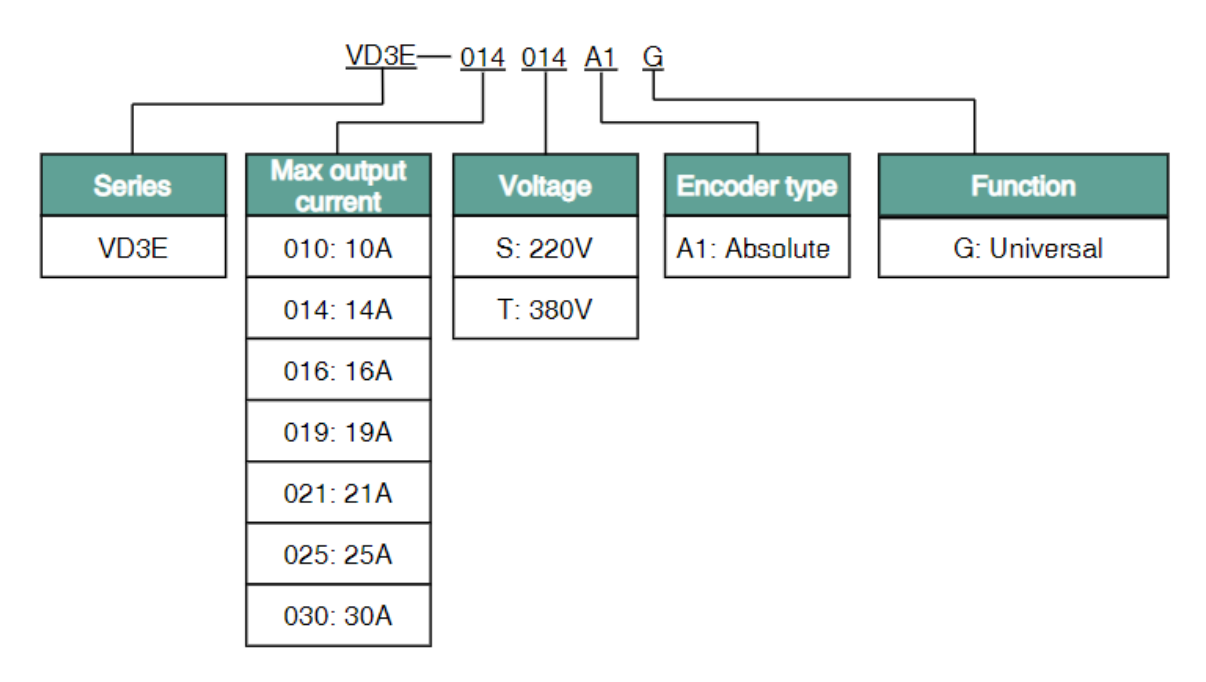

Figure 2-1 Servo drive model

Wecon VD3E series bus servo drive nameplate and appearance are shown in Figure 2-2 and Figure 2-3

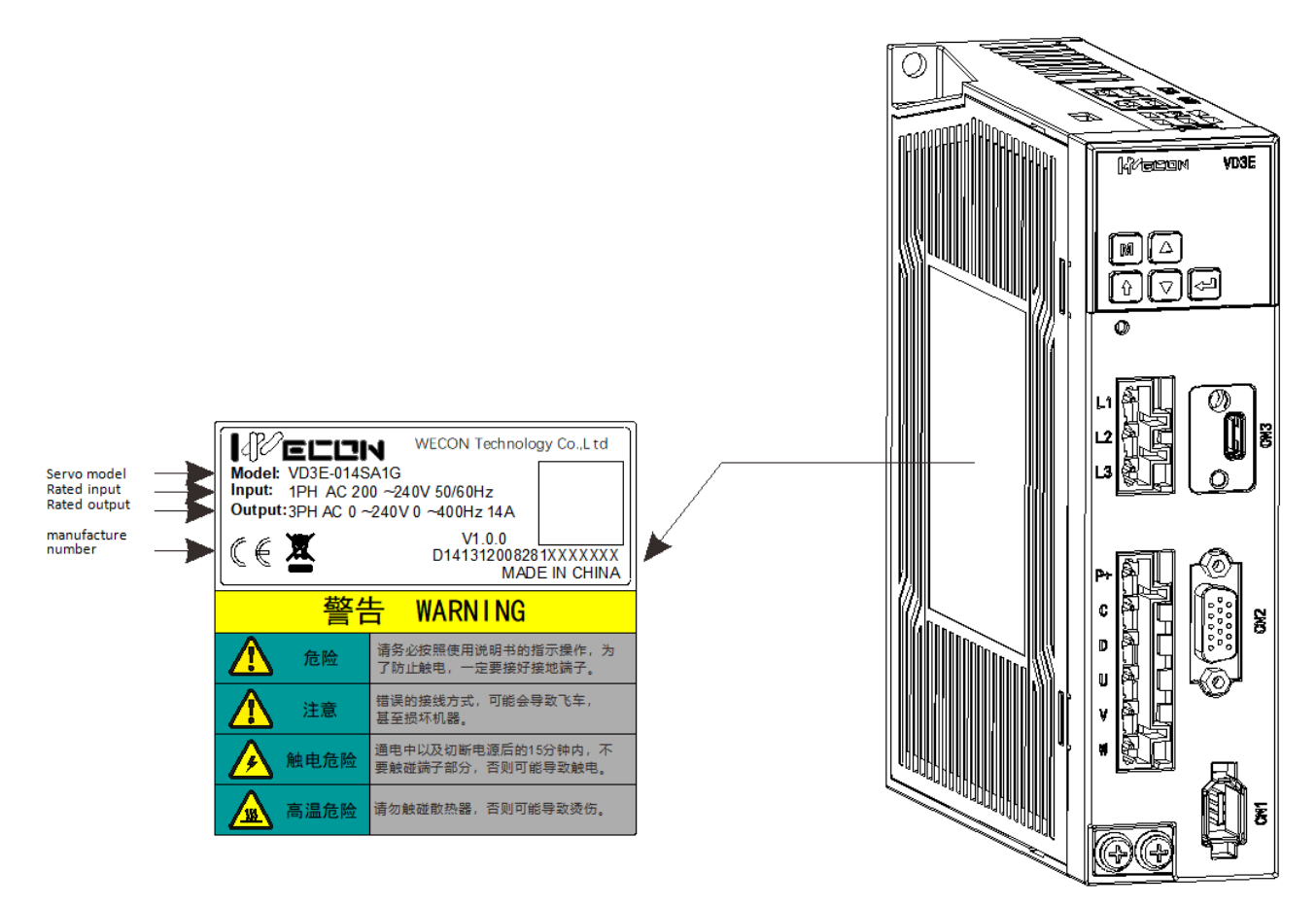

#### Figure 2-2Type A servo drive nameplate and appearance

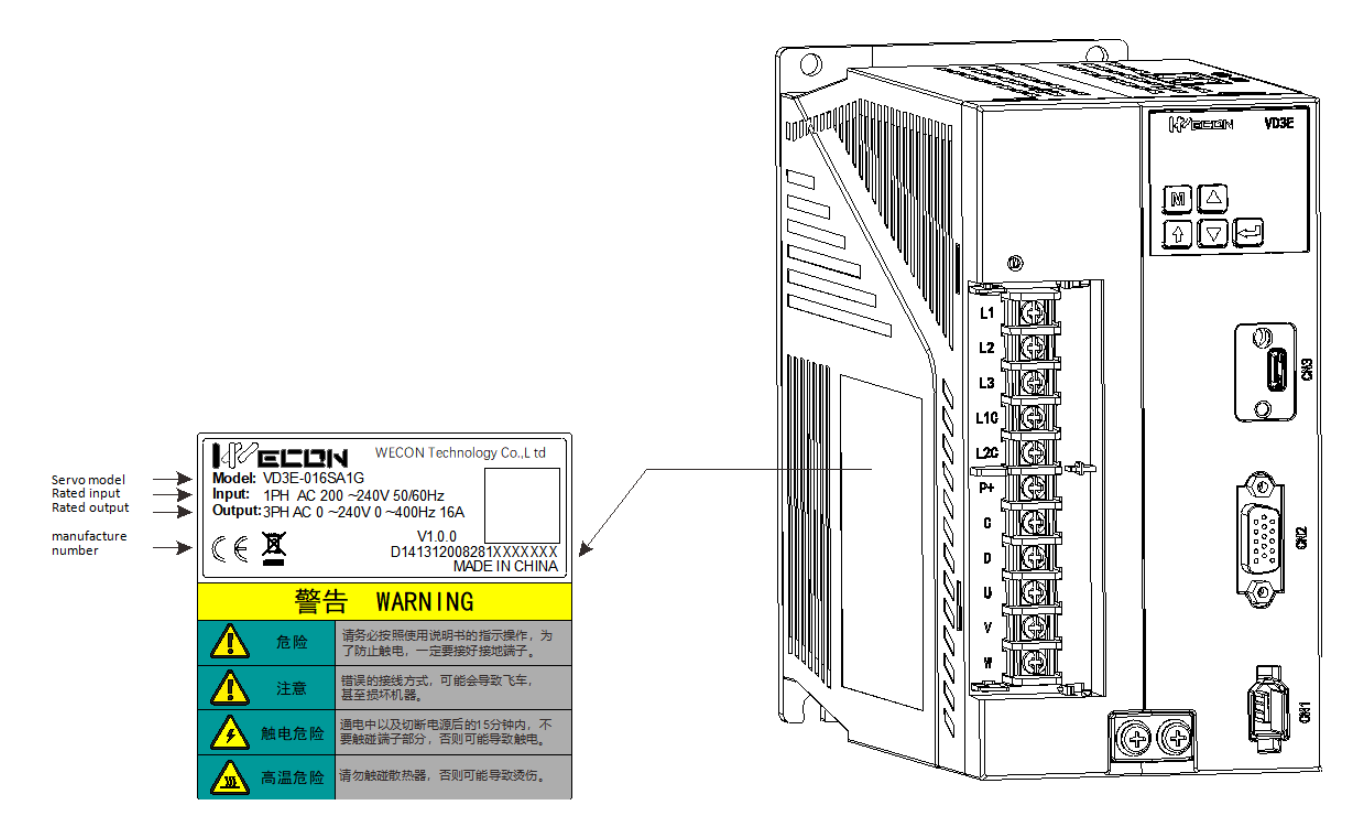

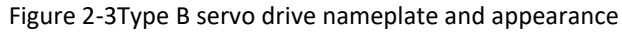

#### 2.1.2 The Composition of Servo Drive

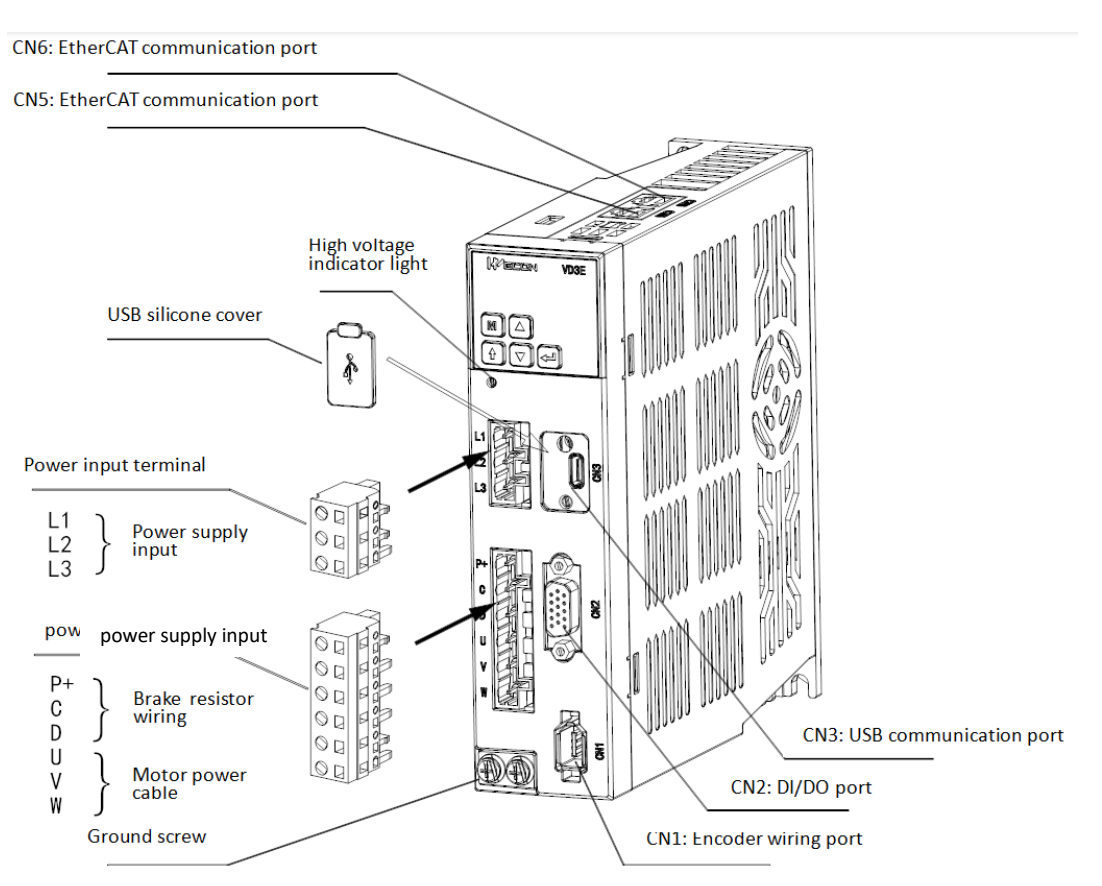

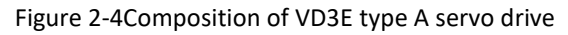

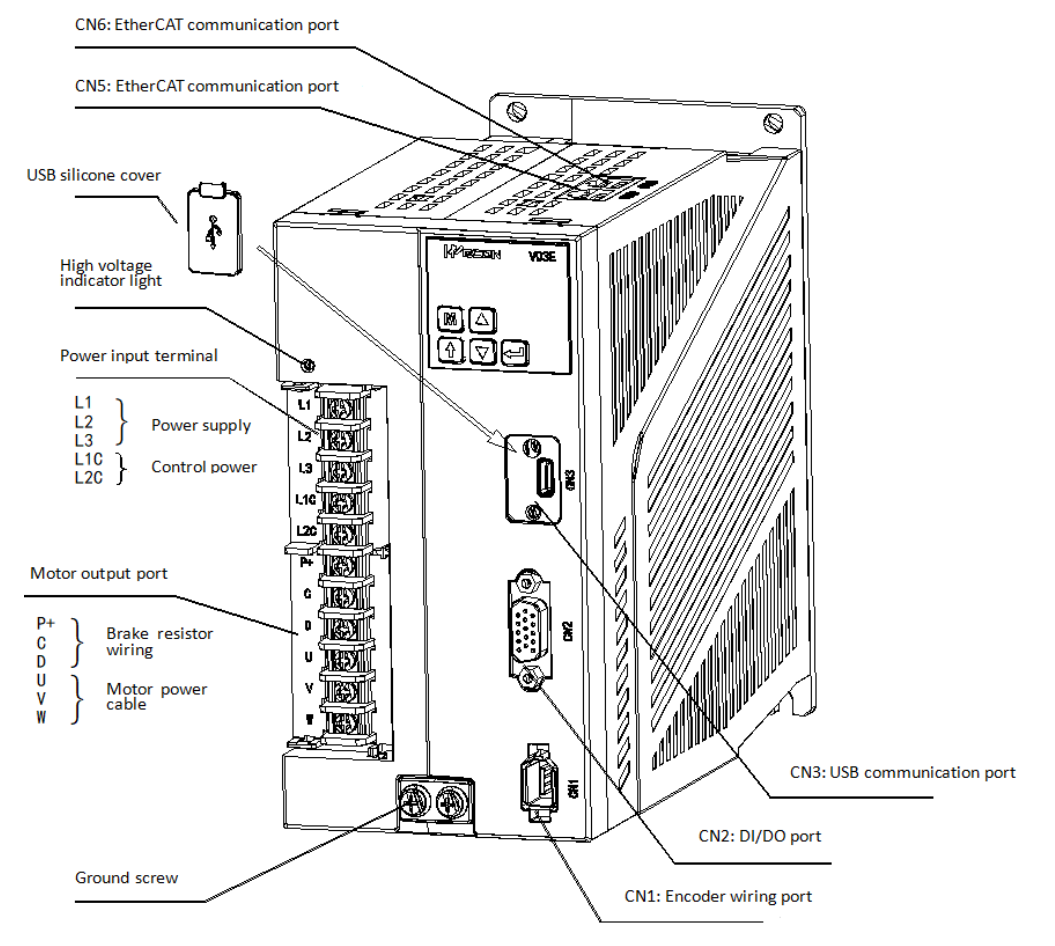

Figure 2-5Composition of VD3E type B servo drive

Remarks: When using external braking resistor or internal braking resistor, special short-circuit treatment is required, which is shown in Figure 2-6.

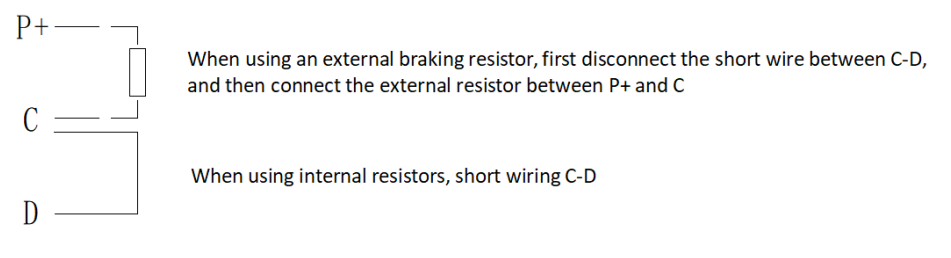

Figure 2-6Short circuit schematic diagram of braking resistance

# 2.1.3 Specification of Servo Drive

(1) Electrical specification

| Project                   | VD3E Type A  |              | VD3E         | Туре В       |
|---------------------------|--------------|--------------|--------------|--------------|
| Model                     | VD3E-010SA1G | VD3E-014SA1G | VD3E-016SA1G | VD3E-019SA1G |
| Maximum<br>output current | 10A          | 14A          | 16A          | 19A          |

| Control power    |                                          |                                      |
|------------------|------------------------------------------|--------------------------------------|
| supply           | -                                        | Single-phase AC 200V ~ 240V 50/60 Hz |
| Power supply     | Single-phase AC 200V ~ 240V 50/60 Hz     |                                      |
| Braking resistor | Support built-in and external connection |                                      |

# Table 2-2Electrical specification for type B servo drives

| Project          | VD3E Type B                              |              |              |
|------------------|------------------------------------------|--------------|--------------|
| Model            | VD3E-021SA1G                             | VD3E-025SA1G | VD3E-030SA1G |
| Maximum output   |                                          |              |              |
| current          | 21A                                      | 25A          | 30A          |
| Control power    |                                          |              |              |
| supply           | Single-phase AC 200V ~ 240V 50/60 Hz     |              | Hz           |
| Power supply     | Three-phase AC 200V ~ 240V 50/60 Hz      |              |              |
| Braking resistor | Support built-in and external connection |              |              |

# (2) Basic specifications

| Project                         |                                 | Description                                     |  |
|---------------------------------|---------------------------------|-------------------------------------------------|--|
|                                 | Control method                  | IGBT PWM control, sine wave current drive mode  |  |
| Basic                           | Drive model                     | VD3E-0□□SA1G                                    |  |
| c info                          | Encoder feedback                | 17-bit absolute value encoder                   |  |
| orma                            |                                 | 23-bit absolute value encoder                   |  |
| ation                           | Operating temperature           | 0 ~ 45 °C                                       |  |
|                                 | Operating humidity              | Below 90% RH (no condensation)                  |  |
| Ва                              | Communication protocol          | EtherCAT protocol                               |  |
| sic Pe                          | Support services                | СоЕ                                             |  |
| rforr                           | Synchronization mode            | DC                                              |  |
| mance of EtherCAT Slave Station | Physical layer                  | 100BASE-TX                                      |  |
|                                 | Baud rate                       | 100Mbit/s                                       |  |
|                                 | Duplex mode                     | Full duplex                                     |  |
|                                 | Topological structure           | Ring, linear                                    |  |
|                                 | Slave station number            | Less than 128 sets suggested for actual working |  |
|                                 | Synchronous jitter              | 1 μs                                            |  |
| Ethe<br>Confij<br>on l          | FMMU unit                       | 8                                               |  |
| gurati<br>Unit                  | Storage synchronization snap-in | 8                                               |  |

|              | Process data RAM           | 8KB          |
|--------------|----------------------------|--------------|
|              | Distributed clock          | 64-bit       |
|              | EEPROM capacity            | 32Kbit       |
| Input<br>out | Digital input (DI) signal  | 6-channel DI |
| t and<br>put | Digital output (DO) signal | 3-channel DO |

# (3) Support function

|                | Project                   | Description                                                                                                    |
|----------------|---------------------------|----------------------------------------------------------------------------------------------------|
| п              | Digital input (DI) signal | Servo Enable (S-ON), Fault and Warning Clear (A-CLR),<br>Forward Drive Disable (POT), Reverse Drive Disable (NOT), Error Counter Clear<br>(CL), Emergency Stop (E-STOP), Origin Signal (HOMEORG)                                                                                                    |
| put and output | Digital input (DI) signal | Servo Ready (RDY), Fault Signal (ALM), Speed Limited (V-LIMIT)<br>Brake output (BRK-OFF), warning signal (WARN warning signal), servo running<br>state output (SRV-ST), rotation detection (TGON), communication VDO1<br>output (COM_VDO1), communication VDO2 output (COM_VDO2),<br>communication VDO3 output (COM_VDO3)<br>ZSP (Zero Speed Signal), Positioning Complete (P-COIN), Speed Approach<br>(V-NEAR), Torque Arrival (T-COIN) |
|                | Electronic gear ratio     | The range is "0.001 × Encoder Resolution/10000, 4000 × Encoder<br>Resolution/10000"                                                                                                    |
| Built-in fu    | Protective function       | Overcurrent protection, overvoltage protection, undervoltage protection,<br>overload protection, main circuit lack of phase protection,<br>Overtemperature protection, abnormal parameter protection, encoder<br>protection, others                                                                                                    |
| nctior         | LED display function      | Panel 5-bit LED                                                                                                    |
|                | Others                    | Gain adjustment, fault and alarm recording, inching operation                                                                                                    |

#### 2.2 Servo Motors

#### 2.2.1 Servo Motor Model Naming

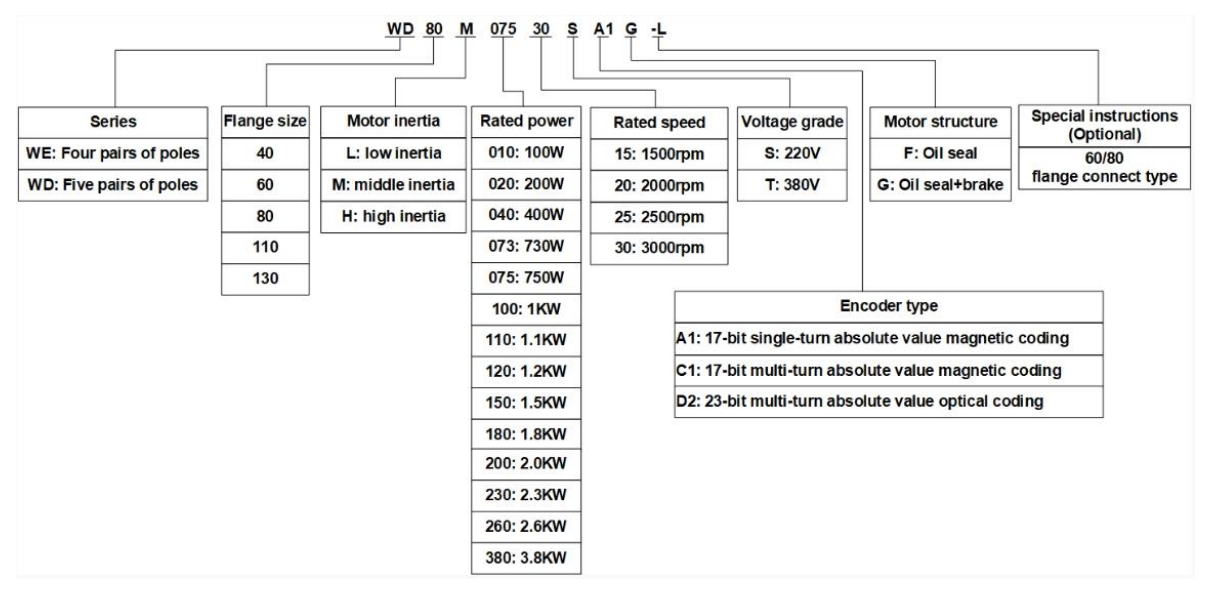

Figure 2-7Naming of servo motor

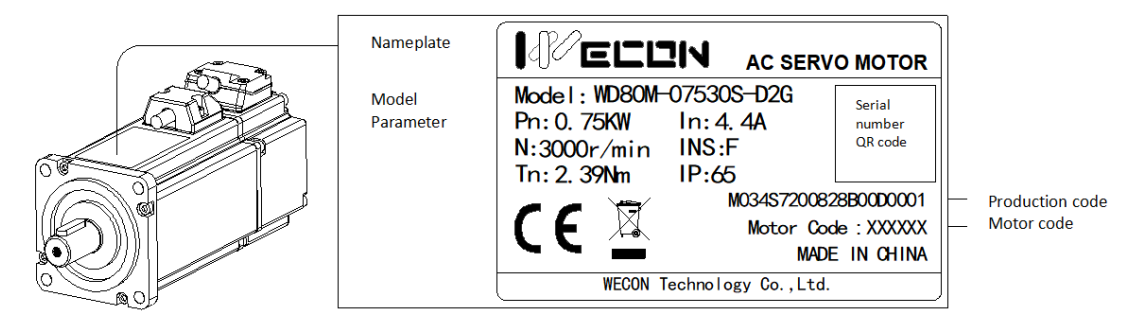

Figure 2-8Servo motor nameplate

#### 2.2.2 Composition of Servo Motor

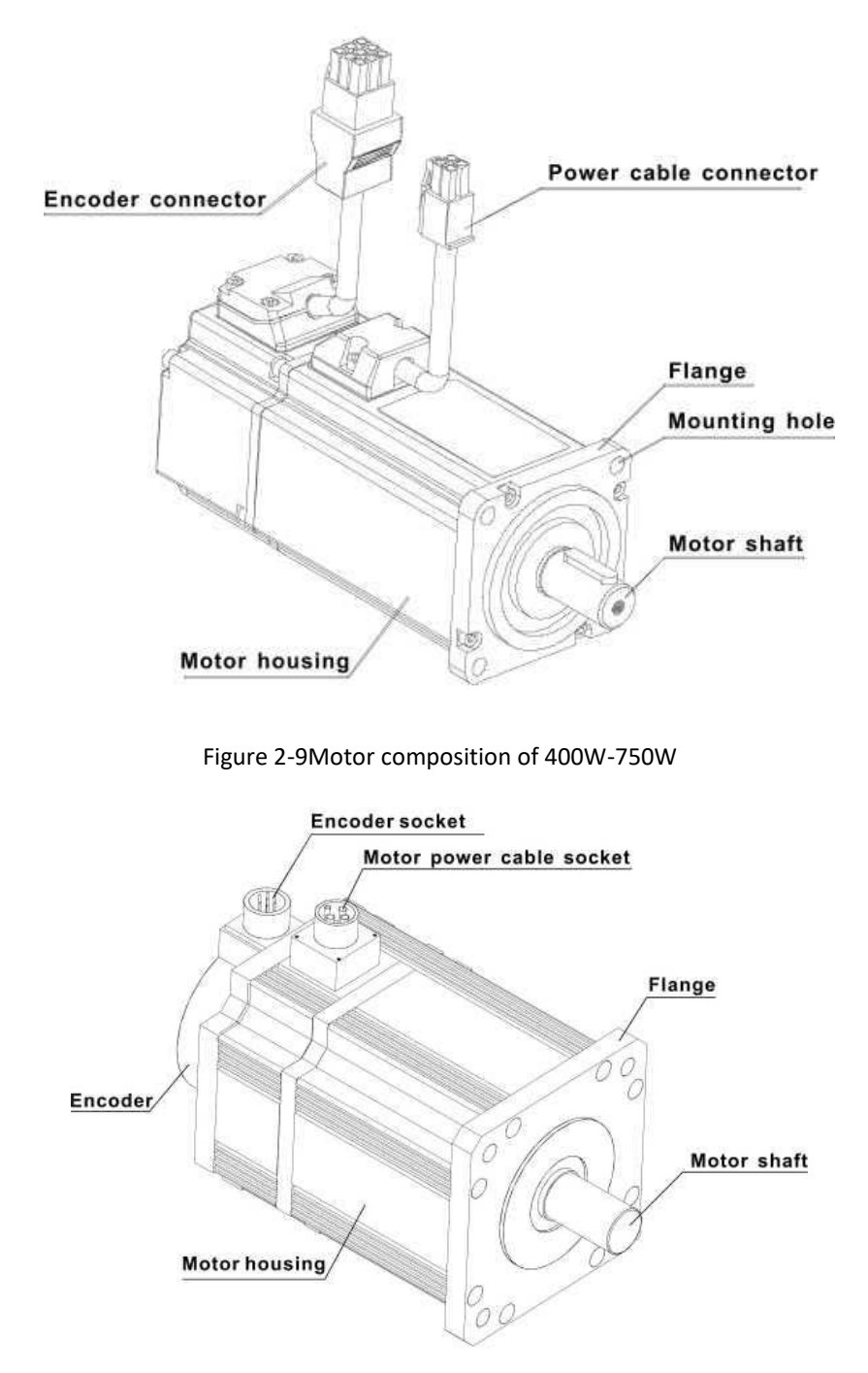

Figure 2-10Composition of 110/130 flange motor

# 2.2.3 Specification of Servo Motor

| Wecon motor model     | Motor<br>Code | Flange<br>size | Rated<br>power<br>(KW) | Rated<br>torque<br>(N.m) | Voltage<br>(V) | Rated<br>speed<br>(rpm) | Encoder type                         | Brake function |
|-----------------------|---------------|----------------|------------------------|--------------------------|----------------|-------------------------|--------------------------------------|----------------|
| WE130M-10025S-A1<br>F | A091          | 130            | 1.0                    | 4.0                      | 220            | 2500                    | 17-bit single turn absolute magnetic | Not supported  |
| WE130M-15025S-A1      | A111          | 130            | 1.5                    | 6.0                      | 220            | 2500                    | 17-bit single turn                   | Supported      |

#### Table 2-3Wecon motor specifications

Chapter 1 Safety reminder

| G                     |      |     |     |      |     |      | absolute magnetic                      |               |
|-----------------------|------|-----|-----|------|-----|------|----------------------------------------|---------------|
| WE130M-26025S-C1<br>F | C191 | 130 | 2.6 | 10   | 220 | 2500 | 17-bit multi turn<br>absolute magnetic | Not supported |
| WE80M-12030S-C1G      | C231 | 80  | 1.2 | 4.0  | 220 | 3000 | 17-bit multi turn<br>absolute magnetic | Supported     |
| WE110M-18030S-D2<br>G | D131 | 110 | 1.8 | 6.0  | 220 | 3000 | 23-bit multi turn<br>absolute optical  | Supported     |
| WE130M-23015S-D2<br>F | D161 | 130 | 2.3 | 15.0 | 220 | 1500 | 23-bit multi turn<br>absolute optical  | Not supported |

**Note:** Only part of the motor models are displayed, please refer to the [Model Selection Manual] for details.

# 2.3 Servo System Wiring Diagram

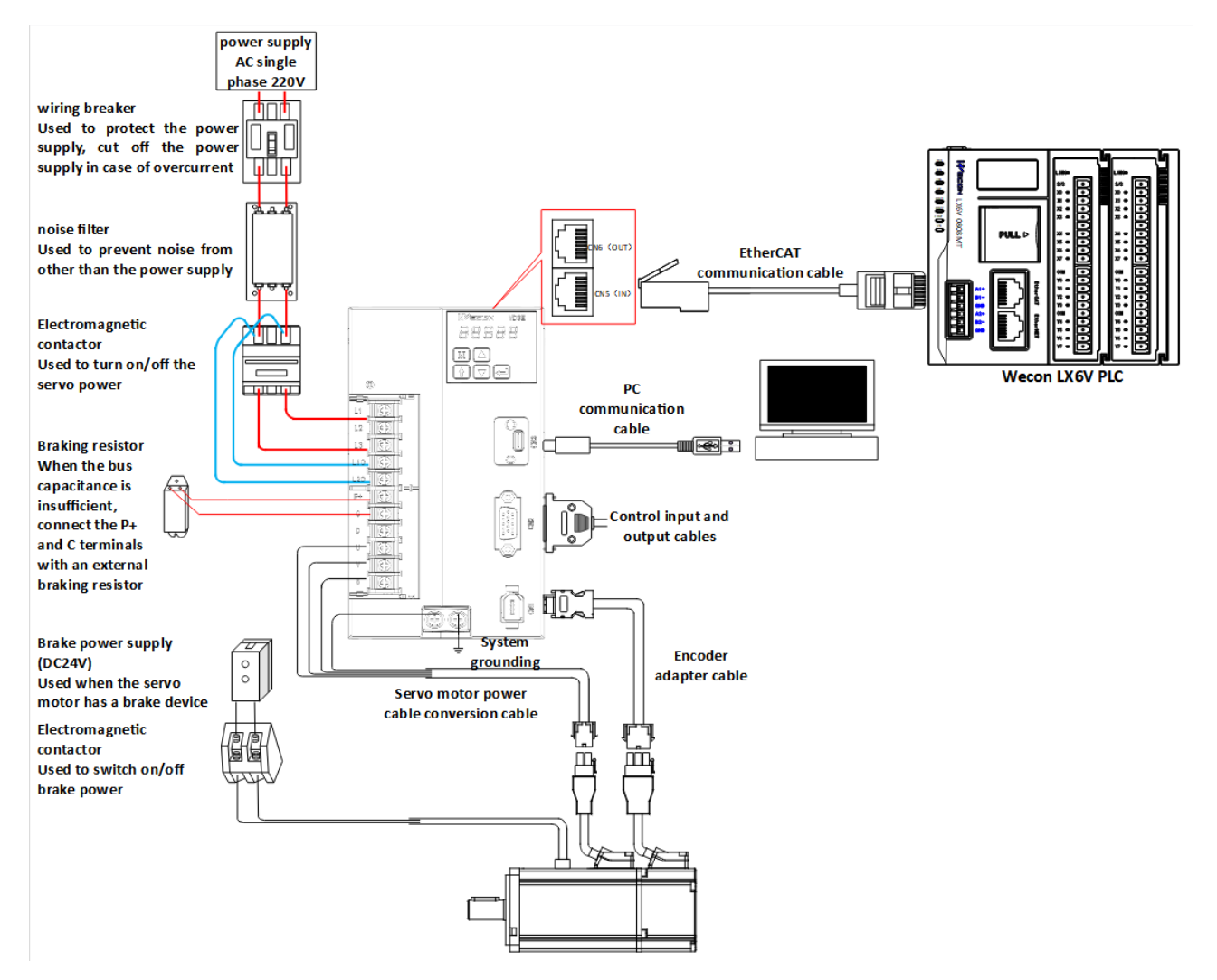

Figure 2-11Wiring diagram of single-phase 220V servo drive system

| Notice                                                                                                    |
|----------------------------------------------------------------------------------------------------|
| (1) When using external brake, need to remove the shorting cap or short wiring between terminal C and D of         |
| servo drive before operating!                                                                                      |
| 2 Pay attention to the power capacity of the brake power supply. When powering multiple brake devices at the       |
| same time, if the power supply capacity is insufficient, the brake will fail!                                      |
| (3) It is strictly forbidden to use electromagnetic brake for motor operation and stop operation! Otherwise, the   |
| instantaneous high voltage generated by the motor may break down the contactor!                                    |
| 4 In order to prevent cross-shock accidents in the servo system, please use a fuse or a circuit breaker for wiring |
| on the input power supply!                                                                                         |
|                                                                                                    |

### **Chapter 3 Installation of Servo Drive and Motor**

# 3.1 Installation of Servo Drive

### 3.1.1 Dimensions (Unit: mm)

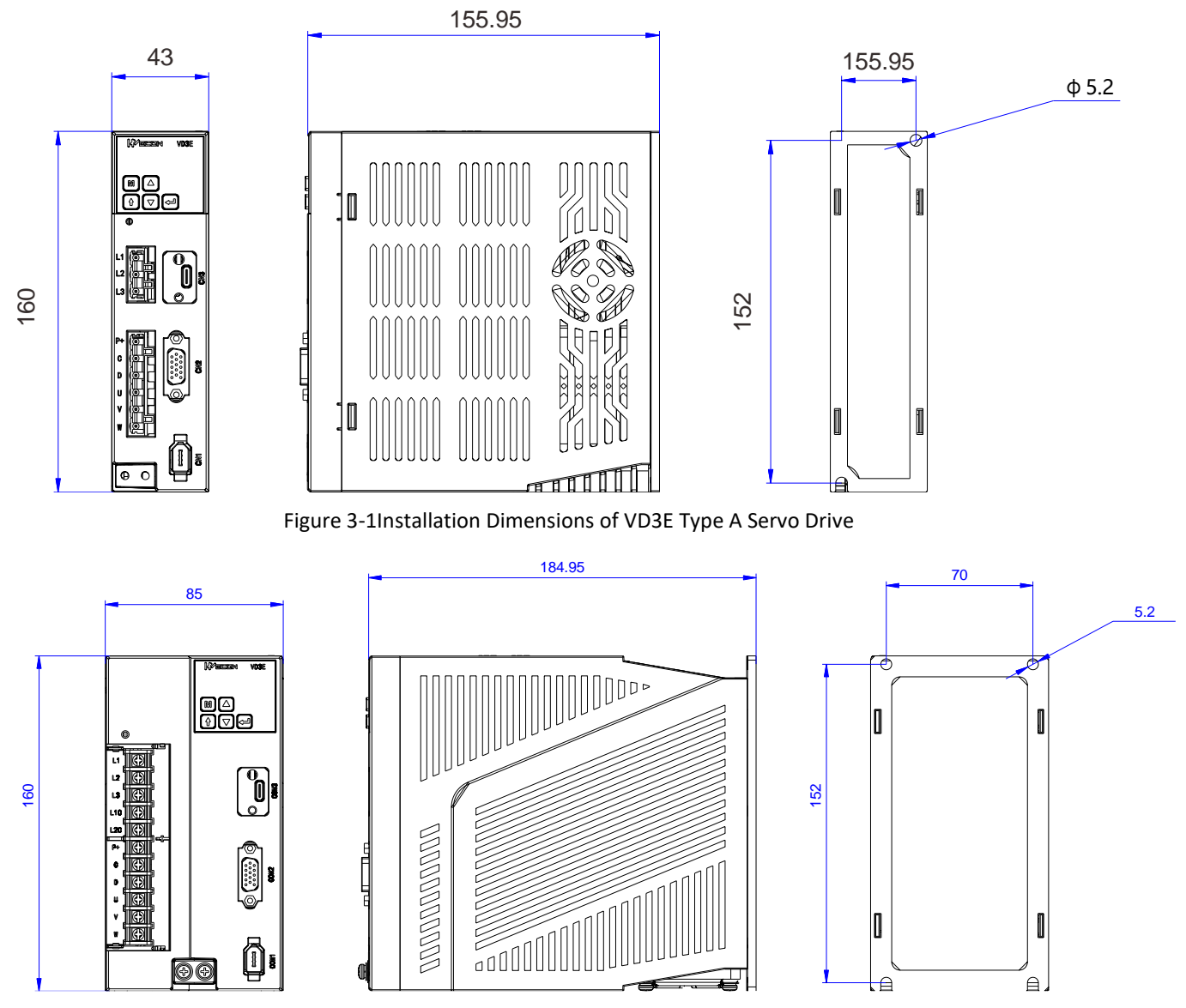

Figure 3-2Installation Dimensions of VD3E Type B Servo drive

#### 3.1.2 Installation Site

①Please install the device in an installation cabinet free from sunlight and rain;

②In a place without vibration;

③Please do not install in the environment exposed to high temperature, humidity, dust and metal dust;

(4) Do not use this product near corrosive and flammable gases such as hydrogen sulfide, chlorine, ammonia, sulfur, chlorinated gas, acid, alkali, salt or combustible materials.

#### **3.1.3 Installation Environment**

The installation environment of the servo drive has a direct impact on the normal function of it and its service life. Therefore, the installation environment of servo drive must meet the following conditions:

| Project             | Specification                                                                     |
|---------------------|-----------------------------------------------------------------------------------|
| Ambient temperature | -10°C~40°C (no freezing)                                                          |
| Ambient humidity    | -20%~90%RH (no condensation)                                                      |
| Storage temperature | -20°C~60°C                                                                        |
| Storage humidity    | -20%~90%RH (no condensation)                                                      |
| Protection level    | IP65                                                                              |
| Vibration           | Less than 0.5G (4.9 m/s) <sup>2</sup> ), 10 $\sim$ 60Hz (discontinuous operation) |
| Power Systems       | TN system*                                                                        |

**Note:** The neutral point of the power system is directly connected to the ground, and the exposed metal components are connected to the ground through a protective grounding conductor.

#### **3.1.4 Installation Precautions**

#### (1) Installation specifications

In order to achieve a good cooling cycle effect, ensure that there is enough ventilation space around it when installing the servo drive, and be sure to comply with the installation standards in the control cabinet shown in the figure below, otherwise it may cause the drive to malfunction. Please refer to Figure 3-3 for the typical minimum installation size.

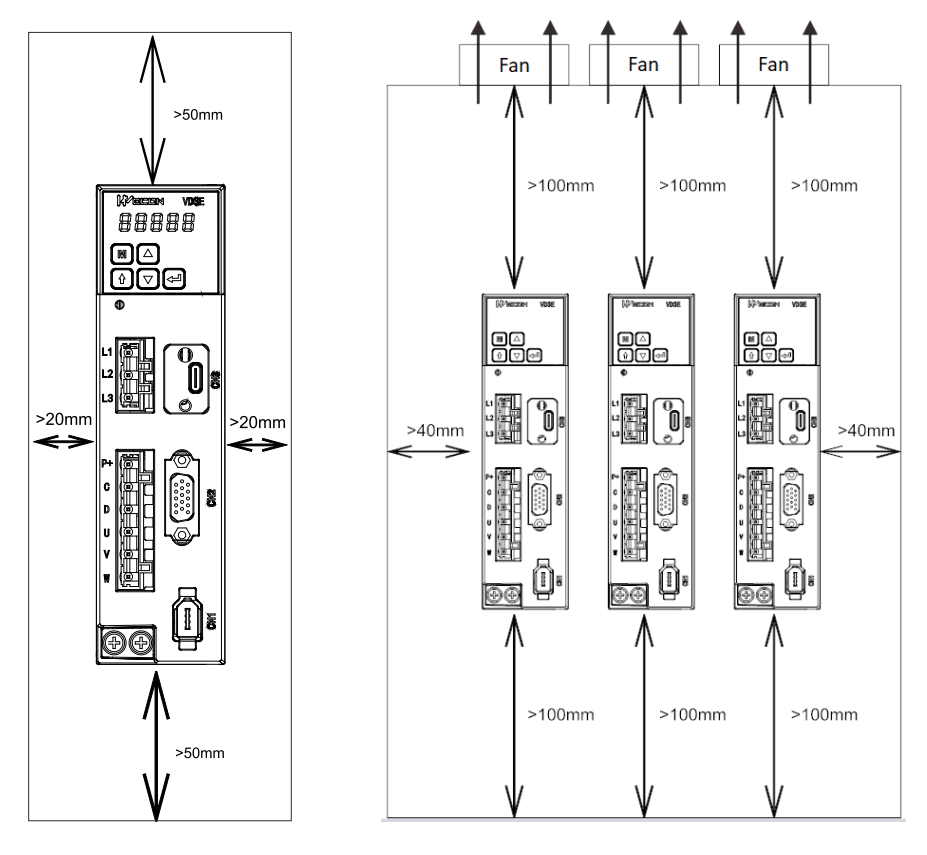

(A) VD3E type A drive

(B) VD3E type B drive

Figure 3-3Minimum mounting size

#### (2) Parallel installation

When multiple units are installed in parallel, the minimum distance between each other should be 20mm, and the distance between each other in vertical dimension should be at least 100mm. Please refer to Figure 3-4 and Figure 3-5 for details. To prevent temperature rise, a cooling fan can be placed on the upper part. For smaller spacing installation, please consult our company.

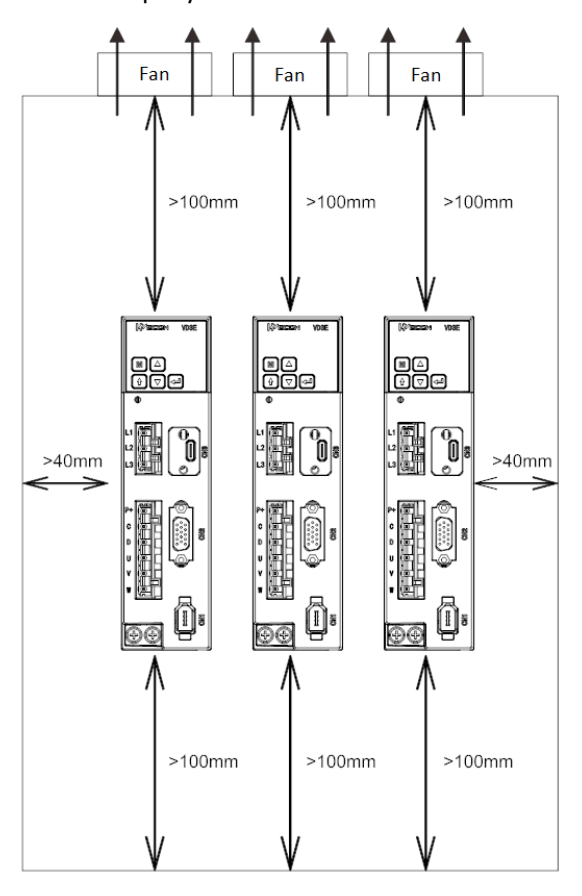

Figure 3-6 Parallel installation dimensions of multiple type A drives

Chapter 3 Installation of servo drive and motor

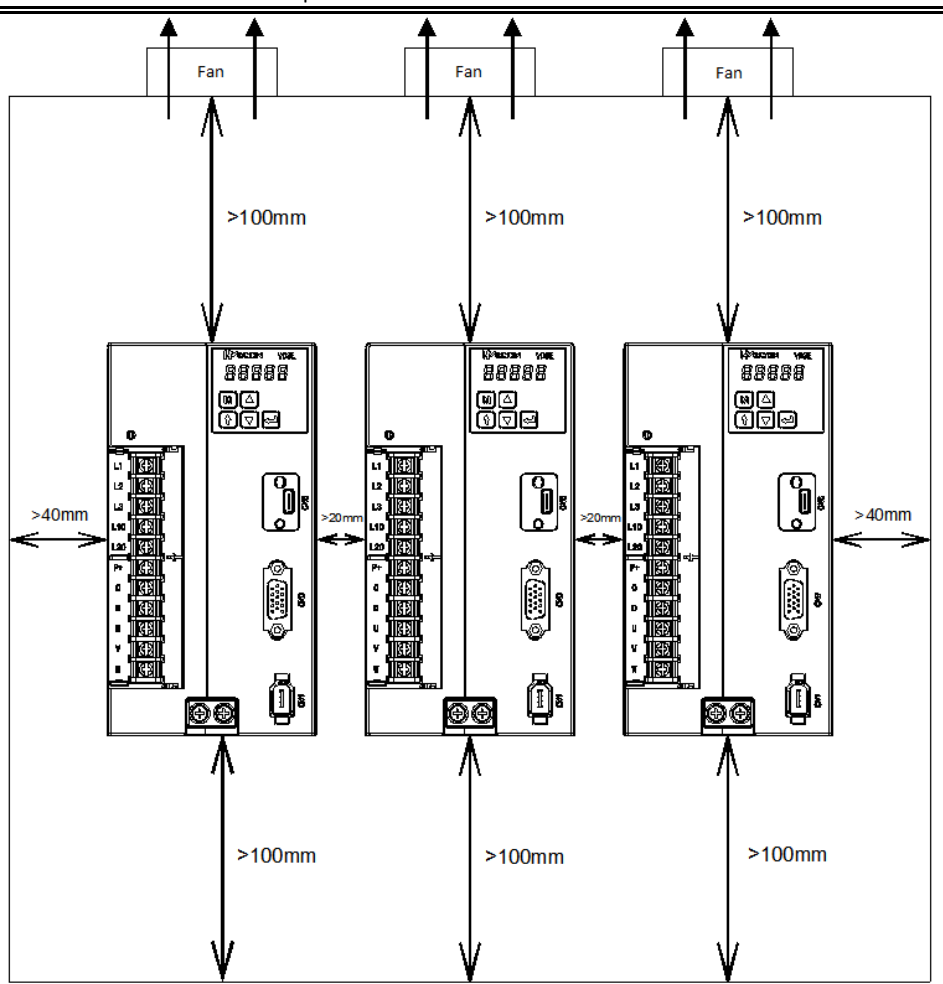

Figure 3-7 Parallel installation dimensions of multiple type B drives

#### (3) Installation direction

When installing the servo drive, face the front (panel interface) of the servo drive to the operator so that the servo drive is perpendicular to the wall.

#### 3.2 Installation of Servo Motor

#### 3.2.1 Dimensions (unit: mm)

#### (1) Installation dimensions of WD series 60 flange servo motor

| Specification         | WD series 60 | flange motor |
|-----------------------|--------------|--------------|
| Rated torque (N.m)    | 0.64         | 1.27         |
| LA without brake (mm) | 75           | 92           |
| LA with brake (mm)    | 104.5        | 121.5        |

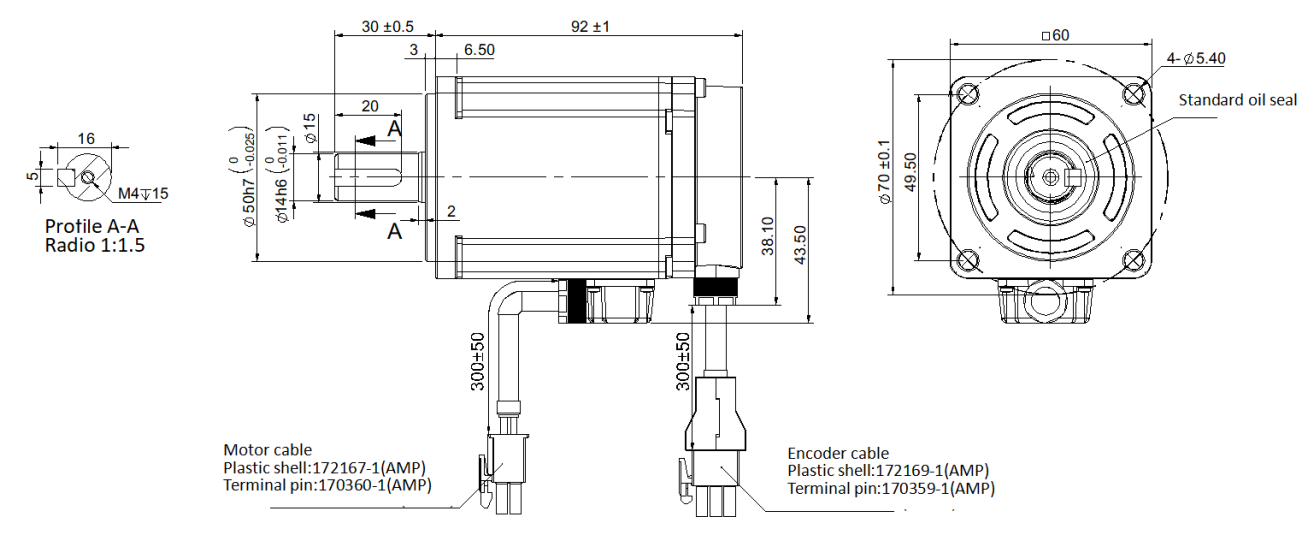

Figure 3-8 WD series 60 flange servo motor installation dimension drawing

(2) Installation dimensions of 80 flange servo motor

#### 1 WD series motor

| Specification            | WD series 80 flange<br>motor |
|--------------------------|------------------------------|
| Rated torque (N.m)       | 2.39                         |
| LA without brake<br>(mm) | 98.5                         |
| LA with brake (mm)       | 132.5                        |

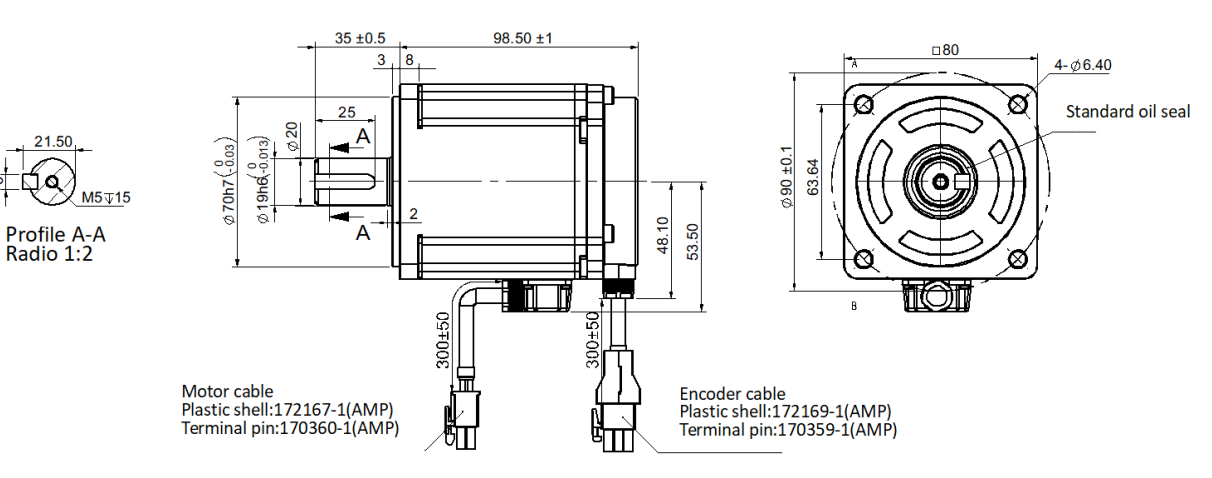

Figure 3-9Installation dimension drawing of WD series 80 flange servo motor

# 2WE series motor

| Specification         | WE series 80 flange motor |  |     |     |  |  |  |
|-----------------------|---------------------------|--|-----|-----|--|--|--|
| Rated torque (N.m)    |                           |  | 3.5 | 4.0 |  |  |  |
| LA without brake (mm) |                           |  | 179 | 191 |  |  |  |
| LA with brake (mm)    |                           |  | 221 | 233 |  |  |  |

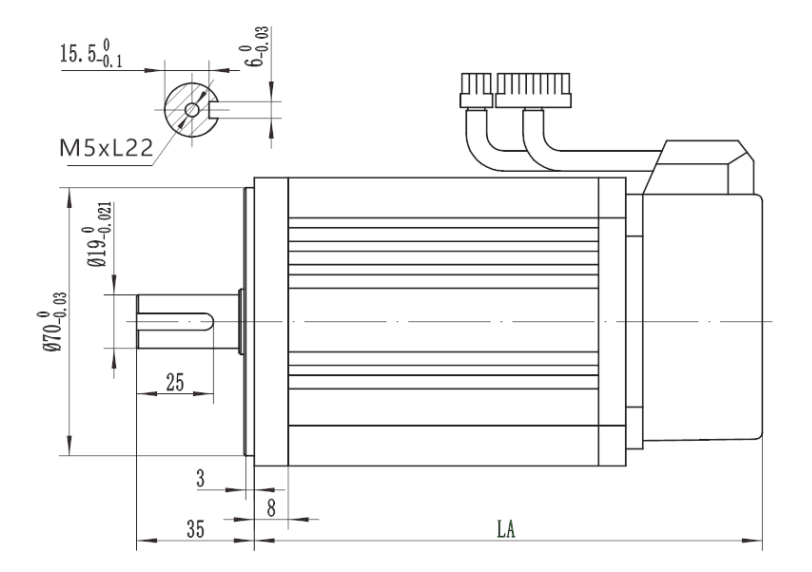

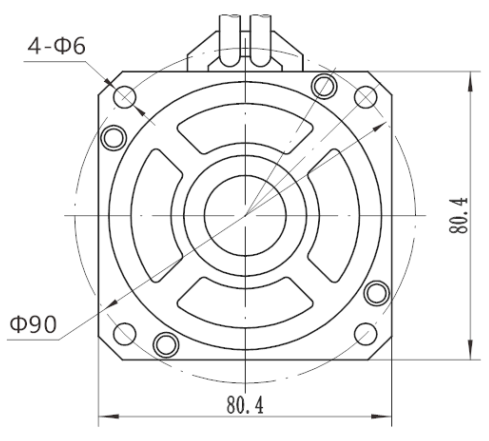

Figure 3-10Installation dimension drawing of WE series 80 flange servo motor

(3) Installation dimensions of WE series 110 flange servo motor

| Specification         | WE series 110 flange motor |     |     |  |  |  |  |  |
|-----------------------|----------------------------|-----|-----|--|--|--|--|--|
| Rated torque (N.m)    | 4                          | 5   | 6   |  |  |  |  |  |
| LA without brake (mm) | 189                        | 204 | 219 |  |  |  |  |  |
| LA with brake (mm)    | 254                        | 269 | 284 |  |  |  |  |  |

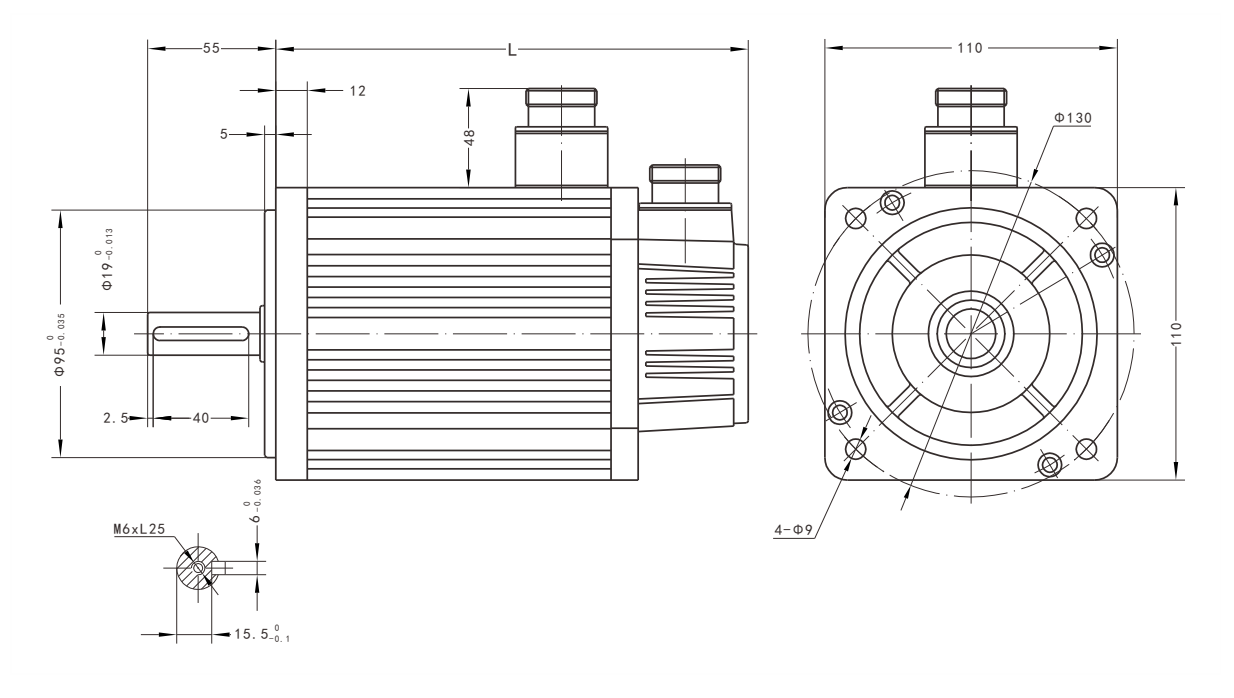

Figure 3-11Installation dimensions of WE series 110 flange servo motor

#### Chapter 3 Installation of servo drive and motor

#### (4) Installation dimensions of WE series 130 flange servo motor

| Specification         |     |     |     |     | WE ser | ies 130 flange | motor   |         |         |
|-----------------------|-----|-----|-----|-----|--------|----------------|---------|---------|---------|
| Rated torque (N m)    | Δ   | 5   | 6   | 77  |        | 10             |         | 1       | 5       |
| Nated torque (N.III)  | -   | 5   | 0   | 7.7 |        | 1500rpm        | 2500rpm | 1500rpm | 2500rpm |
| LA without brake (mm) | 166 | 171 | 179 | 192 | 2      | 213            | 209     | 241     | 231     |
| LA with brake (mm)    | 226 | 231 | 239 | 252 | 276    |                | 276     | 304     | 294     |

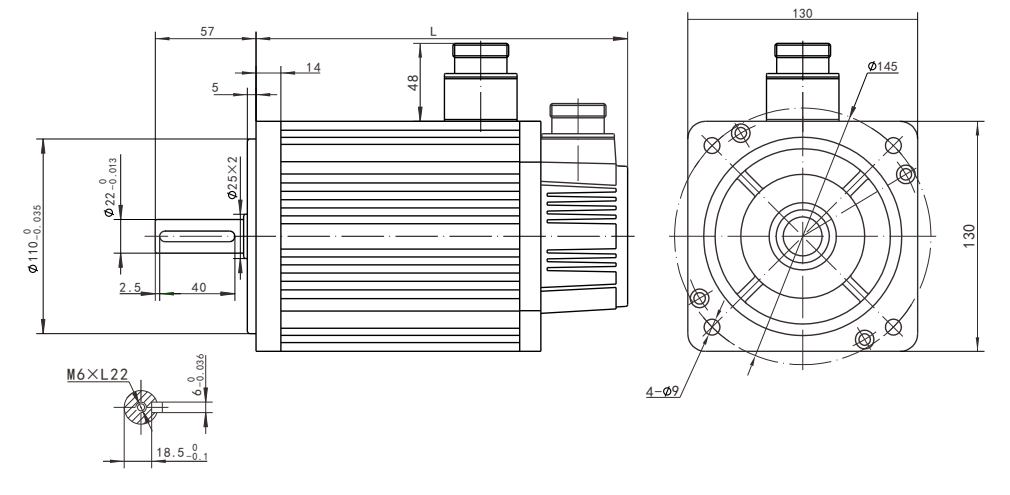

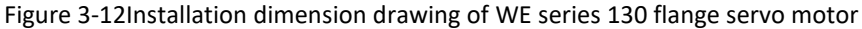

#### 3.2.2 Installation Site

1. Do not use the motor near corrosive, flammable gas environment, combustible materials such as hydrogen sulfide, chlorine, ammonia, sulfur, chlorinated gas, acid, alkali, salt, etc.

2. Do not remove the oil seal in places where there is grinding fluid, oil mist, iron powder, cutting, etc.

3. Do not use the motor in a closed environment. Closed environment will cause high temperature of the motor and shorten the service life.

4. A place far away from heat sources such as stoves.

#### **3.2.3 Installation Environment**

The installation environment of the servo motor has a direct impact on the normal function of it and its service life. Therefore, the installation environment of the servo motor must meet the following conditions:

| Project             | Specification                                                |
|---------------------|--------------------------------------------------------------|
| Ambient temperature | -10°C~40°C (no freezing)                                     |
| Ambient humidity    | -20%~90%RH (no condensation)                                 |
| Storage temperature | -20°C~60°C                                                   |
| Storage humidity    | -20%~90%RH (no condensation)                                 |
| Protection level    | IP65                                                         |
| Vibration           | Less than 0.5G (4.9m/s2), 10~60Hz (non-continuous operation) |

#### **3.2.4 Installation Precautions**

| Project                          | Specification                                                                                                    |
|----------------------------------|----------------------------------------------------------------------------------------------------|
| Rust inhibitor                   | Before installation, please wipe clean the "anti-rust agent" on the shaft extension end of the servo motor, and then do the relevant anti-rust treatment.                                                                                                    |
| Encoder                          | When installing a pulley on a servo motor shaft with a keyway, use a screw hole at the shaft<br>end. In order to install the pulley, first insert the double-headed nail into the screw hole of the<br>shaft, use a washer on the surface of the coupling end, and gradually lock the pulley into the<br>pulley with a nut;                                                                                                    |
| nation                           | See shafts without leaves, adopt friction equaling on similar methods                                                                                                    |
| notice                           | Show sharts without keyway, adopt friction coupling or similar methods                                                                                                    |
|                                  | when removing the pulley, use a pulley remover to prevent the bearing from being strongly impacted by the load:                                                                                                    |
|                                  | To ensure safety, install a protective cover or similar device in the rotating area, such as a pulley installed on the shaft.                                                                                                    |
| Centering                        | When linking with the machine, please use the coupling, and keep the axis of the servo motor and the axis of the machine in a straight line.                                                                                                    |
| Installation<br>direction        | The servo motor can be installed horizontally or vertically.                                                                                                    |
| Oil and water<br>countermeasures | <ul> <li>When using in a place with dripping water, please use it after confirming the protection level of the servo motor. When using it in a place where oil drips on the shaft penetration part, do not remove the oil seal of the servo motor.</li> <li>The use conditions of the servo motor with oil seal:</li> <li>When using, please make sure the oil level is lower than the lip of the oil seal;</li> <li>The oil seal can be used in a state with a good degree of splashing of oil foam;</li> <li>When the servo motor is installed vertically upwards, please be careful not to accumulate oil on the oil seal lip.</li> </ul>                                                                                                    |
| Stress condition                 | Do not "bend" the wire or apply "tension" to it, especially the signal wire whose core diameter is                                                                                                    |
| of the cable                     | 0.2mm or 0.3mm. During the wiring process, please do not make it too tight.                                                                                                    |
| Processing of the connector part | <ul> <li>Regarding the connector part, please note the following matters:</li> <li>When connecting the connector, please make sure that there is no foreign matter such as garbage or metal pieces in the connector;</li> <li>When connecting the connector to the servo motor, be sure to connect it from the side of the main circuit cable of the servo motor first, and the grounding of the main line cable must be reliably connected. If you connect one side of the encoder cable first, the encoder may malfunction due to the potential difference between PEs;</li> <li>When connecting, please make sure that the pin arrangement is correct;</li> <li>The connector is made of resin, please do not apply impact to avoid damage to the connector;</li> <li>Do not apply stress to the connector part during handling while the cable is connected. If stress is applied to the connector part, the connector may be damaged.</li> </ul> |

# **Chapter 4 Wiring**

# 4.1 Main Circuit Wiring

# 4.1.1 Main Circuit Terminals

(1) Main circuit terminal distribution of VD3E type A servo drive

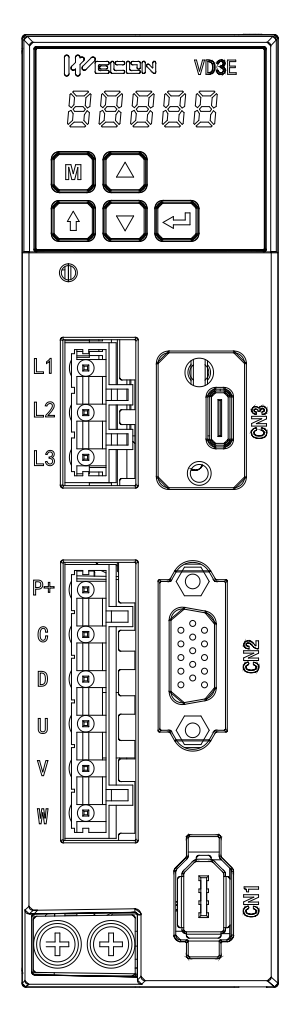

Figure 4-1VD3E Type A Servo Drive Main Circuit Terminal Schematic

| Table 4-1Name and function of main circuit terminal | I of VD3E type A servo drive |
|-----------------------------------------------------|------------------------------|
|-----------------------------------------------------|------------------------------|

| Terminal number | Terminal name             | Terminal function                                             |  |  |  |
|-----------------|---------------------------|---------------------------------------------------------------|--|--|--|
| L1              |                           |                                                               |  |  |  |
| L2              | Power input terminal      | Single-phase 220V AC input is connected to L1 and L3.         |  |  |  |
| L3              | -                         |                                                               |  |  |  |
| P+              |                           | Use internal braking resistor: short connected C-D.           |  |  |  |
| С               | Braking resistor terminal | Use an external braking resistor: please disconnect the short |  |  |  |
| D               |                           | resistor between P+ and C;                                    |  |  |  |
| U               |                           |                                                               |  |  |  |
| V               | Motor power line terminal | the motor.                                                    |  |  |  |
| W               |                           |                                                               |  |  |  |
| Ground terminal | Ground terminal           | Grounding of the servo drive.                                 |  |  |  |

#### Chapter 4 Wiring

(2) Main circuit terminal distribution of VD3E type B servo drive

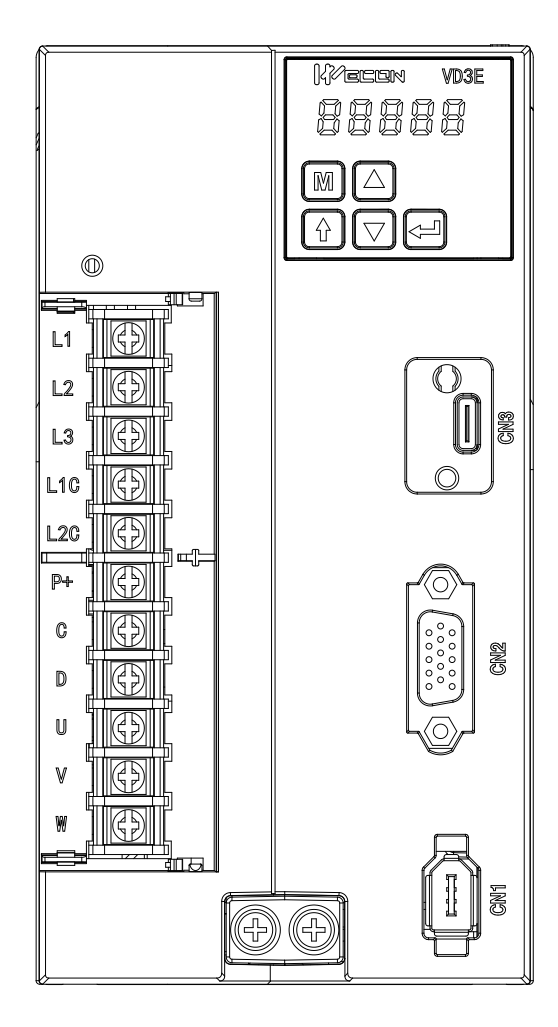

Figure 4-2Schematic Diagram of VD3E Type B Servo Drive Main Circuit Terminal

| Terminal number | Terminal name             | Terminal function                                                                                                    |  |  |
|-----------------|---------------------------|----------------------------------------------------------------------------------------------------|--|--|
| L1              |                           |                                                                                                    |  |  |
| L2              | Power input terminal      | Single-phase 220V AC input is connected to L1 and L3.                                                                   |  |  |
| L3              |                           |                                                                                                    |  |  |
| L1C             | Control power input       | Single phase 220V/AC input connected to L1C and L2C                                                                     |  |  |
| L1C             | terminal                  | Single-phase 2200 AC input connected to LIC and L2C                                                                     |  |  |
| P+              |                           | Use internal braking resistor: short connected C-D.                                                                     |  |  |
| С               | Braking resistor terminal | Use an external braking resistor: please disconnect the short<br>wire between C-D and then connect the external braking |  |  |
| D               |                           | resistor between P+ and C;                                                                                              |  |  |
| U               |                           |                                                                                                    |  |  |
| V               | Motor power line terminal | Connect with the U, V, W of the motor to supply power to                                                                |  |  |
| W               |                           |                                                                                                    |  |  |
| Ground terminal | Ground terminal           | Grounding of the servo drive.                                                                                           |  |  |

| Table 4-2 Name and function of main circuit terminal of VD3E type B servo drive |
|---------------------------------------------------------------------------------|
|---------------------------------------------------------------------------------|

#### 4.1.2 Power Wiring Example

(1) VD3E Type A Drive Single-phase 220V Main Circuit Wiring

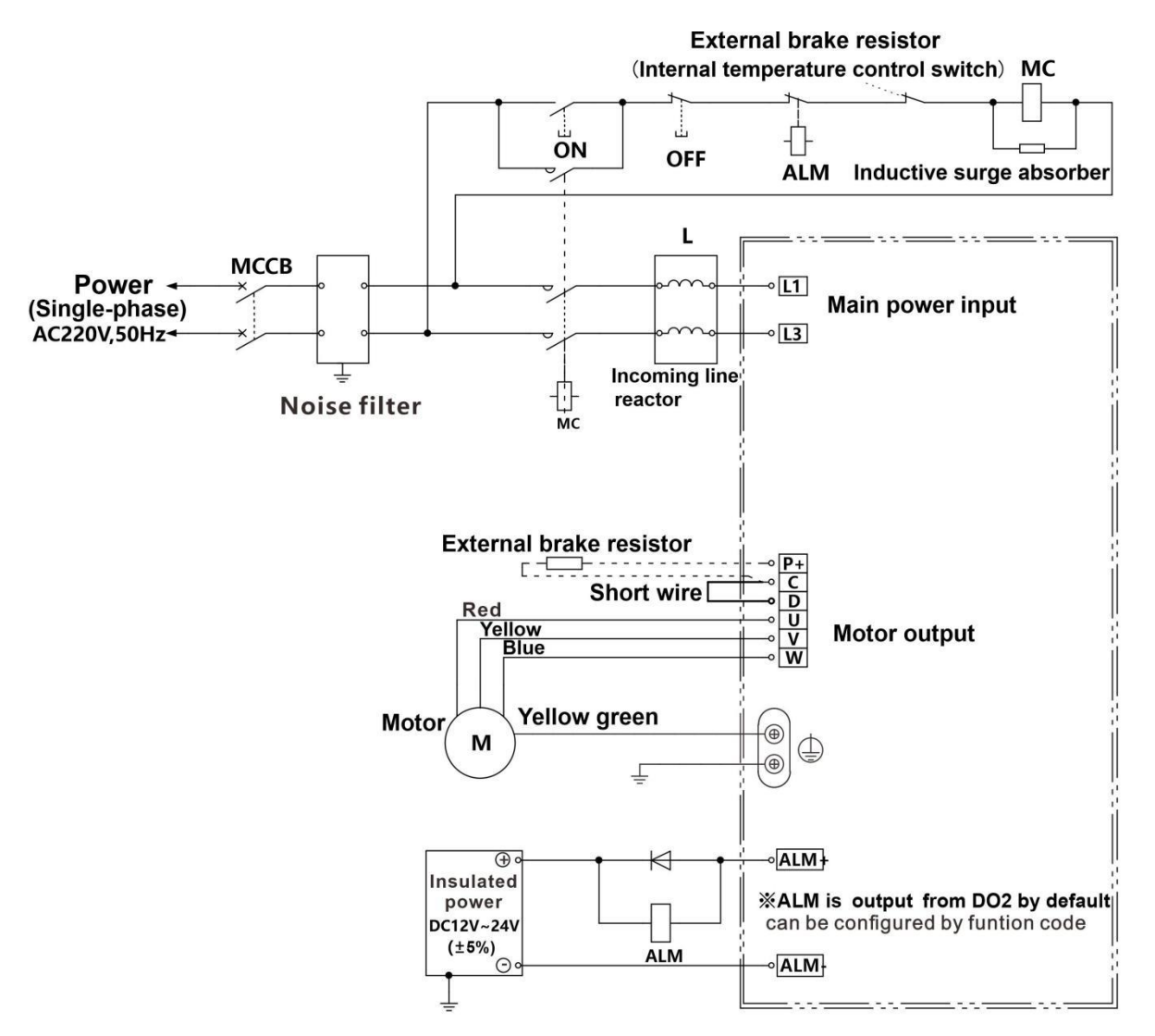

Figure 4-3VD3E Type A Drive Single-phase 220V Main Circuit Wiring

Chapter 4 Wiring

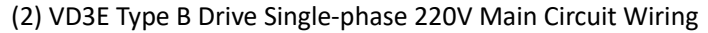

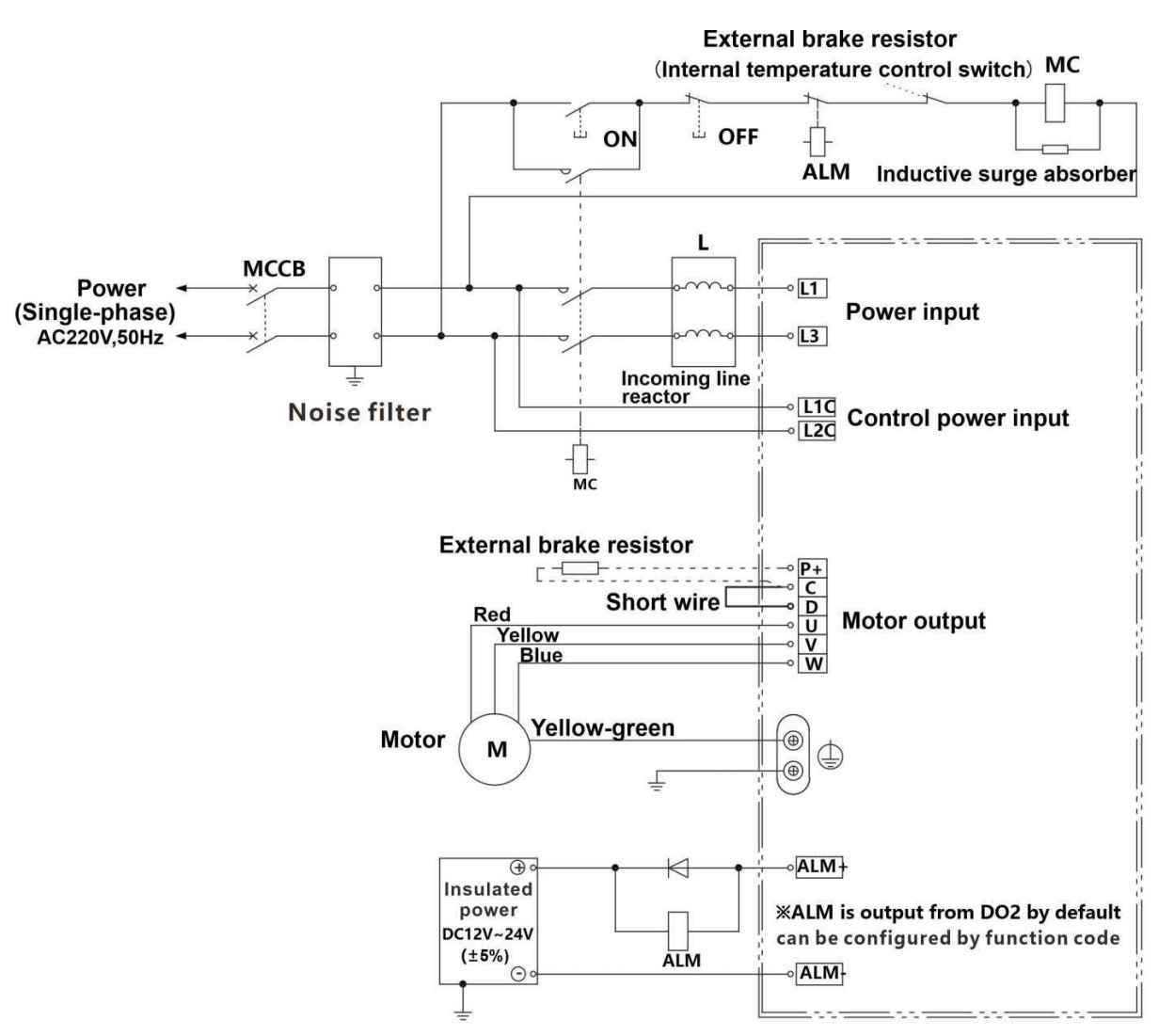

Figure 4-4VD3E Type B Drive Single-phase 220V Main Circuit Wiring

(3) VD3E Type B Drive Three-phase 220V Main Circuit Wiring

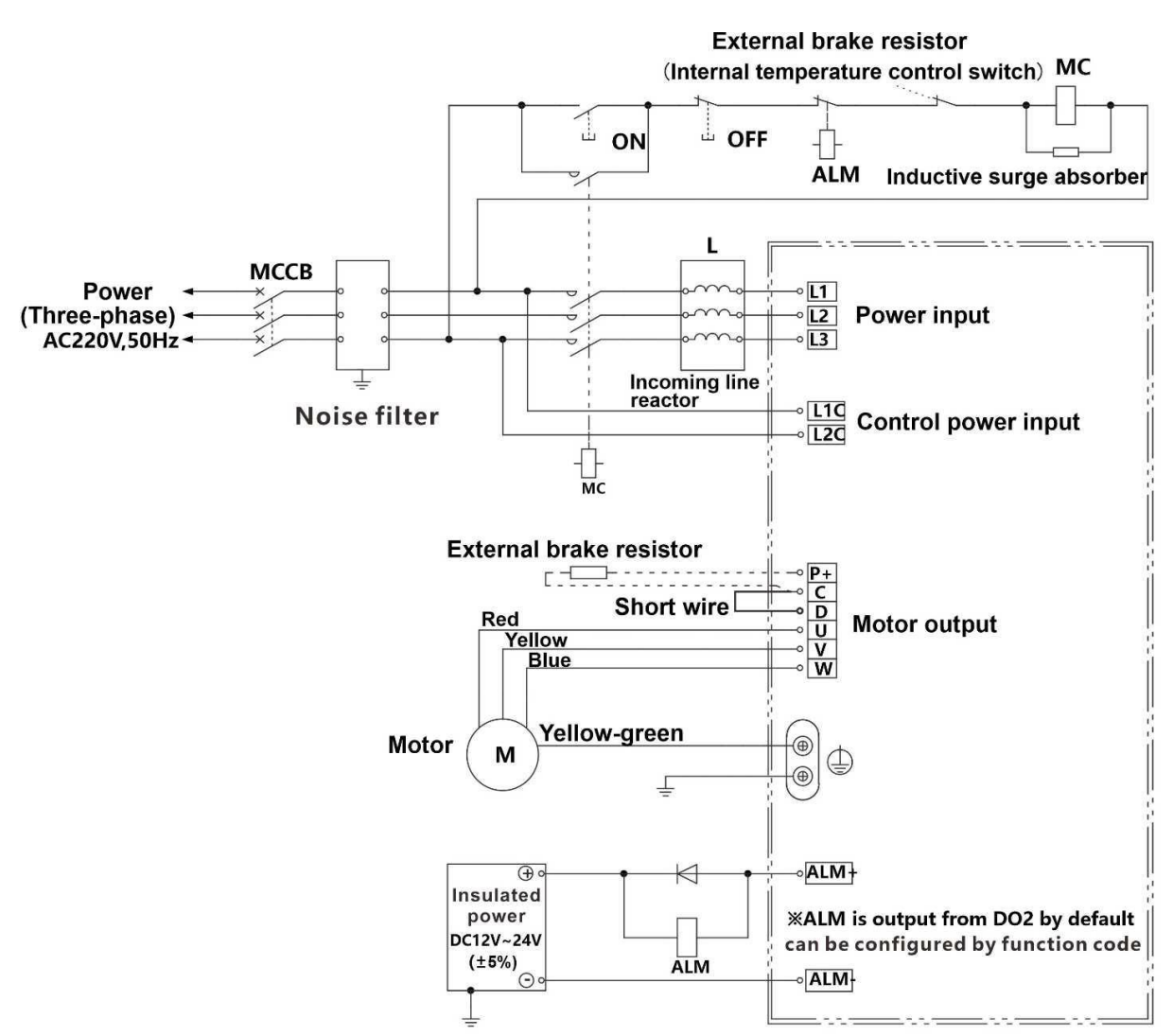

Figure 4-5VD3E Type B Drive Three-phase 220V Main Circuit Wiring

#### 4.1.3 Precautions for Main Circuit Wiring

① The input power line cannot be connected to the output terminals U, V and W, otherwise the servo drive will be damaged. When using the built-in braking resistor, C and D must be connected (factory default connection).

② When the cables are bundled and used in pipes, etc., due to the deterioration of heat dissipation conditions, please consider the allowable current reduction rate.

<sup>(3)</sup> When the temperature in the cabinet is higher than the cable temperature limit, please choose a cable with a larger cable temperature limit, and it is recommended that the cable wire use Teflon wire. Please pay attention to the warmth of the cable in the low temperature environment. Generally, the surface of the cable is prone to hardening and breakage under the low temperature environment.

④ The bending radius of the cable should be more than 10 times the outer diameter of the cable itself to prevent the core of the cable from breaking due to long-term bending.

# 4.2 Power Line Connection of Servo Drive and Servo Motor

#### 4.2.1 Power Cable

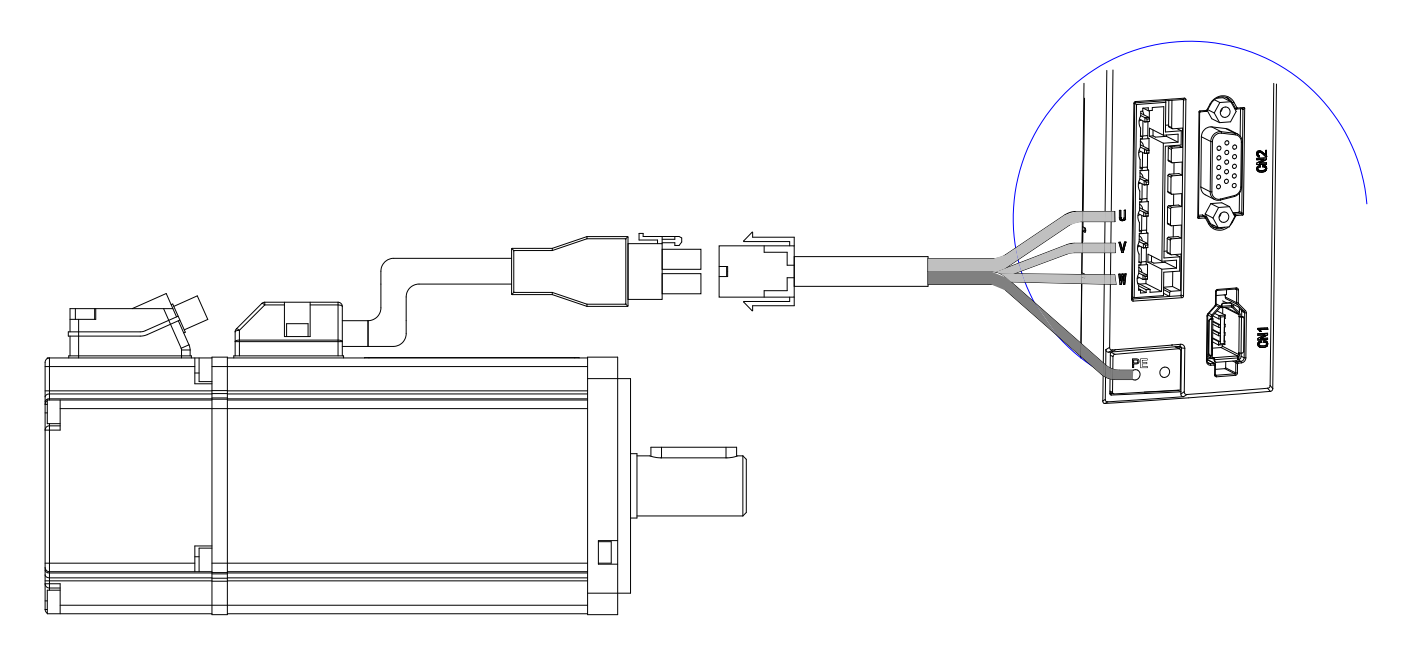

Figure 4-6Connection schematic diagram of servo drive and servo motor

Wecon VD3E series servo drives have 3 kinds of interface power cables: rectangular plug, aviation plug and in-line type.

| Connector exterior | Terminal pin distribution | Pin description  |                |              | Adaptatio<br>n<br>Motor<br>flange |
|--------------------|---------------------------|------------------|----------------|--------------|-----------------------------------|
|                    | 1 0                       | Rectangular plug |                |              |                                   |
|                    |                           | Pin<br>number    | Signal<br>name | Color        |                                   |
|                    |                           | 1                | U              | Red          | 60                                |
|                    |                           | 2                | V              | White        | 80                                |
|                    |                           | 3                | W              | Black        |                                   |
|                    |                           | 4                | PE             | Yellow-green |                                   |
|                    |                           | Aviation plug    |                |              |                                   |
|                    |                           | Pin<br>number    | Signal<br>name | Color        |                                   |
|                    |                           | 2                | U              | Black        | 110                               |
|                    |                           | 4                | V              | Yellow-green | 130                               |
|                    |                           | 3                | W              | Black        |                                   |
|                    | 4                         | 1                | PE             | Black        |                                   |

| Table 4-3Power | cable servo | motor | side | connector |
|----------------|-------------|-------|------|-----------|

Chapter 4 Wiring

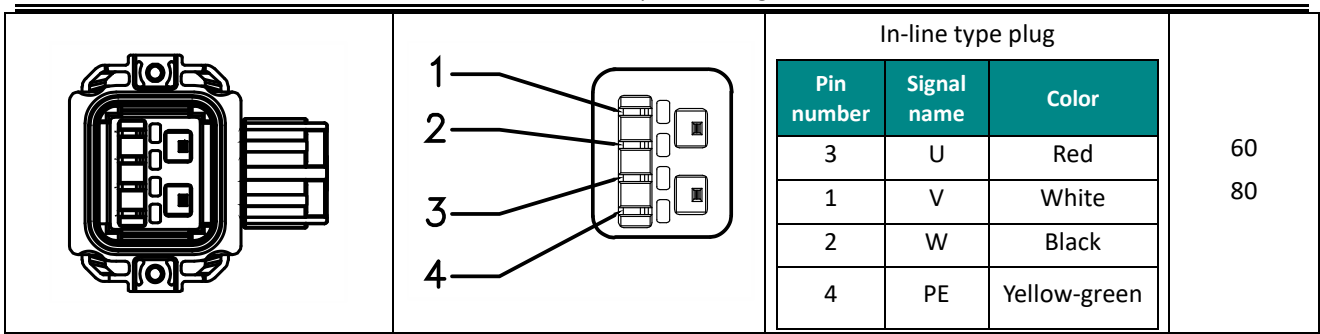

**Note:** The color of the lines is subject to the actual product. The lines described in this manual are all lines of Wecon.

# 4.2.2 Brake Device Cable

| Connector shape and terminal pin distribution |  | Pin description |                |  |
|-----------------------------------------------|--|-----------------|----------------|--|
|                                               |  | Pin<br>number   | Signal<br>name |  |
|                                               |  | 1               | DC 24V         |  |
|                                               |  | 2               | GND            |  |
|                                               |  | 3               | _              |  |

### 4.3 Encoder Cable Connection of Servo Drive and Servo Motor

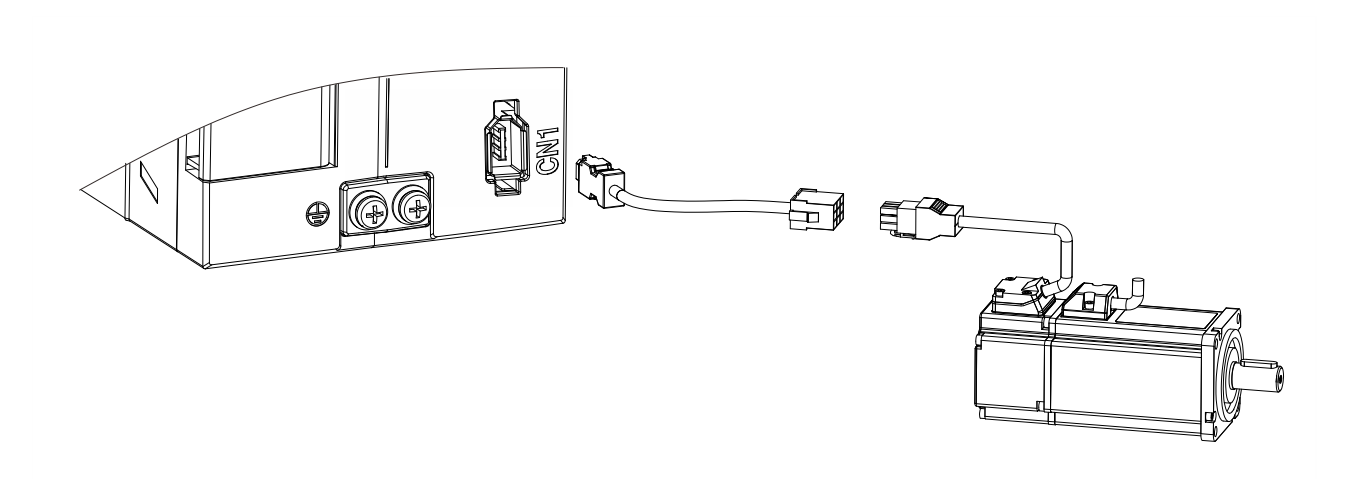

# Figure 4-7Encoder cable connection schema

### Table 4-4Encoder cable servo drive side connector

| Connector exterior | Terminal pin<br>distribution | Pin description |                    |                      |  |
|--------------------|------------------------------|-----------------|--------------------|----------------------|--|
|                    | 5 6 6                        |                 | Pin<br>number<br>1 | Signal<br>name<br>5V |  |
|                    |                              | -               | 2                  | GND                  |  |
|                    | 1  """  2                    | -               | 3                  | -                    |  |
|                    |                              | -               | 5                  | SD+                  |  |
|                    |                              | -               | 6                  | SD-                  |  |
#### Chapter 4 Wiring

| Connector shape and terminal pin distribution |                   |                        |          |
|-----------------------------------------------|-------------------|------------------------|----------|
| Connect servo drive CN1                       |                   | Encoder lead-out cable |          |
| View from<br>here                             | 063<br>062<br>041 | View from<br>here      | 60<br>80 |
| Pin number                                    |                   | Signal name            |          |
| 7                                             | 5V                |                        |          |
| 8                                             | GND               |                        |          |
| 4                                             | SD+               |                        |          |
| 5                                             | SD-               |                        |          |
| 3                                             | Shield            |                        |          |
| 1                                             |                   | Battery+               |          |
| 2                                             | Battery-          |                        |          |

# Table 4-5Absolute encoder cable connector (rectangular plug)

# Table 4-6Encoder cable pin connection relationship

| Drive side J1394 |             |                                  | Motor sid                      | e           |
|------------------|-------------|----------------------------------|--------------------------------|-------------|
| Pin number       | Signal name | Description                      | Rectangular plug pin<br>number | Cable color |
| 1                | 5V          | Encoder +5v power                | 7                              | Blue        |
| 2                | GND         | Encoder power ground             | 8                              | Orange      |
| 5                | SD+         | Serial communication signal<br>+ | 4                              | Green       |
| 6                | SD-         | Serial communication signal<br>- | 5                              | Brown       |
| Shell            | Shield      | Shield                           | 3                              | -           |
| -                | -           | Battery+                         | 1*                             | Pink        |
| -                | -           | Battery-                         | 2*                             | Pink-Black  |

Note: The color of the cable is subject to the actual product. The cables described in this manual are all cables

# of Wecon!

| Connector shape and terminal pin distribution |                      |               |                               | Adapte<br>d motor<br>Flange |
|-----------------------------------------------|----------------------|---------------|-------------------------------|-----------------------------|
| Connect servo drive<br>CN1                    | onnector of er       | ncoder pinout | Encoder connected to a socket |                             |
| #2<br>000<br>#5                               | #1<br>#3<br>#4<br>#7 |               | #3<br>#4<br>#6<br>#7<br>#5    | 110<br>130                  |
|                                               | Pin<br>number        | Signal name   |                               |                             |
|                                               | 7                    | 5V            |                               |                             |
|                                               | 5                    | GND           |                               |                             |
|                                               | 6                    | SD+           |                               |                             |
|                                               | 4                    | SD-           |                               |                             |
|                                               | 1                    | Shield        |                               |                             |
|                                               | 3                    | Battery+      |                               |                             |
|                                               | 2                    | Battery-      |                               |                             |

# Table 4-7Absolute value encoder cable connector (aviation plug)

Table 4-8Encoder cable pin connection relationship

| Drive si      | de J1394       |                                     | Motor si                    | de          |
|---------------|----------------|-------------------------------------|-----------------------------|-------------|
| Pin<br>number | Signal<br>name | Description                         | Aviation plug pin<br>number | Cable color |
| 1             | 5V             | Encoder +5v power                   | 7                           | Blue        |
| 2             | GND            | Encoder power<br>ground             | 5                           | Orange      |
| 5             | SD+            | Serial<br>communication<br>signal + | 6                           | Green       |

| 6     | SD-    | Serial communication | 4  | Brown      |
|-------|--------|----------------------|----|------------|
|       |        | signal -             |    |            |
| Shell | Shield | Shield               | 1  | -          |
| -     | -      | Battery+             | 3* | Pink       |
| -     | -      | Battery-             | 2* | Pink-Black |

**Note:** The color of the cable is subject to the actual product. The cables described in this manual are all cables of Wecon!

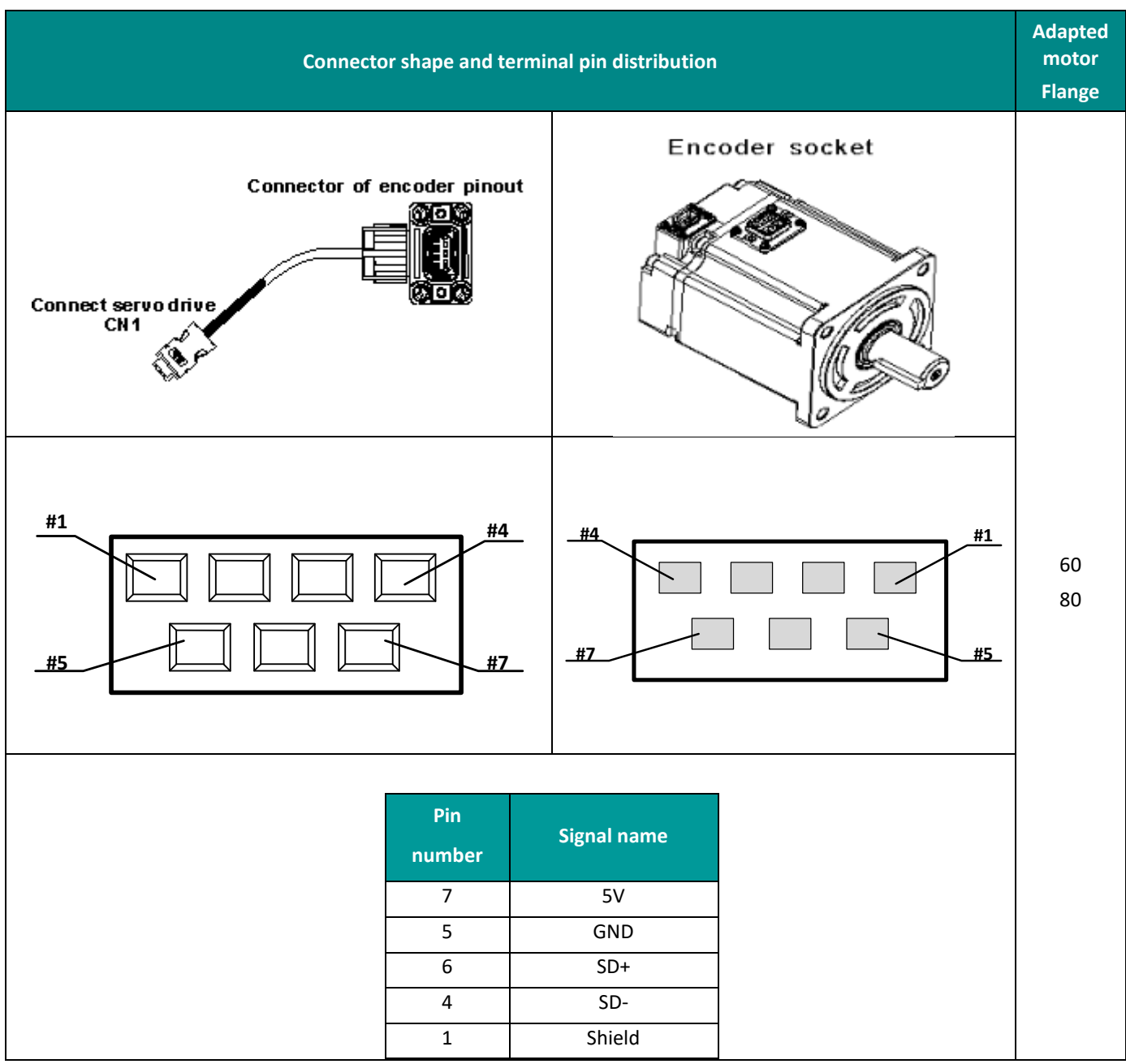

#### Table 4-9Absolute value encoder cable connector (in-line type)

Table 4-10Encoder cable pin connection relationship

| Drive si      | de J1394       |                                     | Motor si                    | de          |
|---------------|----------------|-------------------------------------|-----------------------------|-------------|
| Pin<br>number | Signal<br>name | Description                         | Aviation plug pin<br>number | Cable color |
| 1             | 5V             | Encoder +5v power                   | 7                           | Blue        |
| 2             | GND            | Encoder power<br>ground             | 5                           | Orange      |
| 5             | SD+            | Serial<br>communication<br>signal + | 6                           | Green       |
| 6             | SD-            | Serial<br>communication<br>signal - | 4                           | Brown       |
| Shell         | Shield         | Shield                              | 1                           | -           |

**Note:** The color of the cable is subject to the actual product. The cables described in this manual are all cables of Wecon!

# 4.4 Servo Drive Control Input and Output Terminal Wiring

#### 4.4.1 CN2 Pin Distribution

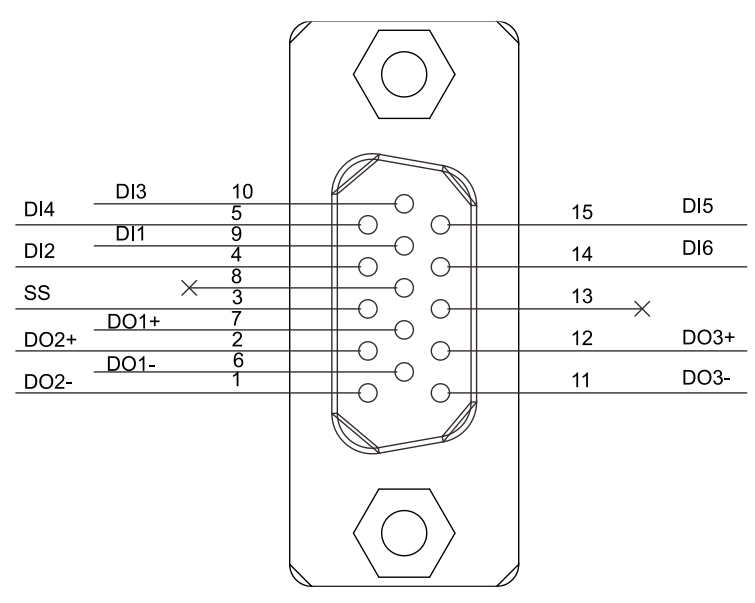

Figure 4-8Shape and pin distribution of control input and output terminals

| Pin number | Signal name | Pin number | Signal name |
|------------|-------------|------------|-------------|
| 1          | DO2-        | 9          | DI1         |
| 2          | DO2+        | 10         | DI3         |
| 3          | SS          | 11         | DO3-        |
| 4          | DI2         | 12         | DO3+        |
| 5          | DI4         | 13         | -           |
| 6          | DO1-        | 14         | DI6         |
| 7          | DO1+        | 15         | DI5         |
| 8          | -           |            |             |

### Table 4-11CN2 Interface Definition

# 4.4.2 Digital Input and Output Signals

### Table 4-12DI/DO signal description

| Pin<br>number | Signal name | Default function          |
|---------------|-------------|---------------------------|
| 9             | DI1         | None                      |
| 4             | DI2         | Fault and warning clear   |
| 10            | DI3         | Forward drive prohibition |
| 5             | DI4         | Reverse drive prohibition |
| 15            | DI5         | None                      |
| 14            | DI6         | None                      |
| 3             | SS          | Power input (12 ~ 24V)    |
| 6             | D01-        | Rotation detection        |
| 7             | DO1+        |                           |
| 1             | DO2-        | Fault signal              |
| 2             | DO2+        |                           |

| 11 | DO3- | Servo ready |  |
|----|------|-------------|--|
| 12 | DO3+ | Servereday  |  |

1) Digital input circuit

Taking DI1 as an example, the interface circuits of DI1 ~ DI6 are exactly the same.

When the control device(HMI/PLC) is relay output

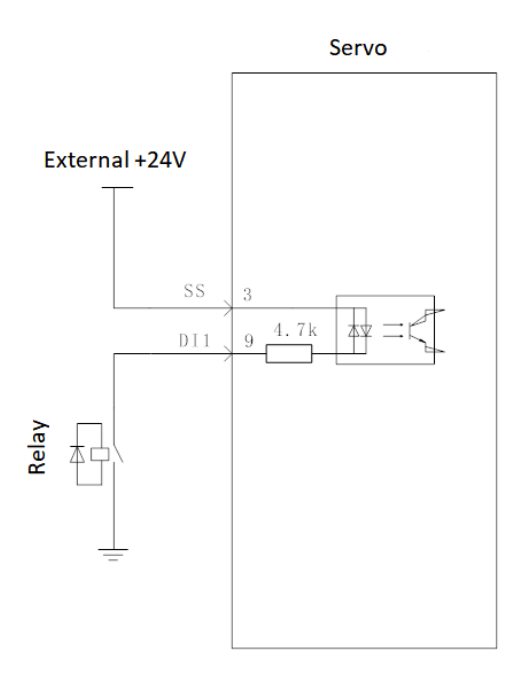

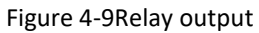

When the control device(HMI/PLC) is open collector output

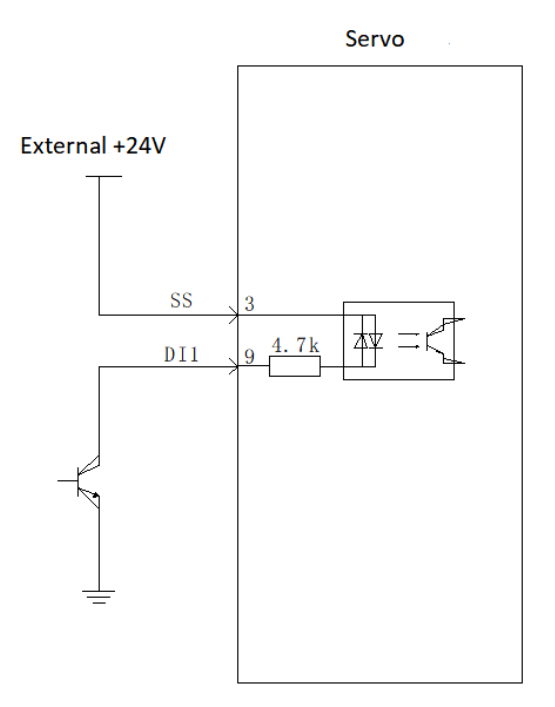

Figure 4-10Open collector output

#### **Digital output circuit**

Taking DO1 as an example, the interface circuits of DO1 ~ DO3 are exactly the same.

When the control device(HMI/PLC) is relay input

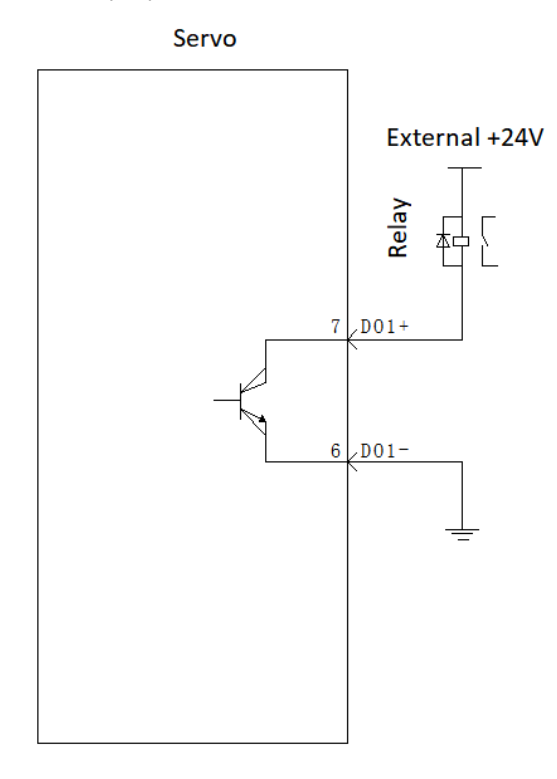

Figure 4-11Relay input

When the control device(HMI/PLC) is optocoupler input

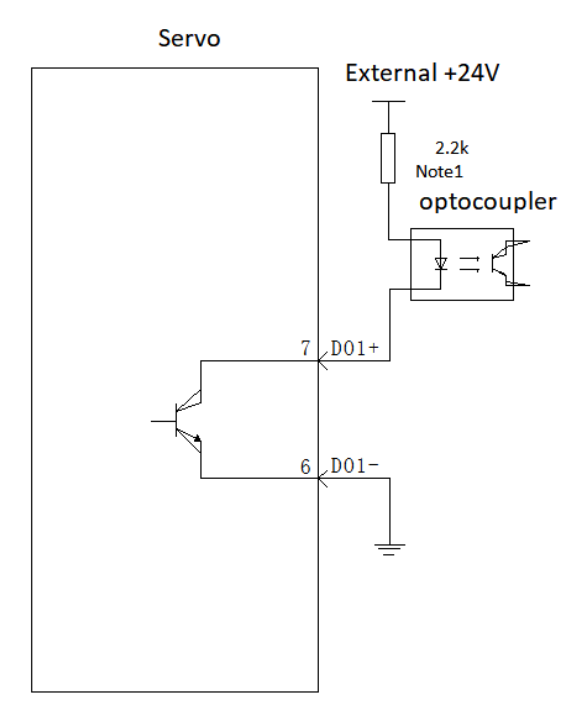

Note1: The maximum current should not exceed 50ma

Figure 4-12Optocoupler input

#### 4.4.3 Brake Wiring

The brake is a mechanism that prevents the servo motor shaft from moving when the servo drive is in a non-operating state, and keeps the motor locked in position, so that the moving part of the machine will not move due to its own weight or external force.

The brake input signal is non-polar, and the user needs to prepare 24V power supply. The standard connection diagram of brake signal BK and brake power supply is as follows:

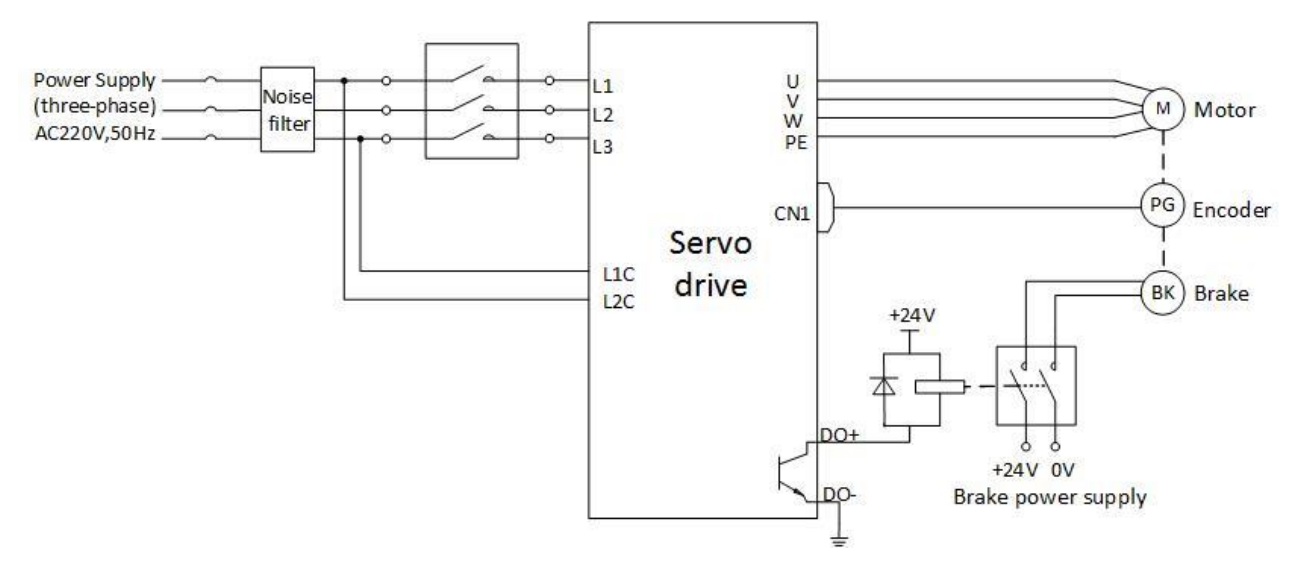

Figure 4-13Brake wiring (taking three-phase 220V input as an example)

# 4.5 Communication Signal Wiring

The CN5 port of the first servo drive is connected to Wecon PLC LX6V

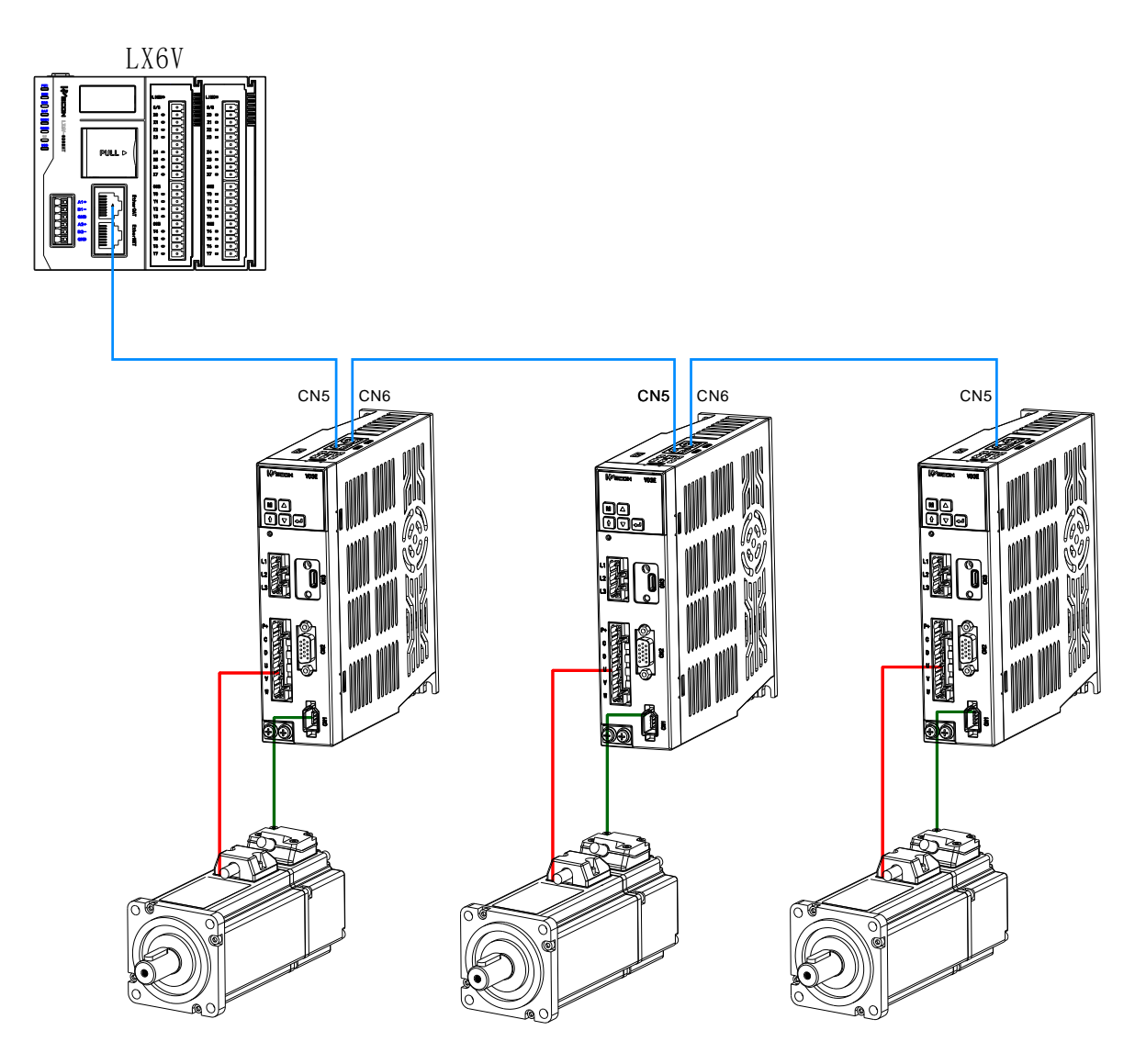

Figure 4-14Communication topology networking schema

| Pin | Name        | Function description                |
|-----|-------------|-------------------------------------|
| 1   | DV          | Computer sends negative terminal    |
| 1   | NA-         | (drive receives negative)           |
| n   | <b>DV</b> ⊥ | Computer sends terminal (drive      |
| Z   | KA+         | receives positive)                  |
| 2   | TX-         | Computer receives negative terminal |
| 3   |             | (drive sends negative)              |
| 4   | GND         | Ground terminal                     |
| 5   | Not used    | Not used                            |
| 6   | TV+         | Computer receives positive terminal |
| 0   | 1 / 1       | (drive sends positive)              |

Table 4-13CN5\ CN6 interface definition

Chapter 5 Panel

| 7 | NC | Not used |
|---|----|----------|
| 8 | NC | Not used |

## **Chapter 5 Panel Composition**

# 5.1 Panel Composition

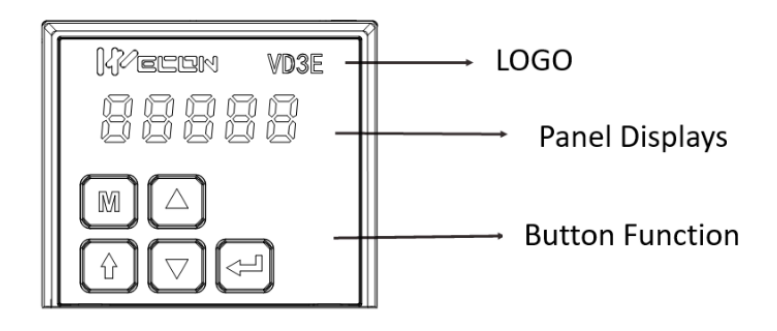

Figure 5-1Appearance schematic diagram of servo drive panel

The panel of Wecon VD3E series bus servo drive is composed of a display (5-bit LED digital tube) and buttons, which can be used for various display and parameter setting functions of servo drive. Taking parameter setting as an example, the conventional functions of buttons are shown in Table 5-1.

| lcon               | Name                                                                     | Function                                                         |
|--------------------|--------------------------------------------------------------------------|------------------------------------------------------------------|
| M                  | Mode                                                                     | Mode switching<br>Return to the previous menu                    |
|                    |                                                                          |                                                                  |
|                    | Increase                                                                 | Increase the value of the LED flashing bit                       |
| $\bigtriangledown$ | Down (decrease)                                                          | Decrease the value of the LED flashing bit                       |
|                    |                                                                          | ① Change the LED flashing bit                                    |
| SHIFT (Settings)   | (2) View the high-order values of data with a length greater than 4 bits |                                                                  |
|                    |                                                                          | ① Enter the next menu                                            |
|                    | Confirm (Enter)                                                          | (1)Execute instructions such as storing parameter setting values |

#### Table 5-1Brief introduction of key function

## 5.2 Panel Display

When servo drive is in operation, the panel could be used for status display, parameter display, fault display and monitoring display of the servo.

**Status display:** Display the current operating status of servo drive.

**Parameter display**: Display the object dictionary and the setting value of the object dictionary corresponding to different functions.

Fault display: Display the fault code of servo drive.

Monitor display: Display the current operating parameter values of servo drive.

# 5.2.1 Display Switching

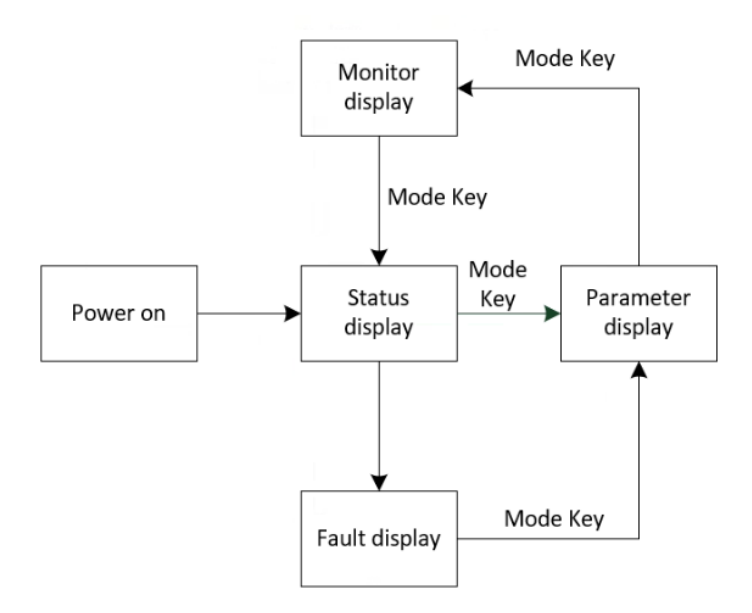

Figure 5-2Switching schema of each display type of panel

## Description:

①Power on, the panel display of the servo drive enters [status display mode]

2 When an operation failure occurs, the panel immediately switches to the bit failure display mode, and all the

digital tubes flash synchronously, press the "mode" key to switch to the parameter display mode.

③Press the "Mode" key to switch between different display modes. The switching conditions are shown inFigure 5-2

## 5.2.2 Status Display

#### Table 5-2Status display example

| Display | Name                          | Display occasion                                         | Meaning                                                                                                    |
|---------|-------------------------------|----------------------------------------------------------|----------------------------------------------------------------------------------------------------|
| rESEL   | Reset<br>Servo initialization | Servo drive is<br>powered on within<br>1 second          | The servo drive is in an initialized or<br>reset state. After waiting for<br>initialization or reset to complete,<br>automatically switch to other states |
| nr      | nr<br>Servo is not ready      | After initialization is complete, but servo is not ready | The servo drive is in a non-operational state                                                                                                    |
|         | ry<br>Servo ready             | Servo ready                                              | The servo is in a ready state, waiting for the upper computer to give an enable signal                                                                    |
| r fi    | rn<br>Servo is running        | Servo enable signal<br>is active (S-ON is<br>ON state)   | The servo drive is in operation                                                                                                    |

#### Chapter 5 Panel

| nF | nF<br>Servo trouble-free                  | Servo drive has no<br>fault | Servo drive has no fault                                                                                                    |
|----|-------------------------------------------|-----------------------------|----------------------------------------------------------------------------------------------------|
|    | 1 ~ A<br>Control mode                     | -                           | Displays the current operation mode<br>of the servo drive in hexadecimal<br>digital form:<br>1: Contour Position Mode<br>3: Contour velocity mode<br>4: Contour torque mode<br>6: Return to zero mode<br>8: Cyclic Synchronous Position Mode<br>9: Periodic Synchronous speed Mode<br>A: Periodic synchronous torque mode |
|    | 1 ~ 8<br>Communication<br>Status          | -                           | Displays the Ether CAT state machine<br>status of the slave station in character<br>form:<br>1: Initialization state<br>2: Pre-operating status<br>4: Safe operation status<br>8: Operating status                                                                                                    |
|    | CN6 Interface<br>Connection<br>Indication | -                           | Keep dark constantly: No<br>communication connection detected                                                                                                    |
|    | CN5 Interface<br>Connection<br>Indication | -                           | communication connection has been<br>established                                                                                                    |

Control mode

- 1: Contour position control
- 3: Contour speed mode
- 4: Contour torque mode
- 6: Home return mode
- 7: Interpolation mode
- 8: Periodic synchronous position mode
- 9: Periodic synchronous velocity mode
- A: Periodic synchronous torque mode

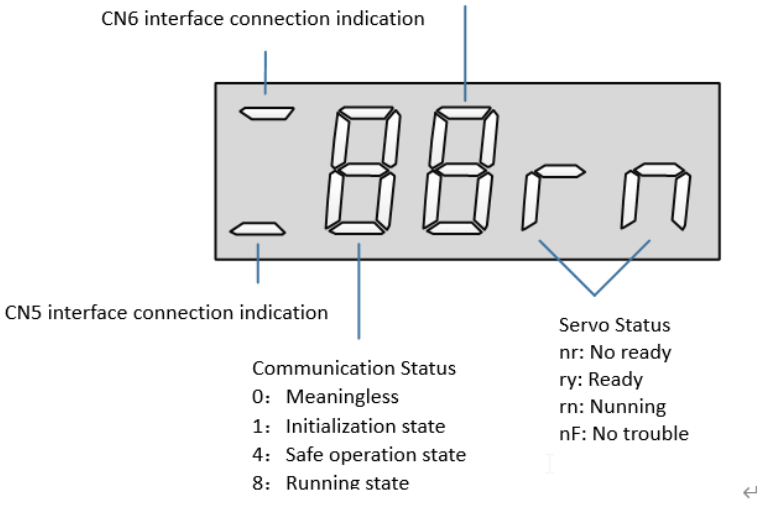

Figure 5-1Status indication schema

## 5.2.3 Parameter Display

Wecon VD3E series bus servo drive is divided into 13 groups of function codes according to different parameters and functions, which can quickly locate the position of function codes according to the group of function codes. For specific parameters, please refer to "Chapter 8 Object Dictionary".

(1) Parameter group display

The parameter display is the display of different function codes. The format of the function code is PXX.YY, where PXX represents the group number of the function code, and YY represents the number within the function code group.

| Display | Name                       | Content                       |
|---------|----------------------------|-------------------------------|
| PXX.YY  | Function code group number | Number in function code group |

For example, the function code 2000.01 is shown as follows:

| Display | Name                  | Content                                                             |
|---------|-----------------------|---------------------------------------------------------------------|
| PII.I I | Function code 2000-01 | 00: Function code group number<br>01: Number in function code group |

(2) Display of different length data

1 Data display of four digits and below

Using single page display, if it is a signed number, the highest bit of the data is "-".

Examples:

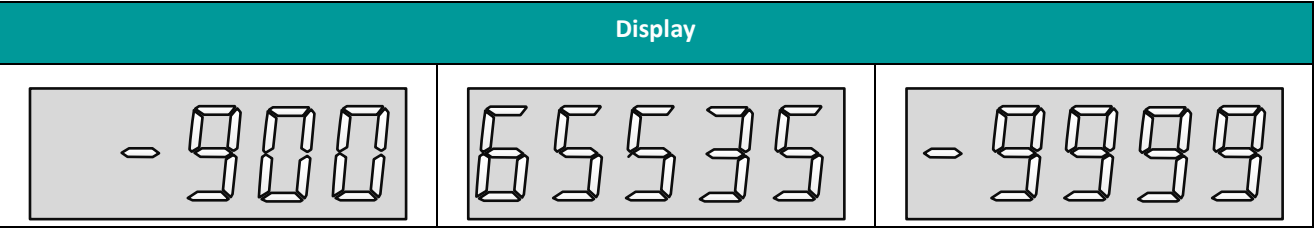

Display Data more than five bits

Display in pages from low to high digits, each 4 bits is a page. Display method: current page + current value, as shown, switch the current page by pressing the "shift" key.

For example: 2147483646 is displayed as follows:

Shift key

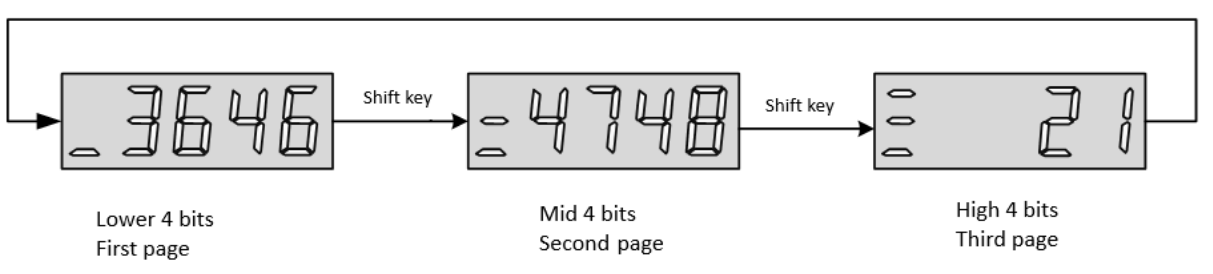

Figure 5-32147483646 Display Action

For example: -2147483647 is displayed as follows:

```
Shift key
```

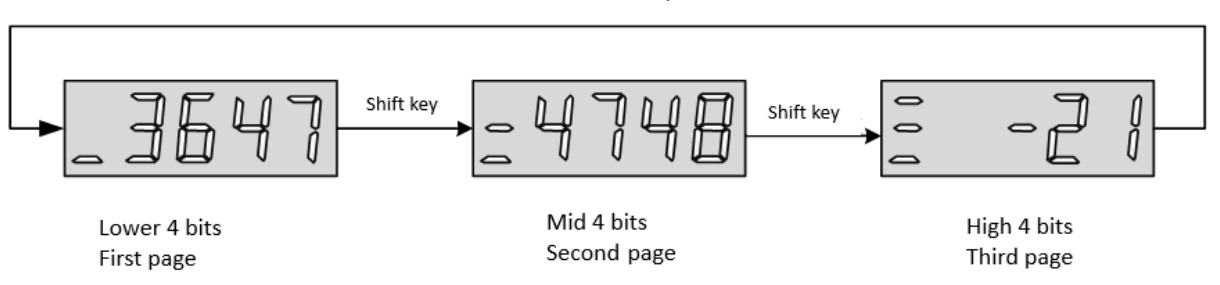

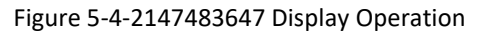

# (3) Decimal point display

Digital tube of individual bit data ". "Represents the decimal point, and the decimal point". "No flashing, as shown below:

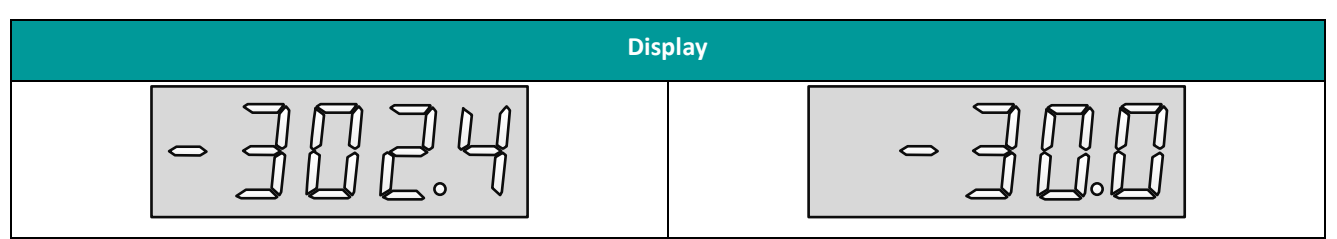

(4) Parameter setting display

Table 5-3Parameter setting display

| Display  | Name                                                 | Display occasion                                                                  | Meaning                                                                                 |
|----------|------------------------------------------------------|-----------------------------------------------------------------------------------|-----------------------------------------------------------------------------------------|
| donE     | Done<br>Parameter setting<br>completed               | Restore factory settings                                                          |                                                                                         |
| P. in it | P.Init<br>Parameter restore factory<br>setting value | Restore factory<br>settings                                                       | The servo drive is in the<br>process of parameter<br>restoration to factory<br>settings |
| Error    | Error<br>parameter error                             | Parameter setting<br>exceeds the limit<br>(Or not allowed to<br>exceed the limit) | Prompt that the parameter setting exceeds the limit                                     |

#### 5.2.4 Fault Display

The panel can display current or historical fault and warning codes. Please refer to the analysis and troubleshooting of faults and warnings"Chapter 7 Failure".

When a single fault or warning occurs, the panel immediately displays the current fault or warning code; when multiple faults or warnings occur, the highest fault code is displayed. When a fault occurs, when switching from the auxiliary function to the parameter display function, the corresponding fault or warning code will be displayed. You can view the current fault and warning codes and the past five fault and warning codes through

#### Chapter 5 Panel

the monitor display on the panel. You can view the current fault and warning codes and the last five fault and warning codes through the monitoring display of the panel.

# Table 5-4Warning display case

| Display | Name                                                        | Content                                                              |
|---------|-------------------------------------------------------------|----------------------------------------------------------------------|
|         | Parameter modification that needs<br>to be powered on again | Modified the parameters that need to be re-powered on to take effect |

#### Table 5-5Fault display case

| Display | Name                      | Content                   |
|---------|---------------------------|---------------------------|
| Er.J4   | Motor overload protection | Motor overload protection |

# 5.2.5 Monitor Display

After the servo drive is powered on or the servo enable is turned on, you can press the "Mode" key to enter the monitoring display mode.

| Display                                                               | Monitoring<br>volume | Name                    | Unit | Meaning                                                                                                    |
|-----------------------------------------------------------------------|----------------------|-------------------------|------|----------------------------------------------------------------------------------------------------|
| - 2000                                                                | U0-02                | Servo motor<br>speed    | rpm  | Indicates the actual running speed<br>of servo motor, which is expressed<br>in decimal system                                                                                      |
| ][]2.4                                                                | U0-31                | Bus voltage             | V    | Represents the voltage value , the DC bus voltage between P+ and - of the drive                                                                                                    |
| DIG DI4 DI2<br>DI5 DI3 DI1<br>High High High High High<br>1 1 1 1 1 1 | U0-17                | Input signal<br>status  | -    | Indicates the level status<br>corresponding to the 6 DI<br>terminals. The upper half of the<br>LED light indicates high level, and<br>the lower half light indicates low<br>level. |
| DO2<br>DO3 DO1<br>High Low High<br>1 0 1                              | U0-19                | Output signal<br>status | -    | Indicates the level status<br>corresponding to the 3 DO<br>terminals. The upper half of the<br>LED light indicates high level, and<br>the lower half light indicates low<br>level. |

# Table 5-6Monitoring quantity display schema

## 5.3 Panel Operation

### 5.3.1 Parameter Setting

The servo drive panel can be used to set parameters. For details, please refer to "Chapter 6 Parameters" Taking 2000.01 as an example, the control mode of servo drive is changed from position control mode to speed control mode. The specific setting steps are shown in Figure 5-5.

### **Description:**

The power supply is in Rdy state after power on.

Press "Mode" key to enter the function code parameter interface.

Press "Confirm" key to enter the function code value modification interface after completing the function code selection.

Press the "Up" and "Down" keys to modify the parameter value.

Press the "Confirm" key twice to complete the value modification.

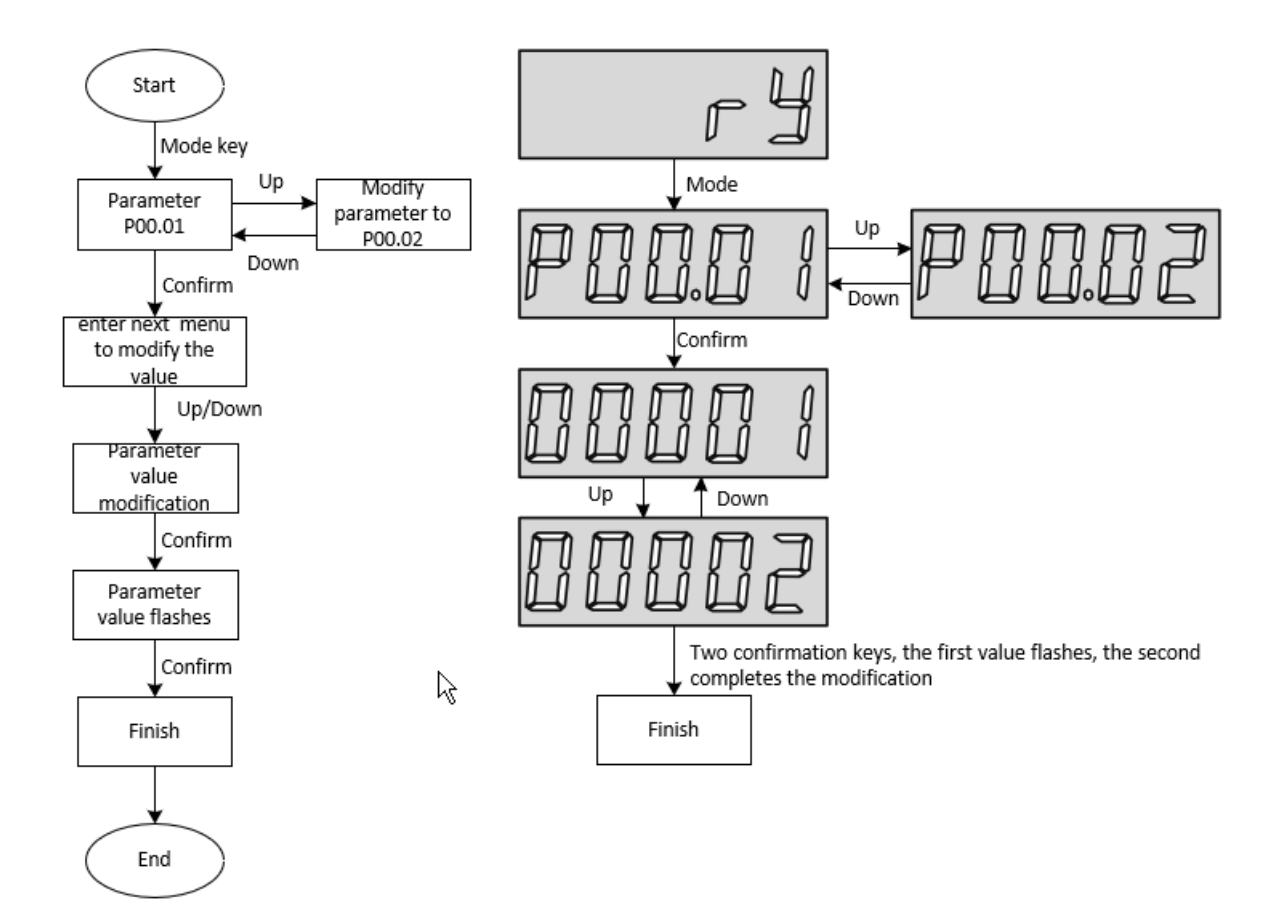

Figure 5-5Schematic diagram of parameter setting steps

## 5.3.2 Jog Operation

In order to test run the servo motor and the servo drive, you can use the jog running function. The operation steps are shown in . **Description:** 

(1) Adjust the function code to P10.01 after power on.

Press the "Enter" key to enter the next menu to set the JOG jog speed.

After the "JOG jog speed" setting is completed, press the "Enter" key, the panel displays "JOG" in a flashing state,

press the "Enter" key again to enter the JOG mode.

Long press the "Up" key and "Down" key to realize the forward and reverse rotation of the motor.

Press the "Mode" key to exit the JOG mode.

Note 1: Press the Up/Down key for a long time, and the motor will continue to rotate; Press the Up/Down key, and the motor will inching and rotating.

Note 2: Exit the "inching operation" status through the "Mode" keyboard and return to the superior menu at the same time.

Note 3: Display Error cause: Please refer to the corresponding fault code"Chapter 10 Failure".

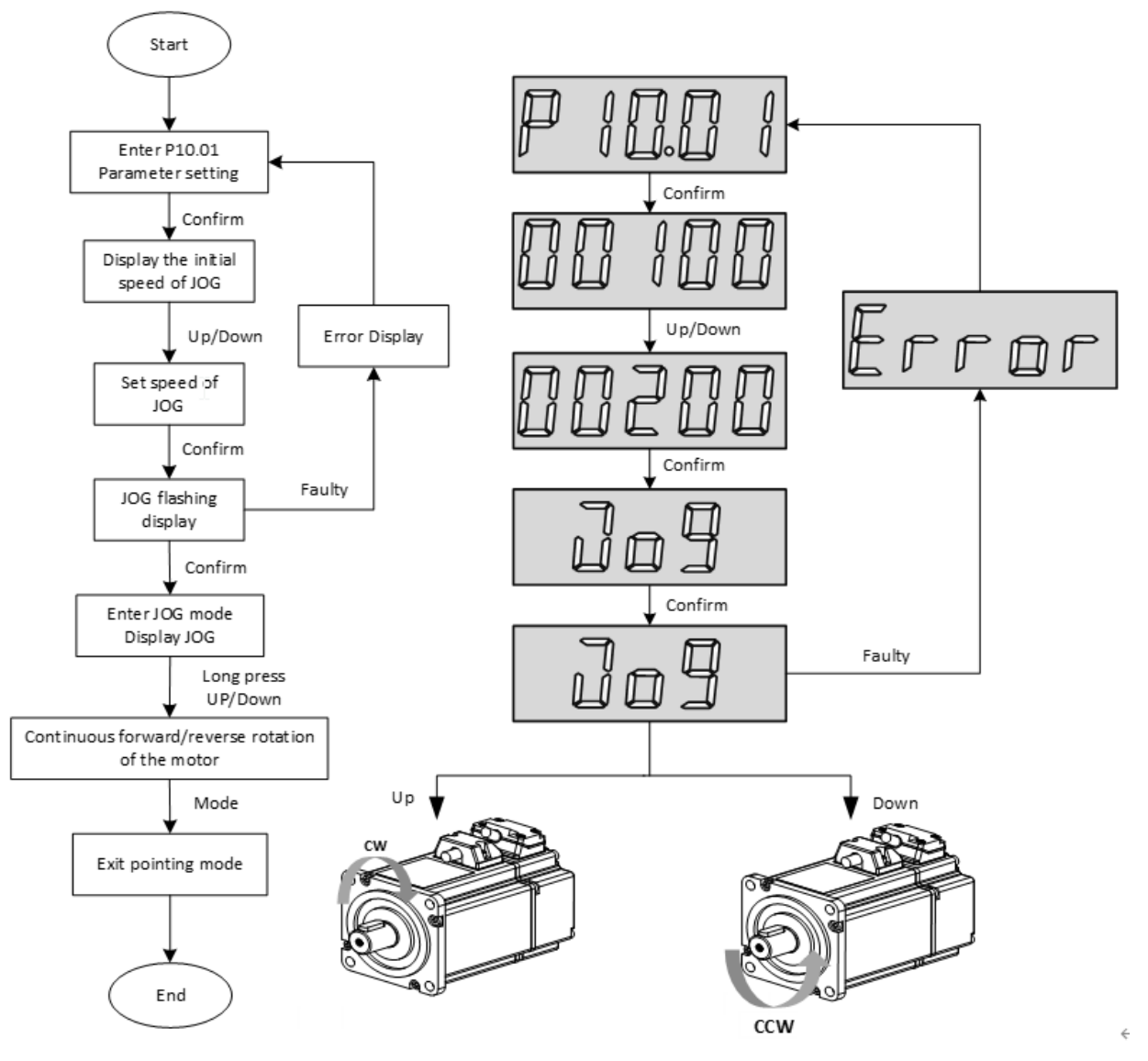

Figure 5-6Inching operation setting step

#### 5.3.3 Factory Reset

The factory settings can be restored through the servo drive panel. The specific operation steps are shown in Figure 5-7.

#### Illustrate:

After power on, modify the function code to P10.02.

Press the "Enter" key to enter the next menu to set the parameters.

(3) After the parameter is set to 1, press the "Confirm" key, at this time, the digital tube flashes to display "00001", and press the "Confirm" key again, and the digital tube displays P.init.

(4) Long press the "Enter" key for 3s, the panel digital tube will gradually light up from left to right until 88888 is displayed.

(5) You can release the "confirm" key during the display of 8.8. 8.8. 8.

(6) Digital tube shows done, indicating that the factory settings are restored. At this time, it is recommended to re-power up and down the servo drive.

Note 1: Display Error Reason: When the parameter value of P10.02 is set beyond the set range (0  $\sim$  1), Error will be displayed.

Note 2: When the setting value is displayed as 0, press the Down key, and the panel will display Error. After displaying for 1 second, the setting value will automatically jump to 1.

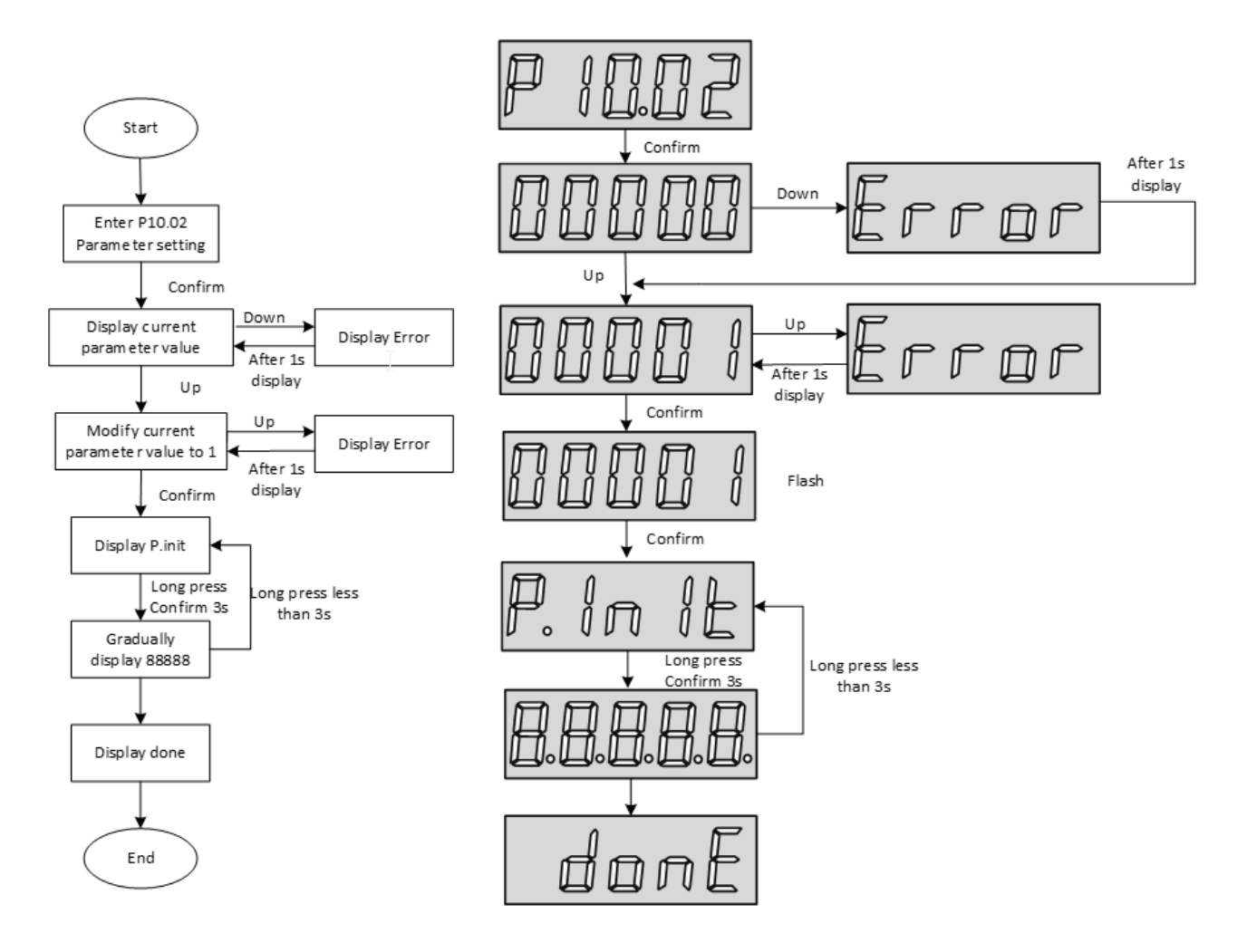

Chapter 5 Panel

Figure 5-8Restore factory setting steps

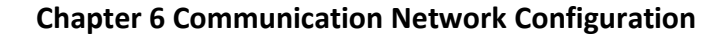

# 6.1 EtherCAT Operation

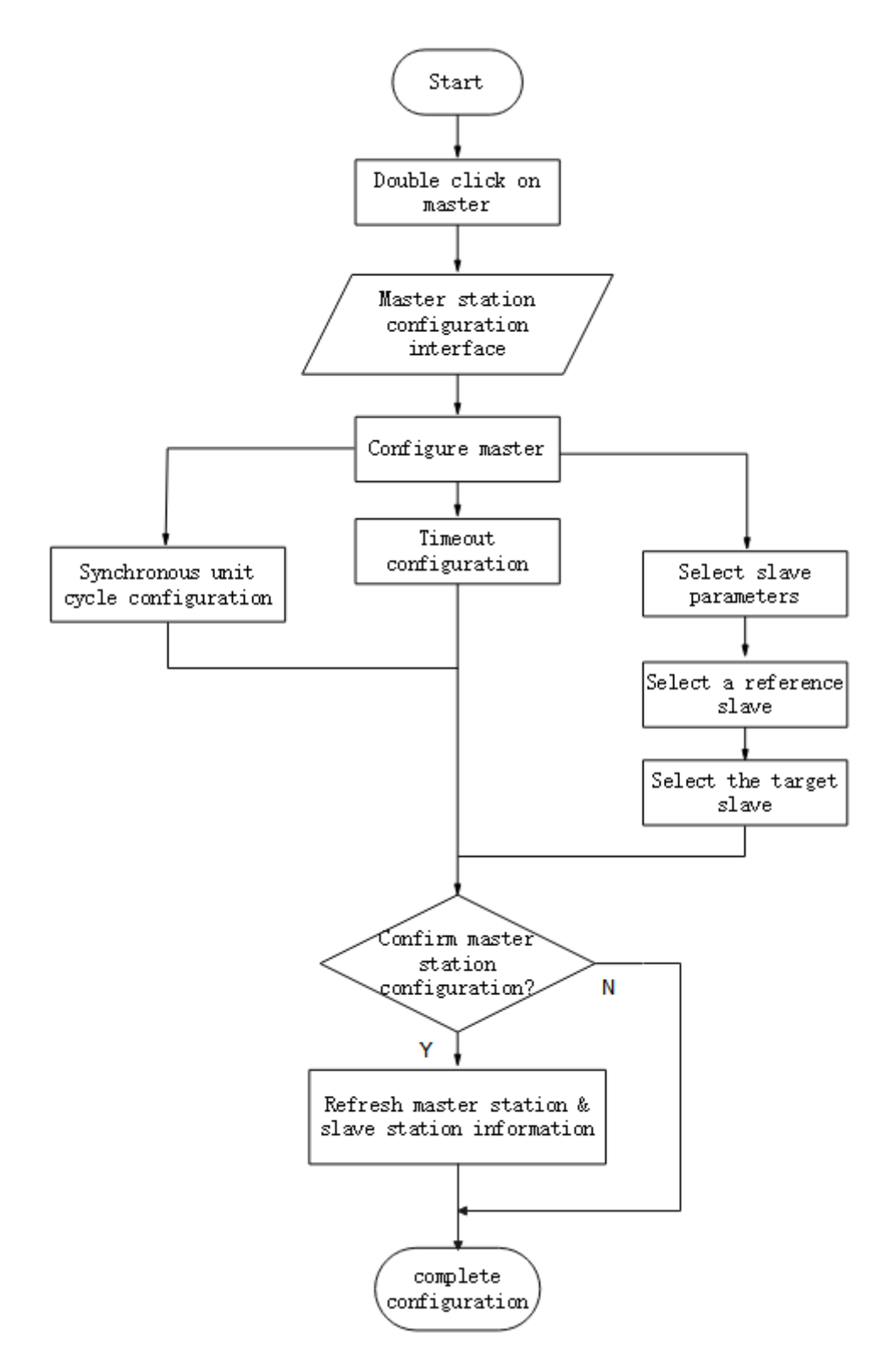

Figure 6-2EtherCAT Operation Configuration Flow

# 6.2 EtherCAT Communication Fundamentals

### 6.2.1 EtherCAT Communication Specification

| Hierarchy         | Content                               | Specification           |
|-------------------|---------------------------------------|-------------------------|
|                   | PDO                                   | Variable PDO mapping    |
| Application layer | SDO                                   | SDO request, SDO reply  |
| CIA 402           | Cyclic Synchronous Position Mode(CSP) |                         |
|                   | CIA 402                               | Origin return mode (HM) |
| Physical laver    | Transport protocol                    | 100BASE-TX (IEEE802.3)  |
| ,                 | Communication interface               | RJ45 Port * 2 (IN, OUT) |

#### **6.2.2 Communication Structure**

Wecon VD3E series bus servo drives adopt IEC 61800-7 (CiA402)-CANOpen motion control sub-protocol.

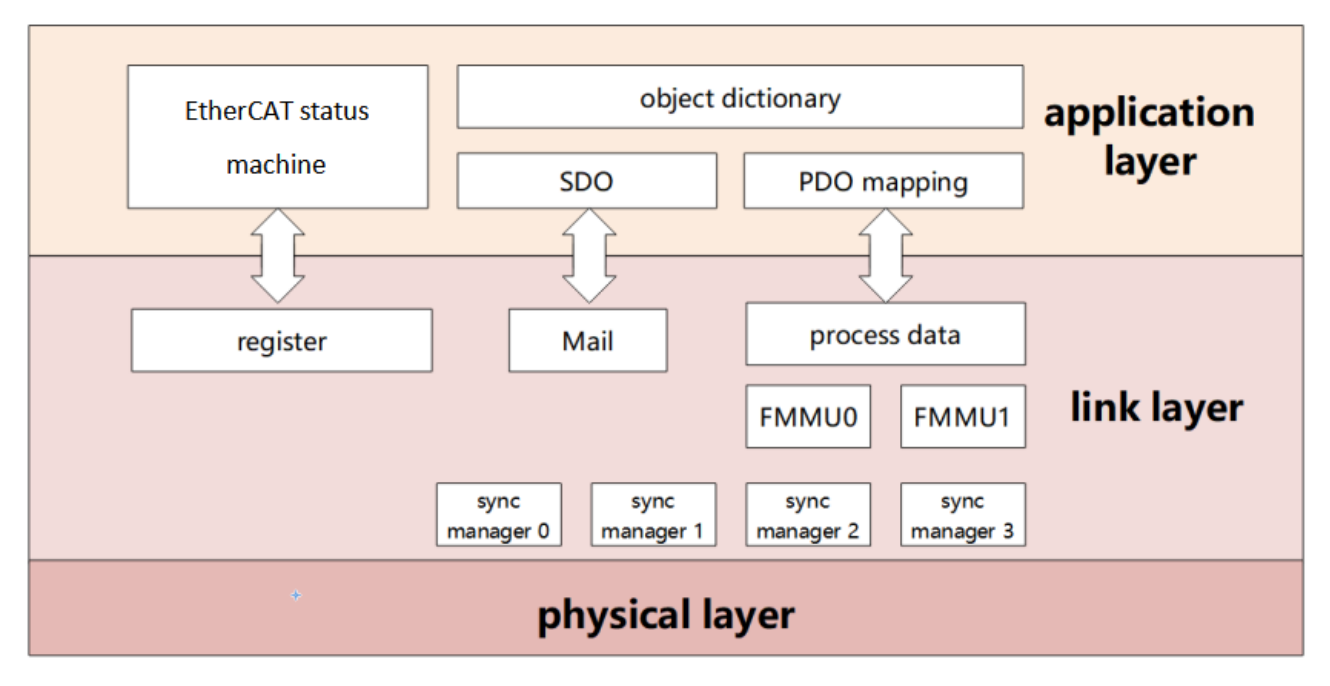

Figure 6-3Communication structure

PDO (Process Data Object) is composed of Object Dictionary (Object Dictionary) which can be mapped in PDO,

and the content of process data is defined according to PDO mapping.

Email is a kind of aperiodic communication and can read and write all object dictionaries.

#### 6.2.3 State Machines

EtherCAT devices support four states and are responsible for coordinating the state relationship between master and slave applications at initialization and running:

Init: Initialization, abbreviated as I;

Pre-Operational: Pre-Operational, abbreviated as P;

Safe-Operational: Safe operation, abbreviated as S;

Operational: Operational, abbreviated as O.

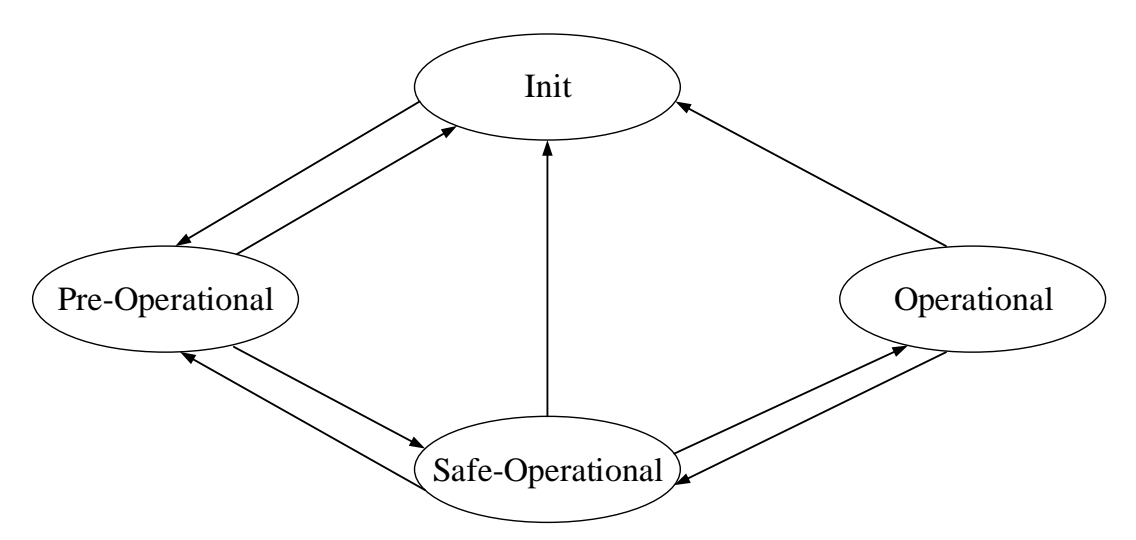

Figure 6-4Communication structure

When changing from initialization state to operational state, it must be changed in the order of "initialization  $\rightarrow$  pre-Operational  $\rightarrow$  safe Operational  $\rightarrow$  Operational"!

Leapfrog transition when returning from operational state. Refer to the following table for state transition operation and initialization process:

| Status                           | Operate                                                                                  |
|----------------------------------|------------------------------------------------------------------------------------------|
| Initialization                   | There is no communication in the application layer, and the master station can only read |
| initialization                   | and write ESC registers                                                                  |
|                                  | The master station configures the site address of the slave station;                     |
| Initialization $\rightarrow$     | Configure Email channels;                                                                |
| pre-operational                  | Configure DC distributed clock;                                                          |
|                                  | Request "pre-Operational" status                                                         |
| Pre-operation                    | Application Layer Email Data Communication (SDO)                                         |
|                                  | The master station uses Email to initialize the process data mapping;                    |
| Pre-operation $\rightarrow$ safe | The master station configures the SM channel used for process data communication;        |
| operation                        | The main station is configured with FMMU;;                                               |
|                                  | Request "safe status"                                                                    |
| Safe operation                   | Allow input data to be read without output signal (SDO, TPDO)                            |
| Safe operation $\rightarrow$     | The master station sends valid output data;                                              |
| operation                        | Request "operation" status                                                               |
| Operation                        | Input and output are all valid and can use Email communication (SDO, TPDO, RPDO)         |

### 6.2.4 Communication Indicator Lamp

The communication indicator for the VD3E servo drive is located on the CN5 (IN), CN6 (OUT) sockets, as shown INFigure 6-5As shown in.

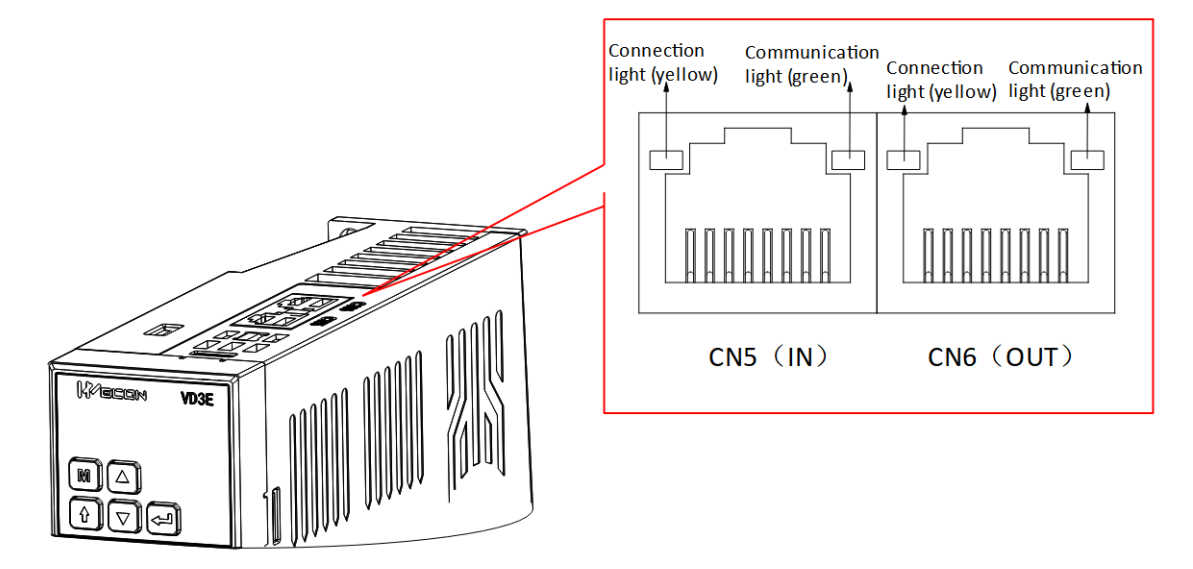

Figure 6-5Communication indicator position

(1) Connection lamp (yellow)

Used to display the status of CN5 and CN6 communication interfaces, and the display contents are shown in the following table.

| Connection lamp status | Explanation                                    |
|------------------------|------------------------------------------------|
| OFF                    | The port is not connected to the network cable |
| ON                     | The port is connected to the network cable     |

(2) Communication lamp (green)

Used to display the status of CN5 and CN6 communication connections, as shown in the following table.

| Connection lamp status | Explanation                                                 |
|------------------------|-------------------------------------------------------------|
| ON                     | No communication connection was established with the master |
| ÖN                     | station                                                     |
| BLINKING               | A communication connection has been established with the    |
| BLINKING               | master station                                              |

#### 6.2.5 Process Data PDO

PDO outputs process data in real time. PDO can be divided into RPDO (for receiving instructions from master station) and TPDO (for feeding back its own status from slave station).

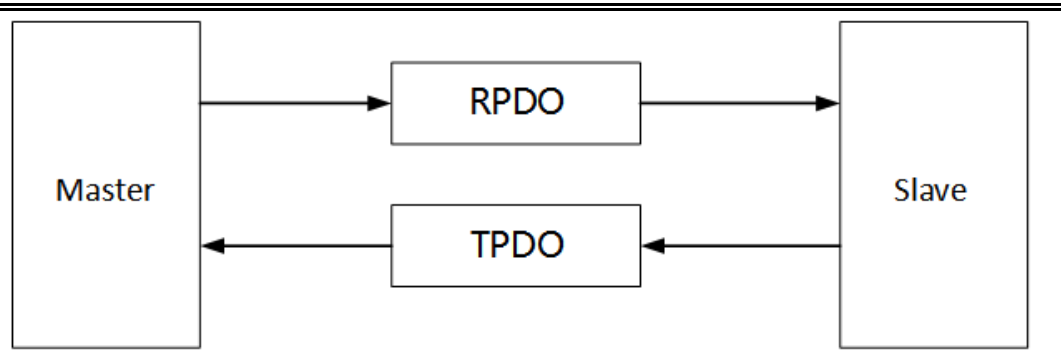

Figure 6-6PDO schematic diagram

(1) PDO mapping parameters

PDO mapping is used to establish the mapping relationship between object dictionary and PDO. 1600h-17FFh is RPDO, 1A00h-1BFFh is TPDO:

| Name  | Parameter     | Nature           |
|-------|---------------|------------------|
| RPDO  | 1600h         | Variable mapping |
|       | 1701h ~ 1705h | Fixed mapping    |
| TPDO  | 1A00h         | Variable mapping |
| 11 00 | 1B01h ~ 1B04h | Fixed mapping    |

The following figure is an example of RxPDO mapping.

| index | sub-index | name            | data type |
|-------|-----------|-----------------|-----------|
| 6040  |           | control word    | UINT      |
| 607A  |           | target position | DINT      |

|         | $\rightarrow$ | index | sub-index | data type |
|---------|---------------|-------|-----------|-----------|
| ByPDO   | 1             | 6040  | 00        | UINT      |
| (1600h) | 2             | 607A  | 00        | DINT      |
|         |               |       |           |           |
|         | 10            |       |           |           |

Figure 6-7Examples of RxPDO mapping

# The data type is defined as follows:

| Data type | Description    | Numerical range            |
|-----------|----------------|----------------------------|
| SINT      | Signed 8bit    | -128 ~ 127                 |
| USINT     | Unsigned 8bit  | 0 ~ 255                    |
| INT       | Signed 16bit   | -32768 ~ 32767             |
| UINT      | Unsigned 16bit | 0~65535                    |
| DINT      | Signed 32bit   | -21247483648 ~ 21247483647 |

Chapter 6 Communication Network Configuration

| UDINT  | Unsigned 32bit | 0~4294967295 |
|--------|----------------|--------------|
| STRING | String Value   | ASCII        |

The following figure is an example of TxPDO mapping.

| index | sub-index | name                 | data type |
|-------|-----------|----------------------|-----------|
| 6041  |           | control word         | UINT      |
| 6064  |           | position<br>feedback | DINT      |
| 607A  |           | actual speed         | DINT      |

|                  | $\rightarrow$ | index | sub-index | data type |
|------------------|---------------|-------|-----------|-----------|
|                  | 1             | 6041  | 00        | UINT      |
|                  | 2             | 6040  | 00        | DINT      |
| TxPDO<br>(1A00h) | 3             | 606C  | 00        | DINT      |
|                  |               |       |           |           |
|                  | 10            |       |           |           |

Figure 6-8Examples of TxPDO mapping

The following figure is an example of a SyncManager PDO mapping.

|                            | index | sub-index |
|----------------------------|-------|-----------|
| nc Manager Assign Object   | 1C12  | RxPDO     |
| Syne Manager Assign Object | 1C13  | TxPDO     |
|                            |       |           |
|                            |       |           |
|                            | 1600  | 1stRxPDO  |
|                            | 1601  | 2ndRxPDO  |
|                            | 1602  | 3rdRxPDO  |
| Manusia a Ohia at          | 1603  | 4thRxPDO  |
| Mapping Object             | 1A00  | 1stTxPDO  |
|                            | 1A01  | 2ndTxPDO  |
|                            | 1A02  | 3rdTxPDO  |
|                            | 1A03  | 4thTxPDO  |

# Figure 6-9SyncManager PDO Mapping Example

(2) Synchronize management of PDO allocation settings

In EtherCAT periodic data communication, process data can contain multiple PDO mapping data objects. The data objects 0x1C10 ~ Ox1C2F used in CoE protocol define the corresponding PDO mapping object list of SM (Synchronous Management Channel), and multiple PDO can be mapped in different sub-indexes.

| Index (hex) | Sub-index (hex) | Content                                                       |
|-------------|-----------------|---------------------------------------------------------------|
| 1C12        | 01              | Choose to use one of 0x1600, 0x1701-0x1705 as the actual RPDO |

| Select to use one of 0X1A00, 0X1B01-0X1B04 as the actual IPDO | 1C13 | 01 | Select to use one of 0x1A00, 0x1B01-0x1B04 as the actual TPDO |
|---------------------------------------------------------------|------|----|---------------------------------------------------------------|
|---------------------------------------------------------------|------|----|---------------------------------------------------------------|

(3) PDO configuration

The PDO mapping parameter contains a pointer to the PDO corresponding process data that the PDO needs to send or receive, including index, sub-index and mapping object length. The sub-index 0 records the number N of objects mapped by the PDO, and the length of each PDO data can reach 4N bytes at most, which can map one or more objects at the same time. Sub-index ~ N is the mapping content. The mapping parameter content is defined as follows:

| Number of digits | 31    |  | 16 | 15        |  | 8 | 7            |   | 0 |
|------------------|-------|--|----|-----------|--|---|--------------|---|---|
| Description      | Index |  |    | Sub-index |  | C | Dbject lengt | h |   |

The index and sub-index together determine the position of the object in the object dictionary, and the object length indicates the specific bit length of the object (hexadecimal representation)

| Object length | bit length |
|---------------|------------|
| 08h           | 8          |
| 10h           | 16         |
| 20h           | 32         |

For example, the mapping parameter of 6040h-00 (control word) is 60400010h

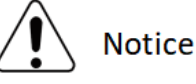

The PDO configuration can only be designed when the EtherCAT communication state machine is in pre-operation (Pro-Operation, panel display 2), otherwise an error will be reported.

The PDO configuration parameters cannot be stored in the EEPROM. Therefore, after each power-on, please reconfigure the mapping object, otherwise, the mapping object is the default parameter of the drive

The SDO fault codes are returned when:

Modify PDO parameters in non-pre-operation state;

Pre-write values other than 1600/1701 ~ 1705 in 1C12; Values other than 1A00/1B01 ~ 1B04 are pre-written in 1C13.

## 6.2.6 Email Data SDO

EtherCAT Email data SDO is used to transmit aperiodic data, such as configuration of communication parameters, servo drive operation parameters and so on. EtherCAT's CoE service types include:

(1) Emergency information; ② SDO request; ③ SDO response; ④ TxPDO; ⑤ RxPDO; ⑥ Remote TxPDO sending request; ⑦ SDO information.

We con VD3E series bus servo drives currently support 2 SDO requests; 3 SDO response.

## 6.2.7 Distributed Clock

Distributed clock enables all EtherCAT devices to use the same system time, thus controlling the synchronous execution of tasks of each device. The slave station device can generate a synchronization signal according to the synchronized system time. We con VD3E series bus servo drives only support DC synchronous mode.

Chapter 6 Communication Network Configuration

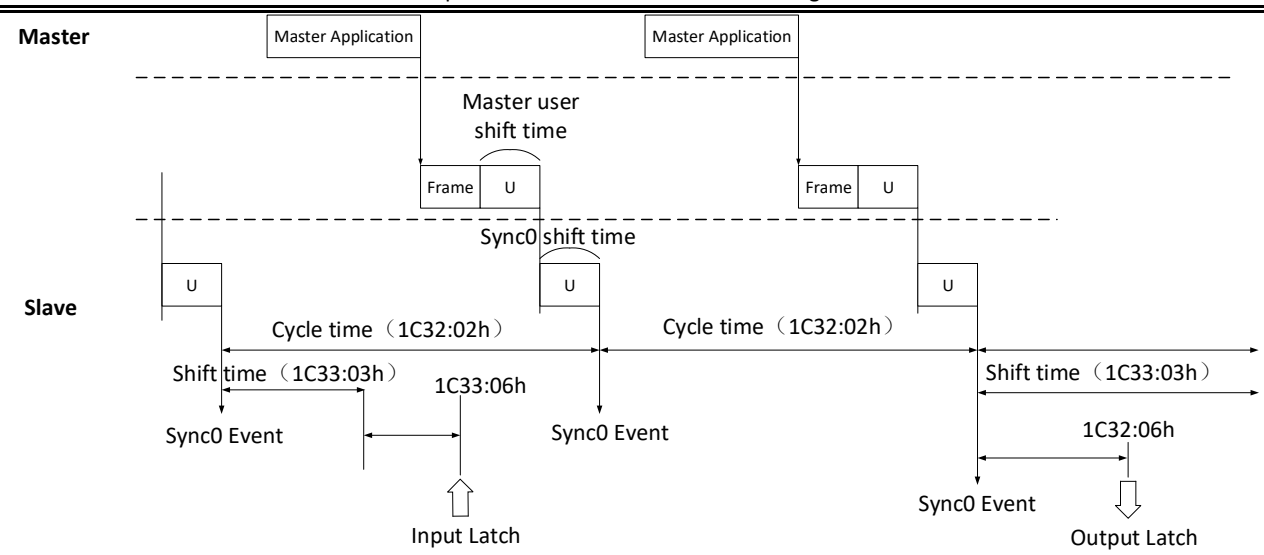

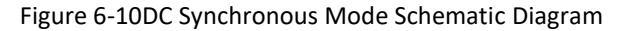

#### 6.2.8 Status Indication

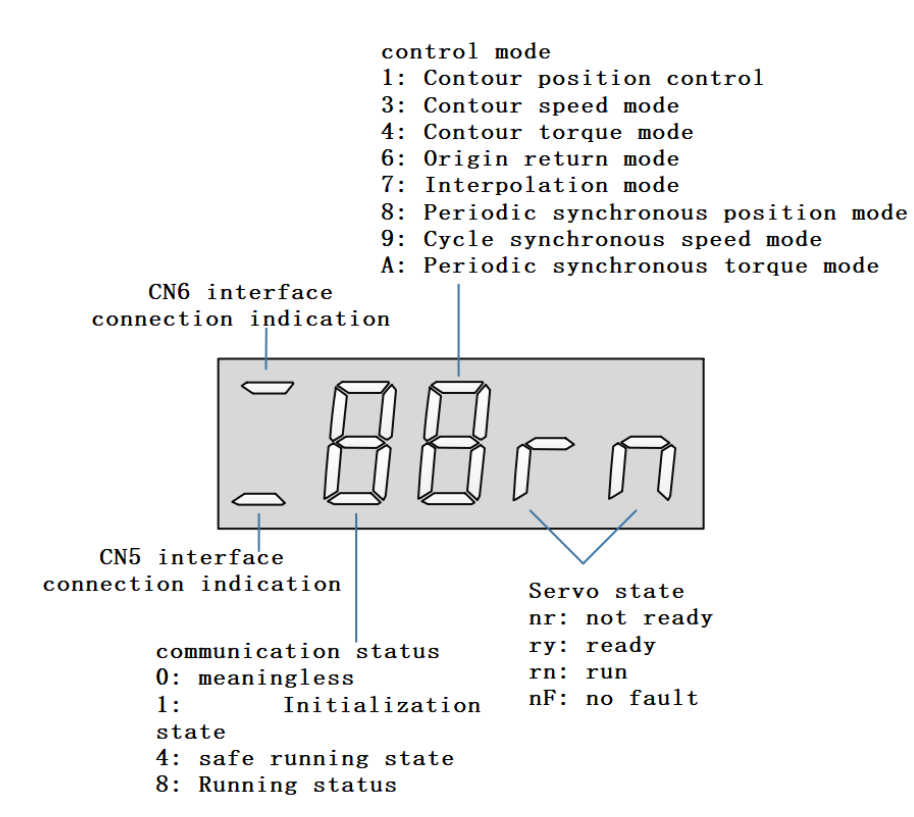

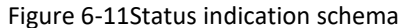

#### **Description:**

#### (1) Communication connection status

The first digit tube from the left of the 5-bit LED indicator on the servo drive panel is used to display the connection status of the two Ethernet communication ports: upper "-" CN6 (OUT) and lower "-" CN5 (IN)

Long dark: No communication connection detected

Long Bright: A communication connection has been established

#### (2) Communication Operating status

The servo drive panel of the 5-bit LED indicator lamp is the second digit tube from the left, which is used to display the EtherCAT state machine status of the slave station in character form.

| Panel display | Meaning               |
|---------------|-----------------------|
| 0<br>Q        | Initialization state  |
|               | Pre-operation status  |
| H             | Safe operation status |
| B             | Operating status      |

# (3) Display of servo operation mode

Servo drive panel 5-bit LED indicator from the left of the third digit tube, used to display hexadecimal digital form display servo drive current operation mode.

| Panel display | Meaning                          |
|---------------|----------------------------------|
| ()<br>()      | Contour position control mode    |
| []]           | Contour speed control mode       |
| H             | Contour torque control mode      |
| 6             | Origin return mode               |
|               | Interpolation mode               |
|               | Cyclic Synchronous Position mode |

| J | Periodic synchronous speed mode  |
|---|----------------------------------|
| A | Periodic synchronous torque mode |

# (4)Servo status display

Servo drive panel 5-bit LED indicator from the left of the fourth and fifth digit tube, used to display the servo status of the slave station.

| Panel display | Meaning         |
|---------------|-----------------|
|               | Not ready nr    |
|               | Get ready ry    |
|               | Run rn          |
| nF            | Failure-free nF |

#### 6.2.9 Introduction to CiA402 Control

The use of Wecon VD3E Series Bus Type servo drives must be guided according to the procedure specified in Standard 402 Protocol.

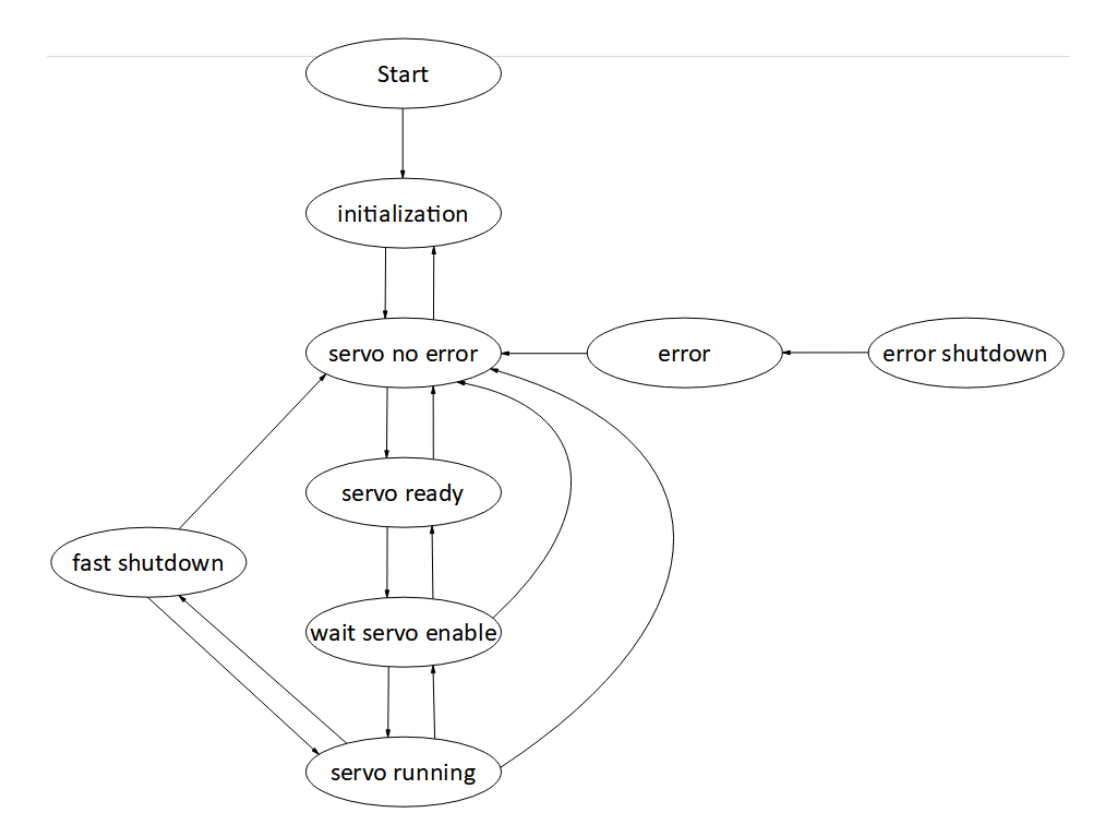

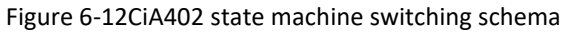

| Status                       | Description                                                    |
|------------------------------|----------------------------------------------------------------|
|                              | Drive initialization, internal self-test has completed.        |
| nitialization                | Parameters cannot be set, and servo drive function cannot be   |
|                              | performed.                                                     |
| Sonya traubla frag           | There is no fault in the servo drive.                          |
| Servo trouble-free           | Parameters can be set.                                         |
| Sania roadu                  | Servo drives are ready.                                        |
| Servoready                   | Parameters can be set.                                         |
| Wait to turn on sorve enable | The servo drive waits to turn on the servo enable.             |
|                              | Parameters can be set.                                         |
| Servo operation              | The servo drive is running normally.                           |
| Quick shutdown               | The servo drive is performing the quick shutdown function.     |
|                              | Only function codes with the attribute "Run valid" can be set. |
| Malfunction chutdown         | The servo drive is performing the fault shutdown function.     |
|                              | Only function codes with the attribute "Run valid" can be set. |
|                              | Failure shutdown is complete, and all drive functions are      |
| fault                        | disabled.                                                      |
|                              | Allow parameters to be changed to troubleshoot.                |

## 6.2.10 Basic Characteristics

The EtherCAT network cable is connected to the CN5 (IN), CN6 (OUT) interfaces, and its electrical characteristics conform to IEEE 802.3 standard.

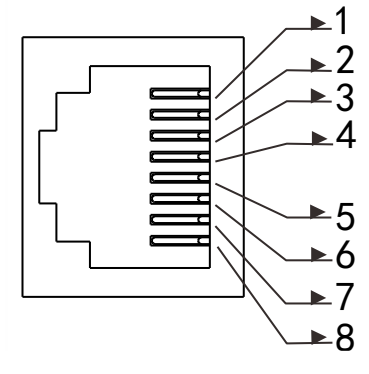

(a) EtherCAT Ethernet Communication Connection Port (IN)

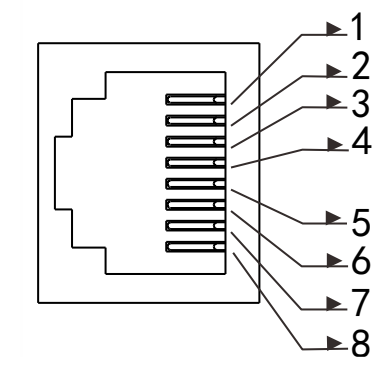

(b) EtherCAT Ethernet Communication ConnectorMouth (OUT)

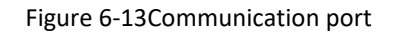

| Pin | Name | Function description |
|-----|------|----------------------|
| 1   | TX+  | Sending data+        |
| 2   | TX-  | Sending data-        |
| 3   | RX+  | Receiving data+      |
| 4   | -    | -                    |
| 5   | -    | -                    |
| 6   | RX-  | Receiving data-      |
| 7   | -    | -                    |
| 8   | -    | -                    |

EtherCAT communication topology connections are very flexible, taking linear connections and ring connections as examples:

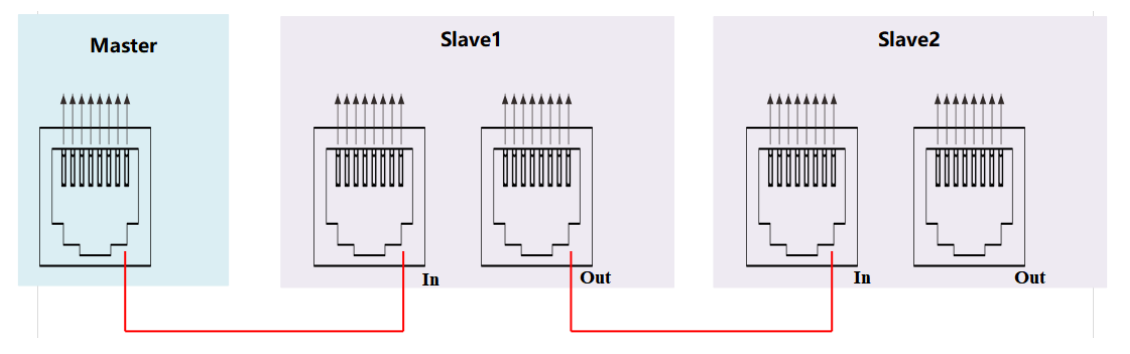

Figure 6-14Linear connection

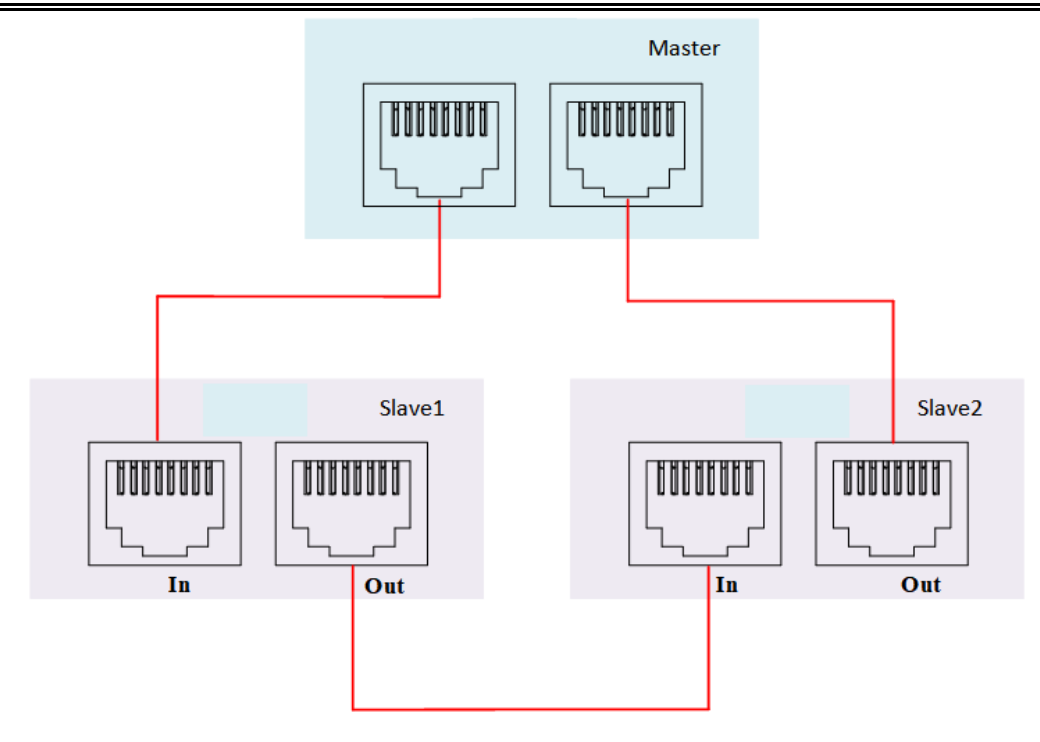

Figure 6-15Ring connection

# **Chapter 7 Operation Running**

# 7.1 Basic Settings

# 7.1.1 Pre-operation Inspection

## Table 7-1Check contents before operation

| Number                                                                                             | Content                                                                                                    |  |
|----------------------------------------------------------------------------------------------------|----------------------------------------------------------------------------------------------------|--|
| Wiring                                                                                             |                                                                                                    |  |
| 1                                                                                                  | The main circuit input terminals (L1, L2 and L3) of servo drive must be properly connected.                    |  |
| 2                                                                                                  | The main circuit output terminals (U, V, W) of the servo drive and the main circuit cables (U, V, W) of the    |  |
|                                                                                                    | servo motor must have the same phase and be connected correctly.                                               |  |
| The main circuit power input terminals (L1, L2 and L3) and the main circuit output terminals (U, V |                                                                                                    |  |
| 0                                                                                                  | of servo drive cannot be short-circuited.                                                                      |  |
| 4                                                                                                  | The wiring of each control signal cable of the servo drive is correct: the external signal wires such as brake |  |
|                                                                                                    | and overtravel protection have been reliably connected.                                                        |  |
| 5                                                                                                  | Servo drive and servo motor must be grounded reliably.                                                         |  |
| 6                                                                                                  | When using an external braking resistor, the short wiring between drive C and D must be removed.               |  |
| 7                                                                                                  | The force of all cables is within the specified range.                                                         |  |
| 8                                                                                                  | The wiring terminals have been insulated.                                                                      |  |
| Environment and Machinery                                                                          |                                                                                                    |  |
| 1                                                                                                  | There is no iron filings, metal, etc. that can cause short circuits inside or outside the servo drive.         |  |
| 2                                                                                                  | The servo drive and external braking resistor are not placed on combustible objects.                           |  |
| 3                                                                                                  | The installation, shaft and mechanical structure of the servo motor have been firmly connected.                |  |

## 7.1.2 Power on

# Connect the main circuit power supply

(1) After power on the main circuit, the bus voltage indicator shows no abnormality, and the panel display "ry", indicating that the servo drive is in an operational state, waiting for the upper computer to give the servo enable signal.

If the drive panel displays other fault codes, please refer to <u>"Chapter 10 Faults</u>" to analyze and eliminate the cause of the fault.

(2) Set the servo drive enable (S-ON) to invalid (OFF)

Please refer to "6.2.9 CiA402 Control Introduction" for relevant process description

## 7.1.3 Jog Operation
Inching operation is used to judge whether the servo motor can rotate normally, and whether there is abnormal vibration and abnormal sound when rotating. Inching operation can be through panel inching operation function, and the motor takes the current stored value of object dictionary P10-01 (200A-01) as inching speed.

(1) Panel jog operation

Enter P10-01 (200A-01) through panel key operation. After pressing the confirmation key, the panel will display the current inching speed. At this time, the inching running speed can be adjusted by pressing the "up" or "down" key; After adjusting the inching speed, press the "Confirm" key. At this time, the panel displays "JOG" and is in a flashing state. Press the "Confirm" key again to enter the inching operation mode (at this time, the motor is powered on!) . Press the "up" key and "down" key for a long time to realize the continuous forward or reverse rotation of the motor. Press the "Mode" key to exit the inching operation mode. Please refer to "5.3.2 Inching display".

| Index<br>code | Name      | Setting<br>method  | Valid time        | Default | Range  | Definition | Unit |
|---------------|-----------|--------------------|-------------------|---------|--------|------------|------|
| 200A-01       | JOG speed | Execute<br>Setting | Valid immediately | 0       | 0~3000 | JOG speed  | rpm  |

(2) Jog operation of the servo debugging platform

Open the jog operation interface of the software "Wecon SCTool", set the jog speed value in the "set rotating speed" in the "manual operation", click the "servo on" button on the interface, and then achieve the jog forward and reverse function through the "forward rotation" or "reverse rotation" button on the interface. After clicking the "Servo Close" button, exit the inching operation mode.

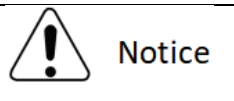

The communication control function of EtherCAT master station and the inching operation of servo drive can not be used at the same time;

If you enter the inching mode, you need to exit the inching operation before you can use EtherCAT to control;

If you enter the EhterCAT activation step, you need to exit the EtherCAT control before you can perform the inching operation of the servo drive.

### 7.1.4 Rotation Direction Selection

By setting the rotate direction, the rotate direction of the motor can be changed without changing the polarity of the input command

| Index<br>code | Name             | Setting<br>method   | Valid time        | Default | Range  | Definition                                                                                            | Unit |
|---------------|------------------|---------------------|-------------------|---------|--------|----------------------------------------------------------------------------------------------------|------|
| 2000-04       | Rotate direction | Shutdown<br>Setting | Valid immediately | 0       | 0 to 1 | Forward rotation: Face the<br>motor shaft to watch<br>O: standard setting (CW is<br>forward rotation) | _    |

|  |  |  | 1: reverse mode (CCW is |  |
|--|--|--|-------------------------|--|
|  |  |  | forward rotation)       |  |

#### 7.1.5 Braking Resistance

The servo motor is in the generator state when decelerating or stopping, the motor will transfer energy back to the drive, which will increase the bus voltage. When the bus voltage exceeds the braking point, The drive can consume the feedback energy in the form of thermal energy through the braking resistor. braking resistors can be built-in or external, but they cannot be used at the same time. When selecting an external braking resistor, the short tab on the servo drive needs to be removed.

The basis for judging whether the braking resistor is built-in or external.

(1) The maximum brake energy calculated value > the maximum brake energy absorbed by capacitor, and the brake power calculated value  $\leq$  the built-in braking resistor power, use the built-in braking resistor.

(2) The maximum brake energy calculated value > the maximum brake energy absorbed by capacitor, and the brake power calculated value > the built-in braking resistor power, use external braking resistor.

| Index<br>code | Name                                 | Setting<br>method  | Valid time           | Default | Rang<br>e   | Definition                                                                                                    | Uni<br>t |
|---------------|--------------------------------------|--------------------|----------------------|---------|-------------|----------------------------------------------------------------------------------------------------|----------|
| 2000-09       | Braking resistance<br>setting        | Execute<br>Setting | Valid<br>immediately | 0       | 0 to 3      | <ul> <li>0: use built-in braking resistor</li> <li>1: use external braking resistor and natural cooling</li> <li>2: use external braking resistor and forced air cooling; (cannot be set)</li> <li>3: No braking resistor is used, it is all absorbed by capacitor.</li> </ul> | _        |
| 2000-0<br>A   | External braking resistor resistance | Execute<br>Setting | Valid<br>immediately | 50      | 0~65<br>535 | Used to set the<br>resistance value of<br>the external braking<br>resistor of a certain<br>type of drive                                                                                                    | Ω        |
| 2000-0B       | External braking resistor power      | Execute<br>Setting | Valid<br>immediately | 100     | 0~65<br>535 | It is used to set the<br>external braking<br>resistor power of a<br>certain type of drive.                                                                                                    | w        |

### 7.1.6 Servo Operation

(1) Set servo enable (S-ON) to active (ON)

The servo drive is in a operation state, and the monitor displays "rn", but because there is no command input at this time, the servo motor does not rotate and is in a locked state.

S-ON can be configured and selected according to the function selection of DI terminal in DIDO configuration of object dictionary.

(2) Input the instruction and the motor rotates

Input appropriate instructions during operation, first run the motor at a low speed, and observe the rotation to see if it conforms to the set rotation direction. Through Wecon SCTools software, the actual running speed, bus voltage and other parameters of the motor were observed.

(3) Timing diagram of power on

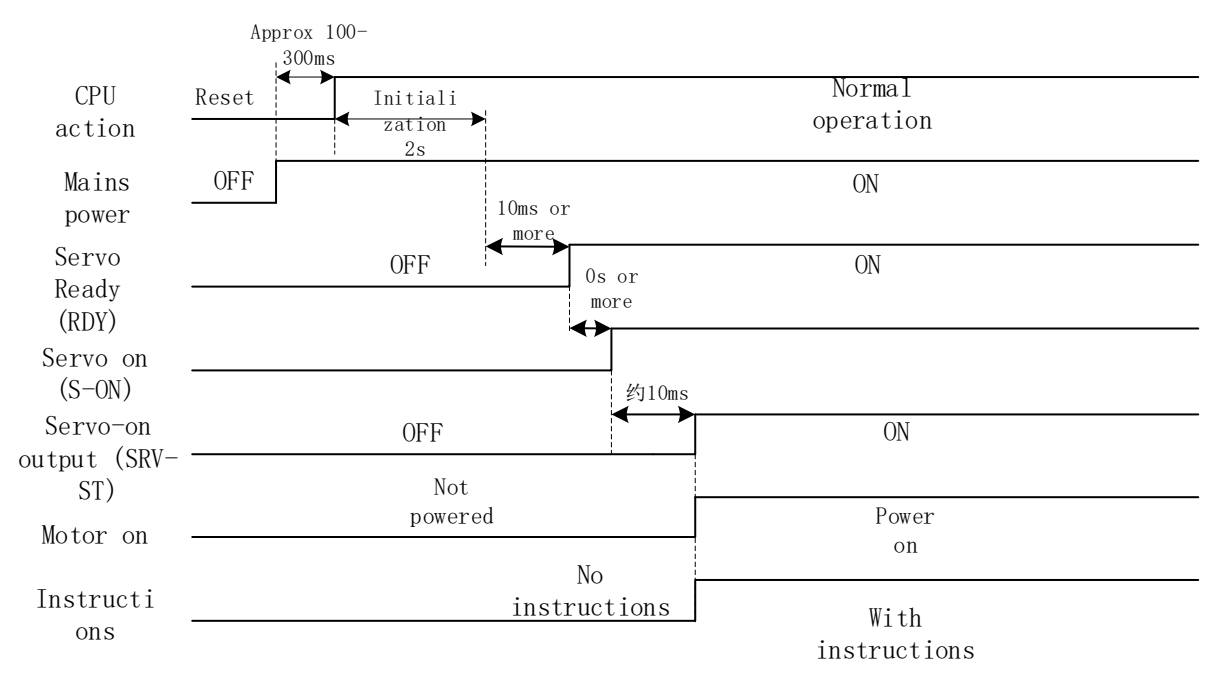

Figure 7-16Power on timing diagram

### 7.1.7 Servo Stop

According to different shutdown modes, it can be divided into free shutdown and zero-speed shutdown, and their respective characteristics are shown in Table 7-2. According to the shutdown state, it can be divided into free running state and position keeping lock, as shown in Table 7-3:

| Table 7-2Comparison of two | shutdown modes |
|----------------------------|----------------|
|----------------------------|----------------|

| Shutdown mode       | Shutdown description                                                                                                    | Shutdown characteristics                                                    |
|---------------------|----------------------------------------------------------------------------------------------------|-----------------------------------------------------------------------------|
| Free shutdown       | Servo motor is not energized and decelerates<br>freely to 0. The deceleration time is affected<br>by factors such as mechanical inertia and<br>mechanical friction. | Smooth deceleration, small mechanical shock, but slow deceleration process. |
| Zero-speed shutdown | The servo drive outputs reverse braking torque, and the motor quickly decelerates to zero-speed.                                                                    | Rapid deceleration with mechanical shock, but fast deceleration process.    |

#### Table 7-3Comparison of two shutdown states

| Shutdown status | Free operation status | Position locked |
|-----------------|-----------------------|-----------------|
|                 |                       |                 |

| Characteristics | After the motor stops rotating, the motor is<br>not energized, and the motor shaft can<br>rotate freely. | After the motor stops rotating, the motor shaft is locked and cannot rotate freely. |
|-----------------|----------------------------------------------------------------------------------------------------|-------------------------------------------------------------------------------------|
|                 | Totate neery.                                                                                            |                                                                                     |

### Servo enable (S-ON) OFF shutdown

Relevant parameters of servo OFF shutdown mode are shown in Table 7-4.

| Index<br>code | Name                    | Setting<br>method   | Valid time        | Default | Range  | Definition                                                                                                    | Unit |
|---------------|-------------------------|---------------------|-------------------|---------|--------|----------------------------------------------------------------------------------------------------|------|
| 2000-05       | Servo OFF shutdown mode | Shutdown<br>Setting | Valid immediately | 0       | 0 to 1 | 0: Free shutdown,<br>and the motor<br>shaft remains free<br>state;<br>1: Zero speed<br>shutdown, and<br>the motor shaft<br>remains in a free | -    |

#### Table 7-4Parameter details of servo OFF shutdown mode

(2) Emergency shutdown

It is free shutdown mode at present, and the motor shaft remains in a free state. The corresponding configuration and selection could be selected through the DI terminal function of the function code "DIDO configuration".

(3) Overtravel shutdown

Overtravel means that the movable part of the machine exceeds the set area. In some occasions where the servo moves horizontally or vertically, it is necessary to limit the movement range of the workpiece. The overtravel is generally detected by limit switches, photoelectric switches or the multi-turn position of the encoder, that is, hardware overtravel or software overtravel.

Once the servo drive detects the action of the limit switch signal, it will immediately force the speed in the current direction of rotation to 0 to prevent it from continuing, and it will not be affected for reverse rotation. The overtravel shutdown is fixed at zero speed and the motor shaft remains locked.

The corresponding configuration and selection can be selected through the DI terminal function of the object dictionary "DIDO configuration". The default function of DI3 is POT and DI4 is NOT, as shown

(4) Malfunction shutdown

When the machine fails, the servo will perform a fault shutdown operation. The current shutdown mode is fixed to the free shutdown mode, and the motor shaft remains in a free state.

### 7.1.8 Brake Holding Device

The brake is a mechanism that prevents the servo motor shaft from moving when the servo drive is in a non-operating state, and keeps the motor locked in position, so that the moving part of the machine will not move due to its own weight or external force.

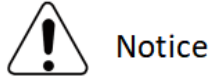

The brake device is built into the servo motor, which is only used as a non-energized fixed special mechanism. It cannot be used for braking purposes, and can only be used when the servo motor is kept stopped; After the servo motor stops, turn off the servo enable (S-ON) in time;

The brake coil has no polarity;

Solution When the brake coil is energized (that is, the brake is open), magnetic flux leakage may occur at the shaft end and other parts. If users need to use magnetic sensors and other device near the motor, please pay attention!

Solution When the motor with built-in brake is in operation, the brake device may make a clicking sound, which does not affect the function.

# (1) Wiring of brake device

Brake input signal is no polar. You need to use 24V power . The standard wiring between brake signal BK and brake power is as below.

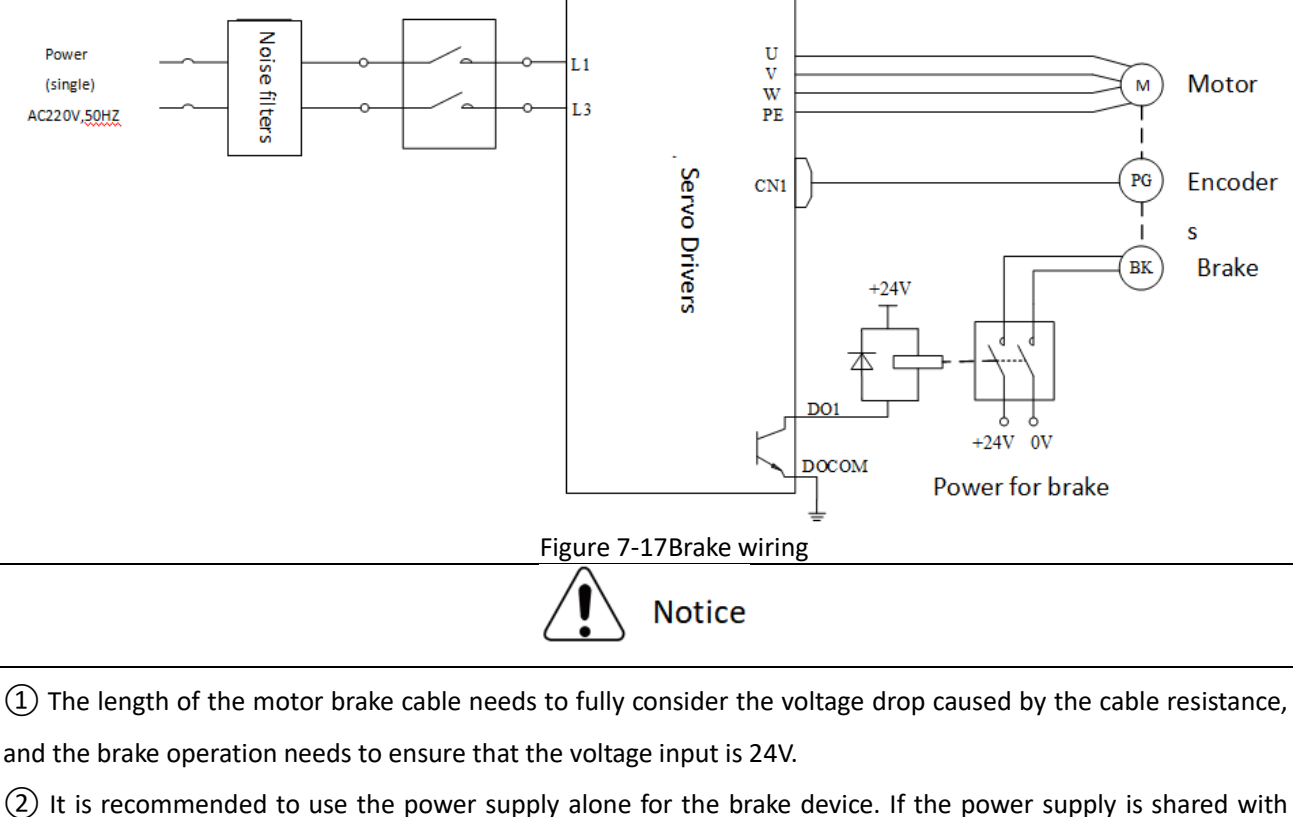

(2) It is recommended to use the power supply alone for the brake device. If the power supply is shared with other electrical device, the voltage or current may decrease due to the operation of other electrical device, which may cause the brake to malfunction.

③It is recommended to use cables above 0.5 mm<sup>2</sup>.

# (2) Brake software setting

For a servo motor with brake, one DO terminal of servo drive must be configured as function 141 (BRK-OFF, brake output), and the valid logic of the DO terminal must be determined.

Related function code

| DO function code | Function name         | Function                                                |  |  |
|------------------|-----------------------|---------------------------------------------------------|--|--|
| 1/1              | BRK-OFE brake output  | The output signal indicates that the brake of the servo |  |  |
| 141              | BRK-OFF, brake output | motor is released                                       |  |  |

| Index<br>code | Name                                                                                                  | Setting<br>method  | Valid time           | Default | Range  | Definition                                                                                                    | Unit |
|---------------|----------------------------------------------------------------------------------------------------|--------------------|----------------------|---------|--------|----------------------------------------------------------------------------------------------------|------|
| 2001-1E       | Delay from<br>brake output<br>to instruction<br>reception                                             | Execute<br>Setting | Valid<br>immediately | 250     | 0~500  | Set delay that from the brake<br>(BRK-OFF) output is ON to<br>servo drive allows to receive<br>input instruction. Between.<br>When the brake output<br>(BRK-OFF) is not allocated,<br>this function code has no<br>effect.                                 | ms   |
| 2001-1F       | In the static<br>state, delay<br>from the brake<br>output is OFF<br>to the motor is<br>not energized. | Execute<br>Setting | Valid<br>immediately | 150     | 1~1000 | When the motor is in a static<br>state, set the delay time from<br>the brake (BRK-OFF) output is<br>OFF to the servo drive is in the<br>non-powered state.<br>When the brake output<br>(BRK-OFF) is not allocated,<br>this function code has no<br>effect. | ms   |
| 2001-20       | Rotation<br>status, when<br>the brake<br>output OFF,<br>the speed<br>threshold.                       | Execute<br>Setting | Valid<br>immediately | 30      | 0~3000 | When the motor is rotating,<br>the motor speed threshold<br>that is allowed when the<br>brake (BRK-OFF) output is OFF.<br>When the brake output<br>(BRK-OFF) is not allocated,<br>this function code has no<br>effect.                                     | rpm  |
| 2001-21       | Rotation<br>status, servo<br>enable OFF to<br>brake output<br>OFF<br>Delay                            | Execute<br>Setting | Valid<br>immediately | 500     | 1~1000 | The motor is rotating, the<br>delay time that is allowed<br>from the brake (BRK-OFF)<br>output OFF to the servo<br>enable (S-ON) OFF.<br>When the brake output<br>(BRK-OFF) is not allocated,                                                              | ms   |

# Table 7-5Relevant parameters of brake setting

According to the state of the servo drive, the working sequence of the brake mechanism can be divided into the brake sequence in the normal state of the servo drive and the brake sequence in the fault state of the servo

drive.

### (3) Servo drive brake timing in normal state

The brake timing of the normal state can be divided into:

The servo motor is stationary (the actual speed of the motor is lower than 20rpm) and the servo motor is rotating (the actual speed of the motor is 20 rpm and above).

1) Brake timing when the servo motor is stationary

When the servo enable is changed from ON to OFF, if the actual speed of the current motor is lower than 20rpm, the servo drive acts according to the stationary braking timing, and the specific timing actions are as followsFigure 7-18As shown in.

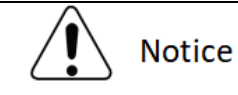

(1) After the brake output is set from OFF to ON, do not input the position/speed/torque command during 2001-1Eh, otherwise the command will be lost or run incorrectly.

SWhen applied to a vertical axis, the external force or the weight of the mechanical moving part may cause the machine to move slightly. When the servo motor is stationary, and the servo enable is OFF, the brake output will be OFF immediately. However, the motor is still powered on within the time of 2001-1Fh to prevent mechanical movement due to its own weight or external force.

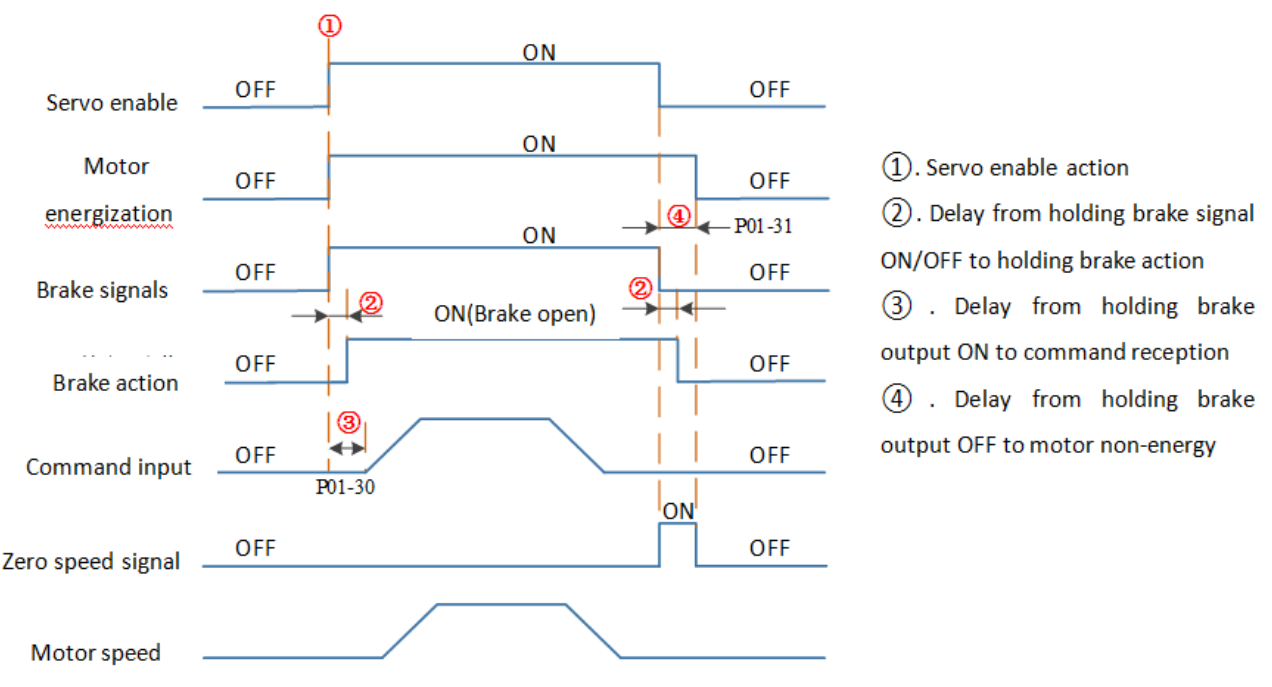

Figure 7-18Braking timing when the motor is stationary

Note: Please refer to the relevant specifications of the motor for the delay time of the brake contact at (2) in the figure.

2) The brake timing when the servo motor is rotating

When the servo enable is from ON to OFF, if the actual motor speed is greater than or equal to 20 rpm, the drive will act in accordance with the rotation brake sequence. The specific sequence action is shown in Figure 7-19.

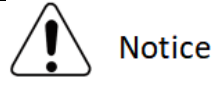

When the servo enable is turned from OFF to ON, within 2001-30, do not input position, speed or torque instructions, otherwise the instructions will be lost or operation errors will be caused;

Solutions when the servo motor rotates, the servo enable is OFF and the servo motor is in the zero-speed shutdown state, but the brake output must meet any of the following conditions before it could be set OFF:

2001-21h time has not arrived, but the motor has decelerated to the speed set in 2001-20h;

2001-21h time is up, but the motor speed is still higher than the set value of 2001-20h.

After the brake output changes from ON to OFF, the motor is still in communication within 50ms to prevent the mechanical movement from moving due to its own weight or external force.

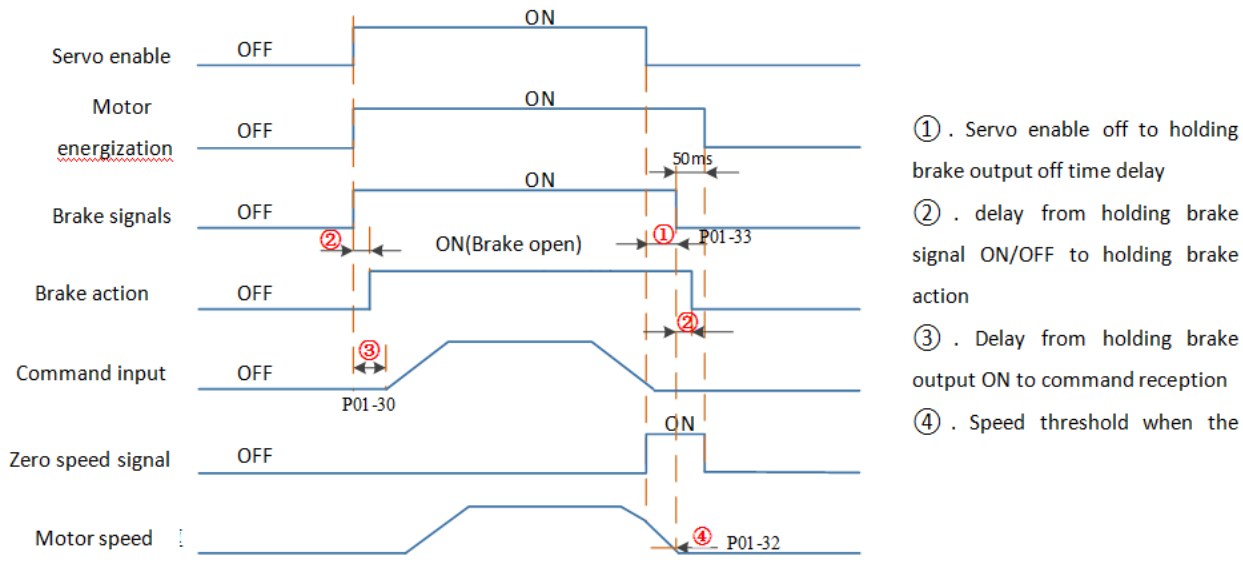

Figure 7-20Braking timing when the motor rotates

### (4) Brake timing when the servo drive fails

The brake timing (free shutdown) in the fault status is as follows.

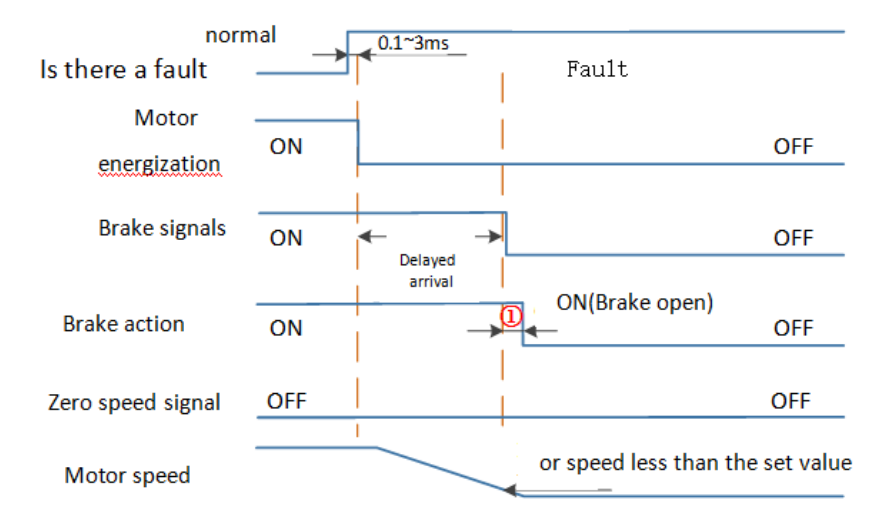

 Time delay from holding brake signal ON/OFF to holding brake action

Figure 7-21Braking timing in fault state (free shutdown)

Note: The "delay arrival" of the brake signal is about 20ms, and the actual parameter is subject to the motor manufacturer.

## 7.2 Servo State Setting

The use of Wecon VD3E Series Bus Type servo drives must be guided according to the procedure specified in Standard 402 Protocol.

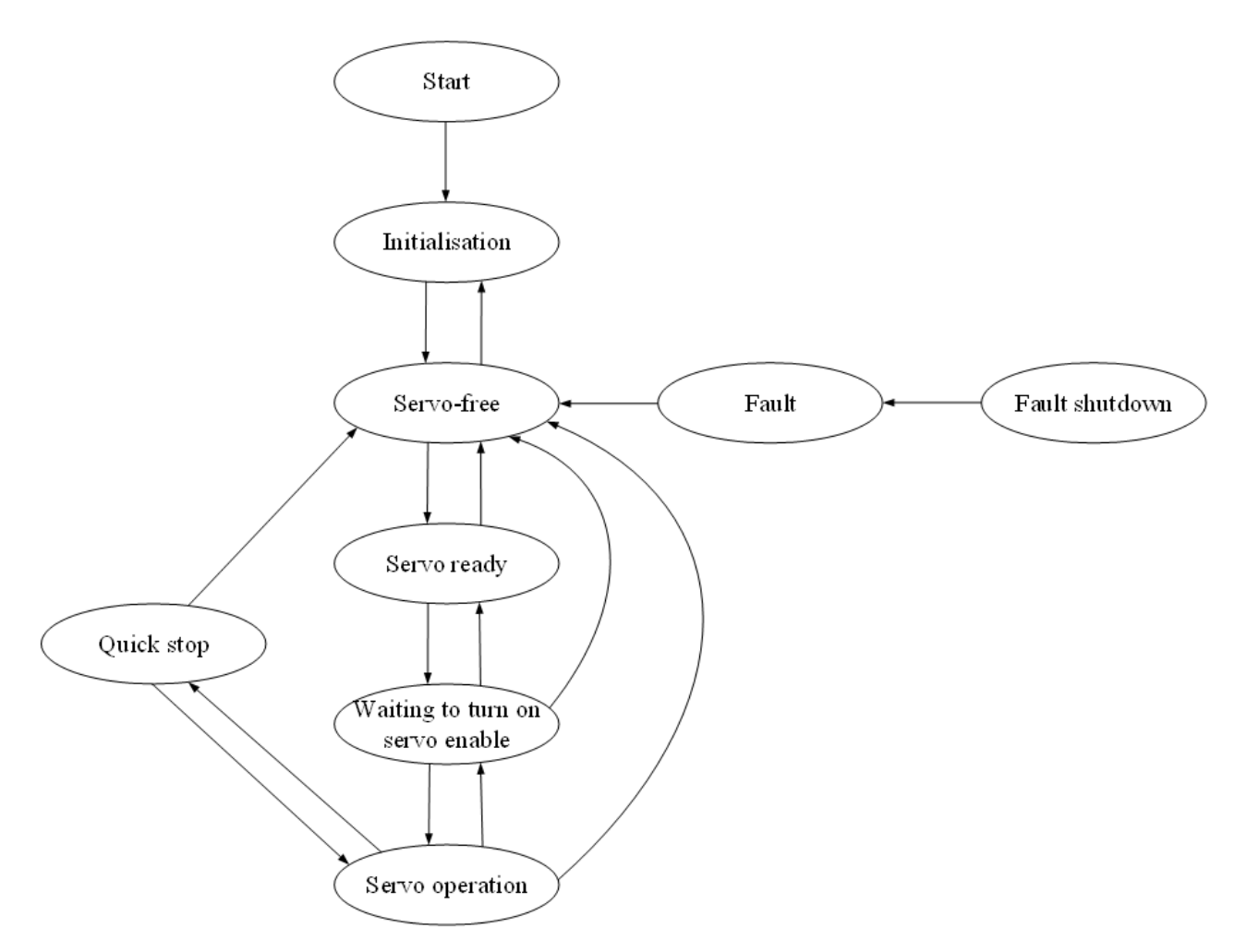

## Figure 7-1CiA402 state machine switching schema

| Status                       | Description                                                    |  |  |  |  |
|------------------------------|----------------------------------------------------------------|--|--|--|--|
|                              | Drive initialization, internal self-test has completed.        |  |  |  |  |
| Initialization               | Parameters cannot be set, and servo drive function cannot be   |  |  |  |  |
|                              | performed.                                                     |  |  |  |  |
| Comus trauble free           | There is no fault in the servo drive.                          |  |  |  |  |
| Servo trouble-free           | Parameters can be set.                                         |  |  |  |  |
| Servo ready                  | Servo drives are ready.                                        |  |  |  |  |
|                              | Parameters can be set.                                         |  |  |  |  |
| Moit to turn on convo anoble | The servo drive waits to turn on the servo enable.             |  |  |  |  |
| Walt to turn on servo enable | Parameters can be set.                                         |  |  |  |  |
| Servo operation              | The servo drive is running normally.                           |  |  |  |  |
| Quick chutdown               | The servo drive is performing the quick shutdown function.     |  |  |  |  |
| Quick shutdown               | Only function codes with the attribute "Run valid" can be set. |  |  |  |  |
| Malfunction chutdown         | The servo drive is performing the fault shutdown function.     |  |  |  |  |
|                              | Only function codes with the attribute "Run valid" can be set. |  |  |  |  |
|                              | Failure shutdown is complete, and all drive functions are      |  |  |  |  |
| Fault                        | disabled.                                                      |  |  |  |  |
|                              | Allow parameters to be changed to troubleshoot.                |  |  |  |  |

| State switching                         | Control word 6040h                                                              |  |
|-----------------------------------------|---------------------------------------------------------------------------------|--|
| Power on =>Initialization               | Natural transition without control command                                      |  |
|                                         | Natural transition without control command                                      |  |
| Initialization =>Servo trouble-free     | If there is an error in the initialization process, go directly to the "failure |  |
|                                         | shutdown" state.                                                                |  |
| Servo trouble-free =>Servo ready        | 0x0006                                                                          |  |
| Servo ready =>Wait to turn on servo     | 0,0007                                                                          |  |
| enable                                  | 0x0007                                                                          |  |
| Wait to turn on servo enable =>Servo    | 0.000F                                                                          |  |
| operation                               | UXUUUF                                                                          |  |
| Servo operation =>Wait to turn on servo | 0,0007                                                                          |  |
| enable                                  | 0x0007                                                                          |  |
| Wait to turn on servo enable =>Servo    | 0,000                                                                           |  |
| ready                                   | 0x0008                                                                          |  |
| Servo ready =>Servo trouble-free        | 0x0000                                                                          |  |
| Servo operation =>Servo ready           | 0x0006                                                                          |  |
| Servo operation =>Servo trouble-free    | 0x0000                                                                          |  |
| Wait to turn on servo enable =>Servo    | 0x0000                                                                          |  |
| trouble-free                            |                                                                                 |  |
| Servo operation =>Quick shutdown        | 0x0002                                                                          |  |
| Quick shutdown ->Sanya traubla frag     | The quick shutdown mode 605A is selected as 0 ~ 3. After the shutdown           |  |
|                                         | is completed, it will transition naturally without control instruction.         |  |
| ->Failura shutdown                      | Once the servo drive fails, it automatically switches to the "fault             |  |
|                                         | shutdown" state without control instruction.                                    |  |
| Failure shutdown ->Malfunction          | After the fault shutdown is completed, it will make a natural transition        |  |
|                                         | without control instructions.                                                   |  |
| Failure =>Servo trouble-free            | 0x80                                                                            |  |
| Quick shutdown ->Sonyo operation        | The quick shutdown mode 605A is selected as 0 $\sim$ 3, and 0x0F is sent        |  |
| Quick shutdown =>Servo operation        | after the shutdown is completed.                                                |  |

## 7.2.1 Control Word

|       | Name         | Setting<br>method | Valid time  | Default | Set range | Application<br>category | Unit |  |
|-------|--------------|-------------------|-------------|---------|-----------|-------------------------|------|--|
| 6040h | Controlword  | Operation         | Valid       | 0       | 0~65525   | Basic                   |      |  |
|       | Control word | setting           | immediately | 0       | 0 05555   | settings                | -    |  |

Used to set control instructions. It is meaningless to assign each bit of a control word separately, and it must be combined with other bits to form a certain control instruction.

bit0  $\sim$  bit3 have the same meaning in each control mode of servo drive, and commands must be sent in sequence before the servo drive can be switched according to CiA402 state machine.

| bit   | Name                            | Description                                                    |
|-------|---------------------------------|----------------------------------------------------------------|
| 0     | Comus an amation and he stanted | 0: Invalid                                                     |
| 0     | Servo operation can be started  | 1: valid                                                       |
| 1     | Turn on the main circuit        | 0: Invalid                                                     |
| 1     | I furn on the main circuit      | 1: valid                                                       |
| 2     | Quick shutdown                  | 0: Invalid                                                     |
| 2     | 2 Quick shutdown                | 1: valid                                                       |
| 2     | Sonvo operation                 | 0: Invalid                                                     |
| 5     | Servo operation                 | 1: valid                                                       |
| 4 ~ 6 | Operation mode                  | It is related to the operation mode of servo drive             |
|       |                                 | Used to clear reset faults:                                    |
| 7     | Fault reset                     | The rising edge of bit7 is valid;                              |
|       |                                 | bit7 is kept at 1, and other control instructions are invalid. |

### 7.2.2 Status Word

|            | N         | ame                                   | Setting<br>method    | Valid time           | Def        | ault       | Set range | Application<br>category | Unit |
|------------|-----------|---------------------------------------|----------------------|----------------------|------------|------------|-----------|-------------------------|------|
| 6041h      | Statu     | is word                               | Operation<br>setting | Valid<br>immediately |            | 0          | 0~65535   | -                       | -    |
| Used to re | flect the | status of se                          | ervo drive.          |                      |            |            |           |                         |      |
| bit        |           |                                       | Nam                  | e                    |            |            | Desc      | ription                 |      |
| 0          |           |                                       | Servo r              | eady                 |            | 0: Inva    | alid      |                         |      |
|            |           |                                       | 561101               | cuuy                 |            | 1: Vali    | d         |                         |      |
| 1          |           | Ser                                   | rvo operation        | can be started       |            | 0: Inva    | alid      |                         |      |
| 1          |           | 50                                    | vo operation (       |                      |            | 1: Vali    | d         |                         |      |
| 2          |           |                                       | Servo one            | aration              |            | 0: Inva    | alid      |                         |      |
| 2          |           |                                       | 3er vo ope           |                      |            | 1: Vali    | d         |                         |      |
| 3          |           |                                       | faul                 | +                    |            | 0: Invalid |           |                         |      |
| 5          |           |                                       | 1001                 | t                    |            | 1: Valid   |           |                         |      |
| 4          |           | Electrical connection of main circuit |                      | ŀ                    | 0: Invalid |            |           |                         |      |
| -          |           |                                       |                      | L                    | 1: Vali    | d          |           |                         |      |
| 5          |           | Quick shutdown                        |                      |                      | 0: Inva    | alid       |           |                         |      |
|            |           |                                       |                      |                      | 1: Valid   |            |           |                         |      |
| 6          |           | Servo is not operational              |                      |                      | 0: Inva    | alid       |           |                         |      |
|            |           |                                       |                      |                      |            | 1: Vali    | d         |                         |      |
| 7          |           |                                       | Warn                 | ing                  |            | 0: Inva    | alid      |                         |      |
|            |           |                                       |                      |                      | 1: Vali    | d          |           |                         |      |
| 8          |           | -                                     |                      |                      | -          |            |           |                         |      |
| 9          |           | Remote control                        |                      |                      | 0: Invalid |            |           |                         |      |
|            |           |                                       |                      |                      | 1: Vali    | d          |           |                         |      |
| 10         |           |                                       | Target a             | rrival               |            | 0: Inva    | alid      |                         |      |
|            |           |                                       | -                    |                      |            | 1: Vali    | d         |                         |      |
|            | •         |                                       |                      |                      |            |            |           |                         |      |

Bit 0  $\sim$  bit 9 have the same meaning in all control modes of servo drive. After the control word 6040h sends commands in sequence, the servo feeds back the determined state.

Chapter 7 Operation Running

| Setting value (binary number) | Description                |
|-------------------------------|----------------------------|
| xxxx xxxx x0xx 0000           | Servo is not ready         |
| xxxx xxxx x1xx 0000           | Startup failure            |
| xxxx xxxx x01x 0001           | Servo ready                |
| xxxx xxxx x01x 0011           | Start up                   |
| xxxx xxxx x01x 0111           | Servo enable               |
| xxxx xxxx x00x 0111           | Malfunction shutdown valid |
| xxxx xxxx x0xx 1111           | Fault response valid       |
| xxxx xxxx x0xx 1000           | Fault                      |
|                               |                            |
|                               |                            |

## 7.3 Servo Mode Settings

### 7.3.1 Servo Mode Introduction

The object dictionary 6060h is used to display servo modes supported by servo drives.

|            | Name                                | Setting<br>method           | Valid time  | Default          | Set range                      | Application<br>category | Unit       |
|------------|-------------------------------------|-----------------------------|-------------|------------------|--------------------------------|-------------------------|------------|
| 6060h      | Servo mode                          | Shutdown                    | Valid       | 0                | 0~10                           |                         |            |
|            | selection                           | setting                     | immediately | U                | 0 10                           | -                       | -          |
| Used to se | t the operation mod                 | de of servo dri             | ve.         |                  |                                |                         |            |
| Setting    |                                     |                             |             |                  | _                              |                         |            |
| value      | N                                   | ame                         |             |                  | Remark                         |                         |            |
| 0          |                                     | -                           |             |                  |                                |                         |            |
| 1          | Contour positi                      | ion control mc              | ode         |                  |                                |                         |            |
| 2          |                                     | -                           |             |                  |                                |                         |            |
| 3          | Contour spee                        | Contour speed control mode  |             |                  |                                |                         |            |
| 4          | Contour torqu                       | Contour torque control mode |             |                  |                                |                         |            |
| 5          |                                     | -                           |             |                  |                                |                         |            |
| 6          | Origin re                           | Origin return mode          |             | ase refer to "7. | 5 Origin return Mo             | ode (HM)" for o         | details    |
| 7          | Interpola                           | Interpolation mode          |             |                  |                                |                         |            |
| 8          | Cyclic Synchronous Position<br>mode |                             | n Please I  | refer to "7.4 Cy | yclic Synchronous F<br>details | Position mode           | (CSP)" for |
| 9          | Periodic sync<br>m                  | d                           |             | -                |                                |                         |            |
| 10         | Periodic sync<br>m                  | hronous torqu<br>node       | ie          |                  |                                |                         |            |

#### 7.3.2 Mode Switching

Pay attention to the following when switching modes:

(1) Whatever the servo drive state is, the unexecuted position command will be discarded after switching from the Cyclic Synchronous Position mode to other modes.

(2) Whatever the servo drive state is, after switching into other modes from the periodic synchronous speed mode, servo first executes ramp shutdown, and then switch into other modes after the shutdown is completed.

③ When the servo drive is running the origin return mode, it is not allowed to switch to other modes; When origin return is completed or interrupted (failure or invalid enable), other modes can be switched into.

(4) When the servo drive is in run state, when switching from other modes to periodic synchronous mode, please send command at an interval of at least 1ms, otherwise instructions will be lost or wrong.

### 7.3.3 Communication Cycles Supported by Different Modes

| Mode       | Cyclic Synchronous | Periodic synchronous | Homing Mode |
|------------|--------------------|----------------------|-------------|
| Cycle time | Position mode      | speed mode           |             |
| 125us      | >                  | V                    | ~           |

# 7.4 Cyclic Synchronous Position Mode (CSP)

### 7.4.1 Control Block Diagram

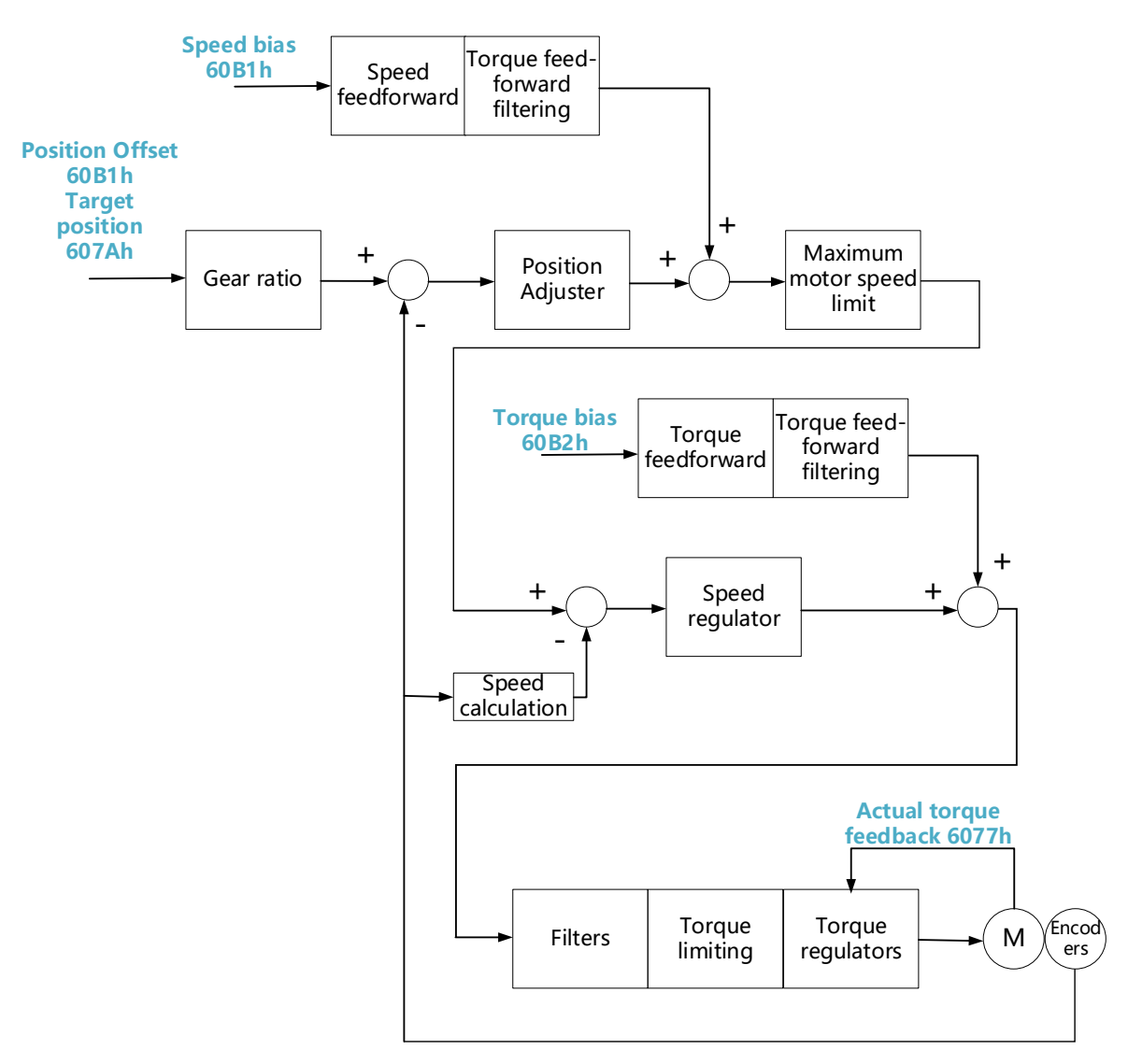

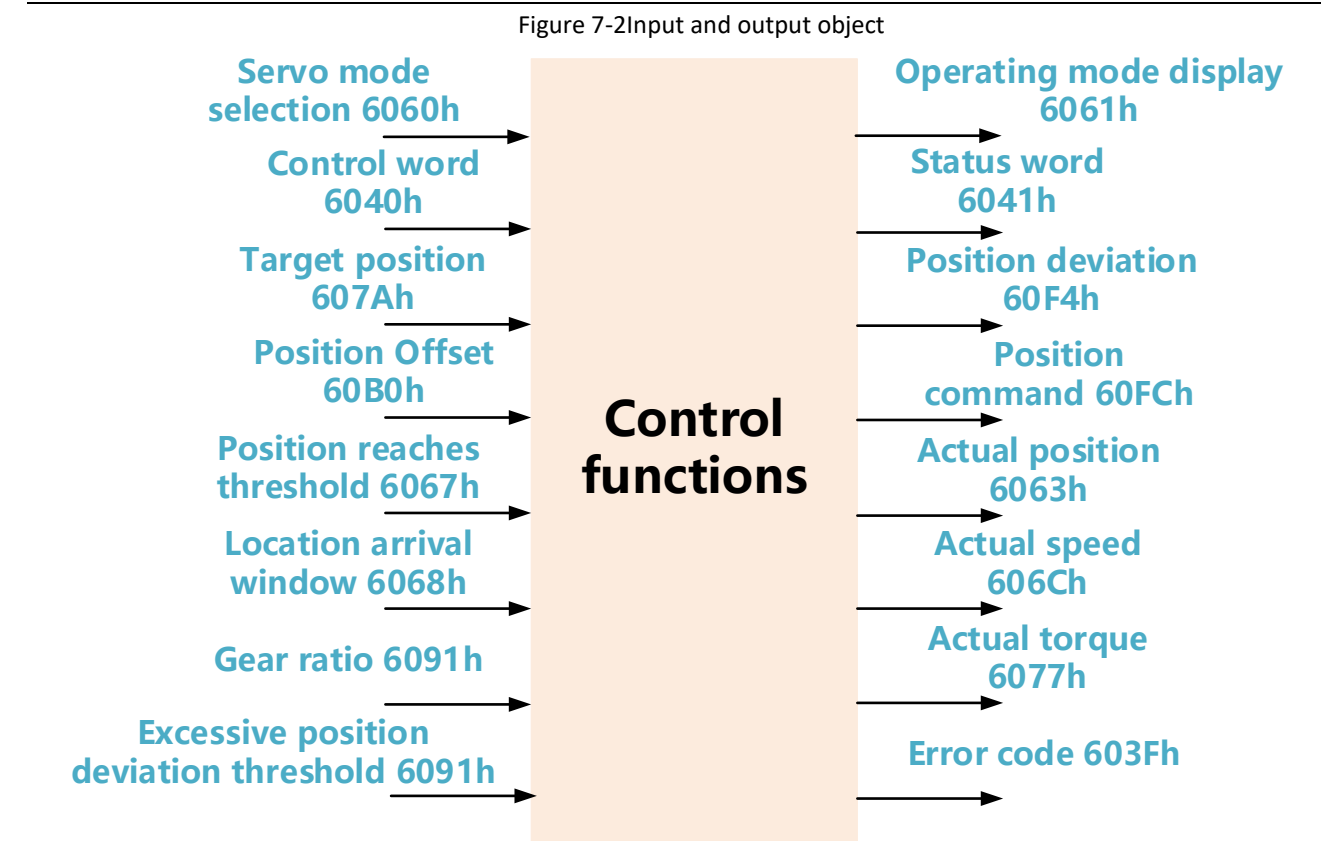

### 7.4.2 Related Objects

(1) Control word 6040h

| bit | Name                           | Description                                                             |  |  |  |
|-----|--------------------------------|-------------------------------------------------------------------------|--|--|--|
| 0   | Servo operation can be started |                                                                         |  |  |  |
| 1   | Turn on the main circuit       | When hit $0$ to hit $2$ are all 1, it indicates the start of energy ion |  |  |  |
| 2   | Quick shutdown                 | when blo to bits are an 1, it indicates the start of operation          |  |  |  |
| 3   | Servo operation                |                                                                         |  |  |  |

### (2) Status word 6041h

| bit | Name                                    | Description |
|-----|-----------------------------------------|-------------|
| 10  | Target arrival                          | -           |
| 11  | Software internal position overrun      | -           |
| 12  | Slave station following instruction     | -           |
| 13  | Following error                         | -           |
| 14  | DDL motor angle identification complete | -           |
| 15  | Origin return completed                 | -           |

#### Chapter 7 Operation Running

| Index (Hex) | Object dictionary name                     | Accessibility  | Unit                  | Bit length | Set range                             |
|-------------|--------------------------------------------|----------------|-----------------------|------------|---------------------------------------|
| 603F        | Error code                                 | Read only      | -                     | 16         | 0~65535                               |
| 6040        | Control word                               | Read and write | -                     | 16         | 0~65535                               |
| 6041        | Status word                                | Read only      | -                     | 16         | 0~65535                               |
| 6060        | Servo mode selection                       | Read and write | -                     | 8          | 0~10                                  |
| 6061        | Run mode display                           | Read only      | -                     | 8          | 0~10                                  |
| 6062        | position command                           | Read only      | Instruction unit      | 32         | 1 ~ 2 <sup>32</sup> -1                |
| 6063        | Position feedback                          | Read only      | Encoder unit          | 32         | 1 ~ 2 <sup>32</sup> -1                |
| 6064        | Position feedback                          | Read only      | Instruction unit      | 32         | -                                     |
| 6065        | Threshold of excessive position deviation  | Read and write | Instruction unit      | 32         | 1 ~ 2 <sup>32</sup> -1                |
| 6067        | Position reaches<br>threshold              | Read and write | Encoder unit          | 32         | 0~65535                               |
| 6068        | Position arrival window                    | Read and write | ms                    | 32         | 0~65535                               |
| 606C        | Actual speed                               | Read only      | Instruction<br>unit/s |            | -                                     |
| 6072        | Max Torque                                 |                | 0.1%                  |            | 0~5000                                |
| 6077        | Actual torque                              | Read only      | 0.1%                  |            | -5000~5000                            |
| 607A        | Target location                            | Read and write | Instruction unit      | 32         | -2 <sup>31</sup> ~ 2 <sup>31</sup> -1 |
| 6091: 01    | Electronic gear ratio<br>numerator         | Read and write | -                     | 32         | 0 ~ 2 <sup>32</sup> -1                |
| 6091: 02    | Electronic gear ratio<br>denominator       | Read and write | -                     | 32         | 0 ~ 2 <sup>32</sup> -1                |
| 2002-01     | 1st position loop gain                     | Read and write | 0.1Hz                 | 16         | 0~6200                                |
| 2002-02     | 1st speed loop gain                        | Read and write | 0.1Hz                 | 16         | 0~35000                               |
| 2002-03     | 1st speed loop integral time constant      | Read and write | 0.1ms                 | 16         | 100~65535                             |
| 2002-09     | Speed feedforward gain                     | Read and write | 0.1%                  | 16         | 0~1000                                |
| 2002-0A     | Speed feedforward filter<br>time constant  | Read and write | 0.01ms                | 16         | 0~10000                               |
| 2002-0B     | Torque feedforward gain                    | Read and write | 0.1%                  | 16         | 0~2000                                |
| 2002-0C     | Torque feedforward filter<br>time constant | Read and write | 0.01ms                | 16         | 0~10000                               |

# 7.4.3 Related Function Settings

# (1) Positioning Completed

| Index (Hex) | Name                                | Content                                                        |
|-------------|-------------------------------------|----------------------------------------------------------------|
| 6067        | Positioning completion<br>threshold | When the position deviation is in the range of 6067 and the    |
| 6068        | Positioning completion<br>window    | time reaches 6068, the positioning completion signal is valid. |

## (2) Position deviation limit

| Index (Hex) | Name                            | Content                                                          |  |
|-------------|---------------------------------|------------------------------------------------------------------|--|
| 6065        | Threshold of excessive position | When the position deviation is greater than the set value of     |  |
|             | deviation                       | this parameter, Er.36 (excessive position deviation) will occur. |  |

# 7.4.4 Recommended Configuration

Please refer to the following table for the basic configuration of this mode:

| RPDO                        | ТРДО                     | Remark   |
|-----------------------------|--------------------------|----------|
| 6040 (control word)         | 6041 (status word)       | Required |
| 607A (target location)      | 6064 (position feedback) | Optional |
| 6060 (servo mode selection) | 6061 (run mode display)  | Optional |

## 7.5 Homing Mode (HM)

The mode of origin returning to zero is used to find the mechanical origin and locate the positional relationship between the mechanical origin and the mechanical zero.

Mechanical origin: A fixed position on the machine can correspond to a certain origin switch, which can correspond to the Z signal of the motor.

Mechanical origin: Mechanical absolute origin position.

After the origin returns to zero, the stop position of the motor is the mechanical origin. By setting 607Ch, the relationship between the mechanical origin and the mechanical zero can be set:

Mechanical origin = mechanical zero + 607Ch (origin offset)

When 607Ch=0, the mechanical origin is the same with mechanical zero.

### 7.5.1 Control Block Diagram

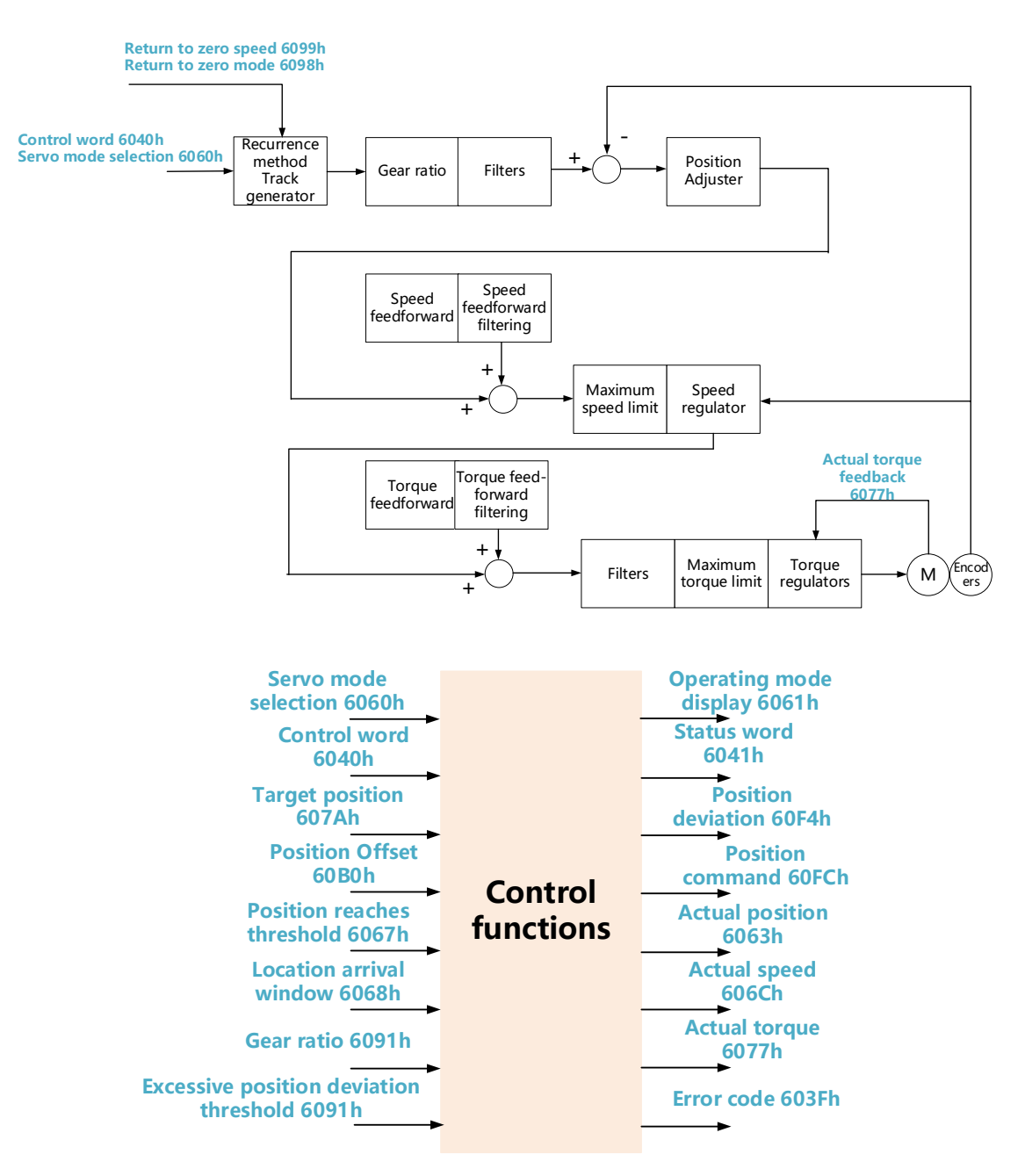

# 7.5.2 Related Objects

## (1) Control word 6040h

| bit | Name                           | Description                                                      |  |
|-----|--------------------------------|------------------------------------------------------------------|--|
| 0   | Servo operation can be started | When bit0 to bit3 are all 1, it indicates the start of operation |  |
| 1   | Turn on the main circuit       |                                                                  |  |
| 2   | Quick shutdown                 |                                                                  |  |
| 3   | Servo operation                |                                                                  |  |
| 4   | return to zero                 | $0 \rightarrow 1$ : Start return to zero                         |  |
|     |                                | $1 \rightarrow 0$ : End return to zero                           |  |

# (2) Status word 6041h

| bit | Name                                | Description |
|-----|-------------------------------------|-------------|
| 10  | Target arrival                      | -           |
| 12  | Slave station following instruction | -           |
| 13  | Following error                     | -           |
| 15  | Origin return completed             | -           |

# 7.5.3 Related Function Settings

## **Current Position Calculation Method**

| Index | Sub-index | Name                                | Description                                                                                                    |
|-------|-----------|-------------------------------------|----------------------------------------------------------------------------------------------------|
| 60E6  | 00        | Current position calculation method | 60E6=0 (absolute return to zero):<br>After returning to zero, 6064h is set to 607Ch<br>60E6 = 1 (relative return to zero):<br>After returning to zero, the position feedback 6064h superimposes the<br>position offset 607C on the original basis |

## 7.5.4 Introduction of Zero Return Mode

Note: In the figure, "H" stands for 6099: 01h (search for deceleration point signal speed), and "L" stands for 6099: 02h (search for origin signal speed).

### (1) 6098H = 1

Mechanical origin: Z signal of motor

Deceleration point: Reverse limit switch (NOT)

① The deceleration point signal is invalid when starting to return to zero

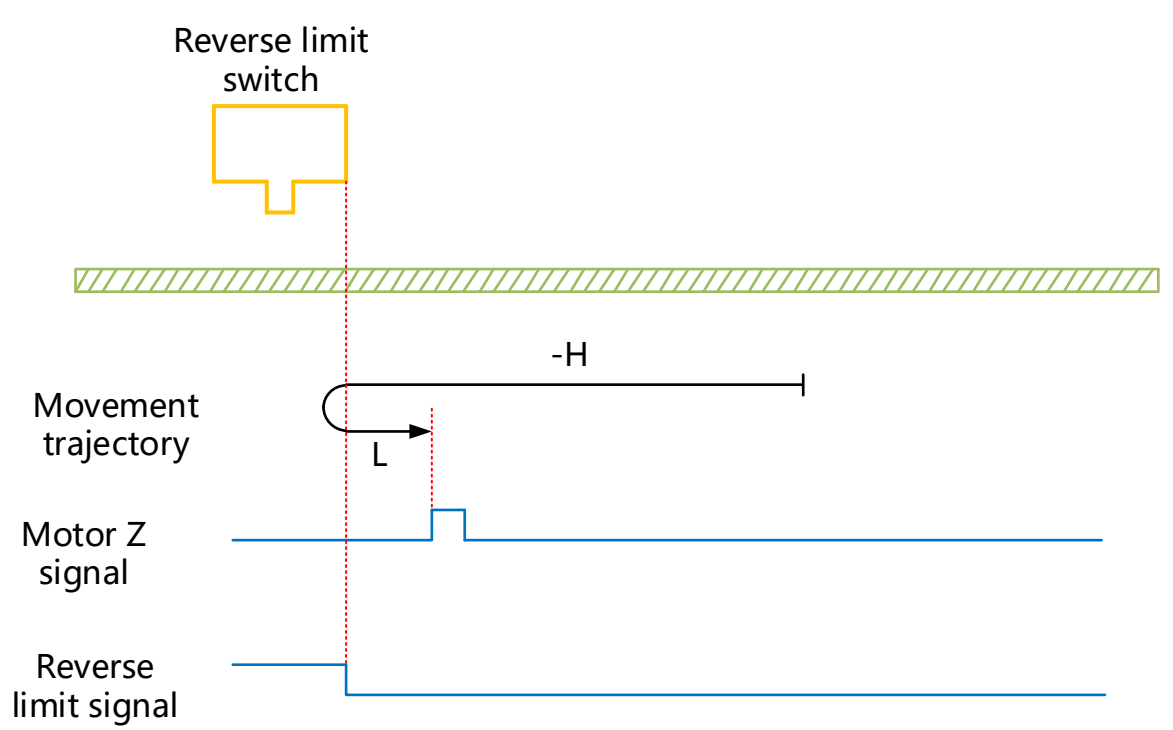

NOT=0 when starting to return to zero, start to return to zero in reverse direction at high speed. After the rising edge of NOT, slow down, change running direction and run in forward direction at low speed, and stop at first Z signal when encountering the falling edge of NOT.

(2) The deceleration point signal is valid when starting to return to zero

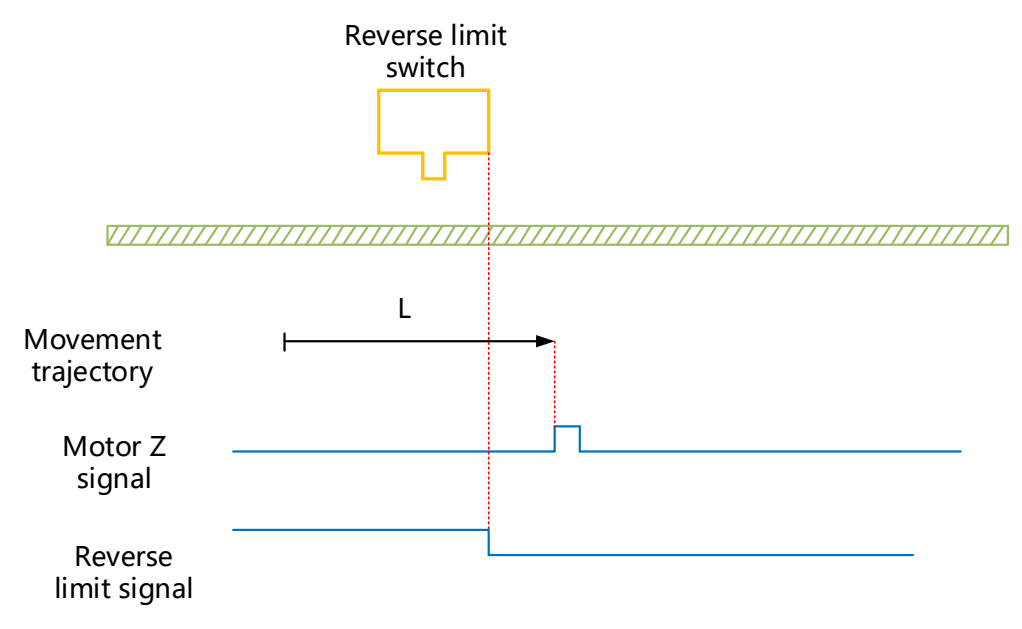

NOT=1 when starting to return to zero, run in forward direction immediately at low speed and start to return to zero, and stop at the first Z signal when encountering the falling edge of NOT.

# (2) 6098H = 2

Mechanical origin: Z signal of motor

Deceleration point: Forward limit switch (POT)

1 The deceleration point signal is invalid when starting to return to zero

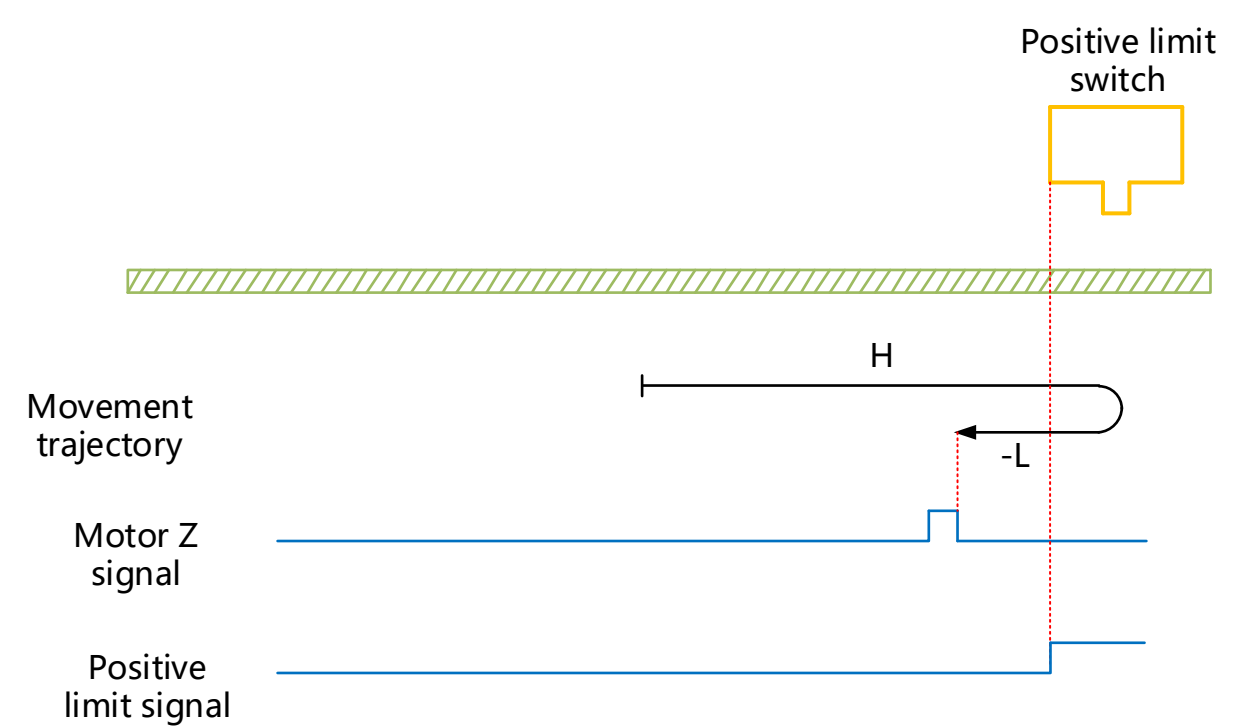

POT=0 when starting to return to zero, run at a high speed in the forward direction. After encountering the rising edge of POT, motor will decelerate, run in reverse directionat low speed, and stop at the first Z signal after encountering the falling edge of POT.

(2) The deceleration point signal is valid when starting to return to zero

|                                         |                                         | Pc    | ositive limit<br>switch |     |
|-----------------------------------------|-----------------------------------------|-------|-------------------------|-----|
| 1////////////////////////////////////// | 777777777777777777777777777777777777777 | ///// |                         | 777 |
| Movement<br>trajectory                  |                                         | ¥     | -L1                     |     |
| Motor Z<br>signal                       | 「                                       | 1     |                         |     |
| Positive<br>limit signal                |                                         |       | j                       |     |

POT=1 when starting to return to zero, run at low speed directly in the reverse direction, and stops at the first Z signal after encountering the falling edge of POT.

## (3) 6098H = 3

Mechanical origin: Z signal of motor

Deceleration point: Origin switch (HW)

(1) The deceleration point signal is invalid when starting to return to zero

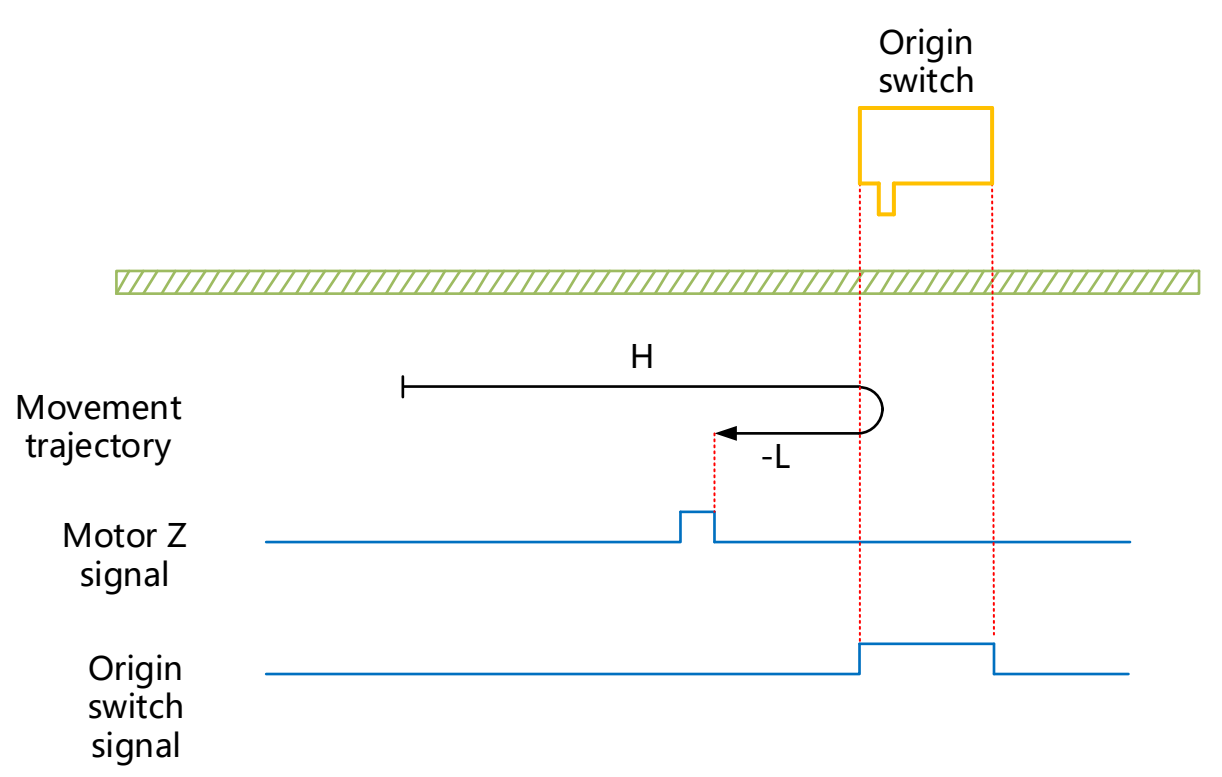

HW=0 when starting to return to zero, start to return to zero in forward direction at high speed. After encountering rising edge of HW, slow down, run in reverse direction at low speed. After ecnountering the falling edge of HW, continue to run, and then stop when encountering the first Z signal.

2 The deceleration point signal is valid when starting to return to zero

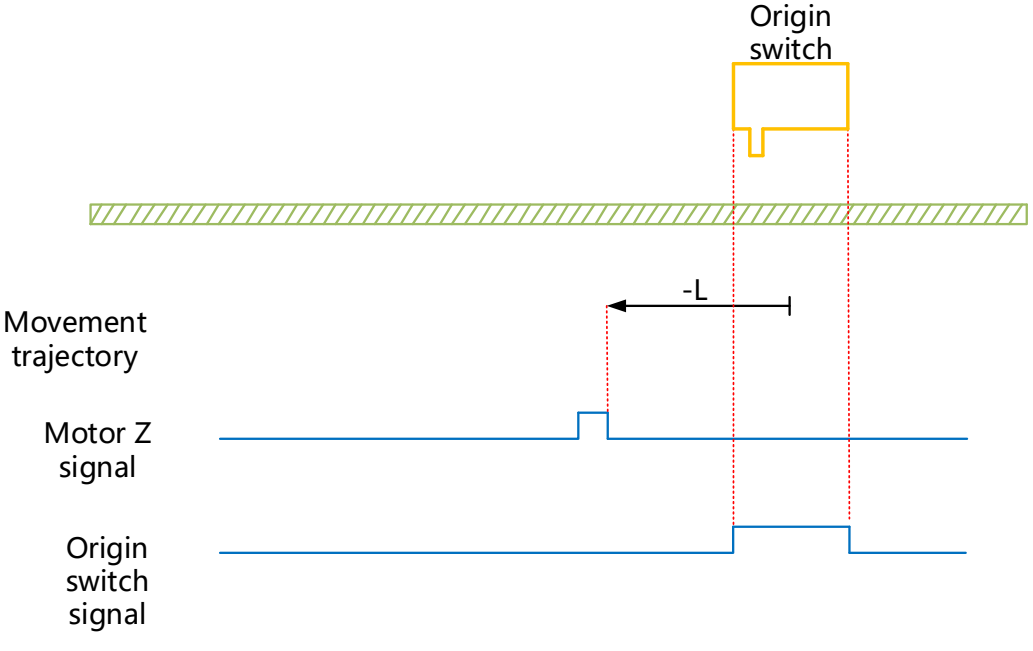

HW=1 when starting to return to zero, start to return to zero at low speed in reverse direction directly, and stop

at the first Z signal after encountering the falling edge of HW;

## (4) 6098H = 4

Mechanical origin: Z signal of motor

Deceleration point: Origin switch (HW)

1 The deceleration point signal is invalid when starting to return to zero

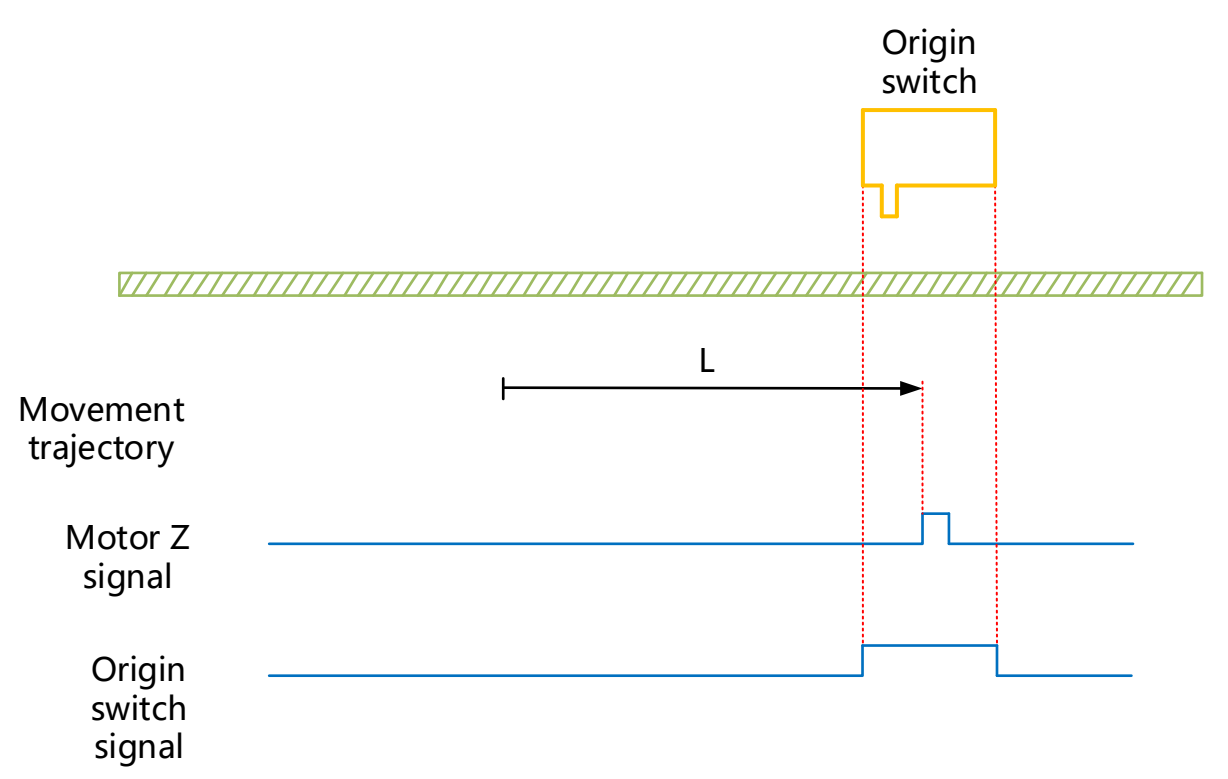

HW=0 when starting to return to zero, start to return to zero at low speed in forward direction directly, and stop at the first Z signal after encountering the rising edge of HW;

at the first 2 signal after encountering the fising edge of HW;

2 The deceleration point signal is valid when starting to return to zero

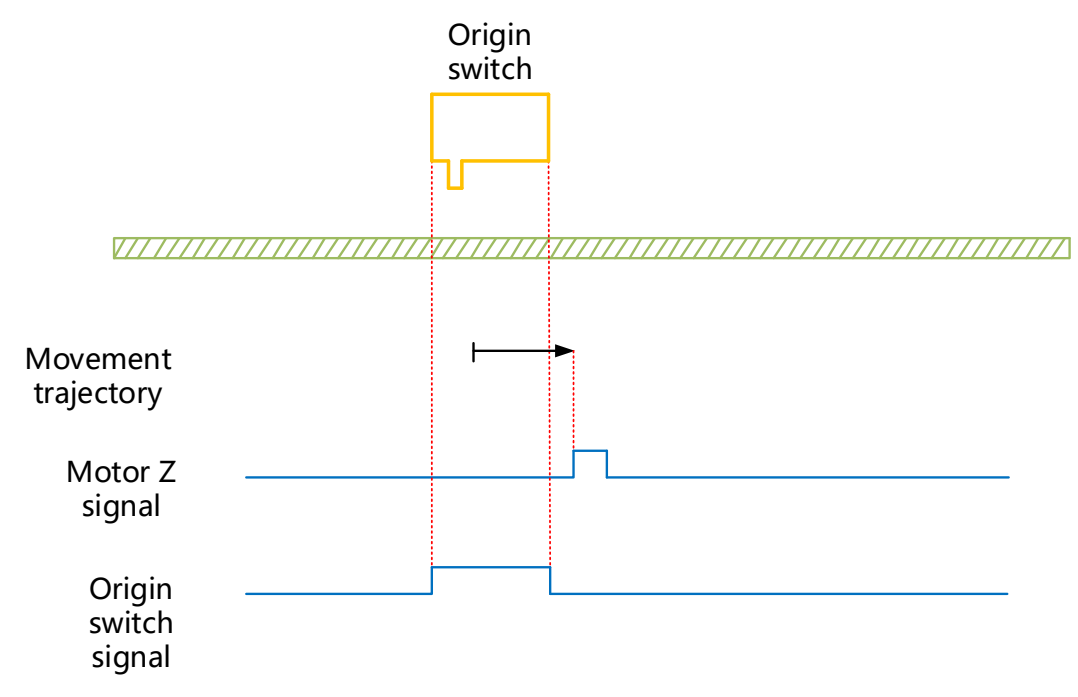

HW=1 when starting to return to zero, start return to zero at high speed in reverse direction, slow down after encountering the falling edge of HW, change running direction and run in forward direction at low speed, and stop at the first Z signal after encountering the rising edge of HW;

### (5) 6098H = 5

Mechanical origin: Z signal of motor

Deceleration point: Origin switch (HW)

① The deceleration point signal is invalid when starting to return to zero

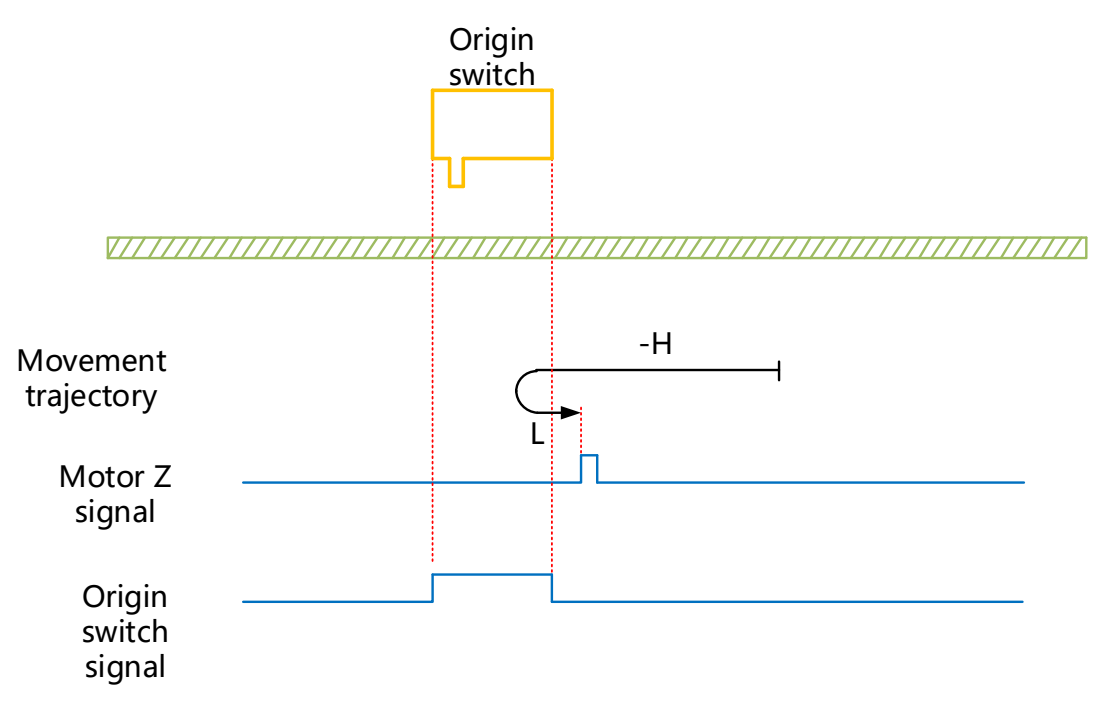

HW=0 when starting to return to zero, start to return to zero at high speed in reverse direction, slow down after encountering the rising edge of HW, change running direction and run in forward direction at low speed, and stop at the first Z signal after encountering the falling edge of HW;

(2) The deceleration point signal is valid when starting to return to zero

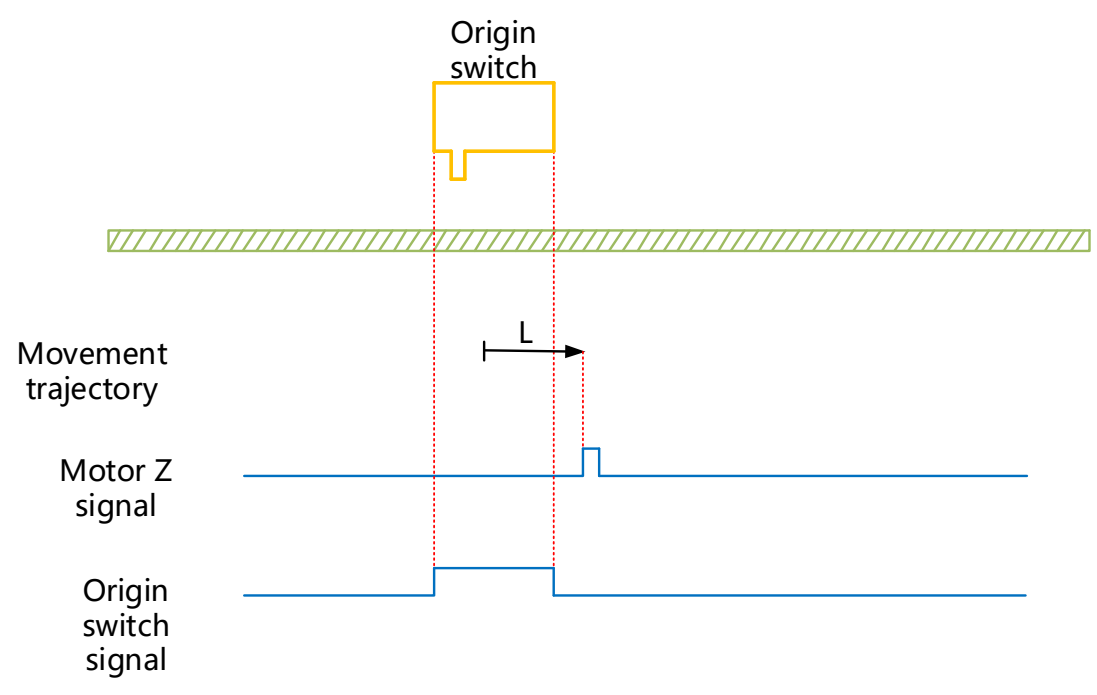

HW=1 when starting to return to zero, start to return to zero at low speed in forward direction directly, and stop

at the first Z signal after encountering the falling edge of HW will stop;

# (6) 6098H = 6

Mechanical origin: Z signal of motor

Deceleration point: Origin switch (HW)

1 The deceleration point signal is invalid when starting to return to zero

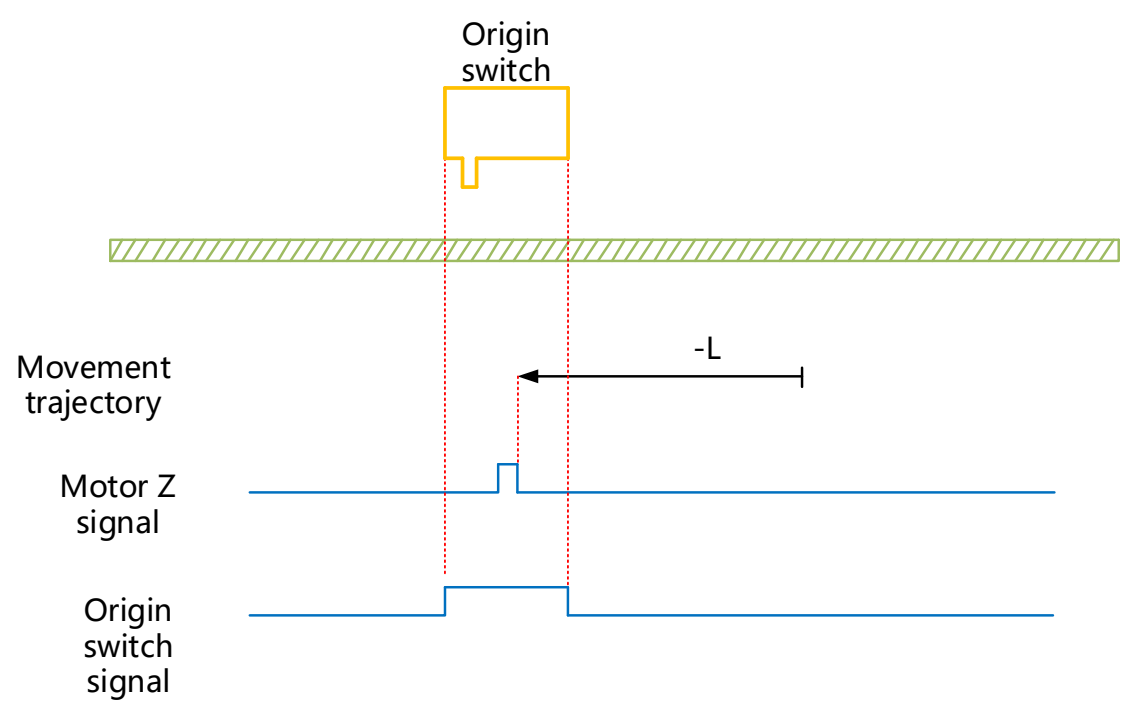

HW=0 when starting to return to zero, start to return to zero at low speed in reverse direction directly, and stop at the first Z signal after encountering the rising edge of HW;

2 The deceleration point signal is valid when starting to return to zero

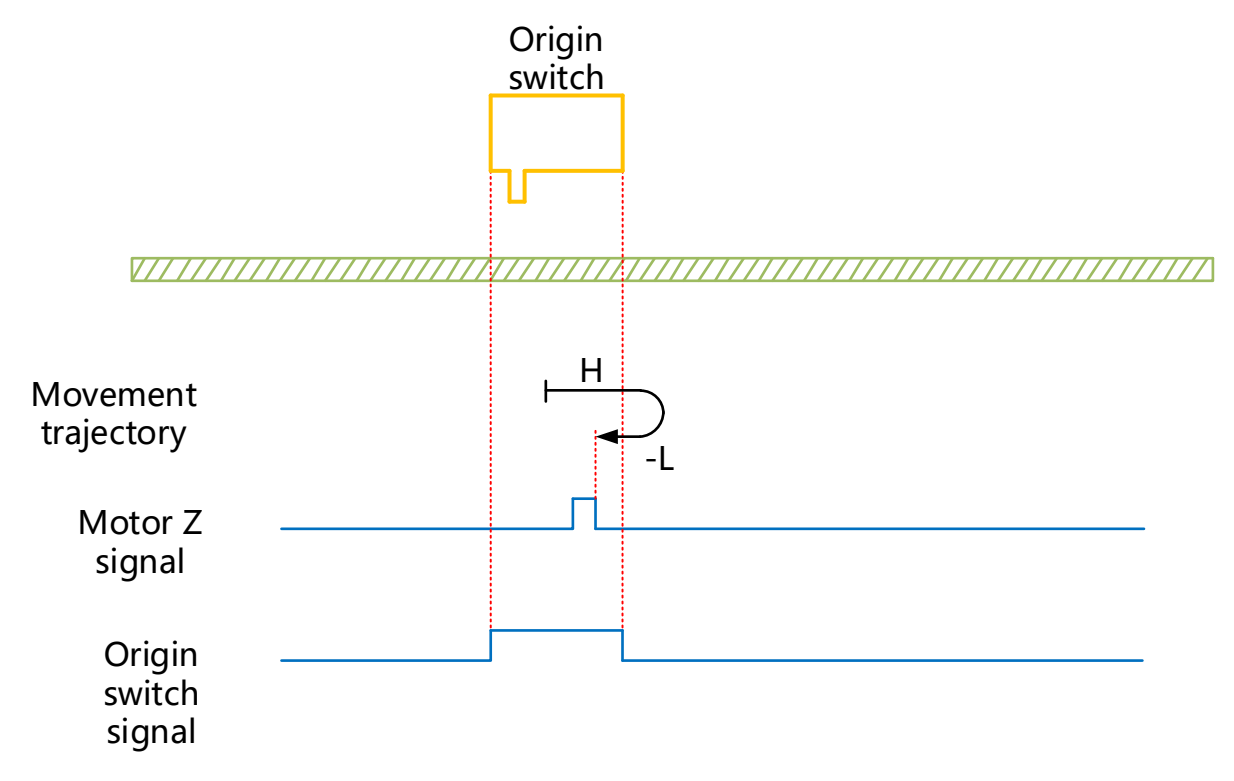

HW=1 when starting to return to zero, start to return to zero at high speed in forward direction, slow down after encountering the falling edge of HW, change running direction and run in reverse direction at low speed, and stop at the first Z signal after encountering the rising edge of HW;

# (7) 6098H = 7

Mechanical origin: Z signal of motor

Deceleration point: Origin switch (HW)

(1) The deceleration point signal is invalid when starting to return to zero, the forward limit switch is not encountered

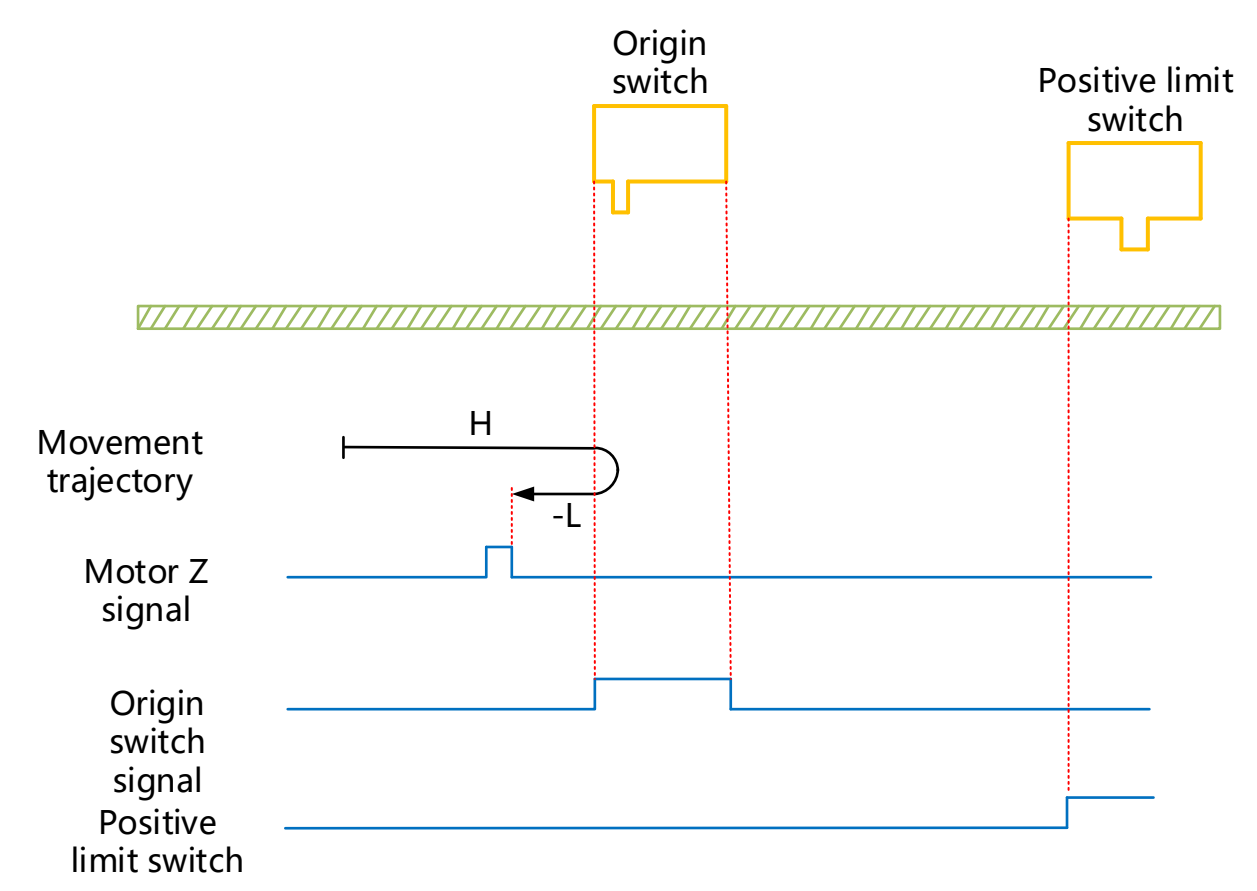

HW=0 when starting to return to zero, start to return to zero at high speed in forward direction. If the limit switch is not encountered, after encountering the rising edge of HW, slow down, change running direction and run in reverse direction at low speed, and stop at the first Z signal after encountering the falling edge of HW;

(2) The deceleration point signal is invalid when starting to return to zero, the forward limit switch is encountered

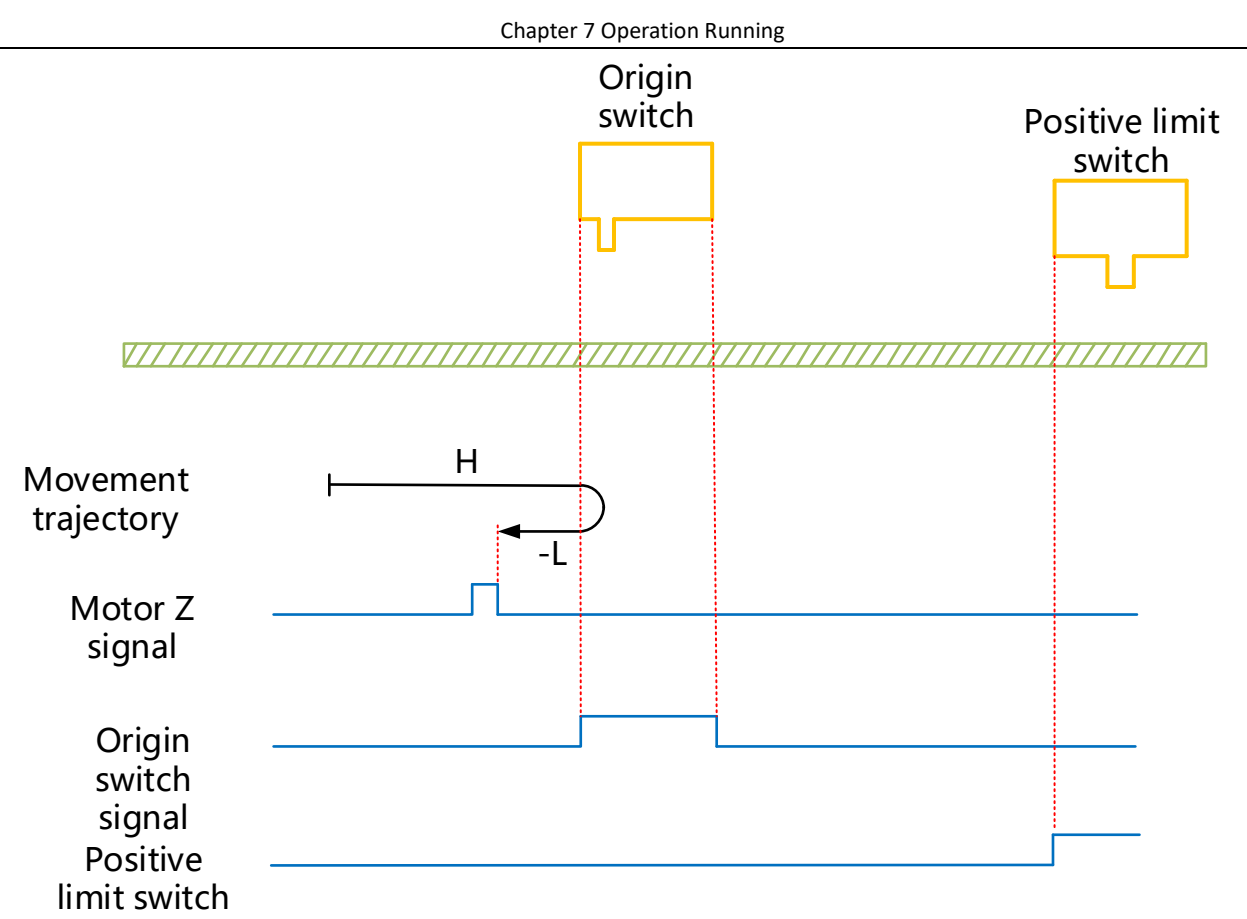

HW=0 when starting to return to zero, start to return to zero at high speed in forward direction. If the limit switch is encountered, automatically change running direction and run in reverse direction at high speed. After encountering HW rising edge, slow down and continue to run at low speed in reverse direction, stop at the first Z signal after encountering the falling edge of HW;

(3) The deceleration point signal is valid when starting to return to zero

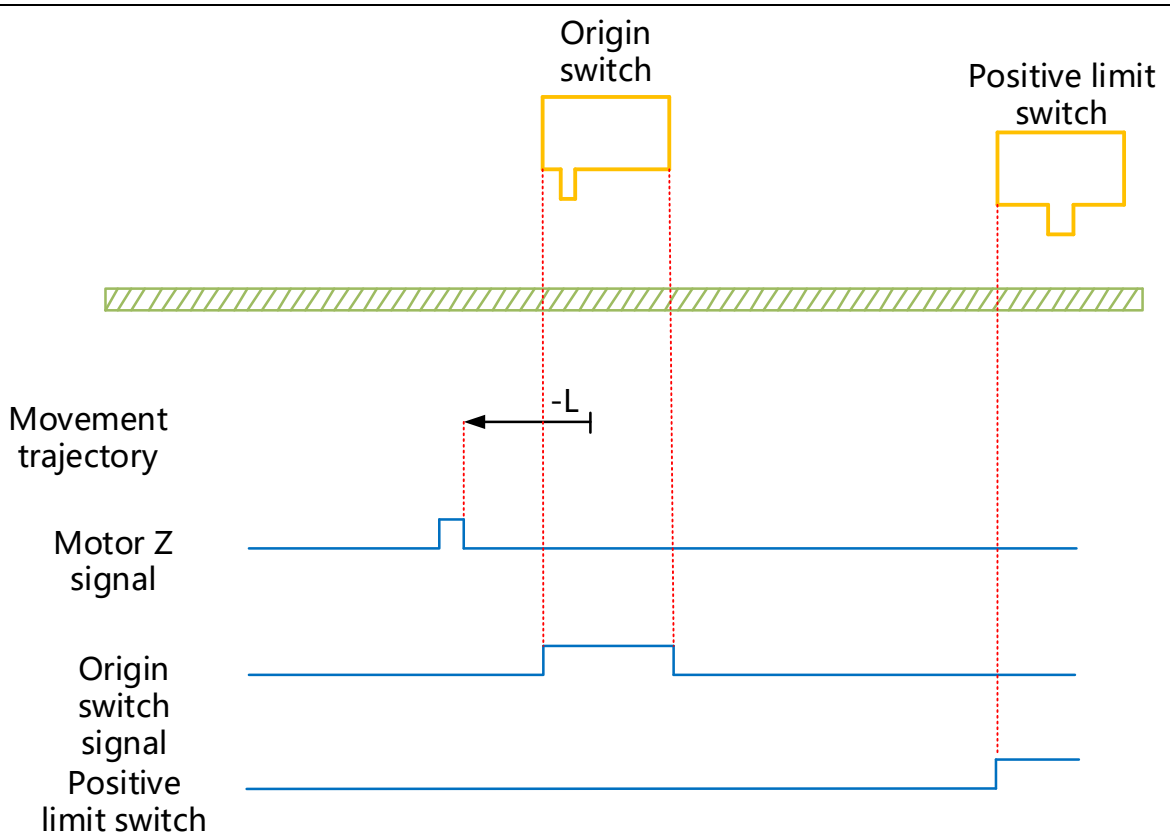

HW=1 when starting to return to zero, start to return to zero at low speed in reverse direction directly, and stop at the first Z signal after encountering the falling edge of HW;

# (8) 6098H = 8

Mechanical origin: Z signal of motor

Deceleration point: Origin switch (HW)

1 The deceleration point signal is invalid when starting to return to zero, the forward limit switch is not

encountered

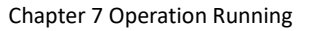

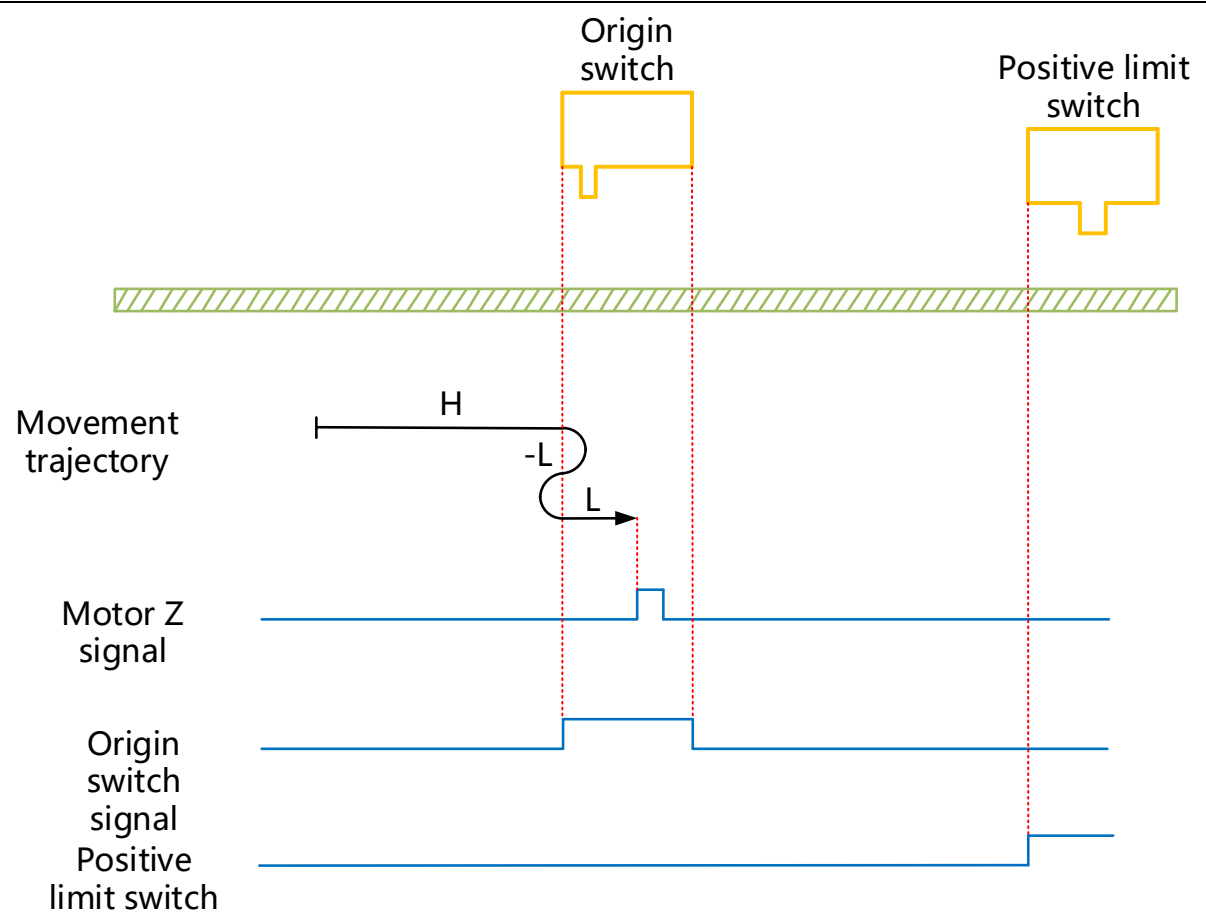

HM-0 when starting to return to zero, start to return to zero at high speed in forward direction. If the limit switch is not encountered, after encountering the rising edge of HW, slow down and change running direction and run in reverse direction at low speed. After encountering the falling edge of HW, change the running direction and run in forward direction at low speed, and stop at the first Z signal after encountering the rising edge of HW;

(2) The deceleration point signal is invalid when starting to return to zero, the forward limit switch is encountered

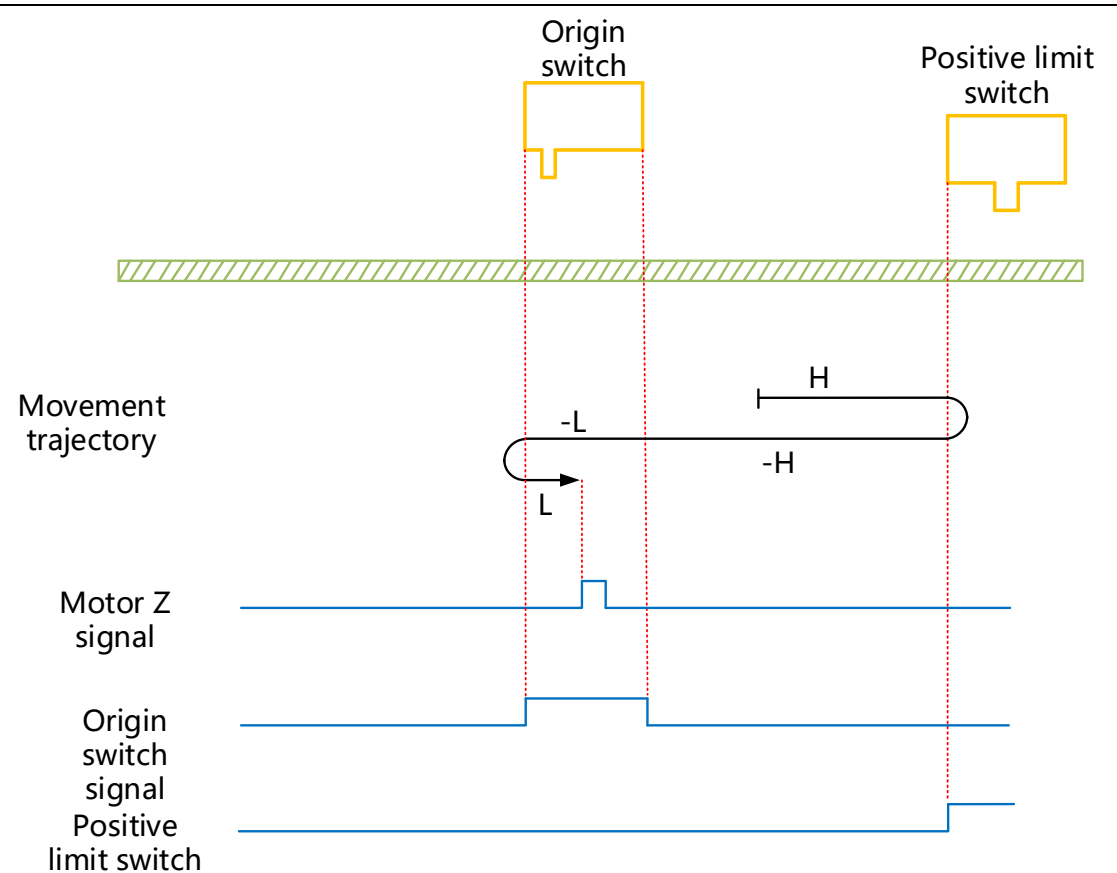

HW=0 when starting to return to zero, start to return to zero at high speed in forward direction. If limit switch is encountered, automatically change running direction and run in reverse direction at high speed, slow down and run in reverse direction at low speed after encountering HW rising edge; change running direction and run in reverse direction at low speed after encountering HW falling edge, and stop at the first Z signal after encountering HW rising edge;

(3) The deceleration point signal is valid when starting to return to zero

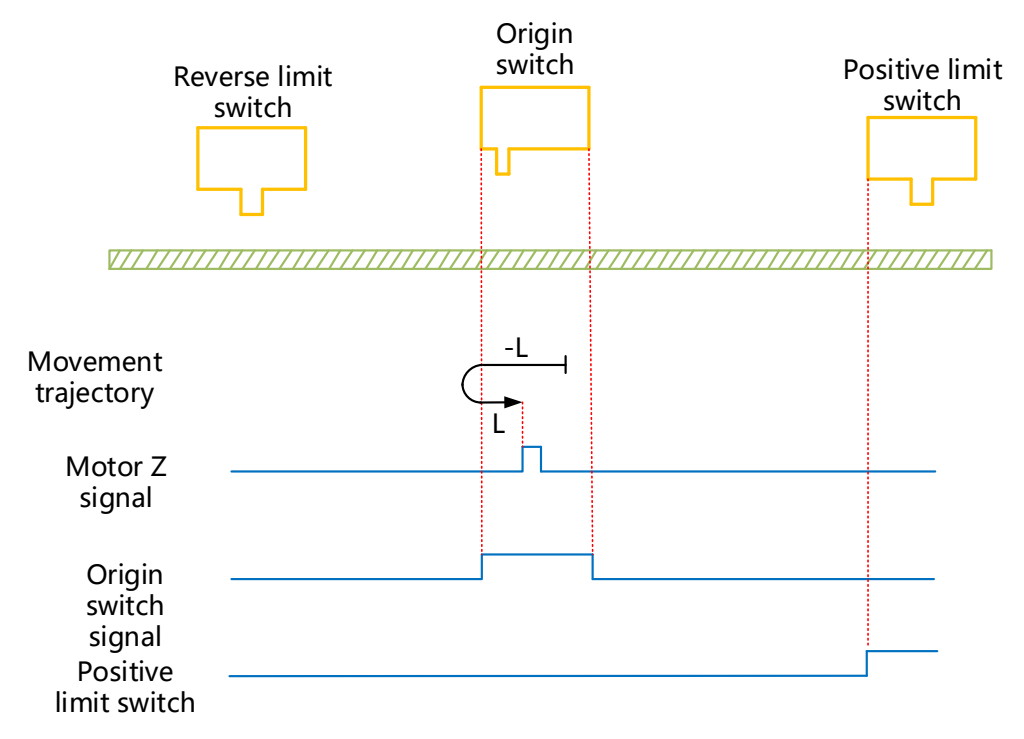

HM=-1 when starting to return to zero, start to return to zero at low speed in reverse direction directly. After encountering the falling edge of HW, change running direction and run in forward direction at low speed, and stop at the first Z signal after encountering the rising edge of HW;

### (9) 6098H = 9

Mechanical origin: Z signal of motor

Deceleration point: Origin switch (HW)

(1) The deceleration point signal is invalid when starting to return to zero, the forward limit switch is not encountered

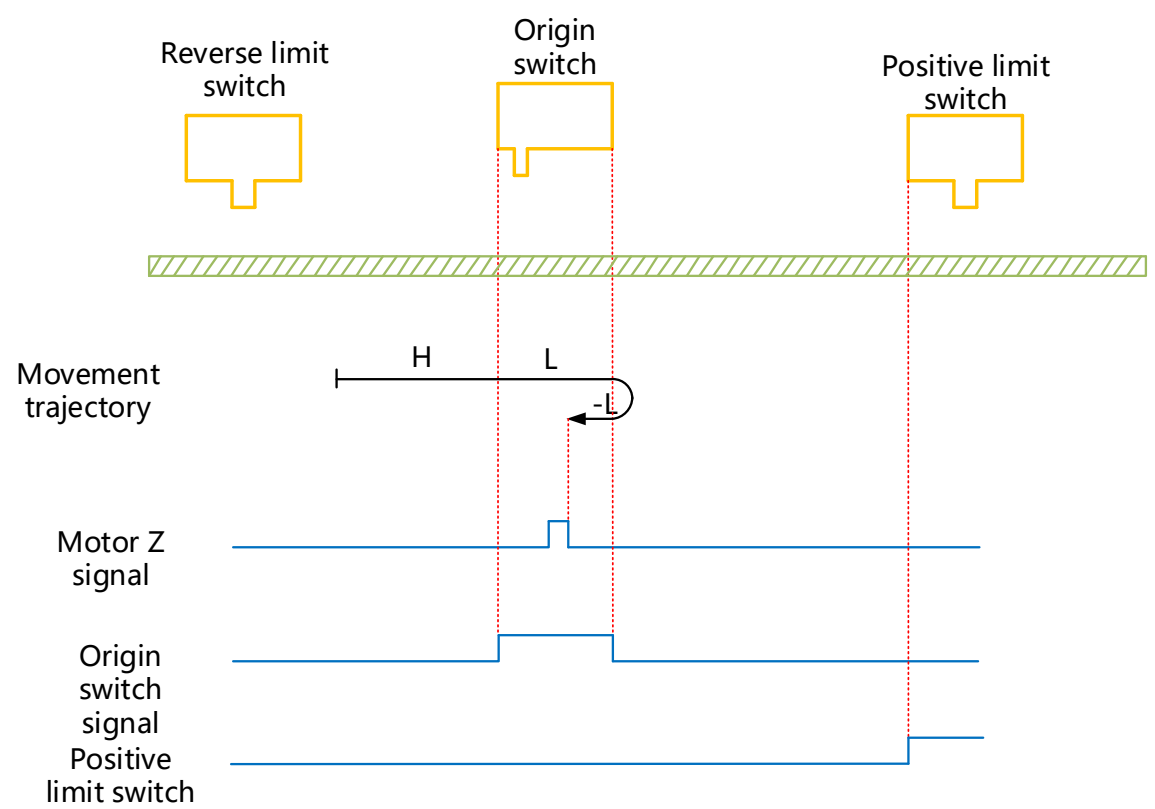

HW=0 when starting to return to zero, start to return to zero at high speed in forward direction. If the limit switch is not encountered, slow down after encountering the rising edge of HW, run at low speed in forward direction; change running direction and run in reverse direction at low speed after encountering the falling edge of HW, and stop at the first Z signal after encountering the rising edge of HW;

(2) The deceleration point signal is invalid when starting to return to zero, the forward limit switch is encountered

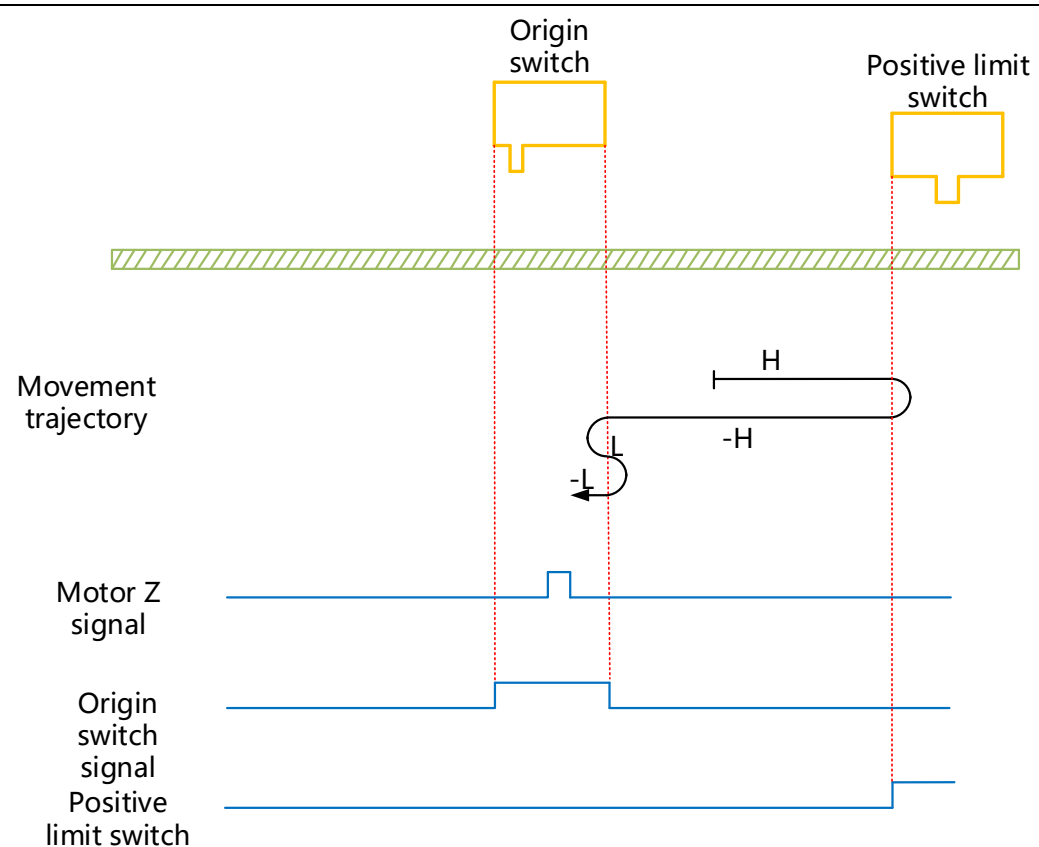

HW=0 when starting to return to zero, start to return to zero at high speed in forward direction. If the limit switch is encountered, change the running direction automatically and run in reverse direction at high speed; slow down and change the running direction after encountering the rising edge of HW to resume forward operation. Run in forward direction at low speed and change the running direction after encountering the running direction after encountering the running direction after encountering the falling edge of HW; stops at first Z signal after encountering the rising edge of HW during running in reverse direction at low speed;

(3) The deceleration point signal is valid when starting to return to zero

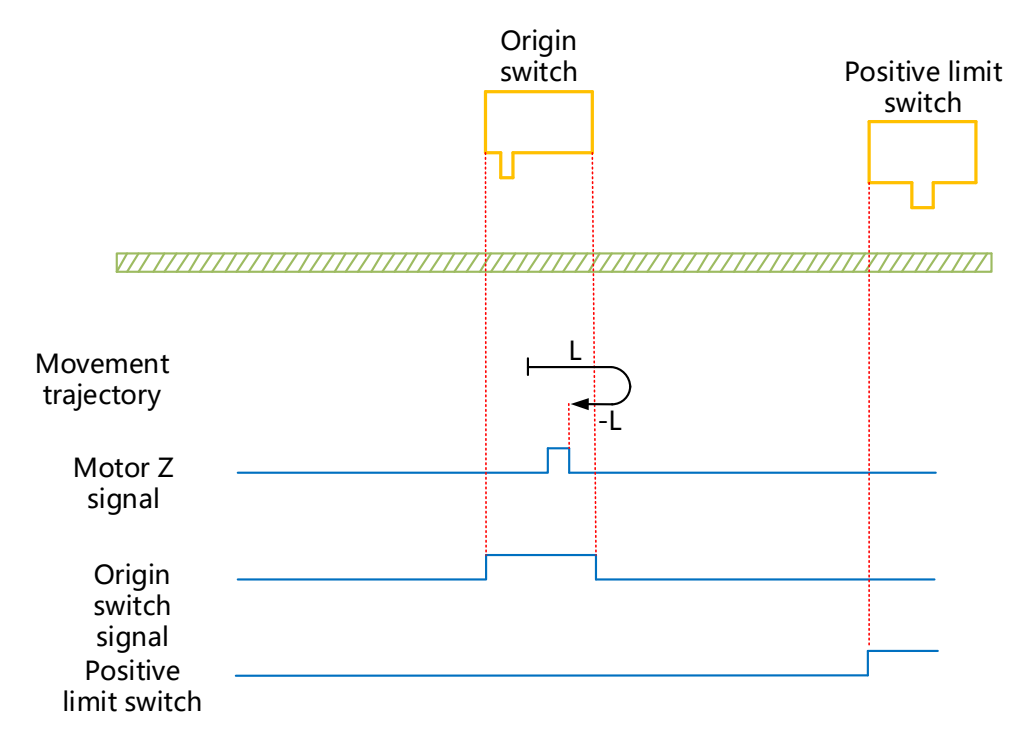

No. 99Page

HW=1 when starting to return to zero, start to return to zero directly at low speed in forward direction. After encountering the falling edge of HW, change the running direction and stop at the first Z signal after encountering the rising edge of HW during running in reverse direction at low speed;

# (10) 6098H=10

Mechanical origin: Z signal of motor

Deceleration point: Origin switch (HW)

(1) The deceleration point signal is invalid when starting to return to zero, the forward limit switch is not encountered

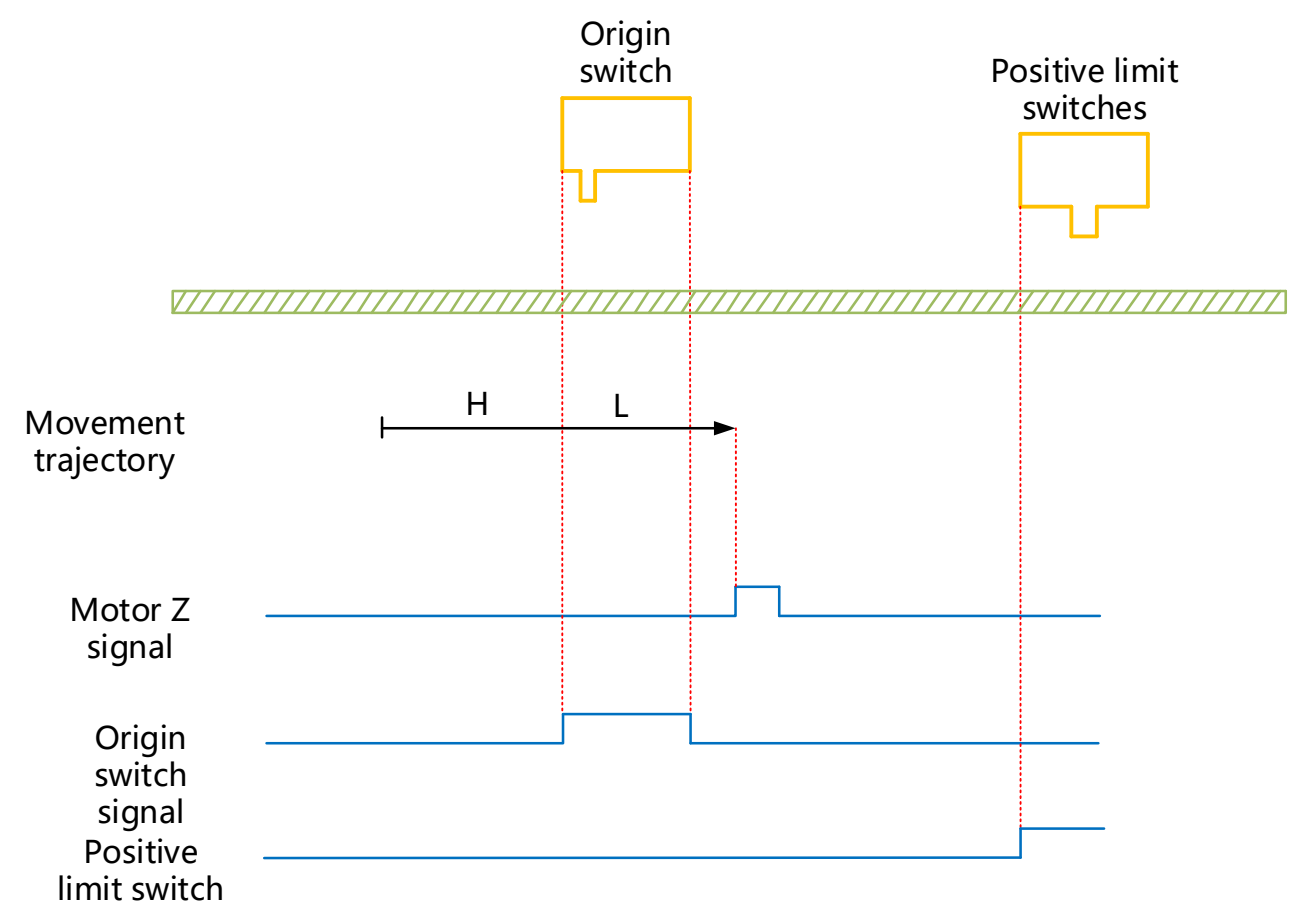

HW=0 when starting to return to zero, start to return to zero at high speed in forward direction. If the limit switch is not encountered, slow down and run at low speed in forward direction after encountering the rising edge of HW. After encountering the falling edge of HW, continue to run at low speed in forward , and then stop at the first Z signal encountered;

(2) The deceleration point signal is invalid when starting to return to zero, the forward limit switch is encountered

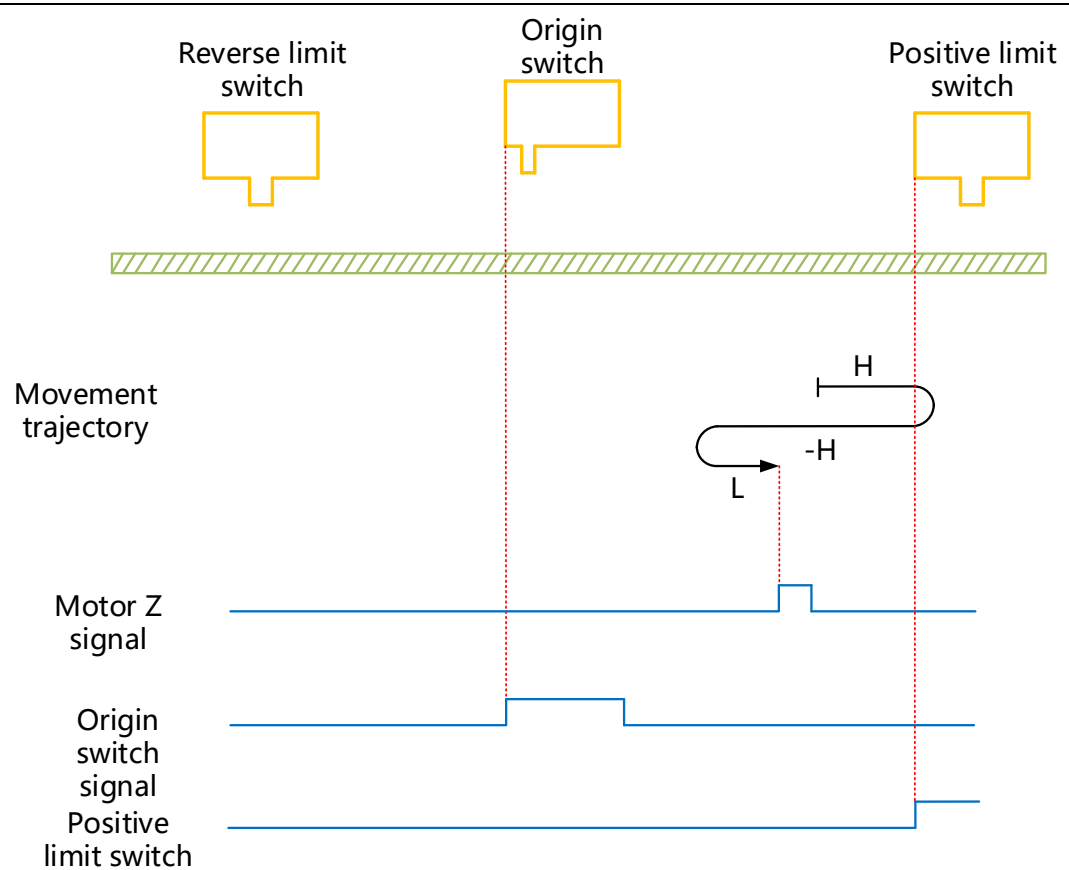

HW=0 when starting to return to zero, start to return to zero at high speed in forward direction. If the limit switch is encountered, change the running direction automatically and run in reverse direction at high speed. After encountering the rising edge of HW, slow down and change the running direction to resume forward operation, and stop at the first Z signal after encountering the falling edge of HW during running in forward direction at low speed;

③ The deceleration point signal is valid when starting to return to zero
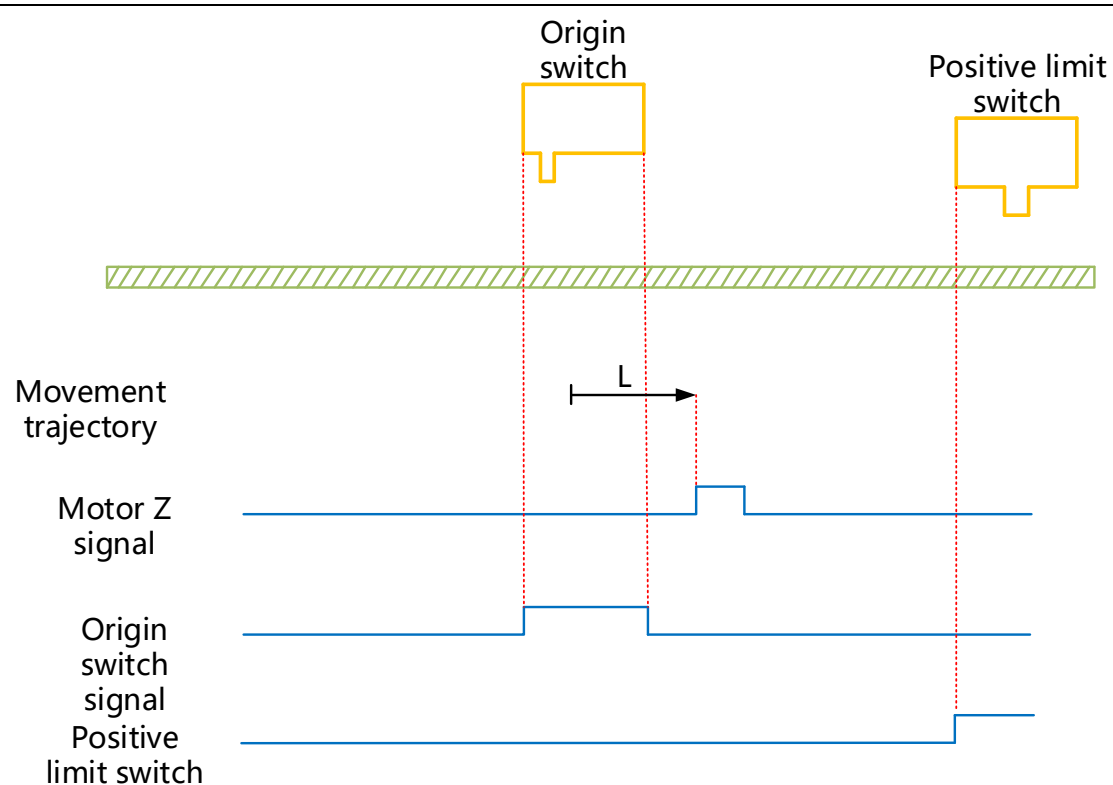

HW=1 when starting to return to zero, start to return to zero directly in forward direction at low speed, and stop at the first Z signal after encountering the falling edge of HW;

# (11) 6098H=11

Mechanical origin: Z signal of motor

Deceleration point: Origin switch (HW)

(1) The deceleration point signal is invalid when starting to return to zero, the reverse limit switch is not

## encountered

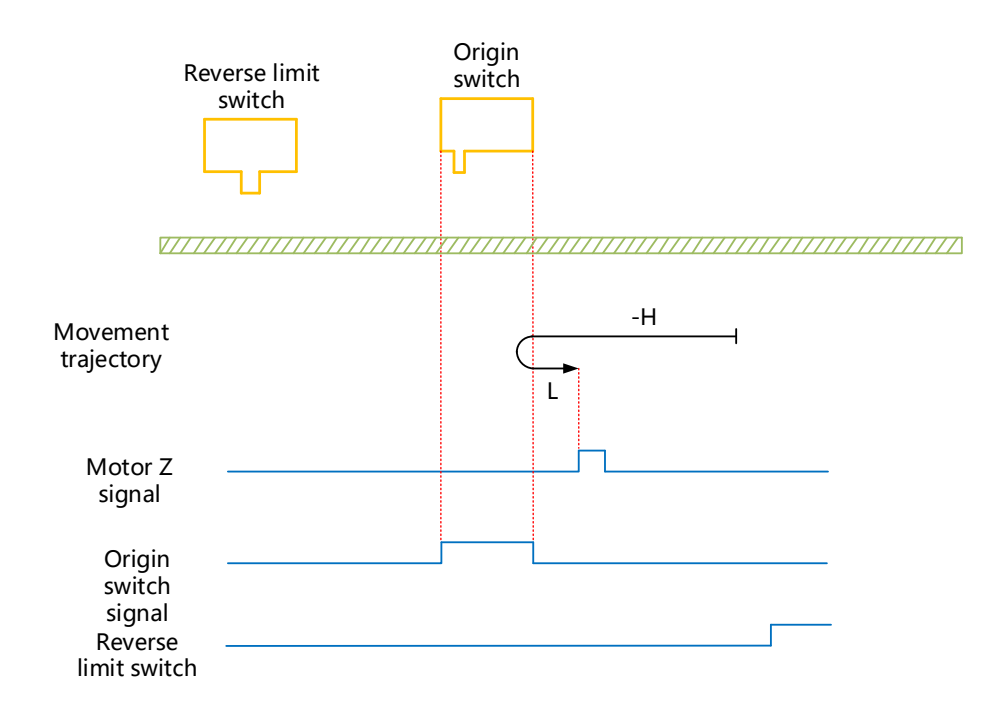

HW=0 when starting to return to zero, start to return to zero at high speed in reverse direction. If the limit switch is not encountered, slow down and change the running direction after encountering the rising edge of HW, and run in forward direction at low speed and stop at the first Z signal after encountering the falling edge of HW; (2) The deceleration point signal is invalid when starting to return to zero, the reverse limit switch is encountered

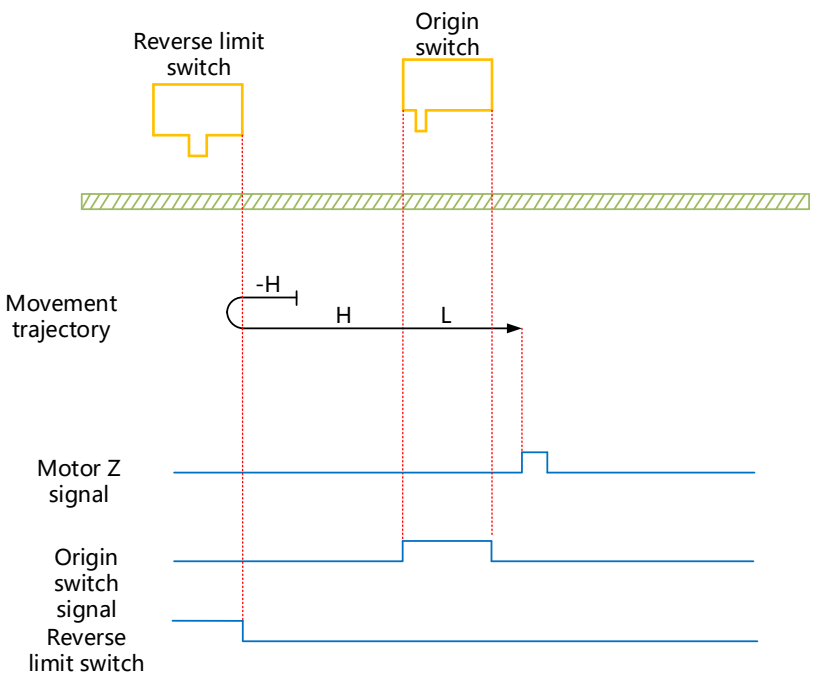

HW=0 when starting to return to zero, start to return to zero at high speed in reverse direction. If limit switch is encountered, change the running direction automatically and run in forward direction at high speed. After encountering HW rising edge, slow down and continue to run in forward direction at low speed. Stop at the first Z signal after encountering HW falling edge;

(3) The deceleration point signal is valid when starting to return to zero

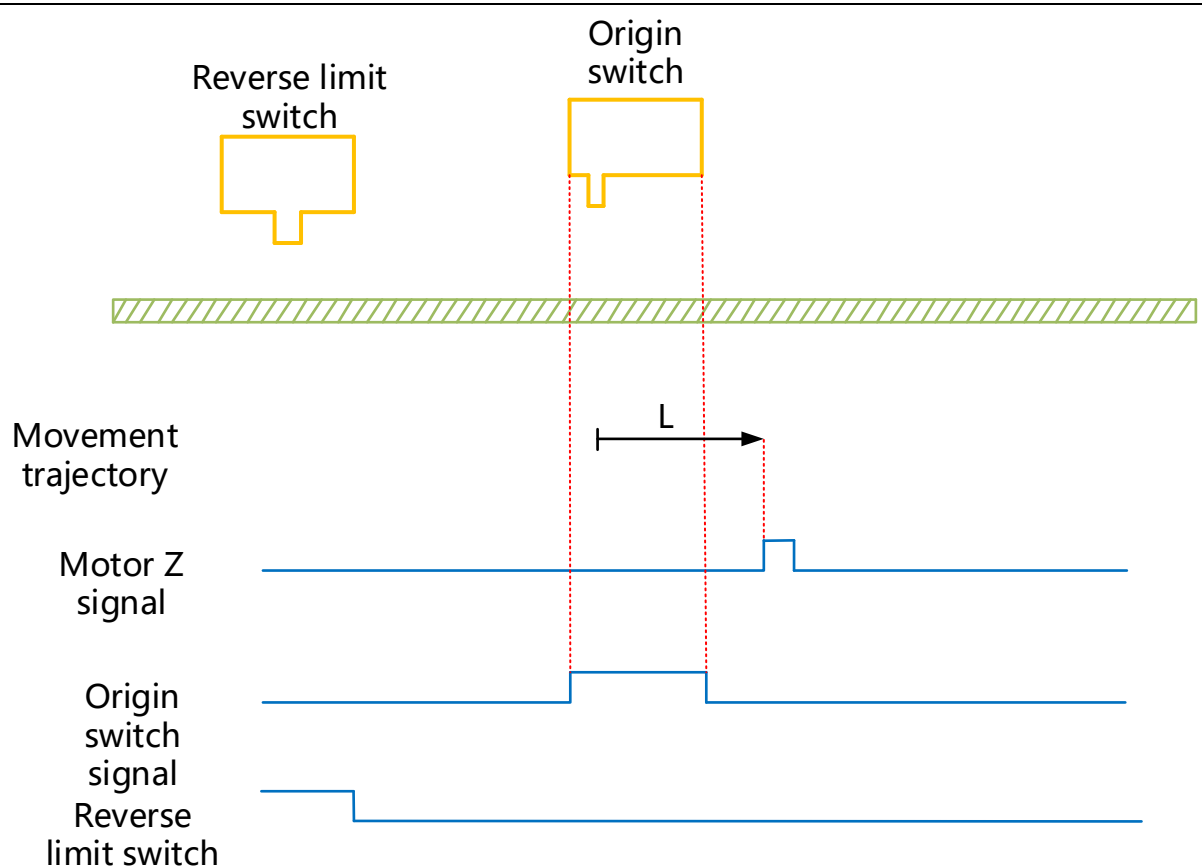

HW=1 when starting to return to zero, it will start to return to zero directly in forward direction at low speed, and

stop at the first Z signal after encountering the falling edge of HW;

## (12) 6098H=12

Mechanical origin: Z signal of motor

Deceleration point: Origin switch (HW)

① The deceleration point signal is invalid when starting to return to zero, the reverse limit switch is not encountered

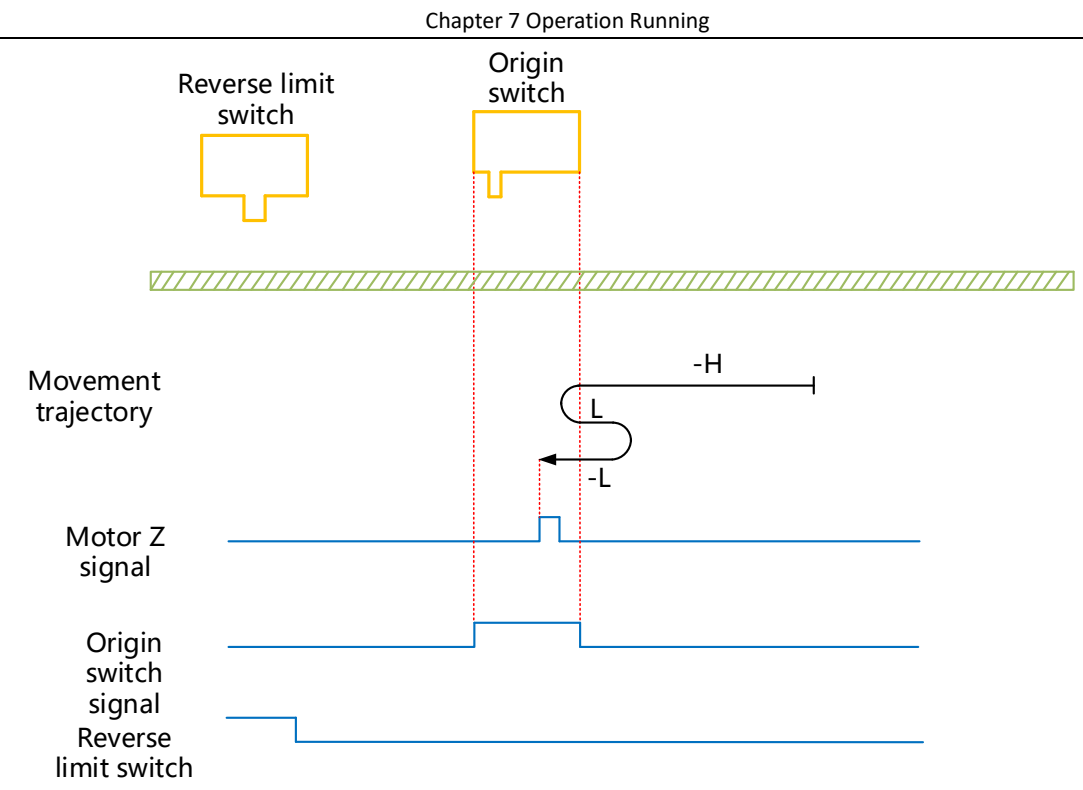

HW=0 when starting to return to zero, start to return to zero in reverse direction at high speed; if limit switch is not encountered; slow down and change the running direction after encountering HW rising edge, run in forward direction at low speed; after encountering HW falling edge, change the running direction and run in reverse direction at low speed and stop at the first Z signal after encountering HW rising edge;

(2) The deceleration point signal is invalid when starting to return to zero, the reverse limit switch is encountered

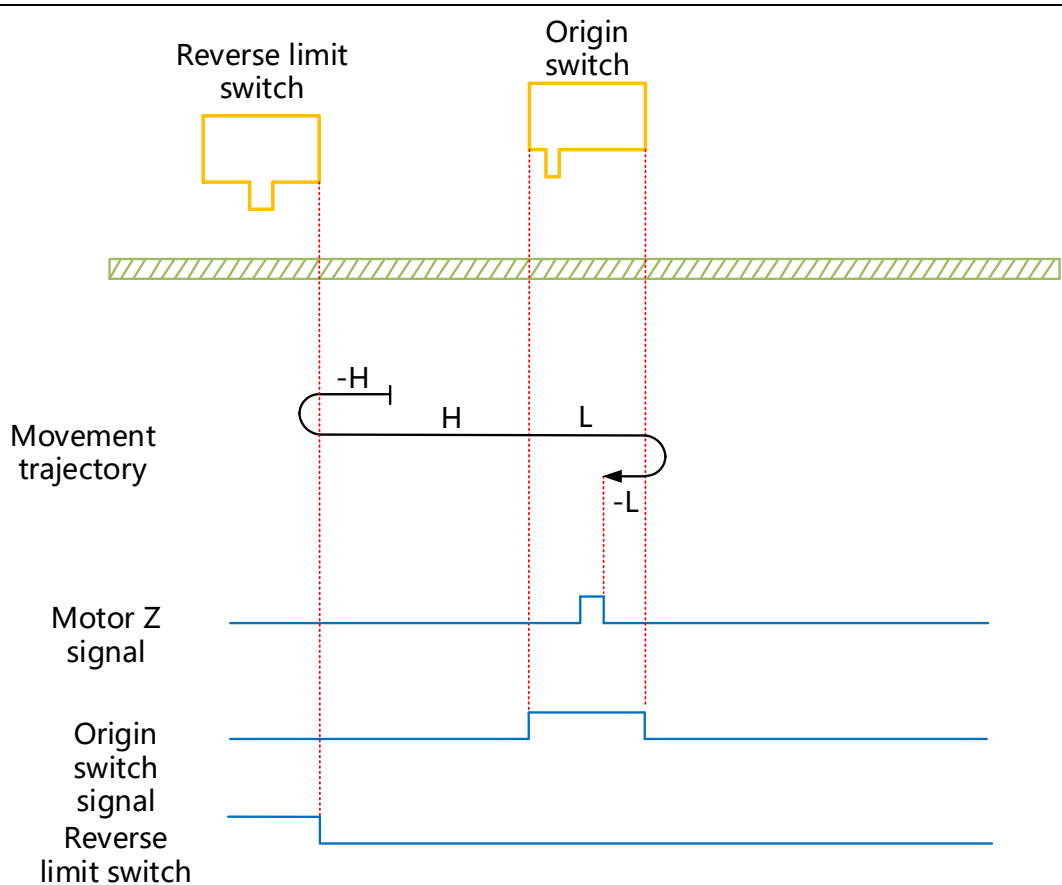

HW=0 when starting to return to zero, start to return to zero in reverse direction at high speed, change the running direction automatically when encountering limit switch and run in forward direction at high speed; slow down after encountering HW rising edge and run in forward direction at low speed; change the running direction after encountering HW falling edge, and run in reverse direction at low speed and stop at the first Z signal after encountering HW rising edge;

3 The deceleration point signal is valid when starting to return to zero

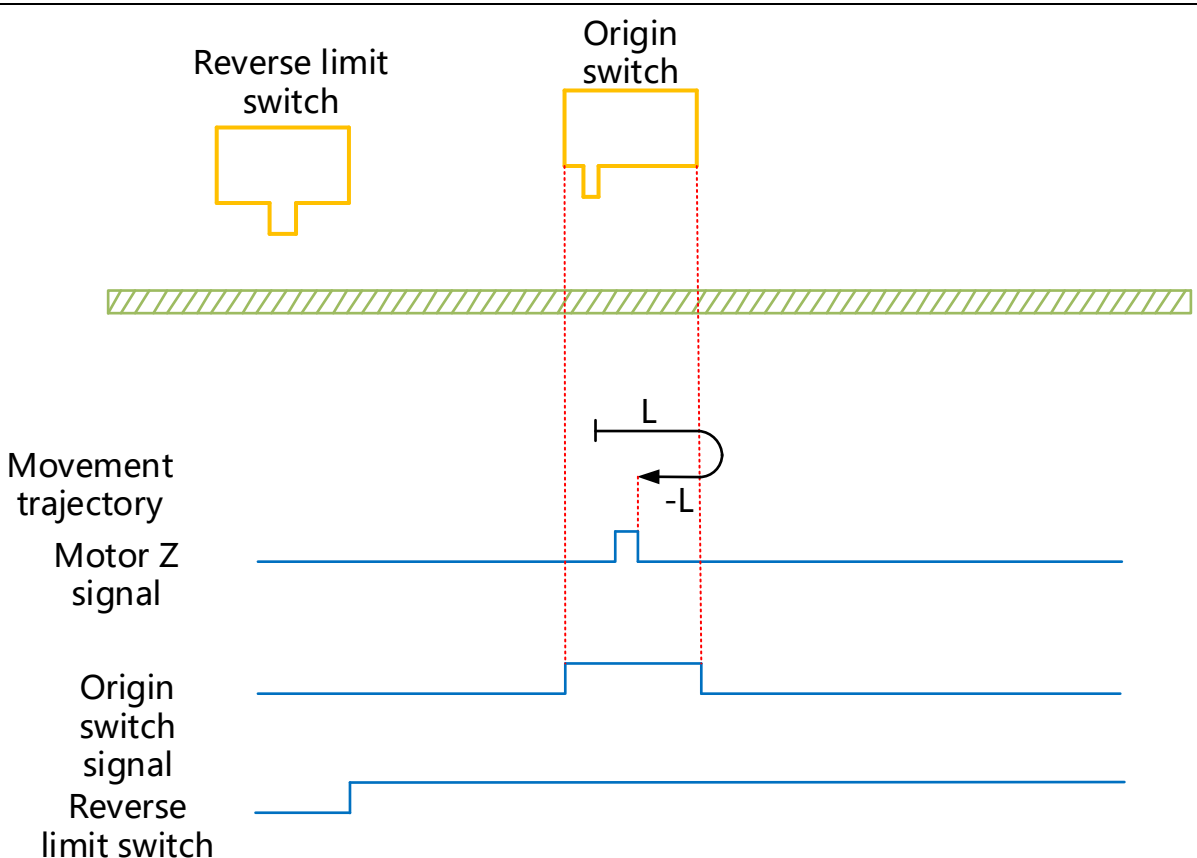

HW=1 when starting to return to zero, start to return to zero in forward direction at low speed. After encountering the falling edge of HW, change the running direction and run in reverse direction at low speed, and stop at the first Z signal after encountering the rising edge of HW;

## (13) 6098H=13

Mechanical origin: Z signal of motor

Deceleration point: Origin switch (HW)

(1) The deceleration point signal is invalid when starting to return to zero, the reverse limit switch is not encountered

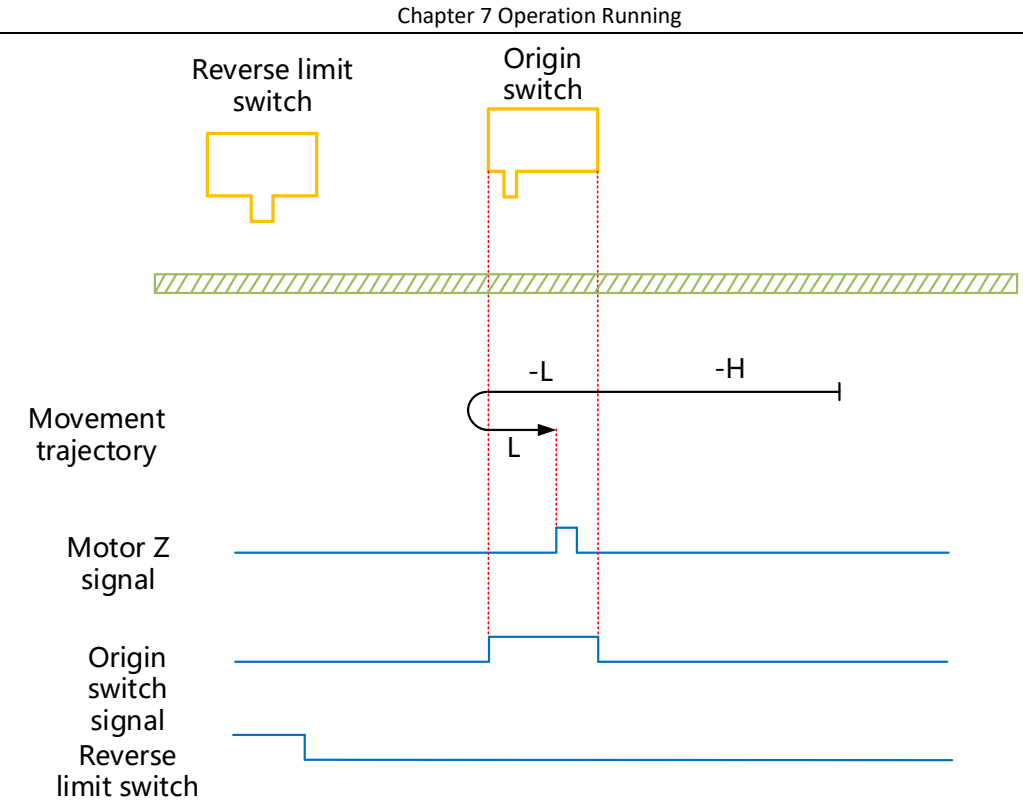

HW=0 when starting to return to zero, start to return to zero in reverse direction at high speed. If the limit switch is not encountered, slow down and run in reverse direction at low speed after encountering the rising edge of HW. After encountering the falling edge of HW, change the running direction and run in forward direction at low speed, and stop at the first Z signal after encountering the rising edge of HW;

(2) The deceleration point signal is invalid when starting to return to zero, the reverse limit switch is encountered

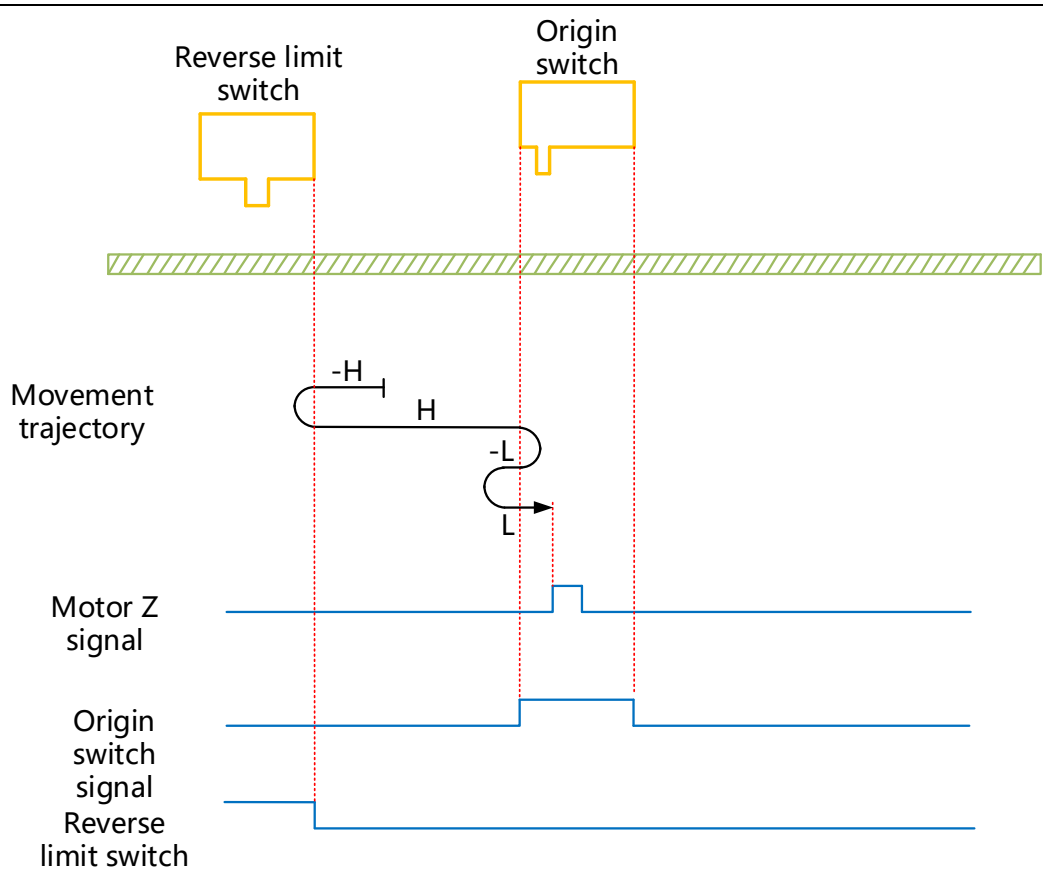

HW=0 when starting to return to zero, start to return to zero in reverse direction at high speed, change the running direction automatically and run in forward direction at high speed when encountering limit switch, slow down and change the running direction after encountering HW rising edge; run in reverse direction at low speed and change the running direction after encountering HW falling edge; stop at the first Z signal after encountering HW rising edge during running in forward direction at low speed;

③ The deceleration point signal is valid when starting to return to zero

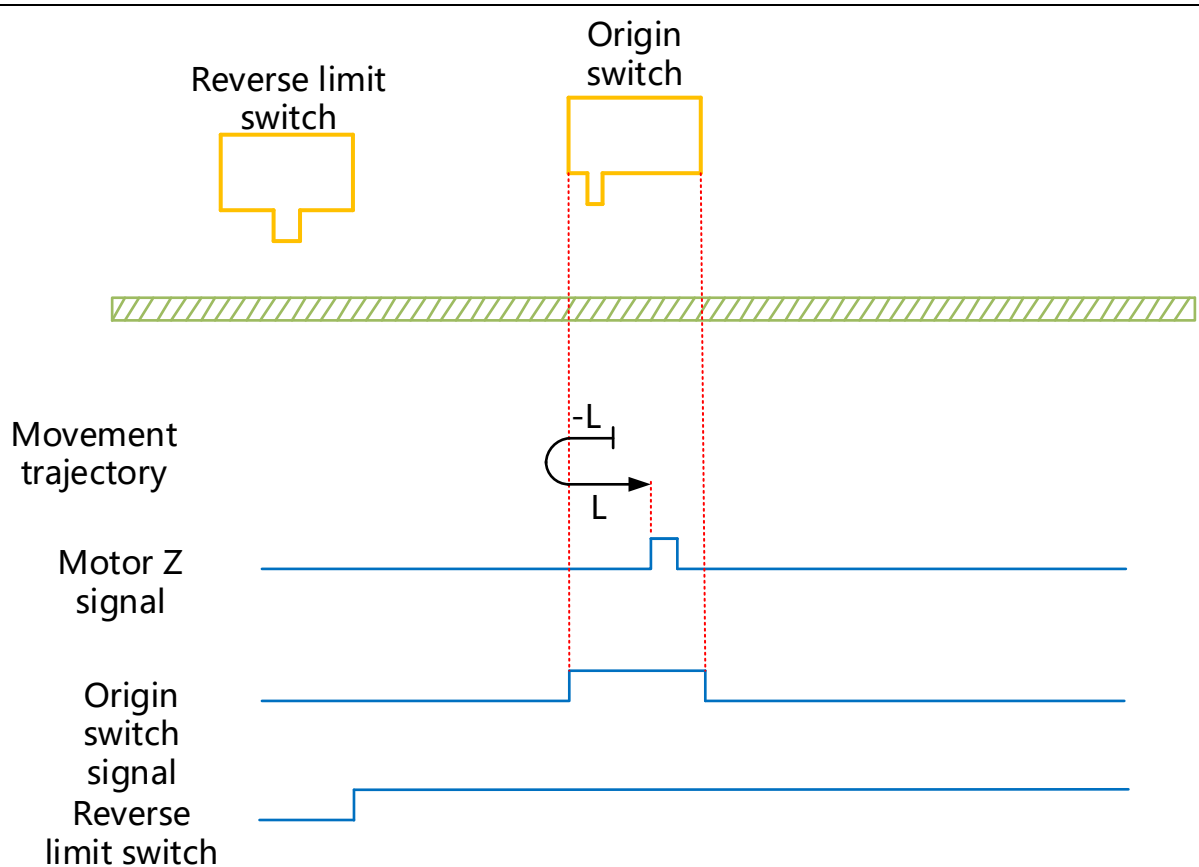

HW=1 when starting to return to zero, start to return to zero directly in reverse direction at low speed. After encountering the falling edge of HW, change the running direction; stop at the first Z signal after encountering the rising edge of HW during running in forward direction at low speed;

## (14) 6098H=14

Mechanical origin: Z signal of motor

Deceleration point: Origin switch (HW)

(1) The deceleration point signal is invalid when starting to return to zero, the reverse limit switch is not encountered

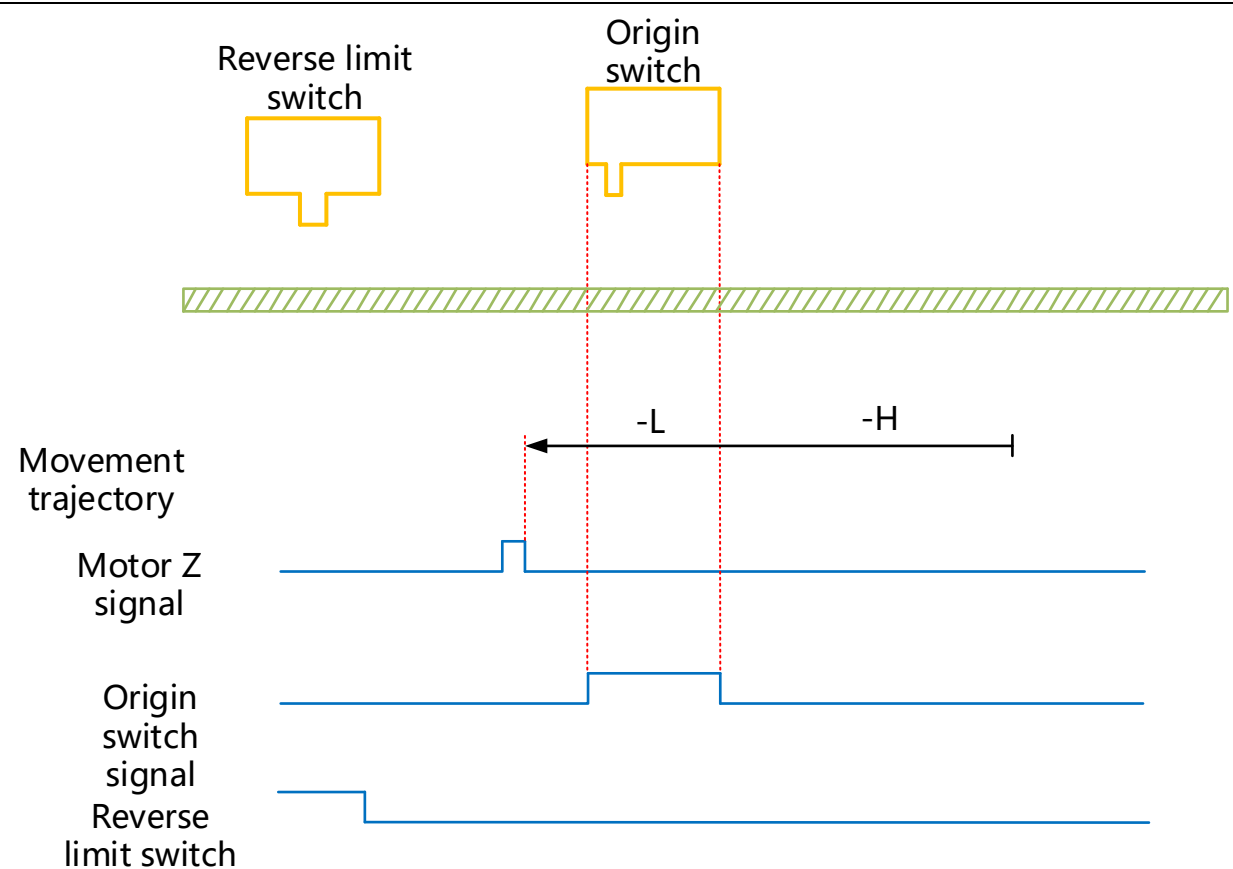

HW=0 when starting to return to zero, start to return to zero in reverse direction at high speed; if limit switch is not encountered; slow down and run in reverse direction at low speed after encountering HW rising edge; after encountering HW falling edge, continue to run in reverse direction at low speed, and then stop at the first Z signal encountered;

(2) The deceleration point signal is invalid when starting to return to zero, the reverse limit switch is encountered

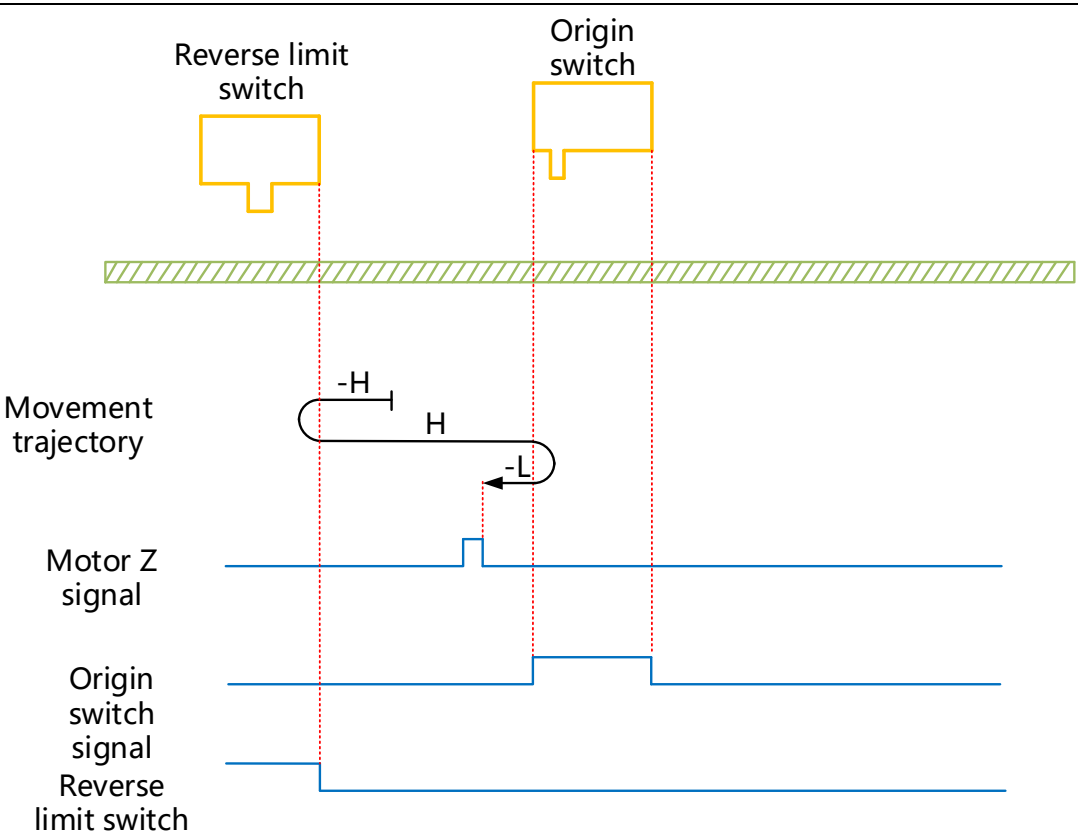

HW=0 when starting to return to zero, start to return to zero in reverse direction at high speed; change the running direction automatically and run in forward direction at high speed when encountering limit switch; slow down and change the running direction when encountering HW rising edge, and stop at the first Z signal after encountering HW falling edge during running in reverse direction at low speed;

3 The deceleration point signal is valid when starting to return to zero

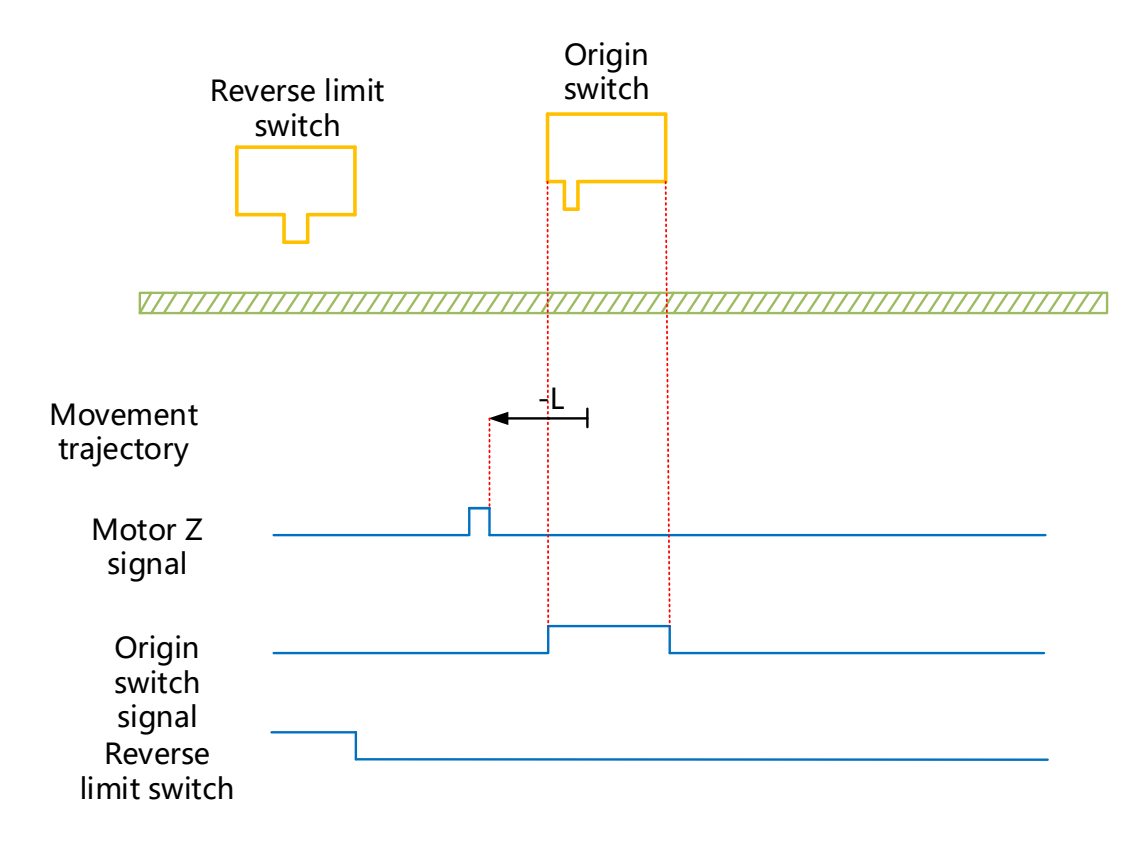

HW=1 when starting to return to zero, start to return to zero in reverse direction at low speed directly, and stop

at the first Z signal after encountering the falling edge of HW;

## (15) 6098H=17

Mechanical origin: reverse overtravel switch (NOT)

Deceleration point: Reverse overtravel switch (NOT)

① The deceleration point signal is invalid when starting to return to zero

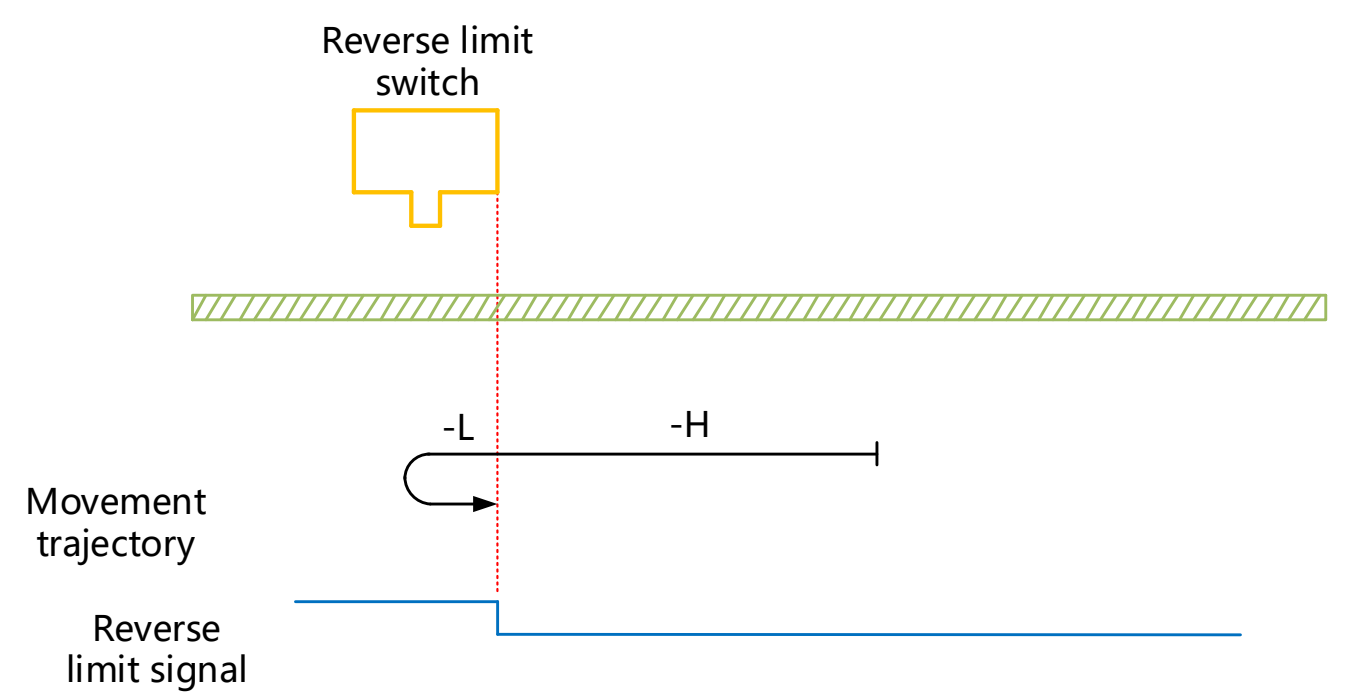

NOT=0 when starting to return to zero, start to return to zero in reverse direction at high speed, slow down and change the running direction after encountering the rising edge of NOT, and run in forward direction at low speed, and stop after encountering the falling edge of NOT;

(2) The deceleration point signal is valid when starting to return to zero

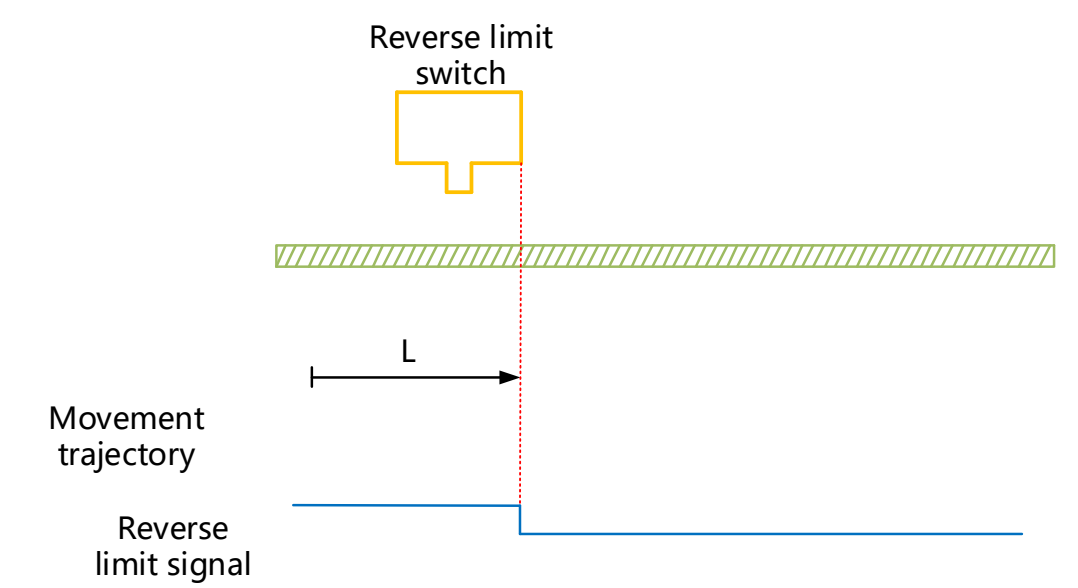

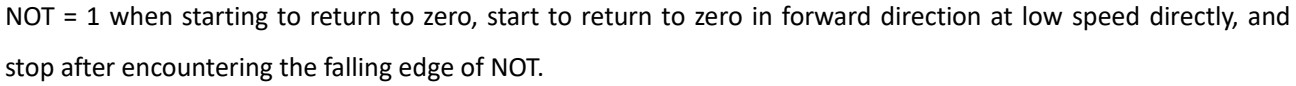

## (16) 6098H=18

Mechanical origin: Forward overtravel switch (POT)

Deceleration point: Forward overtravel switch (POT)

1 The deceleration point signal is invalid when starting to return to zero

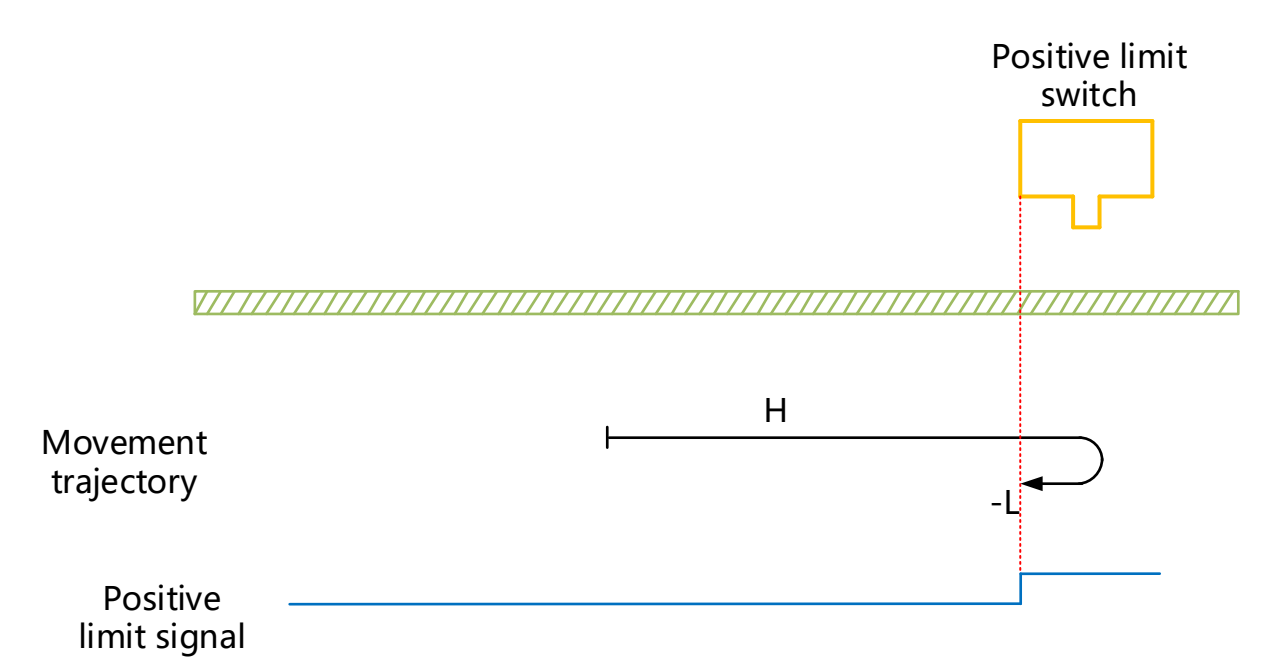

POT=0 when starting to return to zero, start to return to zero in forward direction at high speed, slow down and change the running direction after encountering the rising edge of POT, run in reverse direction at low speed, and stop after encountering the falling edge of POT;

(2) The deceleration point signal is valid when starting to return to zero

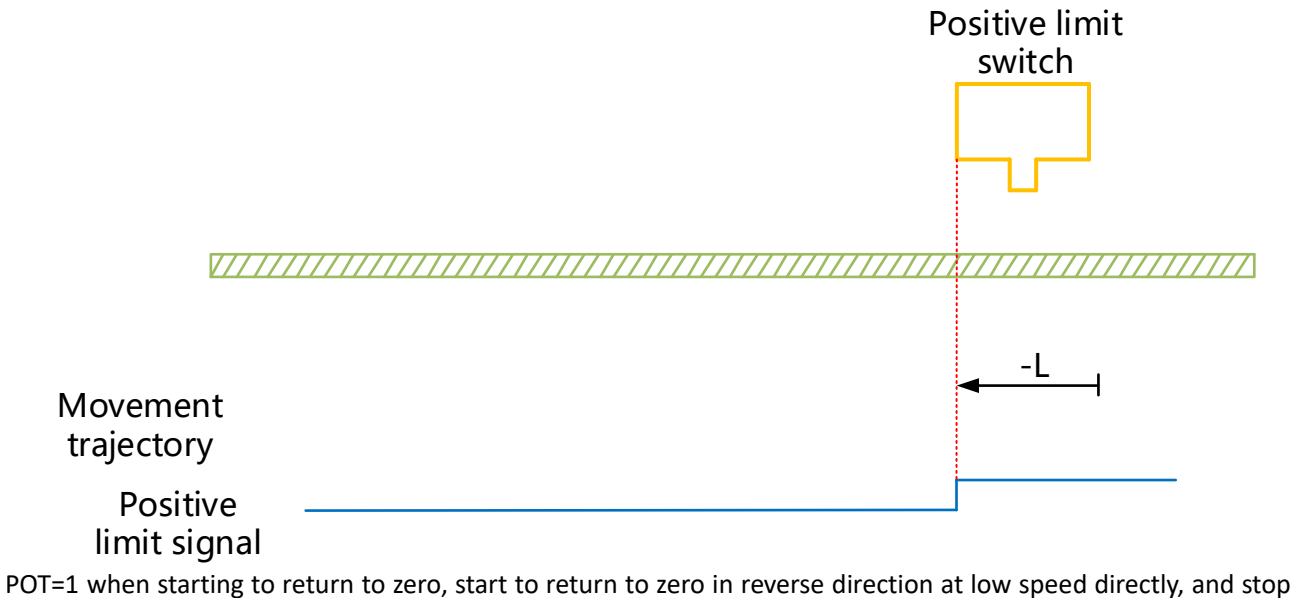

when encountering POT falling edge;

## (17) 6098H=19

Mechanical Origin: Origin Switch (HW)

Deceleration point: Origin switch (HW)

1 The deceleration point signal is invalid when starting to return to zero

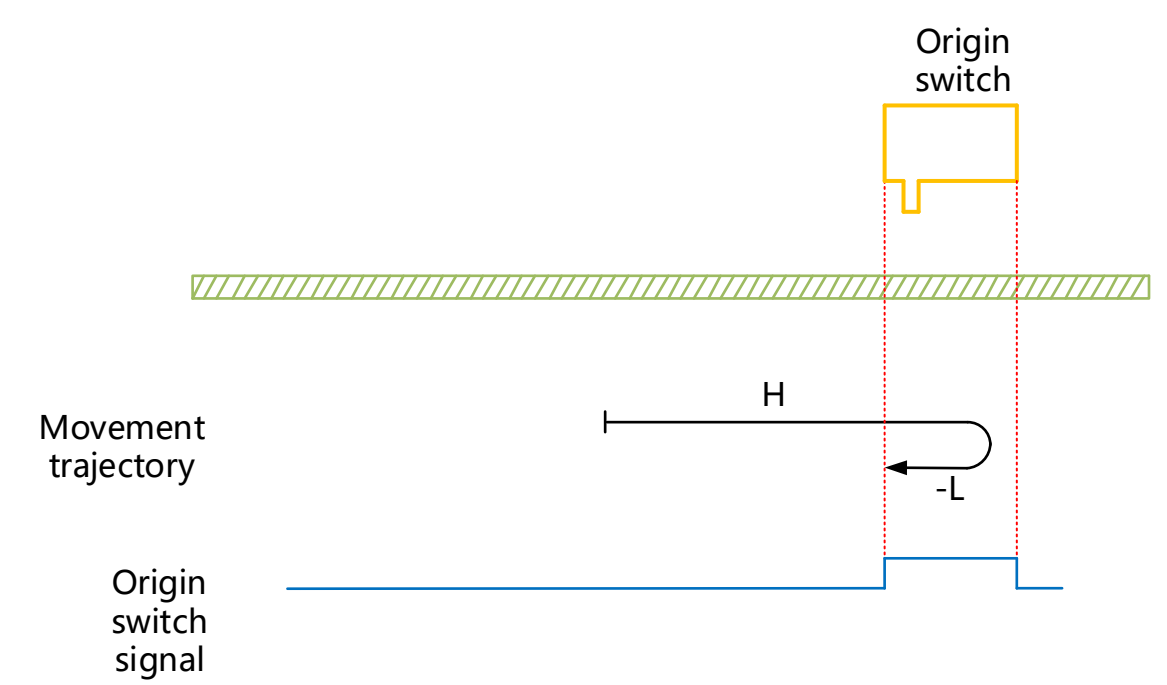

HW=0 when starting to return to zero, start to return to zero in forward direction at high speed, slow down and change the running direction after encountering the rising edge of HW, and run in reverse direction at low speed, and stop when encountering the falling edge of HW;

(2) The deceleration point signal is valid when starting to return to zero

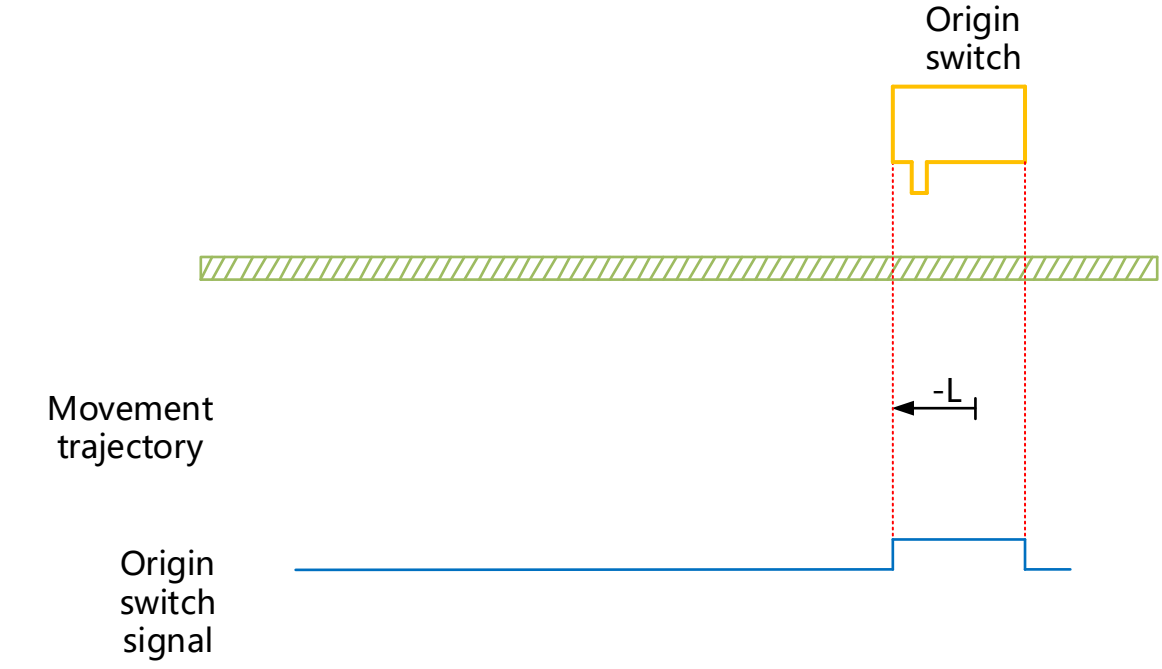

HW=1 when starting to return to zero, start to return to zero in reverse direction at low speed directly, and stop when encountering HW falling edge;

## (18) 6098H=20

Mechanical Origin: Origin Switch (HW)

Deceleration point: Origin switch (HW)

1 The deceleration point signal is invalid when starting to return to zero

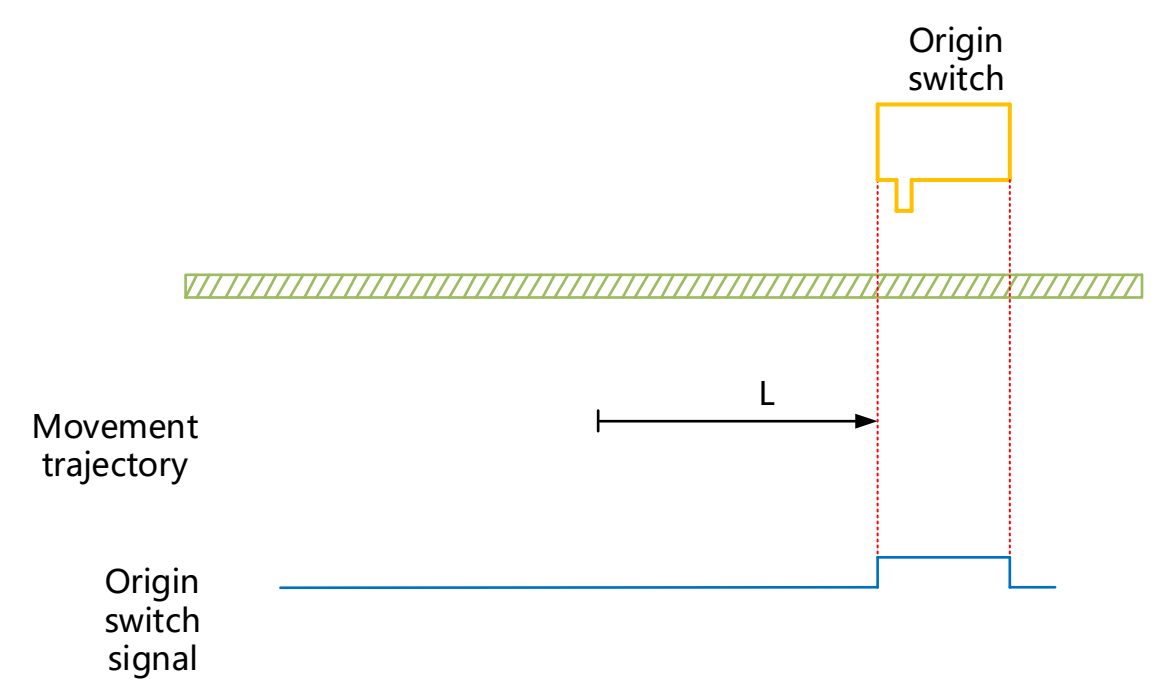

HW=0 when starting to return to zero, start to return to zero in forward direction at low speed directly, and stop after encountering the rising edge of HW;

(2) The deceleration point signal is valid when starting to return to zero

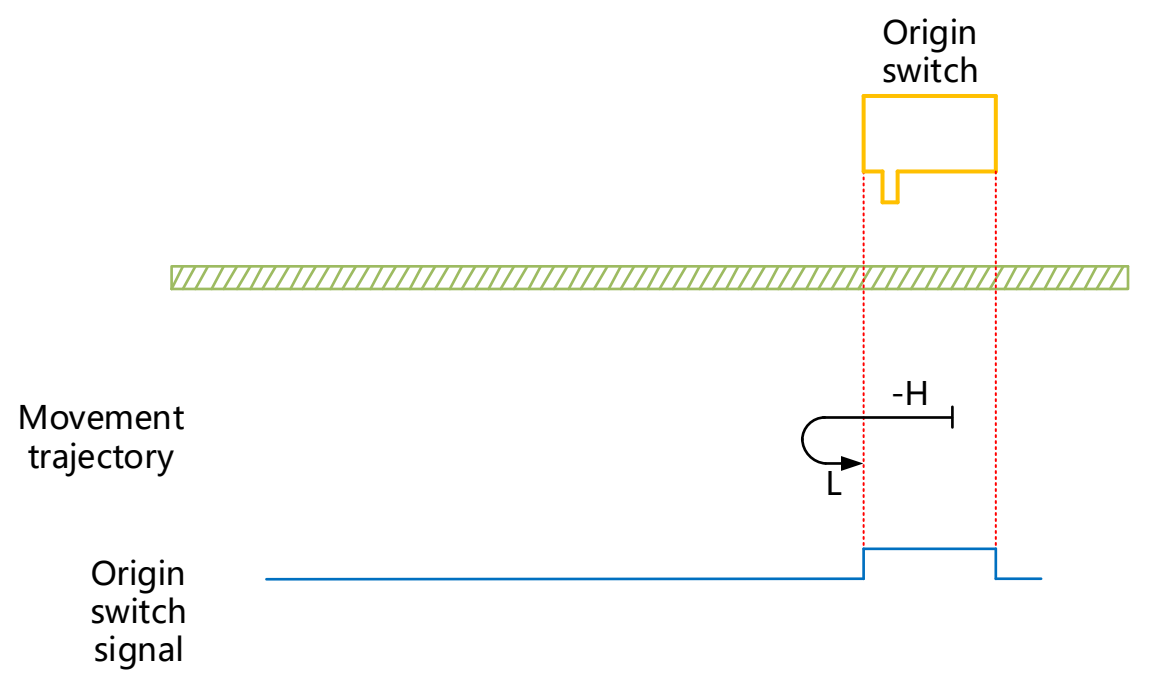

HW=1 when starting to return to zero, start to return to zero in reverse direction at high speed, slow down and change the running direction after encountering HW falling edge, run in forward direction at low speed, and stop when encountering HW rising edge;

## (19) 6098H=21

Mechanical Origin: Origin Switch (HW)

Deceleration point: Origin switch (HW)

1 The deceleration point signal is invalid when starting to return to zero

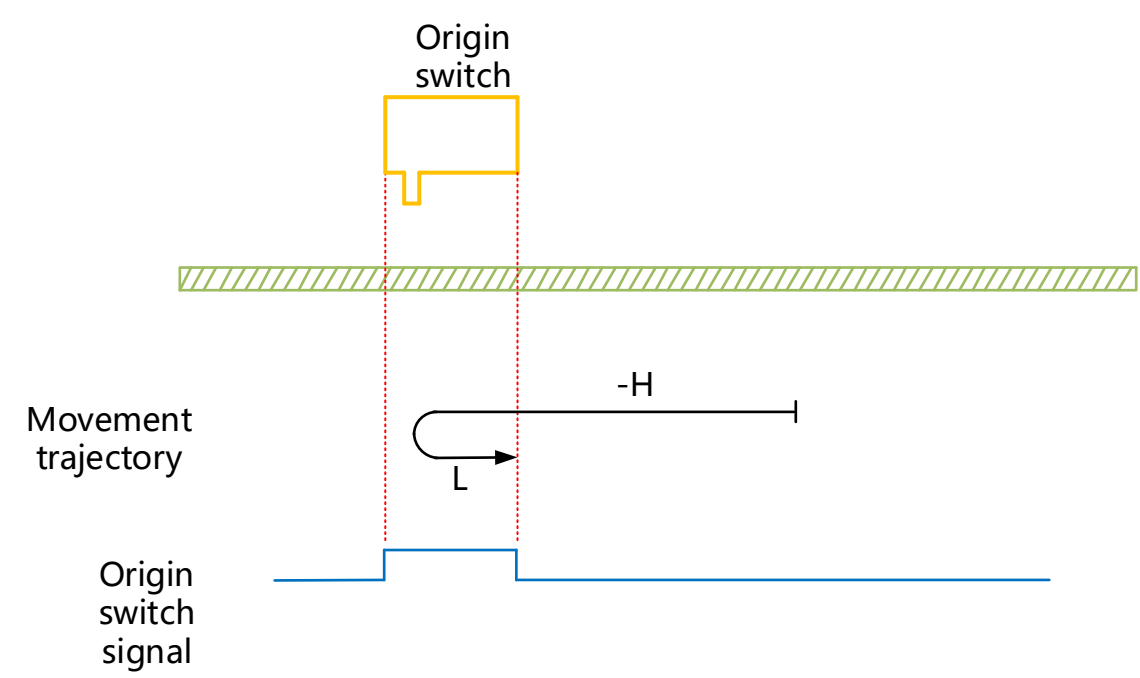

HW=0 when starting to return to zero, start to return to zero in reverse direction at high speed, slow down and change the running direction after encountering the rising edge of HW, run in forward direction at low speed, and stop when encountering the falling edge of HW;

(2) The deceleration point signal is valid when starting to return to zero

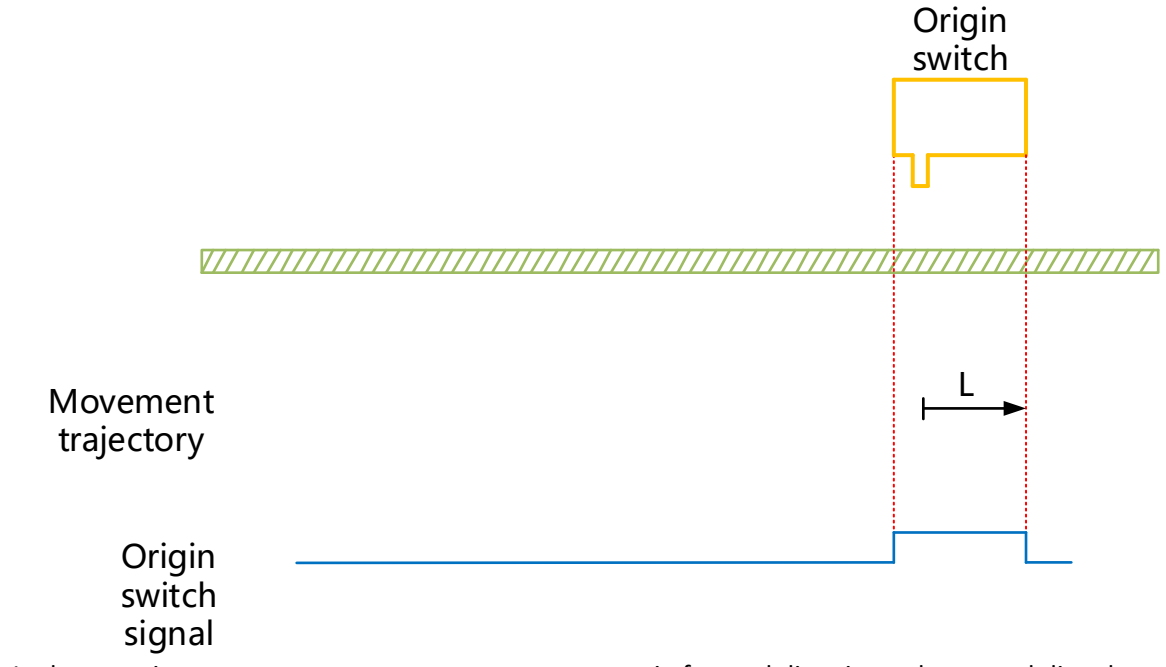

HW=1 when starting to return to zero, start to return to zero in forward direction at low speed directly, and stop after encountering the falling edge of HW;

## (20)6098H=22

Mechanical Origin: Origin Switch (HW)

Deceleration point: Origin switch (HW)

1 The deceleration point signal is invalid when starting to return to zero

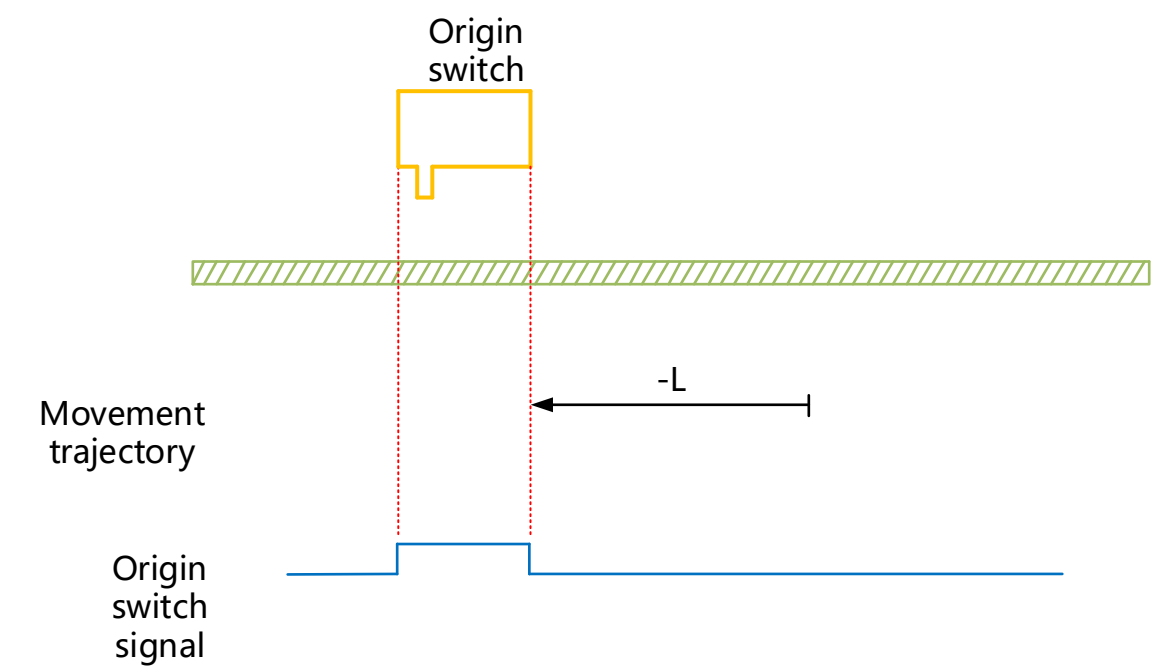

HW=0 when starting to return to zero, start to return to zone in reverse direction at low speed directly and stop when encountering HW rising edge;

(2) The deceleration point signal is valid when starting to return to zero

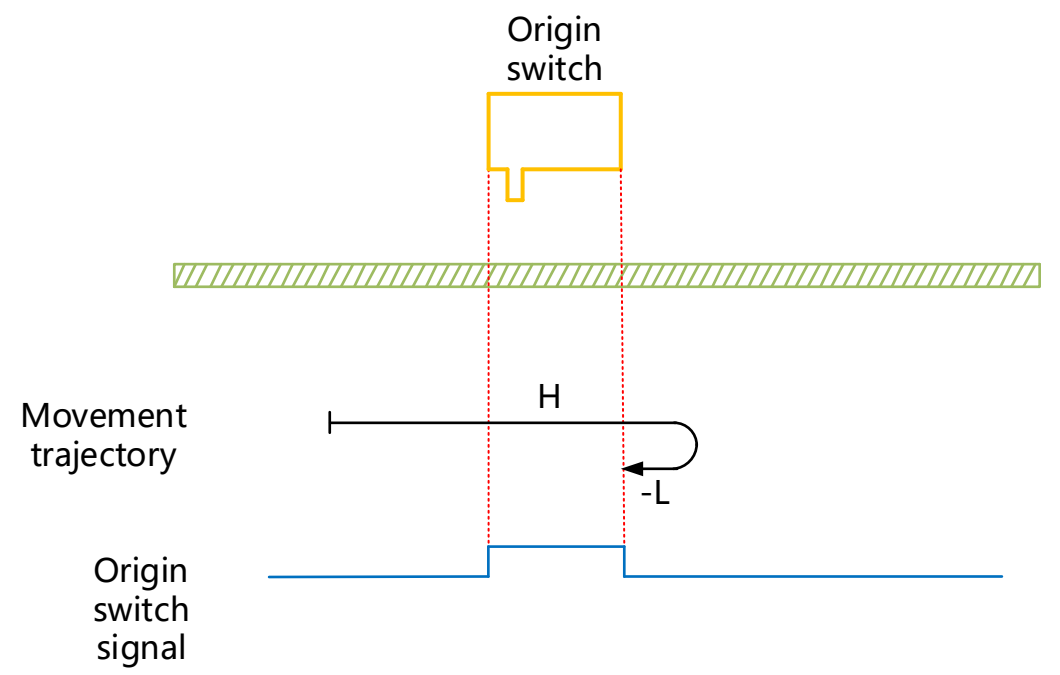

HW=1 when starting to return to zero, start to return to zero in forward direction at high speed, slow down and change the running direction after encountering HW falling edge, run in reverse direction at low speed, and stop when encountering HW rising edge;

## (21)6098H=23

Mechanical Origin: Origin Switch (HW)

Deceleration point: Origin switch (HW)

(1) The deceleration point signal is invalid when starting to return to zero, the forward limit switch is not encountered

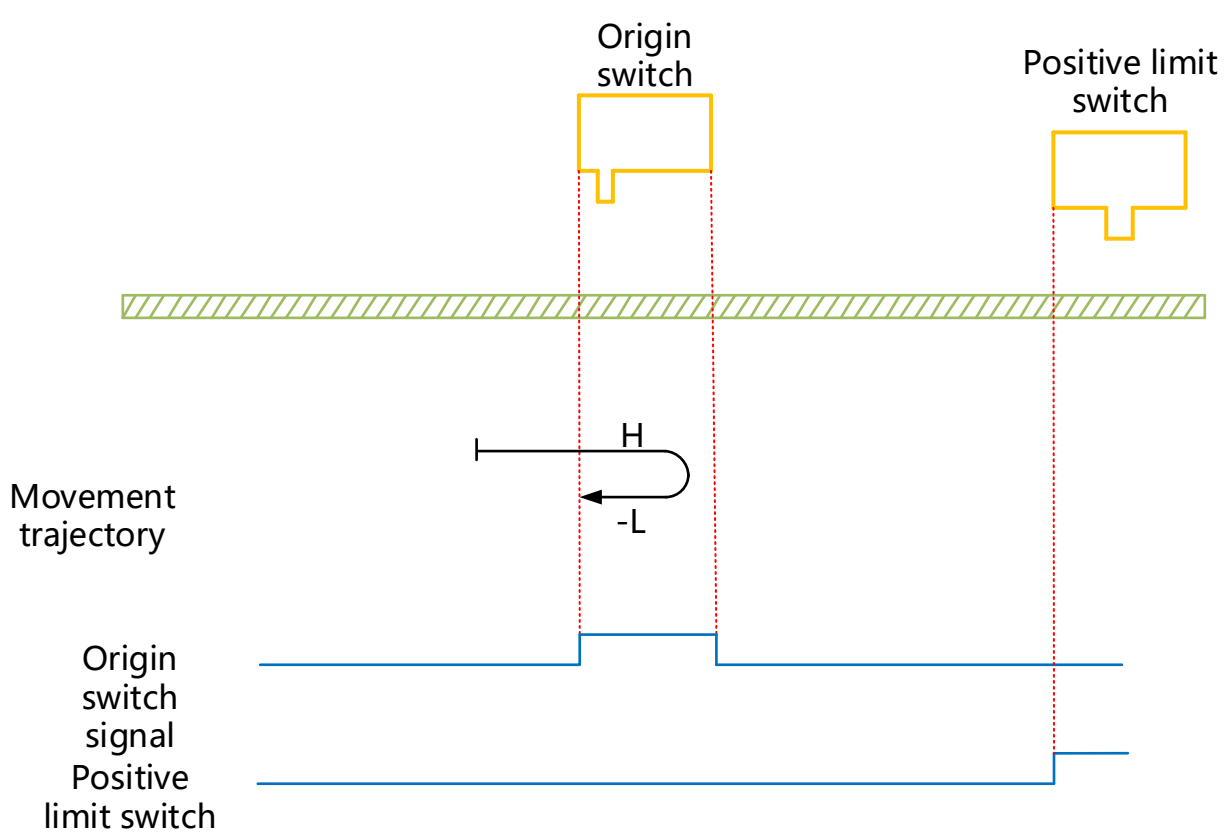

HW=0 when starting to return to zero, start to return to zero in forward direction at high speed; limit switch is not encountered; slow down and change the running direction after encountering HW rising edge; run in reverse direction at low speed and stop when encountering HW falling edge;

(2) The deceleration point signal is invalid when starting to return to zero, the forward limit switch is encountered

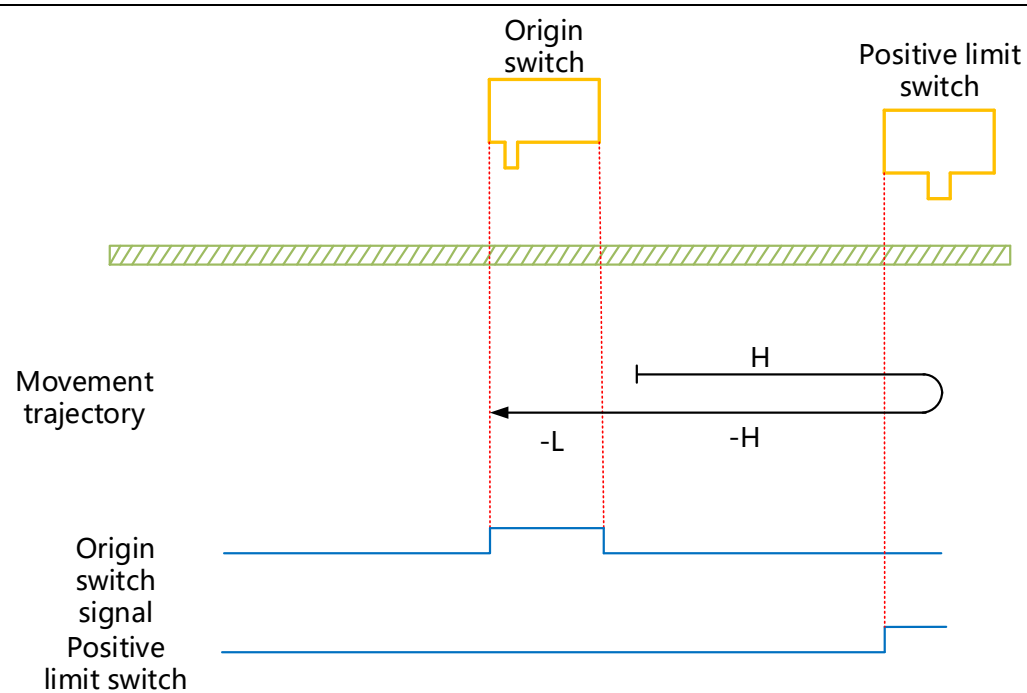

HW=0 when starting to return to zero, start to return to zero in forward direction at high speed, change the running direction automatically when encountering limit switch, run in reverse direction at high speed and slow down when encountering HW rising edge, continue to run in reverse direction at low speed, and stop when encountering HW falling edge;

3 The deceleration point signal is valid when starting to return to zero

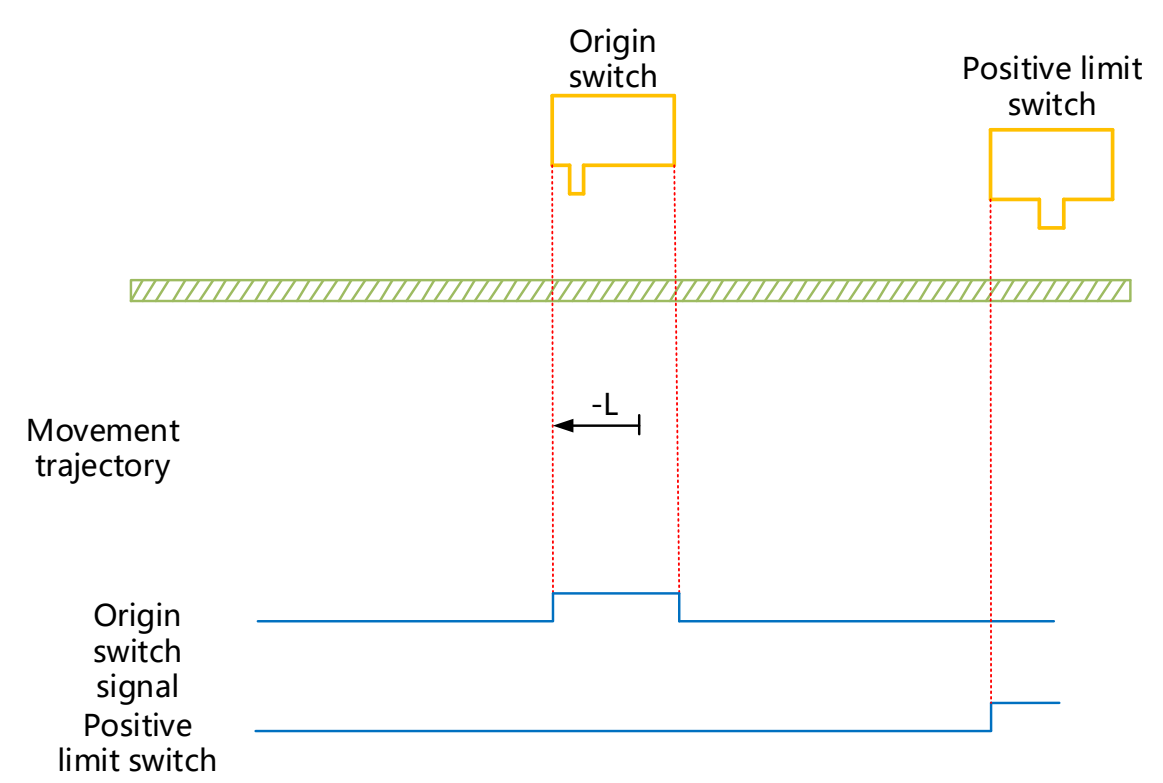

HW=0 when starting to return to zero, start to return to zero in forward direction at high speed, change the running direction automatically when encountering limit switch, run in reverse direction at high speed and slow down when encountering HW rising edge, continue to run in reverse direction at low speed, and stop when encountering HW falling edge;

## (22)6098H=24

Mechanical Origin: Origin Switch (HW)

Deceleration point: Origin switch (HW)

(1) The deceleration point signal is invalid when starting to return to zero, the forward limit switch is not encountered

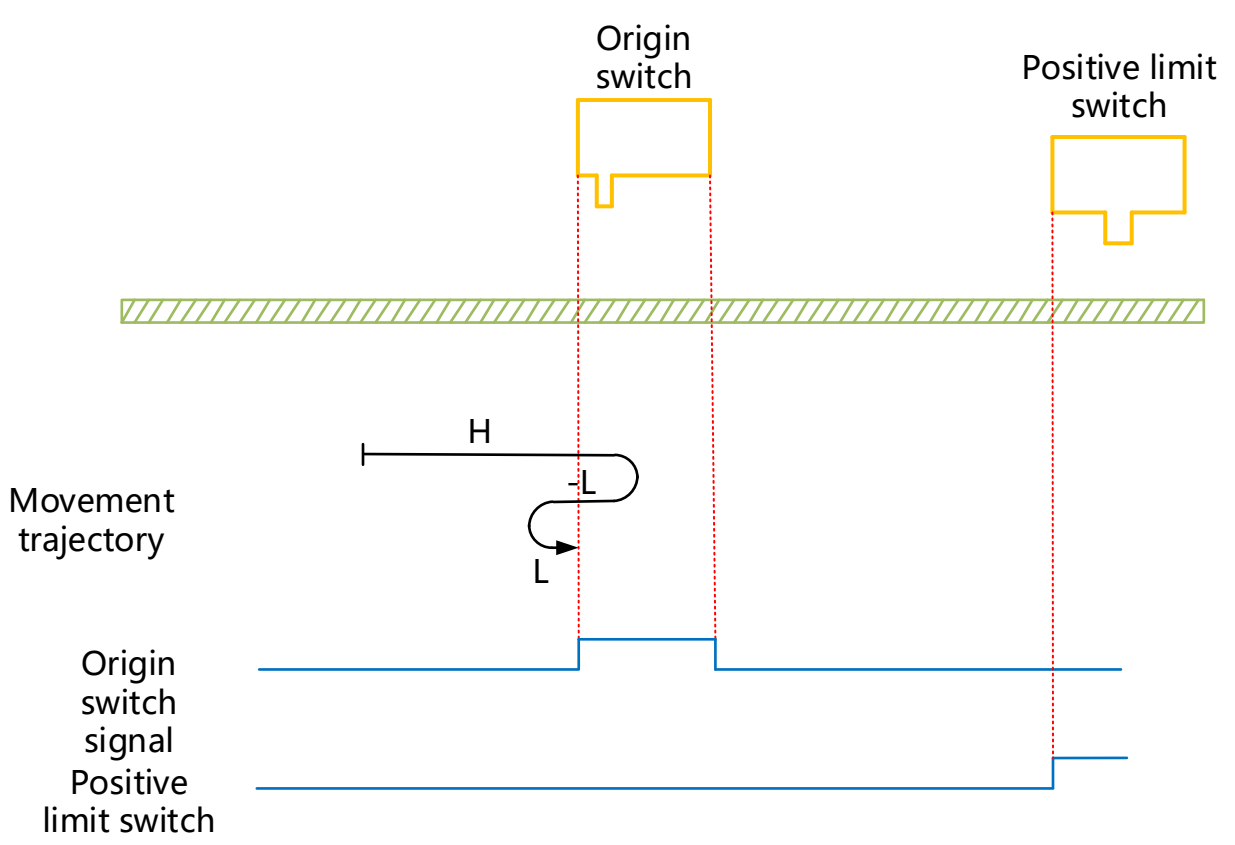

HW=0 when starting to return to zero, start to return to zero in forward direction at high speed; limit switch is not encountered; slow down and change the running direction after encountering HW rising edge, then run in reverse direction at low speed, and change the running direction when encountering HW falling edge, run in forward direction at low speed and stop when encountering HW rising edge;

(2) The deceleration point signal is invalid when starting to return to zero, the forward limit switch is encountered

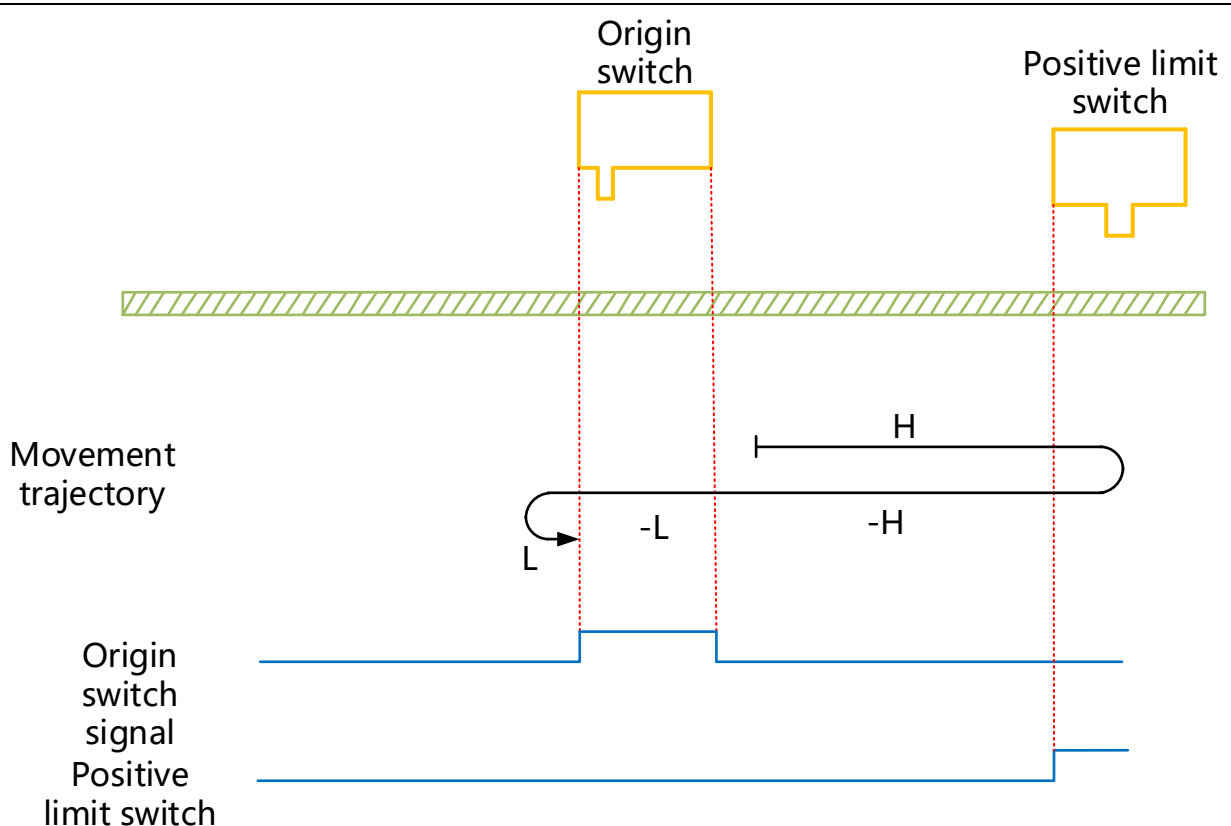

HW=0 when starting to return to zero, start to return to zero in forward direction at high speed; change the running direction automatically when encountering limit switch, run in reverse direction at high speed and slow down and run in reverse direction at low speed when encountering HW rising edge; change the running direction and run in forward direction at low speed when encountering HW falling edge, and stop when encountering HW rising edge;

(3) The deceleration point signal is valid when starting to return to zero

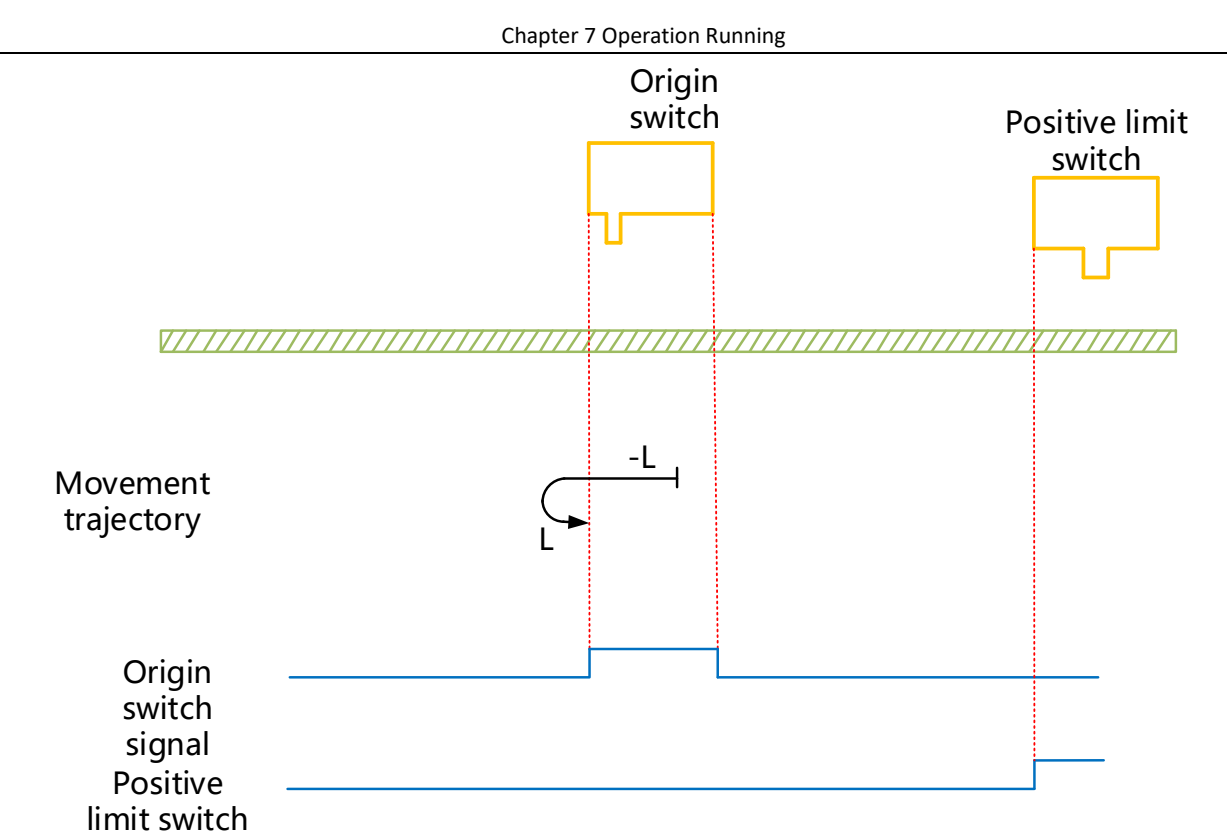

HW=1 when starting to return to zero, start to return to zero in reverse direction at low speed directly; after encountering the falling edge of HW, change the running direction and run in forward direction at low speed, and stop when encountering the rising edge of HW;

# (23)6098H=25

Mechanical Origin: Origin Switch (HW)

Deceleration point: Origin switch (HW)

① The deceleration point signal is invalid when starting to return to zero, the forward limit switch is not encountered

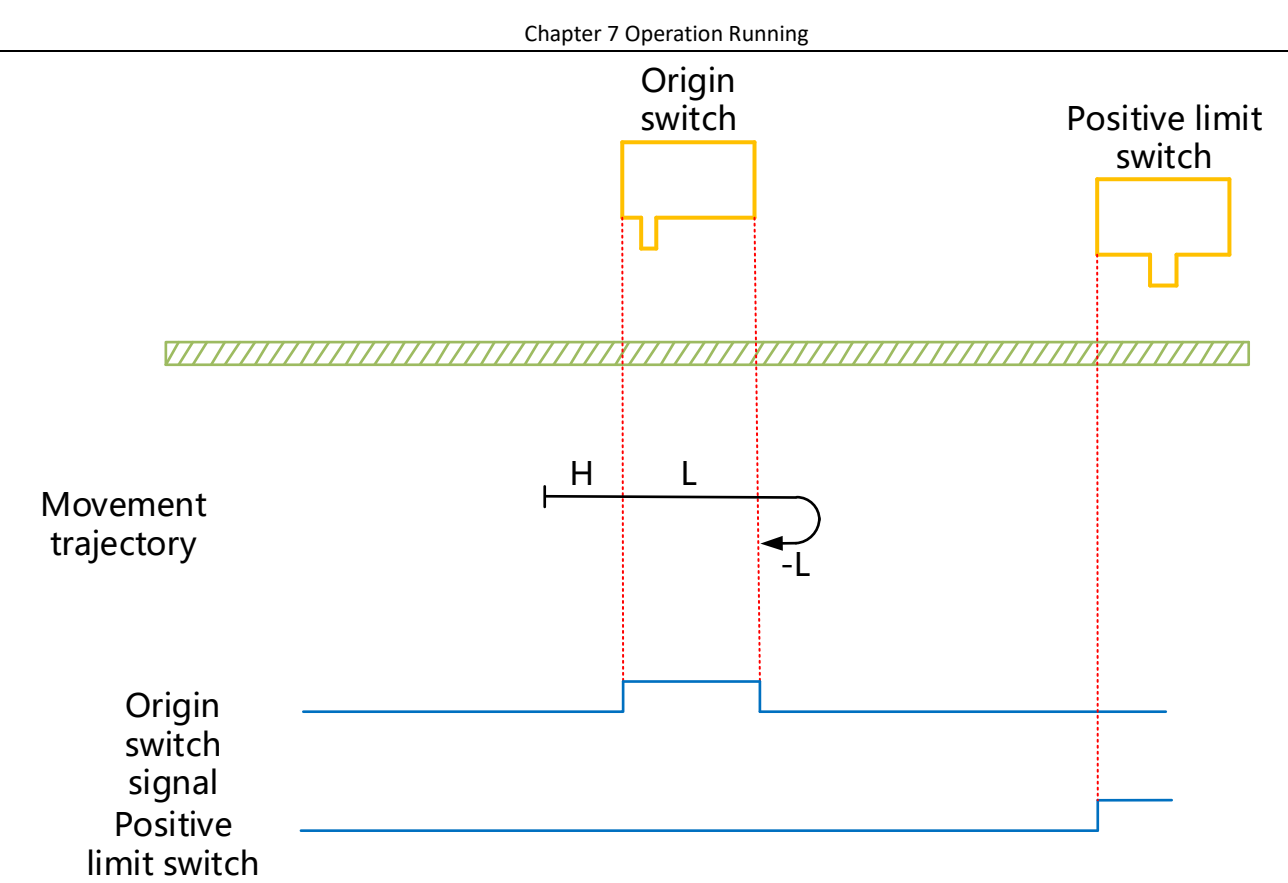

HW=0 when starting to return to zero, start to return to zero in forward direction at high speed; limit switch is not encountered; slow down after encountering HW rising edge, run in forward direction at low speed, change the running direction and run in reverse direction at low speed after encountering HW falling edge, and stop when encountering HW rising edge;

(2) The deceleration point signal is invalid when starting to return to zero, the forward limit switch is encountered

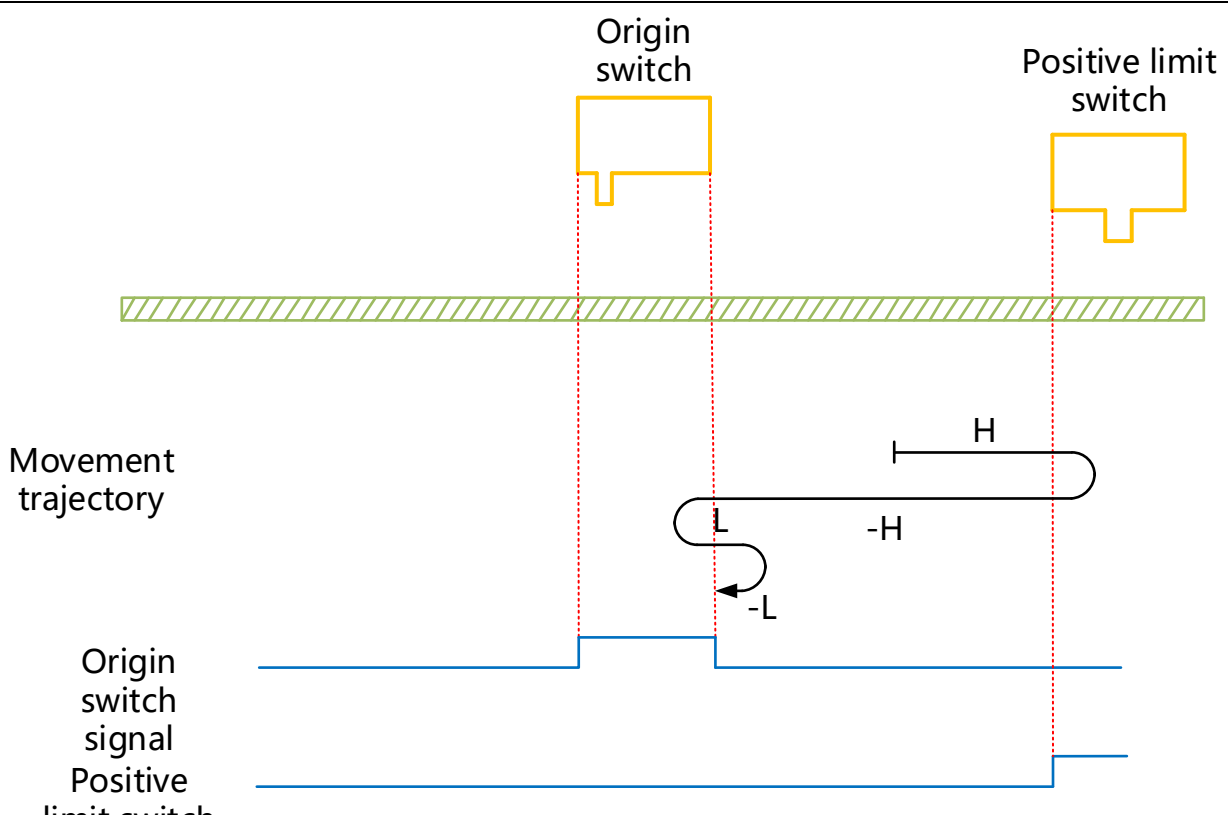

limit switch

HW=0 when starting to return to zero, start to return to zero in forward direction at high speed, change the running direction automatically and run in reverse direction at high speed when encountering limit switch; slow down and change the running direction after encountering HW rising edge to resume forward operation; run in forward direction at low speed and change the running direction after encountering HW rising edge;

(3) The deceleration point signal is valid when starting to return to zero

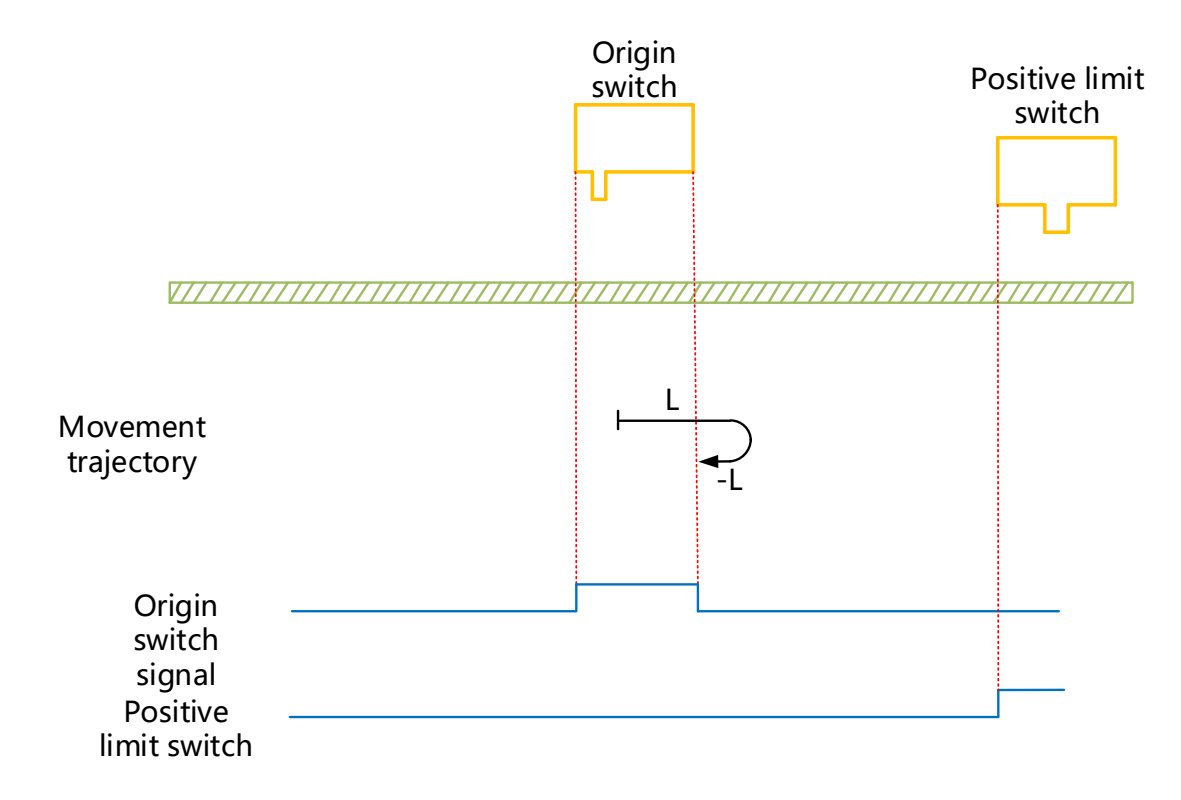

HW=1 when starting to return to zero, when, start to return to zero in the forward direction at low speed directly. After encountering the falling edge of HW, change the running direction and run in verse direction at low speed and stop when encountering the rising edge of HW.

### (24) 6098H=26

Mechanical Origin: Origin Switch (HW)

Deceleration point: Origin switch (HW)

(1) The deceleration point signal is invalid when starting to return to zero, the forward limit switch is not encountered

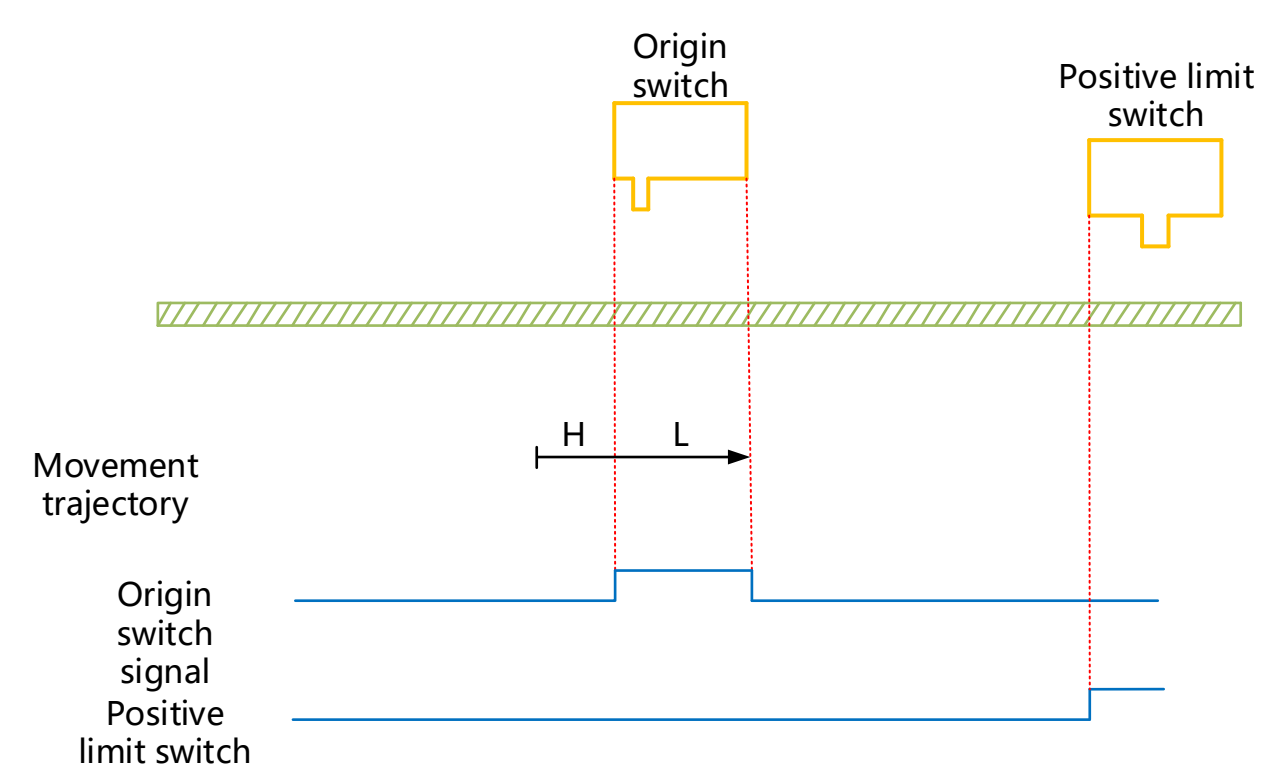

HW=0 wWhen starting to return to zero, start to return to zero in forward direction at high speed; limit switch is not encountered; slow down after encountering HW rising edge, run in forward direction at low speed, and stop when encountering HW falling edge;

(2) The deceleration point signal is invalid when starting to return to zero, the forward limit switch is encountered

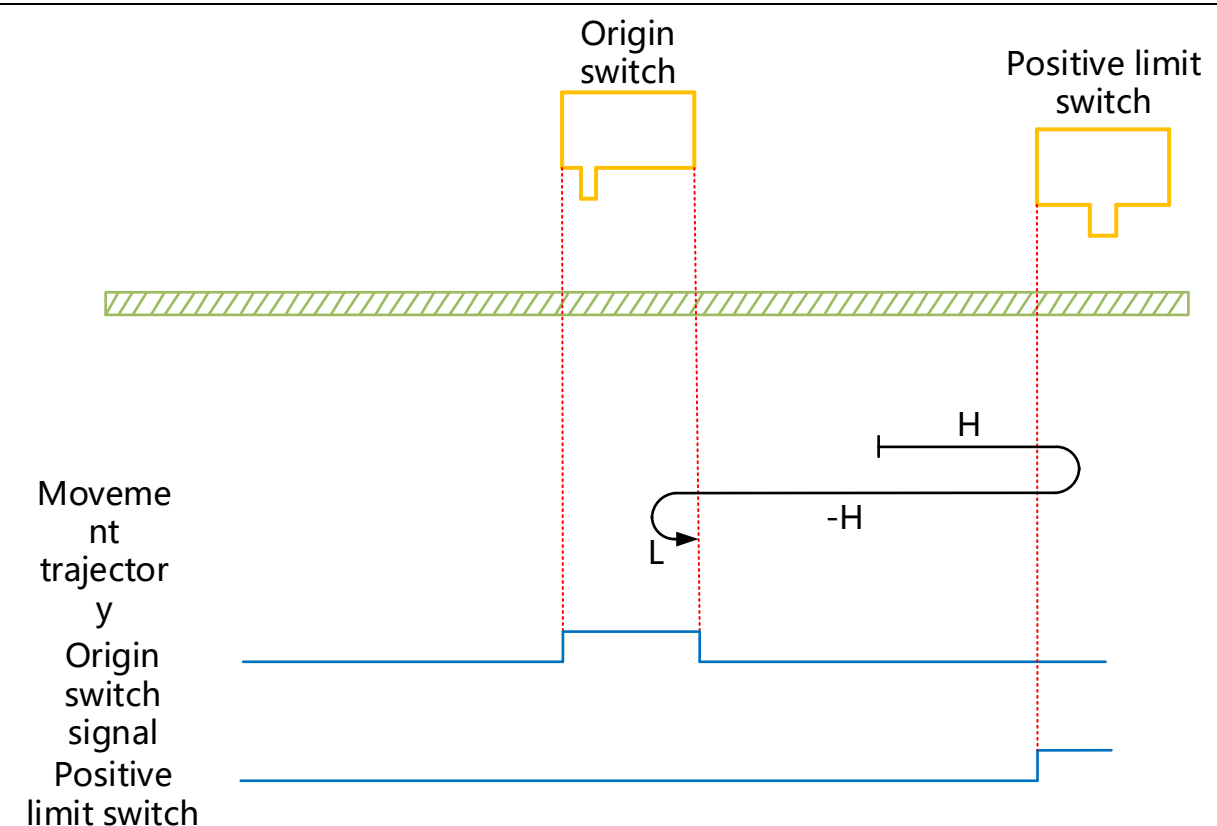

HW=0 when starting to return to zero, start to return to zero in forward direction at high speed, change the running direction automatically and run in reverse direction at high speed when encountering limit switch; slow down and change the running direction when encountering HW rising edge to resume forward operation, run in forward direction at low speed and stop when encountering HW falling edge;

③ The deceleration point signal is valid when starting to return to zero

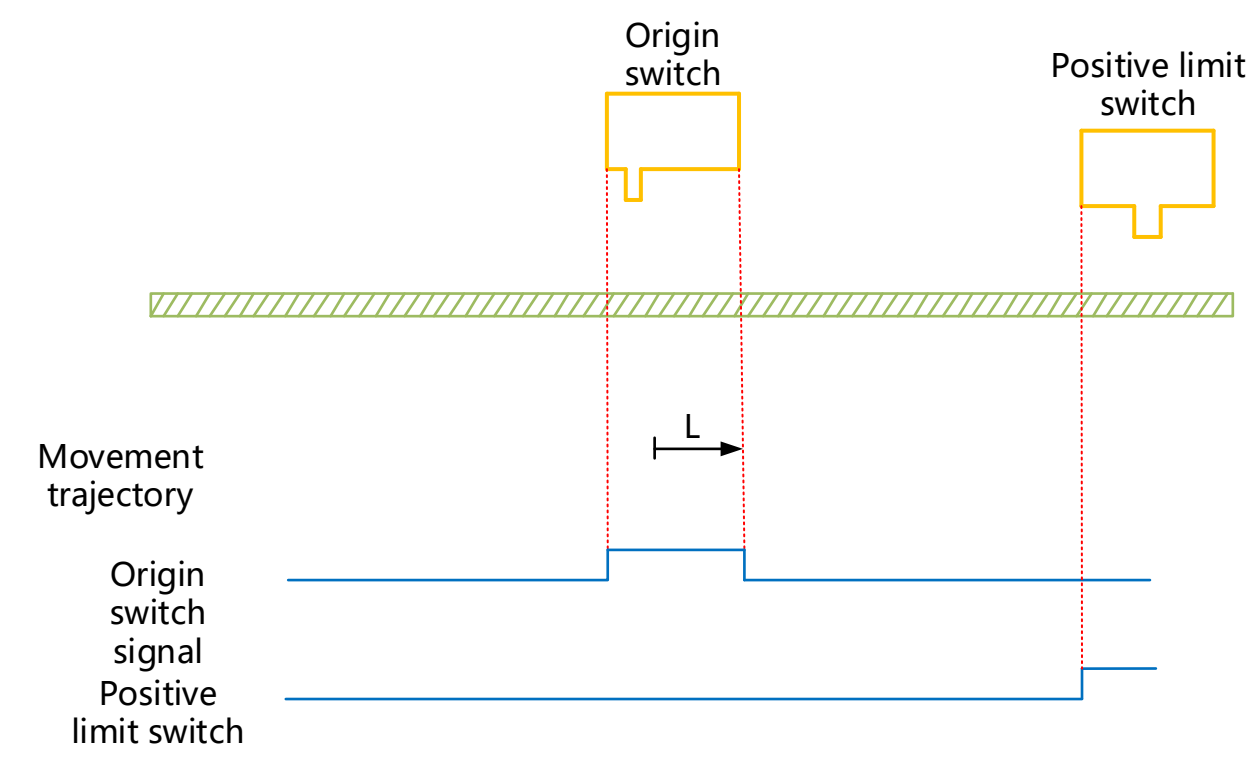

HW=1 when starting to return to zero, start to return to zero in forward direction at low speed directly, and stop when encountering HW falling edge;

## (25) 6098H=27

Mechanical Origin: Origin Switch (HW)

Deceleration point: Origin switch (HW)

(1) The deceleration point signal is invalid when starting to return to zero, the reverse limit switch is not encountered

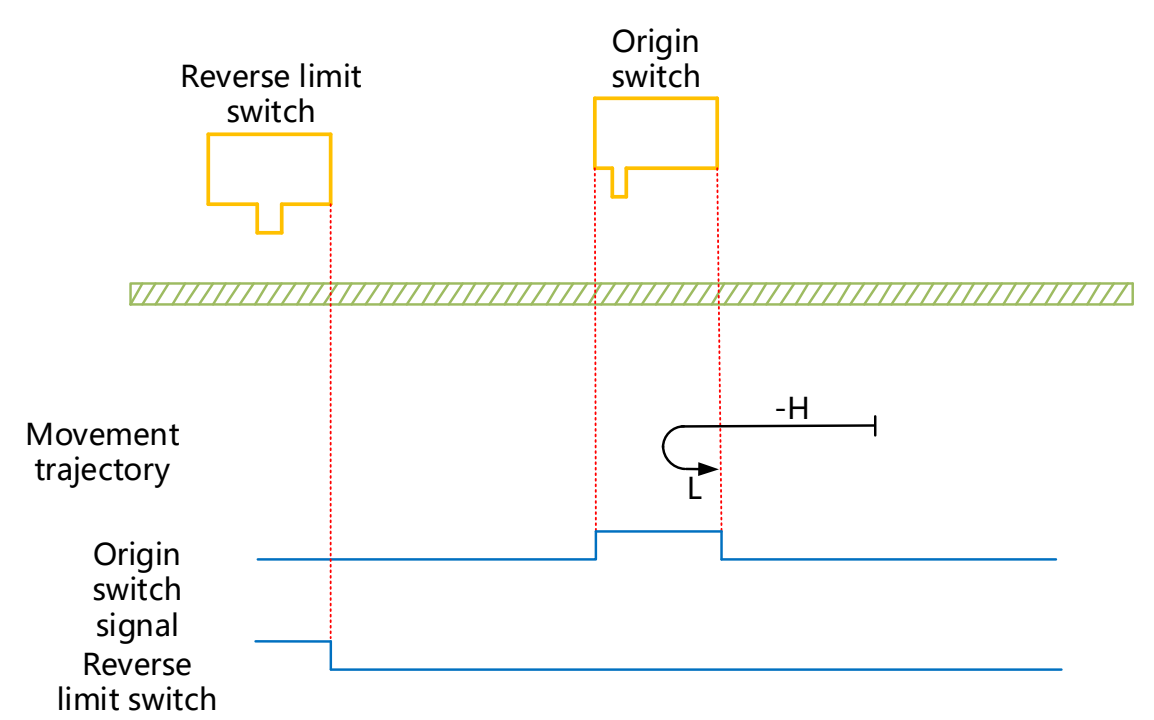

HW=0 when starting to return to zero, start to return to zero in reverse direction at high speed; limit switch is not encountered; slow down and change the running direction after encountering rising edge of HW, run in forward direction at low speed and stop when encountering HW falling edge;

2 The deceleration point signal is invalid when starting to return to zero, the reverse limit switch is encountered

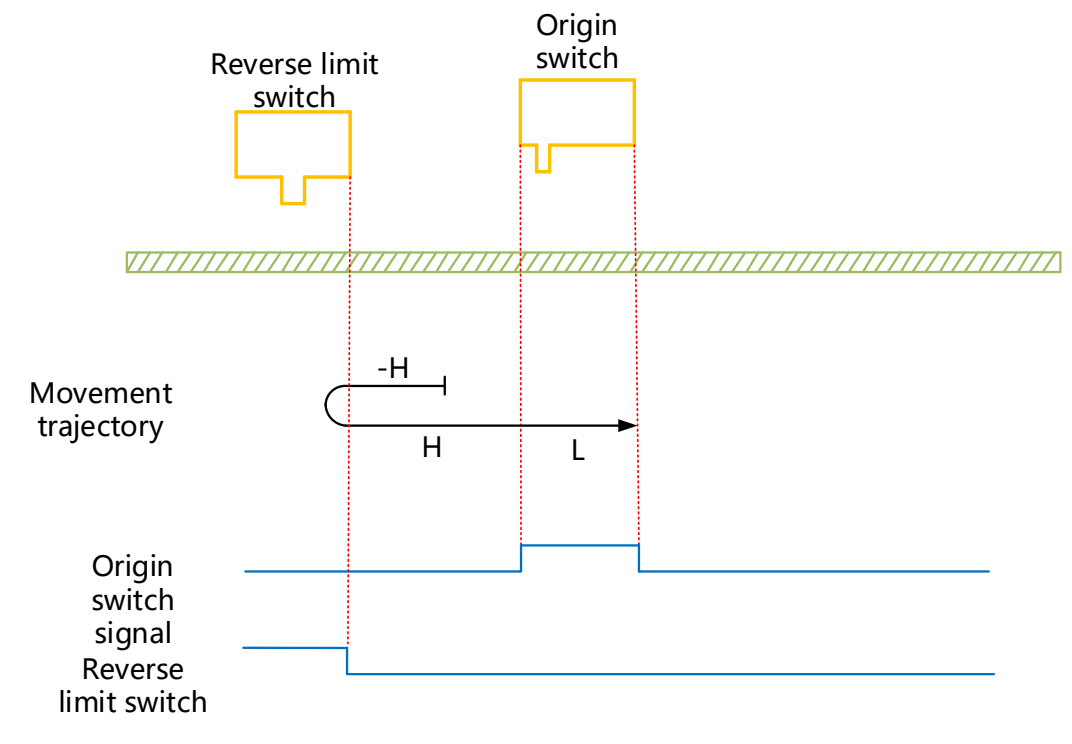

HW=0 when starting to return to zero, start to return to zero in reverse direction at high speed, change the running direction automatically when encountering limit switch and run in forward direction at high speed; slow down when encountering HW rising edge, continue to run in forward direction at low speed and stop when encountering HW falling edge;

③ The deceleration point signal is valid when starting to return to zero

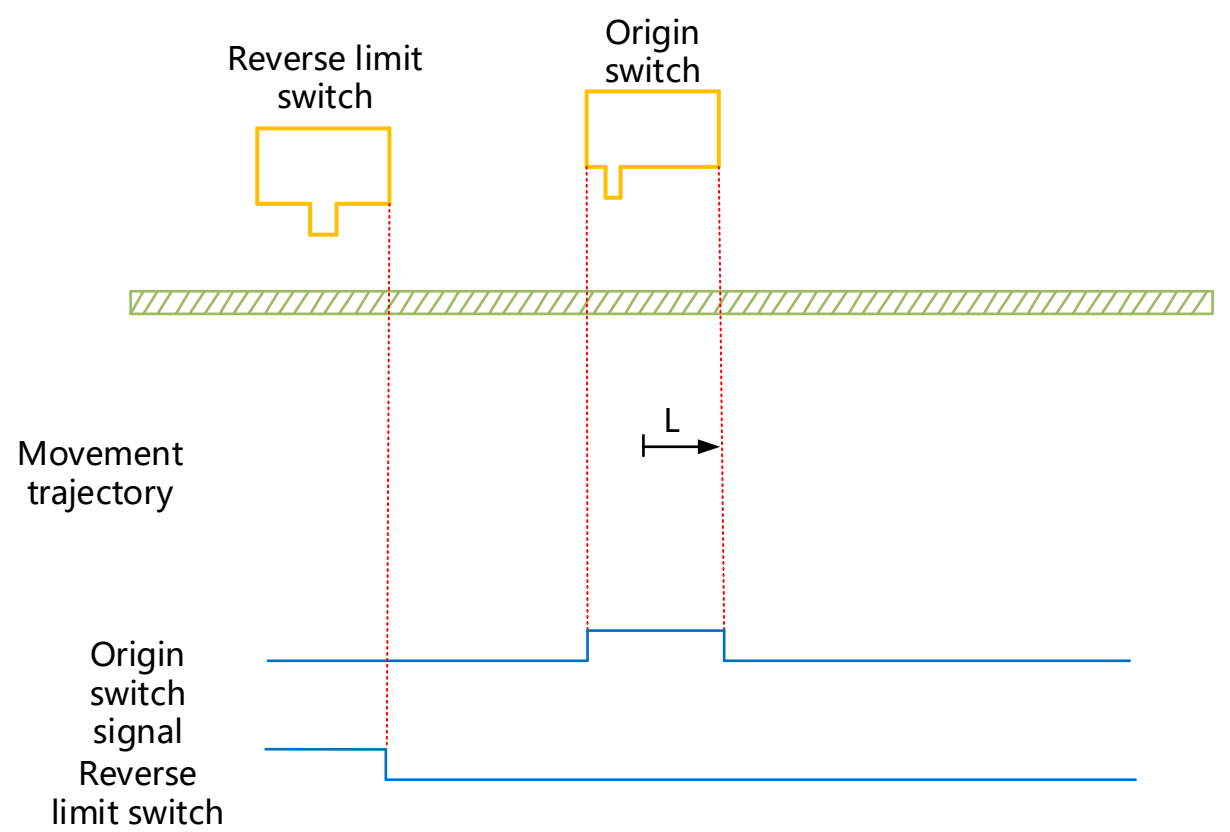

HW=1 when starting to return to zero, start to return to zero in forward direction at low speed directly, and stop

when encountering HW falling edge;

## (26) 6098H=28

Mechanical Origin: Origin Switch (HW)

Deceleration point: Origin switch (HW)

① The deceleration point signal is invalid when starting to return to zero, the reverse limit switch is not encountered

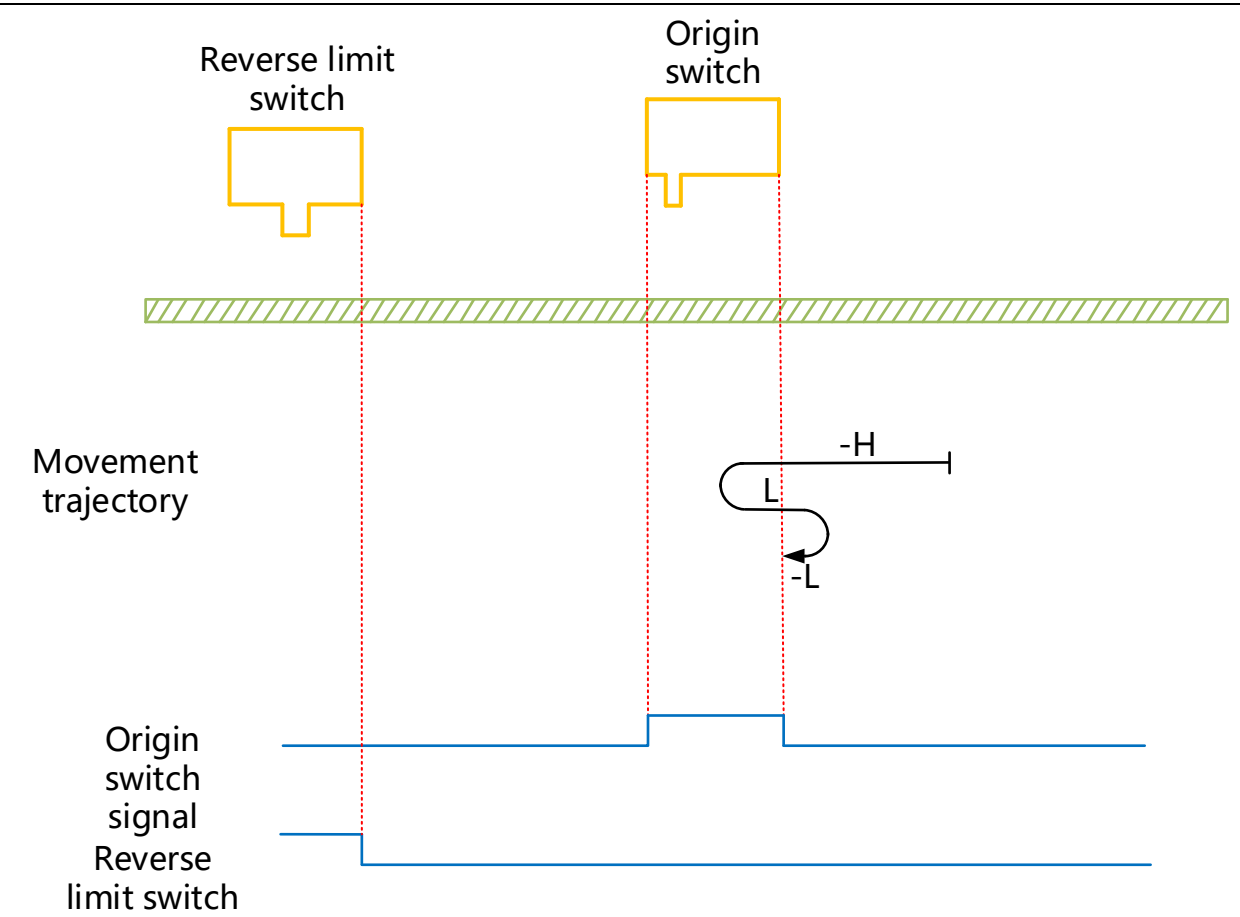

HW=0 when starting to return to zero, start to return to zero in reverse direction at high speed; limit switch is not encountered; slow down and change the running direction after encountering HW rising edge, run in forward direction at low speed; change the running direction after encountering HW falling edge, run in reverse direction at low speed and stop when encountering HW rising edge;

2 The deceleration point signal is invalid when starting to return to zero, the reverse limit switch is encountered

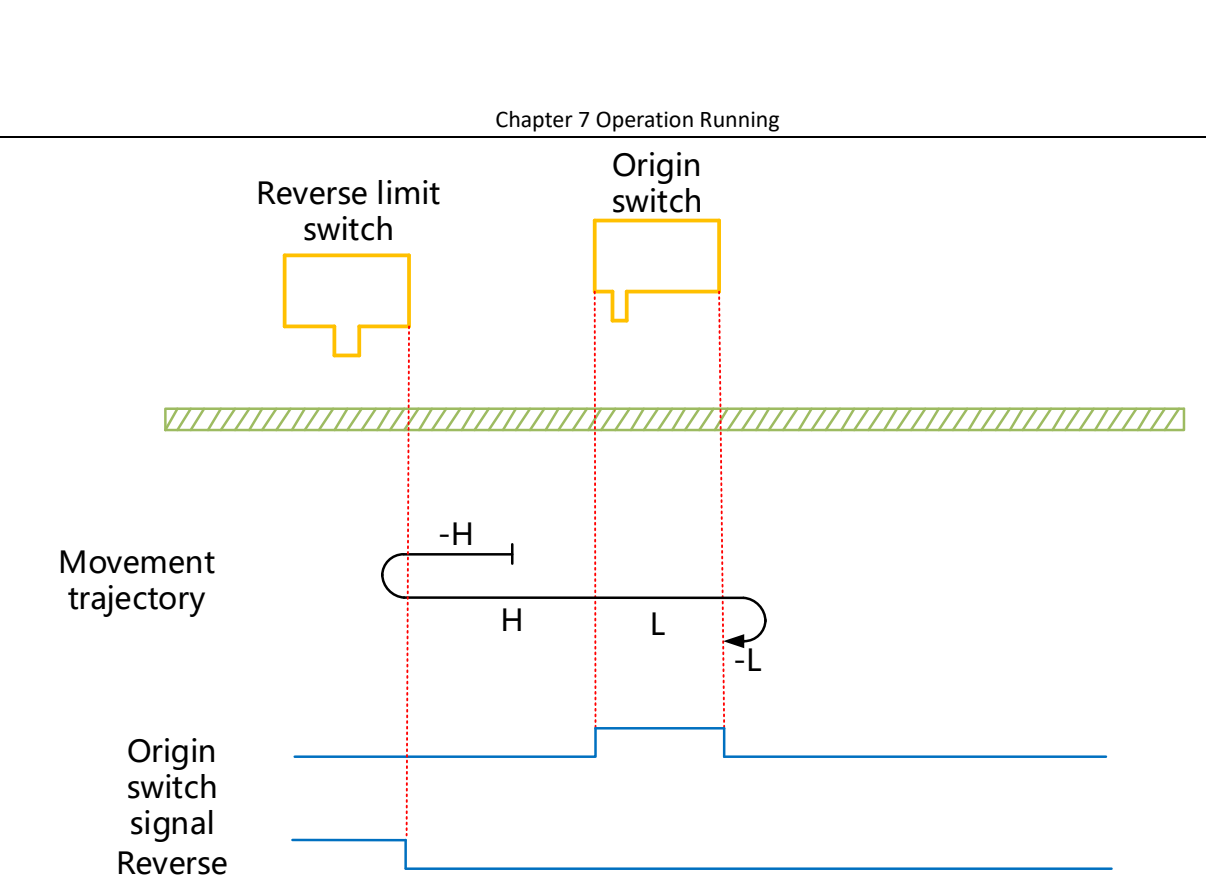

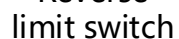

HW=0 when starting to return to zero, start to return to zero in reverse direction at high speed, change the running direction automatically when encountering limit switch and run in forward direction at high speed; slow down and run in forward direction at low speed when encountering HW rising edge; change the running direction and run in reverse direction at low speed when encountering HW falling edge, and stop when encountering HW rising edge;

③ The deceleration point signal is valid when starting to return to zero

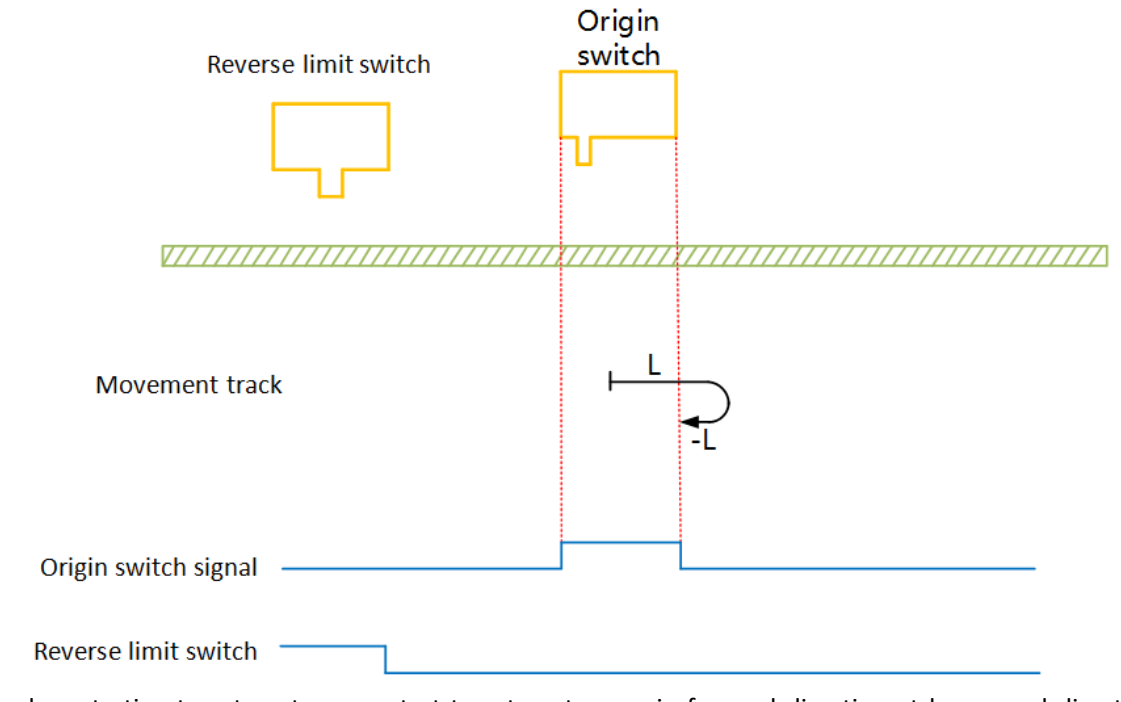

HW=1 when starting to return to zero, start to return to zero in forward direction at low speed directly. After encountering the falling edge of HW, change the running direction and run in reverse direction at low speed and stop when encountering the rising edge of HW;

## (27) 6098H=29

Mechanical Origin: Origin Switch (HW)

Deceleration point: Origin switch (HW)

(1) The deceleration point signal is invalid when starting to return to zero, the reverse limit switch is not encountered

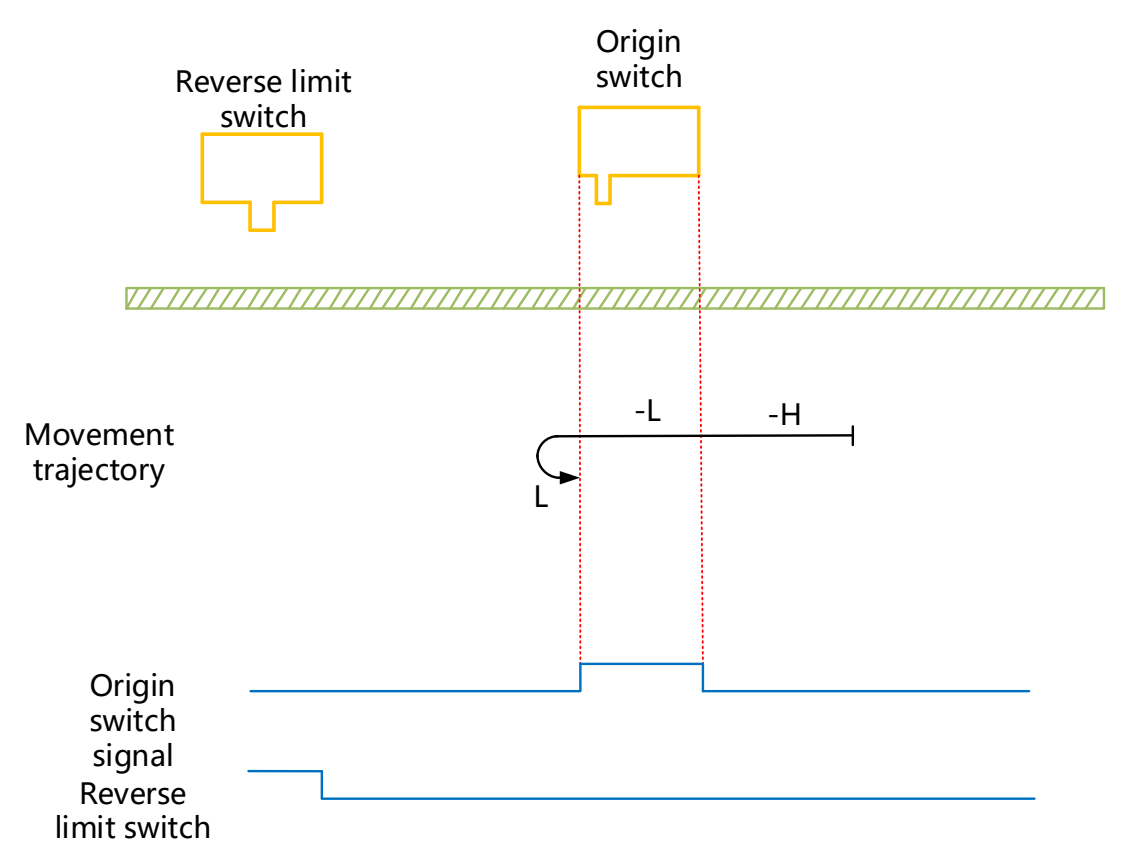

HW=0 when starting to return to zero, start to return to zero in reverse direction at high speed directly; limit switch is not encountered; slow downafter encountering HW rising edge, run in reverse direction at low speed; change the running direction after encountering HW falling edge and run in forward direction at low speed and stop when encountering HW rising edge;

2 The deceleration point signal is invalid when starting to return to zero, the reverse limit switch is encountered

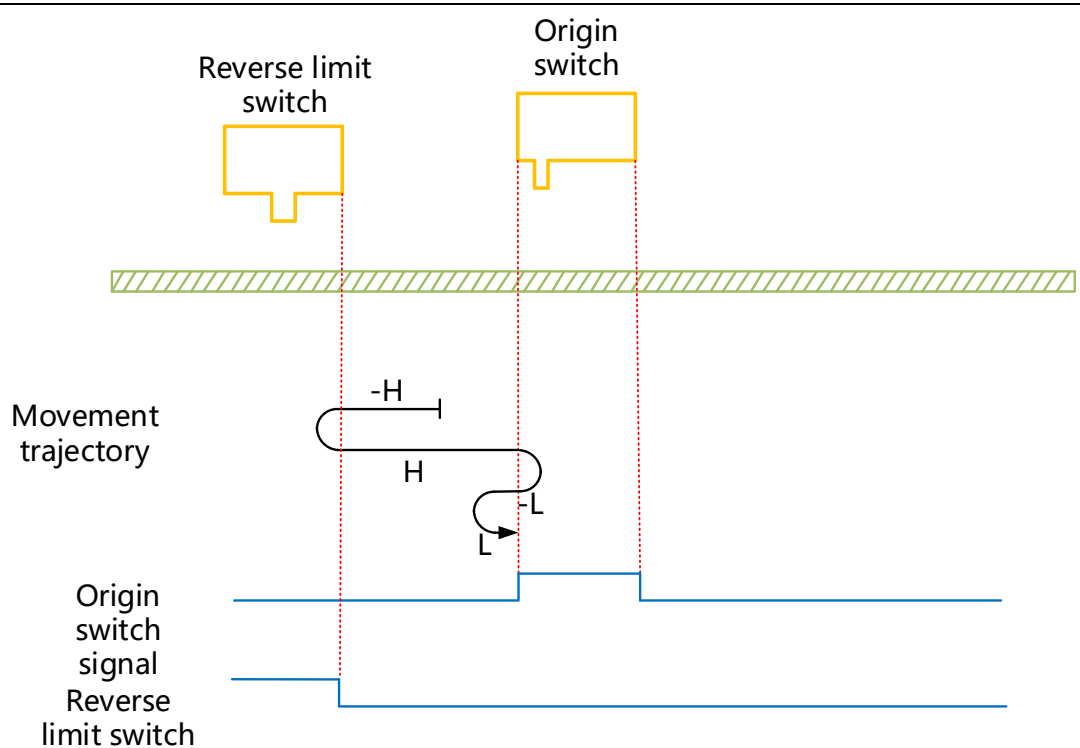

HW=0 when starting to return to zero, start to return to zero in reverse direction at high speed, change the running direction automatically when encountering limit switch and run in forward direction at high speed; slow down and change the running direction when encountering HW rising edge; run in reverse direction at low speed; change the running direction after encountering the falling edge of HW, then run in forward direction at low speed and stop when encountering HW rising edge;

③ The deceleration point signal is valid when starting to return to zero

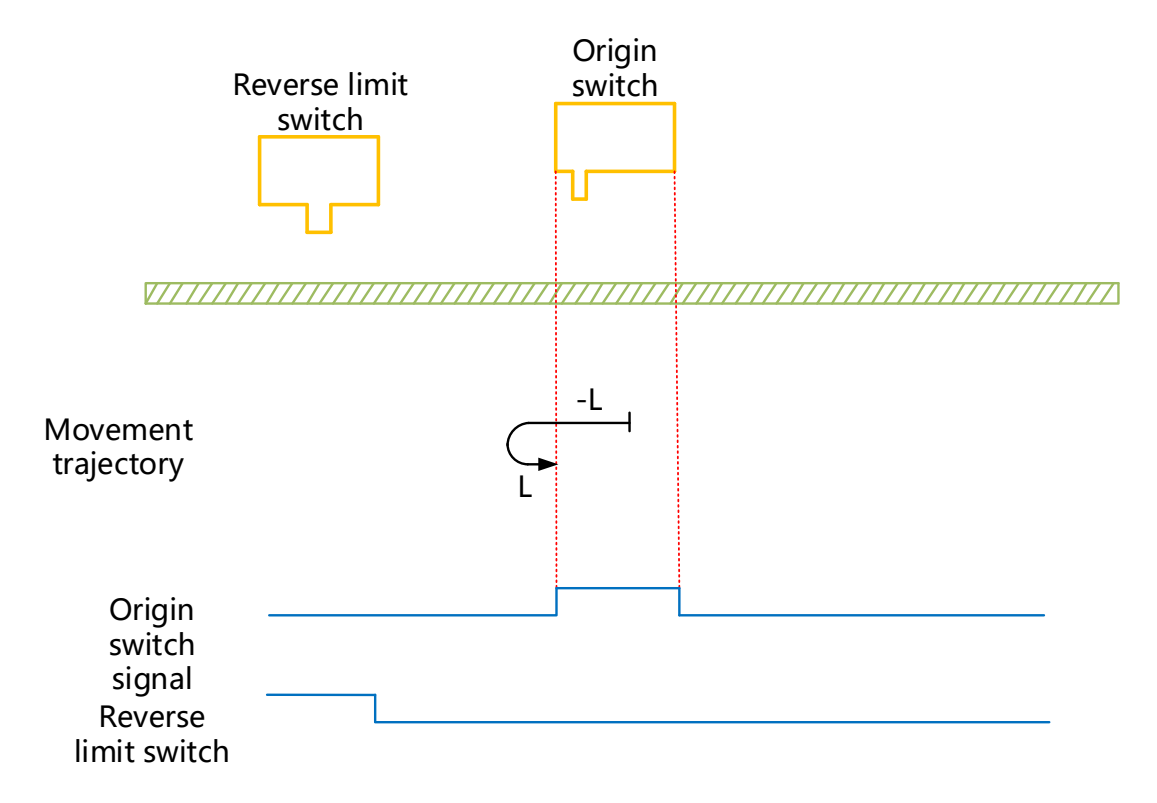

HW=1 when starting to return to zero, start to return to zero in reverse direction at low speed directly. After encountering the falling edge of HW, change the running direction; stop when encountering the rising edge of HW during running in forward direction at low speed.

## (28) 6098H=30

Mechanical Origin: Origin Switch (HW)

Deceleration point: Origin switch (HW)

(1) The deceleration point signal is invalid when starting to return to zero, the reverse limit switch is not encountered

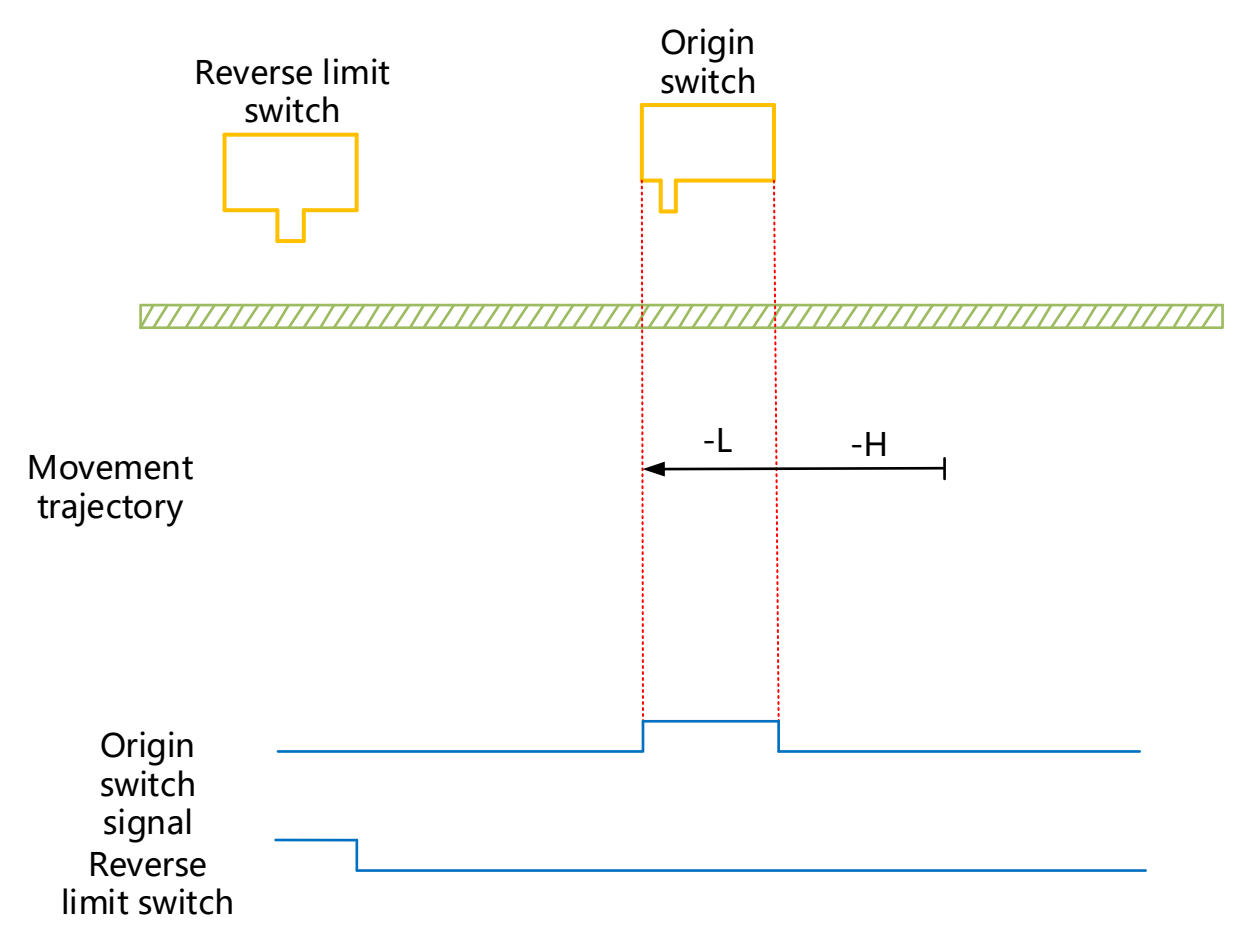

HW=0 when starting to return to zero, start to return to zero in reverse direction at high speed; limit switch is not encountered; slow down after encountering HW rising edge, run in reverse direction at low speed, and stop when encountering HW falling edge;

(2) The deceleration point signal is invalid when starting to return to zero, the reverse limit switch is encountered

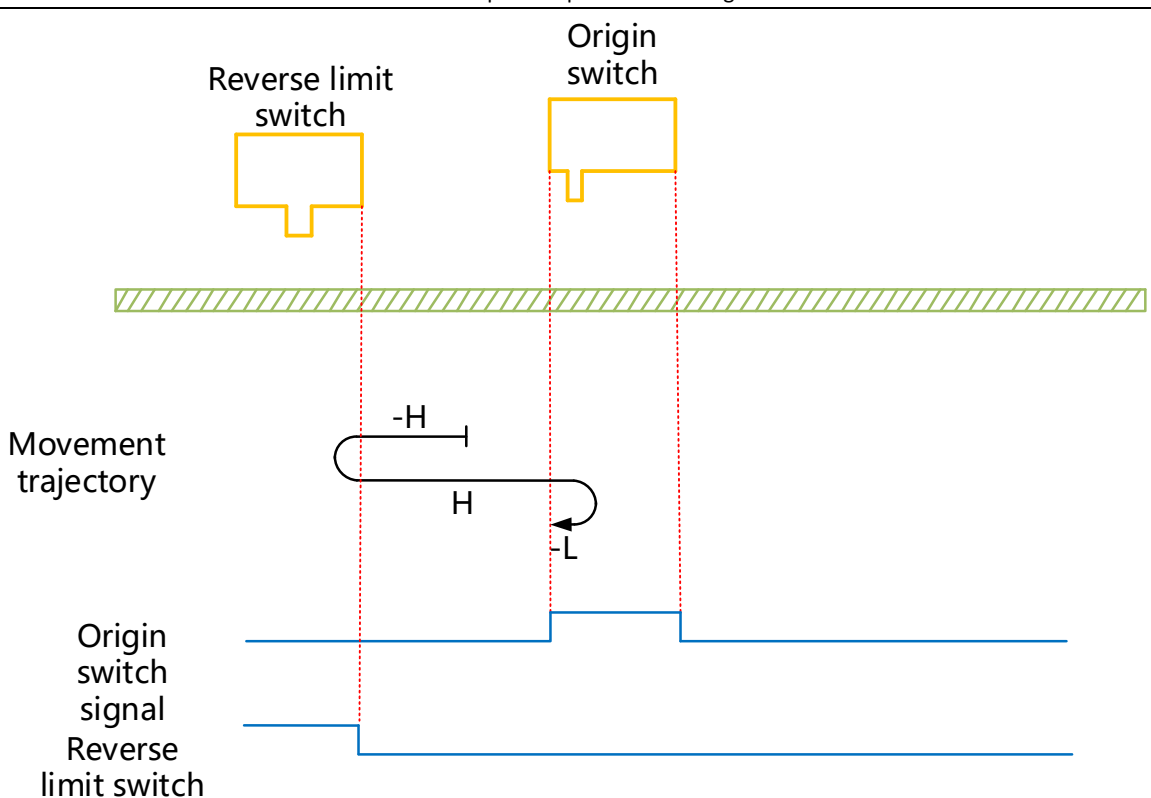

HW=0 when starting to return to zero, start to return to zero in reverse direction at high speed, change the running direction automatically when encountering limit switch and run in forward direction at high speed; slow down and change the running direction when encountering HW rising edge, and stop when encountering HW falling edge during running in reverse direction at low speed;

(3) The deceleration point signal is valid when starting to return to zero

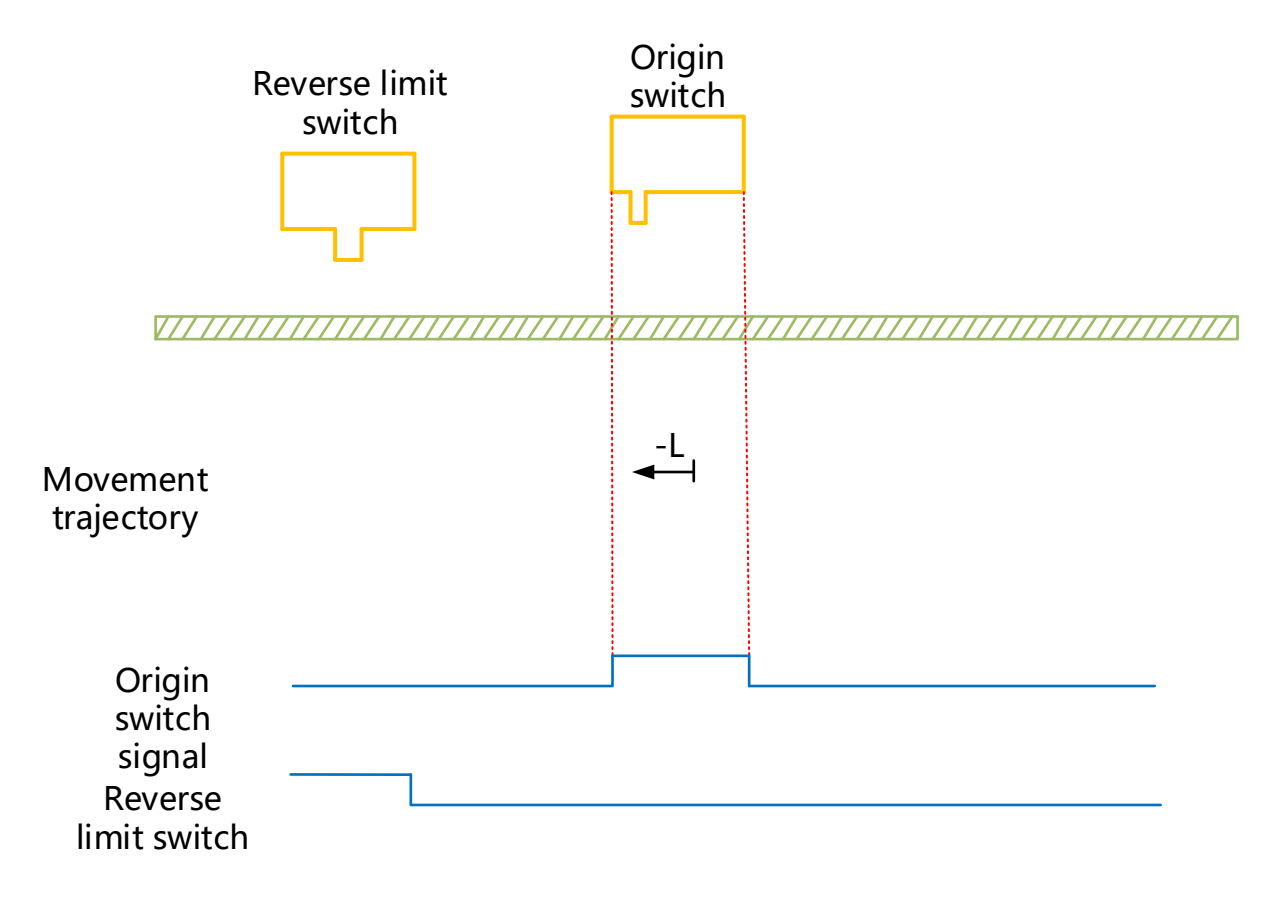

HW=1 when starting to return to zero, start to return to zero in reverse direction at low speed directly, and stop when encountering HW falling edge;

## (29) 6098H=33 and 34

Mechanical origin: Z signal

Deceleration point: None

Zero return mode 33: running in reverse direction at low speed, stop at the first Z signal encountered Zero return mode 34: running in forward direction at low speed, stop at the first Z signal encountered

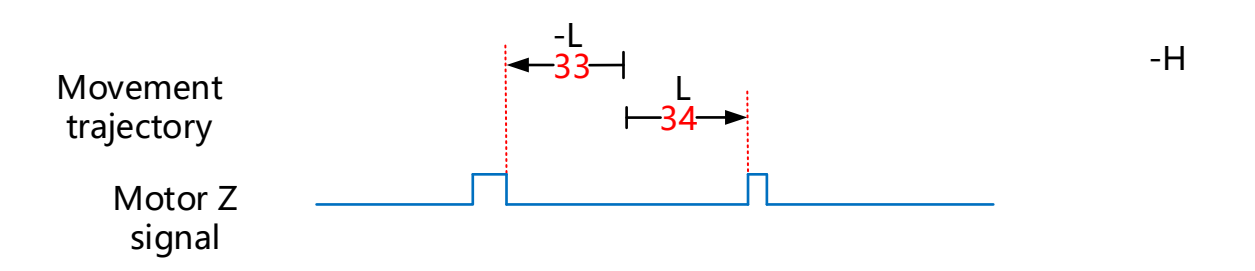

## (30) 6098h=35

Zero returning mode 35: take the current position as the mechanical origin, and after triggering the origin to return to zero (6040 control word:  $0xOF \rightarrow 0x1F$ ):

The 60E6=0 (absolute return to zero)

After the zero return is completed, the position feedback 6064h is set to the origin offset 607Ch

The 60E6=1 (relative return to zero):

After returning to zero, the position feedback 6064h superimposes the position offset 607C on the original basis

### **Chapter 8 Object Dictionary**

## 8.1 Overview of Object Dictionaries

### 8.1.1 Object Dictionary Area Allocation

The object dictionary of CoE (CANopen over EtherCAT) specified in CIA 402 and the object dictionary of VD3E

series are composed as follows:

| Index         | Content                             |  |  |
|---------------|-------------------------------------|--|--|
| 0000h ~ 0FFFh | Data type region                    |  |  |
| 1000h ~ 1FFFh | Communication subprotocol area      |  |  |
| 2000h ~ 5FFFh | Vendor customized area              |  |  |
| 6000h ~ 9FFFh | Standard equipment subprotocol area |  |  |
| A000h ~ FFFFh | Reserved                            |  |  |

#### 8.1.2 Explanation of Related Terms in Object Dictionary

★Index: The position of objects of the same class in the object dictionary, expressed in hexadecimal.

★Sub-index: Under the same index, there are multiple objects, and each object is biased under the same index.

★Accessibility: See the following table for details:

| Accessibility | Description            |  |  |
|---------------|------------------------|--|--|
| RW            | Read and write         |  |  |
| RO            | Read only              |  |  |
| WR_PREOP      | Writable in preop mode |  |  |

★Can you map: See the following table for details:

| Accessibility | Description         |  |
|---------------|---------------------|--|
| NO (NO)       | NO (NO) Unmappable  |  |
| RPDO          | Can be used as RPDO |  |
| TPDO          | Can be used as TPDO |  |

★Set to take effect: See the following table for details:

| Set conditions   | Description                         | Set conditions       | Description                        |
|------------------|-------------------------------------|----------------------|------------------------------------|
| Shutdown setting | It can be set in the shutdown state | Valid<br>immediately | The set value will take effect     |
|                  |                                     |                      | immediately after the parameter is |
|                  |                                     |                      | modified and downloaded            |
|                   |                         |                | After the parameters are modified  |
|-------------------|-------------------------|----------------|------------------------------------|
|                   |                         |                | and downloaded, the servo drive    |
| Operation setting | Can be set in any state | Power-on again | needs to be powered down and       |
|                   |                         |                | then powered up, and the set value |
|                   |                         |                | can take effect                    |

★Data display range: upper and lower limits of parameters.

★Default value: The factory setting value of the parameter.

★Data type: The type of data, as shown in the following table:

| Data type | Description    | Numerical range            |
|-----------|----------------|----------------------------|
| SINT      | Signed 8bit    | -128 ~ 127                 |
| USINT     | Unsigned 8bit  | 0 ~ 255                    |
| INT       | Signed 16bit   | -32768 ~ 32767             |
| UINT      | Unsigned 16bit | 0~65535                    |
| DINT      | Signed 32bit   | -21247483648 ~ 21247483647 |
| UDINT     | Unsigned 32bit | 0~4294967295               |
| STRING    | String Value   | ASCII                      |

 $\star$ Related modes: See the following table for specific contents:

| Accessibility | Description                                              |
|---------------|----------------------------------------------------------|
| ALL           | This parameter is related to all modes                   |
| CSP/CSV/HM    | This parameter is only related to the corresponding mode |
| -             | This parameter is independent of the control mode        |

# 8.2 Communication Sub-protocol Area (1000h to 1FFFh)

| 1000    | Parameter name                                    | Accessibility | Data<br>mapping | Data<br>type | Data display<br>range | Default | Correlation<br>mode |  |  |
|---------|---------------------------------------------------|---------------|-----------------|--------------|-----------------------|---------|---------------------|--|--|
|         | Device Type (Device Type)                         | RO            | No              | UDINT        | -                     | -       | -                   |  |  |
| Used to | Jsed to describe the CoE device subprotocol type. |               |                 |              |                       |         |                     |  |  |

| 1001    | Parameter name                  | Accessibility | Data<br>mapping | Data<br>structure | Data display<br>range | Default | Correlation<br>mode |  |  |
|---------|---------------------------------|---------------|-----------------|-------------------|-----------------------|---------|---------------------|--|--|
|         | Error register (Error register) | RO            | No              | USINT             | -                     | 0x00    | -                   |  |  |
| Used to | Used to describe error records. |               |                 |                   |                       |         |                     |  |  |

| 1008    | Parameter name                    | Accessibility | Data<br>mapping | Data<br>structure | Data display<br>range | Default | Correlation<br>mode |  |  |
|---------|-----------------------------------|---------------|-----------------|-------------------|-----------------------|---------|---------------------|--|--|
|         | Device name (Device name)         | RO            | No              | STRING            | -                     | -       | -                   |  |  |
| Used to | Used to describe the device name. |               |                 |                   |                       |         |                     |  |  |

| 1009    | Parameter name                                     | Accessibility | Data<br>mapping | Data<br>structure | Data display<br>range | Default | Correlation<br>mode |  |  |  |
|---------|----------------------------------------------------|---------------|-----------------|-------------------|-----------------------|---------|---------------------|--|--|--|
| 1005    | Manufacturer hardware version                      | PO            | No              | STRING            | -                     | -       |                     |  |  |  |
|         | (Manufacturer Hardware Version)                    | ĸŬ            |                 |                   |                       |         | -                   |  |  |  |
| Used to | Used to describe the manufacturer hardware version |               |                 |                   |                       |         |                     |  |  |  |

| 1004                                               | Parameter name                  | Accessibility | Data<br>mapping | Data<br>structure | Data display<br>range | Default | Correlation<br>mode |  |
|----------------------------------------------------|---------------------------------|---------------|-----------------|-------------------|-----------------------|---------|---------------------|--|
| IUUA                                               | Manufacturer software version   | DO            | No              | STRING            | -                     | -       | -                   |  |
|                                                    | (Manufacturer Software Version) | ĸŬ            |                 |                   |                       |         |                     |  |
| Used to describe the Manufacturer software version |                                 |               |                 |                   |                       |         |                     |  |

| 1018     | Parameter name                       | Accessibility | Data<br>mapping | Data<br>structure | Data display<br>range | Default    | Correlation<br>mode |  |  |
|----------|--------------------------------------|---------------|-----------------|-------------------|-----------------------|------------|---------------------|--|--|
|          | ID Object (ID Object)                | -             | -               | -                 | -                     | -          | -                   |  |  |
| Used to  | Used to describe device information. |               |                 |                   |                       |            |                     |  |  |
| 01h      | Parameter name                       | Accessibility | Data<br>mapping | Data<br>structure | Data display<br>range | Default    | Correlation<br>mode |  |  |
|          | Vendor ID (Vendor ID)                | RO            | No              | UDINT             | -                     | 0x00000EFF | -                   |  |  |
| Serial n | umber used to describe the drive.    |               |                 |                   |                       |            |                     |  |  |
| 02h      | Parameter name                       | Accessibility | Data<br>mapping | Data<br>structure | Data display<br>range | Default    | Correlation<br>mode |  |  |
|          | Product Code (Product Code)          | RO            | No              | UDINT             | -                     | 0x10003101 | -                   |  |  |

| Used to | Used to describe the encoding inside the drive.   |               |                 |                   |                       |            |                     |  |  |  |  |
|---------|---------------------------------------------------|---------------|-----------------|-------------------|-----------------------|------------|---------------------|--|--|--|--|
| 03h     | Parameter name                                    | Accessibility | Data<br>mapping | Data<br>structure | Data display<br>range | Default    | Correlation<br>mode |  |  |  |  |
| USII    | Revision Number (Revision<br>Number)              | RO            |                 | UDINT             | -                     | 0x00000001 | -                   |  |  |  |  |
| Upgrade | Upgrade record number used to describe the drive. |               |                 |                   |                       |            |                     |  |  |  |  |
| 04h     | Parameter name                                    | Accessibility | Data<br>mapping | Data<br>structure | Data display<br>range | Default    | Correlation<br>mode |  |  |  |  |
|         | Serial Number (Serial Number)                     | RO            | No              | UDINT             | -                     | 0x00001419 | -                   |  |  |  |  |
| Used to | describe a serial number.                         |               |                 |                   |                       |            |                     |  |  |  |  |

|                                    | Devementer                   | Accessibility | Data    | Data      | Data display | Default     | Correlation |  |  |  |
|------------------------------------|------------------------------|---------------|---------|-----------|--------------|-------------|-------------|--|--|--|
| 1600                               | Parameter name               | Accessionity  | mapping | structure | range        | Delault     | mode        |  |  |  |
|                                    | RxPDO                        | -             | -       | -         | -            | -           | -           |  |  |  |
| Mappin                             | g object for setting RxPDO.  |               |         |           |              |             |             |  |  |  |
|                                    | Parameter name               | Accessibility | Data    | Data      | Data display | Default     | Correlation |  |  |  |
| 01h                                |                              | Accessionity  | mapping | structure | range        | Detault     | mode        |  |  |  |
| 010                                | First mapping object         | D\\/          |         | UDINT     | -            | 0.0000000   |             |  |  |  |
|                                    | (RxPDO_SI1)                  | RVV           | NF DO   |           |              | 0x60400010  | -           |  |  |  |
| Mapping object for setting RxPDO1. |                              |               |         |           |              |             |             |  |  |  |
|                                    | Parameter name               | Accossibility | Data    | Data      | Data display | Dofault     | Correlation |  |  |  |
| 02h                                |                              | Accessionity  | mapping | structure | range        | Delaut      | mode        |  |  |  |
| 0211                               | Second mapping object        | RW            | RPDO    | UDINT     | -            | 0,0070020   |             |  |  |  |
|                                    | (RxPDO_SI2)                  |               |         |           |              | 0.0077.0020 | -           |  |  |  |
| Mappin                             | g object for setting RxPDO2. |               |         |           |              |             |             |  |  |  |
|                                    | <b>.</b> .                   | A             | Data    | Data      | Data display | Default     | Correlation |  |  |  |
| 02h                                | Farameter name               | Accessionity  | mapping | structure | range        | Delault     | mode        |  |  |  |
| USII                               | Third mapping object         | D\\/          |         | UDINT     | -            | 0,0000010   |             |  |  |  |
|                                    | (RxPDO_SI3)                  | NVV           | RFDO    |           |              | 0X00B80010  | -           |  |  |  |
| Mappin                             | g object for setting RxPDO3. |               |         |           |              |             |             |  |  |  |
|                                    | Darameter name               | Accessibility | Data    | Data      | Data display | Default     | Correlation |  |  |  |
| 04h                                | Parameter name               | Accessionity  | mapping | structure | range        | Delault     | mode        |  |  |  |
| 0411                               | Fourth mapping object        | D\\/          |         | UDINT     | -            | 0,00000     |             |  |  |  |
|                                    | (RxPDO_SI3)                  | ΓVV           | RPDO    |           |              | 0.00000008  | -           |  |  |  |
| Mappin                             | g object for setting RxPDO4. |               |         |           |              |             |             |  |  |  |

| 1701   | Parameter name                    | Accessibility | Data<br>mapping | Data<br>structure | Data display<br>range | Default | Correlation<br>mode |  |  |
|--------|-----------------------------------|---------------|-----------------|-------------------|-----------------------|---------|---------------------|--|--|
|        | RxPDO                             | -             | -               | -                 | -                     | -       | -                   |  |  |
| Mappin | Mapping object for setting RxPDO. |               |                 |                   |                       |         |                     |  |  |
| 016    | Parameter name                    | Accessibility | Data            | Data              | Data display          | Default | Correlation         |  |  |
| 010    |                                   |               | mapping         | structure         | range                 | Delault | mode                |  |  |

|                                    | First mapping object<br>(RxPDO_SI1) | RW            | RPDO    | UDINT     | -            | 0x60400010   | -           |
|------------------------------------|-------------------------------------|---------------|---------|-----------|--------------|--------------|-------------|
| Mappin                             | g object for setting RxPDO1.        |               |         |           |              |              |             |
|                                    | Devementer nome                     | Accessibility | Data    | Data      | Data display | Default      | Correlation |
| 026                                | Faranieter name                     | Accessibility | mapping | structure | range        | Delault      | mode        |
| υzn                                | Second mapping object               | DM/           |         | UDINT     | -            | 0.0740000    |             |
|                                    | (RxPDO_SI2)                         | RVV           | RPDO    |           |              | 0x607A0020   | -           |
| Mapping object for setting RxPDO2. |                                     |               |         |           |              |              |             |
|                                    | Parameter name                      | A             | Data    | Data      | Data display | Default      | Correlation |
| 026                                |                                     | Accessionity  | mapping | structure | range        | Delault      | mode        |
| 0511                               | Third mapping object                | D\4/          | BDDO    | UDINT     | -            | 0,0000010    |             |
|                                    | (RxPDO_SI3)                         | r vv          | RPDO    |           |              | 000000010    | -           |
| Mappin                             | g object for setting RxPDO3.        |               |         |           |              |              |             |
|                                    | Devementer nome                     | Accessibility | Data    | Data      | Data display | Default      | Correlation |
| 04h                                | Parameter name                      | Accessionity  | mapping | structure | range        | Delault      | mode        |
| 0411                               | The fourth mapping object           | D\A/          |         | UDINT     | -            | 0,40,600,000 |             |
|                                    | (RxPDO_SI4)                         | RVV           | RPDO    |           |              | 000000008    | -           |
| Mappin                             | g object for setting RxPDO4.        |               |         |           |              |              |             |

|        | Doromotor namo               | Accessibility | Data    | Data      | Data display | Default    | Correlation |
|--------|------------------------------|---------------|---------|-----------|--------------|------------|-------------|
| 1702   | Parameter name               | Accessionity  | mapping | structure | range        | Delaun     | mode        |
|        | RxPDO                        | -             | -       | -         | -            | -          | -           |
| Mappin | g object for setting RxPDO.  |               |         |           |              |            |             |
|        | Devementer nome              | Accessibility | Data    | Data      | Data display | Default    | Correlation |
| 01h    | Parameter name               | Accessionity  | mapping | structure | range        | Delault    | mode        |
| 0111   | First mapping object         | D\4/          |         | UDINT     | -            | 0,60400010 |             |
|        | (RxPDO_SI1)                  | KVV           | RPDO    |           |              | 0x60400010 | -           |
| Mappin | g object for setting RxPDO1. |               |         |           |              |            |             |
|        | Parameter name               | Accossibility | Data    | Data      | Data display | Dofault    | Correlation |
| 02h    | Farameter name               | Accessionity  | mapping | structure | range        | Delault    | mode        |
| UZN    | Second mapping object        | R\M/          | RPDO    | UDINT     | -            | 0x60740020 | -           |
|        | (RxPDO_SI2)                  |               | NI DO   |           |              | 0,007,0020 |             |
| Mappin | g object for setting RxPDO2. |               |         |           |              |            |             |
|        | Parameter name               | Accessibility | Data    | Data      | Data display | Default    | Correlation |
| 02h    | r arameter name              | Accessionity  | mapping | structure | range        | Delaut     | mode        |
| USII   | Third mapping object         | R\\/          | RBDO    | UDINT     | -            |            | _           |
|        | (RxPDO_SI3)                  |               | NI DO   |           |              | 0,00110020 |             |
| Mappin | g object for setting RxPDO3. |               |         |           |              |            |             |
|        | Parameter name               | Accessibility | Data    | Data      | Data display | Default    | Correlation |
| 04h    | Farameter name               | Accessionity  | mapping | structure | range        | Delault    | mode        |
| 0411   | The fourth mapping object    | R\M/          | RPDO    | UDINT     | -            | 0v60710008 | -           |
|        | (RxPDO_SI4)                  | 1.44          | 111 00  |           |              | 5700710008 | ·           |
| Mappin | g object for setting RxPDO4. |               |         |           |              |            |             |

Chapter 8 Object Dictionary

| OFh         | Parameter name                          | Accessibility | Data<br>mapping | Data<br>structure | Data display<br>range | Default    | Correlation<br>mode |
|-------------|-----------------------------------------|---------------|-----------------|-------------------|-----------------------|------------|---------------------|
| USN         | The fifth mapping object<br>(RxPDO_SI5) | RW            | RPDO            | UDINT             | -                     | 0x60600008 | -                   |
| Mappin      | g object for setting RxPDO5.            |               |                 |                   |                       |            |                     |
|             | Downwotow norma                         |               | Data            | Data              | Data display          | Dofault    | Correlation         |
| 06h         | Parameter name                          | Accessionity  | mapping         | structure         | range                 | Delault    | mode                |
|             | Sixth mapping object                    | D\\/          |                 | UDINT             | -                     | 0,0000010  |                     |
|             | (RxPDO_SI6)                             | N V V         | KFDO            |                   |                       | 0X00B80010 | -                   |
| Mappin      | g object for setting RxPDO6.            |               |                 |                   |                       |            |                     |
|             | Parameter name                          | Accessibility | Data            | Data              | Data display          | Default    | Correlation         |
| 07h         | Falameter hame                          | Accessionity  | mapping         | structure         | range                 | Delault    | mode                |
| 0711        | The seventh mapping object              | D\\/          |                 | UDINT             | -                     | 0,00750020 |                     |
| (RxPDO_SI7) |                                         | L AA          | KPDO            |                   |                       | 0x007F0020 | -                   |
| Mappin      | g object for setting RxPDO7.            |               |                 |                   |                       |            |                     |

| 1A00   | Parameter name                           | Accessibility | Data<br>mapping | Data<br>structure | Data display<br>range | Default    | Correlation<br>mode |
|--------|------------------------------------------|---------------|-----------------|-------------------|-----------------------|------------|---------------------|
|        | TxPDO                                    | -             | -               | -                 | -                     | -          | -                   |
| Mappin | g object for setting TxPDO.              |               |                 |                   |                       |            |                     |
| 016    | Parameter name                           | Accessibility | Data<br>mapping | Data<br>structure | Data display<br>range | Default    | Correlation<br>mode |
| 0111   | First mapping object<br>(TxPDO_SI1)      | RW            | TPDO            | UDINT             | -                     | 0x60410010 | -                   |
| Mappin | g object for setting TxPDO1.             |               |                 |                   |                       |            |                     |
| 02h    | Parameter name                           | Accessibility | Data<br>mapping | Data<br>structure | Data display<br>range | Default    | Correlation<br>mode |
| U2n    | Second mapping object<br>(TxPDO_SI2)     | RW            | TPDO            | UDINT             | -                     | 0x60640020 | -                   |
| Mappin | g object for setting TxPDO2.             |               |                 |                   |                       |            |                     |
|        | Parameter name                           | Accessibility | Data<br>mapping | Data<br>structure | Data display<br>range | Default    | Correlation<br>mode |
| U3N    | Third mapping object<br>(TxPDO_SI3)      | RW            | TPDO            | UDINT             | -                     | 0x60B90010 | -                   |
| Mappin | g object for setting TxPDO3.             |               |                 |                   |                       |            |                     |
| 046    | Parameter name                           | Accessibility | Data<br>mapping | Data<br>structure | Data display<br>range | Default    | Correlation<br>mode |
| 04n    | The fourth mapping object<br>(TxPDO_SI4) | RW            | TPDO            | UDINT             | -                     | 0x60BA0020 | -                   |
| Mappin | g object for setting TxPDO4.             |               |                 |                   |                       |            |                     |
| 05h    | Parameter name                           | Accessibility | Data<br>mapping | Data<br>structure | Data display<br>range | Default    | Correlation<br>mode |
|        | The fifth mapping object                 | RW            | TPDO            | UDINT             | -                     | 0x60BC0020 | -                   |

|                                    | (TxPDO_SI5)                  |               |         |           |              |            |             |  |  |
|------------------------------------|------------------------------|---------------|---------|-----------|--------------|------------|-------------|--|--|
| Mapping object for setting TxPDO5. |                              |               |         |           |              |            |             |  |  |
|                                    | Doromotor nomo               | Accessibility | Data    | Data      | Data display | Default    | Correlation |  |  |
| 06h                                | Parameter name               | Accessionity  | mapping | structure | range        | Delault    | mode        |  |  |
| 0011                               | Sixth mapping object         | D\\/          |         | UDINT     | -            | 0v60250010 |             |  |  |
|                                    | (TxPDO_SI6)                  | NVV           | TFDO    |           |              | 0x003F0010 | -           |  |  |
| Mappin                             | g object for setting TxPDO6. |               |         |           |              |            |             |  |  |
|                                    | Paramotor namo               | Accossibility | Data    | Data      | Data display | Dofault    | Correlation |  |  |
| 076                                | Parameter name               | Accessionity  | mapping | structure | range        | Delault    | mode        |  |  |
| 0711                               | The seventh mapping object   | D\4/          | TDDO    | UDINT     | -            | 0,40610008 |             |  |  |
|                                    | (TxPDO_SI7)                  | ΓVV           | IPDO    |           |              | 000010008  | -           |  |  |
| Mappin                             | g object for setting TxPDO7. |               |         |           |              |            |             |  |  |

| 1B01                               | Parameter name               | Accessibility | Data<br>mapping | Data<br>structure | Data display<br>range | Default     | Correlation<br>mode |
|------------------------------------|------------------------------|---------------|-----------------|-------------------|-----------------------|-------------|---------------------|
| 1001                               | ТхРDО                        | -             |                 | -                 | -                     | -           | -                   |
| Mappin                             | g object for setting TxPDO.  |               |                 | I                 |                       |             |                     |
|                                    | Demonster                    | A             | Data            | Data              | Data display          | Default     | Correlation         |
| 01h                                | Parameter name               | Accessibility | mapping         | structure         | range                 | Default     | mode                |
| UTII                               | First mapping object         | R\M           | ΤΡΟΟ            | UDINT             | -                     | 0x603E0010  | -                   |
|                                    | (TxPDO_SI1)                  | I V V         | TFDO            |                   |                       | 0x00310010  |                     |
| Mappin                             | g object for setting TxPDO1. |               |                 |                   |                       |             |                     |
|                                    | Parameter name               | Accessibility | Data            | Data              | Data display          | Default     | Correlation         |
| 02h                                |                              | Accessionity  | mapping         | structure         | range                 | Delaan      | mode                |
|                                    | Second mapping object        | RW            | TPDO            | UDINT             | -                     | 0x60410010  | -                   |
|                                    | (TxPDO_SI2)                  |               |                 |                   |                       | 0.000120020 |                     |
| Mapping object for setting TxPDO2. |                              |               |                 |                   |                       |             |                     |
|                                    | Parameter name               | Accessibility | Data            | Data              | Data display          | Default     | Correlation         |
| 03h                                |                              | ,             | mapping         | structure         | range                 |             | mode                |
| 0011                               | Third mapping object         | RW            | TPDO            | UDINT             | -                     | 0x60640020  | -                   |
|                                    | (TxPDO_SI3)                  |               |                 |                   |                       | 0.00010020  |                     |
| Mappin                             | g object for setting TxPDO3. |               |                 |                   |                       |             |                     |
|                                    | Parameter name               | Accessibility | Data            | Data              | Data display          | Default     | Correlation         |
| 04h                                |                              | ,             | mapping         | structure         | range                 | 201001      | mode                |
| ·                                  | The fourth mapping object    | RW            | TPDO            | UDINT             | -                     | 0x60770010  | -                   |
|                                    | (TxPDO_SI4)                  |               |                 |                   |                       |             |                     |
| Mappin                             | g object for setting TxPDO4. |               |                 |                   |                       |             |                     |
|                                    | Parameter name               | Accessibility | Data            | Data              | Data display          | Default     | Correlation         |
| 05h                                |                              |               | mapping         | structure         | range                 |             | mode                |
|                                    | The fifth mapping object     | RW            | TPDO            | UDINT             | -                     | 0x60F40020  | -                   |
|                                    | (TxPDO_SI5)                  |               |                 |                   |                       |             |                     |
| Mappin                             | g object for setting TxPDO5. |               |                 |                   |                       |             |                     |
| 06h                                | Parameter name               | Accessibility | Data            | Data              | Data display          | Default     | Correlation         |

|        |                                     |    | mapping | structure | range |             | mode |  |
|--------|-------------------------------------|----|---------|-----------|-------|-------------|------|--|
|        | Sixth mapping object<br>(TxPDO_SI6) | RW | TPDO    | UDINT     | -     | 0x606100108 | -    |  |
| Mappin | Mapping object for setting TxPDO6.  |    |         |           |       |             |      |  |

| 1C12                             | Parameter name                                        | Accessibility | Data<br>mapping | Data<br>structure | Data display<br>range | Default | Correlation<br>mode |
|----------------------------------|-------------------------------------------------------|---------------|-----------------|-------------------|-----------------------|---------|---------------------|
|                                  | RxPDO assign                                          | -             | -               | -                 | -                     | -       | -                   |
| Used to set up RPDO assignments. |                                                       |               |                 |                   |                       |         |                     |
|                                  | Parameter name                                        | Accessibility | Data<br>mapping | Data<br>structure | Data display<br>range | Default | Correlation<br>mode |
| 01h                              | Index of objects allocated by<br>RPDO<br>(RPDO Index) | RW            | No              | ARR               | -                     | 0x1701  | -                   |
| The inde                         | ex used to set the allocation object o                | f RPDO.       |                 |                   |                       |         |                     |
| 1C13                             | Parameter name                                        | Accessibility | Data<br>mapping | Data<br>structure | Data display<br>range | Default | Correlation<br>mode |
|                                  | TxPDO assign                                          | -             | -               | -                 | -                     | -       | -                   |
| Used to                          | set TPDO assignments.                                 |               |                 |                   |                       |         |                     |
|                                  | Parameter name                                        | Accessibility | Data<br>mapping | Data<br>structure | Data display<br>range | Default | Correlation<br>mode |
| 01h                              | Index of objects assigned by<br>TPDO<br>(TPDO Index)  | RW            | No              | ARR               | -                     | 0x0001  | -                   |
| The inde                         | ex of the allocation object used to se                | t TPDO.       | •               |                   | •                     | •       |                     |

|          | Parameter name                    | Accessibility    | Data    | Data               | Data display | Default | Correlation |
|----------|-----------------------------------|------------------|---------|--------------------|--------------|---------|-------------|
|          |                                   | -                | mapping | structure          | range        |         | mode        |
| 1C32     | Synchronize management of         |                  |         |                    |              |         |             |
|          | output parameters                 | -                | -       | -                  | -            | -       | -           |
|          | (SM output parameter)             |                  |         |                    |              |         |             |
| Used to  | describe synchronization manageme | ent output parar | neters. |                    |              |         |             |
|          |                                   |                  | Data    | Data Data Data dis |              | Default | Correlation |
| 016      | r arameter name                   | Accessionity     | mapping | structure          | range        | Delault | mode        |
| OTU      | Synchronization type              | P\//             | No      |                    | _            | 0v0001  |             |
|          | (Synchronization Type)            | L A A            | 110     | UINT               | -            | 0X0001  | -           |
| Used to  | set the synchronization type.     |                  |         |                    |              |         |             |
|          | Devenuedant versue                | A                | Data    | Data               | Data display | Default | Correlation |
| 04b      | Parameter name                    | Accessibility    | mapping | structure          | range        | Default | mode        |
| -0411    | Synchronization Types support     | DO               | Ne      |                    |              | 0,2007  |             |
|          | (Synchronization Types support)   | KU               | No      | UDINT              | -            | 0x8007  | -           |
| Displays | s the type of distributed clock.  |                  |         |                    |              |         |             |

| 05h                                                                               | Parameter name                             | Accessibility | Data<br>mapping | Data<br>structure | Data display<br>range | Default    | Correlation mode |  |  |
|-----------------------------------------------------------------------------------|--------------------------------------------|---------------|-----------------|-------------------|-----------------------|------------|------------------|--|--|
|                                                                                   | Minimum cycle time<br>(Minimum Cycle Time) | RO            | No              | UINT              | -                     | 0x0001E848 | -                |  |  |
| Displays the minimum synchronization period supported by the slave station in ns. |                                            |               |                 |                   |                       |            |                  |  |  |

| 1022                                      | Parameter name                    | Accessibility   | Data<br>mapping | Data<br>structure | Data display<br>range | Default    | Correlation<br>mode |
|-------------------------------------------|-----------------------------------|-----------------|-----------------|-------------------|-----------------------|------------|---------------------|
| 1033                                      | SM input parameter                |                 |                 |                   |                       |            |                     |
|                                           | (SM input parameter)              | -               | -               | -                 | -                     | -          | -                   |
| Used to describe synchronization manageme |                                   | ent input param | eters.          |                   |                       |            |                     |
|                                           | Parameter name                    |                 | Data            | Data              | Data display          | Default    | Correlation         |
| 01h                                       | rarameter name                    | Accessionity    | mapping         | structure         | range                 | Delaute    | mode                |
| 0111                                      | Synchronization type              | D\\/            | No              |                   |                       | 0,0022     |                     |
|                                           | (Synchronization Type)            | L AA            | NO              | UINT              | -                     | 0x0022     | -                   |
| Used to                                   | set the synchronization type.     |                 |                 |                   |                       |            |                     |
|                                           | Parameter name                    | Accossibility   | Data            | Data              | Data display          | Dofault    | Correlation         |
| 046                                       |                                   | Accessionity    | mapping         | structure         | range                 | Delault    | mode                |
| 04N                                       | Synchronization Types support     | PO              | Ne              |                   |                       | 0.0007     |                     |
|                                           | (Synchronization Types support)   | ĸŬ              | NO              | UDINT             | -                     | 0x8007     | -                   |
| Displays                                  | the type of distributed clock.    |                 |                 |                   |                       |            |                     |
|                                           | Davana akan wana a                | A               | Data            | Data              | Data display          | Default    | Correlation         |
| OFh                                       | Parameter name                    | Accessibility   | mapping         | structure         | range                 | Default    | mode                |
| 050                                       | Minimum cycle time                | <b>PO</b>       | Ne              |                   |                       | 0.00015040 |                     |
|                                           | (Minimum Cycle Time)              | RO              | NO              | UINT              | -                     | 0X0001E848 | -                   |
| Displays                                  | the minimum synchronization perio | d supported by  | the slave stati | on in ns.         |                       |            |                     |

# 8.3 Vendor Customized Area (2000h to 2FFFh)

# Group 2000h: Basic Settings

| P00-04                                                     | Parameter n                            | ame Setting Vali<br>method |              | Valid time  | Default                                                        | Set range                         | Application<br>category | Unit |  |
|------------------------------------------------------------|----------------------------------------|----------------------------|--------------|-------------|----------------------------------------------------------------|-----------------------------------|-------------------------|------|--|
| 2000-04                                                    | Rotate direc                           | tion                       | ion Shutdown |             | 0                                                              | 0 to 1                            | Basic                   |      |  |
|                                                            | RotationD                              | Dir setting imm            |              | immediately | 0                                                              | 0101                              | settings                | -    |  |
| Set the positive direction of the motor rotation when view |                                        |                            |              |             | the motor axis.                                                |                                   |                         |      |  |
| Setting<br>value<br>Rotation direction                     |                                        |                            |              | Remark      |                                                                |                                   |                         |      |  |
|                                                            | 0 Take CW as the forward direction     |                            |              |             | wed from the m                                                 | otor axis, the motor<br>clockwise | rotates                 |      |  |
|                                                            | Take CCW as the forward<br>1 direction |                            |              | ard Vie     | Viewed from the motor axis, the motor rotates counterclockwise |                                   |                         |      |  |
| direction counterclockwise                                 |                                        |                            |              |             |                                                                |                                   |                         |      |  |

|         | Para                        | meter name                             | Setting<br>method                                         | Valid time           | Defa       | ult                                             | Set range                          | Application<br>category | Unit |
|---------|-----------------------------|----------------------------------------|-----------------------------------------------------------|----------------------|------------|-------------------------------------------------|------------------------------------|-------------------------|------|
| 2000-   | Brak                        | ing resistance<br>setting<br>ExtResSel | Operation<br>setting                                      | Valid<br>immediately | 0          |                                                 | 0 to 3                             | Basic<br>settings       | -    |
| Used to | set the mode of absorbing a |                                        | nd releasing bra                                          | king energy.         |            |                                                 |                                    |                         |      |
|         | Setting<br>value            |                                        | Brake resistance setting                                  |                      |            | Remark                                          |                                    |                         |      |
|         | 0                           | U                                      | se built-in braking resistor                              |                      |            |                                                 |                                    |                         |      |
|         | 1                           | Use external                           | l braking resistor and natural cooling                    |                      |            |                                                 |                                    |                         |      |
|         | 2                           | Use external l                         | braking resistor and forced air cooling<br>(not settable) |                      | Pleas<br>s | se refer to "7.1. 5 Bra<br>elect the appropriat | iking Resistance<br>e braking mode | " to                    |      |
|         | з                           | No braking re                          | sistors are used                                          | , and all are abs    | orbed      |                                                 |                                    |                         |      |
|         | 3                           |                                        | by capacita                                               | nce                  |            |                                                 |                                    |                         |      |

| P00-10 | Parameter name | Setting | Valid time | Default | Set range | Application | Unit |
|--------|----------------|---------|------------|---------|-----------|-------------|------|
| P00-10 | Farameter hame | method  | valia time | Delault | Set lange | category    | onic |

| 2000-0A                                                                                                | External braking<br>resistor resistance                                                                                                | Operation setting | Valid<br>immediately | 50              | 0~65535                | Basic<br>settings | Ω              |  |  |
|----------------------------------------------------------------------------------------------------|----------------------------------------------------------------------------------------------------|-------------------|----------------------|-----------------|------------------------|-------------------|----------------|--|--|
|                                                                                                    | the newer of external hre                                                                                                    | king register of  | convo drivo M/h      | on the maximu   | m hraking anargy cal   | aulatad valua ia  | graatar        |  |  |
| Used to set                                                                                            | Used to set the power of external braking resistor of servo drive. When the maximum braking energy calculated value is greater         |                   |                      |                 |                        |                   |                |  |  |
| than the ma                                                                                            | ximum braking energy ab                                                                                                    | sorbed by capa    | citor, and the br    | aking power cal | lculated value is grea | ter than the bu   | ilt-in braking |  |  |
| resistor pow                                                                                           | ver, use external braking r                                                                                                    | esistor.          |                      |                 |                        |                   |                |  |  |
| If the value                                                                                           | If the value of P00-10 is too large, Er.25 (too large braking resistor value) or Er.22 (main power supply is over voltage) will occur. |                   |                      |                 |                        |                   |                |  |  |
| When exter                                                                                             | When external braking resistor is connected, please disconnect the short tab between C and D and connect the external braking          |                   |                      |                 |                        |                   |                |  |  |
| register between D L and C. Diagon refer to "2.1.2. Composition of some drive" for specific experision |                                                                                                    |                   |                      |                 |                        |                   |                |  |  |
| resistor between P + and C. Please refer to "2.1.2 Composition of servo drive" for specific operation. |                                                                                                    |                   |                      |                 |                        |                   |                |  |  |

| P00-11<br>2000-0B | Parameter name                                                                                                    | Setting<br>method    | Valid time           | Default | Set range | Application<br>category | Unit |  |  |  |
|-------------------|----------------------------------------------------------------------------------------------------|----------------------|----------------------|---------|-----------|-------------------------|------|--|--|--|
|                   | External braking<br>resistor power<br>ExtResPwr                                                                         | Operation<br>setting | Valid<br>immediately | 100     | 0~65535   | Basic<br>settings       | W    |  |  |  |
| Used to set       | Used to set the power of the external braking resistor of the servo drive.                                              |                      |                      |         |           |                         |      |  |  |  |
| External bra      | External braking resistor power "P00-11" is not allowed to be less than the calculated value of braking resistor power! |                      |                      |         |           |                         |      |  |  |  |

| P00-23     | Parameter name                                      | Setting<br>method | Effective<br>time | Default   | Set range | Application<br>category | Unit |
|------------|-----------------------------------------------------|-------------------|-------------------|-----------|-----------|-------------------------|------|
| 2000-17    | Z pulse output OZ<br>polarity<br>PulseOutPcPolarity | Operation setting | Power-on<br>again | 0         | 0 to 1    | Basic<br>settings       | -    |
| Used to se | t the logic level of Z pulse                        |                   | 1                 |           |           |                         |      |
|            |                                                     | Setting           |                   |           |           |                         |      |
|            |                                                     | value             | Func              | tion      |           |                         |      |
|            |                                                     | 0                 | Z pulse is        | active at |           |                         |      |
|            |                                                     |                   | high l            | evel      |           |                         |      |
|            |                                                     | 1                 | Z pulse is        | active at |           |                         |      |
|            |                                                     |                   | low l             | evel      |           |                         |      |

| P00-24      | Parameter name         | Setting<br>method | Effective<br>time | Default  | Set range | Application<br>category | Unit |
|-------------|------------------------|-------------------|-------------------|----------|-----------|-------------------------|------|
| 2000-18     | Z pulse output width   | Operation         | Power on          | 2        | 1~200     | Basic                   | mc   |
|             | PulseOutZWidth         | setting           | again             | 5        | 1 200     | settings                | 1115 |
| Set the wid | dth of Z pulse output. |                   |                   |          |           |                         |      |
|             |                        | Setting           |                   |          |           |                         |      |
|             |                        | value             | Func              | tion     |           |                         |      |
|             |                        | 1                 | Pulse wid         | dth 1ms  |           |                         |      |
|             |                        | 2                 | Pulse wid         | dth 2ms  |           |                         |      |
|             |                        |                   |                   |          |           |                         |      |
|             |                        | 200               | Pulse widt        | :h 200ms |           |                         |      |

| DO0 20            | Parameter name                        | Setting<br>method | Valid time        | Default | Set range | Application<br>category | Unit |
|-------------------|---------------------------------------|-------------------|-------------------|---------|-----------|-------------------------|------|
| P00-30<br>2000-1E | Shield multi-turn<br>absolute encoder | Operation         | Power-on<br>again | 0       | 0 to 1    | Basic                   | -    |
|                   | battery fault                         | setting           |                   |         |           | settings                |      |

Chapter 8 Object Dictionary

|               | EncBatEr                                                                                   | rMask |                                                                                                    |                                            |                                         |                                                   |                                       |  |  |  |
|---------------|--------------------------------------------------------------------------------------------|-------|----------------------------------------------------------------------------------------------------|--------------------------------------------|-----------------------------------------|---------------------------------------------------|---------------------------------------|--|--|--|
| Used to set t | Used to set the battery fault alarm setting function of multi-turn absolute value encoder. |       |                                                                                                    |                                            |                                         |                                                   |                                       |  |  |  |
|               | Setting<br>Function<br>value                                                               |       |                                                                                                    |                                            | Remark                                  |                                                   |                                       |  |  |  |
|               | 0 Unshielded                                                                               |       | Detect battery undervoltage and battery low voltage faults<br>of multi-turn absolute value encoder |                                            |                                         |                                                   |                                       |  |  |  |
|               | 1 Shield                                                                                   |       | Shield m<br>and batte                                                                              | nulti-turn ab<br>ery low-volta<br>failure, | solute end<br>age fault. T<br>please us | coder battery<br>This would cau<br>e with caution | under voltage<br>ise mechanical<br>i. |  |  |  |

| P00-31                    | Parameter name                                                                            | Setting<br>method    | Effective<br>time        | Default | Set range | Application<br>category | Unit |  |
|---------------------------|-------------------------------------------------------------------------------------------|----------------------|--------------------------|---------|-----------|-------------------------|------|--|
| 2000-1F                   | Encoder read-write<br>verification exception<br>threshold setting<br>EncCommWarmThreshold | Operation<br>setting | Effective<br>immediately | 20      | 0 to 100  | Basic<br>settings       | -    |  |
| Encoder re<br>0: no alarr | der read-write verification exception is too frequent. Alarm threshold setting.<br>alarm: |                      |                          |         |           |                         |      |  |
| Others: W                 | Others: When this setting value is exceeded, report A-93.                                 |                      |                          |         |           |                         |      |  |

## **Group 2001h: Control Parameters**

| D01 10                                                                                                    | Parameter name                              | Setting<br>method    | Valid time           | Default | Set range | Application<br>category          | Unit |  |
|----------------------------------------------------------------------------------------------------|---------------------------------------------|----------------------|----------------------|---------|-----------|----------------------------------|------|--|
| P01-10<br>2001-0A                                                                                                    | Maximum speed<br>threshold<br>MaxSpeedLimit | Operation<br>setting | Valid<br>immediately | 3600    | 0~5000    | Protection<br>and<br>restriction | rpm  |  |
| Used to set the maximum speed limit value. If the actual speed of motor exceeds this value, Er.32 would occur (Exceed the maximun speed of motor). |                                             |                      |                      |         |           |                                  |      |  |

| D01 11  | Parameter name                            | Setting<br>method    | Valid time           | Default | Set range | Application<br>category          | Unit |  |  |
|---------|-------------------------------------------|----------------------|----------------------|---------|-----------|----------------------------------|------|--|--|
| 2001-0B | Warning speed<br>threshold<br>WarmSpeedTh | Operation<br>setting | Valid<br>immediately | 3300    | 0 ~5000   | Protection<br>and<br>restriction | rpm  |  |  |
|         |                                           |                      |                      |         |           |                                  |      |  |  |

Used to set the limit value of maximum speed. If the actual speed of motor exceeds this value, A-81 would occur (Exceed the maximum speed of motor).

| 001 13             | Parameter name                                | Setting<br>method    | Valid time           | Default | Set range | Application<br>category          | Unit |  |  |  |
|--------------------|-----------------------------------------------|----------------------|----------------------|---------|-----------|----------------------------------|------|--|--|--|
| 2001-12<br>2001-0C | Forward speed<br>threshold<br>PosSpeedTh      | Operation<br>setting | Valid<br>immediately | 3000    | 0~5000    | Protection<br>and<br>restriction | rpm  |  |  |  |
| Used to set t      | Used to set the limit value of forward speed. |                      |                      |         |           |                                  |      |  |  |  |

| D01 13                                       | Parameter name           | Setting<br>method    | Valid time           | Default | Set range | Application<br>category          | Unit |  |  |
|----------------------------------------------|--------------------------|----------------------|----------------------|---------|-----------|----------------------------------|------|--|--|
| 2001-0D                                      | NegSpeedTh<br>NegSpeedTh | Operation<br>setting | Valid<br>immediately | 3000    | 0~5000    | Protection<br>and<br>restriction | rpm  |  |  |
| Used to set the limit value of reverse speed |                          |                      |                      |         |           |                                  |      |  |  |

| P01-14  | Parameter name      | Setting<br>method | Effective<br>time | Default | Set range | Application<br>category | Unit |
|---------|---------------------|-------------------|-------------------|---------|-----------|-------------------------|------|
| 2001-0E | Torque limit source | Shutdown          | Effective         | 0       | 0 to 2    | Protection and          | -    |
|         | IoqEinitSite        | Setting           | ininculately      |         |           | restriction             |      |

Used to set the torque limit source.

| Setting<br>value | Restricted source | Remarks                                                        |
|------------------|-------------------|----------------------------------------------------------------|
| 0                | Internal          | Internal torque limit.                                         |
| 1                | Reserved          | Reserved                                                       |
| 2                | [thorCAT          | External torque limit, controlled by object dictionaries 6072, |
| 2                | EtherCAI          | 60E0 and 60E1 through EtherCAT communication.                  |

| P01-15<br>2001-0F                                                                                                    | Parameter name                | Setting<br>method | Valid time        | Default           | Set range             | Application<br>category | Unit |  |  |
|----------------------------------------------------------------------------------------------------|-------------------------------|-------------------|-------------------|-------------------|-----------------------|-------------------------|------|--|--|
|                                                                                                    | Forward torque limit          | Operation         | Valid             | 3000              | 0~3000                | Protection<br>and       | 0.1% |  |  |
|                                                                                                    | FIOqLIII                      | setting           | immediately       |                   |                       | restriction             |      |  |  |
| When P01-1                                                                                                    | 4 is set to 0 (internal), the | set value of this | s function code   | is used as the li | mit value of positive | torque.                 |      |  |  |
| If the value of P01-15 and P01-16 is set too small, the servo motor may be insufficient torque phenomenon when performing |                               |                   |                   |                   |                       |                         |      |  |  |
| acceleration                                                                                                    | and deceleration movem        | ents. Please refe | er to "6.4.3 Torq | ue command lir    | nit".                 |                         |      |  |  |

| D01 16            | Parameter name                                                                                            | Setting<br>method    | Valid time           | Default | Set range | Application<br>category          | Unit |  |  |  |
|-------------------|----------------------------------------------------------------------------------------------------|----------------------|----------------------|---------|-----------|----------------------------------|------|--|--|--|
| P01-16<br>2001-10 | Reverse torque limit<br>RToqLim                                                                           | Operation<br>setting | Valid<br>immediately | 3000    | 0~3000    | Protection<br>and<br>restriction | 0.1% |  |  |  |
| When P            | When P01-14 is set to 0 (internal), the setting value of this function code is reverse torque limit value |                      |                      |         |           |                                  |      |  |  |  |

| When P01-14 is set to 0 (internal), the setting value of this function code is reverse torque limit va | alue |
|----------------------------------------------------------------------------------------------------|------|
|----------------------------------------------------------------------------------------------------|------|

| D01 10                                                                                                    | Parameter name                  | Setting<br>method    | Valid time           | Default | Set range | Application<br>category          | Unit |  |  |  |
|----------------------------------------------------------------------------------------------------|---------------------------------|----------------------|----------------------|---------|-----------|----------------------------------|------|--|--|--|
| 2001-13                                                                                                    | Torque Limit Time<br>ToqLimTime | Operation<br>setting | Valid<br>immediately | 1000    | 0~65535   | Protection<br>and<br>restriction | ms   |  |  |  |
| When torque is limited by the setting value of P01-15 or P01-16, and exceeds the setting time, drive would report fault "abnormal torque saturation". |                                 |                      |                      |         |           |                                  |      |  |  |  |

Note: When the value of this function code is set to 0, the torque saturation timeout fault detection is not done, and this fault is ignored.

|                                                                                                    | Parameter name                 | Setting<br>method | Valid time   | Default | Set range | Application<br>category | Unit       |  |  |
|----------------------------------------------------------------------------------------------------|--------------------------------|-------------------|--------------|---------|-----------|-------------------------|------------|--|--|
| P01-30                                                                                                    | Delay from brake output        |                   |              |         |           |                         |            |  |  |
| 2001-1E                                                                                                    | ON to instruction              | Operation         | Valid        | 250     | 0~500     |                         | <b>200</b> |  |  |
|                                                                                                    | reception                      | setting           | immediately  |         |           | -                       | ms         |  |  |
|                                                                                                    | BK_ONtoCmdEnaDelay             |                   |              |         |           |                         |            |  |  |
| Used to set the braking (BRK-OFF) output ON, until the servo drive allows the start of receiving the input command. When the brake |                                |                   |              |         |           |                         |            |  |  |
| output (BRK-                                                                                                    | OFF) is not allocated, this fu | nction code has   | s no effect. |         |           |                         |            |  |  |

|         | Parameter name             | Setting<br>method | Valid time  | Default | Set range | Application<br>category | Unit         |
|---------|----------------------------|-------------------|-------------|---------|-----------|-------------------------|--------------|
| P01-31  | In the static state, delay |                   |             |         |           |                         |              |
| 2001-1F | from the brake output is   | Operation         | Valid       | 150     | 1~1000    |                         | <b>200</b> G |
|         | OFF to the motor is not    | setting           | immediately | 150     | 1 1000    | -                       | ms           |
|         | energized.                 |                   |             |         |           |                         |              |

|            | BK_OFFtoPwmOFFDelay                                                                                                    |  |  |  |  |  |  |  |
|------------|----------------------------------------------------------------------------------------------------|--|--|--|--|--|--|--|
| When the m | When the motor is in a static state, set the delay time from the brake (BRK-OFF) output is OFF to the servo drive is in the non-powered |  |  |  |  |  |  |  |

state. When the brake output (BRK-OFF) is not allocated, this function code has no effect.

|                                                                                                    | Parameter name            | Setting<br>method | Valid time  | Default | Set range | Application<br>category | Unit |  |
|----------------------------------------------------------------------------------------------------|---------------------------|-------------------|-------------|---------|-----------|-------------------------|------|--|
| P01-32                                                                                                    | Rotation status, when the |                   |             |         |           |                         |      |  |
| 2001-20                                                                                                    | brake output OFF, the     | Operation         | Valid       | 20      | 0~2000    |                         | **** |  |
|                                                                                                    | speed threshold.          | setting           | immediately | 30      | 0 3000    | -                       | rpm  |  |
|                                                                                                    | BK_OFFSpdTh               |                   |             |         |           |                         |      |  |
| When the motor is rotating, the motor speed threshold that is allowed when the brake (BRK-OFF) output is OFF. When the brake output |                           |                   |             |         |           |                         |      |  |

(BRK-OFF) is not allocated, this function code has no effect.

|                                                                                                    | Parameter name                    | Setting<br>method | Valid time     | Default | Set range | Application<br>category | Unit |  |
|----------------------------------------------------------------------------------------------------|-----------------------------------|-------------------|----------------|---------|-----------|-------------------------|------|--|
| P01-33                                                                                                    | Rotation status, Delay from       |                   |                |         |           |                         |      |  |
| 2001-21                                                                                                    | servo enable OFF to brake         | Operation         | Valid          | 500     | 1~1000    |                         |      |  |
|                                                                                                    | output OFF                        | setting           | immediately    | 500     | 1.1000    | -                       | ms   |  |
|                                                                                                    | BK_OFFSinceSofDelay               |                   |                |         |           |                         |      |  |
| When the motor rotates, the delay time from the servo enable (S-ON) OFF to the brake (BRK-OFF) output OFF is allowed. When the |                                   |                   |                |         |           |                         |      |  |
| brake output                                                                                                    | t (BRK-OFF) is not allocated, thi | is function code  | has no effect. |         |           |                         |      |  |

| P01-37       | Parameter name                                                | Setting<br>method | Effective time | Default | Set range | Application<br>category | Unit |  |  |  |
|--------------|---------------------------------------------------------------|-------------------|----------------|---------|-----------|-------------------------|------|--|--|--|
| 2001-25      | JOG acceleration time                                         | Operation         | Effective      | E00     | 1 to 5000 |                         | 20   |  |  |  |
|              | SpdRefJOGAccTime                                              | setting           | immediately    | 500     | 1 10 5000 | -                       | 1115 |  |  |  |
| The time for | The time for JOG instruction to accelerate from 0 to 1000rpm. |                   |                |         |           |                         |      |  |  |  |

| P01-38                                                        | Parameter name        | Setting<br>method    | Effective time | Default | Set range | Application<br>category | Unit |
|---------------------------------------------------------------|-----------------------|----------------------|----------------|---------|-----------|-------------------------|------|
| 2001-26                                                       | JOG deceleration time | Operation<br>setting | Effective      | 500     | 1 to 5000 | -                       | ms   |
| The time for JOG instruction to decelerate from 1000rpm to 0. |                       |                      |                |         |           |                         |      |

## Group 2002h: Gain Adjustment

| P02-01                                                                                                    | Parameter name         | Setting<br>method | Valid time  | Default | Set range | Application<br>category | Unit    |  |  |
|----------------------------------------------------------------------------------------------------|------------------------|-------------------|-------------|---------|-----------|-------------------------|---------|--|--|
| 2002-01                                                                                                    | 1st position loop gain | Operation         | Vvalid      | 400     | 0~6200    | Cain control            | 0 1 4 7 |  |  |
|                                                                                                    | PosLoop1stGain         | setting           | immediately | 400     | 0 8200    | Gain control            | 0.1HZ   |  |  |
| It is used for setting the proportional gain of the first position loop to determine the responsiveness of the position control system. |                        |                   |             |         |           |                         |         |  |  |

| P02-02                                                                                                    | Parameter name       | Setting<br>method | Valid time  | Default | Set range | Application<br>category | Unit   |  |
|----------------------------------------------------------------------------------------------------|----------------------|-------------------|-------------|---------|-----------|-------------------------|--------|--|
| 2002-02                                                                                                    | The first speed loop | Operation         | valid       | 6F      | 0~25000   | Coin control            | 0 111- |  |
|                                                                                                    | gain SpdLoop1stGain  | setting           | immediately | 60      | 0 35000   | Gain control            | U.1HZ  |  |
| It is used for setting the proportional gain of the first position loop to determine the responsiveness of the position control system. |                      |                   |             |         |           |                         |        |  |

It is used for setting the proportional gain of the first position loop to determine the responsiveness of the position control system.

| D02 02                                                                                                    | Parameter name                                        | Setting<br>method | Valid time           | Default | Set range | Application<br>category | Unit  |  |  |
|----------------------------------------------------------------------------------------------------|-------------------------------------------------------|-------------------|----------------------|---------|-----------|-------------------------|-------|--|--|
| 2002-03                                                                                                    | speed loop 1st integral<br>time<br>SpdLoop1stIntgTime | Operation setting | Valid<br>immediately | 1000    | 100~65535 | Gain control            | 0.1ms |  |  |
| Used to set the integral constant of the first speed loop. The smaller the set value, the stronger the integral effect. |                                                       |                   |                      |         |           |                         |       |  |  |

| D02.00  | Parameter name                                  | Setting<br>method    | Valid time           | Default | Set range | Application<br>category | Unit |
|---------|-------------------------------------------------|----------------------|----------------------|---------|-----------|-------------------------|------|
| 2002-09 | Speed feedforward<br>gain<br>SpdFeedForwardGain | Operation<br>setting | Valid<br>immediately | 0       | 0~1000    | Gain control            | 0.1% |

It is used for setting the proportional gain of the second position loop to determine the responsiveness of the position control system.

| P02-10                                                                                                   | Parameter name                                                | Setting<br>method    | Effective time           | Default | Set range | Application<br>category | Unit |  |  |
|----------------------------------------------------------------------------------------------------|---------------------------------------------------------------|----------------------|--------------------------|---------|-----------|-------------------------|------|--|--|
| 2002-10<br>2002-0A                                                                                       | Speed feed forward filter<br>constant<br>SpdFeedForwardFilter | Operation<br>setting | Effective<br>immediately | 3       | 0 to 500  | Gain control            | 1ms  |  |  |
| Used to set the time constant of the one power delay filter associated with the speed feedforward input. |                                                               |                      |                          |         |           |                         |      |  |  |

| P02-11<br>2002-0B                        | Parameter name                                   | Setting<br>method    | Valid time           | Default | Set range | Application<br>category | Unit |  |  |
|------------------------------------------|--------------------------------------------------|----------------------|----------------------|---------|-----------|-------------------------|------|--|--|
|                                          | Torque feedforward<br>gain<br>ToqFeedForwardGain | Operation<br>setting | Valid<br>immediately | 0       | 0~2000    | Gain control            | 0.1% |  |  |
| Used to set the torque feedforward gain. |                                                  |                      |                      |         |           |                         |      |  |  |

| P02-10<br>2002-0C                                                                                       | Parameter name                                                     | Setting<br>method    | Valid time           | Default | Set range | Application<br>category | Unit   |  |  |
|----------------------------------------------------------------------------------------------------|--------------------------------------------------------------------|----------------------|----------------------|---------|-----------|-------------------------|--------|--|--|
|                                                                                                    | Torque feedforward<br>filter time constant<br>ToqFeedForwardFilter | Operation<br>setting | Valid<br>immediately | 50      | 0~10000   | Gain control            | 0.01ms |  |  |
| Used to set the time constant of the primary delay filter associated with the torque feedforward input. |                                                                    |                      |                      |         |           |                         |        |  |  |

## Group 2003h: Self-adjusting Parameters

| P03-01<br>2003-01                                        | Parameter name                      | Setting<br>method | Valid time           | Default | Set range | Application<br>category          | Unit |  |  |
|----------------------------------------------------------|-------------------------------------|-------------------|----------------------|---------|-----------|----------------------------------|------|--|--|
|                                                          | Load inertia ratio<br>LoadInerRatio | Operation setting | Valid<br>immediately | 300     | 100~10000 | Automatic<br>parameter<br>tuning | 0.01 |  |  |
| Used to set the load inertia ratio, 1.00 ~ 100.00 times. |                                     |                   |                      |         |           |                                  |      |  |  |

| DO2 02                                                   | Parameter name                         | Setting<br>method    | Valid time           | Default | Set range | Application<br>category          | Unit |  |
|----------------------------------------------------------|----------------------------------------|----------------------|----------------------|---------|-----------|----------------------------------|------|--|
| 2003-02                                                  | Load rigidity selection<br>RigiditySel | Operation<br>setting | Valid<br>immediately | 14*     | 0~31      | Automatic<br>parameter<br>tuning | -    |  |
| Used to set the load inertia ratio, 1.00 ~ 100.00 times. |                                        |                      |                      |         |           |                                  |      |  |

| D02 02  | Parameter name      | Setting<br>method | Valid time  | Default | Set range | Application<br>category | Unit |
|---------|---------------------|-------------------|-------------|---------|-----------|-------------------------|------|
| 2003-03 | Self-adjusting mode | Operation         | Valid       |         |           | Automatic               |      |
| 2003-03 | selection           | setting           | immediately | 0       | 0 to 2    | parameter               | -    |
|         | SelfAdjustMode      |                   |             |         |           | tuning                  |      |

Used for setting different gain adjustment modes, the related gain parameters can be set manually or automatically according to the rigidity grade table.

| Setting<br>value | Function                             | Description                                                                                                    |  |  |  |  |
|------------------|--------------------------------------|----------------------------------------------------------------------------------------------------|--|--|--|--|
| 0                | Self-adjusting mode.                 | Position loop gain, speed loop gain, speed loop integral<br>time constant, torque filter parameter settings are<br>automatically adjusted according to the rigidity grade<br>setting. |  |  |  |  |
| 1                | Manual setting                       | The user manually sets the position loop gain, speed loop gain, speed loop integral time constant and torque filter parameter settings.                                               |  |  |  |  |
| 2                | Online automatic self-adjusting mode | Not yet realized.                                                                                                    |  |  |  |  |

|                   | Parameter name                                                  | Setting<br>method | Valid time           | Default | Set range | Application<br>category          | Unit |
|-------------------|-----------------------------------------------------------------|-------------------|----------------------|---------|-----------|----------------------------------|------|
| P03-04<br>2003-04 | Online inertia<br>identification<br>sensitivity<br>InerldOnline | Operation setting | Valid<br>immediately | 0       | 0 to 2    | Automatic<br>parameter<br>tuning | -    |
| Not yet realize   | zed.                                                            |                   |                      |         |           |                                  |      |

|                                                                                                   | Parameter name                                                | Setting<br>method   | Valid time           | Default | Set range | Application<br>category          | Unit   |  |  |  |
|---------------------------------------------------------------------------------------------------|---------------------------------------------------------------|---------------------|----------------------|---------|-----------|----------------------------------|--------|--|--|--|
| 2003-05                                                                                           | Number of cycles of<br>inertia identification<br>InerldCircle | Shutdown<br>setting | Valid<br>immediately | 2       | 1 to 20   | Automatic<br>parameter<br>tuning | Circle |  |  |  |
| Used to set the load inertia identification process and set the number of rotations of the motor. |                                                               |                     |                      |         |           |                                  |        |  |  |  |

| D02.06                                                                                                    | Parameter name                                             | Setting<br>method   | Valid time           | Default | Set range   | Application<br>category          | Unit |  |  |  |
|----------------------------------------------------------------------------------------------------|------------------------------------------------------------|---------------------|----------------------|---------|-------------|----------------------------------|------|--|--|--|
| 2003-06                                                                                                    | Maximum speed of<br>inertia identification<br>InerIdMaxSpd | Shutdown<br>setting | Valid<br>immediately | 1000    | 300 to 2000 | Automatic<br>parameter<br>tuning | rpm  |  |  |  |
| Used to set the maximum allowable motor speed command in offline inertia identification mode. The faster the speed during inertia identification, the more accurate the identification result will be. Generally, keep the default value. |                                                            |                     |                      |         |             |                                  |      |  |  |  |

|                   | Parameter name                                                      | S<br>m   | etting<br>iethod | Valid time             | Default                  | Set rang | e | Application<br>category          | Unit |
|-------------------|---------------------------------------------------------------------|----------|------------------|------------------------|--------------------------|----------|---|----------------------------------|------|
| P03-07<br>2003-07 | Parameter<br>identification rotation<br>direction<br>InerIdRollMode | Shi<br>s | utdown<br>etting | Valid<br>immediately   | 0                        | 0 to 2   |   | Automatic<br>parameter<br>tuning | -    |
| Used to set       | Jsed to set parameters identification rotation direction.           |          |                  |                        |                          |          |   |                                  |      |
|                   |                                                                     |          | Setting<br>value | Rota                   | tion direction           |          |   |                                  |      |
|                   |                                                                     |          | 0                | Forwa                  | Forward and reverse      |          |   |                                  |      |
|                   |                                                                     |          | recipro          | reciprocating rotation |                          |          |   |                                  |      |
|                   |                                                                     |          | 1                | Forward                | Forward one-way rotation |          |   |                                  |      |
|                   |                                                                     |          | 2                | Reverse                | one-way rotatio          | on       |   |                                  |      |

|                   | Parameter name                                                                                      | Setting<br>method   | Valid time           | Default | Set range    | Application<br>category          | Unit |  |  |  |  |  |
|-------------------|----------------------------------------------------------------------------------------------------|---------------------|----------------------|---------|--------------|----------------------------------|------|--|--|--|--|--|
| P03-08<br>2003-08 | Parameter<br>identification waiting<br>time<br>InerIdWaitTime                                       | Shutdown<br>setting | Valid<br>immediately | 1000    | 300 to 10000 | Automatic<br>parameter<br>tuning | ms   |  |  |  |  |  |
| During offline    | During offline inertia identification, the time interval between two consecutive speed instructions |                     |                      |         |              |                                  |      |  |  |  |  |  |

## Group 2004h: Vibration Suppression

| D04.01        | Parameter name                                           | Setting<br>method   | Valid <b>time</b>        | Default          | Set range           | Application<br>category | Unit         |
|---------------|----------------------------------------------------------|---------------------|--------------------------|------------------|---------------------|-------------------------|--------------|
| 2004-01       | Pulse instruction<br>filtering method<br>PulseFilterType | Shutdown<br>setting | Valid<br>immediately     | 0                | 0 to 1              | Position<br>mode        | -            |
| Used f        | for setting different gain a                             | djustment mod       | es, the related ${ m g}$ | gain parameters  | can be set manually | or automatical          | ly according |
| to the rigidi | ty grade table.                                          |                     |                          |                  |                     |                         |              |
|               |                                                          | Setting<br>value    | Filte                    | ering method     |                     |                         |              |
|               |                                                          | 0                   | First-order method       | low-pass filteri | ng                  |                         |              |
|               |                                                          | 1                   | Mean filte               | ring method      |                     |                         |              |

|                   | Parameter name                                                                           | Setting<br>method       | Valid <b>time</b>    | Default     | Set range                             | Application<br>category | Unit |
|-------------------|------------------------------------------------------------------------------------------|-------------------------|----------------------|-------------|---------------------------------------|-------------------------|------|
| P04-02<br>2004-02 | Position command<br>first-order low-pass<br>Filtering time constant<br>LowpassFilterTime | Shutdown<br>setting     | Valid<br>immediately | 0           | 0~1000                                | Position<br>mode        | ms   |
| It is used to     | set the filtering time constant                                                          | Position<br>instruction | der low-pass filt    | ering mode. | Input position i<br>First order filte | nstruction<br>r         |      |
|                   | The position<br>command is<br>trapezoidal wave                                           | Position<br>instruction |                      |             | Input position in<br>Average filterin | nstruction<br>g         |      |

| P04-03  | Parameter name      | Setting<br>method | Valid time  | Default  | Set range | Application<br>category | Unit |
|---------|---------------------|-------------------|-------------|----------|-----------|-------------------------|------|
| 2004-03 | position command    | Shutdown          | Valid       | 0        | 0 to 128  | Position                | ms   |
|         | average filter time | setting           | immediately | <b>,</b> | 0 10 128  | mode                    |      |

|               | constant<br>AveragingFilterTime                  |                         |                                                                                                    |   |                                                                           |                      |  |
|---------------|--------------------------------------------------|-------------------------|----------------------------------------------------------------------------------------------------|---|---------------------------------------------------------------------------|----------------------|--|
| Used to set a | average filtering time const                     | ant.                    |                                                                                                    |   |                                                                           |                      |  |
|               | The position<br>commands is<br>rectangular waves | Position 4 instruction  | l de la de la de | t | <ul> <li>Input position</li> <li>Average filteri</li> <li>Time</li> </ul> | instruction<br>ing   |  |
|               | The position<br>command is<br>trapezoidal wave   | Position<br>instruction | j <u>e 2t</u> →l                                                                                                    |   | Input position<br>First order filt                                        | i instruction<br>ter |  |

| P04-04      | Parameter name                                                                                                    | Setting<br>method | Valid time  | Default | Set range | Application<br>category | Unit    |  |  |
|-------------|----------------------------------------------------------------------------------------------------|-------------------|-------------|---------|-----------|-------------------------|---------|--|--|
| 2004-04     | Torque filter time constant                                                                                                | Operation         | Valid       | 50      | 10~2500   | Vibration               | 0.01ms  |  |  |
|             | TogFiltertTime                                                                                                    | setting           | immediately | 50      | 10~2500   | suppression             | 0.01113 |  |  |
| Used to set | Used to set torque filtering time constant. When the function code P03-03(Self-adjustment mode selection) is set to 0, the |                   |             |         |           |                         |         |  |  |
| parameter   | is automatically set by servo.                                                                                             |                   |             |         |           |                         |         |  |  |

| P04-05                                                                                                    | Parameter name             | Setting<br>method | Valid time  | Default | Set range   | Application<br>category | Unit |
|----------------------------------------------------------------------------------------------------|----------------------------|-------------------|-------------|---------|-------------|-------------------------|------|
| 2004-05                                                                                                    | 1st notch filter frequency | Operation         | Valid       | 300     | 250 to 5000 | Vibration               | Hz   |
|                                                                                                    | NotchFilter1_Freq          | setting           | immediately | 300     | 250 10 5000 | suppression             | 112  |
| Use to set the center frequency of the 1st notch filter. When the function code is set to 5000, the function of the notch filter is |                            |                   |             |         |             |                         |      |
| invalid.                                                                                                    |                            |                   |             |         |             |                         |      |

| P04-06                                                                                                    | Parameter name                   | Setting<br>method | Valid time      | Default         | Set range      | Application<br>category | Unit       |  |
|----------------------------------------------------------------------------------------------------|----------------------------------|-------------------|-----------------|-----------------|----------------|-------------------------|------------|--|
| 2004-06                                                                                                    | 1st notch filter depth           | Operation         | Valid           | 100             | 0 to 100       | Vibration               |            |  |
|                                                                                                    | NotchFilter1_Deep                | setting           | immediately     | 100             |                | suppression             | -          |  |
| It is use to s                                                                                                    | set the notch filter depth grade | e (the ratio bety | ween input and  | output at the c | enter frequenc | y of the notch fi       | ilter).The |  |
| larger the set value of this function code is, the smaller the notch filter depth is, and the weaker the suppression effect of |                                  |                   |                 |                 |                |                         |            |  |
| mechanical                                                                                                    | vibration is. However, setting   | too large could   | cause system ir | nstability.     |                |                         |            |  |

| P04-07<br>2004-07 | Parameter name         | Setting<br>method | Valid time | Default | Set range | Application<br>category | Unit |
|-------------------|------------------------|-------------------|------------|---------|-----------|-------------------------|------|
|                   | 1st notch filter width | Operation         | Valid      | 4       | 0 to 12   | Vibration               | -    |

|                                                                                                    | NotchFilter1_Band | setting | immediately |  |  | suppression |  |  |  |
|----------------------------------------------------------------------------------------------------|-------------------|---------|-------------|--|--|-------------|--|--|--|
| Use to set the notch filter width grade (the ratio between input and output at the center frequency of the notch filter) |                   |         |             |  |  |             |  |  |  |

| Use to set the notch filter width grade (the ratio between input and output at the center frequency of the notch filter) |
|----------------------------------------------------------------------------------------------------|
|----------------------------------------------------------------------------------------------------|

| D04 09                                                                                                    | Parameter name                                     | Setting<br>method    | Valid time           | Default | Set range      | Application<br>category  | Unit |  |  |  |
|----------------------------------------------------------------------------------------------------|----------------------------------------------------|----------------------|----------------------|---------|----------------|--------------------------|------|--|--|--|
| nixn2004-08                                                                                                    | 2nd notch filter<br>frequency<br>NotchFilter2_Freq | Operation<br>setting | Valid<br>immediately | 500     | 250 to<br>5000 | Vibration<br>suppression | Hz   |  |  |  |
| Use to set the center frequency of the 2nd notch filter. When the function code is set to 5000, the function of the notch filter is invalid. |                                                    |                      |                      |         |                |                          |      |  |  |  |

| P04-09  | Parameter name         | Setting<br>method | Valid time  | Default | Set range | Application<br>category | Unit |
|---------|------------------------|-------------------|-------------|---------|-----------|-------------------------|------|
| 2004-09 | 2nd notch filter depth | Operation         | Valid       | 100     | 0 to 100  | Vibration               | -    |
|         | NotchFilter2_Deep      | setting           | immediately | 100     | 0 10 100  | suppression             |      |

| P04-10  | Parameter name         | Setting<br>method | Valid time  | Default | Set range | Application<br>Unit<br>category |   |
|---------|------------------------|-------------------|-------------|---------|-----------|---------------------------------|---|
| 2004-0A | 2nd notch filter width | Operation         | Valid       | 4       | 0 to 12   | Vibration                       | - |
|         | NotchFilter2_Band      | setting           | immediately | 7       | 0 10 12   | suppression                     |   |

| P04-18  | Parameter name             | Setting<br>method | Effective<br>time | Default | Set range | Application<br>ange category |         |  |
|---------|----------------------------|-------------------|-------------------|---------|-----------|------------------------------|---------|--|
| 2004-12 | Speed feedback filter time | Operation         | Effective         | 10      | 1 to 1000 | Vibration                    | 0.01mc  |  |
|         | SpdFdbFilterTime           | setting           | immediately       | 10      | 1 10 1000 | suppression                  | 0.01115 |  |

# Group 2005h: Signal Input and Output

| P05-16<br>2005-10                                                                                                    | Parameter name                                         | Setting<br>method    | Valid time           | Default | Set range | Application<br>category | Unit |  |  |
|----------------------------------------------------------------------------------------------------|--------------------------------------------------------|----------------------|----------------------|---------|-----------|-------------------------|------|--|--|
|                                                                                                    | Rotation detection speed<br>threshold<br>RotateSpdDtTh | Operation<br>setting | Valid<br>immediately | 20      | 0~1000    | Speed<br>mode           | rpm  |  |  |
| Set the speed threshold that triggers the motor rotation signal. The motor rotation signal (TGON) is used to confirm that the motor |                                                        |                      |                      |         |           |                         |      |  |  |
| has rotated.                                                                                                    |                                                        |                      |                      |         |           |                         |      |  |  |

| P05-19<br>2005-13 | Parameter name    | Setting<br>method | Valid time           | Default | Set range | Application<br>category | Unit |
|-------------------|-------------------|-------------------|----------------------|---------|-----------|-------------------------|------|
|                   | Zero speed output | Operation setting | Valid<br>immediately | 10      | 0~6000    | Speed<br>mode           | rpm  |
|                   | signal threshold  |                   |                      |         |           |                         |      |
|                   | SpdZeroOutTh      |                   |                      |         |           |                         |      |

Use to set the speed threshold that triggers the motor rotation signal. Motor output zero speed signal (ZSP) means that the actual speed of the motor is close to stationary.

## Group 2006h: DIDO Configuration

| DOG (                                                                                                    | 22                                                                                                    | Parameter name                               | Setting<br>method    | Valid t       | ime            | Defa                                    | ault     | Set range                      | Application<br>category | Unit         |
|----------------------------------------------------------------------------------------------------|----------------------------------------------------------------------------------------------------|----------------------------------------------|----------------------|---------------|----------------|-----------------------------------------|----------|--------------------------------|-------------------------|--------------|
| 2006-                                                                                                    | 02<br>DI_                                                                                               | 1 channel function<br>selection<br>Di1FunSel | Operation<br>setting | Power<br>agai | ver-on<br>gain |                                         | )        | 0~32                           | DI/DO                   | -            |
| Set DI functions corresponding to hardware DI_1. Refer to the following table for the functions corresponding to the set value: |                                                                                                    |                                              |                      |               |                |                                         |          |                                |                         |              |
|                                                                                                    | Setting<br>value                                                                                        | DI channel function                          |                      |               | Set<br>va      | Setting<br>DI channel function<br>value |          | l function                     |                         |              |
|                                                                                                    | 0                                                                                                    | OFF (not u                                   | ised)                |               | 6              |                                         |          | CL (deviation counter cleared) |                         |              |
|                                                                                                    | 1                                                                                                    | SON (servo e                                 | nabled)              |               |                | 8                                       |          | E-STOP (Emergency stop)        |                         |              |
|                                                                                                    | 2                                                                                                    | A-CLR (Fault and w                           | varning clear)       |               |                | 26                                      |          | HOMEORG (origin signal)        |                         |              |
|                                                                                                    | 3                                                                                                    | 3 POT (Forward drive prohibit                |                      |               | Rem            | aining                                  | None     |                                |                         |              |
|                                                                                                    | 4                                                                                                    | 4 NOT (Reverse drive prohibition)            |                      |               |                |                                         |          |                                |                         |              |
| If P06-                                                                                                    | If P06-02 is set to a value other than that in the preceding table, the DI port function is not require |                                              |                      |               |                |                                         |          |                                |                         |              |
| The sa                                                                                                    | me DI chan                                                                                              | nel function could not b                     | e allocated to n     | nultiple D    | l port         | s, other                                | wise sei | rvo drive will oc              | cur A-89 (dupli         | cate DI port |

configuration)

| DOC 02      | Parar             | neter name                                          | Setting<br>method        | Valid time           | Default                             | Set range     | Application<br>category | Unit |  |
|-------------|-------------------|-----------------------------------------------------|--------------------------|----------------------|-------------------------------------|---------------|-------------------------|------|--|
| 2006-03     | DI_1 c<br>si<br>D | hannel logic<br>election<br>i1LogSel                | Operation<br>setting     | Valid<br>immediately | 0                                   | 0 to 1        | DI/DO                   | _    |  |
| DI port inp | ut logic valid    | lity function select                                | y function selection     |                      |                                     |               |                         |      |  |
|             | Setting<br>value  |                                                     | Content                  |                      |                                     | Specification |                         |      |  |
|             | 0                 | Normally open i                                     | nput. Active lov<br>on); | v level (switch      | high level >3ms<br>high level valid |               |                         |      |  |
|             | 1                 | Normally closed input. Active high<br>(switch off); |                          |                      | high le<br>high le                  | evel val      | id<br>ns                |      |  |
|             |                   |                                                     |                          |                      |                                     |               |                         |      |  |

|              | Parameter name                              | Sett<br>met      | ting<br>hod   | Valid time           | Default        | Set rang | ge | Application category | Unit |
|--------------|---------------------------------------------|------------------|---------------|----------------------|----------------|----------|----|----------------------|------|
| 2006-04      | DI_1 input source<br>selection<br>Di1SrcSel | Oper<br>sett     | ation<br>ting | Valid<br>immediately | 0              | 0 to 1   |    | DI/DO                | -    |
| Select the e | enabled DI_1 port type                      |                  |               |                      |                |          |    |                      |      |
|              |                                             | Setting<br>value |               | Port cat             | tegory         |          |    |                      |      |
|              |                                             | 0                |               | Hardware DI_1        | input terminal |          |    |                      |      |

| 1 | Virtual VDI_1 input terminal |  |
|---|------------------------------|--|
|   |                              |  |
|   |                              |  |
|   |                              |  |

|         | Parameter name                                  | Setting<br>method    | Valid time        | Default | Set range | Application<br>category | Unit |
|---------|-------------------------------------------------|----------------------|-------------------|---------|-----------|-------------------------|------|
| 2006-05 | DI_2 channel function<br>selection<br>Di2FunSel | Operation<br>setting | Power-on<br>again | 2       | 0~32      | DI/DO                   | -    |

|         | Parameter name                               | Setting<br>method | Valid time           | Default | Set range | Application<br>category | Unit |
|---------|----------------------------------------------|-------------------|----------------------|---------|-----------|-------------------------|------|
| 2006-06 | DI_2 channel logic<br>selection<br>Di2LogSel | Operation setting | Valid<br>immediately | 0       | 0 to 1    | DI/DO                   | -    |
| DOC 07  | Parameter name                               | Setting<br>method | Valid time           | Default | Set range | Application<br>category | Unit |
| 2006-07 | DI_2 input source<br>selection<br>Di2SrcSel  | Operation setting | Valid<br>immediately | 0       | 0 to 1    | DI/DO                   | -    |

|         | Parameter name                                  | Setting<br>method    | Valid time        | Default | Set range | Application<br>category | Unit |
|---------|-------------------------------------------------|----------------------|-------------------|---------|-----------|-------------------------|------|
| 2006-08 | DI_3 channel function<br>selection<br>Di3FunSel | Operation<br>setting | Power-on<br>again | 3       | 0~32      | DI/DO                   | -    |

|         | Parameter name                               | Setting<br>method | Valid time           | Default | Set range | Application<br>category | Unit |
|---------|----------------------------------------------|-------------------|----------------------|---------|-----------|-------------------------|------|
| 2006-09 | DI_3 channel logic<br>selection<br>Di3LogSel | Operation setting | Valid<br>immediately | 0       | 0 to 1    | DI/DO                   | -    |

| DOC 10  | Parameter name                              | Setting<br>method    | Valid time           | Default | Set range | Application<br>category | Unit |
|---------|---------------------------------------------|----------------------|----------------------|---------|-----------|-------------------------|------|
| 2006-0A | DI_3 input source<br>selection<br>Di3SrcSel | Operation<br>setting | Valid<br>immediately | 0       | 0 to 1    | DI/DO                   | -    |

| P06-11  | Parameter name        | Setting<br>method | Valid time | Default | Set range | Application<br>category | Unit |
|---------|-----------------------|-------------------|------------|---------|-----------|-------------------------|------|
| 2000-00 | DI_4 channel function | Operation         | Power-on   | 4       | 0~32      | DI/DO                   | -    |

| selection | setting | again |  |  |
|-----------|---------|-------|--|--|
| Di4FunSel |         |       |  |  |

| DOC 12  | Parameter name                               | Setting<br>method | Valid time           | Default | Set range | Application<br>category | Unit |
|---------|----------------------------------------------|-------------------|----------------------|---------|-----------|-------------------------|------|
| 2006-0C | DI_4 channel logic<br>selection<br>Di4LogSel | Operation setting | Valid<br>immediately | 0       | 0 to 1    | DI/DO                   | -    |

| DOC 12  | Parameter name                              | Setting<br>method    | Valid time           | Default | Set range | Application<br>category | Unit |
|---------|---------------------------------------------|----------------------|----------------------|---------|-----------|-------------------------|------|
| 2006-0D | DI_4 input source<br>selection<br>Di4SrcSel | Operation<br>setting | Valid<br>immediately | 0       | 0 to 1    | DI/DO                   | -    |

| DOC 14  | Parameter name                                  | Setting<br>method    | Valid time        | Default | Set range | Application<br>category | Unit |
|---------|-------------------------------------------------|----------------------|-------------------|---------|-----------|-------------------------|------|
| 2006-0E | DI_5 channel function<br>selection<br>Di5FunSel | Operation<br>setting | Power-on<br>again | 0       | 0~32      | DI/DO                   | -    |

| D06 15  | Parameter name                               | Setting<br>method | Valid time           | Default | Set range | Application<br>category | Unit |
|---------|----------------------------------------------|-------------------|----------------------|---------|-----------|-------------------------|------|
| 2006-0F | DI_5 channel logic<br>selection<br>Di5LogSel | Operation setting | Valid<br>immediately | 0       | 0 to 1    | DI/DO                   | -    |

| D06 16  | Parameter name                              | Setting<br>method | Valid time           | Default | Set range | Application<br>category | Unit |
|---------|---------------------------------------------|-------------------|----------------------|---------|-----------|-------------------------|------|
| 2006-10 | DI_5 input source<br>selection<br>Di5SrcSel | Operation setting | Valid<br>immediately | 0       | 0 to 1    | DI/DO                   | -    |

| DOC 17  | Parameter name                                  | Setting<br>method | Valid time        | Default | Set range | Application<br>category | Unit |
|---------|-------------------------------------------------|-------------------|-------------------|---------|-----------|-------------------------|------|
| 2006-11 | DI_6 channel function<br>selection<br>Di6FunSel | Operation setting | Power-on<br>again | 0       | 0~32      | DI/DO                   | -    |

| P06-18  | Parameter name | Setting | Valid time | Default | Set range | Application | Unit |
|---------|----------------|---------|------------|---------|-----------|-------------|------|
| 2006-12 | Falameter hame | method  | valia time | Delault | Set lange | category    | Onit |

| Chapter | 8 | Object | Dictionary |
|---------|---|--------|------------|
|         |   |        |            |

| DI_6 channel logic<br>selection<br>Di6LogSel | Operation<br>setting | Valid<br>immediately | 0 | 0 to 1 | DI/DO | - |
|----------------------------------------------|----------------------|----------------------|---|--------|-------|---|
|----------------------------------------------|----------------------|----------------------|---|--------|-------|---|

| DOC 10  | Parameter name                              | Setting<br>method    | Valid time           | Default | Set range | Application<br>category | Unit |
|---------|---------------------------------------------|----------------------|----------------------|---------|-----------|-------------------------|------|
| 2006-13 | DI_6 input source<br>selection<br>Di6SrcSel | Operation<br>setting | Valid<br>immediately | 0       | 0 to 1    | DI/DO                   | -    |

| DOC 26  | Parameter name                                  | Setting<br>method | Valid time           | Default | Set range | Application<br>category | Unit |
|---------|-------------------------------------------------|-------------------|----------------------|---------|-----------|-------------------------|------|
| 2006-1A | DO_1 channel function<br>selection<br>Do1FunSel | Operation setting | Valid<br>immediately | 132     | 128 ~ 148 | DI/DO                   | -    |

Use to set DO functions corresponding to hardware DO\_1. Refer to the following table for the functions corresponding to the set value:

| Setting<br>value | DI channel function            |
|------------------|--------------------------------|
| 128              | OFF (not used)                 |
| 129              | RDY (Servo ready)              |
| 130              | ALM (fault signal)             |
| 131              | WARN (warning signal)          |
| 132              | TGON (rotation detection)      |
| 133              | ZSP (zero speed signal)        |
| 134              | P-COIN (positioning completed) |
| 137              | V-NEAR (speed approach)        |
| 138              | T-COIN (torque arrival)        |

| Setting | DI channel function            |
|---------|--------------------------------|
| value   | Di channel function            |
| 139     | T-LIMIT (Torque limit)         |
| 140     | V-LIMIT (speed limited)        |
| 141     | BRK-OFF (brake output)         |
| 142     | SRV-ST (Servo on state output) |
| 145     | COM_VDO1 (communication        |
| 145     | VDO1 output)                   |
| 146     | COM_VDO1 (communication        |
| 140     | VDO1 output)                   |
| 147     | COM_VDO1 (communication        |
| 147     | VDO1 output)                   |
| Others  | None                           |
|         |                                |

If P06-26 is set to a value other than that in the preceding table, the DO port function is not required The same DO channel function could not be allocated to multiple DO ports, otherwise servo drive will occur A-90 (duplicate DO port configuration)

| DOC 27  | Parameter name                               | Setting<br>method | Valid time           | Default | Set range | Application<br>category | Unit |
|---------|----------------------------------------------|-------------------|----------------------|---------|-----------|-------------------------|------|
| 2006-1B | DO_1 channel logic<br>selection<br>Do1LogSel | Operation setting | Valid<br>immediately | 0       | 0 to 1    | DI/DO                   | -    |

| DO Port input logic vali | DO Port input logic validity function selection. |                                                               |  |  |  |  |  |  |  |  |
|--------------------------|--------------------------------------------------|---------------------------------------------------------------|--|--|--|--|--|--|--|--|
|                          | Setting                                          | Setting                                                       |  |  |  |  |  |  |  |  |
|                          | value                                            | Content                                                       |  |  |  |  |  |  |  |  |
|                          |                                                  | Output transistor is on when the output is valid, and output  |  |  |  |  |  |  |  |  |
|                          | U                                                | transistoris off when the output is invalid.                  |  |  |  |  |  |  |  |  |
|                          | 1                                                | Output transistor is off when the output is valid, and output |  |  |  |  |  |  |  |  |
|                          | I                                                | transistor is on when the output is invalid.                  |  |  |  |  |  |  |  |  |

| DOC 39             | Parameter name                                  | Setting<br>method    | Valid time           | Default | Set range | Application<br>category | Unit |
|--------------------|-------------------------------------------------|----------------------|----------------------|---------|-----------|-------------------------|------|
| 2006-28<br>2006-1C | DO_2 channel function<br>selection<br>Do2FunSel | Operation<br>setting | Valid<br>immediately | 130     | 128 ~ 148 | DI/DO                   | -    |
| DOC 30             | Parameter name                                  | Setting<br>method    | Valid time           | Default | Set range | Application category    | Unit |
| 2006-1D            | DO_2 channel logic<br>selection<br>Do2LogSel    | Operation setting    | Valid<br>immediately | 0       | 0 to 1    | DI/DO                   | _    |

| DOC 20  | Parameter name                                  | Setting<br>method    | Valid time           | Default | Set range | Application<br>category | Unit |
|---------|-------------------------------------------------|----------------------|----------------------|---------|-----------|-------------------------|------|
| 2006-1E | DO_3 channel function<br>selection<br>Do3FunSel | Operation<br>setting | Valid<br>immediately | 129     | 128 ~ 148 | DI/DO                   | -    |

| DOC 21  | Parameter name                               | Setting<br>method | Valid time           | Default | Set range | Application<br>category | Unit |
|---------|----------------------------------------------|-------------------|----------------------|---------|-----------|-------------------------|------|
| 2006-1F | DO_3 channel logic<br>selection<br>Do3LogSel | Operation setting | Valid<br>immediately | 0       | 0 to 1    | DI/DO                   | -    |

## Group 200Ah: Auxiliary Function

| P10-01      | Parameter name        | Setting<br>method | Valid time  | Default | Set range  | Application<br>category | Unit |  |  |  |  |
|-------------|-----------------------|-------------------|-------------|---------|------------|-------------------------|------|--|--|--|--|
| 200A-01     | JOG speed             | Operation         | Valid       | 100     | 0~2000     | Auxiliary               |      |  |  |  |  |
|             | SpdRefJOG             | setting           | immediately | 100     | 100 0.3000 |                         | rpm  |  |  |  |  |
| Used to set | Used to set JOG speed |                   |             |         |            |                         |      |  |  |  |  |

| P10-02       | Parameter name           | Setti<br>meth    | ng<br>od | Valid time                    | Default | Set range | Application<br>category | Unit |
|--------------|--------------------------|------------------|----------|-------------------------------|---------|-----------|-------------------------|------|
| 200A-02      | Factory value resetting  | Shutdo           | own      | Valid                         | 0       | 0 + - 1   | Auxiliary               |      |
|              | RstFuncFac               | setti            | ng       | immediately                   | U       | 0 to 1    | function                | -    |
| Used to rest | ore function code parame | ters to facto    | ry valu  | ies.                          |         |           |                         |      |
|              |                          | Setting<br>value |          | Operational meaning           |         |           |                         |      |
|              |                          | 0                |          | No op                         | eration |           |                         |      |
|              |                          | 1                |          | Restore factory setting value |         |           |                         |      |

| P10-03      | Paran           | neter name          | Setting<br>method                              | Valid time                                                                                                    | Default          | Set range       | Application<br>category | Unit |  |  |  |
|-------------|-----------------|---------------------|------------------------------------------------|----------------------------------------------------------------------------------------------------|------------------|-----------------|-------------------------|------|--|--|--|
| 200A-03     | Faul            | t clearing          | Operation                                      | Valid                                                                                                    | 0                | 0 to 1          | Auxiliary               |      |  |  |  |
|             | Serv            | voErrClear          | setting                                        | immediately                                                                                                    |                  |                 | function                | -    |  |  |  |
| Fault reset | operation se    | lection             |                                                |                                                                                                    |                  |                 |                         |      |  |  |  |
|             | Setting         | Function.           | Permark                                        |                                                                                                    |                  |                 |                         |      |  |  |  |
|             | value           | Function            |                                                | Kemark                                                                                                    |                  |                 |                         |      |  |  |  |
|             | 0               | No operation        |                                                |                                                                                                    | -                |                 |                         |      |  |  |  |
|             | 1               | Fault clearing      | For clearable<br>function code<br>state again. | For clearable faults, after the cause of fault is removed, and write 1 to the function code, the drive will stop the fault display and enter the Rdy (or RUN) state again. |                  |                 |                         |      |  |  |  |
| Note: If    | the servo S-C   | ON is valid, when t | the fault is remo                              | oved and cleared                                                                                                    | d, the servo wil | directly enter  | the Run state. W        | /hen |  |  |  |
| performing  | g fault clearin | g actions, be sure  | e to stop sendin                               | g control instruc                                                                                                    | tions such as p  | ulses to ensure | personal safety         | .    |  |  |  |

| D10.04         | Parameter name                                                                                              | Setting<br>method    | Valid time           | Default      | Set range     | Application<br>category | Unit        |  |  |
|----------------|----------------------------------------------------------------------------------------------------|----------------------|----------------------|--------------|---------------|-------------------------|-------------|--|--|
| 200A-04        | Motor overload protection<br>time factor<br>MotOLProtect_Coef                                               | Operation<br>setting | Valid<br>immediately | 100          | 0 to 800      | Accessibility           | %           |  |  |
| Set the ti     | me for code A-82 (Motor                                                                                     | overload wa          | rning) and Er        | .34 (Motor o | verload prote | ection fault) t         | hrough this |  |  |
| function code. |                                                                                                    |                      |                      |              |               |                         |             |  |  |
| According      | According to the heating condition of the motor, modifying this value can make the overload protection time |                      |                      |              |               |                         |             |  |  |

fluctuate up and down the reference value, 50 corresponds to 50%, that is, the time is reduced by half; 300 corresponds to 300%, that is, the time is extended to 3 times. When it is set to 0, the overload protection fault detection function will be shielded, so please use it carefully!

Chapter 8 Object Dictionary

| <b>D10 0C</b>     | Paramete              | er name             | Setting<br>method   | Valid time                         | Default           | Set range        | Application<br>category | Unit |
|-------------------|-----------------------|---------------------|---------------------|------------------------------------|-------------------|------------------|-------------------------|------|
| 200A-06           | Multi-turn<br>encoder | absolute<br>r reset | Shutdown            | Valid                              | 0                 | 0 to 1           | Accessibility           | -    |
|                   | AbsEn                 | cRst                | setting             | immediately                        |                   |                  |                         |      |
| Used to clea      | r the rotation n      | umber of mult       | i-turn absolute     | encoder (U0-55)                    | , current positio | n (U0-56) or cle | ar the encoder f        | ault |
| alarms            |                       |                     |                     |                                    |                   |                  |                         |      |
|                   |                       | Setting valu        | Je                  | Fu                                 |                   |                  |                         |      |
|                   |                       | 0                   | No opera            | ation                              |                   |                  |                         |      |
|                   |                       | 1                   | Clear mu<br>encoder | ilti-turn data, en<br>fault alarms | coder current po  | osition and      |                         |      |
| <b>Note:</b> Afte | er reset (P10-06      | is set to 1), th    | e absolute posit    | tion of the encod                  | ler will change s | uddenly, and th  | e mechanical ori        | igin |
| return opera      | ition is required     | l.                  |                     |                                    |                   |                  |                         |      |

| D10.07                                         | Parameter name                                                                                                    | Setting<br>method    | Effective<br>time | Default | Set range | Application<br>category | Unit |  |  |  |  |
|------------------------------------------------|----------------------------------------------------------------------------------------------------|----------------------|-------------------|---------|-----------|-------------------------|------|--|--|--|--|
| 200A-07                                        | Manual setting motor<br>code<br>ManualSetMotoCode                                                                                                    | Operation<br>setting | Power-on<br>again | 0       | 0 to 1    | Auxiliary<br>function   | -    |  |  |  |  |
| Used to moc<br>code is read<br><b>Note:</b> Do | Used to modify the Motor Code of the servo drive. When it is set to 0, Motor Code is read from motor. When it is set to 1, Motor code is read from P10-5 motor model. |                      |                   |         |           |                         |      |  |  |  |  |

# Group 200Dh Communication Input and Output Terminal

| P13-01     | Parameter name                  | Setting<br>method | Valid time  | Default   | Set range | Application<br>category | Unit |
|------------|---------------------------------|-------------------|-------------|-----------|-----------|-------------------------|------|
| 200D-01    | Virtual VDI_1 input value       | Operation         | Valid       | 0         | 0 to 1    | 00/ום                   | _    |
|            | CommVdi_1                       | setting           | immediately | 0         | 0101      | 51750                   |      |
| When P06-0 | 04 is set to 1, DI_1 channel lo |                   |             |           |           |                         |      |
|            |                                 | Setting<br>value  | VDI_1 in    | put level |           |                         |      |
|            |                                 | 0                 | Low level   |           |           |                         |      |
|            | -                               | 1                 | High level  |           |           |                         |      |

| P13-02     | Parameter name                   | Setting<br>method | Valid time       | Default | Set range | Application<br>category | Unit |
|------------|----------------------------------|-------------------|------------------|---------|-----------|-------------------------|------|
| 200D-02    | Virtual VDI_2 input value        | Operation         | Valid            | 0       | 0 to 1    |                         |      |
|            | CommVdi_2                        | setting           | immediately      | 0       | 0 to 1    | DI/DO                   | -    |
| When P06-0 | 07 is set to 1, DI_2 channel log | ic is controlled  | by this function | code.   |           |                         |      |

Chapter 8 Object Dictionary

| P13-03                                                                        | Parameter name            | Setting<br>method | Valid time  | Default | Set range | Application<br>category | Unit |  |  |  |
|-------------------------------------------------------------------------------|---------------------------|-------------------|-------------|---------|-----------|-------------------------|------|--|--|--|
| 200D-03                                                                       | Virtual VDI_3 input value | Operation         | Valid       | 0       | 0 to 1    | 00/וס                   |      |  |  |  |
|                                                                               | CommVdi_3                 | setting           | immediately | 0       | 0 10 1    | DI/DO                   | -    |  |  |  |
| When P06-10 is set to 1, DI_3 channel logic is control by this function code. |                           |                   |             |         |           |                         |      |  |  |  |

| P13-04                                                                        | Parameter name            | Setting<br>method | Valid time  | Default | Set range | Application<br>category | Unit |  |  |  |
|-------------------------------------------------------------------------------|---------------------------|-------------------|-------------|---------|-----------|-------------------------|------|--|--|--|
| 200D-04                                                                       | Virtual VDI_4 input value | Operation         | Valid       | 0       | 0 to 1    |                         |      |  |  |  |
|                                                                               | CommVdi_4                 | setting           | immediately | U       | 0101      | טעיום                   | -    |  |  |  |
| When P06-13 is set to 1, DI_4 channel logic is control by this function code. |                           |                   |             |         |           |                         |      |  |  |  |

| P13-05     | Parameter name                                                                | Setting<br>method | Valid time  | Default | Set range | Application<br>category | Unit |  |  |  |  |
|------------|-------------------------------------------------------------------------------|-------------------|-------------|---------|-----------|-------------------------|------|--|--|--|--|
| 200D-05    | Virtual VDI_5 input value                                                     | Operation         | Valid       | 0       | 0 to 1    |                         |      |  |  |  |  |
|            | CommVdi_5                                                                     | setting           | immediately | U       | 0 10 1    | טטעוט                   | -    |  |  |  |  |
| When P06-2 | When P06-16 is set to 1, DI_5 channel logic is control by this function code. |                   |             |         |           |                         |      |  |  |  |  |

| P13-06                                                                        | Parameter name            | Setting<br>method | Valid time | Default | Set range | Application<br>category | Unit |  |  |  |
|-------------------------------------------------------------------------------|---------------------------|-------------------|------------|---------|-----------|-------------------------|------|--|--|--|
| 200D-06                                                                       | Virtual VDI_6 input value | Operation         | Valid      | 0       | 0 to 1    |                         |      |  |  |  |
| CommVdi_6 setting immediately 0 0 to 1 DI/DO                                  |                           |                   |            |         |           |                         |      |  |  |  |
| When P06-19 is set to 1, DI_6 channel logic is control by this function code. |                           |                   |            |         |           |                         |      |  |  |  |

| D12 11      | Parameter name                             | Setting<br>method | Valid time           | Default        | Set ı | range | Application<br>category | Unit |
|-------------|--------------------------------------------|-------------------|----------------------|----------------|-------|-------|-------------------------|------|
| 200D-0B     | Virtual VDO_1 output<br>value<br>CommVdo_1 | Operation setting | Valid<br>immediately | 0              | 01    | to 1  | DI/DO                   | _    |
| Used to set | the input level logic when t               | he DO functio     | on selected by V     | DO_1 is active | е.    |       |                         |      |
|             |                                            | Setting<br>value  | VDO_                 | _1 input leve  | el .  |       |                         |      |
|             |                                            | 0                 |                      | Low level      |       |       |                         |      |
|             |                                            | 1                 | 1                    | High level     |       |       |                         |      |

| D12 12  | Parameter name                             | Setting<br>method | Valid time           | Default | Set range | Application<br>category | Unit |
|---------|--------------------------------------------|-------------------|----------------------|---------|-----------|-------------------------|------|
| 200D-0C | Virtual VDO_2 output<br>value<br>CommVdo_2 | Operation setting | Valid<br>immediately | 0       | 0 to 1    | DI/DO                   | -    |

| 012 12  | Parameter name                             | Setting<br>method | Valid time           | Default | Set range | Application<br>category | Unit |
|---------|--------------------------------------------|-------------------|----------------------|---------|-----------|-------------------------|------|
| 200D-0D | Virtual VDO_3 output<br>value<br>CommVdo_3 | Operation setting | Valid<br>immediately | 0       | 0 to 1    | DI/DO                   | -    |

| 110.01      | Monitorir              | ng name        | Range         | Category   | Panel dis | splay               | Unit   | Data type |
|-------------|------------------------|----------------|---------------|------------|-----------|---------------------|--------|-----------|
| 201E-01     | Servo s<br>SrvSta      | itatus<br>atus | 0~8           | Universal  | Decimal   |                     | -      | 16 Bit    |
| Display the | status of servo drive. |                |               |            |           |                     | I      |           |
|             | Display<br>value       |                | Status        | Display va | lue       |                     | Status |           |
|             | 0                      | Pc             | ower-on       | 5          |           | Servo operation     |        |           |
|             | 1                      | Init           | ialization    | 6          |           | Quick shutdown      |        |           |
|             | 2                      | Failur         | e-free (nF)   | 7          |           | Malfunction shutdow |        | n         |
|             | 3                      | Servo          | ready (Ry)    | 8          |           |                     | Fault  |           |
|             | 4                      | Wait for       | servo enabled |            |           |                     |        |           |

# Group 201Eh Universal Monitoring

| 110.02      | Monit                        | oring name  | Range             | Cat      | egory           | Panel display       | Unit               | Data type |
|-------------|------------------------------|-------------|-------------------|----------|-----------------|---------------------|--------------------|-----------|
| 2015 02     | Servo r                      | notor speed | E000~E000         | Lini     | ivercel         | Decimal             | rnm                | 16 Dit    |
| 2016-02     | SpeedDis                     |             | -5000 5000 01106  |          | versar          | Decimal             | rpin               | TO BIL    |
| Display the | the actual speed of servo dr |             | ive. The accuracy | is 1 rpn | n. The disp     | play of servo drive | e panel is as belo | w.        |
|             | 50                           |             | Orpm display      |          | -500rpm display |                     | ,                  |           |
|             |                              |             | 50[               | 1)<br>J  |                 | - 50                |                    |           |

|              | Monite     | oring name     | Range              | Cat     | tegory      | Panel display     | Unit            | Data type |
|--------------|------------|----------------|--------------------|---------|-------------|-------------------|-----------------|-----------|
| U0-03        | Inp        | ut speed       |                    |         |             |                   |                 |           |
| 201E-03      | inst       | truction       | -5000~5000         | Un      | iversal     | Decimal           | rpm             | 16 Bit    |
|              | Sp         | odCmd          |                    |         |             |                   |                 |           |
| Display serv | o input sp | eed instructio | n. The accuracy is | s 1 rpm | . The displ | ay of servo drive | panel is as bel | ow.       |
|              |            | 300            | Orpm display       |         |             | -3000rpm displa   | y               |           |
|              |            |                |                    | 7)<br>0 | 0           | 300               |                 |           |

|             | Monit       | oring name     | Range              | Cat      | tegory     | Panel display     | Unit            |        | Data type      |
|-------------|-------------|----------------|--------------------|----------|------------|-------------------|-----------------|--------|----------------|
| 110.04      | Correspo    | onding speed   |                    |          |            |                   |                 |        |                |
| 2015 04     | of          | position       | E000~E000          | Lin      | ivorcal    | Docimal           | rom             |        | 16 Di+         |
| 2016-04     | CO          | mmand          | -3000-3000         | 011      | IVEISAI    | Decimal           | ipin            |        | 10 Bit         |
|             | PosC        | CmdToSpd       |                    |          |            |                   |                 |        |                |
| Display the | current sp  | eed instructio | n value of servo d | lrive in | position m | node. The accurac | cy is 1 rpm. Th | he dis | splay of servo |
| drive panel | is as belov | w.             |                    |          |            |                   |                 |        |                |
|             |             | 300            | Orpm display       |          |            | -3000rpm displa   | у               |        |                |
|             |             |                |                    | 1)<br>0  | 0          | 300               |                 |        |                |

No. 171Page

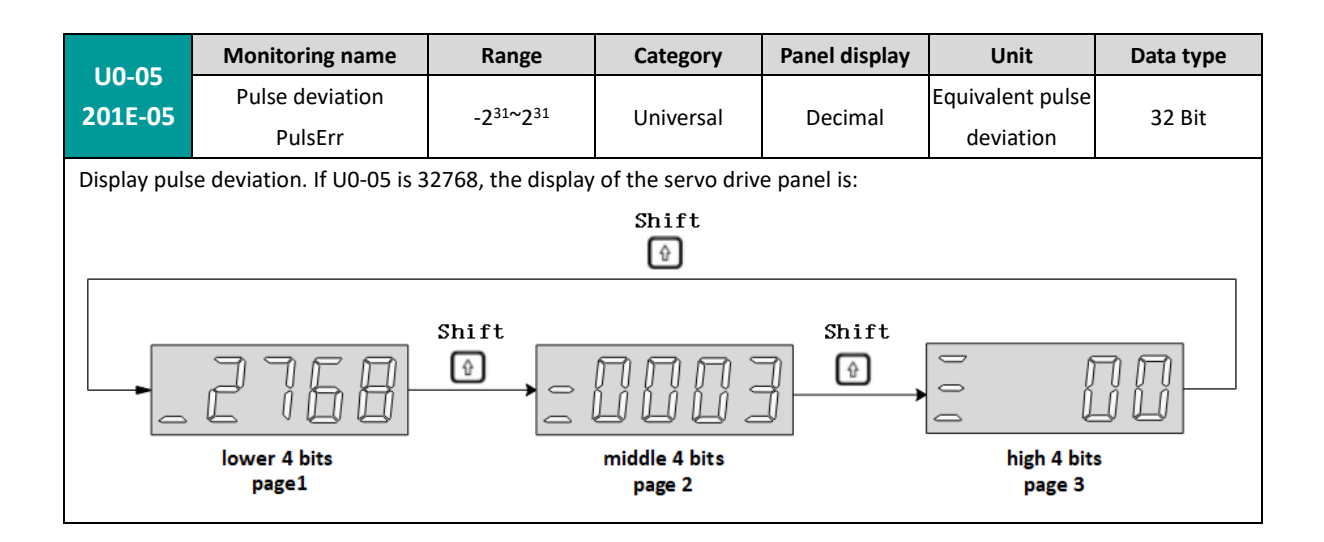

|             | Monitoring name                                             | Range                             | Category           | Panel display      | Unit              | Data type        |  |  |  |  |
|-------------|-------------------------------------------------------------|-----------------------------------|--------------------|--------------------|-------------------|------------------|--|--|--|--|
| U0-09       | Input instruction                                           |                                   |                    |                    | Instruction       |                  |  |  |  |  |
| 201E-09     | pulse number                                                | -2 <sup>31</sup> ~2 <sup>31</sup> | Universal          | Decimal            | unit              | 32 Bit           |  |  |  |  |
|             | PulsTotal                                                   |                                   |                    |                    | um                |                  |  |  |  |  |
| Display ins | truction pulse number t                                     | hat input the serv                | vo drive. If U0-09 | is set to -2147483 | 3646, the panel o | f servo drive is |  |  |  |  |
|             | displayed as below.                                         |                                   |                    |                    |                   |                  |  |  |  |  |
|             |                                                             |                                   | Shift              |                    |                   |                  |  |  |  |  |
|             |                                                             |                                   | Ŷ                  |                    |                   |                  |  |  |  |  |
|             | Shift Shift                                                 |                                   |                    |                    |                   |                  |  |  |  |  |
|             | lower 4 bits middle 4 bits high 2 bits page 1 page 2 page 3 |                                   |                    |                    |                   |                  |  |  |  |  |

|                  | Monitoring name    | Range                             | Category  | Panel display          | Unit        | Data type |
|------------------|--------------------|-----------------------------------|-----------|------------------------|-------------|-----------|
| U0-13<br>201E-0D | Encoder cumulative | -2 <sup>31</sup> ~2 <sup>31</sup> |           | l Decimal Encoder unit | Freedorunit | 22 Dit    |
|                  | position           |                                   | Universal |                        |             |           |
|                  | (Low 32 bits)      |                                   | Universal |                        | 52 BIL      |           |
|                  | EncTotal_LowWord   |                                   |           |                        |             |           |

|                                                                                       | Monitoring name    | Range                             | Category  | Panel display        | Unit           | Data type |
|---------------------------------------------------------------------------------------|--------------------|-----------------------------------|-----------|----------------------|----------------|-----------|
| U0-15<br>201E-0F                                                                      | Encoder cumulative | -2 <sup>31~</sup> 2 <sup>31</sup> |           |                      | Frank dan unit | 22 Dit    |
|                                                                                       | position           |                                   | Universal | Decimal Encoder unit |                |           |
|                                                                                       | (High 32 bits)     |                                   | Universal |                      | 32 BIL         |           |
|                                                                                       | EncTotal_HighWord  |                                   |           |                      |                |           |
| Display the cumulative data of encoder position. It is used with U0-13 cooperatively. |                    |                                   |           |                      |                |           |

| U0-17 Monitoring name Range Category Panel display Unit Data type |
|-------------------------------------------------------------------|
|-------------------------------------------------------------------|

| 201E-11                                                                                                    | DI input signal status | 00000000~ | Universal | Dinory  | Encodor unit | 16 Dit |  |  |
|----------------------------------------------------------------------------------------------------|------------------------|-----------|-----------|---------|--------------|--------|--|--|
|                                                                                                    | DiData1                | 11111111  | Universal | Billary |              | 10 BIC |  |  |
| Displays the current level status of 6 DI terminals.                                                                       |                        |           |           |         |              |        |  |  |
| Display mode: The upper part of the digital tube of the servo drive panel is bright to indicate high level (represented by |                        |           |           |         |              |        |  |  |
| "1"); The lower light indicates low level (denoted by "0").                                                                |                        |           |           |         |              |        |  |  |
| Take the DI1~DI4 terminal as the high level and DI5~D16 as the low level as the example: the corresponding binary code     |                        |           |           |         |              |        |  |  |
| is "001111", and Wecon servo control device debugging platform U0-17 displays the 0b0000 1111. The panel of servo          |                        |           |           |         |              |        |  |  |
| drive is displayed as below:                                                                                               |                        |           |           |         |              |        |  |  |
| DI6 DI4 DI2                                                                                                    |                        |           |           |         |              |        |  |  |
| DI5 DI3 DI1                                                                                                    |                        |           |           |         |              |        |  |  |
|                                                                                                    |                        |           |           |         |              |        |  |  |
| Low low high high high high $0 \ 0 \ 1 \ 1 \ 1$                                                                            |                        |           |           |         |              |        |  |  |

|                  | Monitoring name                       | Range                 | Category  | Panel display | Unit         | Data type |
|------------------|---------------------------------------|-----------------------|-----------|---------------|--------------|-----------|
| U0-19<br>201E-13 | DO output signal<br>status<br>DoData1 | 00000000~<br>00001111 | Universal | Binary        | Encoder unit | 16 Bit    |

Displays the current level status of 3 DO terminals.

Display mode: The upper part of the digital tube of the servo drive panel is bright to indicate high level (represented by "1"); The lower light indicates low level (denoted by "0").

Take the DO1, DO2 and DO3 terminals as the high level and DO2 as the low level as an example. The corresponding binary code is "101", and Wecon servo upper computer debugging platform U0-17 displays the current binary value is 0b0000 0101. The panel of servo drive is displayed as below.

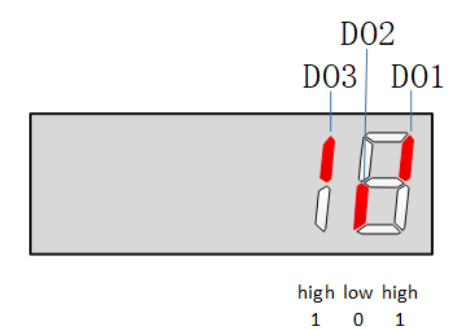

Monitoring name Panel display Unit Range Category Data type U0-20 Real-time load 201E-14 16 Bit inertia ratio Universal Decimal % InerRatioReal Displays the current load inertia ratio. If the load inertia ratio is 3 times (300%), the panel of servo drive is displayed as

Displays the current load inertia ratio. If the load inertia ratio is 3 times (300%), the panel of servo drive is displayed as below.

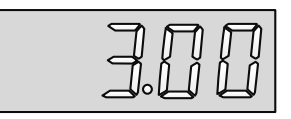
| 110-23  | Monitoring name     | Range | Category  | Panel display | Unit | Data type |
|---------|---------------------|-------|-----------|---------------|------|-----------|
| 201E-17 | Vibration Frequency | -     | Universal | Decimal       | Hz   | 16 Bit    |
|         | DisVibFreq          |       |           |               |      |           |

| U0-24<br>201E-18 | Monitoring name     | Range | Category  | Panel display | Unit | Data type |
|------------------|---------------------|-------|-----------|---------------|------|-----------|
|                  | Vibration Amplitude | -     | Universal | Decimal       | rpm  | 16 Bit    |
|                  | DisVibMag           |       |           |               | •    | -         |

|                                                                                                    | Monitoring name      | Range | Category  | Panel display | Unit | Data type |  |
|----------------------------------------------------------------------------------------------------|----------------------|-------|-----------|---------------|------|-----------|--|
| U0-25                                                                                                    | Forward torque limit |       |           |               |      |           |  |
| 201E-19                                                                                                    | value                | 0~300 | Universal | Decimal       | %    | 16 Bit    |  |
|                                                                                                    | PToqLimitDis         |       |           |               |      |           |  |
| Display the set value of P01-15 (forward torque limit) of servo drive. If U0-25 is 288%, the panel of servo drive is |                      |       |           |               |      |           |  |
| displayed as                                                                                                    | below.               |       |           |               |      |           |  |
| 288                                                                                                    |                      |       |           |               |      |           |  |

|                                                                                                    | Monitoring name      | Range  | Category  | Panel display | Unit | Data type |  |
|----------------------------------------------------------------------------------------------------|----------------------|--------|-----------|---------------|------|-----------|--|
| U0-26                                                                                                    | Reverse torque limit |        |           |               |      |           |  |
| 201E-1A                                                                                                    | value                | -300~0 | Universal | Decimal       | %    | 16 Bit    |  |
|                                                                                                    | NToqLimitDis         |        |           |               |      |           |  |
| Display the set value of P01-16 (reverse torque limit) of servo drive. If U0-26 is 300%, the panel of servo drive is |                      |        |           |               |      |           |  |
| displayed as below.                                                                                                  |                      |        |           |               |      |           |  |
|                                                                                                    |                      |        |           |               |      |           |  |

|                                                                                                    | Monitoring name     | Range  | Category         | Panel display | Unit | Data type |  |
|----------------------------------------------------------------------------------------------------|---------------------|--------|------------------|---------------|------|-----------|--|
| U0-27                                                                                                    | Forward speed limit |        |                  |               |      |           |  |
| 201E-1B                                                                                                    | value               | 0~5000 | Universal        | Decimal       | rpm  | 16 Bit    |  |
|                                                                                                    | PSpdLimitDis        |        |                  |               |      |           |  |
| Display the set value of P01-12 (forward speed threshold) of servo drive. If P01-12 is set to 2000, the panel of servo drive |                     |        |                  |               |      |           |  |
|                                                                                                    |                     | is di  | splayed as below |               |      |           |  |
|                                                                                                    |                     |        |                  |               |      |           |  |

|                                                                                                    | Monitoring name     | Range   | Category  | Panel display | Unit | Data type |  |
|----------------------------------------------------------------------------------------------------|---------------------|---------|-----------|---------------|------|-----------|--|
| U0-28                                                                                                    | Reverse speed limit |         |           |               |      |           |  |
| 201E-1C                                                                                                    | value               | -5000~0 | Universal | Decimal       | rpm  | 16 Bit    |  |
|                                                                                                    | NSpdLimitDis        |         |           |               |      |           |  |
| Display the set value of P01-13 (reverse speed threshold) of servo drive. If P01-13 is set to 3000, the panel of servo drive |                     |         |           |               |      |           |  |

is displayed as below.

# - ][[[

| U0-29<br>201E-1D | Monitoring name  | Range | Category  | Panel display | Unit | Data type |  |
|------------------|------------------|-------|-----------|---------------|------|-----------|--|
|                  | Mechanical angle | 0~359 | Universal | Decimal       | o    | 16 Bit    |  |
|                  | MachineAngle     |       |           |               |      |           |  |
|                  |                  |       |           |               |      |           |  |

Display current mechanical angle of motor. 0 corresponds to a mechanical angle of 0 degree.

| U0-30<br>201E-1E                                                                                                    | Monitoring name               | Range | Category  | Panel display | Unit | Data type |  |
|----------------------------------------------------------------------------------------------------|-------------------------------|-------|-----------|---------------|------|-----------|--|
|                                                                                                    | Electrical angle<br>ElecAngle | 0~359 | Universal | Decimal       | ٥    | 16 Bit    |  |
| Display current electrical angle of motor. The accuracy is $1^\circ$ . When the motor rotates, the electrical angle range is 360 $^\circ$ . |                               |       |           |               |      |           |  |
| When the motor is 4 poles, every time the motor is rotated one turn, it undergoes a change process of 0 $^\circ$ to 359 $^\circ$ for        |                               |       |           |               |      |           |  |
| four times.                                                                                                    |                               |       |           |               |      |           |  |

| U0-31                                                                                            | Monitoring name | Range | Category  | Panel display | Unit | Data type |  |  |
|--------------------------------------------------------------------------------------------------|-----------------|-------|-----------|---------------|------|-----------|--|--|
| dain201E                                                                                         | Bus voltage     |       |           | Decimal       | V    | 16 Bit    |  |  |
| -1F                                                                                              | DcBusVoltDisp   | -     | Universal |               |      |           |  |  |
| Display the DC bus voltage of the main circuit input voltage of servo drive after rectification. |                 |       |           |               |      |           |  |  |
| If the bus voltage is 310.9, the panel of servo drive is displayed as below.                     |                 |       |           |               |      |           |  |  |
|                                                                                                  |                 |       |           |               |      |           |  |  |

|         | Monitoring name | Range | Category  | Panel display | Unit | Data type |
|---------|-----------------|-------|-----------|---------------|------|-----------|
| U0-32   | Radiator        |       |           |               |      |           |
| 201E-20 | temperature     | -     | Universal | Decimal       | °C   | 16 Bit    |
|         | Temperature_IPM |       |           |               |      |           |

|         | Monitoring name      | Range | Category  | Panel display | Unit | Data type |
|---------|----------------------|-------|-----------|---------------|------|-----------|
| U0-33   | Instantaneous output |       |           |               |      |           |
| 201E-21 | power                | -     | Universal | Decimal       | W    | 16 Bit    |
|         | OutputPowerInst      |       |           |               |      |           |

|         | Monitoring name    | Range | Category  | Panel display | Unit | Data type |
|---------|--------------------|-------|-----------|---------------|------|-----------|
| U0-34   | Average output     |       |           |               |      |           |
| 201E-22 | power              | -     | Universal | Decimal       | W    | 16 Bit    |
|         | OutputPowerAverage |       |           |               |      |           |

| U0-35 | Monitoring name | Range | Category | Panel display | Unit | Data type |
|-------|-----------------|-------|----------|---------------|------|-----------|
|       |                 |       |          |               |      |           |

| Chapter 8 | Object | Dictionary |
|-----------|--------|------------|
|-----------|--------|------------|

| 201E-23 | Total operation time |   |           |         |   |        |  |  |  |  |
|---------|----------------------|---|-----------|---------|---|--------|--|--|--|--|
|         | (hour)               | - | Universal | Decimal | h | 16 Bit |  |  |  |  |
|         | HourTotalRun         |   |           |         |   |        |  |  |  |  |

|         | Monitoring name      | Range | Category  | Panel display | Unit | Data type |
|---------|----------------------|-------|-----------|---------------|------|-----------|
| U0-37   | Total operation time |       |           |               |      |           |
| 201E-25 | (minute)             | -     | Universal | Decimal       | min  | 16 Bit    |
|         | MinTotalRun          |       |           |               |      |           |

|         | Monitoring name      | Range | Category  | Panel display | Unit | Data type |
|---------|----------------------|-------|-----------|---------------|------|-----------|
| U0-38   | Total operation time |       |           |               |      |           |
| 201E-26 | (second)             | -     | Universal | Decimal       | S    | 16 Bit    |
|         | SecTotalRun          |       |           |               |      |           |

| 110.20                                                                                                    | Monitoring name        | Range | Category  | Panel display | Unit | Data type |  |  |  |
|----------------------------------------------------------------------------------------------------|------------------------|-------|-----------|---------------|------|-----------|--|--|--|
| 00-59<br>201E-27                                                                                                    | Load torque percentage |       | Universal | Docimal       | 0/   | 16 Bit    |  |  |  |
| 2012-27                                                                                                    | ToqOutRate             | -     | Oniversal | Decimal       | 70   |           |  |  |  |
| Display current load torque percentage. If the current load torque percentage is 10.3%, the panel of servo drive is displayed |                        |       |           |               |      |           |  |  |  |
| as below.                                                                                                    |                        |       |           |               |      |           |  |  |  |
|                                                                                                    |                        |       |           | 7             |      |           |  |  |  |
|                                                                                                    |                        |       |           |               |      |           |  |  |  |
|                                                                                                    |                        |       |           | <b>→</b>      |      |           |  |  |  |

|         | Monitoring name        | Range | Category  | Panel display | Unit | Data type |
|---------|------------------------|-------|-----------|---------------|------|-----------|
| U0-40   | Current operation time |       |           |               |      |           |
| 201E-28 | (hour)                 | -     | Universal | Decimal       | h    | 16 Bit    |
|         | HourCurrentRun         |       |           |               |      |           |

|         | Monitoring name        | Range | Category  | Panel display | Unit | Data type |
|---------|------------------------|-------|-----------|---------------|------|-----------|
| U0-42   | Current operation time |       |           |               |      |           |
| 201E-2A | (minute)               | -     | Universal | Decimal       | min  | 16 Bit    |
|         | MinCurrentRun          |       |           |               |      |           |

|         | Monitoring name   | Range | Category  | Panel display | Unit | Data type |
|---------|-------------------|-------|-----------|---------------|------|-----------|
| U0-43   | Current operation |       |           |               |      |           |
| 201E-2B | time (second)     | -     | Universal | Decimal       | S    | 16 Bit    |
|         | SecCurrentRun     |       |           |               |      |           |

|         | Monitoring name  | Range | Category  | Panel display | Unit | Data type |
|---------|------------------|-------|-----------|---------------|------|-----------|
| U0-44   | Instantaneous    |       |           |               |      |           |
| 201E-2C | braking resistor | -     | Universal | Decimal       | W    | 16 Bit    |
|         | power            |       |           |               |      |           |

| Chapter 8 Object Dictionary |            |  |  |  |  |  |   |  |
|-----------------------------|------------|--|--|--|--|--|---|--|
|                             | DisPwrInst |  |  |  |  |  | ] |  |

|         | Monitoring name | Range | Category  | Panel display | Unit | Data type |
|---------|-----------------|-------|-----------|---------------|------|-----------|
| U0-46   | Average braking |       |           |               |      |           |
| 201E-2E | resistor power  | -     | Universal | Decimal       | W    | 16 Bit    |
|         | DisPwrAvg       |       |           |               |      |           |

|                  | Monitoring name | Range | Category  | Panel display | Unit  | Data type |
|------------------|-----------------|-------|-----------|---------------|-------|-----------|
| 00-48<br>201E-30 | Power-on times  | -     | Universal | Decimal       | Times | 16 Bit    |
| PwrUpCount       | PwrUpCount      |       | eersar    | 2.0011101     |       | 20 2.0    |

|                                                                                                  | Monitoring name                                         | Range                  | Category  | Panel display | Unit   | Data type |  |
|--------------------------------------------------------------------------------------------------|---------------------------------------------------------|------------------------|-----------|---------------|--------|-----------|--|
|                                                                                                  | Motor cumulative                                        |                        |           |               |        |           |  |
| 201E-32                                                                                          | number of circles<br>(Low 32 bits)<br>MotoTotal_LowWord | 0~(2 <sup>32</sup> -1) | Universal | Decimal       | Circle | 32 Bit    |  |
| Displays the cumulative number of revolutions of the motor. It is used with U0-13 cooperatively. |                                                         |                        |           |               |        |           |  |

|                  | Monitoring name    | Range                  | Category  | Panel display | Unit   | Data type |
|------------------|--------------------|------------------------|-----------|---------------|--------|-----------|
| U0-51<br>201E-33 | Motor cumulative   | 0~(2 <sup>32</sup> -1) | Universal | Decimal       | Circle | 32 Bit    |
|                  | (High 32 bits)     |                        |           |               |        |           |
|                  | MotoTotal_HighWord |                        |           |               |        |           |

| U0-52   | Monitoring name            | Range    | Category  | Panel<br>display | Unit | Data type     |
|---------|----------------------------|----------|-----------|------------------|------|---------------|
| 201E-34 | Encoder bits<br>EncoderBit | 17 to 23 | Universal | Decimal          | Bit  | <b>16</b> Bit |

| 110 50                                                                                                    | Monitoring name                              | Range | Category  | Panel display | Unit | Data type |  |  |  |
|----------------------------------------------------------------------------------------------------|----------------------------------------------|-------|-----------|---------------|------|-----------|--|--|--|
| 00-53                                                                                                    | Motor model code                             |       |           | Hexadecima    |      | 10 04     |  |  |  |
| 2012-35                                                                                                    | MotoModel                                    | -     | Universal | I             | -    | TO BIL    |  |  |  |
| Displays the Motor Code of the current servo drive connected motor. Taking WD80M-07530S-A1F (A026) as an example, |                                              |       |           |               |      |           |  |  |  |
| the descriptio                                                                                                    | the description panel is displayed as below: |       |           |               |      |           |  |  |  |
| ACZE                                                                                                    |                                              |       |           |               |      |           |  |  |  |

|         | Monitoring name   | Range                  | Category  | Panel display | Unit    | Data type |
|---------|-------------------|------------------------|-----------|---------------|---------|-----------|
| U0-54   | Absolute encoder  |                        |           |               | Freedor |           |
| 201E-36 | position in 1 lap | 0~(2 <sup>32</sup> -1) | Universal | Decimal       | Encouer | 32 Bit    |
|         | AbsEncIn1Cycle    |                        |           |               | unit    |           |

Display the single turn position feedback value of absolute encoder

|                                               | Monitoring name   | Range      | Category  | Panel display | Unit   | Data type |  |
|-----------------------------------------------|-------------------|------------|-----------|---------------|--------|-----------|--|
| U0-55                                         | Absolute encoder  |            |           |               |        |           |  |
| 201E-37                                       | number of circles | 0 to 65535 | Universal | Decimal       | Circle | 32 Bit    |  |
|                                               | AbsEncMultiTurn   |            |           |               |        |           |  |
| Circle numbers of multi-turn absolute encoder |                   |            |           |               |        |           |  |

|                | Monitoring name                                                                                                    | Range    | Category  | Panel display | Unit        | Data type |  |  |
|----------------|----------------------------------------------------------------------------------------------------|----------|-----------|---------------|-------------|-----------|--|--|
|                | Current position of                                                                                                    |          |           |               |             |           |  |  |
| U0-56          | the multi-turn                                                                                                    |          |           |               | Instruction |           |  |  |
| 201E-38        | absolute encoder                                                                                                    | -231~231 | Universal | Decimal       |             | 32-bit    |  |  |
|                | (Low 32 bits)                                                                                                    |          |           |               | unit        |           |  |  |
|                | EncTotal_CmdUnit                                                                                                    |          |           |               |             |           |  |  |
| Display the al | Display the absolute position of the current motor (Instruction unit). It is only valid in multi-turn absolute encoder motor. |          |           |               |             |           |  |  |

|                | Monitoring name                                                                                                    | Range    | Category  | Panel display | Unit        | Data type |  |  |  |
|----------------|----------------------------------------------------------------------------------------------------|----------|-----------|---------------|-------------|-----------|--|--|--|
|                | Current position of                                                                                                    |          |           |               |             |           |  |  |  |
| U0-57          | the multi-turn                                                                                                    |          |           |               | Instruction |           |  |  |  |
| 201E-39        | absolute encoder                                                                                                    | -231~231 | Universal | Decimal       | instruction | 32-bit    |  |  |  |
|                | (High 32 bits)                                                                                                    |          |           |               | unit        |           |  |  |  |
|                | EncTotal_CmdUnit                                                                                                    |          |           |               |             |           |  |  |  |
| Display the al | Display the absolute position of the current motor (Instruction unit). It is only valid in multi-turn absolute encoder motor. |          |           |               |             |           |  |  |  |

| 111 01                                                                                                    | Monitoring name                                                                        | Range       | Category       | Panel display     | Unit | Data type |  |  |
|----------------------------------------------------------------------------------------------------|----------------------------------------------------------------------------------------|-------------|----------------|-------------------|------|-----------|--|--|
| 2015-01                                                                                                    | Current error code                                                                     |             | Marping        |                   |      | 16 Dit    |  |  |
| 2011-01                                                                                                    | NowErrorCode                                                                           | -           | warning        | -                 | -    | TO BIL    |  |  |
| If there is fault in servo drive, it would display the corresponding fault. If not, the panel displays "", Taking the failure of |                                                                                        |             |                |                   |      |           |  |  |
| "encoder d                                                                                                    | "encoder disconnection" as an example, the panel of servo drive is displayed as below. |             |                |                   |      |           |  |  |
|                                                                                                    | Servo drive has ar                                                                     | n fault " e | ncoder Servo d | rive has no fault |      |           |  |  |
|                                                                                                    | disconnection"                                                                         |             |                |                   |      |           |  |  |
|                                                                                                    | F                                                                                      |             | 1              |                   |      |           |  |  |
|                                                                                                    |                                                                                        | n han       |                | 0 0 0             | 0 0  |           |  |  |
|                                                                                                    |                                                                                        |             |                |                   |      |           |  |  |

# 201Fh Group: Warning Monitoring

| 111.02                                                                                                    | Monitoring name                                                                   | Range | Category | Panel display      | Unit | Data type |  |  |
|----------------------------------------------------------------------------------------------------|-----------------------------------------------------------------------------------|-------|----------|--------------------|------|-----------|--|--|
| 01-02<br>201E 02                                                                                                    | Current warning code                                                              |       | Warning  |                    |      | 16 Dit    |  |  |
| 2011-02                                                                                                    | NowWarmCode                                                                       | -     | vvarning | ning -             | -    | TO BIC    |  |  |
| If there is warning in servo drive, it would display the corresponding warning. If not, the panel displays "". Taking the |                                                                                   |       |          |                    |      |           |  |  |
| warning of                                                                                                    | "duplicate DI port configuration" as an example, the panel is displayed as below. |       |          |                    |      |           |  |  |
|                                                                                                    | Servo drive has an warning "duplicate DI port configuration"                      |       |          | drive has no warni | ng   |           |  |  |
|                                                                                                    |                                                                                   |       |          | 000                | 0 0  |           |  |  |

|         | Monitoring name      | Range | Category | Panel display | Unit | Data type |
|---------|----------------------|-------|----------|---------------|------|-----------|
| U1-03   | U phase current when |       |          |               |      |           |
| 201F-03 | faults occur         | -     | Warning  | Decimal       | А    | 16 Bit    |
|         | luWarmOccur          |       |          |               |      |           |

|         | Monitoring name         | Range | Category | Panel display | Unit | Data type |
|---------|-------------------------|-------|----------|---------------|------|-----------|
| U1-04   | V phase current when    |       |          |               |      |           |
| 201F-04 | faults occurmalfunction | -     | Warning  | Decimal       | А    | 16 Bit    |
|         | lvWarmOccur             |       |          |               |      |           |

|         | Monitoring name         | Range | Category | Panel display | Unit | Data type |
|---------|-------------------------|-------|----------|---------------|------|-----------|
| U1-05   | Bus voltage when faults |       |          |               |      |           |
| 201F-05 | occur                   | -     | Warning  | Decimal       | V    | 16 Bit    |
|         | UdcWarmOccur            |       |          |               |      |           |

|         | Monitoring name       | Range | Category | Panel display | Unit | Data type |
|---------|-----------------------|-------|----------|---------------|------|-----------|
| U1-06   | IGBT temperature when |       |          |               |      |           |
| 201F-06 | faults occur          | -     | Warning  | Decimal       | °C   | 16 Bit    |
|         | T_IPMWarmOccur        |       |          |               |      |           |

|         | Monitoring name       | Range | Category | Panel display | Unit | Data type |
|---------|-----------------------|-------|----------|---------------|------|-----------|
| U1-07   | Torque component when |       |          |               |      |           |
| 201F-07 | faults occur          | -     | Warning  | Decimal       | %    | 16 Bit    |
|         | IqWarmOccur           |       |          |               |      |           |

|         | Monitoring name      | Range | Category | Panel display | Unit | Data type |
|---------|----------------------|-------|----------|---------------|------|-----------|
| U1-08   | Excitation component |       |          |               |      |           |
| 201F-08 | when faults occur    | -     | Warning  | Decimal       | %    | 16 Bit    |
|         | IdWarmOccur          |       |          |               |      |           |

|         | Monitoring name         | Range | Category | Panel display | Unit         | Data type |
|---------|-------------------------|-------|----------|---------------|--------------|-----------|
| U1-09   | Position deviation when |       |          |               |              |           |
| 201F-09 | faults occur            | -     | Warning  | Decimal       | Encoder unit | 32 Bit    |
|         | PosErrWarmOccur         |       |          |               |              |           |

|         | Monitoring name  | Range | Category | Panel display | Unit | Data type |
|---------|------------------|-------|----------|---------------|------|-----------|
| U1-10   | Speed value when |       |          |               |      |           |
| 201F-0A | faults occur     | -     | Warning  | Decimal       | rpm  | 16 Bit    |
|         | SpdWarmOccur     |       |          |               |      |           |

|         | Monitoring name     | Range | Category | Panel display | Unit | Data type |
|---------|---------------------|-------|----------|---------------|------|-----------|
| U1-11   | Time when the fault |       |          |               |      |           |
| 201F-0B | occurred            | -     | Warning  | Decimal       | S    | 16 Bit    |
|         | Time 1WarmOccur     |       |          |               |      |           |

|                  | Monitoring name                    | Range | Category | Panel display | Unit | Data type |
|------------------|------------------------------------|-------|----------|---------------|------|-----------|
| U1-12<br>201F-0C | Number of faults<br>during current | -     | Warning  | Decimal       | -    | 16 Bit    |
|                  | operation                          |       |          |               |      |           |
|                  | ErrCntCurRun                       |       |          |               |      |           |

|                  | Monitoring name    | Range | Category | Panel display | Unit | Data type |
|------------------|--------------------|-------|----------|---------------|------|-----------|
| U1-13<br>201F-0D | Number of warnings | -     | Warning  | Decimal       | -    | 16 Bit    |
|                  | during current     |       |          |               |      |           |
|                  | operation          |       |          |               |      |           |
|                  | WarmCntCurRun      |       |          |               |      |           |

|         | Monitoring name   | Range | Category | Panel display | Unit | Data type |
|---------|-------------------|-------|----------|---------------|------|-----------|
| U1-14   | Total number of   |       |          |               |      |           |
| 201F-0E | historical faults | -     | Warning  | Decimal       | -    | 16 Bit    |
|         | ErrorTotalCnt     |       |          |               |      |           |

|         | Monitoring name     | Range | Category | Panel display | Unit | Data type |
|---------|---------------------|-------|----------|---------------|------|-----------|
| U1-15   | Total number of     |       |          |               |      |           |
| 201F-0F | historical warnings | -     | Warning  | Decimal       | -    | 16 Bit    |
|         | WarmTotalCnt        |       |          |               |      |           |

| 111 16                                                       | Monitoring name                         | Range | Category | Panel display | Unit | Data type |  |  |
|--------------------------------------------------------------|-----------------------------------------|-------|----------|---------------|------|-----------|--|--|
| 201F-10                                                      | Latest 1st fault code<br>ErrCodeLast1st | -     | Warning  | -             | -    | 16 Bit    |  |  |
| Display the 1st fault code of the most recent of servo drive |                                         |       |          |               |      |           |  |  |

| 111 17           | Monitoring name       | Range | Category | Panel display | Unit | Data type |
|------------------|-----------------------|-------|----------|---------------|------|-----------|
| 201F-11          | Latest 2nd fault code |       |          |               |      | 16 Bit    |
|                  | ErrCodeLast2nd        | -     | warning  | -             | -    |           |
| U1-18<br>201F-12 | Monitoring name       | Range | Category | Panel display | Unit | Data type |
|                  | Latest 3rd fault code | -     |          |               | -    | 16 Bit    |
|                  | ErrCodeLast 3rd       |       | vvarning | -             |      |           |

| 111 10           | Monitoring name       | Range | Category  | Panel display | Unit | Data type |
|------------------|-----------------------|-------|-----------|---------------|------|-----------|
| 01-19<br>2015-13 | Latest 4th fault code | _     | Warning   | _             | _    | 16 Bit    |
| 2017-13          | ErrCodeLast 4th       | -     | vvarillig | -             | _    | 10 Bit    |

| 111 20           | Monitoring name       | Range | Category | Panel display | Unit | Data type |
|------------------|-----------------------|-------|----------|---------------|------|-----------|
| 01-20<br>201F-14 | Latest 5th fault code | _     | Warning  | -             | -    | 16 Bit    |
|                  | ErrCodeLast 5th       |       |          |               |      |           |

|                                                                | Monitoring name    | Range | Category | Panel display | Unit | Data type |  |  |
|----------------------------------------------------------------|--------------------|-------|----------|---------------|------|-----------|--|--|
| U1-21                                                          | Latest 1st warning |       |          |               |      |           |  |  |
| 201F-15                                                        | code               | -     | Warning  | -             | -    | 16 Bit    |  |  |
|                                                                | WarmCodeLast1st    |       |          |               |      |           |  |  |
| Display the 1st warning code of the most recent of servo drive |                    |       |          |               |      |           |  |  |

|         | Monitoring name    | Range | Category | Panel display | Unit | Data type |
|---------|--------------------|-------|----------|---------------|------|-----------|
| U1-22   | Latest 2nd warning |       |          |               |      |           |
| 201F-16 | code               | -     | Warning  | -             | -    | 16 Bit    |
|         | WarmCodeLast 2 nd  |       |          |               |      |           |

|         | Monitoring name    | Range | Category | Panel display | Unit | Data type |
|---------|--------------------|-------|----------|---------------|------|-----------|
| U1-23   | Latest 3rd warning |       |          |               |      |           |
| 201F-17 | code               | -     | Warning  | -             | -    | 16 Bit    |
|         | WarmCodeLast 3 rd  |       |          |               |      |           |

| 111 24           | Monitoring name    | Range | Category | Panel display | Unit | Data<br>type |
|------------------|--------------------|-------|----------|---------------|------|--------------|
| 01-24<br>201E 19 | Latest 4th warning |       |          |               |      |              |
| 2011-10          | code               | -     | Warning  | Warning -     | -    | 16 Bit       |
|                  | WarmCodeLast 4 th  |       |          |               |      |              |

| 111.25           | Monitoring name    | Range | Category | Panel display | Unit | Data<br>type |
|------------------|--------------------|-------|----------|---------------|------|--------------|
| 01-25<br>201E 10 | Latest 5th warning |       |          |               |      |              |
| 2011-10          | code               | -     | Warning  | -             | -    | 16 Bit       |
|                  | WarmCodeLast 5 th  |       |          |               |      |              |

#### 2020h Group: Device Monitoring

| U2-01                                           | Monitoring name              | Range              | Category         | Panel<br>display | Unit | Data type |  |  |  |
|-------------------------------------------------|------------------------------|--------------------|------------------|------------------|------|-----------|--|--|--|
| 2020-01                                         | Product series<br>ProductSer | -                  | Device           | Hexadecimal      | -    | 16 Bit    |  |  |  |
| Display the product series code of servo drive. |                              |                    |                  |                  |      |           |  |  |  |
| The VD3E s                                      | ervo drive code is 0x3345    | . The panel is dis | played as below: |                  |      |           |  |  |  |
|                                                 |                              |                    |                  |                  |      |           |  |  |  |

| U2-02       | Monitoring name    | Range | Category  | Panel<br>display | Unit       | Dat | a type |
|-------------|--------------------|-------|-----------|------------------|------------|-----|--------|
| 2020-02     | Model<br>Model1    | -     | Device    | Hexadecimal      | -          | 1   | 6 Bit  |
| Display the | servo drive model. |       |           |                  |            |     |        |
|             | U2-01 display      |       | U2-02 dis | Model            |            |     |        |
|             | ]]45               |       |           |                  | VD3E-010SA | A1G |        |
|             |                    |       | ПЧ        |                  | VD3E-014SA | A1G |        |
|             |                    |       | 05        |                  | VD3E-016SA | A1G |        |
|             |                    |       | 86        |                  | VD3E-01954 | A1G |        |
|             |                    |       |           |                  | VD3E-021SA | A1G |        |
|             |                    |       |           |                  | VD3E-025SA | A1G |        |
|             |                    |       |           |                  | VD3E-030SA | A1G |        |

| U2-03   | Monitoring name | Range | Category | Panel<br>display | Unit | Data type |
|---------|-----------------|-------|----------|------------------|------|-----------|
| 2020-03 | Model<br>Model2 | -     | Device   | Hexadecimal      | -    | 16 Bit    |

| U2-04                                                                                                    | Monitoring name                 | Range | Category | Panel<br>display | Unit | Data type |  |  |  |
|----------------------------------------------------------------------------------------------------|---------------------------------|-------|----------|------------------|------|-----------|--|--|--|
| 2000-04                                                                                                    | Firmware version<br>FirewareVer | -     | Device   | Decimal          | -    | 16 Bit    |  |  |  |
| Display the firmware version.<br>Display format: X.YY. For example, 1.02. The panel is displayed as below. |                                 |       |          |                  |      |           |  |  |  |
|                                                                                                    |                                 |       |          |                  |      |           |  |  |  |

|                                            | Monitoring name             | Range            | Category          | Panel display      | Unit           | Data type |  |  |
|--------------------------------------------|-----------------------------|------------------|-------------------|--------------------|----------------|-----------|--|--|
| 2000.05                                    | Hardware version            |                  | Dovice            | Desimal            |                | 16 Dit    |  |  |
| 2000-03                                    | HardwareVer                 | -                | Device            | Decimal            | _              | TO BIL    |  |  |
| Display the Servo Hardware (FPGA) version. |                             |                  |                   |                    |                |           |  |  |
| Display form                               | mat: X.YY, 2 decimal places | .For example 1.0 | 0, the servo driv | e panel is display | ed as follows: |           |  |  |
|                                            |                             |                  |                   |                    |                |           |  |  |

|         | Monitoring name      | Range | Category | Panel display | Unit | Data type |
|---------|----------------------|-------|----------|---------------|------|-----------|
| 2000-06 | Firmware time (year) | _     | Device   | Decimal       | Vear | 16 Bit    |
| 2000-00 | ExFactoryYear        |       | Device   | Decima        | icui | 10 bit    |

| 112.07  | Monitoring name | Range | Category | Panel<br>display | Unit  | Data type |
|---------|-----------------|-------|----------|------------------|-------|-----------|
| 2000.07 | Firmware time   |       |          |                  |       |           |
| 2000-07 | (month)         | -     | Device   | Decimal          | Month | 16 Bit    |
|         | ExFactoryMonth  |       |          |                  |       |           |

| U2-08                                            | Monitoring name                                                                                                 | Range | Category | Panel<br>display | , | Unit  | Data type |  |
|--------------------------------------------------|----------------------------------------------------------------------------------------------------|-------|----------|------------------|---|-------|-----------|--|
| 2000-08                                          | Firmware Date (Day)                                                                                             |       | Dovico   | Docimo           | , | Dav   | 16 Dit    |  |
|                                                  | ExFactoryDay                                                                                                    | -     | Device   | Decimal          |   | Day   | 16 BIt    |  |
| Display the production date of display firmware. |                                                                                                    |       |          |                  |   |       |           |  |
| Taking the                                       | Taking the "VD3E-014SA1G_V1. 03 firmware production date is January 10, 2022" as an example, the drive panel is |       |          |                  |   |       |           |  |
| displayed a                                      | s below:                                                                                                    |       |          |                  |   |       |           |  |
|                                                  | U2-06                                                                                                    |       | U2-07    |                  |   | U2-08 | 3         |  |
|                                                  | ļļ                                                                                                    |       |          | ()<br>()         |   |       |           |  |

Chapter 8 Object Dictionary

| 112 09  | Monitoring name      | Range | Category | Panel<br>display | Unit | Data type |
|---------|----------------------|-------|----------|------------------|------|-----------|
| 2000.00 | Device serial number |       |          |                  |      |           |
| 2000-09 | 1                    | -     | Device   | Decimal          | -    | 16 Bit    |
|         | DeviceSerNum1        |       |          |                  |      |           |

| 112 10  | Monitoring name      | Range | Category | Panel<br>display | Unit | Data type |
|---------|----------------------|-------|----------|------------------|------|-----------|
| 2000-0A | Device serial number |       |          |                  |      |           |
|         | 2                    | -     | Device   | Decimal          | -    | 16 Bit    |
|         | DeviceSerNum2        |       |          |                  |      |           |

| 112 11           | Monitoring name      | Range | Category | Panel<br>display | Unit | Data type |
|------------------|----------------------|-------|----------|------------------|------|-----------|
| 02-11<br>2000 0D | Device serial number |       |          |                  |      |           |
| 2000-0B          | 3                    | -     | Device   | Decimal          | -    | 16 Bit    |
|                  | DeviceSerNum3        |       |          |                  |      |           |

| 112 12           | Monitoring name      | Range | Category | Panel<br>display | Unit | Data type |
|------------------|----------------------|-------|----------|------------------|------|-----------|
| 02-12<br>2000-0C | Device serial number |       |          |                  |      |           |
|                  | 4                    | -     | Device   | Decimal          | -    | 16 Bit    |
|                  | DeviceSerNum4        |       |          |                  |      |           |

| 112 12  | Monitoring name      | Range | Category | Panel<br>display | Unit | Data type |
|---------|----------------------|-------|----------|------------------|------|-----------|
| 2000 00 | Device serial number |       |          |                  |      |           |
| 2000-00 | 5                    | -     | Device   | Decimal          | -    | 16 Bit    |
|         | DeviceSerNum5        |       |          |                  |      |           |

| 112 14  | Monitoring name      | Range | Category | Panel<br>display | Unit | Data type |
|---------|----------------------|-------|----------|------------------|------|-----------|
| 02-14   | Device serial number |       |          |                  |      |           |
| 2000-0E | 6                    | -     | Device   | Decimal          | -    | 16 Bit    |
|         | DeviceSerNum6        |       |          |                  |      |           |

| 112.15           | Monitoring name      | Range | Category | Panel<br>display | Unit | Data type |
|------------------|----------------------|-------|----------|------------------|------|-----------|
| 02-15<br>2000-0F | Device serial number |       |          |                  |      |           |
|                  | 7                    | -     | Device   | Decimal          | -    | 16 Bit    |
|                  | DeviceSerNum7        |       |          |                  |      |           |

Chapter 8 Object Dictionary

| 112  | 16      | Monitoring name      | Range | Category | Panel<br>display | Unit | Data type |
|------|---------|----------------------|-------|----------|------------------|------|-----------|
| 200  | -10     | Device serial number |       |          |                  |      |           |
| 2000 | 2000-10 | 8                    | -     | Device   | Decimal          | -    | 16 Bit    |
|      |         | DeviceSerNum8        |       |          |                  |      |           |

# 8.4 Standard Equipment Sub-protocol Area (6000h to 6FFFh)

| 603F    | Parameter name                                                                                        | Accessibility   | Data<br>mapping | Set to take<br>effect | Data display<br>range | Default | Correlation<br>mode |  |  |  |
|---------|----------------------------------------------------------------------------------------------------|-----------------|-----------------|-----------------------|-----------------------|---------|---------------------|--|--|--|
|         | Error Code (Error Code)                                                                               | RO              | TPDO            | -                     | 0~65535               | -       | ALL                 |  |  |  |
| When t  | When the drive has an error described by DSP402 sub-protocol, 603F is consistent with DS402 protocol; |                 |                 |                       |                       |         |                     |  |  |  |
| 603F is | 65280 when a user-specified e                                                                         | xception occurs | on the drive.   |                       |                       |         |                     |  |  |  |

|      | Parameter name                 | Accessibility | Data<br>mapping | Set to take<br>effect                                      | Data display<br>range | Default | Correlation<br>mode |
|------|--------------------------------|---------------|-----------------|------------------------------------------------------------|-----------------------|---------|---------------------|
| 6040 | Control Word (Control<br>Word) | RW            | TPDO            | Set value<br>takes effect<br>at the time<br>of<br>shutdown | 0~65535               | 0       | ALL                 |

Used to set control instructions. It is meaningless to assign each bit of a control word separately, and it must be combined with other bits to form a certain control instruction.

bit0 ~ bit3 have the same meaning in each control mode of servo drive, and commands must be sent in sequence before the servo drive can be switched according to CiA402 state machine.

| Bit | Name                   | Description                            |
|-----|------------------------|----------------------------------------|
| 0   | Servo operation can be | 0: Invalid                             |
| 0   | started                | 1: Valid                               |
| 1   | Turn on the main       | 0: Invalid                             |
|     | circuit                | 1: Valid                               |
| 2   | Quick shutdours        | 0: Invalid                             |
| 2   | Quick shutdown         | 1: Valid                               |
| 2   | Convo operation        | 0: Invalid                             |
| 3   | Servo operation        | 1: Valid                               |
| 4~6 | Operation mode         | It is related to the operation mode of |
| 4 0 | Operation mode         | servo drive                            |
|     |                        | Used to clear reset faults:            |
| 7   | Fourth woodst          | The rising edge of bit7 is valid;      |
| /   | Fault reset            | bit7 is kept at 1, and other control   |
|     |                        | instructions are invalid.              |

Chapter 8 Object Dictionary

| 6041 Parame           | eter name      | Accessibility   | Data<br>mapping                   | Set to take<br>effect | Data display<br>range | Default       | Correlation<br>mode |
|-----------------------|----------------|-----------------|-----------------------------------|-----------------------|-----------------------|---------------|---------------------|
| Status Word           | (Status Word)  | RO              | TPDO                              | -                     | 0~65535               | 0             | ALL                 |
| Used to display serv  | o drive status |                 |                                   |                       |                       |               |                     |
|                       | Bit            |                 | Name                              | Des                   | scription             |               |                     |
|                       | 0              | 50              | wa raadu                          | 0: Invalid            |                       |               |                     |
|                       | 0              | 561             | voreauy                           | 1: Valid              |                       |               |                     |
|                       | 1              | Servo op        | eration can be                    | 0: Invalid            |                       |               |                     |
|                       |                | 5               | started                           | 1: Valid              |                       |               |                     |
|                       | 2              | Comu            | (                                 |                       |                       |               |                     |
|                       | 2              | Serve           | operation                         | 1: Valid              |                       |               |                     |
|                       | 2              |                 | fault<br>Electrical connection of |                       |                       |               |                     |
|                       | 5              |                 |                                   |                       |                       |               |                     |
|                       |                | Electrica       |                                   |                       |                       |               |                     |
|                       | 4              | ma              | in circuit                        | 1: Valid              |                       |               |                     |
|                       | -              | Quial           | ( chutdown                        | 0: Invalid            |                       |               |                     |
|                       | 5              | Quici           | shuldown                          | 1: Valid              |                       |               |                     |
|                       | 6              | Sei             | vo is not                         | 0: Invalid            |                       |               |                     |
|                       | 0              | ор              | erational                         | 1: Valid              |                       |               |                     |
|                       | 7              | V               | Varning                           | 0: Invalid            |                       |               |                     |
|                       | /              | v               | varning                           | 1: Valid              |                       |               |                     |
|                       | 8              |                 | -                                 | -                     |                       |               |                     |
|                       | 0              | Bom             | ata control                       | 0: Invalid            |                       |               |                     |
|                       | 9              | Kelli           |                                   | 1: Valid              |                       |               |                     |
|                       | 10 Tar         |                 | tot arrival                       | 0: Invalid            |                       |               |                     |
|                       |                |                 | get affival                       | 1: Valid              |                       |               |                     |
| Bit 0 ~ bit 9 have th | e same mean    | ng in all contr | ol modes of se                    | rvo drive. Aft        | er the control wo     | rd 6040h send | s commands          |
| in sequence, the ser  | rvo feeds back | the determin    | ed state.                         |                       |                       |               |                     |
|                       | Sett           | ing value (bin  | ary number)                       | Des                   | scription             |               |                     |

| Setting value (binary number) | Description          |
|-------------------------------|----------------------|
| xxxx xxxx x0xx 0000           | Servo is not ready   |
| xxxx xxxx x1xx 0000           | Startup failure      |
| xxxx xxxx x01x 0001           | Servo ready          |
| xxxx xxxx x01x 0011           | start up             |
| xxxx xxxx x01x 0111           | Servo enable         |
| xxxx xxxx x00x 0111           | Malfunction shutdown |
|                               | valid                |

| xxxx xxxx x0xx 1111 | Fault response valid |
|---------------------|----------------------|
| xxxx xxxx x0xx 1000 | Fault                |

|                                  | Parameter name                                             | Accessibility | Data<br>mapping | Set to take<br>effect | Data display<br>range | Default | Correlation<br>mode |  |  |
|----------------------------------|------------------------------------------------------------|---------------|-----------------|-----------------------|-----------------------|---------|---------------------|--|--|
| 605A                             | Quick stop option<br>selection<br>(Quick-stop option code) | RW            | NO              | -                     | 0~7                   | 2       | ALL                 |  |  |
| Used to set the quick stop mode. |                                                            |               |                 |                       |                       |         |                     |  |  |

| 605D    | Parameter name                   | Accessibility | Data<br>mapping | Set to take<br>effect | Data display<br>range | Default | Correlation<br>mode |  |  |  |
|---------|----------------------------------|---------------|-----------------|-----------------------|-----------------------|---------|---------------------|--|--|--|
| 0030    | Halt option code                 | DW            | NO              | -                     | 1~3                   | 1       |                     |  |  |  |
|         | (Halt option code)               | KVV           | NO              |                       |                       | T       | ALL                 |  |  |  |
| Used to | Used to set the quick stop mode. |               |                 |                       |                       |         |                     |  |  |  |

|      | Parameter name                               | Accessibility | Data<br>mapping | Set to take<br>effect                                      | Data display<br>range | Default | Correlation<br>mode |
|------|----------------------------------------------|---------------|-----------------|------------------------------------------------------------|-----------------------|---------|---------------------|
| 6060 | Servo mode selection<br>(Modes of operation) | RW            | RPDO            | Set value<br>takes effect<br>at the time<br>of<br>shutdown | 0~10                  | 0       | ALL                 |

Used to set the operation mode of servo drive.

| Setting<br>value | Name                   | Remarks                                          |
|------------------|------------------------|--------------------------------------------------|
| 1                | Contour position       |                                                  |
|                  | control mode           | -                                                |
| 2                | Contour speed control  |                                                  |
| 5                | mode                   | -                                                |
| 4                | Contour torque control |                                                  |
| 4                | mode                   | -                                                |
|                  |                        | Please refer to "7.5 Origin Regression Mode" for |
| 6                | Origin return mode     | details                                          |
| 7                | Interpolation mode     | -                                                |
| 8                | Cyclic Synchronous     | Please refer to "7.4 Cyclic Synchronous Position |
| 8                | Position mode          | mode (CSP)" for details                          |

| ٥  | Periodic synchronous |   |  |
|----|----------------------|---|--|
| 9  | speed mode           | _ |  |
| 10 | Periodic synchronous |   |  |
| 10 | torque mode          | - |  |

| 6061    | Pa        | irameter na                | me                     | Accessibility      | Data<br>mapping | Set to take<br>effect                            | Data display<br>range | Default   | Correlation<br>mode |  |
|---------|-----------|----------------------------|------------------------|--------------------|-----------------|--------------------------------------------------|-----------------------|-----------|---------------------|--|
| 0001    | Ru<br>(M  | n mode disp<br>odes operat | olay<br>ion)           | RO                 | TPDO            | -                                                | 0~10                  | 0         | ALL                 |  |
| Used to | display t | he current o               | operation              | mode of servo o    | drive.          |                                                  |                       |           | <u> </u>            |  |
|         | Setting   |                            |                        |                    | _               |                                                  |                       |           |                     |  |
|         |           | value                      |                        | Name               |                 | Remarks                                          |                       |           |                     |  |
|         |           |                            | Con                    | tour position      |                 |                                                  |                       |           |                     |  |
|         |           | 1                          | сс                     | ontrol mode        |                 |                                                  | -                     |           |                     |  |
|         |           |                            | Conto                  | ur speed contro    | ol              |                                                  |                       |           |                     |  |
|         |           | 3                          |                        | mode               |                 | -                                                |                       |           |                     |  |
|         |           |                            | Contour torque control |                    | ol              |                                                  |                       |           |                     |  |
|         |           | 4                          |                        | mode               |                 | -                                                |                       |           |                     |  |
|         |           | 6                          | Origi                  | n return mode      | Please r        | efer to "7.5 O                                   | rigin Regression N    | lode" for |                     |  |
|         |           |                            |                        |                    |                 | details                                          |                       |           |                     |  |
|         |           | 7                          | Inter                  | polation mode      |                 | -                                                |                       |           |                     |  |
|         |           |                            | Cycli                  | Cyclic Synchronous |                 | Please refer to "7.4 Cyclic Synchronous Position |                       |           |                     |  |
|         |           | 8                          | Position mode          |                    |                 | mode (CSP)" for details                          |                       |           |                     |  |
|         |           |                            | Periodic synchronous   |                    | s               |                                                  |                       |           |                     |  |
|         | g speed   |                            | beed mode              |                    |                 | -                                                |                       |           |                     |  |
|         |           | 40                         | Periodic synchronous   |                    | s               |                                                  |                       |           |                     |  |
|         |           | 10                         | to                     | orque mode         |                 |                                                  | -                     |           |                     |  |

| 6062                                                                                                    | Parameter name          | Accessibility | Data<br>mapping | Set to take<br>effect | Data display<br>range | Default | Correlation<br>mode |  |
|----------------------------------------------------------------------------------------------------|-------------------------|---------------|-----------------|-----------------------|-----------------------|---------|---------------------|--|
|                                                                                                    | position command        | PO            |                 | -                     |                       | 0       |                     |  |
|                                                                                                    | (Position demand value) | NO            | TFDO            | -                     | _                     | 0       | CSF TIM FF          |  |
| It is used to reflect the position command (command unit) that has been input by the servo in the enabled state. |                         |               |                 |                       |                       |         |                     |  |

| c0c2 | Parameter name          | Accessibility | Data<br>mapping | Set to take<br>effect | Data display<br>range | Default | Correlation<br>mode |
|------|-------------------------|---------------|-----------------|-----------------------|-----------------------|---------|---------------------|
| 0003 | Position feedback       | PO            |                 |                       |                       | 0       | A11                 |
|      | (Position actual value) | ĸŬ            | TPDO            | -                     | -                     | 0       | ALL                 |

#### Used to reflect the absolute position of motor.

| 6064                | Parameter name                                                                                                    | Accessibility | Data<br>mapping | Set to take<br>effect | Data display<br>range | Default | Correlation<br>mode |  |
|---------------------|----------------------------------------------------------------------------------------------------|---------------|-----------------|-----------------------|-----------------------|---------|---------------------|--|
|                     | Position feedback<br>(Position actual value)                                                                               | RO            | TPDO            | -                     | -                     | 0       | ALL                 |  |
| Used to<br>"Positio | Used to reflect real-time absolute position.<br>"Position Feedback 6064h" * "Gear Ratio 6091h" = "Position Feedback 6063h" |               |                 |                       |                       |         |                     |  |

|                    | Parameter name                                                                                                    | Accessibility | Data<br>mapping | Set to take<br>effect                                         | Data display<br>range    | Default | Correlation<br>mode |  |  |  |
|--------------------|----------------------------------------------------------------------------------------------------|---------------|-----------------|---------------------------------------------------------------|--------------------------|---------|---------------------|--|--|--|
| 6065               | Threshold of excessive<br>position deviation<br>(Following error window)                                                                                                    | RW            | RPDO            | Set value<br>takes<br>effect at<br>the time<br>of<br>shutdown | 0 ~ (2 <sup>31</sup> -1) | 0       | СЅР НМ РР           |  |  |  |
| Used to<br>When tl | Used to set the position deviation exceeds threshold.<br>When the position deviation exceeds the set value of 6065h, Er.36 (excessive position deviation) will occur in servo. |               |                 |                                                               |                          |         |                     |  |  |  |

|                                                                                                    | Parameter name                                  | Accessibility | Data<br>mapping | Set to take<br>effect | Data display<br>range | Default | Correlation<br>mode |  |
|----------------------------------------------------------------------------------------------------|-------------------------------------------------|---------------|-----------------|-----------------------|-----------------------|---------|---------------------|--|
|                                                                                                    |                                                 |               |                 | Set value             | 0 ~ 2 <sup>32</sup>   | 0       |                     |  |
|                                                                                                    |                                                 |               |                 | takes                 |                       |         |                     |  |
| 6067                                                                                                    | Position arrival threshold<br>(Position window) |               | RPDO            | effect at             |                       |         |                     |  |
|                                                                                                    |                                                 | Ň             |                 | the time              |                       |         | CSP HIM PP          |  |
|                                                                                                    |                                                 |               |                 | of                    |                       |         |                     |  |
|                                                                                                    |                                                 |               |                 | shutdown              |                       |         |                     |  |
| Used to set the threshold value for position arrival.                                                           |                                                 |               |                 |                       |                       |         |                     |  |
| When the position deviation is within the set value of $\pm$ 6067h, the position is determined to have arrived. |                                                 |               |                 |                       |                       |         |                     |  |
| In positi                                                                                                    | ion mode, bit10=1 for status w                  | ord 6041      |                 |                       |                       |         |                     |  |

| 6068 | Parameter name | Accessibility | Data<br>mapping | Set to take<br>effect | Data display<br>range | Default | Correlation<br>mode |
|------|----------------|---------------|-----------------|-----------------------|-----------------------|---------|---------------------|
|------|----------------|---------------|-----------------|-----------------------|-----------------------|---------|---------------------|

|         |                                                                                  |    |      | Set value    |         |   |           |  |  |  |
|---------|----------------------------------------------------------------------------------|----|------|--------------|---------|---|-----------|--|--|--|
|         |                                                                                  |    |      | takes effect |         |   |           |  |  |  |
|         | Position window time<br>(Position window time)                                   | RW | RPDO | at the time  | 0~65535 | 0 | PP IP CSP |  |  |  |
|         | (                                                                                |    |      | of           |         |   |           |  |  |  |
|         |                                                                                  |    |      | shutdown     |         |   |           |  |  |  |
| Used to | Used to set the position window time of the servo drive under the position mode. |    |      |              |         |   |           |  |  |  |

| 606C                                                          | Parameter name                             | Accessibility | Data<br>mapping | Set to take<br>effect | Data display<br>range | Default | Correlation<br>mode |  |  |
|---------------------------------------------------------------|--------------------------------------------|---------------|-----------------|-----------------------|-----------------------|---------|---------------------|--|--|
|                                                               | Actual velocity<br>(Velocity actual value) | RO            | TPDO            | -                     | -                     | -       | ALL                 |  |  |
| Used to display the actual rotating speed of the servo drive. |                                            |               |                 |                       |                       |         |                     |  |  |

|         | Parameter name                                                                     | Accessibility | Data<br>mapping | Set to take<br>effect | Data display<br>range | Default | Correlation<br>mode |  |  |  |
|---------|------------------------------------------------------------------------------------|---------------|-----------------|-----------------------|-----------------------|---------|---------------------|--|--|--|
|         |                                                                                    |               |                 | Set value             |                       |         |                     |  |  |  |
| 606D    | Velocity arrival threshold<br>(Velocity window)                                    | RW            | RPDO            | takes effect          | -0 ~65535             | 10      | PV                  |  |  |  |
|         |                                                                                    |               |                 | at the time           |                       |         |                     |  |  |  |
|         |                                                                                    |               |                 | of                    |                       |         |                     |  |  |  |
|         |                                                                                    |               |                 | shutdown              |                       |         |                     |  |  |  |
| Used to | Used to set the velocity arrival threshold of servo drive under the velocity mode. |               |                 |                       |                       |         |                     |  |  |  |

|         | Parameter name                                                               | Accessibility | Data<br>mapping | Set to take<br>effect | Data display<br>range | Default | Correlation<br>mode |  |  |  |
|---------|------------------------------------------------------------------------------|---------------|-----------------|-----------------------|-----------------------|---------|---------------------|--|--|--|
|         |                                                                              |               |                 | Set value             |                       |         |                     |  |  |  |
| 606E    |                                                                              |               |                 | takes effect          | -0 ~65535             | 10      | PV                  |  |  |  |
|         | Velocity window time<br>(Velocity window time)                               | RW            | RPDO            | at the time           |                       |         |                     |  |  |  |
|         |                                                                              |               |                 | of                    |                       |         |                     |  |  |  |
|         |                                                                              |               |                 | shutdown              |                       |         |                     |  |  |  |
| Used to | Used to set the velocity window time of servo drive under the velocity mode. |               |                 |                       |                       |         |                     |  |  |  |

| 6074 | Parameter name |               | Data    | Set to take | Data display | Default | Correlation |
|------|----------------|---------------|---------|-------------|--------------|---------|-------------|
| 6071 | Parameter name | Accessibility | mapping | effect      | range        | Default | mode        |

|         | Target torque<br>(Target torque)                                    | RW | RPDO | Set value<br>takes effect<br>at the time<br>of<br>shutdown | -5000~500<br>0 | 0 | PT CST |  |
|---------|---------------------------------------------------------------------|----|------|------------------------------------------------------------|----------------|---|--------|--|
| Used to | Used to set the target torque of servo drive under the torque mode. |    |      |                                                            |                |   |        |  |

|           | Parameter name                                                                | Accessibility | Data<br>mapping | Setting in<br>force                              | Data<br>display<br>range | Default<br>value | Correlation<br>mode | Data<br>type |  |
|-----------|-------------------------------------------------------------------------------|---------------|-----------------|--------------------------------------------------|--------------------------|------------------|---------------------|--------------|--|
| 6072      | Maximum torque<br>Instruction<br>(Max torque)                                 | RW            | RPDO            | Operation<br>setting<br>Effective<br>immediately | 0~3000                   | 3000             | PT CST              | 16-bit       |  |
| Used to s | Used to set the maximum torque instruction of the servo drive in PT/CST mode. |               |                 |                                                  |                          |                  |                     |              |  |

| 6074    | Parameter name                                                                 | Accessibility | Data<br>mapping | Set to take<br>effect | Data display<br>range | Default | Correlation<br>mode |  |
|---------|--------------------------------------------------------------------------------|---------------|-----------------|-----------------------|-----------------------|---------|---------------------|--|
| 0074    | Torque given by user                                                           | PO            |                 |                       | 5000~5000             | 0       | DT CST              |  |
|         | (Torque demand)                                                                | NO            | TFDO            | -                     | -3000-3000            | 0       | FICSI               |  |
| Used to | Used to display the torque of servo drive given by user under the torque mode. |               |                 |                       |                       |         |                     |  |

| 6077    | Parameter name                                                                | Accessibility | Data<br>mapping | Set to take<br>effect | Data display<br>range | Default | Correlation<br>mode |  |
|---------|-------------------------------------------------------------------------------|---------------|-----------------|-----------------------|-----------------------|---------|---------------------|--|
| 0077    | Actual torque                                                                 | PO            |                 |                       | F000~F000             | 0       | DT CCT              |  |
|         | (Torque actual value)                                                         | ĸŬ            | TPDO            | -                     | -3000 3000            | 0       | PTCST               |  |
| Used to | Used to display the actual torque value of servo drive under the torque mode. |               |                 |                       |                       |         |                     |  |

|         | Parameter name                                                                                   | Accessibility | Data<br>mapping | Set to take<br>effect                                      | Data display<br>range                      | Default | Correlation<br>mode |  |
|---------|--------------------------------------------------------------------------------------------------|---------------|-----------------|------------------------------------------------------------|--------------------------------------------|---------|---------------------|--|
| 607A    | Target location<br>(target position)                                                             | RW            | RPDO            | Set value<br>takes effect<br>at the time<br>of<br>shutdown | (-2 <sup>31</sup> ) ~ (2 <sup>31</sup> -1) | 0       | СЅР НМ РР           |  |
| Used to | Used to set the servo target position of the servo drive in the periodic synchronous mode (CSP). |               |                 |                                                            |                                            |         |                     |  |

|  | 607C | Parameter name | Accessibility | Data | Set to take | Data display | Default | Correlation |
|--|------|----------------|---------------|------|-------------|--------------|---------|-------------|
|--|------|----------------|---------------|------|-------------|--------------|---------|-------------|

Chapter 8 Object Dictionary

|                                                                                                    |                              |    | mapping | effect                                                     | range                                      |   | mode |  |
|----------------------------------------------------------------------------------------------------|------------------------------|----|---------|------------------------------------------------------------|--------------------------------------------|---|------|--|
|                                                                                                    | Home offset<br>(Home offset) | RW | RPDO    | Set value<br>takes effect<br>at the time<br>of<br>shutdown | (-2 <sup>31</sup> ) ~ (2 <sup>31</sup> -1) | 0 | HM   |  |
| Used to set the physical position of the mechanical Origin return mode from the motor origin in home return mode. This object    |                              |    |         |                                                            |                                            |   |      |  |
| dictionary only takes effect when the servo is powered on, the origin return operation is completed, and the status word 6041 is |                              |    |         |                                                            |                                            |   |      |  |
| bit15=1                                                                                                    | bit15=1.                     |    |         |                                                            |                                            |   |      |  |

|      | Parameter name             | Accessibility | Data<br>mapping | Set to take<br>effect | Data display<br>range | Default | Correlation<br>mode |
|------|----------------------------|---------------|-----------------|-----------------------|-----------------------|---------|---------------------|
| 607D | Software absolute position |               |                 |                       |                       |         |                     |
|      | limit                      | -             | -               | -                     | -                     | -       | ALL                 |
|      | (Software position limit)  |               |                 |                       |                       |         |                     |

Set the minimum value and maximum value of the software absolute position limit.

Minimum software absolute position limit: 607D-1h:

Maximum software absolute position limit: 607D-2h.

The internal position limit of the softare is used to judge the absolute position and the internal position limit of software is

meaningless when the servo does not perform the origin regression.

|     | Parameter name                                                      | Accessibility | Data<br>mapping | Set to take<br>effect                                      | Data display<br>range                   | Default          | Correlation<br>mode |
|-----|---------------------------------------------------------------------|---------------|-----------------|------------------------------------------------------------|-----------------------------------------|------------------|---------------------|
| 01h | Minimum software<br>absolute position limit<br>(Min position limit) | RW            | RPDO            | Set value<br>takes effect<br>at the time<br>of<br>shutdown | -2 <sup>31</sup> ~ (2 <sup>31</sup> -1) | -2 <sup>31</sup> | ALL                 |

Used to set the motor resolution.

|         | Parameter name                                                      | Accessibility      | Data<br>mapping | Set to take<br>effect                                      | Data display<br>range    | Default            | Correlation<br>mode |
|---------|---------------------------------------------------------------------|--------------------|-----------------|------------------------------------------------------------|--------------------------|--------------------|---------------------|
| 02h     | Maximum software<br>absolute position limit<br>(Max position limit) | RW                 | RPDO            | Set value<br>takes effect<br>at the time<br>of<br>shutdown | 1 ~ (2 <sup>32</sup> -1) | 2 <sup>31</sup> -1 | ALL                 |
| Set the | maximum software absolute r                                         | osition limit. i.e | the position th | nat corresponds                                            | to the mechanical        | vero.              |                     |

|      | Parameter name         | Accessibility | Data<br>mapping | Set to take<br>effect                    | Data display<br>range | Default | Correlation<br>mode |
|------|------------------------|---------------|-----------------|------------------------------------------|-----------------------|---------|---------------------|
| 607E | Polarity<br>(Polarity) | RW            | TPDO            | Set value<br>takes effect<br>at the time | 00~ FF                | 0       | ALL                 |

Chapter 8 Object Dictionary

|                                     |                                     | of<br>shutdown                                                                                            |
|-------------------------------------|-------------------------------------|----------------------------------------------------------------------------------------------------|
| Set the polarity of position comman | instruction and torque instruction. |                                                                                                    |
|                                     | Bit                                 | Description                                                                                               |
|                                     | 0-4                                 | Reserved                                                                                                  |
|                                     | 5                                   | Polarity of torque instruction:<br>0: remain the existing value;<br>1: follow the opposite instruction.   |
|                                     | 6                                   | Polarity of velocity instruction:<br>0: remain the existing value;<br>1: follow the opposite instruction. |
|                                     | 7                                   | Polarity of position command:<br>0: remain the existing value;<br>1: follow the opposite instruction.     |

|                                          | Parameter name                                                                     | Accessibility | Data<br>mapping | Set to take<br>effect | Data display<br>range  | Default | Correlation<br>mode |  |  |  |
|------------------------------------------|------------------------------------------------------------------------------------|---------------|-----------------|-----------------------|------------------------|---------|---------------------|--|--|--|
| 607F                                     |                                                                                    |               |                 | Set value             |                        |         |                     |  |  |  |
|                                          | Maximum profile velocity<br>(Max profile velocity)                                 |               | RPDO            | takes effect          | 0~(2 <sup>31</sup> -1) | 0       | ALL                 |  |  |  |
|                                          |                                                                                    | RW            |                 | at the time           |                        |         |                     |  |  |  |
|                                          |                                                                                    |               |                 | of                    |                        |         |                     |  |  |  |
|                                          |                                                                                    |               |                 | shutdown              |                        |         |                     |  |  |  |
| Set the maximum operating speed of user. |                                                                                    |               |                 |                       |                        |         |                     |  |  |  |
| The set                                  | The set value takes effect when the velocity instruction of slave station changes. |               |                 |                       |                        |         |                     |  |  |  |

|                                                                                                    | Parameter name                         | Accessibility | Data<br>mapping | Set to take<br>effect                                      | Data display<br>range    | Default | Correlation<br>mode |  |  |
|----------------------------------------------------------------------------------------------------|----------------------------------------|---------------|-----------------|------------------------------------------------------------|--------------------------|---------|---------------------|--|--|
| 6081                                                                                                    | Profile velocity<br>(Profile velocity) | RW            | RPDO            | Set value<br>takes effect<br>at the time<br>of<br>shutdown | 0 ~ (2 <sup>31</sup> -1) | 100     | PP                  |  |  |
| Set the constant operating speed of the shift instruction under the profile position mode.<br>The set value takes effect after the salve station receives the shift instruction. |                                        |               |                 |                                                            |                          |         |                     |  |  |

| 6083 Parameter name Accessibility Data Set to take Data display Default Correl |
|--------------------------------------------------------------------------------|
|--------------------------------------------------------------------------------|

Chapter 8 Object Dictionary

|  |                        |    | mapping | effect       | range                    |     | mode  |
|--|------------------------|----|---------|--------------|--------------------------|-----|-------|
|  |                        |    |         | Set value    |                          |     |       |
|  | Profile acceleration   |    |         | takes effect |                          |     |       |
|  | (Profile acceleration) | RW | RPDO    | at the time  | 0 ~ (2 <sup>31</sup> -1) | 100 | PP PV |
|  | (FIGHE acceleration)   |    |         | of           |                          |     |       |
|  |                        |    |         | shutdown     |                          |     |       |

Set the acceleration under the profile position mode and profile velocity mode.

Under the profile position mode, the set value takes effect after the position command is triggered. The minimum value of the

periodic position command increment of each position loop is 1.

Under the profile velocity mode, the operation takes effect.

If the parameter value is set to be 0, it will be converted to 1 compulsorily.

|      | Parameter name                                 | Accessibility | Data<br>mapping | Set to take<br>effect                                      | Data display<br>range    | Default | Correlation mode    |
|------|------------------------------------------------|---------------|-----------------|------------------------------------------------------------|--------------------------|---------|---------------------|
| 6084 | Profile deceleration<br>(Profile deceleration) | RW            | RPDO            | Set value<br>takes effect<br>at the time<br>of<br>shutdown | 0 ~ (2 <sup>31</sup> -1) | 100     | PP PV<br>CSP<br>CSV |

Set the deceleration under the profile position mode and profile velocity mode.

Under the profile position mode, the set value takes effect after the position command is triggered.

Under the profile velocity mode, the operation takes effect.

Under PP CSV PV mode, the quick-stop option code (605A) is equal to 1 or 5, the deceleration of slope shutdown takes effect when

the quick-stop command is valid;

Under PP CSV PV mode, the halt option code (605D) is equal to 1, the deceleration of slope shutdown takes effect when halt

command is valid.

|      | Parameter name                                       | Accessibility | Data<br>mapping | Set to take<br>effect                                      | Data display<br>range    | Default | Correlation<br>mode    |
|------|------------------------------------------------------|---------------|-----------------|------------------------------------------------------------|--------------------------|---------|------------------------|
| 6085 | Quick stop deceleration<br>(Quick stop deceleration) | RW            | RPDO            | Set value<br>takes effect<br>at the time<br>of<br>shutdown | 0 ~ (2 <sup>31</sup> -1) | 100     | PP PV<br>HM<br>CSP CSV |

Under PP CSV PV HM mode, the quick-stop option code (605A) is equal to 2 or 6, the deceleration of slope shutdown takes effect

when the quick-stop command is valid.

Under PP CSV PV HM mode, the halt option code (605D) is equal to 2, the deceleration of slope shutdown takes effect when the halt command is valid.

|                     | Parameter name                                                                       | Accessibility | Data<br>mapping | Set to take<br>effect                                      | Data display<br>range                 | Default | Correlation<br>mode |  |  |  |
|---------------------|--------------------------------------------------------------------------------------|---------------|-----------------|------------------------------------------------------------|---------------------------------------|---------|---------------------|--|--|--|
| 6086                | Motion profile type<br>(Motion profile type)                                         | RW            | RPDO            | Set value<br>takes effect<br>at the time<br>of<br>shutdown | 2 <sup>15~</sup> (2 <sup>15</sup> -1) | 0       |                     |  |  |  |
| Set the<br>0: linea | Set the profile type of the motor position command or velocity command.<br>0: linear |               |                 |                                                            |                                       |         |                     |  |  |  |

|      | Parameter name                 | Accessibility | Data<br>mapping | Set to take<br>effect | Data display<br>range    | Default | Correlation<br>mode |
|------|--------------------------------|---------------|-----------------|-----------------------|--------------------------|---------|---------------------|
| 6087 | Torque slope<br>(Torque slope) |               |                 | Set value             | 0 ~ (2 <sup>31_</sup> 1) | 100     |                     |
|      |                                |               |                 | takes effect          |                          |         | PT                  |
|      |                                | RW            | RPDO            | at the time           |                          |         |                     |
|      |                                |               |                 | of                    |                          |         | CST                 |
|      |                                |               |                 | shutdown              |                          |         |                     |
|      |                                |               |                 |                       |                          |         |                     |

Set the torque command acceleration under the profile torque mode, which means the torque command increment per second.

| 6091                                                                                                  | Parameter name                                                                          | Accessibility | Data<br>mapping | Set to take<br>effect                                      | Data display<br>range    | Default | Correlation<br>mode |  |  |  |  |
|----------------------------------------------------------------------------------------------------|-----------------------------------------------------------------------------------------|---------------|-----------------|------------------------------------------------------------|--------------------------|---------|---------------------|--|--|--|--|
|                                                                                                    | Gear Ratio                                                                              | -             | -               | -                                                          | -                        | -       | CSP HM PP<br>PV CSV |  |  |  |  |
| Set range of electronic gear ratio: "0.001* encoder resolution/10000, 4000* encoder resolution/10000" |                                                                                         |               |                 |                                                            |                          |         |                     |  |  |  |  |
| Beyond                                                                                                | Beyond this set range, Er.35 (electronic gear ratio overrun) will occur in servo drive. |               |                 |                                                            |                          |         |                     |  |  |  |  |
|                                                                                                    | Parameter name                                                                          | Accessibility | Data<br>mapping | Set to take<br>effect                                      | Data display<br>range    | Default | Correlation<br>mode |  |  |  |  |
| 01h                                                                                                   | Electronic gear ratio<br>numerator<br>(Motor revolutions)                               | RW            | RPDO            | Set value<br>takes effect<br>at the time<br>of<br>shutdown | 1 ~ (2 <sup>32</sup> -1) | 1       | -                   |  |  |  |  |
| Used to                                                                                               | set the motor resolution.                                                               |               |                 |                                                            |                          |         |                     |  |  |  |  |
|                                                                                                    | Parameter name                                                                          | Accessibility | Data<br>mapping | Set to take<br>effect                                      | Data display<br>range    | Default | Correlation<br>mode |  |  |  |  |
| 02h                                                                                                   | Electronic gear ratio<br>denominator<br>(Shaft revision)                                | RW            | RPDO            | Set value<br>takes effect<br>at the time<br>of<br>shutdown | 1 ~ (2 <sup>32</sup> -1) | 1       | -                   |  |  |  |  |
| Used to                                                                                               | set the load shaft resolution.                                                          |               |                 |                                                            |                          |         |                     |  |  |  |  |

|      | Parameter name                      | Accessibility | Data<br>mapping | Set to take<br>effect                                      | Data display<br>range | Default | Correlation<br>mode |
|------|-------------------------------------|---------------|-----------------|------------------------------------------------------------|-----------------------|---------|---------------------|
| 6098 | Zero return mode<br>(Homing method) | RW            | RPDO            | Set value<br>takes effect<br>at the time<br>of<br>shutdown | 1~35                  | 1       | HM                  |

| method | Deceleration point           | Origin                                            | method | Deceleration point | Origin           |
|--------|------------------------------|---------------------------------------------------|--------|--------------------|------------------|
| 1      | Reverse overtravel<br>switch | Motor Z signal                                    | 19     | Origin switch      | Origin switch    |
| 2      | Forward overtravel switch    | Motor Z signal                                    | 20     | Origin switch      | Origin switch    |
| 3      | Origin switch                | Motor Z signal                                    | 21     | Origin switch      | Origin switch    |
| 4      | Origin switch                | Motor Z signal                                    | 22     | Origin switch      | Origin switch    |
| 5      | Origin switch                | Motor Z signal                                    | 23     | Origin switch      | Origin switch    |
| 6      | Origin switch                | Motor Z signal                                    | 24     | Origin switch      | Origin switch    |
| 7      | Origin switch                | Motor Z signal                                    | 25     | Origin switch      | Origin switch    |
| 8      | Origin switch                | Motor Z signal                                    | 26     | Origin switch      | Origin switch    |
| 9      | Origin switch                | Motor Z signal                                    | 27     | Origin switch      | Origin switch    |
| 10     | Origin switch                | Motor Z signal                                    | 28     | Origin switch      | Origin switch    |
| 11     | Origin switch                | Motor Z signal                                    | 29     | Origin switch      | Origin switch    |
| 12     | Origin switch                | Motor Z signal                                    | 30     | Origin switch      | Origin switch    |
| 13     | Origin switch                | Motor Z signal                                    | 33     | None               | Motor Z signal   |
| 14     | Origin switch                | Motor Z signal                                    | 34     | None               | Motor Z signal   |
| 17     | Reverse overtravel<br>switch | rerse overtravel Reverse overtravel switch switch |        | -                  | Current position |
| 10     | Forward overtravel           | Forward overtravel                                |        |                    |                  |
| 19     | switch                       | switch                                            |        |                    |                  |

| 6099                | Parameter name                                                                                                    | Accessibility | Data<br>mapping | Set to take<br>effect                                      | Data display<br>range     | Default | Correlation<br>mode |  |  |  |
|---------------------|----------------------------------------------------------------------------------------------------|---------------|-----------------|------------------------------------------------------------|---------------------------|---------|---------------------|--|--|--|
|                     | Homing speed<br>(Homing speeds)                                                                                                    | -             | -               | -                                                          | -                         | -       | НМ                  |  |  |  |
| Used to             | set two speed values in homir                                                                                                    | ng mode       |                 |                                                            |                           |         |                     |  |  |  |
|                     | Parameter name                                                                                                    | Accessibility | Data<br>mapping | Set to take<br>effect                                      | Data display<br>range     | Default | Correlation<br>mode |  |  |  |
| 01                  | Speed during search for<br>switch (Speed during<br>search for switch)                                                                                                    | RW            | RPDO            | Set value<br>takes effect<br>at the time<br>of<br>shutdown | 0 ~ (2 <sup>32</sup> -1)  | 100     | НМ                  |  |  |  |
| Used to<br>(back-to | Used to set the speed of searching deceleration point signal. It is recommended to set the speed to a higher value to prevent Er.44 (back-to-original timeout fault) caused by too long zero return time |               |                 |                                                            |                           |         |                     |  |  |  |
|                     | Parameter name                                                                                                    | Accessibility | Data<br>mapping | Set to take<br>effect                                      | Data display<br>range     | Default | Correlation<br>mode |  |  |  |
| 02                  | Speed during search for zero(Speed during search                                                                                                    | RW            | RPDO            | Set value<br>takes effect                                  | 10 ~ (2 <sup>32</sup> -1) | 100     | НМ                  |  |  |  |

at the time

for zero)

|         |                              |                    |              | of             |                    |                 |              |
|---------|------------------------------|--------------------|--------------|----------------|--------------------|-----------------|--------------|
|         |                              |                    |              | shutdown       |                    |                 |              |
| Used to | set the speed of searching o | origin signal.It i | s recommende | d to be set to | a lower value to p | prevent oversho | ot caused by |

high-speed stop.

|                                                                                                    | Parameter name                                                                           | Accessibility | Data<br>mapping | Set to take<br>effect                                      | Data display<br>range    | Default | Correlation<br>mode |  |  |  |
|----------------------------------------------------------------------------------------------------|------------------------------------------------------------------------------------------|---------------|-----------------|------------------------------------------------------------|--------------------------|---------|---------------------|--|--|--|
| 609A                                                                                                    | Home acceleration<br>(Home acceleration)                                                 | RW            | RPDO            | Set value<br>takes effect<br>at the time<br>of<br>shutdown | 0 ~ (2 <sup>32</sup> -1) | 100     | HM                  |  |  |  |
| Used to set the acceleration in homing mode. When the origin zero return operation is started, the set value takes effect. |                                                                                          |               |                 |                                                            |                          |         |                     |  |  |  |
| Home a                                                                                                    | Home acceleration refers to the increment of position command (command unit) per second. |               |                 |                                                            |                          |         |                     |  |  |  |

|                                                                                                    | Parameter name                       | Accessibility    | Data<br>mapping | Set to take<br>effect                                      | Data display<br>range                      | Default | Correlation<br>mode |  |  |
|----------------------------------------------------------------------------------------------------|--------------------------------------|------------------|-----------------|------------------------------------------------------------|--------------------------------------------|---------|---------------------|--|--|
| 60B0                                                                                                | Position offset<br>(Position offset) | RW               | RPDO            | Set value<br>takes effect<br>at the time<br>of<br>shutdown | (-2 <sup>31</sup> ) ~ (2 <sup>31</sup> -1) | 0       | CSP                 |  |  |
| Used to set the servo position command offset amount in the Cyclic Synchronous Position mode (CSP). |                                      |                  |                 |                                                            |                                            |         |                     |  |  |
| After of                                                                                            | iset, serve target position = 60     | TA (larget posit | ion) + 6080 (po | sition offset).                                            |                                            |         |                     |  |  |

|                                                                                                    | Parameter name                       | Accessibility | Data<br>mapping | Set to take<br>effect                                      | Data display<br>range                      | Default | Correlation<br>mode |  |
|----------------------------------------------------------------------------------------------------|--------------------------------------|---------------|-----------------|------------------------------------------------------------|--------------------------------------------|---------|---------------------|--|
| 60B1                                                                                                    | Velocity offset<br>(Velocity offset) | RW            | RPDO            | Set<br>value takes<br>effect at the<br>time of<br>shutdown | (-2 <sup>31</sup> ) ~ (2 <sup>31</sup> -1) | 0       | CSP/CSV             |  |
| Used to set the EtherCAT external velocity feedforward signal under the periodic synchronization position mode.                 |                                      |               |                 |                                                            |                                            |         |                     |  |
| Used to set the servo torque command offset amount under the periodic synchronization velocity mode; after offset, servo target |                                      |               |                 |                                                            |                                            |         |                     |  |
| torque=                                                                                                    | =60FFh+60B1h.                        |               |                 |                                                            |                                            |         |                     |  |

Chapter 8 Object Dictionary

|      | Parameter name                   | Accessibility | Data<br>mapping | Set to take<br>effect                                      | Data display<br>range      | Default | Correlation<br>mode |
|------|----------------------------------|---------------|-----------------|------------------------------------------------------------|----------------------------|---------|---------------------|
| 60B2 | Torque offset<br>(Torque offset) | RW            | RPDO            | Set<br>value takes<br>effect at the<br>time of<br>shutdown | -5000~ 5000<br>(unit 0.1%) | 0       | CSP/CSV/CST         |

Used to set the EtherCAT external velocity feedforward signal under the periodic synchronization position mode and periodic synchronization velocity;

Used to set the servo torque command offset amount under the periodic synchronization torque mode; after offset, servo target torque=6071h+60B2h.

|         | Parameter name                                   | Accessibility | Data<br>mapping | Set to take<br>effect                                      | Data display<br>range | Default | Correlation<br>mode |  |  |  |  |
|---------|--------------------------------------------------|---------------|-----------------|------------------------------------------------------------|-----------------------|---------|---------------------|--|--|--|--|
| 60B8    | Touch probe function<br>(Touch probe function)   | RW            | RPDO            | Set<br>value takes<br>effect at the<br>time of<br>shutdown | 0~65535               | 100     | -                   |  |  |  |  |
| Used to | Used to set the function of probe 1 and probe 2. |               |                 |                                                            |                       |         |                     |  |  |  |  |

| 60B9    | Parameter name                                  | Accessibility | Data<br>mapping | Set to take<br>effect | Data display<br>range | Default | Correlation<br>mode |  |  |
|---------|-------------------------------------------------|---------------|-----------------|-----------------------|-----------------------|---------|---------------------|--|--|
|         | Touch probe status                              | RO            | TPDO            | -                     | -                     | -       | -                   |  |  |
|         | (Touch probe status)                            |               |                 |                       |                       |         |                     |  |  |
| Used to | Used to read the status of probe 1 and probe 2. |               |                 |                       |                       |         |                     |  |  |

|         | Parameter name                                                           | Accessibility     | Data<br>mapping   | Set to take<br>effect | Data display<br>range | Default | Correlation<br>mode |
|---------|--------------------------------------------------------------------------|-------------------|-------------------|-----------------------|-----------------------|---------|---------------------|
| 60BA    | Probe 1 rising edge<br>position value<br>(Touch Probe Pos1 Pos<br>Value) | RO                | TPDO              | -                     | -                     | -       | -                   |
| Used to | display the rising edge and po                                           | sition value of p | orobe 1 signal (c | command unit).        |                       |         |                     |
| 60BB    | Parameter name                                                           | Accessibility     | Data<br>mapping   | Set to take<br>effect | Data display<br>range | Default | Correlation<br>mode |

|                                                                                       | Probe 1 falling edge<br>position value<br>(Touch Probe Pos1 Neg | RO | TPDO | - | - | - | - |
|---------------------------------------------------------------------------------------|-----------------------------------------------------------------|----|------|---|---|---|---|
|                                                                                       | value)                                                          |    |      |   |   |   |   |
| Used to display the falling edge and position value of probe 1 signal (command unit). |                                                                 |    |      |   |   |   |   |

|                                                                                      | Parameter name        | Accessibility | Data<br>mapping | Set to take<br>effect | Data display<br>range | Default | Correlation<br>mode |  |  |
|--------------------------------------------------------------------------------------|-----------------------|---------------|-----------------|-----------------------|-----------------------|---------|---------------------|--|--|
| 60BC                                                                                 | Probe 2 rising edge   |               |                 |                       |                       |         |                     |  |  |
| UDC                                                                                  | position value        | RO            | TPDO            | -                     | -                     | -       |                     |  |  |
|                                                                                      | (Touch Probe Pos2 Pos |               |                 |                       |                       |         | -                   |  |  |
|                                                                                      | Value)                |               |                 |                       |                       |         |                     |  |  |
| Used to display the rising edge and position value of probe 2 signal (command unit). |                       |               |                 |                       |                       |         |                     |  |  |

|                                                                                       | Parameter name                                                  | Accessibility | Data<br>mapping | Set to take<br>effect | Data display<br>range | Default | Correlation<br>mode |  |
|---------------------------------------------------------------------------------------|-----------------------------------------------------------------|---------------|-----------------|-----------------------|-----------------------|---------|---------------------|--|
| 60BD                                                                                  | Probe 2 falling edge<br>position value<br>(Touch Probe Pos2 Neg | RO            | TPDO            | -                     | -                     | -       | -                   |  |
| Used to display the falling edge and position value of probe 2 signal (command unit). |                                                                 |               |                 |                       |                       |         |                     |  |

|           | Doromotor nomo                                             | Accessibility | Data    | Setting in force | Data display | Default | Correlation | Data type |  |  |  |
|-----------|------------------------------------------------------------|---------------|---------|------------------|--------------|---------|-------------|-----------|--|--|--|
|           | Farameter hame                                             | Accessionity  | mapping |                  | range        | value   | mode        |           |  |  |  |
| 60E0      |                                                            |               |         | Operation        |              |         |             |           |  |  |  |
|           | Forward direction                                          | RW            | RPDO    | setting          | 0 to 3000    | 2000    | ALL         | 16-bit    |  |  |  |
|           | maximum torque limit                                       |               |         | Effective        |              | 5000    |             |           |  |  |  |
|           |                                                            |               |         | immediately      |              |         |             |           |  |  |  |
| Set the p | Set the positive maximum torque limit of the servo.        |               |         |                  |              |         |             |           |  |  |  |
| Note:     | Solution Note: It takes effect when the parameter P1-14=2. |               |         |                  |              |         |             |           |  |  |  |

|                                                     | Parameter name         | Accossibility    | Data    | Setting in force | Setting in force Data display |       | Correlation | Data type |  |
|-----------------------------------------------------|------------------------|------------------|---------|------------------|-------------------------------|-------|-------------|-----------|--|
|                                                     | Falameter hame         | Accessionity     | mapping |                  | range                         | value | mode        |           |  |
| 60E1                                                | OE1 Reverse direction  |                  |         | Operation        |                               |       |             |           |  |
|                                                     |                        | RW               | RPDO    | setting          | 0 to 3000                     | 3000  | ALL         | 16-bit    |  |
|                                                     | lineit                 |                  |         | Effective        |                               |       |             |           |  |
|                                                     | limit                  |                  |         | immediately      |                               |       |             |           |  |
| Set the negative maximum torque limit of the servo. |                        |                  |         |                  |                               |       |             |           |  |
| Note:                                               | It takes effect when t | he parameter P1- | 14=2.   |                  |                               |       |             |           |  |

|         | Parameter name                                               | Accessibility | Data<br>mapping | Set to take<br>effect | Data display<br>range | Default | Correlation<br>mode |  |  |  |
|---------|--------------------------------------------------------------|---------------|-----------------|-----------------------|-----------------------|---------|---------------------|--|--|--|
| 60F4    | Position deviation<br>(Following error actual<br>value)      | RO            | TPDO            | -                     | -                     | _       | PP HM CSP           |  |  |  |
| Used to | Used to display following error actual value (command unit). |               |                 |                       |                       |         |                     |  |  |  |

| 60FC | Parameter name                                   | Accessibility | Data<br>mapping | Set to take<br>effect | Data display<br>range | Default | Correlation<br>mode |
|------|--------------------------------------------------|---------------|-----------------|-----------------------|-----------------------|---------|---------------------|
|      | Position demand value<br>(Position demand value) | RO            | TPDO            | -                     | -                     | -       | PP HM CSP           |

Used to display the position demand value (encoder unit).

When the servo is enabled, if there is no warning, the relationship between the position demand value (encoder unit) and position demand value (command unit) is shown as follows:

Position demand value 60FCh (encoder unit)= position demand value 6062h (command unit)\* gear ratio (6091h).

| 60FD                                                    | Parameter name                | Accessibility | Data<br>mapping | Set to take<br>effect | Data display<br>range | Default | Correlation<br>mode |  |  |
|---------------------------------------------------------|-------------------------------|---------------|-----------------|-----------------------|-----------------------|---------|---------------------|--|--|
|                                                         | Digital input (Digital Input) | RO            | TPDO            | -                     | -                     | -       | -                   |  |  |
| Used to reflect the current DI terminal logic of drive: |                               |               |                 |                       |                       |         |                     |  |  |
| 0 -logic                                                | 0 -logic invalid;             |               |                 |                       |                       |         |                     |  |  |
| 1- logic                                                | valid.                        |               |                 |                       |                       |         |                     |  |  |

| 60FF    | Parameter name                                                                                                    | Accessibility | Data<br>mapping | Set to take<br>effect | Data display<br>range                      | Default | Correlation<br>mode |  |  |  |
|---------|----------------------------------------------------------------------------------------------------|---------------|-----------------|-----------------------|--------------------------------------------|---------|---------------------|--|--|--|
|         | Profile velocity (Profile velocity)                                                                               | RW            | RPDO            | -                     | (-2 <sup>31</sup> ) ~ (2 <sup>31</sup> -1) | 0       | PV CSV              |  |  |  |
| Used to | Used to set the user velocity command under the profile velocity mode and periodic synchronization velocity mode. |               |                 |                       |                                            |         |                     |  |  |  |

#### **Chapter 9 Adjustments**

#### 9.1 Overview

The servo drive needs to make the motor work without delay as much as possible in accordance with the instructions issued by the host controller. In order to make the motor run based on command as much as possible and maximize the mechanical performance, it is necessary to adjust the gain. The flow of gain adjustment is as shown in Figure 9-1.

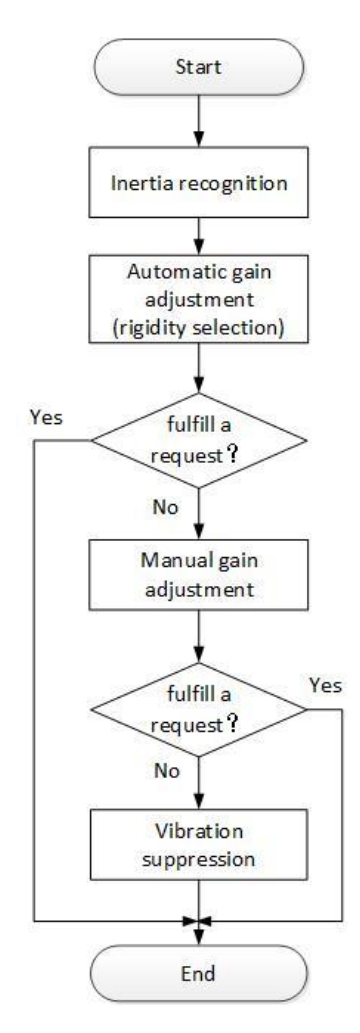

Figure 9-1Gain adjustment process

The servo gain is composed of multiple sets of parameters such as position loop, speed loop, filter, load inertia ratio, etc., and they affect each other. In the process of setting the servo gain, the balance between the setting values of each parameter must be considered.

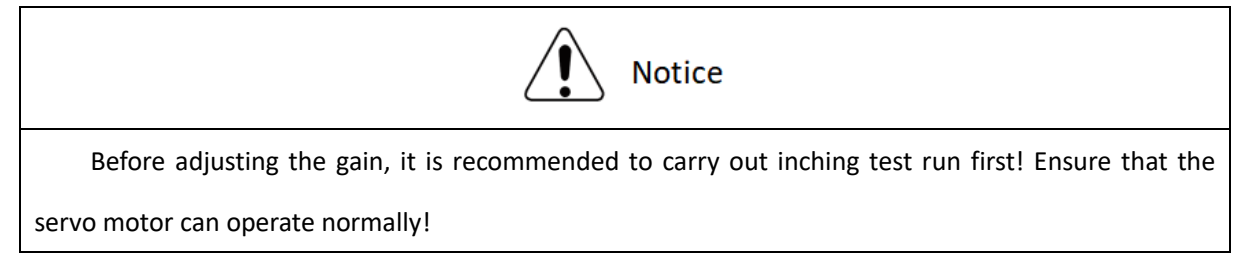

The gain adjustment process description is shown in Table 9-1.

| Tahle 9-1Gain ad | liustment  | nrocess | description |
|------------------|------------|---------|-------------|
|                  | ijustinent | process | uescription |

|   | Gain adjustment           | process              | Function                                                                                                    | Detailed<br>chapter |
|---|---------------------------|----------------------|----------------------------------------------------------------------------------------------------|---------------------|
| 1 | Inertia idei              | ntification          | Automatic load inertia ratio identification is carried out<br>by using the upper computer debugging platform<br>software matched with the drive. | 9.2                 |
| 2 | Automatic gain adjustment |                      | On the premise of setting the inertia ratio correctly, the<br>drive automatically adjusts a set of matching gain<br>parameters.                  | 9.3.1               |
| 3 | Manual gain               | Basic gain           | On the basis of automatic gain adjustment, if the<br>expected effect is not achieved, manually fine-tune the<br>gain to optimize the effect.     | 9.3.2               |
|   | adjustment                | Feedforward<br>gain  | The feedforward function is enabled to improve the followability.                                                                                | 9.3.3               |
| 4 | Vibration<br>suppression  | Mechanical resonance | The notch filter function is enabled to suppress mechanical resonance.                                                                           | 9.4.1               |

## 9.2 Inertia identification

Load inertia ratio "2003-01" refers to:

# Load inertia ratio = $\frac{\text{Total moment of inertia of mechanical load}}{\text{Moment of inertia of the motor}}$

Load inertia ratio is an important parameter of servo system. Correct setting of load inertia ratio is helpful to complete debugging quickly.

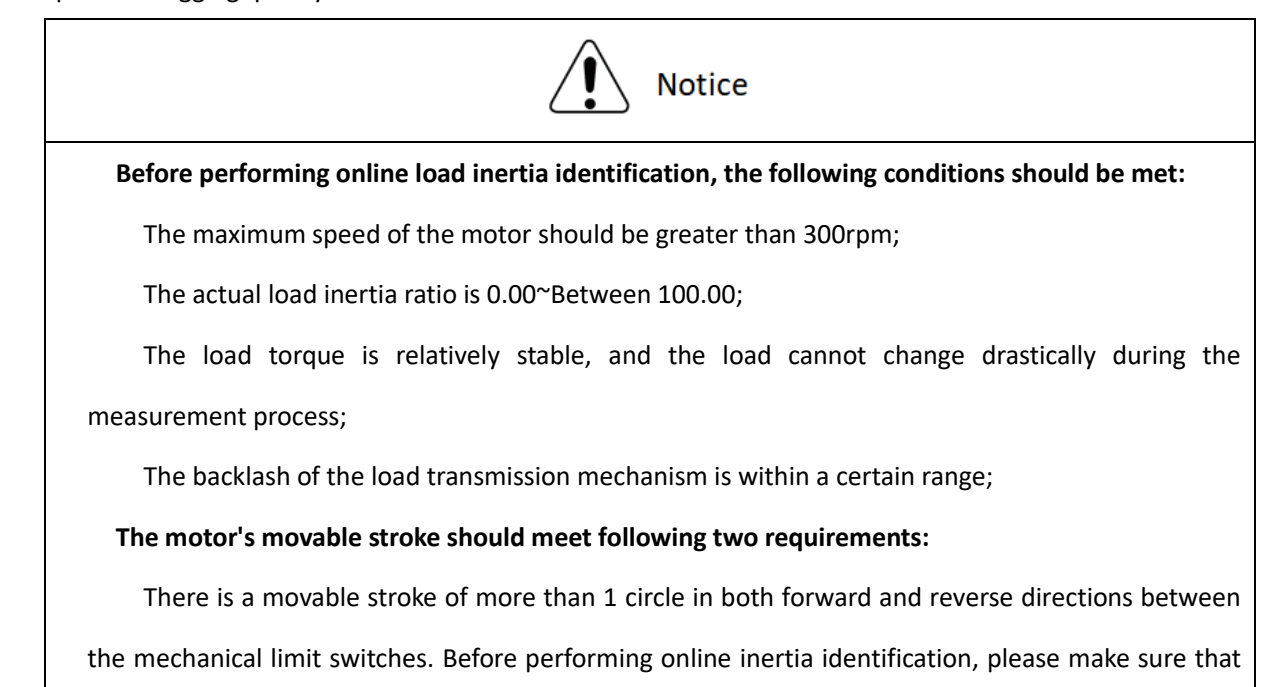

the limit switch has been installed on the machine, and the motor has a movable stroke of more than 1 circle respectively in the forward and reverse directions to prevent overtravel during the inertia identification process, which may cause accidents.

Meet the requirements of inertia identification turns [2003-05]; make sure that the motor's movable stroke at the stop position is greater than the set value of the number of inertia identification circles [2003-05], otherwise the maximum speed of inertia identification [2003-06] should be appropriately reduced.

During the automatic load inertia identification process, if vibration occurs, the load inertia identification should be stopped immediately.

Related function codes are shown in Table 9-2.

| Function code | Name                                          | Setting<br>method   | valid<br>time        | Default | Range     | Definition                                                                                                    | Unit   |
|---------------|-----------------------------------------------|---------------------|----------------------|---------|-----------|----------------------------------------------------------------------------------------------------|--------|
| 2003-01       | Load inertia ratio                            | OperationSetting    | valid<br>immediately | 300     | 100~10000 | Set load inertia<br>ratio, 0.00~100.00<br>times                                                                                                    | 0.01   |
| 2003-05       | Inertia<br>identificationcircles              | Shutdown<br>Setting | valid<br>immediately | 2       | 1~20      | Offline load inertia<br>identification<br>process, motor<br>rotation number<br>setting                                                                                                    | Circle |
| 2003-06       | Maximum speed of<br>inertia<br>identification | Shutdown<br>Setting | valid<br>immediately | 1000    | 300~2000  | Set the allowable<br>maximum motor<br>speed instruction<br>in offline inertia<br>identification<br>mode.<br>The faster the<br>speed during<br>inertia<br>identification is,<br>the more accurate<br>the identification<br>result will be.<br>Generally, keep the<br>default value. | rpm    |

#### Table 9-2Details of inertia identification related parameters

|         |                                      |          |             |   |        | 0: Forw                           | ard and                        |   |
|---------|--------------------------------------|----------|-------------|---|--------|-----------------------------------|--------------------------------|---|
|         | Parameter                            | Shutdown | valid       |   |        | reverse<br>reciprocat             | ting                           |   |
| 2003-07 | identification of rotation direction | Setting  | immediately | 0 | 0 to 2 | rotation<br>1:<br>one-way r<br>2: | Forward<br>rotation<br>Reverse | _ |

#### 9.3 Gain Adjustment

In order to optimize the responsiveness of the servo drive, the gain set in the servo drive needs to be adjusted. Servo gain needs to set multiple parameter combinations, which will affect each other. Therefore, the adjustment of servo gain must consider the relationship between each parameter.

Under normal circumstances, high-rigidity machinery can improve the response performance by increasing the servo gain. But for machines with lower rigidity, when the servo gain is increased, vibration may occur, which will affect the increase in gain. Therefore, selecting appropriate servo gain parameters can achieve higher response and stable performance.

The servo supports automatic gain adjustment and manual gain adjustment. It is recommended to use automatic gain adjustment first.

#### 9.3.1 Automatic Gain Adjustment

Automatic gain adjustment means that through the rigidity level selection function [2003-02], the servo drive will automatically generate a set of matching gain parameters to meet the requirements of rapidity and stability. The rigidity of the servo refers to the ability of the motor rotor to resist load inertia, that is, the self-locking ability of the motor rotor. The stronger the servo rigidity is, the greater the corresponding position loop gain and speed loop gain can achieve, and the faster the response speed of the system will be.

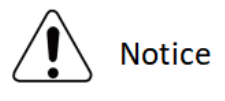

Before adjusting the rigidity grade, set the appropriate load inertia ratio correctly[2003-01].

The value range of rigidity grade is between 0~ 31. The value range of the rigidity grade is between 0 and 31. Grade 0 corresponds to the weakest rigidity and minimum gain, and grade 31 corresponds to the strongest rigidity and maximum gain. According to different load types,Table 9-3 Empirical values can be used for reference.

#### Table 9-3Experience reference of rigidity grade

| Rigidity grade | Load mechanism type                                                 |
|----------------|---------------------------------------------------------------------|
| Grade 4 to 8   | Some large machinery                                                |
| Grade 8 to 15  | Low rigidity applications such as belts                             |
| Grade 15 to 20 | High rigidity applications such as ball screw and direct connection |

When the function code [2003-03] is set to 0, the gain parameters are stored in the first gain by modifying the rigidity grade.

When debugging with the upper computer debugging software, automatic rigidity level measurement can be carried out, which is used to select a set of appropriate rigidity grades as operating parameters. The operation steps are as follows:

Step 1 Confirm that the servo is in the ready state, the panel displays "ry", and the communication line is connected;

Step 2 Open the servo drive debugging software, enter the trial run interface, set the corresponding parameters, and click "Servo on";

Step 3 Click the "forward" or "reverse" button to confirm the travel range of the servo operation;

Step 4 After the "Start Identification" of inertia identification lights up, click "Start Identification" to start inertia identification to measure the load inertia.

Step 5 After the inertia identification test is completed, click "Save inertia value";

Step 6 Click "Next" at the bottom right to go to the parameter adjustment interface, click "Parameter Measurement" to start parameter measurement.

Step 7 After the parameter measurement is completed, the servo drive debugging software will pop up a confirmation window for parameter writing and saving.

There may be a short mechanical whistling sound during the test. Generally, the servo will automatically stop the test. If it does not stop automatically or in other abnormal situations, you can click the "Servo Off" button on the interface to turn off the servo, or power off the machine!

For the detailed operation of the upper computer debugging software, please refer to "Wecon SCTool Software User Manual".

| Index<br>code | Name                   | Setting<br>method | Valid<br>time        | Default | Range  | Definition                                                                     | Unit |
|---------------|------------------------|-------------------|----------------------|---------|--------|--------------------------------------------------------------------------------|------|
| 2003-03       | Self-adjusting<br>mode | OperationSetting  | Valid<br>immediately | 0       | 0 to 2 | 0: Rigidity grade self-adjusting mode.<br>Position loop gain, speed loop gain, | -    |

#### Table 9-4Self-tuning mode selection parameter details

| sele | ection |  | speed loop integral time constant,   |  |
|------|--------|--|--------------------------------------|--|
|      |        |  | torque filter parameter settings are |  |
|      |        |  | automatically adjusted according to  |  |
|      |        |  | the rigidity grade setting.          |  |
|      |        |  | 1: Manual setting. Users need to     |  |
|      |        |  | manually set the position loop gain, |  |
|      |        |  | speed loop gain, speed loop integral |  |
|      |        |  | time constant, and torque filter     |  |
|      |        |  | parameter setting                    |  |
|      |        |  | 2: Online automatic parameter        |  |
|      |        |  | self-adjusting mode (Not             |  |
|      |        |  | implemented yet)                     |  |

#### 9.3.2 Manual Gain Adjustment

When the servo automatic gain adjustment fails to achieve the desired result, you can manually fine-tune the gain to achieve better results.

The servo system consists of three control loops, from the outside to the inside are the position loop, the speed loop and the current loop. The basic control block diagram is shown as below.

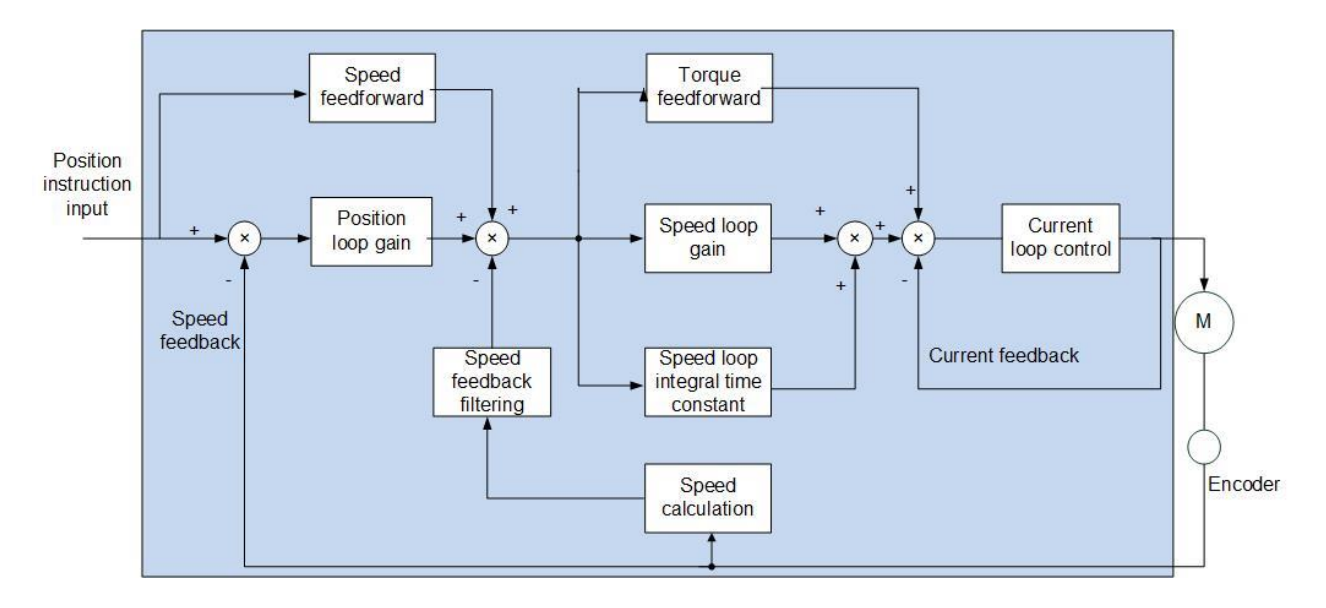

Figure 9-3Basic block diagram of servo loop gain

The more the inner loop is, the higher the responsiveness is required. Failure to comply with this principle may lead to system instability!

The default current loop gain of the servo drive has ensured sufficient responsiveness, generally no adjustment is required, only the position loop gain, speed loop gain and other auxiliary gains need to be adjusted.

### (1) Speed loop gain

The speed loop gain determines the highest frequency of the changing speed command that the speed loop can follow.
#### Chapter 9 Adjustments

In the case of no vibration or noise in the mechanical system, the larger the speed loop gain setting value is, the better the response of servo system and the better the speed followability can achieve. When noise occurs in the system, reduce the speed loop gain. Related function codes are shown in Table 9-5.

| Index<br>code | Name                         | Setting<br>method | Valid<br>time        | Default | Range   | Definition                                                                                       | Unit  |
|---------------|------------------------------|-------------------|----------------------|---------|---------|--------------------------------------------------------------------------------------------------|-------|
| 2002-02       | 1st<br>speed<br>loop<br>gain | OperationSetting  | Valid<br>immediately | 65      | 0~35000 | Set the speed loop proportional<br>gain to determine the<br>responsiveness of the speed<br>loop. | 0.1Hz |

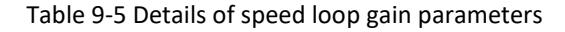

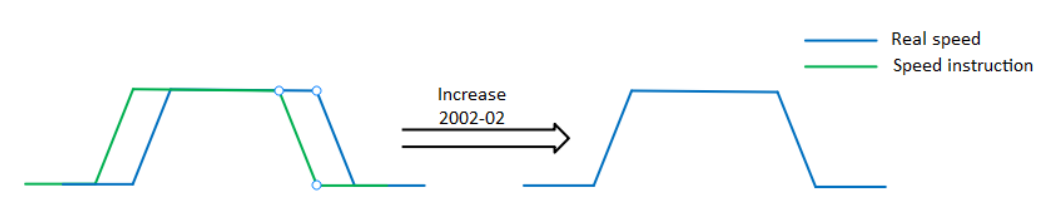

Figure 9-3 Gain Effect Schematic Diagram of Velocity Loop

#### (2) Speed loop integral time constant

The speed loop integral time constant is used to eliminate the speed loop deviation. Decreasing the integral time constant of the speed loop can increase the speed of the speed following. If the set value is too small, is will easily cause speed overshoot or vibration. When the setting value of time constant is too large, the integral action will be weakened, resulting in a deviation of the speed loop. Related function codes are shown in Table 9-6.

#### Index Setting Valid Definition Unit Name Default Range code method time speed Set the speed loop integral Valid loop 1st constant. The smaller the 2002-03 100~65535 OperationSetting 1000 0.1ms integral immediately set value is, the stronger time the integral effect will be.

Table 9-6Details of speed loop integral time constant parameters

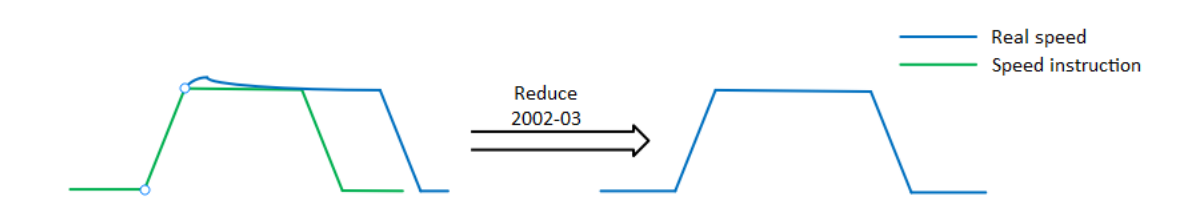

Figure 9-4Sketch for the effect of integrating time constant of velocity loop

#### (3) Position loop gain

Determine the highest frequency of the position command that the position loop can follow the change. Increasing this parameter can speed up the positioning time and improve the ability of the motor to resist external disturbances when the motor is stationary. However, if the setting value is too large, the system may be unstable and disrupted. Related function codes are shown in Table 9-7.

| Index<br>code | Name                         | Setting<br>method | Valid<br>time        | Default | Range  | Definition                                                                                                    | Unit  |
|---------------|------------------------------|-------------------|----------------------|---------|--------|----------------------------------------------------------------------------------------------------|-------|
| 2002-01       | 1st<br>position<br>loop gain | OperationSetting  | Valid<br>immediately | 400     | 0~6200 | Set the position loop<br>proportional gain to determine<br>the responsiveness of the<br>position control system. | 0.1Hz |
|               | 17                           |                   | Increase<br>2002-01  |         |        | Real speed     Position instruction                                                                              |       |

#### Table 9-7 Details of position loop gain parameters

Figure 9-5Gain effect schematic diagram of position loop

#### (4) Torque instruction filter time

Selecting an appropriate torque filter time constant could suppress mechanical resonance. The larger the value of this parameter, the stronger the suppression ability. If the setting value is too large, it will decrease the current loop response frequency and cause needle movement. Related function codes are shown in Table 9-8.

| Index<br>code | Name                                    | Setting<br>method    | Valid<br>time        | Default | Range   | Definition                                                                                     | Unit   |
|---------------|-----------------------------------------|----------------------|----------------------|---------|---------|------------------------------------------------------------------------------------------------|--------|
| 2004-04       | Torque<br>filtering<br>time<br>constant | Operation<br>Setting | Valid<br>immediately | 50      | 10~2500 | This parameter is automatically set when<br>"Self-adusting Mode Selection" is selected<br>as 0 | 0.01ms |

Table 9-8Details of torque filter time constant parameters

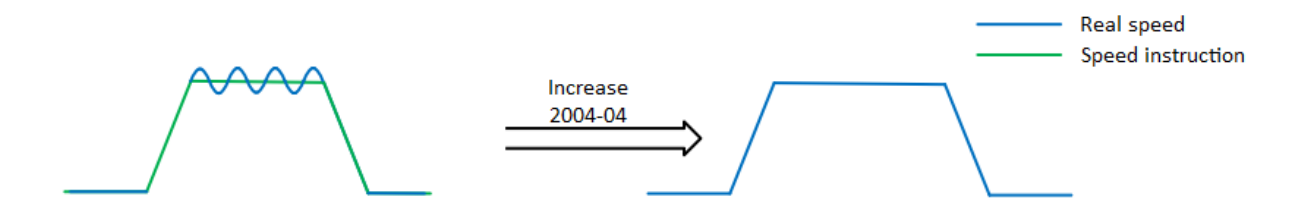

Figure 9-6Time Constant Effect Schematic Diagram of Torque Filtering

#### 9.3.3 Feedforward Gain

Speed feedforward could be used in position control mode and full closed-loop function. It could improve the response to the speed instruction and reduce the position deviation with fixed speed. Speed feedforward parameters are shown inTable 9-9. See Table 9-10 for details of torque feedforward parameters.

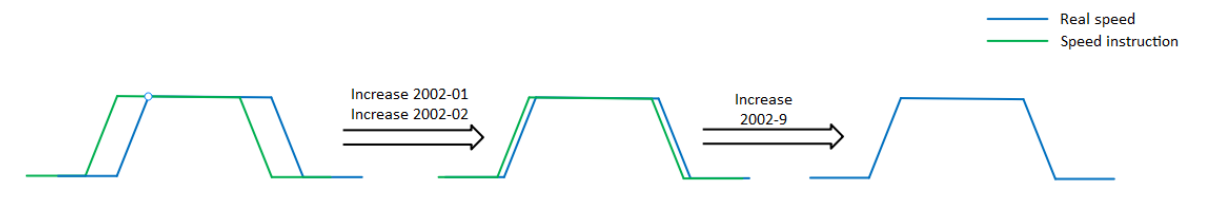

Figure 9-7Effect schematic of speed feedforward parametersTorque feedforward can improve torque command response and reduce position deviation during fixed acceleration and deceleration.

#### Table 9-10

#### Table 9-9Speed feedforward parameters

| Index<br>code | Name                                   | Adjustment description                                                           |  |  |  |  |  |  |
|---------------|----------------------------------------|----------------------------------------------------------------------------------|--|--|--|--|--|--|
| 2002.00       | Speed feedforward                      | When the speed feedforward filter is set to 50 (0.5 ms), gradually increase the  |  |  |  |  |  |  |
| gain          | gain                                   | speed feedforward gain, and the speed feedforward will take effect. The position |  |  |  |  |  |  |
|               | Speed feedforward<br>2002-0A filtering | deviation during operation at a constant speed becomes smaller according to the  |  |  |  |  |  |  |
| 2002.04       |                                        | value of the speed feedforward gain as shown in the following formula.           |  |  |  |  |  |  |
| 2002-0A       |                                        | Position deviation (pulse instruction) = instruction speed[instruction           |  |  |  |  |  |  |
|               | time constant                          | unit/s]+position loop gain [1/s]×(100 $-$ speed feedforward gain [%])+100        |  |  |  |  |  |  |

Torque feedforward can improve torque command response and reduce position deviation during fixed acceleration and deceleration.

#### Table 9-10Torque feedforward parameters

| Index<br>code | Name                 | Adjustment description                                                                 |
|---------------|----------------------|----------------------------------------------------------------------------------------|
|               | Torque feedforward   | Increase the torque feedforward gain, because the position deviation during certain    |
| 2002-0B       | gain                 | acceleration and deceleration can be close to 0, so under the ideal condition that     |
|               |                      | the torque does not act when the external disturbance occurs, when driving under       |
|               |                      | the trapezoidal speed model, the position deviation can be made in the entire          |
|               | Torque feedforward   | action range close to 0. In fact, there must be external disturbance torque, so the    |
| 2002-0C       | filter time constant | position deviation cannot be 0. In addition, like the speed feedforward, the larger    |
|               |                      | the constant of the torque feedforward filter is, the smaller the action will be, with |
|               |                      | greater positional deviation of the acceleration change point.                         |

#### 9.4 Mechanical Resonance Suppression

#### 9.4.1 Mechanical Resonance Suppression Methods

When the mechanical rigidity is low, vibration and noise may occur due to resonance caused by shaft twisting,

and it may not be possible to increase the gain setting. In this case, by using a notch filter to reduce the gain at a

specific frequency, the servo gain can continue to increase after the resonance is validly suppressed. There are 2 methods to suppress mechanical resonance.

#### (1) Torque instruction filter

By setting the filter time constant, the torque instruction is attenuated in the high frequency range above the cutoff frequency, so as to achieve the expectation of suppressing mechanical resonance. The cut-off frequency of the torque instruction filter could be calculated by the following formula:

Filter cutoff frequency 
$$fc(Hz) = \frac{1}{2 \pi * \text{Set parameter value} * 0.001}$$

(2) Notch filter

The notch filter can achieve the expectation of suppressing mechanical resonance by reducing the gain at a specific frequency. When setting the notch filter correctly, the vibration can be validly suppressed. You can try to increase the servo gain. The principle of notch filter is shown in Figure Figure 9-8.

#### 9.4.2 Notch Filter

VD3E Ethernet servo drivehave 2 sets of notch filters, each of which has 3 parameters, namely notch frequency, width grade and depth grade.

(1) Width grade of notch filter

The notch width grade is used to express the ratio of the notch width to the center frequency of the notch:

Notch filter width grade 
$$=\frac{f_H - f_L}{f_T}$$
 (9-1)

In formula (9-1),  $f_T$  It is the center frequency of notch filter, that is, the mechanical resonance frequency;  $f_H - f_L$  is the width of notch filter, which represents the frequency bandwidth with an amplitude attenuation rate of -3dB relative to the center frequency of notch filter.

#### (2) Depth grade of notch filter

The depth grade of notch filter represents the ratio relationship between input and output at center frequency.

When the depth level of notch filter is 0, the input is completely suppressed at the center frequency; When the notch filter depth level is 100, the input is completely passable at the center frequency. Therefore, the smaller the the notch filter depth grade is set, the deeper the the notch filter depth will be, and the stronger the suppression of mechanical resonance can achieve, but it may lead to system instability, so attention should be paid when using it. Specific relationships are shown in Figure 9-9.

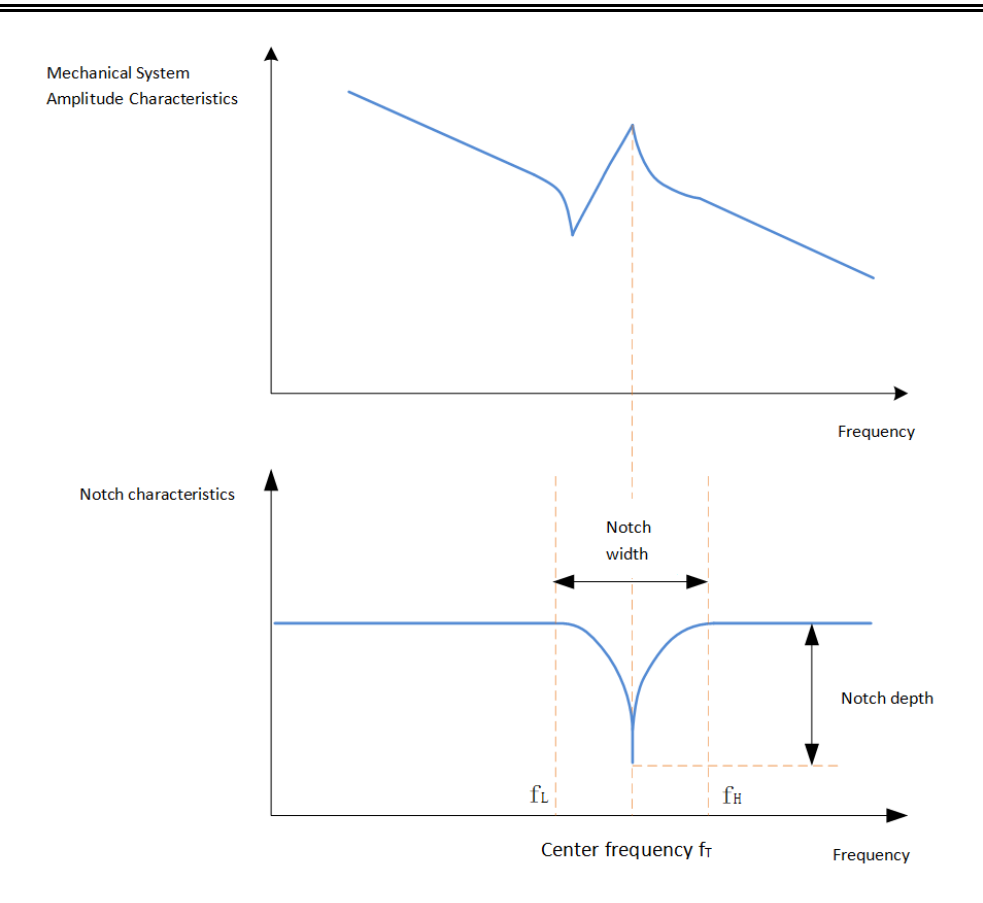

Figure 9-10Notch characteristics, notch width and notch depth

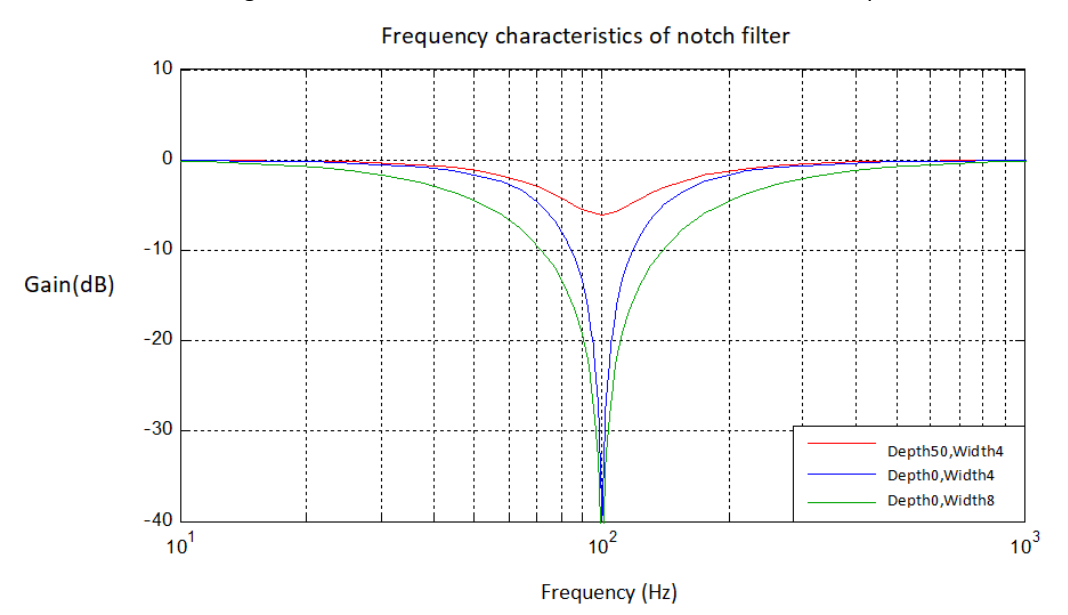

Figure 9-11Frequency characteristics of notch filter

| Index<br>code | Name                          | Setting<br>method    | Valid<br>time        | Default | Range    | Definition                                                                          | Unit |
|---------------|-------------------------------|----------------------|----------------------|---------|----------|-------------------------------------------------------------------------------------|------|
| 2004-05       | 1st notch filter<br>frequency | Operation<br>Setting | Valid<br>immediately | 300     | 250~5000 | Set the center frequency of<br>the 1st notch filter.<br>When the set value is 5000, | Hz   |

### Table 9-11Details of notch filter function code parameters

|         |                  |           |             |     |       | the function of the notch filter is invalid. |   |
|---------|------------------|-----------|-------------|-----|-------|----------------------------------------------|---|
| 2004.06 | 1st notch filter | Operation | Valid       | 100 | 0~100 | 0: all truncated                             |   |
| 2004-06 | depth            | Setting   | immediately | 100 | 0 100 | 100: All passed                              | - |

| <br>enapter o Aujustinento |                                  |                              |                              |     |              |                                                                                                    |    |  |
|----------------------------|----------------------------------|------------------------------|------------------------------|-----|--------------|----------------------------------------------------------------------------------------------------|----|--|
| 2004-07                    | 1st notch<br>filter width        | Opera<br>tion<br>Settin<br>g | Valid<br>imme<br>diatel<br>y | 4   | 0~12         | 0: 0.5 times the bandwidth<br>4: 1 times the bandwidth<br>8: 2 times the bandwidth<br>12: 4 times the bandwidth                     | -  |  |
| 2004-08                    | 2nd notch<br>filter<br>frequency | Opera<br>tion<br>Settin<br>g | Valid<br>imme<br>diatel<br>y | 500 | 250~50<br>00 | Set the center frequency of the 2nd<br>notch filter.<br>When the set value is 5000, the<br>function of the notch filter is invalid. | Hz |  |
| 2004-09                    | 2nd notch<br>filter depth        | Opera<br>tion<br>Settin<br>g | Valid<br>imme<br>diatel<br>y | 100 | 0~100        | 0: all truncated<br>100: All passed                                                                                                 | -  |  |
| 2004-0A                    | 2nd notch<br>filter width        | Opera<br>tion<br>Settin<br>g | Valid<br>imme<br>diatel<br>y | 4   | 0~12         | 0: 0.5 times the bandwidth<br>4: 1 times the bandwidth<br>8: 2 times the bandwidth<br>12: 4 times the bandwidth                     | -  |  |

#### **Chapter 10 Malfunctions**

#### **10.1 Faults and Warnings Handling at Startup**

| Boot process      | Fault phenomenon                                                | Reason                                                  | Confirmation method                       |  |  |  |  |  |  |
|-------------------|-----------------------------------------------------------------|---------------------------------------------------------|-------------------------------------------|--|--|--|--|--|--|
|                   | <ol> <li>Digital tube is not</li> </ol>                         | ① The power terminal is disconnected                    | ☆Rewiring                                 |  |  |  |  |  |  |
| Power supply (L1, | <ol> <li>Not display "ry"</li> </ol>                            | ② Servo drive failure                                   | ☆Contact technician for repair            |  |  |  |  |  |  |
| LS)               | Panel display "Er.xx"                                           | Refer to"10.2 Faults and warnings han the cause and tro | dling during operation" to find ubleshoot |  |  |  |  |  |  |
|                   | After troubleshooting, the servo drive panel should display"ry" |                                                         |                                           |  |  |  |  |  |  |

#### **10.2 Faults and Warnings Handling During Operation**

#### 10.2.1 Overview

The faults and warnings of Wecon VD3E series servo drives are graded according to their severity, which can be

divided into four grades: Category 1, Category 2, Category 3, Category 4.

Severity level: Category 1> Category 2> Category 3 > Category 4. The specific types are as follows:

Category 2: non-clearable faults;

Category 2: clearable faults;

Category 3: clearable faults;

Category 4: clearable warning.

Among them, "clearable" means that the panel stops the fault display state by giving a "clear signal". The specific operations are as follows:

① Set the parameters 200A-03=1 (fault clearing) or use DI function 02 (02-A-CLR, fault and warning clearing) and set it to logic valid, which can stop the fault display on the panel.

The clearing method of category 2 and category 3 clearable faults: first turn off the servo enable signal (set
 S-ON to OFF), then set P10-03=1 or use DI function 2.

③ The clearing method of category 4 of clearable warnings: set 200A-03=1 or use DI function 2.

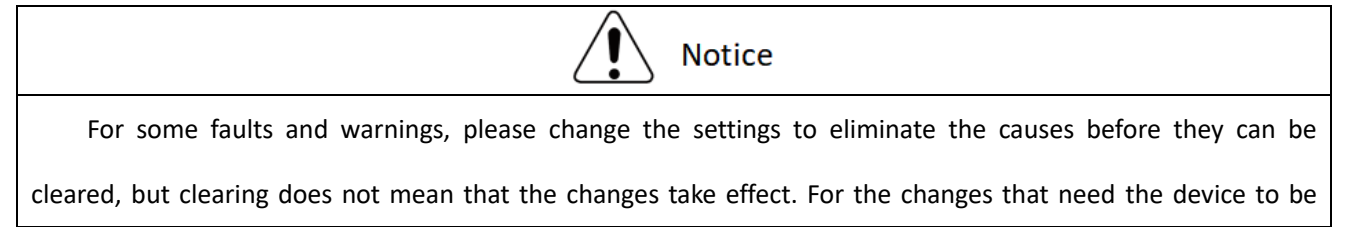

re-powered to take effect, the device must be re-powered; for the changes that need to stop the device to take effect, the servo must be disabled. After the changes take effect, the servo drive is running normally.

#### Associated function code:

| Function<br>code | Name              | Setting<br>method    | Valid<br>time        | Default | Range  | Definition                                                                                                    |
|------------------|-------------------|----------------------|----------------------|---------|--------|----------------------------------------------------------------------------------------------------|
| 200A-03=1        | Fault<br>clearing | Operation<br>Setting | Valid<br>immediately | 0       | 0 to 1 | <ul> <li>0: No operation</li> <li>1: For clearable faults, after the cause of fault is removed, and write 1 to the function code, the drive will stop the fault display and enter the Rdy (or RUN) state again.</li> <li>Note: If the servo S-ON is valid, when the fault is removed and cleared, the servo will directly enter the Run state. When performing fault clearing actions, be sure to stop sending control instructions such as pulses to ensure personal safety.</li> </ul> |

#### Associated function number:

| Number | Name  | Function name           | Function                                    |
|--------|-------|-------------------------|---------------------------------------------|
| n      |       | Fault and warning clear | Invalid, does not reset faults and warnings |
| 2      | A-CLR | Fault and warning clear | valid, reset faults and warnings            |

We con VD3E series bus servo drives have a fault recording function, which could record the latest 5 faults and the latest 5 warning names and the status parameters of servo drive when the fault or warning occurs. After the fault or warning is cleared, the fault record will still save the fault and warning.

The current fault code could be viewed through the monitoring parameter U1-01, and the current warning code could be viewed through U1-02. The monitoring U1-16 to U1-25 could display the latest 5 fault codes and warning codes. Please refer to "201Fh Group: warning monitoring".

### 10.2.2 Fault and Warning Code Table

| Category   | Fault/warning name                           | Fault code | Can it be cleared |
|------------|----------------------------------------------|------------|-------------------|
| Category 1 | Parameter damage                             | Er.01      | No                |
| Category 1 | Parameter storage error                      | Er.02      | No                |
| Category 1 | ADC reference source error                   | Er.03      | No                |
| Category 1 | AD current sampling conversion error         | Er.04      | No                |
| Category 1 | Abnormal FPGA communication                  | Er.05      | No                |
| Category 1 | Wrong FPGA program version                   | Er.06      | No                |
| Category 1 | Clock abnormality                            | Er.07      | No                |
| Category 1 | ADC conversion is not completed              | Er.60      | No                |
| Category 1 | Internal software fault                      | Er.61      | No                |
| Category 1 | Internal software fault                      | Er.62      | No                |
| Category 1 | Internal software fault                      | Er.63      | No                |
| Category 1 | Internal software fault                      | Er.64      | No                |
| Category 1 | Internal software fault                      | Er.65      | No                |
| Category 1 | Wrong motor model                            | Er.26      | No                |
| Category 1 | Encoder Z pulse is lost                      | Er.28      | No                |
| Category 1 | Encoder UVW signal error                     | Er.30      | No                |
| Category 1 | Exceeding motor maximum speed                | Er.32      | No                |
| Category 1 | Overcurrent                                  | Er.20      | No                |
| Category 1 | The braking resistor is turned on abnormally | Er.24      | No                |
| Category 2 | Main power supply is overvoltage             | Er.22      | Yes               |
| Category 2 | Encoder is disconnected                      | Er.27      | Yes               |
| Category 2 | Power line disconnection                     | Er.31      | Yes               |

| Category 2 | Abnormal network status switching                        | Er.09 | Yes |
|------------|----------------------------------------------------------|-------|-----|
| Category 2 | Loss of synchronization                                  | Er.10 | Yes |
| Category 2 | Unburned XML configuration file                          | Er.11 | Yes |
| Category 2 | Network initialization failed                            | Er.12 | Yes |
| Category 2 | Synchronization period setting error                     | Er.13 | Yes |
| Category 2 | Synchronization period error is too large                | Er.14 | Yes |
| Category 3 | Main power supply is undervoltage                        | Er.21 | Yes |
| Category 3 | Braking resistor is not connected                        | Er.23 | Yes |
| Category 3 | Wrong motor model                                        | Er.25 | Yes |
| Category 3 | Power module is over temperature                         | Er.33 | Yes |
| Category 3 | Motor overload protection                                | Er.34 | Yes |
| Category 3 | Electronic gear ratio exceeds limit                      | Er.35 | Yes |
| Category 3 | Position deviation is too large                          | Er.36 | Yes |
| Category 3 | Abnormal torque saturation                               | Er.37 | Yes |
| Category 3 | Main circuit electrical phase loss                       | Er.38 | Yes |
| Category 3 | Emergency stop                                           | Er.39 | Yes |
| Category 3 | Encoder battery failure                                  | Er.40 | Yes |
| Category 3 | Motor (encoder) over temperature                         | Er.41 | Yes |
| Category 3 | Encoder write failure                                    | Er.42 | Yes |
| Category 3 | Back to original timeout fault                           | Er.44 | Yes |
| Category 4 | Over speed alarm                                         | A-81  | Yes |
| Category 4 | Overload                                                 | A-82  | Yes |
| Category 4 | Braking resistor is over temperature or overload         | A-83  | Yes |
| Category 4 | Parameter modification that needs to be powered on again | A-84  | Yes |

| Category 4 | Main circuit instantaneous power failure                           | A-88 | Yes |
|------------|--------------------------------------------------------------------|------|-----|
| Category 4 | Duplicate DI port configuration                                    | A-89 | Yes |
| Category 4 | Duplicate DO port configuration                                    | A-90 | Yes |
| Category 4 | Parameter modification is too frequent                             | A-91 | Yes |
| Category 4 | Encoder battery voltage low warning                                | A-92 | Yes |
| Category 4 | Encoder read and write check is abnormal and frequency is too high | A-93 | Yes |

#### 10.2.3 Troubleshooting

#### Er.01 Parameter damage

#### (1) Fault phenomenon

| Servo drive panel display | Fault name       |
|---------------------------|------------------|
|                           | Parameter damage |

#### (2) Troubleshooting methods

| Reason                   | Troubleshooting methods                  | Handling                               |
|--------------------------|------------------------------------------|----------------------------------------|
|                          | Restore factory setting [200A-02=1] and  |                                        |
| EEPROM could not be read | power on again. If the servo drive still | ■Contact the manufacturer's technician |
| and written              | alarms after multiple operations, it is  | personnel for maintenance.             |
|                          | faulty.                                  |                                        |

#### Er.02 Parameter storage error

#### (1) Fault phenomenon

| Servo drive panel display | Fault name              |
|---------------------------|-------------------------|
| Er.II                     | Parameter storage error |

Reason: The total number of function codes or content transmission changes. It usually occur after firmware

upgrade.

| Reason                   | Troubleshooting methods                                                                                                    | Handling                                                                                                    |
|--------------------------|----------------------------------------------------------------------------------------------------|----------------------------------------------------------------------------------------------------|
| Firmware upgraded        | •Check whether the program has been upgraded.                                                                                            | ■Repower the servo drive.                                                                                                    |
| Parameter read and write | <ul> <li>After a parameter is changed, power it<br/>on again and check whether the<br/>parameter is saved</li> </ul>                     | ■If the parameters are not saved and the problem persists after multiple power-on, contact the manufacturer's technical personnel for repair. |
| exceptions               | •Restore factory setting [200A-02=1]<br>and power on againIf the servo drive<br>still alarms after multiple operations, it<br>is faulty. | ■Contact the manufacturer's technician personnel for maintenance.                                                                             |

#### Er.03 ADC reference source error

#### (1) Fault phenomenon

| Servo drive panel display | Fault name                 |
|---------------------------|----------------------------|
|                           | ADC reference source error |

### (2) Troubleshooting methods

| Reason                        | Troubleshooting methods                 | Handling                                  |
|-------------------------------|-----------------------------------------|-------------------------------------------|
| The internal analog reference | Restore factory setting [200A-02=1] and | ■If servo still have alarm after powering |
| source of the drive is not    | alarms after multiple operations, it is | manufacturer's technicians for            |
| accurate                      | faulty.                                 | maintenance.                              |

#### Er.04 AD current sampling conversion error

#### (1) Fault phenomenon

| Servo drive panel display | Fault name                           |
|---------------------------|--------------------------------------|
| Er.IH                     | AD current sampling conversion error |

### (2) Troubleshooting methods

| Reason                   | Troubleshooting methods                  | Handling                                  |
|--------------------------|------------------------------------------|-------------------------------------------|
| Current sampling timeout | Restore factory setting [200A-02=1] and  | ■If servo still have alarm after powering |
|                          | power on again. If the servo drive still | on several times, contact the             |
| Current sensor error     | alarms after multiple operations, it is  | manufacturer's technicians for            |
|                          | faulty.                                  | maintenance.                              |

#### **Er.05 Abnormal FPGA communication**

#### (1) Fault phenomenon

| Servo drive panel display | Fault name                  |
|---------------------------|-----------------------------|
| Er.05                     | Abnormal FPGA communication |

| Reason        |      | Troubleshooting methods                  | Handling                                  |
|---------------|------|------------------------------------------|-------------------------------------------|
| Abnormal      | FPGA | Restore factory setting [200A-02=1] and  | ■If servo still have alarm after powering |
| communication |      | power on again. If the servo drive still | on several times, contact the             |

| alarms after multiple operations, it is | manufacturer's | technicians | for |
|-----------------------------------------|----------------|-------------|-----|
| faulty.                                 | maintenance.   |             |     |

#### Er.06 Wrong FPGA program version

#### (1) Fault phenomenon

| Servo drive panel display | Fault name                 |
|---------------------------|----------------------------|
| Er.06                     | Wrong FPGA program version |

# (2) Troubleshooting methods

| Reason                                                         | Troubleshooting methods                                                                                                    | Handling                                                                                                    |
|----------------------------------------------------------------|----------------------------------------------------------------------------------------------------|----------------------------------------------------------------------------------------------------|
| The FPGA program version<br>does not match firmware<br>version | •Check whether the servo drive<br>monitoring quantities 2020-04<br>(firmware version) and 2020-05<br>(hardware version) conform to the<br>corresponding relationship. | ■Contact the manufacturer's technician to upgrade FPGA (hardware version).                                                  |
| Servo drive fault                                              | Restore factory setting [200A-02=1] and<br>power on again.If the servo drive still<br>alarms after multiple operations, it is<br>faulty.                              | If servo still have alarm after powering<br>on several times, contact the<br>manufacturer's technicians for<br>maintenance. |

### Er.07 Clock abnormality

### (1) Fault phenomenon

| Servo drive panel display | Fault name        |
|---------------------------|-------------------|
| Er.IJ                     | Clock abnormality |

| Reason                | Troubleshooting methods                                | Handling                                                    |
|-----------------------|--------------------------------------------------------|-------------------------------------------------------------|
| External interference | •Check whether there are strong magnetic fields nearby | Eliminate the interference of strong magnetic field nearby. |
|                       |                                                        | ■Try to separate the strong and weak                        |
|                       | $\bullet Check$ whether there are sources of           | currents in the wiring, ensure that the                     |
|                       | interference such as power supply                      | motor and the servo drive are well                          |
|                       | inverter equipment nearby                              | grounded, and keep away from the power                      |
|                       |                                                        | cables.                                                     |
| Servo drive fault     | •Restore factory setting [200A-02=1]                   | ■If servo still have alarm after powering                   |
|                       | and power on again. If the servo drive                 | on several times, contact the                               |
|                       | still alarms after multiple operations, it             | manufacturer's technicians for                              |

| is faulty. mainte | nance. |
|-------------------|--------|
|-------------------|--------|

#### Er.09 Abnormal network status switching

#### (1) Fault phenomenon

| Servo drive panel display | Fault name                        |
|---------------------------|-----------------------------------|
| Er.09                     | Abnormal network status switching |

#### (2) Troubleshooting methods

| Reason                               | Troubleshooting methods                                                                              | Handling                                               |
|--------------------------------------|----------------------------------------------------------------------------------------------------|--------------------------------------------------------|
| Master station operation<br>error    | •Check whether the master station<br>switches the network status when the<br>servo drive is enabled. | ■Correct the upper computer network switching program. |
| Communication cable connection error | •Check whether the communication cable is properly connected.                                        | Correctly connect the communication cable.             |

### Er.10 Loss of synchronization

## (1) Fault phenomenon

| Servo drive panel display | Fault name              |
|---------------------------|-------------------------|
| Er. II                    | Loss of synchronization |

| Reason                        | Troubleshooting methods                                                                                                    | Handling                                                                                                    |
|-------------------------------|----------------------------------------------------------------------------------------------------|----------------------------------------------------------------------------------------------------|
|                               | •Check whether the servo drive<br>network port is damaged. (Displayed by<br>the first digital tube from the left of the<br>servo drive panel) | ■If damaged, contact the manufacturer's technician for repair.                                                                              |
| Communication is<br>disturbed | •Check whether the communication cable is damaged.                                                                                            | ■If damaged, replace a reliable<br>communication cable, it is recommended to<br>use twisted-pair shielded cable with<br>shielding function. |
|                               | •Check whether the servo drive is well grounded.                                                                                              | ■The servo drive is well grounded.                                                                                                    |
| Communication wiring          | •Check whether the communication<br>connection follows the sequence of                                                                        | Correctly connect the communication                                                                                                    |
|                               | connect each slave station.                                                                                                    |                                                                                                    |

|                                                             |                                       | ■If it is determined that the configuration of |
|-------------------------------------------------------------|---------------------------------------|------------------------------------------------|
| Master station                                              | •Cross-verification, using normal PLC | the master station is wrong, correct the       |
| configuration error                                         | for comparative test.                 | relevant procedures of the master station      |
|                                                             |                                       | configuration.                                 |
| The upper computer is shut                                  | •Check whether the upper computer is  | Postart the upper computer                     |
| down or stuck                                               | shut down or stuck.                   | Restart the upper computer.                    |
|                                                             |                                       | ■If the synchronization period is 0, first     |
| Upper computer<br>synchronization clock is not<br>in effect |                                       | check whether the communication cable          |
|                                                             | •Measure the synchronization period   | connection mode is correct, and then restart   |
|                                                             | by oscilloscope.                      | the network.                                   |
|                                                             |                                       | ■If the synchronization period is not 0,       |
|                                                             |                                       | contact the manufacturer's technician.         |
| Come drive fault                                            | •None of the above methods can solve  | ■If damaged, contact the manufacturer's        |
| Servo drive fault                                           | the fault.                            | technician for repair.                         |

#### Er.11 Unburned XML configuration file

### (1) Fault phenomenon

| Servo drive panel display | Fault name                      |
|---------------------------|---------------------------------|
|                           | Unburned XML configuration file |

# (2) Troubleshooting methods

| Reason                                           | Troubleshooting methods                                                                          | Handling                                                          |
|--------------------------------------------------|--------------------------------------------------------------------------------------------------|-------------------------------------------------------------------|
| Unburned device<br>configuration file (XML file) | • After the upper computer scans the slave station, check whether the slave station ID is empty. | Contact the manufacturer's technician to burn the device file.    |
| Servo drive fault                                | •After burning the configuration file, the fault still not be solved.                            | ■Contact the manufacturer's technician personnel for maintenance. |

### Er.12 Network initialization failed

# (1) Fault phenomenon

| Servo drive panel display | Fault name                    |
|---------------------------|-------------------------------|
| Er. IZ                    | Network initialization failed |

| Reason                        | Troubleshooting methods                | Handling                                 |
|-------------------------------|----------------------------------------|------------------------------------------|
| Unburned device               | •After the upper computer scans the    | Contact the manufacturer's technician to |
| configuration file (XML file) | slave station, check whether the slave | burn the device file.                    |

|                   | station ID is empty.                   |                                        |
|-------------------|----------------------------------------|----------------------------------------|
| Servo drive fault | •After burning the configuration file, | ■Contact the manufacturer's technician |
|                   | the fault still not be solved.         | personnel for maintenance.             |

### Er.13 Synchronization period setting error

### (1) Fault phenomenon

| Servo drive panel display | Fault name                           |
|---------------------------|--------------------------------------|
|                           | Synchronization period setting error |

### (2) Troubleshooting methods

| Reason                                                                        | Troubleshooting methods                             | Handling                                                                     |
|-------------------------------------------------------------------------------|-----------------------------------------------------|------------------------------------------------------------------------------|
| The synchronization period is<br>not an integer multiple of<br>125us or 250us | •Check the setting value of synchronization period. | ■Modify the synchronization period to an integer multiple of 125us or 250us. |

### Er.14 Synchronization period error is too large

### (1) Fault phenomenon

| Servo drive panel display | Fault name                                |
|---------------------------|-------------------------------------------|
|                           | Synchronization period error is too large |

### (2) Troubleshooting methods

| Reason                                                      | Troubleshooting methods                                                         | Handling                                                                                                    |
|-------------------------------------------------------------|---------------------------------------------------------------------------------|----------------------------------------------------------------------------------------------------|
| Device profile mismatch                                     | •Check whether this fault occurs every time, the device profile does not match. | Contact the manufacturer technician to<br>update the device configuration file (XML<br>file) inside the servo drive to the latest<br>version. |
| The synchronization period error of the controller is large | <ul> <li>Check whether this fault is accidental.</li> </ul>                     | ■Check the upper computer.                                                                                                    |

### Er.20 Overcurrent

### (1) Fault phenomenon

| Servo drive panel display | Fault name  |
|---------------------------|-------------|
| Er.20                     | Overcurrent |

| Reason                   | Troubleshooting methods               | Handling                                     |
|--------------------------|---------------------------------------|----------------------------------------------|
|                          | •Check whether the phase sequence     |                                              |
| Motor power cable UVW    | of the motor power cable on the servo | ■According to the drive side UVW, connect    |
| phase sequence is wrong  | drive side and motor side corresponds | the motor side UVW correctly.                |
|                          | to each other.                        |                                              |
| Motor power line short   | •Check whether power line UVW is      | Deplace the neuror cable                     |
| circuit                  | short-circuited to PE                 | Replace the power cable.                     |
| Poor connection of motor | •Check whether the motor power line   | ■Tighten the fixing screws at the connection |
| power line terminal      | connection port is connected reliably | port of the motor power wire.                |

|                                        | •Internal brake resistance wiring error:<br>check whether C, D are connected to<br>the shorting cap and the contact is<br>normal                                                                                                    | Ensure reliable connection between C and<br>D shorting cap or short wiring.                                                                                                    |
|----------------------------------------|----------------------------------------------------------------------------------------------------|----------------------------------------------------------------------------------------------------|
|                                        | •External braking resistor wiring error:<br>Check whether the external resistor is<br>connected reliably between P+ and C.                                                                                                    | ■The external braking resistor is reliably connecting between P + and C.                                                                                                    |
| Abnormal braking resistance            | •Short-circuit of the built-in brake resistance: Check whether the built-in brake resistance is short-circuit.                                                                                                    | <ul> <li>Remove the shorting cap between C and D, and connect the external braking resistors with equal resistance between P + and C.</li> <li>Contact the manufacturer's technician to replace the internal braking resistor.</li> </ul> |
|                                        | •The resistance value of the external<br>braking resistor is too small: Test the<br>resistance value of the external braking<br>resistor actually selected and compare<br>it with the recommended braking<br>resistor to confirm whether the<br>resistance value of the actual resistor is<br>too small | ■Select the appropriate external braking resistor.                                                                                                    |
|                                        | <ul> <li>Check whether the cable port (CN2)</li> <li>of the encoder is properly connected</li> <li>Check whether the serve drive CN2</li> </ul>                                                                                                    | ■Tighten the fixing screws for CN2 port.<br>■Replace the cable or cable port if                                                                                                    |
| Encoder wiring error; loose            | port jack is deformed                                                                                                    | deformed.                                                                                                    |
| plug                                   | •Check whether both ends of the rectangular connector are reliably connected                                                                                                    | <ul> <li>Ensure reliable connection at both ends of<br/>rectangular connection port;</li> <li>Replace with an encoder cable with higher<br/>connection reliability.</li> </ul>                                                            |
|                                        | •Check whether 2003-02 (load rigidity                                                                                                    | ■Appropriately increase the setting value of                                                                                                    |
| Improper parameter setting             | <ul><li>level) is set properly</li><li>Check whether the gain parameters<br/>are set properly, resulting in overshoot</li></ul>                                                                                                    | 2003-02 (load rigidity level).<br>■Reasonably adjust the gain parameters.                                                                                                    |
| Frequent acceleration and deceleration | •Check whether frequent acceleration<br>and deceleration are performed and<br>whether the acceleration and<br>deceleration time is too short.                                                                                                    | ■Appropriately extend the acceleration and deceleration time.                                                                                                    |
| Internal servo drive fault             | •Cross-verification. Use the normal motor, encoder cable to connect to the servo drive, only connect the encoder cable. If the servo drive still alarm, it is failure.                                                                                                    | ■Contact the manufacturer's technician personnel for maintenance.                                                                                                    |

#### Er.21 Main power supply undervoltage

#### (1) Fault phenomenon

| Servo drive panel display | Fault name                        |
|---------------------------|-----------------------------------|
|                           | Main power supply is undervoltage |

Reason: DC bus voltage is lower than the fault value.

O220V drive: The normal value of DC bus voltage is 310V, and the fault value of DC bus voltage is 200V;

O380V drive: The normal value of DC bus voltage is 540V, and the fault value of DC bus voltage is 420V.

(2) Troubleshooting methods

| Reason                                                                | Troubleshooting methods                                                                                                    | Handling                                                                                                    |
|-----------------------------------------------------------------------|----------------------------------------------------------------------------------------------------|----------------------------------------------------------------------------------------------------|
| Power-off when VD3E drive<br>is enabled                               | •Check whether the servo drive is power<br>off when logic is valid and the S-ON<br>function is enabled in the 2006 Group<br>"DIDO Function configuration<br>parameter".                                                                              | ■It is servo internal software logic, and<br>the alarm will be automatically released<br>after the indicator light of servo drive<br>panel is off. |
| The power supply is unstable<br>or off                                | •Observe whether the monitoring<br>quantity 201E-1f (bus voltage) is in the<br>following range:<br>220V drive: 201E-1F less than 200V;<br>380V drive: 201E-1F less than 420V.                                                                        | <ul> <li>Run servo after the power supply is stable;</li> <li>Increase power capacity.</li> </ul>                                                  |
| The voltage drops during operation of the servo drive                 | •Check whether the servo drive shares<br>the same power supply with other high<br>loads                                                                                                    | <ul> <li>Turn off other loads of the same main circuit power supply;</li> <li>Servo drive uses a separate power supply</li> </ul>                  |
| Phase loss (three phase<br>power is running on single<br>phase power) | <ul> <li>Check if the main circuit wiring is correct</li> <li>VD3E A: single-phase 220V input connected to L1, L3;</li> <li>VD3E B: single-phase 220V input connected to L1, L3;</li> <li>three-phase 220V input connected to L1, L2, L3.</li> </ul> | ■Correctly connect the main circuit wiring.                                                                                                    |

#### Er.22 Main power supply overvoltage

(1) Fault phenomenon

Servo drive panel display

Fault name

|  |  | Main power supply is overvoltage |
|--|--|----------------------------------|
|--|--|----------------------------------|

Reason: DC bus voltage is higher than the fault value.

O220V drive: The normal value of DC bus voltage is 310V, and the fault value of DC bus voltage is 390V;

O380V drive: The normal value of DC bus voltage is 540V, and the fault value of DC bus voltage is 670V.

| Reason                                                | Troubleshooting methods                                                                                                    | Handling                                                                                                    |
|-------------------------------------------------------|----------------------------------------------------------------------------------------------------|----------------------------------------------------------------------------------------------------|
| The input voltage is too high                         | <ul> <li>Check that the drive input power specifications meet the specifications:</li> <li>220V drive: valid value : 198V ~ 242V;</li> <li>380V drive: valid values : 342V ~ 418V.</li> </ul> | ■Change or adjust the power supply.                                                                                                    |
| The power supply is not stable or struck by lightning | •Check whether the input power supply<br>of the servo drive meets the<br>specifications and monitor whether it<br>has been struck by lightning.                                               | <ul> <li>Run servo after the power supply is stable;</li> <li>Connect the surge suppressor, please contact the technical personnel of the manufacturer for the specific connection method.</li> </ul> |

|                            | •Internal briking resistor wiring error:   |                                                                         |
|----------------------------|--------------------------------------------|-------------------------------------------------------------------------|
|                            | check whether C, D are connected to        | ■Reliable connection between C and D                                    |
|                            | the shorting cap and the connection is     | shorting cap or short wiring.                                           |
|                            | normal                                     |                                                                         |
|                            | •External braking resistor wiring error:   |                                                                         |
|                            | Check whether the external resistor is     | The external braking resistor is reliably<br>segmented between Disord C |
|                            | connected reliably between P+ and C.       | connected between P + and C.                                            |
|                            |                                            | ■Remove the shorting cap between C and                                  |
|                            | •Short-circuit of the built-in braking     | D, and reliably connect the external braking                            |
| Abnormal braking           | resistor: Check whether the built-in       | resistors with equal resistance between P +                             |
| resistance                 | braking resistor suffers from              | and C.                                                                  |
|                            | short-circuit.                             | ■Contact the manufacturer's technician to                               |
|                            |                                            | replace the internal braking resistor.                                  |
|                            | •The resistance value of the external      |                                                                         |
|                            | braking resistor is too large: Check the   |                                                                         |
|                            | resistance value of the external braking   |                                                                         |
|                            | resistor actually selected and compare     | ■Select the appropriate external braking                                |
|                            | it with the recommended braking            | resistor.                                                               |
|                            | resistor to confirm whether the            |                                                                         |
|                            | resistance value of the actual resistor is |                                                                         |
|                            | too large.                                 |                                                                         |
|                            | •Monitor the servo drive monitoring        |                                                                         |
| The motor is in a state of | quantity 201E-1F (bus voltage) to          | Ensure that the input voltage is within the                             |
| rapid acceleration and     | confirm whether the voltage exceeds        | specification range and increase the                                    |
| deceleration motion        | the fault value when the motor is in the   | acceleration and deceleration time.                                     |
|                            | deceleration section.                      |                                                                         |
|                            | •The servo drive is still faulty after     | ■Servo drive may be damaged, contact the                                |
| Internal servo drive fault | ,<br>power on again                        | manufacturer's technician for repair.                                   |
|                            | _                                          |                                                                         |

### Er.23 Braking resistor is not connected

(1) Fault phenomenon

| Servo drive panel display | Fault name                        |
|---------------------------|-----------------------------------|
| Er.2]                     | Braking resistor is not connected |

|            | Reason  |          | Troubleshooting methods                | Handling                                |
|------------|---------|----------|----------------------------------------|-----------------------------------------|
| Internal   | braking | resistor | •Check whether C, D are connected to   | ■When internal braking resistors are    |
| wiring err | or      |          | the shorting cap and the connection is | used, ensure the shorting caps or short |

|                                 |            | normal                                                                                        | wires are reliably connected between C                                                                                                    |
|---------------------------------|------------|-----------------------------------------------------------------------------------------------|----------------------------------------------------------------------------------------------------|
|                                 |            |                                                                                               | and D.                                                                                                    |
| External brakin<br>wiring error | g resistor | •Check whether the external resistor is connected reliably between P+ and C.                  | ■When external braking resistors are<br>used, ensure the external resistors are<br>reliably strung between P + and C.                                                                              |
| Internal brakin<br>damaged      | g resistor | •The servo drive is powered off. Detect whether the resistance between P+ and D is $50\Omega$ | <ul> <li>Contact the manufacturer's technician<br/>to replace the internal braking resistor.</li> <li>Use the external braking resistor and<br/>change the relevant parameters in servo</li> </ul> |
|                                 |            |                                                                                               | drive 2000 group "basic settings".                                                                                                    |

### Er.24 Braking resistor turns on abnormally

### (1) Fault phenomenon

| Servo drive panel display | Fault name                                   |
|---------------------------|----------------------------------------------|
|                           | The braking resistor is turned on abnormally |

### (2) Troubleshooting methods

| Reason                     | Troubleshooting methods                | Handling                               |
|----------------------------|----------------------------------------|----------------------------------------|
| Internal hardware of servo | •The servo drive is still faulty after | ■Contact the manufacturer's technician |
| drive damaged              | power on again                         | for maintenance.                       |

### Er.25 Braking resistor resistance is too large

### (1) Fault phenomenon

| Servo drive panel display | Fault name                              |
|---------------------------|-----------------------------------------|
| Er.25                     | Braking resitor resistance is too large |

| Reason                                                               | Troubleshooting methods                                                                                                    | Handling                                                                            |
|----------------------------------------------------------------------|----------------------------------------------------------------------------------------------------|-------------------------------------------------------------------------------------|
| The resistance value of the<br>external braking resistor is<br>large | •Check the resistance value of the external braking resistor actually selected and compare it with the recommended braking resistor to confirm whether the resistance value of the actual resistor is too large. | ■Use an appropriate external braking resistor.                                      |
| Improper parameter setting                                           | •Check whether the value of servo drive<br>2000-0A (external brake resistance) is<br>set too high                                                                                                    | ■Reasonably set the parameter value of 2000-0A (external braking resistance value). |

### Er.26 Wrong motor model

### (1) Fault phenomenon

| Servo drive panel display | Fault name        |
|---------------------------|-------------------|
| Er.26                     | Wrong motor model |

### (2) Troubleshooting methods

| Reason                                        | Troubleshooting methods                                              | Handling                                                                                                 |
|-----------------------------------------------|----------------------------------------------------------------------|----------------------------------------------------------------------------------------------------|
| The motor is not supported by the servo drive | •Check whether the servo drive model supports the motor              | Contact the manufacturer's technician<br>to obtain the appropriate servo drive<br>model and motor model. |
| Wrong motor model                             | •Check whether the Motor Code is consistent with the motor nameplate | Contact technician to record the motor<br>Motor Code                                                     |

#### **Er.27 Encoder disconnection**

#### (1) Fault phenomenon

| Servo drive panel display | Fault name              |
|---------------------------|-------------------------|
| Er.27                     | Encoder is disconnected |

| Reason                                                            | Troubleshooting methods                                                      | Handling                                                                                                    |
|-------------------------------------------------------------------|------------------------------------------------------------------------------|----------------------------------------------------------------------------------------------------|
|                                                                   | •Check whether the cable port (CN2) of the encoder is properly connected     | ■Tighten the fixing screws for CN2 port.                                                                                                    |
| Poor contact on CN2 port                                          | •Check whether the servo drive CN2 port jack is deformed                     | Replace the cable or cable port if deformed.                                                                                                    |
| Poor contact on adapter port<br>(Rectangular connection<br>cable) | •Check whether both ends of the rectangular connector are reliably connected | <ul> <li>Ensure reliable connection at both ends<br/>of rectangular connection port;</li> <li>Replace with an encoder cable with<br/>higher connection reliability.</li> </ul> |
| Wrong encoder cable wiring                                        | •Check whether the both ends of the encoder cable are correctly connected    | <ul> <li>Adjust the wiring according to the corresponding relationship of pins;</li> <li>Preferably use the standard encoder cable of the manufacturer.</li> </ul>             |

### Er.28 Encoder Z pulse lost

### (1) Fault phenomenon

| Servo drive panel display |  | Fault name              |
|---------------------------|--|-------------------------|
|                           |  | Encoder Z pulse is lost |

### (2) Troubleshooting methods

| Reason                | Troubleshooting methods                  | Handling                                |
|-----------------------|------------------------------------------|-----------------------------------------|
|                       | •Check whether the servo drive model     | ■Contact the manufacturer's technician  |
| Wrong motor model     |                                          | to obtain the appropriate servo drive   |
|                       |                                          | model and motor model.                  |
|                       | •Check whether there are strong          | ■Eliminate the interference of strong   |
|                       | magnetic fields nearby                   | magnetic field nearby.                  |
|                       |                                          | ■Try to separate the strong and weak    |
| External interference | ullet Check whether there are sources of | currents in the wiring, ensure that the |
|                       | interference such as power supply        | motor and the servo drive are well      |
|                       | inverter equipment nearby                | grounded, and keep away from the power  |
|                       |                                          | cables.                                 |
| Encoder fault         | •Manually rotate the motor shaft         | ■If the value of U0-30 (electric angle) |
|                       | counterclockwise or clockwise to         | changes abruptly or does not change,    |
|                       | observe whether the monitoring           | there may be a problem with the encoder |
|                       | quantity U0-30 (electrical angle)        | itself. Please replace the motor or     |
|                       | changes regularly                        | encoder.                                |

# Er.30 Encoder UVW signal error

# (1) Fault phenomenon

| Servo drive panel display | Fault name               |
|---------------------------|--------------------------|
| Er.JQ                     | Encoder UVW signal error |

| Reason                | Troubleshooting methods                                                                 | Handling                                                          |
|-----------------------|-----------------------------------------------------------------------------------------|-------------------------------------------------------------------|
| External interference | •Check that the motor and servo drive are well grounded                                 | Ensure the motor and servo drive are well grounded.               |
| Encoder cable fault   | •Cross-verification. Use the normal motor, encoder cable to connect to the servo drive. | Replace with an encoder cable with higher connection reliability. |
| Servo drive fault     | •The servo drive is still faulty after                                                  | ■Contact the manufacturer's technician for                        |

| power on again | maintenance. |
|----------------|--------------|

### Er.31 Power line disconnection

### (1) Fault phenomenon

| Servo drive panel display | Fault name               |
|---------------------------|--------------------------|
|                           | Power line disconnection |

### (2) Troubleshooting methods

| Reason                                                            | Troubleshooting methods                                                      | Handling                                                                                                    |
|-------------------------------------------------------------------|------------------------------------------------------------------------------|----------------------------------------------------------------------------------------------------|
| Poor contact of motor                                             | •Check whether the motor power wiring                                        | ■Tighten the fixing screws at the wiring nort of the motor power wire                                                                                                    |
| Power line disconnection                                          | •Check whether both ends of the power<br>cable are disconnected              | Replace the power cable and repower                                                                                                    |
| Poor contact on adapter<br>port (rectangular<br>connection cable) | •Check whether both ends of the rectangular connector are reliably connected | <ul> <li>Ensure reliable connection at both ends<br/>of rectangular connection port;</li> <li>Replace with a power cable with higher<br/>connection reliability.</li> </ul> |

#### Er.32 Exceeding motor maximum speed

### (1) Fault phenomenon

| Servo drive panel display | Fault name                    |
|---------------------------|-------------------------------|
| Er.JJ                     | Exceeding motor maximum speed |

| Reason                                     | Troubleshooting methods                                                                                                    | Handling                                                                            |
|--------------------------------------------|----------------------------------------------------------------------------------------------------|-------------------------------------------------------------------------------------|
| Motor power cable UVW phase sequence error | •Check whether the phase sequence of<br>the motor power cable on the servo<br>drive side and motor side corresponds<br>to each other.                                                                                                    | ■According to the drive side UVW, the motor side UVW is connected correctly.        |
| 2001-0A parameter setting is not proper    | <ul> <li>Check that the parameter value of 2001-0A (maximum speed threshold) is less than the maximum speed required for the actual operation of the motor</li> <li>Check whether the motor rotating speed corresponding to the input command exceeds 2001-0A (maximum speed threshold)</li> </ul> | Reset 2001-0A (maximum speed<br>threshold) according to mechanical<br>requirements. |

| Motor speed overshoot | •Check whether the gain parameters are set properly, resulting in overshoot | ■Reasonably adjust the gain parameters. |
|-----------------------|-----------------------------------------------------------------------------|-----------------------------------------|
| Servo drive fault     | •The servo drive is still faulty after                                      | ■Servo drive may be damaged, replace    |
|                       | power on again                                                              | servo drive.                            |

### Er.33 Power module over temperature

### (1) Fault phenomenon

| Servo drive panel display | Fault name                       |
|---------------------------|----------------------------------|
|                           | Power module is over temperature |

# (2) Troubleshooting methods

| Reason                                                                                                    | Troubleshooting methods                                                    | Handling                                                                                      |
|----------------------------------------------------------------------------------------------------|----------------------------------------------------------------------------|-----------------------------------------------------------------------------------------------|
| Ambient temperature is too high                                                                                            | •Measure the ambient temperature.                                          | Reduce the ambient temperature of the servo drive.                                            |
| Servo drive fan failure                                                                                                    | •Check whether the servo drive fan is blocked or damaged                   | ■Contact the manufacturer's technician to repair or replace the fan.                          |
| The servo drive is mounted in<br>an unreasonable orientation<br>or the spacing between the<br>servo drives is unreasonable | •Check whether the servo drive installation is reasonable                  | ■Contact the manufacturer's technician<br>to obtain the servo drive installation<br>standard. |
| Servo drive fault                                                                                                    | •Fault is still reported when restarting after ten minutes of power cutoff | Servo drive may be damaged, contact the manufacturer's technician for repair.                 |

# Er.34 Motor overload protection

### (1) Fault phenomenon

| Servo drive panel display | Fault name                |
|---------------------------|---------------------------|
|                           | Motor overload protection |

| Reason                                        | Troubleshooting methods                                                    | Handling                                                                                                    |
|-----------------------------------------------|----------------------------------------------------------------------------|----------------------------------------------------------------------------------------------------|
| Motor power cable, encoder cable wiring error | •Check whether the motor power cable and encoder cable wiring are correct. | <ul> <li>Connect according to the correct connection method;</li> <li>Preferably use the motor power lines and encoder cables standard by manufacturers.</li> </ul> |
| The load is too large                         | •Check overload characteristics of motor or servo drive                    | <ul><li>Reduce the load;</li><li>Contact the manufacturer's technician</li></ul>                                                                                    |

|                             |                                           | to obtain the drive and motor model with  |
|-----------------------------|-------------------------------------------|-------------------------------------------|
|                             |                                           | appropriate capacity.                     |
|                             | •Check whether frequent acceleration      |                                           |
| Frequent acceleration and   | and deceleration are performed and        | ■Appropriately extend the acceleration    |
| deceleration                | whether the acceleration and              | and deceleration time.                    |
|                             | deceleration time is too short.           |                                           |
| Motor model and servo drive | •Check the monitoring quantity 201E-35    | ■Contact the manufacturer's technician    |
| do not match                | (motor model code).                       | to obtain the matching motor model.       |
|                             | •Use Wecon SCTools to obtain the          | Set the appropriate loop gain             |
|                             | actual torque waveform and observe        | Set the appropriate loop gain             |
|                             | whether overshoot is obvious              | parameters.                               |
| Unrosconable parameters     | •Observe whether the motor vibrates       | • Set the appropriate rigidity level      |
| officasoffable parameters   | during operation                          | = set the appropriate rightly level.      |
|                             | •Check whether 200A-04 (motor             | ■Increase 200A-04 (motor overload         |
|                             | overload protection time coefficient)     | protection time coefficient) under the    |
|                             | parameter is reasonable                   | premise that the motor will not burn out. |
|                             | •Check whether the brake output           |                                           |
| The motor is locked         | function is enabled by mistake, resulting | ■Disable the brake output function.       |
|                             | in the motor locking.                     |                                           |
| Servo drive fault           | •The servo drive is still faulty after    | ■Servo drive may be damaged, contact      |
|                             | power on again                            | the manufacturer's technician for repair. |

# Er.35 Electronic gear ratio exceeds limit

# (1) Fault phenomenon

| Servo drive panel display | Fault name                          |
|---------------------------|-------------------------------------|
| Er.35                     | Electronic gear ratio exceeds limit |

| Reason                                                                     | Troubleshooting methods                                                                                                    | Handling                                                                                                    |
|----------------------------------------------------------------------------|----------------------------------------------------------------------------------------------------|----------------------------------------------------------------------------------------------------|
| The electronic gear ratio<br>setting is greater than the<br>settable range | Check whether the ratio of object<br>dictionaries 6091: 01 to 6091: 02 is<br>within the following range:<br>•The upper limit of 17bit absolute value<br>encoder can be set to 52428;<br>•The upper limit of 23bit absolute value<br>encoder can be set to 3355443. | ■After modifying the corresponding function code according to the settable range, set 200A-03 (fault clearing) to 1 |
| The electronic gear ratio setting is less than the settable range          | Check whether the ratio of object dictionaries 6091: 01 to 6091: 02 is within the following range:                                                                                                    |                                                                                                    |

| •The lower limit of 17bit absolute value |  |
|------------------------------------------|--|
| encoder can be set to 0.01;              |  |
| •The lower limit of 23bit absolute value |  |
| encoder can be set to 0.83.              |  |

### Er.36 Position deviation is too large

# (1) Fault phenomenon

| Servo drive panel display | Fault name                      |
|---------------------------|---------------------------------|
| Er. JE                    | Position deviation is too large |

| Reason                                                | Troubleshooting methods                                                                                                    | Handling                                                                                                    |
|-------------------------------------------------------|----------------------------------------------------------------------------------------------------|----------------------------------------------------------------------------------------------------|
| Cable problem                                         | •Check whether the phase sequence of<br>the motor power cable on the servo<br>drive side and motor side corresponds<br>to each other.                | ■According to the drive side UVW, connect the motor side UVW correctly.                                                                                |
|                                                       | •Check whether both ends of power cable are disconnected                                                                                             | Replace the power cable and repower                                                                                                    |
|                                                       | •Check whether 2003-02 (load rigidity level) is set properly                                                                                         | ■Appropriately increase the setting value of 2003-02 (load rigidity level).                                                                            |
| Improper parameter setting                            | •Check whether the gain parameters<br>are set properly; if not, it may result in<br>overshoot                                                        | ■Reasonably adjust the gain parameters.                                                                                                    |
|                                                       | •Check whether 6065 (position deviation threshold) is set properly                                                                                   | ■Appropriately increase the setting value<br>of 6065 (excessive position deviation<br>threshold)                                                       |
|                                                       | •Use Wecon SCTools to obtain the equivalent speed of the position command and check whether the speed is greater than the motor rotating speed limit | ■Increase the setting values of 2001-0C<br>(forward speed threshold) and 2001-0D<br>(reverse speed threshold) according to<br>mechanical requirements. |
| Motor is locked                                       | •Check whether motor is locked due to mechanical jamming                                                                                             | ■Solve the problem of mechanicam jamming.                                                                                                    |
| Brake is not opened                                   | •Check whether the brake device is<br>opened normally, and check whether<br>the output voltage of the brake is 24V                                   | ■Check the logic of brake power supply or brake output signal.                                                                                         |
| Position command equivalent speed changes too quickly | •Check whether the position command equivalent speed changes too quickly                                                                             | Properly increase the acceleration and<br>deceleration time and reduce the change<br>rate of the rotating speed.                                       |

### Er.37 Abnormal torque saturation

### (1) Fault phenomenon

| Servo drive panel display | Fault name                 |
|---------------------------|----------------------------|
|                           | Abnormal torque saturation |

### (2) Troubleshooting methods

| Reason                     | Troubleshooting methods                                   | Handling                                  |
|----------------------------|-----------------------------------------------------------|-------------------------------------------|
|                            | •Check whether the phase sequence of                      |                                           |
| Motor power cable UVW      | the motor power cable on the servo                        | ■According to the drive side UVW,         |
| phase sequence error       | drive side and motor side corresponds                     | connect the motor side UVW correctly.     |
|                            | to each other.                                            |                                           |
|                            | Chack whather 2001 12 (torque                             | ■Appropriately increase the setting value |
|                            | saturation timeout) is set properly                       | of 2001-13 (torque saturation timeout     |
|                            | saturation timeout) is set property                       | time).                                    |
|                            | Check whether 2001-0F (forward torque                     | Appropriately increase the setting values |
| Improper parameter setting | limit) and 2001-10 (reverse torque limit)                 | of 2001-0F (positive torque limit) and    |
| improper parameter setting | are set reasonably                                        | 2001-10 (reverse torque limit).           |
|                            | •Check whether the gain parameters                        | Reasonably adjust the gain parameters     |
|                            | are set properly                                          |                                           |
|                            | ullet Check whether the acceleration and                  | ■Appropriately increase the acceleration  |
|                            | deceleration time are set properly                        | and deceleration time.                    |
| The load is too large      | <ul> <li>Check whether the load is too large</li> </ul>   | ■Reduce the load.                         |
| Matar is lasked            | <ul> <li>Check whether the motor is locked due</li> </ul> | ■Solve the problem of mechanical          |
|                            | to mechanical jamming of the load.                        | jamming.                                  |
| Limit switches are mounted | ullet Check whether the limit switch is                   | ■Adjust the installation position of the  |
| beyond the travel          | installed beyond the travel                               | limit switch.                             |
|                            | •Check whether the brake device is                        | Check the legic of brake newer supply or  |
| The brake is not opened    | opened normally, and check whether                        | brake output signal                       |
|                            | the output voltage of the brake is 24V                    | biake output signal.                      |

### Er.38 Main circuit electrical phase loss

### (1) Fault phenomenon

| Servo drive panel display | Fault name                         |
|---------------------------|------------------------------------|
|                           | Main circuit electrical phase loss |

### (2) Troubleshooting methods

| Reason                                                                    | Troubleshooting methods                                                                                                    | Handling                                                                               |
|---------------------------------------------------------------------------|----------------------------------------------------------------------------------------------------|----------------------------------------------------------------------------------------|
|                                                                           | •Check whether the motor power wiring port is connected reliably                                                                                                   | Tighten the fixing screws at the wiring port<br>of the motor power wire.               |
| Cable problem                                                             | •Check whether both ends of the power cable are disconnected                                                                                                    | Replace the power cable and repower                                                    |
| Three-phase specification<br>drives run on single-phase<br>power supplies | •Check whether the three-phase drive has a single-phase power supply                                                                                               | ■Re-connect the three-phase power supply according to the power supply specifications. |
| The power supply is unstable or off                                       | •Check that the drive input power<br>specifications meet the specifications:<br>220V drive: valid value : 198V ~ 242V;;<br>380V drive: valid values : 342V ~ 418V. | Run servo after the power supply is stable.                                            |
| Servo drive fault                                                         | •The servo drive is still faulty after power on again                                                                                                    | Servo drive may be damaged, contact the manufacturer's technician for repair.          |

# Er.39 Emergency stop

# (1) Fault phenomenon

| Servo drive panel display | Fault name     |  |
|---------------------------|----------------|--|
| Er.]]                     | Emergency stop |  |

| Reason                                                 | Troubleshooting methods                                                                                                    | Handling                     |
|--------------------------------------------------------|----------------------------------------------------------------------------------------------------|------------------------------|
|                                                        | •Check whether emergency stop protection is triggered manually                                                                                                    | ■Repower the servo drive.    |
| Servo drive receives<br>emergency stop<br>instructions | •Check whether the servo drive has<br>mistakenly triggered the emergency stop<br>signal.<br>Check whether function 08 (E-STOP) is<br>configured in "DI "port function selection" | Reasonably wire the DI port. |
|                                                        | of the 2006 group "DIDO configuration"<br>function code group and whether the DI<br>port wiring is normal.                                                                       |                              |

### Er.40 Encoder battery failure

### (1) Fault phenomenon

| Servo drive panel display | Fault name              |
|---------------------------|-------------------------|
| Er.HD                     | Encoder battery failure |

### (2) Troubleshooting methods

| Reason                                                                                                 | Troubleshooting methods                                                                   | Handling                                                                   |
|----------------------------------------------------------------------------------------------------|-------------------------------------------------------------------------------------------|----------------------------------------------------------------------------|
| Multi-turn absolute encoder<br>is not connected to the<br>battery when the servo drive<br>is power off | •Check if the encoder is connected to<br>the battery during the power off of the<br>servo | ■Set 200A-03 (fault clearing) to 1.                                        |
| The voltage of multi-turn<br>absolute encoder battery is<br>low                                        | <ul> <li>Measure battery voltage</li> </ul>                                               | ■Contact the manufacturer's technician to replace the new encoder battery. |

#### Er.41 Motor (encoder) over temperature

### (1) Fault phenomenon

| Servo drive panel display | Fault name                       |
|---------------------------|----------------------------------|
|                           | Motor (encoder) over temperature |

#### (2) Troubleshooting methods

| Reason                  | Troubleshooting methods                                       | Handling          |
|-------------------------|---------------------------------------------------------------|-------------------|
| The motor is overloaded | <ul> <li>Check whether the motor is<br/>overloaded</li> </ul> | ■Reduce the load. |

### Er.42 Encoder write fault

### (1) Fault phenomenon

| Servo drive panel display | Fault name          |
|---------------------------|---------------------|
| Er.42                     | Encoder write fault |

| Reason                   | Troubleshooting methods              | Handling                                  |
|--------------------------|--------------------------------------|-------------------------------------------|
| Poor contact on CN1 port | •Check whether the cable port (CN1)  | Tighton the fixing screws for CN2 port    |
| Poor contact on CN1 port | of the encoder is properly connected | - righten the fixing screws for CN2 port. |

|                                                                                                    | •Check whether the servo drive CN1                                                                                                    | ■Replace the cable or cable port if      |
|----------------------------------------------------------------------------------------------------|----------------------------------------------------------------------------------------------------|------------------------------------------|
|                                                                                                    | port jack is deformed                                                                                                    | deformed.                                |
| Poor contact on adapter port<br>(rectangular connection<br>cable)•Check whether both ends of the<br>rectangular connector are reliably<br>connected | <ul> <li>Ensure reliable connection at both ends of<br/>rectangular connection port;</li> <li>Replace with an encoder cable with higher</li> </ul> |                                          |
|                                                                                                    |                                                                                                    | connection reliability.                  |
|                                                                                                    | •Check whether there are strong                                                                                                    | ■Eliminate the interference of strong    |
|                                                                                                    | magnetic fields nearby                                                                                                    | magnetic field nearby.                   |
|                                                                                                    |                                                                                                    | ■Try to separate the strong and weak     |
| External interference                                                                                                    | •Check whether there are sources of                                                                                                    | currents in the wiring, ensure that the  |
|                                                                                                    | interference such as power supply                                                                                                    | motor and the servo drive are well       |
|                                                                                                    | inverter equipment nearby                                                                                                    | grounded, and keep away from the power   |
|                                                                                                    |                                                                                                    | cables.                                  |
| Servo drive fault                                                                                                    | •The servo drive is still faulty after                                                                                                    | ■Servo drive may be damaged, contact the |
|                                                                                                    | power on again                                                                                                    | manufacturer's technician for repair.    |

### Er.43 Drive overload fault

Fault

| Servo drive panel | Fault name           |
|-------------------|----------------------|
| Er.4]             | Drive overload fault |

### Troubleshooting

| Reason                                                                                                    | Troubleshooting                                                                                                    | Handling                                                                                                    |
|----------------------------------------------------------------------------------------------------|----------------------------------------------------------------------------------------------------|----------------------------------------------------------------------------------------------------|
| The average output<br>power of U0-34<br>exceeds the limit<br>power (110%<br>overload) for more<br>than 20 minutes. | Whether the average output power of<br>U0-34 often exceeds the limit (110%<br>overload) Check whether the drive meets<br>the requirements. | ■ It can be observed whether the U0-34 is<br>often greater than the servo limit power<br>(110% overload) when servo is running.<br>When ER.43 alarm is found in the process<br>of machine adjustment, please check<br>whether the servo power is suitable. It is<br>recommended to replace the drive model |
|                                                                                                    |                                                                                                    | with higher power.                                                                                                    |
| Servo drive fault                                                                                                  | The servo drive is still fault after power<br>on again                                                                                     | Servo drive may be damaged. Please<br>contact the manufacturer's technician for<br>repair.                                                                                                    |

| Servo drive model | Rated power /W | Limited power/W (110% |
|-------------------|----------------|-----------------------|
|-------------------|----------------|-----------------------|
|                   |      | overload) |
|-------------------|------|-----------|
| VD3E-003SA1G      | 100  | 110       |
| VD3E-010SA1G      | 400  | 440       |
| VD3E-014SA1G      | 750  | 825       |
| VD3E-016SA1G      | 1500 | 1650      |
| VD3E-019/021 SA1G | 2300 | 2530      |
| VD3E-025/030 SA1G | 2600 | 2860      |
| VD3E-016TA1G      | 1500 | 1650      |
| VD3E-019TA1G      | 2000 | 2200      |
| VD3E-021TA1G      | 3000 | 3300      |

#### Er.44 Homing timeout fault

# (1) Fault phenomenon

| Servo drive panel display | Fault name           |
|---------------------------|----------------------|
| Er.44                     | Homing timeout fault |

| Reason                     | Troubleshooting methods              | Handling                                   |
|----------------------------|--------------------------------------|--------------------------------------------|
|                            |                                      | ■First confirm whether the DI function 26  |
|                            |                                      | is set in group 2006, and then check the   |
|                            |                                      | connection of the DI terminal. When        |
|                            | Check whether homing is always in a  | manually changing the logic of the DI      |
| Fault of homing switch     | high-speed search instead of a       | terminal, check whether the servo drive    |
|                            | low-speed search.                    | receives the corresponding DI level signal |
|                            | Check whether homing high-speed      | through 201E-11. If not, it means that the |
|                            | search has been in the reverse       | DI wiring is wrong, please wire correctly. |
|                            | low-speed search process.            | Manually make DI terminal logic change,    |
|                            |                                      | if received level signal, indicating the   |
|                            |                                      | homing operation is wrong, please          |
|                            |                                      | operate correctly.                         |
| The speed of searching the | •Check whether the 6099: 01h setting | Increase the COOL Of h setting value       |
| home switch signal at high | value is too small.                  |                                            |

| speed is too small         |                                          |                                   |
|----------------------------|------------------------------------------|-----------------------------------|
|                            | ullet Confirm whether the limit switch   |                                   |
|                            | signals on both sides are valid at the   |                                   |
| Hardware switch setting is | same time.                               | ■Set the hardware switch position |
| unreasonable               | •Confirm whether a limit switch signal   | reasonably.                       |
|                            | and the deceleration point signal or     |                                   |
|                            | origin signal are valid at the same time |                                   |

### Er.60 ADC conversion is not completed

### (1) Fault phenomenon

| Servo drive panel display | Fault name                      |
|---------------------------|---------------------------------|
| Er.ED                     | ADC conversion is not completed |

# (2) Troubleshooting methods

| Reason                | Troubleshooting methods                    | Handling                                  |
|-----------------------|--------------------------------------------|-------------------------------------------|
|                       | •Check whether there are strong            | ■Eliminate the interference of strong     |
|                       | magnetic fields nearby                     | magnetic field nearby.                    |
| External interference |                                            | ■Try to separate the strong and weak      |
|                       | •Check whether there are sources of        | currents in the wiring, ensure that the   |
|                       | interference such as power supply          | motor and the servo drive are well        |
|                       | inverter equipment nearby                  | grounded, and keep away from the power    |
|                       |                                            | cables.                                   |
| Servo drive fault     | •Restore factory setting [200A-02=1]       | ■If servo still give alarm after powering |
|                       | and power on again. If the servo drive     | on several times, contact the             |
|                       | still alarms after multiple operations, it | manufacturer's technicians for            |
|                       | is faulty.                                 | maintenance.                              |

#### Er.61 Internal software fault

# (1) Fault phenomenon

| Servo drive panel display | Fault name              |
|---------------------------|-------------------------|
| Er.E I                    | Internal software fault |

| Reason            | Troubleshooting methods                    | Handling                                  |
|-------------------|--------------------------------------------|-------------------------------------------|
|                   | •Restore factory setting [200A-02=1]       | ■If servo still give alarm after powering |
| Servo drive fault | and power on again. If the servo drive     | on several times, contact the             |
|                   | still alarms after multiple operations, it | manufacturer's technicians for            |

| is faulty. maintenance. |
|-------------------------|
|-------------------------|

#### Er.62 Internal software fault

#### (1) Fault phenomenon

| Servo drive panel display | Fault name              |
|---------------------------|-------------------------|
| Er.62                     | Internal software fault |

# (2) Troubleshooting methods

| Reason            | Troubleshooting methods                    | Handling                                  |
|-------------------|--------------------------------------------|-------------------------------------------|
| Servo drive fault | •Restore factory setting [200A-02=1]       | ■If servo still give alarm after powering |
|                   | and power on again. If the servo drive     | on several times, contact the             |
|                   | still alarms after multiple operations, it | manufacturer's technicians for            |
|                   | is faulty.                                 | maintenance.                              |

#### Er.63 Internal software fault

#### (1) Fault phenomenon

| Servo drive panel display | Fault name              |
|---------------------------|-------------------------|
| Er.6]                     | Internal software fault |

#### (2) Troubleshooting methods

| Reason            | Troubleshooting methods                    | Handling                                  |
|-------------------|--------------------------------------------|-------------------------------------------|
| Servo drive fault | •Restore factory setting [200A-02=1]       | ■If servo still give alarm after powering |
|                   | and power on again. If the servo drive     | on several times, contact the             |
|                   | still alarms after multiple operations, it | manufacturer's technicians for            |
|                   | is faulty.                                 | maintenance.                              |

#### Er.64 Internal software fault

#### (1) Fault phenomenon

| Servo drive panel display | Fault name              |
|---------------------------|-------------------------|
| Er.E4                     | Internal software fault |

| Reason            | Troubleshooting methods                    | Handling                                  |
|-------------------|--------------------------------------------|-------------------------------------------|
|                   | •Restore factory setting [200A-02=1]       | ■If servo still give alarm after powering |
| Servo drive fault | and power on again. If the servo drive     | on several times, contact the             |
|                   | still alarms after multiple operations, it | manufacturer's technicians for            |

| is f | faulty. | maintenance. |
|------|---------|--------------|
|------|---------|--------------|

# Er.65 Internal software fault

#### (1) Fault phenomenon

| Servo drive panel display | Fault name              |
|---------------------------|-------------------------|
| Er.65                     | Internal software fault |

# (2) Troubleshooting methods

| Reason            | Troubleshooting methods                    | Handling                                  |
|-------------------|--------------------------------------------|-------------------------------------------|
| Servo drive fault | •Restore factory setting [200A-02=1]       | ■If servo still give alarm after powering |
|                   | and power on again. If the servo drive     | on several times, contact the             |
|                   | still alarms after multiple operations, it | manufacturer's technicians for            |
|                   | is faulty.                                 | maintenance.                              |

# A-80 power limit alarm

#### (1) Fault

| Servo drive panel | Alarm name               |
|-------------------|--------------------------|
|                   | Drive overpower alarming |

(2) Troubleshooting

| Reason                    | Troubleshooting                        | Handling                                 |
|---------------------------|----------------------------------------|------------------------------------------|
| When the average          |                                        |                                          |
| output power of U0-34     |                                        | Check whether the power of U0-34         |
| exceeds the limit power   | Check whether the average output       | exceeds 110% of the rated power of the   |
| of the drive (110%        | power of U0-34 exceeds the limit (110% | drive. When A80 alarm is reported in the |
| overload) for more than   | overload) for more than 5 seconds.     | adjustment process, please check         |
| 5 seconds, there is drive |                                        | whether the servo power is suitable.     |
| overpower alarming.       |                                        |                                          |

### A-81 Overspeed alarm

### (1) Fault phenomenon

| Servo drive panel display | Warning name    |
|---------------------------|-----------------|
|                           | Overspeed alarm |

| Reason                       | Troubleshooting methods                | Handling                                  |
|------------------------------|----------------------------------------|-------------------------------------------|
|                              | •Check whether the phase sequence      |                                           |
| Motor power cable UVW        | of the motor power cable on the servo  | ■According to the drive side UVW, connect |
| phase sequence error         | drive side and motor side corresponds  | the motor side UVW correctly.             |
|                              | to each other.                         |                                           |
|                              | •Check whether the value of 2001-0B    |                                           |
| 2001-0B parameter setting is | (warning speed threshold) is less than | ■Reset 2001-0B (warning speed threshold)  |
| not proper                   | the max speed required for the         | according to mechanical requirements.     |
|                              | operation of motor                     |                                           |
|                              | •Check whether the motor speed         | ■Reduce the input speed command while     |
| Input speed instruction is   | corresponding to the input command     | ensuring mechanical requirements;         |
| too high                     | exceeds 2001-0B (warning speed         | ■Reasonably increase 2001-0B (warning     |
|                              | threshold)                             | speed threshold).                         |

#### A-82 Overload

#### (1) Fault phenomenon

| Servo drive panel display | Warning name |
|---------------------------|--------------|
|                           | Overload     |

# (2) Troubleshooting methods

| Reason                                        | Troubleshooting methods                                                                                                    | Handling                                                                                                    |
|-----------------------------------------------|----------------------------------------------------------------------------------------------------|----------------------------------------------------------------------------------------------------|
| Motor power cable, encoder cable wiring error | •Check whether the motor power cable and encoder cable wiring are correct.                                                                    | <ul> <li>Complete wiring according to the correct wiring method;</li> <li>Preferably use the standard motor power lines and encoder cables provided by manufacturers.</li> </ul> |
| The load is too large                         | •Perform inertia identification and check the inertia ratio.                                                                                  | <ul> <li>Reduce the load;</li> <li>Contact the manufacturer's technician<br/>to obtain the drive and motor model with<br/>appropriate capacity.</li> </ul>                       |
| Frequent acceleration and deceleration        | •Check whether frequent acceleration<br>and deceleration are performed and<br>whether the acceleration and<br>deceleration time is too short. | ■Appropriately extend the acceleration and deceleration time.                                                                                                    |
| Motor model and servo drive<br>do not match   | •Check the monitoring quantity 201E-35 (motor model code).                                                                                    | Contact the manufacturer's technician to obtain the matching motor model.                                                                                                    |
| Unreasonable parameters                       | •Use Wecon SCTools to obtain the actual torque waveform and observe whether overshoot is obvious                                              | Set the appropriate loop gain parameters.                                                                                                    |
|                                               | •Observe whether the motor vibrates during operation                                                                                          | Set the appropriate rigidity level.                                                                                                    |

#### A-83 Braking resistor is over temperature or overloaded

#### (1) Fault phenomenon

| Servo drive panel display | Warning name                                       |
|---------------------------|----------------------------------------------------|
|                           | Braking resistor is over temperature or overloaded |

| Reason | Troubleshooting methods | Handling |
|--------|-------------------------|----------|
|        |                         |          |

| Improper wiring of internal braking resistor                       | •Check whether C, D are connected to<br>the shorting cap and the contact is<br>normal                                                                                                    | ■When internal braking resistors are<br>used, ensure the shorting caps or short<br>wires are reliably connected between C<br>and D.                                                                                                    |
|--------------------------------------------------------------------|----------------------------------------------------------------------------------------------------|----------------------------------------------------------------------------------------------------|
| Improper wiring of external braking resistor                       | ●Remove the external braking resistor<br>and measure whether the resistance<br>value is "∞"(Infinity).                                                                                                    | ■Replace with a new external braking<br>resistor, after ensuring that the resistance<br>value of the resistor is consistent with the<br>nominal value, connect it in series<br>between P+ and C.                                                                                                    |
| The resistance value of the external braking resistor is too large | •Test the actual external braking resistor<br>resistance and compare it with the<br>recommended braking resistor to make<br>sure the actual resistance is not too large.                                                                          | ■Use an appropriate external braking resistor.                                                                                                    |
| Improper parameter setting                                         | When using an external braking resistor,<br>check the following parameters.<br>Whether the value of 2000-09 (brake<br>setting) is reasonable<br>Whether the value of 2000-10 (resistance<br>value of external braking resistor) is<br>reasonable. | <ul> <li>Reasonably set the parameter value of 2000-09 (brake setting setting):</li> <li>2000-09=1 (external braking resistor is used, natural cooling)</li> <li>2000-09=3 (no braking resistor is used, and all are absorbed by capacitance)</li> <li>The parameter value of 2000-0A (external braking resistor) should be the same as the actual external braking resistance.</li> </ul> |

Chapter 1 Fault Alarm

# A-84 Parameter modification that needs device to be powered on again

# (1) Fault phenomenon

| Servo drive panel display | Warning name                                                    |
|---------------------------|-----------------------------------------------------------------|
|                           | Parameter modification that needs device to be powered on again |

# (2) Troubleshooting methods

| Reason                    | Troubleshooting methods                | Handling            |
|---------------------------|----------------------------------------|---------------------|
| Modified the valid timing | •Check whether the servo drive has     |                     |
| parameter to "power on    | modified the valid timing parameter to | ■Power it on again. |
| again".                   | "power on again".                      |                     |

# A-88 Main circuit instantaneous power failure

(1) Fault phenomenon

|--|

| Reason            | Troubleshooting methods                                                                                                    | Handling                                                                                                    |
|-------------------|----------------------------------------------------------------------------------------------------|----------------------------------------------------------------------------------------------------|
| Power failure     | •Check that the drive input power<br>specifications meet the specifications:<br>220V drive: valid value : 198V ~ 242V;;<br>380V drive: valid values : 342V ~ 418V. | ■If the mains input has no voltage or is<br>unstable, wait for the power supply to<br>stabilize before use. |
| Servo drive fault | When the mains power is confirmed to be normal, the servo drive is still faulty after power on again                                                               | Servo drive may be damaged, please contact the manufacturer's technician.                                   |

### A-89 Duplicate DI port configuration

# (1) Fault phenomenon

| Servo drive panel display | Fault name                      |
|---------------------------|---------------------------------|
|                           | Duplicate DI port configuration |

# (2) Troubleshooting methods

| Reason                                                               | Troubleshooting methods                                                                                                    | Handling                                                                                                    |
|----------------------------------------------------------------------|----------------------------------------------------------------------------------------------------|----------------------------------------------------------------------------------------------------|
| The same non-zero DI<br>function is assigned to<br>multiple DI ports | Check whether the "DI port function<br>selection" of the "DIDO Configuration"<br>function code group of the 2006 group<br>is configured with the same DI function | <ul> <li>Set different DI functions for different</li> <li>DI port, and repower the servo;</li> <li>Configure the function of unnecessary</li> <li>DI port to 0 (off), and repower servo;</li> <li>Restore parameters to factory settings</li> <li>through setting 200A-02 as 1, and power</li> </ul> |
|                                                                      |                                                                                                    | it on again.                                                                                                    |

# A-90 Duplicate DO port configuration

#### (1) Fault phenomenon

| Servo drive panel display | Fault name                      |
|---------------------------|---------------------------------|
|                           | Duplicate DO port configuration |

| Reason                  | Troubleshooting methods                | Handling                                     |
|-------------------------|----------------------------------------|----------------------------------------------|
|                         |                                        | ■Set different DO functions for different DO |
|                         | Check whether the "DO port function    | port;                                        |
| The same non-zero DO    | selection" of the "DIDO Configuration" | ■Configure the function of unnecessary DO    |
| function is assigned to | function code group of the 2006 group  | port to 128 (off);                           |
| multiple DO ports       | is configured with the same DO         | ■Restore parameters to factory settings      |
|                         | function.                              | through setting 200A-02 as 1, and power it   |
|                         |                                        | on again.                                    |

### A-91 parameter modification is too frequent.

# (1) Fault

| Servo drive panel | Fault name                                                                                                    |
|-------------------|----------------------------------------------------------------------------------------------------|
|                   | Parameter modification is too frequent<br>(Allowable modification frequency of<br>the function code): 150 times/ 4 hours<br>Note: 32-bit function code is<br>recorded as 2 times) |

# (2) Troubleshooting

| Reason                 | Troubleshooting                             | Handling                                  |  |  |  |  |
|------------------------|---------------------------------------------|-------------------------------------------|--|--|--|--|
|                        |                                             | (1) During the adjustment, A91 alarming   |  |  |  |  |
|                        |                                             | (150 times/4 hours) caused by             |  |  |  |  |
|                        | •Check whether the host computer            | frequently manual modification of         |  |  |  |  |
|                        | modifies the writing parameters frequently; | function codes can be cleared through     |  |  |  |  |
| Parameter modification | (Allowable modification frequency of the    | P10-03. In other cases, please check the  |  |  |  |  |
| is too frequent        | function code): 150 times/ 4 hours)         | PLC program;                              |  |  |  |  |
|                        | Note: 32-bit function code is recorded as   | (2) If A91 alarming appears in the normal |  |  |  |  |
|                        | 2 times                                     | working mode of the machine, please       |  |  |  |  |
|                        |                                             | check whether the PLC program             |  |  |  |  |
|                        |                                             | frequently modifies the function code.    |  |  |  |  |

# A-92 Low encoder battery voltage warning

# (1) Fault

| Servo drive panel display | Fault name                          |
|---------------------------|-------------------------------------|
|                           | Low encoder battery voltage warning |

#### (2) Troubleshooting

| Reason                                       | Troubleshooting methods                             | Handling                                                                   |  |  |  |
|----------------------------------------------|-----------------------------------------------------|----------------------------------------------------------------------------|--|--|--|
| Encoder battery voltage is<br>less than 3.1V | <ul> <li>Measure encoder battery voltage</li> </ul> | ■Contact the manufacturer's technician to replace the new encoder battery. |  |  |  |

#### A-93 encoder read-write verification exception is too frequent.

#### (1) Fault

| Servo drive panel | Fault name                                                 |
|-------------------|------------------------------------------------------------|
|                   | Encoder read-write verification exception is too frequent. |

#### (2) Troubleshooting

| Reason                | Troubleshooting                                                                                                    | Handling                                                                                                    |  |  |  |
|-----------------------|----------------------------------------------------------------------------------------------------|----------------------------------------------------------------------------------------------------|--|--|--|
|                       | Check for strong magnetic fields nearby                                                                                                    | Eliminate the interference of strong magnetic field nearby.                                                                                                    |  |  |  |
| External interference | Check whether there are sources of<br>interference such as power supply inverter<br>equipment nearby                                                              | Try to separate the strong and weak<br>currents in the wiring. Make sure the<br>motor and driver are well grounded<br>and keep away from the power cables.                         |  |  |  |
|                       | Increase PO-31:<br>Encoder read-write verification exception thre<br>shold setting                                                                                | Eliminate the A93 alarming by<br>increasing the exception threshold is<br>regarded as a temporary solution. The<br>disadvantage is that the motor may run<br>in an unstable state. |  |  |  |
| Encoder fault         | Manually rotate the motor axis<br>counterclockwise or clockwise to observe<br>whether the monitoring value 201E-1E<br>(electrical angle) changes regularly        | If the value of 201E-1E (electric<br>angle) changes abruptly or does not<br>change, there may be a problem with<br>the encoder itself. Please replace the<br>motor or encoder.     |  |  |  |
| Servo drive fault     | ■ Cross-verification: Use the normal motor<br>and encoder cables to connect to the servo<br>drive. If the servo drive still alarms, it is a<br>servo drive fault. | Servo drive may be damaged, please contact the manufacturer's technician.                                                                                                    |  |  |  |

If P6-14 and P6-17 are set to other functions, such as instruction reversal or other DI functions, the use of touch probe function will not be affected. That is, when DI5 or DI6 is enabled, the touch probe function and the corresponding function code function will take effect together and do not affect each other.

# 11.1 Object Dictionary List

| Object<br>dictionary<br>(Hex) | Name                                 | Accessibility | Data<br>mapping | Default        | Data<br>range | Unit | Data<br>Type | Page<br>number |
|-------------------------------|--------------------------------------|---------------|-----------------|----------------|---------------|------|--------------|----------------|
| 1000                          | Device type                          | RO            | No              | 0x00020192     | -             | -    | UDINT        | 112            |
| 1001                          | Error record                         | RO            | No              | 0x00           | -             | -    | USINT        | 112            |
| 1008                          | Device name                          | RO            | No              | -              | -             | -    | STRING       | 112            |
| 1009                          | Manufacturer's hardware<br>equipment | RO            | No              | -              | -             | -    | STRING       | 112            |
| 100A                          | Manufacturer software<br>version     | RO            | No              | -              | -             | -    | STRING       | 112            |
| 1018: 01                      | Vendor ID                            | RO            | No              | 0x00000EFF     | -             | -    | UDINT        | 112            |
| 1018: 02                      | Product code                         | RO            | No              | 0x10003101     | -             | -    | UDINT        | 112            |
| 1018: 03                      | Revision number                      | RO            | No              | 0x00000001     | -             | -    | UDINT        | 112            |
| 1018: 04                      | Serial number                        | RO            | No              | 0x00001419     | -             | -    | UDINT        | 112            |
| 1600: 01                      | First mapping object                 | RW            | RPDO            | 0x60400010     | -             | -    | UDINT        | 113            |
| 1600: 02                      | Second mapping object                | RW            | RPDO            | 0x607A0020     | -             | -    | UDINT        | 113            |
| 1600: 03                      | Third mapping object                 | RW            | RPDO            | 0x60B80010     | -             | -    | UDINT        | 113            |
| 1600: 04                      | Fourth mapping object                | RW            | RPDO            | 0X6060<br>0008 |               |      | UDINT        | 113            |
| 1701: 01                      | First mapping object                 | RW            | RPDO            | 0x60400010     | -             | -    | UDINT        | 113            |
| 1701: 02                      | Second mapping object                | RW            | RPDO            | 0x607A0020     | -             | -    | UDINT        | 113            |
| 1701: 03                      | Third mapping object                 | RW            | RPDO            | 0x60B80010     | -             | -    | UDINT        | 113            |
| 1701: 04                      | Fourth mapping object                | RW            | RPDO            | 0x60600008     | -             | -    | UDINT        | 113            |
| 1702: 01                      | First mapping object                 | RW            | RPDO            | 0x60400010     | -             | -    | UDINT        | 114            |
| 1702: 02                      | Second mapping object                | RW            | RPDO            | 0x607A0020     | -             | -    | UDINT        | 114            |
| 1702: 03                      | Third mapping object                 | RW            | RPDO            | 0x60FF0020     | -             | -    | UDINT        | 114            |
| 1702: 04                      | Fourth mapping object                | RW            | RPDO            | 0x60710010     | -             | -    | UDINT        | 114            |
| 1702: 05                      | Fifth mapping object                 | RW            | RPDO            | 0x60600008     | -             | -    | UDINT        | 114            |
| 1702: 06                      | Sixth mapping object                 | RW            | RPDO            | 0x60B80010     | -             | -    | UDINT        | 114            |

| Chapter | 11 | Appendix |
|---------|----|----------|
|---------|----|----------|

| 1702: 07 | Seventh mapping object                | RW | RPDO | 0x607F0020 | - | - | UDINT | 114 |
|----------|---------------------------------------|----|------|------------|---|---|-------|-----|
| 1A00: 01 | First mapping object                  | RW | TPDO | 0x60410010 | - | - | UDINT | 114 |
| 1A00: 02 | Second mapping object                 | RW | TPDO | 0x60640020 | - | - | UDINT | 114 |
| 1A00: 03 | Third mapping object                  | RW | TPDO | 0x60B90010 | - | - | UDINT | 114 |
| 1A00: 04 | Fourth mapping object                 | RW | TPDO | 0x60BA0020 | - | - | UDINT | 114 |
| 1A00: 05 | Fifth mapping object                  | RW | TPDO | 0x60BC0020 | - | - | UDINT | 114 |
| 1A00: 06 | Sixth mapping object                  | RW | TPDO | 0x603F0010 | - | - | UDINT | 114 |
| 1A00: 07 | Seventh mapping object                | RW | TPDO | 0x60610008 | - | - | UDINT | 114 |
| 1B01: 01 | First mapping object                  | RO | TPDO | 0x603F0010 | - | - | UDINT | 115 |
| 1B01: 02 | Second mapping object                 | RO | TPDO | 0x60410010 | - | - | UDINT | 115 |
| 1B01: 03 | Third mapping object                  | RO | TPDO | 0x60640020 | - | - | UDINT | 115 |
| 1B01: 04 | Fourth mapping object                 | RO | TPDO | 0x60770010 | - | - | UDINT | 115 |
| 1B01: 05 | Fifth mapping object                  | RO | TPDO | 0x60F40020 | - | - | UDINT | 115 |
| 1B01:06  | Sixth mapping object                  | RO | TPDO | 0x60610008 | - | - | UDINT | 115 |
| 1C12: 01 | Index of objects allocated by<br>RPDO | RW | RPDO | 0x1701     | - | - | ARR   | 115 |
| 1C13: 01 | Index of objects assigned by<br>TPDO  | RW | No   | 0x0001     | - | - | ARR   | 115 |
| 1C32: 01 | Synchronization type                  | RW | No   | 0x0002     | - | - | UINT  | 116 |
| 1C32: 04 | Synchronization types supported       | RO | No   | 0x0005     | - | - | UDINT | 116 |
| 1C32: 05 | Minimum cycle time                    | RO | No   | 0x0001E848 | - | - | UINT  | 116 |
| 1C33: 01 | Synchronization type                  | RW | No   | 0x0002     | - | - | UINT  | 116 |
| 1C33: 04 | Synchronization types supported       | RO | No   | 0x0005     | - | - | UDINT | 116 |
| 1C33: 05 | Minimum cycle time                    | RO | No   | 0x0001E848 | - | - | UINT  | 116 |

| Object dictionary<br>(Hex) |           | Function<br>code | Name                                                         | Setting              | Valid time           | Default | Range   | Unit | Data      | Page   |
|----------------------------|-----------|------------------|--------------------------------------------------------------|----------------------|----------------------|---------|---------|------|-----------|--------|
| Index                      | Sub-index | (Dec)            |                                                              | method               |                      |         |         |      | type      | number |
| 2000                       | 04        | P00-04           | Rotation<br>direction                                        | Shutdown<br>setting  | Valid<br>immediately | 0       | 0 to 1  | -    | 16<br>Bit | 117    |
| 2000                       | 09        | P00-09           | Braking<br>resistance<br>setting                             | Operation<br>setting | Valid<br>immediately | 0       | 0 to 3  | -    | 16<br>Bit | 117    |
| 2000                       | 0A        | P00-10           | External<br>braking resistor<br>resistance                   | Operation<br>setting | Valid<br>immediately | 50      | 0~65535 | Ω    | 16<br>Bit | 117    |
| 2000                       | ОВ        | P00-11           | External<br>braking resistor<br>power                        | Operation<br>setting | Valid<br>immediately | 100     | 0~65535 | w    | 16<br>Bit | 117    |
| 2000                       | 1E        | P00-30           | Shield<br>multi-turn<br>absolute<br>encoder<br>battery fault | Operation<br>setting | Power-on<br>again    | 0       | 0 to 1  | -    | 16<br>Bit | 117    |

| Object dictionary<br>(Hex) |               | Functio | Nome              | Setting               |                          | Defaul | Dence  | 110:4 | Dat<br>a  | Page |
|----------------------------|---------------|---------|-------------------|-----------------------|--------------------------|--------|--------|-------|-----------|------|
| Inde<br>x                  | Sub-inde<br>x | (Dec)   | ) Name method     |                       | vanu time                | t      | Kange  | Onit  | typ<br>e  | r    |
| 2001                       | 0A            | P01-10  | MaxSpeedLimi<br>t | Operatio<br>n setting | Valid<br>immediatel<br>Y | 3600   | 0~5000 | rpm   | 16<br>Bit | 118  |
| 2001                       | ОВ            | P01-11  | WarmSpeedT<br>h   | Operatio<br>n setting | Valid<br>immediatel<br>Y | 3300   | 0~5000 | rpm   | 16<br>Bit | 118  |
| 2001                       | 0C            | P01-12  | PosSpeedTh        | Operatio<br>n setting | Valid<br>immediatel<br>Y | 3000   | 0~5000 | rpm   | 16<br>Bit | 118  |
| 2001                       | 0D            | P01-13  | NegSpeedTh        | Operatio<br>n setting | Valid<br>immediatel<br>Y | 3000   | 0~5000 | rpm   | 16<br>Bit | 118  |

| 2001 | OE | P01-14 | ToqLimitSrc                                                                                                | Shutdow<br>n setting  | Valid<br>immediatel<br>y | 0    | 0 to 1      | -        | 16<br>Bit | 118 |
|------|----|--------|----------------------------------------------------------------------------------------------------|-----------------------|--------------------------|------|-------------|----------|-----------|-----|
| 2001 | OF | P01-15 | PToqLim                                                                                                    | Operatio<br>n setting | Valid<br>immediatel<br>y | 3000 | 0~3000      | 0.1<br>% | 16<br>Bit | 118 |
| 2001 | 10 | P01-16 | NToqLim                                                                                                    | Operatio<br>n setting | Valid<br>immediatel<br>y | 3000 | 0~3000      | 0.1<br>% | 16<br>Bit | 119 |
| 2001 | 13 | P01-19 | ToqLimTime                                                                                                 | Operatio<br>n setting | Valid<br>immediatel<br>y | 1000 | 0~6553<br>5 | ms       | 16<br>Bit | 119 |
| 2001 | 1E | P01-30 | Delay from<br>brake output<br>ON to<br>instruction<br>reception                                            | Operatio<br>n setting | Valid<br>immediatel<br>Y | 250  | 0~500       | ms       | 16<br>Bit | 119 |
| 2001 | 1F | P01-31 | In the static<br>state, delay<br>from the<br>"brake output<br>is OFF to the<br>motor is not<br>energized". | Operatio<br>n setting | Valid<br>immediatel<br>y | 150  | 1~1000      | ms       | 16<br>Bit | 119 |
| 2001 | 20 | P01-32 | Rotation<br>status, when<br>the brake<br>output is OFF,<br>the speed<br>threshold.                         | Operatio<br>n setting | Valid<br>immediatel<br>y | 30   | 0~3000      | rpm      | 16<br>Bit | 119 |
| 2001 | 21 | P01-33 | Rotation<br>status, delay<br>from servo<br>enable OFF to<br>brake output<br>OFF                            | Operatio<br>n setting | Valid<br>immediatel<br>Y | 500  | 1~1000      | ms       | 16<br>Bit | 119 |

| Object | Functio | Name | Setting | Valid | Defaul | Range | Unit | Dat | Page |
|--------|---------|------|---------|-------|--------|-------|------|-----|------|
|        |         |      |         |       |        |       |      |     |      |

| dictio | nary (Hex) | n code |                          | method                | time                     | t    |               |            | а         | numbe |
|--------|------------|--------|--------------------------|-----------------------|--------------------------|------|---------------|------------|-----------|-------|
| Inde   | Sub-inde   | (Dec)  |                          |                       |                          |      |               |            | typ<br>e  | r     |
| x      | x          |        |                          |                       |                          |      |               |            |           |       |
| 2002   | 01         | P02-01 | PosLoop1stGain           | Operatio<br>n setting | Valid<br>immediate<br>ly | 400  | 0~6200        | 0.1Hz      | 16<br>Bit | 120   |
| 2002   | 02         | P02-02 | SpdLoop1stGain           | Operatio<br>n setting | Valid<br>immediate<br>ly | 65   | 0~35000       | 0.1Hz      | 16<br>Bit | 120   |
| 2002   | 03         | P02-03 | SpdLoop1stIntgTim<br>e   | Operatio<br>n setting | Valid<br>immediate<br>ly | 1000 | 100~6553<br>5 | 0.1ms      | 16<br>Bit | 120   |
| 2002   | 09         | P02-09 | SpdFeedForwardGa<br>in   | Operatio<br>n setting | Valid<br>immediate<br>ly | 0    | 0~1000        | 0.1%       | 16<br>Bit | 120   |
| 2002   | 0A         | P02-10 | SpdFeedForwardFil<br>ter | Operatio<br>n setting | Valid<br>immediate<br>ly | 50   | 0~10000       | 0.01m<br>s | 16<br>Bit | 120   |
| 2002   | OB         | P02-11 | ToqFeedForwardGa<br>in   | Operatio<br>n setting | Valid<br>immediate<br>ly | 0    | 0~2000        | 0.1%       | 16<br>Bit | 120   |
| 2002   | 0C         | P02-12 | ToqFeedForwardFilt<br>er | Operatio<br>n setting | Valid<br>immediate<br>ly | 50   | 0~10000       | 0.01m<br>s | 16<br>Bit | 120   |

| O<br>dictio | )bject<br>nary (Hex) | Functio | Namo               | Setting               | Valid time               | Defaul | Pango         | Unit | Dat<br>a  | Page |
|-------------|----------------------|---------|--------------------|-----------------------|--------------------------|--------|---------------|------|-----------|------|
| Inde<br>x   | Sub-inde<br>x        | (Dec)   | Naille             | method                | vanu time                | t      | Kalige        | onit | typ<br>e  | r    |
| 2003        | 01                   | P03-01  | Load InerRatio     | Operatio<br>n setting | Valid<br>immediatel<br>Y | 300    | 100~1000<br>0 | 0.01 | 16<br>Bit |      |
| 2003        | 02                   | P03-02  | RigiditySel        | Operatio<br>n setting | Valid<br>immediatel<br>Y | 14     | 0~31          | -    | 16<br>Bit |      |
| 2003        | 03                   | P03-03  | SelfAdjustMo<br>de | Operatio<br>n setting | Valid<br>immediatel<br>Y | 0      | 0 to 2        | -    | 16<br>Bit |      |
| 2003        | 04                   | P03-04  | InerIdOnline       | Operatio<br>n setting | Valid<br>immediatel      | 0      | 0 to 2        | -    | 16<br>Bit |      |

|      |    |        |                    |                      | У                        |      |                 |            |           |  |
|------|----|--------|--------------------|----------------------|--------------------------|------|-----------------|------------|-----------|--|
| 2003 | 05 | P03-05 | InerldCircle       | Shutdow<br>n setting | Valid<br>immediatel<br>y | 2    | 1 to 20         | Circl<br>e | 16<br>Bit |  |
| 2003 | 06 | P03-06 | InerldMaxSpd       | Shutdow<br>n setting | Valid<br>immediatel<br>y | 1000 | 300 to<br>2000  | rpm        | 16<br>Bit |  |
| 2003 | 07 | P03-07 | InerIdRollMod<br>e | Shutdow<br>n setting | Valid<br>immediatel<br>y | 0    | 0 to 2          | -          | 16<br>Bit |  |
| 2003 | 08 | P03-08 | InerldWaitTim<br>e | Shutdow<br>n setting | Valid<br>immediatel<br>y | 1000 | 300 to<br>10000 | ms         | 16<br>Bit |  |

| C<br>dictio | Dbject<br>nary (Hex) | Functio | News                    | Setting               |                          | Defaul | Dense          | 11         | Dat<br>a  | Page |
|-------------|----------------------|---------|-------------------------|-----------------------|--------------------------|--------|----------------|------------|-----------|------|
| Inde<br>x   | Sub-inde<br>x        | (Dec)   | Name                    | method                | vand time                | t      | Kange          | Unit       | typ<br>e  | r    |
| 2004        | 01                   | P04-01  | PulseFilterType         | Shutdow<br>n setting  | Valid<br>immediatel<br>Y | 0      | 0 to 1         | -          | 16<br>Bit |      |
| 2004        | 02                   | P04-02  | LowpassFilterTime       | Shutdow<br>n setting  | Valid<br>immediatel<br>Y | 0      | 0~1000         | ms         | 16<br>Bit |      |
| 2004        | 03                   | P04-03  | AveragingFilterTim<br>e | Shutdow<br>n setting  | Valid<br>immediatel<br>Y | 0      | 0 to 128       | ms         | 16<br>Bit |      |
| 2004        | 04                   | P04-04  | TogFilterTime           | Operatio<br>n setting | Valid<br>immediatel<br>Y | 50     | 10~250<br>0    | 0.01m<br>s | 16<br>Bit |      |
| 2004        | 05                   | P04-05  | NotchFilter1_Freq       | Operatio<br>n setting | Valid<br>immediatel<br>Y | 300    | 250 to<br>5000 | Hz         | 16<br>Bit |      |
| 2004        | 06                   | P04-06  | NotchFilter1_Dee<br>p   | Operatio<br>n setting | valid<br>immediatel<br>Y | 100    | 0 to 100       | -          | 16<br>Bit |      |
| 2004        | 07                   | P04-07  | NotchFilter1_Band       | Operatio<br>n setting | Valid<br>immediatel<br>Y | 4      | 0 to 12        | -          | 16<br>Bit |      |
| 2004        | 08                   | P04-08  | NotchFilter2_Freq       | Operatio              | Valid                    | 500    | 250 to         | Hz         | 16        |      |

|      |    |        |                   | n setting  | immediatel |     | 5000     |   | Bit       |  |
|------|----|--------|-------------------|------------|------------|-----|----------|---|-----------|--|
|      |    |        |                   |            | у          |     |          |   |           |  |
|      |    |        | NotchFilter2 Dee  | Operatio   | Valid      |     |          |   | 16        |  |
| 2004 | 09 | P04-09 | notern interz_bee | n setting  | immediatel | 100 | 0 to 100 | - | Bit       |  |
|      |    |        | ۲                 |            | У          |     |          |   | 5.0       |  |
|      |    |        |                   | Oporatio   | Valid      |     |          |   | 16        |  |
| 2004 | 0A | P04-10 | NorthFilter2_Band | n cotting  | immediatel | 4   | 0 to 12  | - | 10<br>Dit |  |
|      |    |        |                   | ii setting | у          |     |          |   | DIL       |  |

# Group 2005

| Object | t dictionary<br>(Hex) | Function<br>code | Name          | Setting   | Valid time  | Default | Range  | Unit | Data | Page    |
|--------|-----------------------|------------------|---------------|-----------|-------------|---------|--------|------|------|---------|
| Index  | Sub-index             | (Dec)            |               | method    |             |         |        |      | cype | maniber |
| 2005   | 10                    | P05-16           | RotateSpdDtTh | Operation | Valid       | 20      | 0~1000 | rnm  | 16   |         |
| 2005   | 10                    | F05-10           | RotateSpubtin | setting   | immediately | 20      | 0 1000 | ipin | Bit  |         |
| 2005   | 12                    | P05-19           | SpdZeroOutTh  | Operation | Valid       | 10      | 0~6000 | rom  | 16   |         |
| 2005   | 15                    | F03-19           | Spuzerooutin  | setting   | immediately | 10      | 0 0000 | ipin | Bit  |         |

| Object | t dictionary<br>(Hex) | Function<br>code | Name      | Setting   | Valid time  | Default | Range  | Unit | Data | Page   |
|--------|-----------------------|------------------|-----------|-----------|-------------|---------|--------|------|------|--------|
| Index  | Sub-index             | (Dec)            |           | methou    |             |         |        |      | type | number |
| 2006   | 02                    | P06-02           | Di1FunSel | Operation | Power-on    | 0       | 0~32   | -    | 16   |        |
|        | _                     |                  |           | setting   | again       | _       |        |      | Bit  |        |
| 2006   | 03                    | P06-03           | Di1LogSel | Operation | Valid       | 0       | 0 to 1 | _    | 16   |        |
| 2000   | 05                    | 100 05           | Diregsei  | setting   | immediately | Ŭ       | 0101   |      | Bit  |        |
| 2006   | 04                    | P06.04           | Di1SrcSol | Operation | Valid       | 0       | 0 to 1 |      | 16   |        |
| 2000   | 04                    | F00-04           | DISICSEL  | setting   | immediately | 0       | 0101   | -    | Bit  |        |
| 2006   | 05                    |                  | Di2EupSol | Operation | Power-on    | 2       | 0~22   |      | 16   |        |
| 2000   | 05                    | P00-05           | Dizrunsei | setting   | again       | 2       | 0 52   | -    | Bit  |        |
| 2006   | 06                    |                  |           | Operation | Valid       | 0       | 0 to 1 |      | 16   |        |
| 2006   | 06                    | P00-00           | Diztogsei | setting   | immediately | 0       | 0 10 1 | -    | Bit  |        |
| 2006   | 07                    | P06.07           | Di2SrcSol | Operation | Valid       | 0       | 0 to 1 |      | 16   |        |
| 2000   | 07                    | F00-07           | Dizsicsei | setting   | immediately | 0       | 0101   | -    | Bit  |        |
| 2006   | 0.9                   | DOC 08           | Di2EunSol | Operation | Power-on    | 2       | 0~22   |      | 16   |        |
| 2006   | 08                    | P00-08           | Disfunsei | setting   | again       | 5       | 0 32   | -    | Bit  |        |
| 2006   | 00                    |                  |           | Operation | Valid       | 0       | 0 to 1 |      | 16   |        |
| 2000   | 09                    | P00-09           | DISLOgSei | setting   | immediately | 0       | 0 10 1 | -    | Bit  |        |
| 2006   | 0.0                   | P06 10           | Di2SrcSol | Operation | Valid       | 0       | 0 to 1 |      | 16   |        |
| 2006   | UA                    | P00-10           | DISSICSEI | setting   | immediately | U       | 0 10 1 | -    | Bit  |        |
| 2006   | OB                    | P06-11           | Di4FunSel | Operation | Power-on    | 4       | 0~32   | -    | 16   |        |

| _    |     |               |             |           |             |     |        |   |     |  |
|------|-----|---------------|-------------|-----------|-------------|-----|--------|---|-----|--|
|      |     |               |             | setting   | again       |     |        |   | Bit |  |
| 2006 | 00  | DOC 12        | Di4LogCol   | Operation | Valid       | 0   | 0 to 1 |   | 16  |  |
| 2006 | UC  | P00-12        | DI4L0gSei   | setting   | immediately | U   | 0101   | - | Bit |  |
| 2006 | 00  | DOC 12        | Di46ra6al   | Operation | Valid       | 0   | 0 to 1 |   | 16  |  |
| 2006 | UD  | P00-13        | DI4SICSEI   | setting   | immediately | U   | 0 10 1 | - | Bit |  |
| 2006 | 05  | DOC 14        | Diffuncal   | Operation | Power-on    | 0   | 0~22   |   | 16  |  |
| 2006 | UE  | P00-14        | Disfunsei   | setting   | again       | U   | 0 32   | - | Bit |  |
| 2006 | 05  | DOC 15        |             | Operation | Valid       | 0   | 0 to 1 |   | 16  |  |
| 2006 | UF  | P00-15        | DISLOgSei   | setting   | immediately | U   | 0 10 1 | - | Bit |  |
| 2000 | 10  | DOC 10        | Differencel | Operation | Valid       | 0   | 0 + 1  |   | 16  |  |
| 2006 | 10  | P06-16        | DISSICSEI   | setting   | immediately | U   | 0 to 1 | - | Bit |  |
| 2006 | 11  | DOC 17        | Diffuncal   | Operation | Power-on    | 0   | 0~22   |   | 16  |  |
| 2006 | 11  | P00-17        | Dibruitsei  | setting   | again       | U   | 0 32   | - | Bit |  |
| 2000 | 12  | DOC 10        |             | Operation | Valid       | 0   | 0 + 1  |   | 16  |  |
| 2006 | 12  | P06-18        | Diblogsei   | setting   | immediately | U   | 0 to 1 | - | Bit |  |
| 2000 | 12  | DOC 10        | Diccuscal   | Operation | Valid       | 0   | 0 + 1  |   | 16  |  |
| 2006 | 13  | P06-19        | DIBSTCSEI   | setting   | immediately | U   | 0 to 1 | - | Bit |  |
| 2000 | 1.0 | <b>DOC 3C</b> |             | Operation | Valid       | 122 | 128 ~  |   | 16  |  |
| 2006 | IA  | 200-20        | Dotrunsel   | setting   | immediately | 132 | 148    | - | Bit |  |

|      | Chapter 11 Appendix |        |           |           |             |     |        |   |     |  |  |
|------|---------------------|--------|-----------|-----------|-------------|-----|--------|---|-----|--|--|
| 2006 | 10                  | DOC 27 | Delleged  | Operation | Valid       | 0   | 0 to 1 |   | 16  |  |  |
| 2006 | IB                  | PU0-27 | DOILOgSei | setting   | immediately | 0   | 0101   | - | Bit |  |  |
| 2006 | 10                  | DOC 20 | DolEunSol | Operation | Valid       | 120 | 128~   |   | 16  |  |  |
| 2000 | ю                   | PU0-20 | Dozrunsei | setting   | immediately | 150 | 148    | - | Bit |  |  |
| 2006 | 10                  | DOG 20 | Do2LogSol | Operation | Valid       | 0   | 0 to 1 |   | 16  |  |  |
| 2000 | ID                  | F00-29 | DOZLOBJEI | setting   | immediately | 0   | 0101   | - | Bit |  |  |
| 2006 | 15                  | DOC 20 | Do2EunSol | Operation | Valid       | 120 | 128~   |   | 16  |  |  |
| 2006 | TC                  | P00-30 | DosFunsei | setting   | immediately | 129 | 148    | - | Bit |  |  |
| 2006 | 15                  | DOC 21 |           | Operation | Valid       | 0   | 0 to 1 |   | 16  |  |  |
| 2006 | ΤL                  | PU0-31 | DOSLOgSei | setting   | immediately | 0   | 0.01   | - | Bit |  |  |

# Group 200A

| Object    | t dictionary<br>(Hex) | Functio | Name                  | Setting               | Valid time               | Defaul | Panga       | Uni | Dat       | Page |
|-----------|-----------------------|---------|-----------------------|-----------------------|--------------------------|--------|-------------|-----|-----------|------|
| Inde<br>x | Sub-inde<br>x         | (Dec)   | Name                  | method                | vanu time                | t      | Nalige      | t   | a<br>type | r    |
| 200A      | 01                    | P10-01  | SpdRefJOG             | Operatio<br>n setting | Valid<br>immediatel<br>y | 100    | 0~300<br>0  | rpm | 16<br>Bit |      |
| 200A      | 02                    | P10-02  | RstFuncFac            | Shutdow<br>n setting  | Valid<br>immediatel<br>y | 0      | 0 to 1      | -   | 16<br>Bit |      |
| 200A      | 03                    | P10-03  | ServoErrClear         | Operatio<br>n setting | Valid<br>immediatel<br>y | 0      | 0 to 1      | -   | 16<br>Bit |      |
| 200A      | 04                    | P10-04  | MotOLProtect_Coe<br>f | Operatio<br>n setting | Valid<br>immediatel<br>y | 100    | 0 to<br>800 | %   | 16<br>Bit |      |
| 200A      | 06                    | P10-06  | AbsEncRst             | Shutdow<br>n setting  | Valid<br>immediatel<br>y | 0      | 0 to 1      | -   | 16<br>Bit |      |

### Group 200D

| Object<br>Index | : dictionary<br>(Hex)<br>Sub-index | Function<br>code<br>(Dec) | Name       | Setting<br>method | Valid time  | Default | Range  | Unit | Data<br>type | Page<br>number |
|-----------------|------------------------------------|---------------------------|------------|-------------------|-------------|---------|--------|------|--------------|----------------|
| 200D            | 01                                 | P13-01                    | CommVdi_1  | Operation         | Valid       | 0       | 0 to 1 | -    | 16           |                |
|                 |                                    |                           |            | setting           | immediately |         |        |      | Bit          | L              |
| 2000            | 02                                 | D12 02                    | Comm\/di 2 | Operation         | Valid       | 0       | 0 to 1 |      | 16           |                |
| 2000            | 02                                 | F13-02                    | commu_z    | setting           | immediately | 0       | 0101   | -    | Bit          | l              |
| 200D            | 03                                 | P13-03                    | CommVdi_3  | Operation         | Valid       | 0       | 0 to 1 | -    | 16           |                |

|      |                |        |            | setting   | immediately |   |        |   | Bit |  |
|------|----------------|--------|------------|-----------|-------------|---|--------|---|-----|--|
| 2005 | 04             | D12 04 | CommVdi 4  | Operation | Valid       | 0 | 0 to 1 |   | 16  |  |
| 2000 | 04 115-04      | P13-04 | Commval_4  | setting   | immediately | 0 | 0 10 1 | - | Bit |  |
| 2005 | 200D 05 P13-05 | D12.05 | Comm\/di E | Operation | Valid       | 0 | 0 to 1 |   | 16  |  |
| 2000 |                | P13-05 | Commval_5  | setting   | immediately | 0 | 0 10 1 | - | Bit |  |
| 2005 | 200D 06        | P13-06 |            | Operation | Valid       | 0 | 0 to 1 |   | 16  |  |
| 2000 |                | P13-06 | commun_0   | setting   | immediately |   |        |   | Bit |  |
| 2000 | OP             | D12 11 | CommVdo_1  | Operation | Valid       | 0 | 0 to 1 |   | 16  |  |
| 2000 | UB             | P15-11 |            | setting   | immediately |   |        | - | Bit |  |
| 2000 | 00             | D12 12 | Comm\/do_2 | Operation | Valid       | 0 | 0 to 1 |   | 16  |  |
| 2000 | UC             | P15-12 | Commvdo_2  | setting   | immediately | 0 | 0 10 1 | - | Bit |  |
| 2000 | 00             | P13-13 | CommVdo_3  | Operation | Valid       | 0 | 0 to 1 |   | 16  |  |
| 2000 | 2000 00        |        |            | setting   | immediately |   |        | - | Bit |  |

#### **DI/DO** channel function definition

|                          |         | DI channel function       | definition                                                                                                    |        |
|--------------------------|---------|---------------------------|----------------------------------------------------------------------------------------------------|--------|
| Channel<br>function code | Name    | Function name             | Description                                                                                                    | Remark |
| 0                        | -       | OFF (not used)            | -                                                                                                    | -      |
| 1                        | S-ON    | Servo enabled             | Invalid: Servo motor enabled function<br>prohibited;<br>Valid: Servo motor power-on enabled.                              | -      |
| 2                        | A-CLR   | Fault and warning cleared | Invalid: Do not reset faults or warnings<br>Valid: Reset fault or warning.                                                | -      |
| 3                        | РОТ     | Forward drive prohibited  | Invalid: Forward drive allowed;<br>Valid: Forward drive prohibited.                                                       | -      |
| 4                        | NOT     | Reverse drive prohibited  | Invalid: Reverse drive allowed;<br>Valid: Reverse drive prohibited.                                                       | -      |
| 6                        | CL      | Clear deviation counter   | Invalid: The position deviation is not cleared;<br>Valid: Position deviation is cleared.                                  | -      |
| 8                        | E-STOP  | Emergency stop            | Invalid: Position lock after zero speed stop;<br>Valid: Do not affect the current running state.                          | -      |
| 26                       | HOMEORG | Origin signal             | Invalid: Do not affect the current operation of<br>servo motor<br>Valid:Servo motor implements origin regression<br>mode. | -      |

|                                             |      | DO chan                                                                                                    | nel function definition                                                                                                    |        |
|---------------------------------------------|------|----------------------------------------------------------------------------------------------------|----------------------------------------------------------------------------------------------------|--------|
| Channel                                     | Namo | Eurotion name                                                                                                    | Description                                                                                                    | Bomark |
| function code                               | Name | Function name                                                                                                    | Description                                                                                                    | Remark |
| 128                                         | -    | OFF (not used)                                                                                                    | -                                                                                                    | -      |
| 129                                         | RDY  | Servo ready                                                                                                    | Servo is ready, and could receive S-ON<br>signal.<br>Invalid: Servo is not ready<br>Valid: Servo is ready                                                                                                 | -      |
| 130                                         | ALM  | Fault signal                                                                                                    | Valid when the fault is detected                                                                                                    | -      |
| 131                                         | WARN | Warning signal                                                                                                    | Valid when warning signals are output                                                                                                    | -      |
| 132                                         | TGON | Rotation detection                                                                                                    | When the absolute value of servo motor<br>speed is higher than 2005-10 set value:<br>Invalid: The motor rotation detection signal<br>is invalid<br>Valid: The motor rotation detection signal<br>is valid | -      |
| 133 ZSP Zero speed signal Invalia<br>Valid: |      | The signal output by the servo motor when<br>it stops:<br>Invalid: Motor zero speed signal is invalid<br>Valid: Motor zero speed signal is valid | -                                                                                                    |        |

In the position control mode, the absolute value of the position deviation meets the Positioning 134 P-COIN setting conditions of the object dictionary completed 6067h and 6068h, indicating that the servo positioning is completed. 137 V-NEAR Speed approach \_ Invalid: The absolute value of torque command is less than the set value Torque arrival 138 T-COIN Valid: The absolute value of torque command reaches the set value The confirmation signal of torque limit. 139 T-LIMIT Torque limit Invalid: Motor torque is not limited Valid: Motor torque is limited The confirmation signal of speed limit in torque mode. 140 **V-LIMIT** Speed limited Invalid: Motor speed is not limited Valid: Motor speed is limited To use this DO Outputting this signal indicates that the function, you 141 **BRK-OFF** Brake output brake of the servo motor is released. need to power it on again Servo start state Invalid: servo drive is in non-running mode 142 SRV-ST \_ Output Valid: servo drive in running mode Communication COM\_VDO1 145 Use communication VDO VDO1 output Communication 146 COM\_VDO2 Use communication VDO VDO2 output Communication 147 COM\_VDO3 Use communication VDO VDO3 output

# Group 201E

| Object<br>( | dictionary<br>Hex) | Monitoring<br>Quantity | Monitoring name                     | Category                                         | Unit                     | Data type | Page   |
|-------------|--------------------|------------------------|-------------------------------------|--------------------------------------------------|--------------------------|-----------|--------|
| Index       | Sub-index          | (Dec)                  |                                     |                                                  |                          |           | number |
| 201E        | 01                 | U0-01                  | SrvStatus                           | Universal                                        | -                        | 16 Bit    |        |
| 201E        | 02                 | U0-02                  | SpeedDis                            | Universal                                        | rpm                      | 16 Bit    |        |
| 201E        | 03                 | U0-03                  | SpdCmd                              | Universal                                        | rpm                      | 16 Bit    |        |
| 201E        | 04                 | U0-04                  | PosCmdToSpd                         | Universal                                        | rpm                      | 16 Bit    |        |
| 201E        | 05                 | U0-05                  | PulsErr                             | Universal                                        | Equivalent<br>pulse unit | 32 Bit    |        |
| 201E        | 09                 | U0-09                  | PulsTotal                           | Universal                                        | Instruction<br>unit      | 32 Bit    |        |
| 201E        | 0D                 | U0-13                  | EncTotal_LowWord (Low 32 bits)      | EncTotal_LowWord (Low 32 bits) Universal Encoder |                          | 32 Bit    |        |
| 201E        | OF                 | U0-15                  | EncTotal_HighWord (High 32<br>bits) | Universal                                        | Encoder unit             | 32 Bit    |        |
| 201E        | 11                 | U0-17                  | DiData1                             | Universal                                        | -                        | 16 Bit    |        |
| 201E        | 13                 | U0-19                  | DoData1                             | Universal                                        | -                        | 16 Bit    |        |
| 201E        | 14                 | U0-20                  | InerRatioReal                       | Universal                                        | %                        | 16 Bit    |        |
| 201E        | 17                 | U0-23                  | DisVibFreq                          | Universal                                        | Hz                       | 16 Bit    |        |
| 201E        | 18                 | U0-24                  | DisVibMag                           | Universal                                        | rpm                      | 16 Bit    |        |
| 201E        | 19                 | U0-25                  | PToqLimitDis                        | Universal                                        | %                        | 16 Bit    |        |
| 201E        | 1A                 | U0-26                  | NToqLimitDis                        | Universal                                        | %                        | 16 Bit    |        |
| 201E        | 1B                 | U0-27                  | PSpdLimitDis                        | Universal                                        | rpm                      | 16 Bit    |        |
| 201E        | 1C                 | U0-28                  | NSpdLimitDis                        | Universal                                        | rpm                      | 16 Bit    |        |
| 201E        | 1D                 | U0-29                  | MachineAngle                        | Universal                                        | ٥                        | 16 Bit    |        |
| 201E        | 1E                 | U0-30                  | ElecAngle                           | Universal                                        | ٥                        | 16 Bit    |        |
| 201E        | 1F                 | U0-31                  | DcBusVoltDisp                       | Universal                                        | V                        | 16 Bit    |        |
| 201E        | 20                 | U0-32                  | Temperature_IPM                     | Universal                                        | °C                       | 16 Bit    |        |
| 201E        | 21                 | U0-33                  | OutputPowerInst                     | Universal                                        | W                        | 16 Bit    |        |
| 201E        | 22                 | U0-34                  | OutputPowerAverage                  | Universal                                        | W                        | 16 Bit    |        |
| 201E        | 23                 | U0-35                  | HourTotalRun                        | Universal                                        | h                        | 16 Bit    |        |

| 201E | 25 | U0-37 | MinTotalRun                          | Universal | min                 | 16 Bit |  |
|------|----|-------|--------------------------------------|-----------|---------------------|--------|--|
| 201E | 26 | U0-38 | SecTotalRun                          | Universal | S                   | 16 Bit |  |
| 201E | 27 | U0-39 | ToqOutRate                           | Universal | %                   | 16 Bit |  |
| 201E | 28 | U0-40 | HourCurrentRun                       | Universal | h                   | 16 Bit |  |
| 201E | 2A | U0-42 | MinCurrentRun                        | Universal | min                 | 16 Bit |  |
| 201E | 2B | U0-43 | SecCurrentRun                        | Universal | S                   | 16 Bit |  |
| 201E | 2C | U0-44 | DisPwrInst                           | Universal | w                   | 16 Bit |  |
| 201E | 2E | U0-46 | DisPwrAvg                            | Universal | w                   | 16 Bit |  |
| 201E | 30 | U0-48 | PwrUpCount                           | Universal | Times               | 16 Bit |  |
| 201E | 32 | U0-50 | MotoTotal_LowWord (lower 32<br>bits) | Universal | Circle              | 32 Bit |  |
| 201E | 33 | U0-51 | MotoTotal_HighWord (high 32<br>bits) | Universal | Circle              | 32 Bit |  |
| 201E | 35 | U0-53 | MotoModel                            | Universal | -                   | 16 Bit |  |
| 201E | 36 | U0-54 | AbsEncIn1Cycle                       | Universal | Encoder unit        | 32 Bit |  |
| 201E | 37 | U0-55 | AbsEncMultiTurn                      | Universal | Circle              | 32 Bit |  |
| 201E | 38 | U0-56 | EncTotal_CmdUnit                     | Universal | Instruction<br>unit | 32 Bit |  |

# Group 201F

| Object<br>(I | dictionary<br>Hex) | Monitoring<br>Quantity | Monitoring name | Category                  | Unit             | Data type | Page   |
|--------------|--------------------|------------------------|-----------------|---------------------------|------------------|-----------|--------|
| Index        | Sub-index          | (Dec)                  |                 |                           |                  |           | number |
| 201F         | 01                 | U1-01                  | NowErrorCode    | Warning                   | -                | 16 Bit    |        |
| 201F         | 02                 | U1-02                  | NowWarmCode     | Warning                   | -                | 16 Bit    |        |
| 201F         | 03                 | U1-03                  | luWarmOccur     | Warning                   | А                | 16 Bit    |        |
| 201F         | 04                 | U1-04                  | lvWarmOccur     | Warning                   | А                | 16 Bit    |        |
| 201F         | 05                 | U1-05                  | UdcWarmOccur    | Warning                   | V                | 16 Bit    |        |
| 201F         | 06                 | U1-06                  | T_IPMWarmOccur  | T_IPMWarmOccur Warning °C |                  | 16 Bit    |        |
| 201F         | 07                 | U1-07                  | lqWarmOccur     | IqWarmOccur Warning       |                  | 16 Bit    |        |
| 201F         | 08                 | U1-08                  | IdWarmOccur     | Warning                   | %                | 16 Bit    |        |
| 201F         | 09                 | U1-09                  | PosErrWarmOccur | Warning                   | Encoder<br>Units | 32 Bit    |        |
| 201F         | 0A                 | U1-10                  | SpdWarmOccur    | Warning                   | rpm              | 16 Bit    |        |
| 201F         | OB                 | U1-11                  | Time1WarmOccur  | Warning                   | S                | 16 Bit    |        |
| 201F         | 0C                 | U1-12                  | ErrCntCurRun    | Warning                   | -                | 16 Bit    |        |
| 201F         | 0D                 | U1-13                  | WarmCntCurRun   | Warning                   | -                | 16 Bit    |        |
| 201F         | OE                 | U1-14                  | ErrorTotalCnt   | Warning                   | -                | 16 Bit    |        |
| 201F         | OF                 | U1-15                  | WarmTotalCnt    | Warning                   | -                | 16 Bit    |        |
| 201F         | 10                 | U1-16                  | ErrCodeLast1st  | Warning                   | -                | 16 Bit    |        |
| 201F         | 11                 | U1-17                  | ErrCodeLast2nd  | Warning                   | -                | 16 Bit    |        |
| 201F         | 12                 | U1-18                  | ErrCodeLast3rd  | Warning                   | -                | 16 Bit    |        |
| 201F         | 13                 | U1-19                  | ErrCodeLast4th  | Warning                   | -                | 16 Bit    |        |
| 201F         | 14                 | U1-20                  | ErrCodeLast5th  | Warning                   | -                | 16 Bit    |        |

| 201F | 15 | U1-21 | WarmCodeLast1st | Warning | - | 16 Bit |  |
|------|----|-------|-----------------|---------|---|--------|--|
| 201F | 16 | U1-22 | WarmCodeLast2nd | Warning | - | 16 Bit |  |
| 201F | 17 | U1-23 | WarmCodeLast3rd | Warning | - | 16 Bit |  |
| 201F | 18 | U1-24 | WarmCodeLast4th | Warning | - | 16 Bit |  |
| 201F | 19 | U1-25 | WarmCodeLast5th | Warning | - | 16 Bit |  |

| Object<br>(I | dictionary<br>Hex) | Monitoring<br>Quantity | Monitoring name | Category | Unit  | Data type | Page   |
|--------------|--------------------|------------------------|-----------------|----------|-------|-----------|--------|
| Index        | Sub-index          | (Dec)                  |                 |          |       |           | number |
| 2020         | 01                 | U2-01                  | ProductSer      | Device   | -     | 16 Bit    |        |
| 2020         | 02                 | U2-02                  | Model1          | Device   | -     | 16 Bit    |        |
| 2020         | 03                 | U2-03                  | Model2          | Device   | -     | 16 Bit    |        |
| 2020         | 04                 | U2-04                  | FirewareVer     | Device   | -     | 16 Bit    |        |
| 2020         | 05                 | U2-05                  | HardwareVer     | Device   | -     | 16 Bit    |        |
| 2020         | 06                 | U2-06                  | ExFactoryYear   | Device   | Year  | 16 Bit    |        |
| 2020         | 07                 | U2-07                  | ExFactoryMonth  | Device   | Month | 16 Bit    |        |
| 2020         | 08                 | U2-08                  | ExFactoryDay    | Device   | Day   | 16 Bit    |        |
| 2020         | 09                 | U2-09                  | DeviceSerNum1   | Device   | -     | 16 Bit    |        |
| 2020         | 0A                 | U2-10                  | DeviceSerNum2   | Device   | -     | 16 Bit    |        |
| 2020         | OB                 | U2-11                  | DeviceSerNum3   | Device   | -     | 16 Bit    |        |
| 2020         | 0C                 | U2-12                  | DeviceSerNum4   | Device   | -     | 16 Bit    |        |
| 2020         | 0D                 | U2-13                  | DeviceSerNum5   | Device   | -     | 16 Bit    |        |
| 2020         | 0E                 | U2-14                  | DeviceSerNum6   | Device   | -     | 16 Bit    |        |
| 2020         | OF                 | U2-15                  | DeviceSerNum7   | Device   | -     | 16 Bit    |        |

| 2020 | 10 | U2-16 | DeviceSerNum8 | Device | - | 16 Bit |  |
|------|----|-------|---------------|--------|---|--------|--|

| Object<br>dictionary<br>(Hex) | Name                     | Accessibility | Data<br>mapping | Default | Data<br>range             | Unit                  | Data<br>type | Page<br>number |
|-------------------------------|--------------------------|---------------|-----------------|---------|---------------------------|-----------------------|--------------|----------------|
| 603F                          | Error code               | RO            | TPDO            | 0       | 0~65535                   | -                     | 16<br>Bit    | 142            |
| 6040                          | Control word             | RW            | TPDO            | 0       | 0~65535                   | -                     | 16<br>Bit    | 142            |
| 6041                          | Status word              | RO            | TPDO            | 0       | 0~65535                   | -                     | 16<br>Bit    | 143            |
| 605A                          | Quick-stop option code   | RW            | No              | 2       | 0 to 7                    | -                     | 16<br>Bit    | 143            |
| 605D                          | Halt option code         | RW            | No              | 1       | 1 to 3                    | -                     | 16<br>Bit    | 143            |
| 6060                          | Modes of servo operation | RW            | RPDO            | 0       | 0~10                      | -                     | 8 bit        | 144            |
| 6061                          | Modes operation          | RO            | TPDO            | 0       | 0~10                      | -                     | 8 bit        | 144            |
| 6062                          | Position demand value    | RO            | TPDO            | 0       | -                         | Instruction<br>unit   | 32<br>Bit    | 144            |
| 6063                          | Position actual value    | RO            | TPDO            | 0       | -                         | Encoder<br>Units      | 32<br>Bit    | 144            |
| 6064                          | Position actual value    | RO            | TPDO            | 0       | -                         | Instruction<br>unit   | 32<br>Bit    | 144            |
| 6065                          | Following error window   | RW            | RPDO            | 524288  | 1 to (2 <sup>32</sup> -1) | Instruction<br>unit   | 32<br>Bit    | 145            |
| 6067                          | Position window          | RW            | RPDO            | 0       | 0 to 2 <sup>32</sup>      | Encoder<br>Units      | 32<br>Bit    | 145            |
| 6068                          | Position window time     | RW            | RPDO            | 0       | 0~65535                   | 1ms                   | 16<br>Bit    | 145            |
| 606C                          | Velocity actual value    | RW            | TPDO            | 0       | -                         | Instruction<br>unit/s | 32<br>Bit    | 145            |
| 606D                          | Velocity window          | RW            | RPDO            | 10      | 0~65535                   | rpm                   | 16<br>Bit    | 145            |
| 606E                          | Velocity window time     | RW            | RPDO            | 0       | 0~65535                   | ms                    | 16<br>Bit    | 145            |
| 6071                          | Target torque            | RW            | RPDO            | 0       | -5000~5000                | 0.1%                  | 16<br>Bit    | 145            |
| 6072                          | Max torque               | RW            | RPDO            | 5000    | 0~5000                    | 0.1%                  | 16<br>Bit    | 145            |
| 6074                          | Torque demand            | RO            | TPDO            | 0       | -5000~5000                | 0.1%                  | 16<br>Bit    | 146            |

| 6077     | Torque actual value | RO | TPDO | 0                | -5000~5000                                  | 0.1%                     | 16<br>Bit | 146 |
|----------|---------------------|----|------|------------------|---------------------------------------------|--------------------------|-----------|-----|
| 607A     | Target position     | RW | RPDO | 0                | -2 <sup>31</sup> to<br>(2 <sup>31</sup> -1) | Instruction<br>unit      | 32<br>Bit | 146 |
| 607C     | Home offset         | RW | RPDO | 0                | -2 <sup>31</sup> to<br>(2 <sup>31</sup> -1) | Instruction<br>unit      | 32<br>Bit | 146 |
| 607D: 01 | Min position limit  | RW | RPDO | -2 <sup>31</sup> | -2 <sup>31</sup> to<br>(2 <sup>31</sup> -1) | User<br>position<br>unit | 32<br>Bit | 146 |

| 607D: 02 | Max position limit             | RW | RPDO | -2 <sup>31</sup> -1                | -2 <sup>31</sup> to (2 <sup>31</sup> -1) | User<br>position<br>unit           | 32 Bit | 146 |
|----------|--------------------------------|----|------|------------------------------------|------------------------------------------|------------------------------------|--------|-----|
| 607E     | Command polarity               | RW | RPDO | 0                                  | 0~255                                    | -                                  | 8 bit  | 147 |
| 607F     | Max profile velocity           | RW | RPDO |                                    | 0 to (2 <sup>32</sup> -1)                | Instruction<br>unit/s              | 32 Bit | 147 |
| 6081     | Profile velocity               | RW | RPDO | 0                                  | 0 to (2 <sup>32</sup> -1)                | User<br>position<br>speed unit     | 32 Bit | 147 |
| 6083     | Profile acceleration           | RW | RPDO | 100                                | 0 to (2 <sup>32</sup> -1)                | Instruction<br>unit/s <sup>2</sup> | 32 Bit | 147 |
| 6084     | Profile deceleration           | RW | RPDO | 100                                | 100 0 to (2 <sup>32</sup> -1)            |                                    | 32 Bit | 147 |
| 6085     | Quick stop deceleration        | RW | RPDO | RPDO 100 0 to (2 <sup>32</sup> -1) |                                          | User<br>acceleration<br>unit       | 32 Bit | 148 |
| 6086     | Motion profile type            | RW | RPDO | 0                                  | -2 <sup>15</sup> to (2 <sup>15</sup> -1) | -                                  | 16 Bit | 148 |
| 6087     | Torque slope                   | RW | RPDO | 2 <sup>32</sup> -1                 | 0 to (2 <sup>32</sup> -1)                | 0.1%/s                             | 32 Bit | 148 |
| 6091:01  | Gear ratio                     | RW | RPDO | 1                                  | 1 to (2 <sup>32</sup> -1)                | -                                  | 32 Bit | 148 |
| 6091:02  | Motor revolutions              | RW | RPDO | 1                                  | 1 to (2 <sup>32</sup> -1)                | -                                  | 32 Bit | 148 |
| 6098     | Homing method                  | RW | RPDO | 1                                  | 1 to 35                                  | -                                  | 8 bit  | 149 |
| 6099: 01 | Speed during search for switch | RW | RPDO | 100                                | 0 to (2 <sup>32</sup> -1)                | Instruction<br>unit/s              | 32 Bit | 149 |
| 6099: 02 | Speed during search for zero   | RW | RPDO | 100                                | 0 to (2 <sup>32</sup> -1)                | Instruction<br>unit/s              | 32 Bit | 149 |
| 609A     | Home acceleration              | RW | RPDO | 100                                | 0 to (2 <sup>32</sup> -1)                | Instruction<br>unit/s <sup>2</sup> | 32 Bit | 149 |
| 60B0     | Position offset                | RW | RPDO | 0                                  | -2 <sup>31</sup> to (2 <sup>31</sup> -1) | Instruction<br>unit                | 32 Bit | 149 |
| 60B1     | Velocity offset                | RW | RPDO | 0                                  | -2 <sup>31</sup> to (2 <sup>31</sup> -1) | Instruction<br>unit/s              | 32 Bit | 150 |
| 60B2     | Torque offset                  | RW | RPDO | 0                                  | -5000~5000                               | 0.1%                               | 16 Bit | 150 |
| 60B8     | Touch probe function           | RW | RPDO | 0                                  | 0~65535                                  | -                                  | 16 Bit | 150 |
| 60B9     | Touch probe status             | RO | TPDO | 0                                  | 0~65535                                  | -                                  | 16 Bit | 150 |
| 60BA     | Touch probe Pos1 Pos Value     | RO | TPDO | 0                                  | -2 <sup>31</sup> to (2 <sup>31</sup> -1) | Instruction<br>unit                | 32 Bit | 150 |
| 60BB     | B Touch Probe Pos1 Neg Value   |    | TPDO | 0                                  | -2 <sup>31</sup> to (2 <sup>31</sup> -1) | Instruction<br>unit                | 32 Bit | 150 |

| Chapter | 11 | Appendix |
|---------|----|----------|
|---------|----|----------|

| 60BC | Touch Probe Pos2 Pos Value              | RO | TPDO | 0    | -2 <sup>31</sup> to (2 <sup>31</sup> -1) | Instruction<br>unit   | 32 Bit | 150 |
|------|-----------------------------------------|----|------|------|------------------------------------------|-----------------------|--------|-----|
| 60BD | 60BD Touch Probe Pos2 Neg Value         |    | TPDO | 0    | -2 <sup>31</sup> to (2 <sup>31</sup> -1) | Instruction<br>unit   | 32 Bit | 150 |
| 60E0 | Forward Direction Torque Limit<br>Value |    | RPDO | 5000 | 0~5000                                   | 0.1%                  | 16 Bit | 150 |
| 60E1 | Reverse Direction Torque Limit<br>Value | RW | RPDO | 5000 | 0~5000                                   | 0.1%                  | 16 Bit | 151 |
| 60F4 | Following error actual value            | RO | RPDO | -    | -                                        | Instruction<br>unit   | 32 Bit | 151 |
| 60FC | Position demand value                   | RO | TPDO | -    | -                                        | Encoder<br>Units      | 32 Bit | 151 |
| 60FD | Digital Input                           | RO | PDO  | -    | 0 to 2 <sup>32</sup>                     | -                     | 32 Bit | 151 |
| 60FF | Profile velocity                        | RW | RPDO | 0    | -                                        | Instruction<br>unit/s | 32 Bit | 151 |

# 11.2 List of Fault and Warning Codes

Clearable: the panel can stop the fault display state by giving a "clear signal".

Stop immediately: The control action state stops immediately.

| Code  | Content                                         | Cleanable | Immediately<br>Stop | Code  | Content                                | Cleanable | Immediately<br>Stop |
|-------|-------------------------------------------------|-----------|---------------------|-------|----------------------------------------|-----------|---------------------|
| Er.01 | Parameter damage                                |           | 0                   | Er.34 | Motor overload protection              | ~         | 0                   |
| Er.02 | Parameter storage<br>error                      |           | 0                   | Er.35 | Electronic gear ratio<br>exceeds limit | ~         | 0                   |
| Er.03 | ADC reference source<br>error                   |           | 0                   | Er.36 | Position deviation is too large        | ~         | 0                   |
| Er.04 | AD current sampling conversion error            |           | 0                   | Er.37 | Abnormal torque saturation             | ~         | 0                   |
| Er.05 | Abnormal FPGA communication                     |           | 0                   | Er.38 | Main circuit<br>electrical phase loss  | ~         | 0                   |
| Er.06 | Wrong FPGA program version                      |           | 0                   | Er.39 | Emergency stop                         | ~         | 0                   |
| Er.07 | Clock exception                                 |           | 0                   | Er.40 | Encoder battery<br>failure             | ~         | 0                   |
| Er.09 | Abnormal network<br>status switching            | ~         | 0                   | Er.41 | Motor (encoder)<br>over temperature    | ~         | 0                   |
| Er.10 | Loss of synchronization                         | ~         | 0                   | Er.42 | Encoder write failure                  | ~         | 0                   |
| Er.11 | Unburned XML configuration file                 | ~         | 0                   | Er.44 | Back to original timeout fault         | ~         | 0                   |
| Er.12 | Network initialization<br>failed                | ~         | 0                   | Er.60 | ADC conversion is not completed        |           | 0                   |
| Er.13 | Synchronization period setting error            | ~         | 0                   | Er.61 | Internal software<br>fault             |           | 0                   |
| Er.14 | Synchronization<br>period error is too<br>large | ~         |                     | Er.62 | Internal software<br>fault             |           | 0                   |
| Er.20 | Overcurrent                                     |           | 0                   | Er.63 | Internal software<br>fault             |           | 0                   |
| Er.21 | Main power supply is undervoltage               | ~         | 0                   | Er.64 | Internal software<br>fault             |           | 0                   |

| Er.22 | Main power supply is overvoltage             | ~ | 0 | Er.65 | Internal software<br>fault                                                  |   | 0 |
|-------|----------------------------------------------|---|---|-------|-----------------------------------------------------------------------------|---|---|
| Er.23 | Braking resistor is not connected            | v | 0 | A-81  | Over speed alarm                                                            | 7 |   |
| Er.24 | The braking resistor is turned on abnormally |   | 0 | A-82  | Overload                                                                    | 7 |   |
| Er.25 | Wrong motor model                            | ~ | 0 | A-83  | Braking resistor is<br>over temperature or<br>overload                      | 5 |   |
| Er.26 | Wrong motor model                            |   | 0 | A-84  | Parameter<br>modification that<br>needs to be<br>powered on again           | ~ |   |
| Er.27 | Encoder is<br>disconnected                   | ~ | 0 | A-88  | Main circuit<br>instantaneous power<br>failure                              | 7 |   |
| Er.28 | Encoder Z pulse is lost                      |   | 0 | A-89  | Duplicate DI port<br>configuration                                          | ~ |   |
| Er.30 | Encoder UVW signal<br>error                  |   | 0 | A-90  | Duplicate DO port configuration                                             | > |   |
| Er.31 | Power line<br>disconnection                  | v | 0 | A-91  | Parameter<br>modification is too<br>frequent                                | 5 |   |
| Er.32 | Exceeding motor<br>maximum speed             |   | 0 | A-92  | Encoder battery<br>voltage low warning                                      | > |   |
| Er.33 | Power module is over temperature             | v | 0 | A-93  | Encoder read and<br>write check is<br>abnormal and<br>frequency is too high | V |   |

### 11.3 Wire

| Wire type               | Cable<br>length L | Appearance drawing of cable                                                           |
|-------------------------|-------------------|---------------------------------------------------------------------------------------|
| P-Z3O1-R4M-3MX4         | 3 meters          |                                                                                       |
| P-Z3O1-R4M-5MX4         | 5 meters          |                                                                                       |
| P-Z3O1-R4M-10MX4        | 10<br>meters      | Suitable for [VD3E type A drive], which can connect [60/80 flange conductor<br>motor] |
| P-U3O1-R4M-3MX4         | 3 meters          |                                                                                       |
| P-U3O1-R4M-5MX4         | 5 meters          |                                                                                       |
| P-U3O1-R4M-10MX4        | 10<br>meters      | Suitable for [VD3E type B drive], which can connect [80 flange conductor<br>motor]    |
| P-Z3O1-H28J4M-3MX4      | 3 meters          | L 4                                                                                   |
| P-Z3O1-H28J4M-5MX4      | 5 meters          |                                                                                       |
| P-Z3O1-H28J4M-10MX<br>4 | 10<br>meters      | Suitable for [VD3E type A drive], which can connect [110/130 flange conductor motor]  |
| P-U3O1-H28J4M-3MX4      | 3 meters          |                                                                                       |
| P-U3O1-H28J4M-5MX4      | 5 meters          |                                                                                       |
| P-U3O1-H28J4M-10MX<br>4 | 10<br>meters      | Suitable for [VD3E type B drive], which can connect [110/130 flange conductor motor]  |
|                     | 3     |                                                                                   |
|---------------------|-------|-----------------------------------------------------------------------------------|
| P-Z3O1-MC4S-3MX4    | meter |                                                                                   |
|                     | S     |                                                                                   |
|                     | 5     |                                                                                   |
| P-Z3O1-MC4S-5MX4    | meter |                                                                                   |
|                     | S     |                                                                                   |
|                     | 10    |                                                                                   |
| P-Z3O1-MC4S-10MX4   | meter | Suitable for [VD3E type A drive], which can connect [60/80 flange conductor       |
|                     | S     | motor]                                                                            |
|                     | 3     |                                                                                   |
| E-J1394-R9M-3MX5-A  | meter | L                                                                                 |
|                     | S     |                                                                                   |
|                     | 5     |                                                                                   |
| E-J1394-R9M-5MX5-A  | meter |                                                                                   |
|                     | S     |                                                                                   |
| E-J1394-R9M-10MX5-A | 10    | Suitable for [VD3E series drive], which can connect [60/80 flange conductor motor |
|                     | meter | (single-turn encoder)]                                                            |
|                     | S     |                                                                                   |

| Wire type                                             | Cable<br>length L | Appearance drawing of cable                                                                                 |  |
|-------------------------------------------------------|-------------------|----------------------------------------------------------------------------------------------------|--|
| E-J1394-R9M-3MX7-A1                                   | 3 meters          |                                                                                                    |  |
| E-J1394-R9M-5MX7-A1                                   | 5 meters          |                                                                                                    |  |
| E-J1394-R9M-10MX7-A<br>1                              | 10 meters         | Suitable for [VD3E series drive], which can connect [60/80 flange conductor<br>motor (multi-turn encoder)]  |  |
| E-J1394-MC7S-3M<br>X5-A                               | 3 meters          |                                                                                                    |  |
| E-J1394-MC7S-5M<br>X5-A                               | 5 meters          |                                                                                                    |  |
| E-J1394-MC7S-10<br>MX5-A                              | 10 meters         | Suitable for [VD3E series drive], which can connect [60/80 flange connector<br>motor (single-turn encoder)] |  |
| E-J1394-MC7S-3M<br>X7-A1                              | 3 meters          |                                                                                                    |  |
| E-J1394-MC7S-5M<br>X7-A1<br>E-J1394-MC7S-10<br>MX7-A1 | 5 meters          |                                                                                                    |  |
|                                                       | 10 meters         |                                                                                                    |  |

|                  |            | Suitable for [VD3E series drive], which can connect [60/80 flange connector                     |  |
|------------------|------------|-------------------------------------------------------------------------------------------------|--|
|                  |            | motor (multi-turn encoder)]                                                                     |  |
| E-J1394-H28K7M-3 | 2 motors   | ۱ <u>ــــــــــــــــــــــــــــــــــــ</u>                                                   |  |
| MX5-A            | 3 meters   |                                                                                                 |  |
| E-J1394-H28K7M-5 | E recetore |                                                                                                 |  |
| MX5-A            | 5 meters   |                                                                                                 |  |
| E-J1394-H28K7M-1 |            |                                                                                                 |  |
| 0MX5-A           | 10 meters  | Suitable for [VD3E series drive], which can connect [110/130 flange motor                       |  |
|                  |            | (single-turn encoder)]                                                                          |  |
| E-J1394-H28K7M-3 | 2          |                                                                                                 |  |
| MX7-A1           | 3 meters   |                                                                                                 |  |
| E-J1394-H28K7M-5 | E recetore |                                                                                                 |  |
| MX7-A1           | 5 meters   |                                                                                                 |  |
|                  |            |                                                                                                 |  |
| E-J1394-H28K7W-1 | 10 meters  |                                                                                                 |  |
| UMX7-A1          |            | Suitable for [VD3E series drive], which can connect [110/130 flange motor (multi-turn encoder)] |  |
|                  |            |                                                                                                 |  |

## **11.4 Correspondence of International Standards**

The products meet the requirements of EMC standards:

Certification information

| Certification name | Certification symbol | Instruction Name |            | Standards                  |                  |
|--------------------|----------------------|------------------|------------|----------------------------|------------------|
| CE certification   |                      | EMC<br>Directive | 2014/30/EU | Servo drive<br>Servo motor | EN 61800-3<br>C2 |

The VD3E series drives comply with European EMC Directive 2014/30/EU and meet the requirements of EN 61800-3 C2 under the following conditions.

The recommended external EMC filter should be installed at the input terminal of the drive, and the shielded wire should be selected at the output terminal. Ensure the reliable grounding of the filter and 360° overlapping grounding of output line shielding. For the selection of EMC filters, check "11.4.1 Hardware Requirements (1) EMC Filter Recommendations" below Table 11-3 Recommended Manufacturers and Models of EMC Input Filters"";

The input terminal needs to be equipped with AC inductors that meet the requirements;

Shielded cable shall be used for driving cable between drive and motor. Please refer to below for cable selection and installation: "11.4.1 Hardware Requirements" (3) Cable requirements and wiring ";

Install the drive and wiring according to the recommended cable wiring method as below: "11.4.1 Hardware Requirements" 【 (3) Cable requirements and wiring】";

Install a common mode filter if necessary.

# 11.4.1 Hardware requirements

# (1) EMC filter recommendation

Recommended model: SCHAFFNER models are recommended as shown in the following table:

| Series               | Drive model  | Rated input current | Filter model  |
|----------------------|--------------|---------------------|---------------|
| Series               | Brive model  | IN                  | SCHAFFNER     |
| VD3E-0xxSA1G         |              |                     |               |
| Single-phase<br>220V | VD3E-003SA1G | 0.9                 | FN 2090-1-06  |
|                      | VD3E-010SA1G | 3.6                 | FN 2090-4-06  |
|                      | VD3E-014SA1G | 6.7                 | FN 2090-8-06  |
|                      | VD3E-016SA1G | 13.4                | FN 2090-16-06 |
|                      | VD3E-021SA1G | 20                  | FN 2090-20-06 |
| Three-phase          | VD3E-016SA1G | 7.7                 | FN 3258-16-44 |
|                      | VD3E-021SA1G | 11.9                | FN 3258-16-44 |
| 2201                 | VD3E-030SA1G | 13.4                | FN 3258-16-44 |
| VD3E-0xxTA1G         |              |                     |               |
| Three-phase<br>380V  | VD3E-021TA1G | 8.6                 | FN 3258-16-44 |

Table 11-1 Recommended manufacturers and models of EMC input filters

Applicable to European EMC directives.

Servo drivers and motors cannot be used in ordinary families or connected to low-voltage public communication circuits. The drive may send radio frequency if the similar loops above is connected.

For its application to EMC directives, please use noise filters and surge absorbers and ferrite magnetic rings. As for the EMC Directive's applies on machinery and equipment, and the final mechanical equipment for assembling drives and motors must be confirmed.

### (2) Requirements for AC input inductors

The AC input inductor is mainly used to reduce the filtering in the input current. As an optional accessory, it should be external connect when the application environment has high harmonic requirements.

#### (3) Cable requirements and wiring

#### ① Cable requirements

In order to meet the EMC requirements of CE marking, shielding lines with shielding layer must be used. Shielding line has three phase conductors and four phase conductors. If the conductivity of the shielding line layer cannot meet the requirements, a separate PE wire needs to be added. Or shielding line with four phase conductors, one of which is PE wire. In order to effectively suppress the emission and conduction of radio frequency interference, the shielding layer of shielding wire is composed of coaxial copper braided tape. In order to increase shielding effectiveness and electrical conductivity, the braiding density of shielding layer should be greater than 90%.

#### ② Wiring requirements

Motor cables and their PE shielded wire (twister shield) should be as short as possible to reduce electromagnetic radiation and stray current and capacitive current outside the cable. If the length of motor cable exceeds 100m, it is required to install output filter or dv/dt inductor. It is recommended that all control cables should be shielding lines. Motor cable wiring must be far away from other cable wiring. Motor cables of several drives can be wired side by side. It is recommended to put the motor cable, input power cables and control cables respectively distributed in different troughs. In order to avoid electromagnetic interference caused by rapid changes in the output voltage of the drive, long-distance side-by-side routing of motor cables and other cables should be avoided.

When the control cable must pass through the power cable, ensure that the included angle between the two cables is kept at 90 degrees as much as possible. Do not put other cables through the drive. The power input and output lines of the driver and weak current signal lines (such as control lines) should not be arranged in parallel as far as possible, but vertically when conditions permit. Cable troughs must be well connected and well grounded. Aluminum trough can be used to improve equipotential. Filters, drives and motors should be well overlapped with the system (machinery or device), and spraying protection should be done in the installation part, and conductive metals should be fully contacted.

## (4) Leakage current suppression

Because the output of the driver is a high-speed pulse voltage, high-frequency leakage current will be generated. Drive equipment will generate DC leakage current in protective conductor, and B-type (delay type) leakage protection circuit breaker must be used. If it's necessary to install multiple drives, each driver shall be provided with a leakage protection circuit breaker.

# **11.4.2** Recommendations for common EMC issues

Driver products belong to strong interference equipment. When there are problems in wiring and grounding during use, interference may still occur. When interference with other equipment occurs, the following methods can be adopted for rectification.

| Interference states            | Rectification method                                                         |  |
|--------------------------------|------------------------------------------------------------------------------|--|
|                                | Reduce the carrier frequency without affecting the performance;              |  |
|                                | Reduce the length of driving line;                                           |  |
|                                | Add a magnet ring to the input drive;                                        |  |
|                                | ◆ If the power-on trips instantly, it is necessary to disconnect the large   |  |
| Switch trip of leakage         | ground current at the input terminal; (Disconnect the ground of the          |  |
| protection circuit breaker     | external or internal filter and the ground terminal of the input port to the |  |
|                                | ground y capacitor)                                                          |  |
|                                | In case of running or enabling trip, leakage current suppression             |  |
|                                | measures should be installed at the input terminal. (Leakage current filter, |  |
|                                | safety capacitor and magnet ring, magnet ring)                               |  |
|                                | The motor shell is connected to the PE end of the driver;                    |  |
| Interference coursed by driver | The PE terminal of the drive is connected to the power grid PE;              |  |
|                                | Add a magnet ring to input power;                                            |  |
| running                        | Power supply or magnet ring is added to the interfered signal port;          |  |
|                                | Add additional common ground connection between devices.                     |  |
|                                | ◆Connect the motor shell to the PE end of the driver;                        |  |
|                                | Connect the PE terminal of the drive to the power grid PE;                   |  |
|                                | Add a magnet ring to input power line;                                       |  |
|                                | Add matching resistors to the communication line source and load             |  |
|                                | terminal;                                                                    |  |
| Communication interference     | Differential line of communication line adds external communication          |  |
|                                | common ground line;                                                          |  |
|                                | Shielded wires for communication lines, and the shielding layer is           |  |
|                                | connected to the communication common place;                                 |  |
|                                | Multi-node communication wiring needs daisy chain, and the length of         |  |
|                                | branch line is less than 30cm.                                               |  |
|                                | ◆Low-speed DI increases capacitance filtering, and the maximum value is      |  |
| I/O interforence               | recommended to 0.1 uF;                                                       |  |
| i/O interference               | ◆Al increases capacitance filtering, and the recommended maximum             |  |
|                                | value is 0.22 uF.                                                            |  |

## Table 11-2 Common EMC interference problems and rectification methods

| Notice                                                                                                    |  |  |
|----------------------------------------------------------------------------------------------------|--|--|
| This series of products should strictly comply with EMC-related electrical installation requirements in the |  |  |
| manual to meet EMC certification standards;                                                                 |  |  |
| ♦ When the CE marking is attached to the equipment or device with this series of products, please confirm   |  |  |
| whether the final equipment or device meets the European unified standard, and the relevant                 |  |  |

responsibility shall be borne by the customer of the final assembled product;

◆ For more product certification information, please consult our agent or sales person in charge.